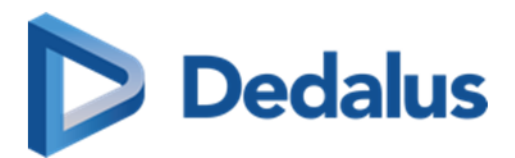

### **User Manual**

# DeepUnity PACSonWEB 3.4.100

SSN: DOC-3947337

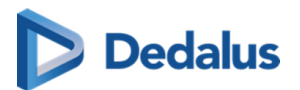

# Copyright

© Copyright 2024 DH Healthcare GmbH. All rights reserved.

No parts of this document may be reproduced, copied, adapted or transmitted in any form or by any means without the written permission of DH Healthcare GmbH.

DH Healthcare GmbH reserves the right to make changes to this document without prior notice.

A printed version is available upon request.

This product is a trademark of Dedalus S.p.A or its affiliates. All other trademarks are held by their respective owners and are used in an editorial fashion with no intention of infringement.

DH Healthcare GmbH, Konrad-Zuse-Platz 1-3, 53227 Bonn, Germany

In this product, user settings and functionalities are determined by configuration options and security settings.

This product can be modified to support the workflows and methods that are used in your hospital.

As a result, the functionalities and screen settings that are described in this document might differ from what you can do and from what you see on your screen. The settings can also differ from department to department.

### Statement on gender-neutral terminology

For reasons of legibility and clarity, gender-neutral terminology is used, e.g. User. Corresponding terms apply equally to all sexes.

#### **Document history**

Latest update of this document: 13.12.2024

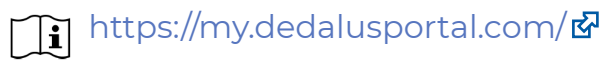

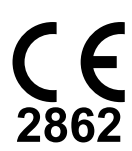

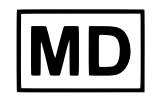

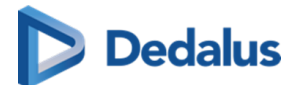

UDI

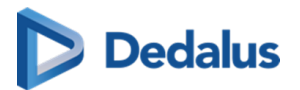

### **Notification Types**

The following examples show how warning signals, safety instructions, other instructions and notes will be represented in this document. The text will explain their intended use.

#### 🚹 Warning:

Indicates a dangerous situation likely to entail a potential serious violation of a user, an engineer, a patient, or any other person.

### **A** Caution:

Indicates danger with a low level of risk, which may lead to minor or moderate injury if not prevented.

#### Instruction:

Indicates important information that has to be read, understood, maintained and/or obeyed by the user in order to ensure a safe operation of the software.

#### Note:

Notes give advice and highlight unusual matters. Those notes are not instructions.

### ()

#### Important!

Highlights information that is required by the user in order to ensure proper effect of the software, for instance enabling permissions or the availability of licenses.

#### Restriction:

Indicates a limitation of the software or a condition that needs to be fulfilled for proper effect of the software.

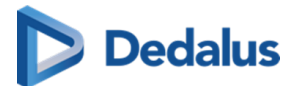

Tip:

### Provides the user with hints enabling different ways of performing tasks, for instance by using a shortcut key.

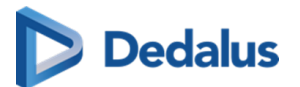

### About help resources

| Туре          | Content                                                                                                    |
|---------------|----------------------------------------------------------------------------------------------------|
| User Manual   | This describes the functionality of the system for daily use<br>and how to operate the system in a safe and effective way |
| Release Notes | This gives an overview of new features, feature<br>enhancements as well as bug fixes included in a product<br>update.     |

In case these documents do not contain the information that you are looking for, please reach out to your Service & Support Representative.

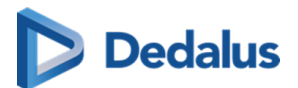

### **Table of Contents**

| 1 Introduction                                                             | 11 |
|----------------------------------------------------------------------------|----|
| 2 Intended Use                                                             | 12 |
| 3 Important safety notes                                                   | 16 |
| 4 Disclosure of residual risk                                              | 19 |
| 5 Serious incidents                                                        | 22 |
| 6 System Requirements                                                      | 23 |
| 7 General                                                                  | 25 |
| 7.1 General Conditions - Patient                                           | 25 |
| 7.2 General Conditions - Registered user                                   | 30 |
| 7.4 Dates and Times in DeepUnity PACSonWEB                                 | 37 |
| 8 Register for an account                                                  | 40 |
| 8.1 Register through e-ID (BE only)                                        | 41 |
| 8.2 Request an account through the service desk                            | 47 |
| 9 Logging in                                                               | 50 |
| 9.1 Logging in with a reference number                                     | 54 |
| 9.2 Logging in using your username and password                            | 56 |
| 9.2.1 Two-factor authentication                                            | 58 |
| 9.2.1.1 Two-factor authentication through Authenticator app                | 59 |
| 9.3 Logging in using an e-ID (BE only)                                     | 62 |
| 9.4 Logging in as a delegate<br>9.5 Logging in through an active directory | 65 |
| 9.5 Logging in using EMD                                                   | 67 |
| 97 Viewing login attempts                                                  | 68 |
| 9.8 Change or reset your password                                          | 68 |
| 9.9 Logging out                                                            | 70 |
| 10 The overview page                                                       | 71 |
| 10.1 Configuring the overview page                                         | 74 |
| IU.2 Using Hiters                                                          | 79 |

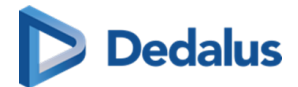

| 10.3 Adding a study                                  | 84  |
|------------------------------------------------------|-----|
| 10.4 Upload Portal                                   | 85  |
| 10.5 User settings                                   | 95  |
| 10.5.1 My account                                    | 96  |
| 10.5.2 Preferences                                   | 99  |
| 10.5.2.1 Personal configuration shortcut keys        | 106 |
| 10.5.2.2 DICOM Transfer                              | 108 |
| 10.5.3 Favorites                                     | 109 |
| 10.5.4 My Groups                                     | 111 |
| 10.5.5 My devices                                    | 114 |
| 10.5.6 Text blocks                                   | 115 |
| 10.6 Additional access conditions                    | 122 |
| 10.6.1 Strong authentication                         | 123 |
| 10.6.2 Break-The-Glass                               | 123 |
| 10.6.3 Payment required                              | 126 |
| 10.7 Sharing studies from the overview page          | 126 |
| 10.7.1 Sharing studies with a user                   | 128 |
| 10.7.2 Sharing studies with a group                  | 136 |
| 10.7.3 Sharing studies with a radiology department   | 144 |
| 10.7.4 Sharing studies with a self-defined recipient | 152 |
| 10.7.5 Print reference code from the explore page    | 163 |
| 10.7.6 Anonymizing Studies                           | 167 |
| 10.7.6.1 Default anonymization                       | 168 |
| 10.7.6.2 Using anonymization schemes                 | 169 |
| 10.8 Placing studies online and sharing studies      | 173 |
| 10.9 Status Forwarding                               | 176 |
| 10.9.1 Buckets overview                              | 176 |
| 10.9.2 Progress overview                             | 178 |
| 10.10 Downloading studies from the overview page     | 181 |
| 10.10.1 Importing studies in PACS                    | 185 |
| 10.11 Overview page anomalies                        | 187 |
| 10.12 Payments overview page                         | 191 |
| 10.13 Local image cache                              | 193 |
| 10.14 Source rules                                   | 194 |
| 10.15 Adding labels to studies                       | 195 |
| 11 DeepUnity PACSonWEB study page                    | 198 |
| 111 History                                          | 100 |
| 11.1 HISLOTY<br>11.2 Series picker                   | 190 |
| 11.2 Series picker                                   | 203 |
| 11.2.1 The Extended Senespicker                      | 214 |
| 11.5 IUUIDdí                                         | 220 |
| 11.5.1 Image transformations                         | 221 |
| 11.5.2 Image functions                               | 223 |
|                                                      | 226 |
| 11.3.4 Other Image editing tools                     | 233 |

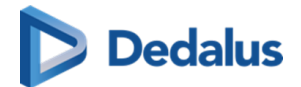

| 11.3.5 Share                                                                                                    | 237                                                                              |
|----------------------------------------------------------------------------------------------------|----------------------------------------------------------------------------------|
| 11.3.6 Administration                                                                                                    | 241                                                                              |
| 11.3.6.1 Study information                                                                                                    | 243                                                                              |
| 11.3.6.2 Report                                                                                                    | 254                                                                              |
| 11.3.6.3 Images and Series                                                                                                    | 255                                                                              |
| 11.3.6.4 Access to the study                                                                                                    | 262                                                                              |
| 11.3.6.5 Anomalies                                                                                                    | 264                                                                              |
| 11.3.6.6 Study logging                                                                                                    | 267                                                                              |
| 11.3.6.7 Patient logging                                                                                                    | 268                                                                              |
| 11.3.6.8 Access logging                                                                                                    | 268                                                                              |
| 11.3.6.9 Labels                                                                                                    | 269                                                                              |
| II.3.7 MPR and related tools                                                                                                    | 270                                                                              |
| II.3.7.1 Available Views                                                                                                    | 2/4                                                                              |
| 11.3.7.2 MIP - MINIP - MPVR                                                                                                    | 277                                                                              |
| 11.3.7.3 User Interactions                                                                                                    | 279                                                                              |
| II.3.8 Open study in external app                                                                                                    | 282                                                                              |
| 11.4 Image screen                                                                                                    | 283                                                                              |
| 11.4.1 CAD Markers                                                                                                    | 292                                                                              |
| 11.5 Report display                                                                                                    | 294                                                                              |
| II.S.I RICHTEPOLITIG                                                                                                    | 237                                                                              |
| 12 Notifications within DeepUnity PACSonWEB                                                                                                    | 300                                                                              |
|                                                                                                    |                                                                                  |
| 13 Home Reading                                                                                                    | 302                                                                              |
| 13.1 Pairing the Home Reading App                                                                                                    | 304                                                                              |
| 13.2 Creating a report through Home Reading                                                                                                    | 309                                                                              |
| 13.3 Unpairing the Home Reading app                                                                                                    | 315                                                                              |
|                                                                                                    | 710                                                                              |
| I4 DeepUnity PACSonWEB worklist                                                                                                    | 318                                                                              |
| 14.1 Worklist configuration                                                                                                    | 318                                                                              |
| 14.2 Worklist page functions                                                                                                    | 331                                                                              |
| 14.3 Reading workflow                                                                                                    | 775                                                                              |
|                                                                                                    | 335                                                                              |
| 14.3.1 RSDK                                                                                                    | <b>335</b><br>345                                                                |
| 14.3.1 RSDK<br>14.3.1.1 Dictation Help RSDK                                                                                                    | 335<br>345<br>351                                                                |
| 14.3.1 RSDK<br>14.3.1.1 Dictation Help RSDK<br>14.3.2 Transcriptionist workflow                                                                                                    | 335<br>345<br>351<br>390                                                         |
| 14.3.1 RSDK<br>14.3.1.1 Dictation Help RSDK<br>14.3.2 Transcriptionist workflow<br>14.3.3 Resident - Supervisor workflow                                                                                                    | 335<br>345<br>351<br>390<br>392                                                  |
| 14.3.1 RSDK<br>14.3.1.1 Dictation Help RSDK<br>14.3.2 Transcriptionist workflow<br>14.3.3 Resident - Supervisor workflow<br>14.4 Multi-procedure reporting                                                                                                    | 335<br>345<br>351<br>390<br>392<br><b>396</b>                                    |
| 14.3.1 RSDK<br>14.3.1.1 Dictation Help RSDK<br>14.3.2 Transcriptionist workflow<br>14.3.3 Resident - Supervisor workflow<br>14.4 Multi-procedure reporting<br>15 PACS Administrator                                                                                                    | 335<br>345<br>351<br>390<br>392<br>396<br>398                                    |
| 14.3.1 RSDK<br>14.3.1.1 Dictation Help RSDK<br>14.3.2 Transcriptionist workflow<br>14.3.3 Resident - Supervisor workflow<br>14.4 Multi-procedure reporting<br>15 PACS Administrator                                                                                                    | 335<br>345<br>351<br>390<br>392<br><b>396</b><br><b>398</b><br>398               |
| <ul> <li>14.3.1 RSDK</li> <li>14.3.1.1 Dictation Help RSDK</li> <li>14.3.2 Transcriptionist workflow</li> <li>14.3.3 Resident - Supervisor workflow</li> <li>14.4 Multi-procedure reporting</li> </ul> <b>15 PACS Administrator</b> 15.1 DICOM devices 15.2 Sites, departments and examination rooms                                   | 335<br>345<br>351<br>390<br>392<br>396<br><b>398</b><br>399<br>407               |
| <ul> <li>14.3.1 RSDK</li> <li>14.3.1.1 Dictation Help RSDK</li> <li>14.3.2 Transcriptionist workflow</li> <li>14.3.3 Resident - Supervisor workflow</li> <li>14.4 Multi-procedure reporting</li> <li>15 PACS Administrator</li> <li>15.1 DICOM devices</li> <li>15.2 Sites, departments and examination rooms</li> </ul>               | 335<br>345<br>351<br>390<br>392<br>396<br><b>398</b><br>399<br>407               |
| <ul> <li>14.3.1 RSDK <ul> <li>14.3.1.1 Dictation Help RSDK</li> <li>14.3.2 Transcriptionist workflow</li> <li>14.3.3 Resident - Supervisor workflow</li> </ul> </li> <li>14.4 Multi-procedure reporting</li> </ul> 15 PACS Administrator 15.1 DICOM devices 15.2 Sites, departments and examination rooms 16 Multi Monitor application | 335<br>345<br>351<br>390<br>392<br>396<br><b>398</b><br>399<br>407<br><b>415</b> |

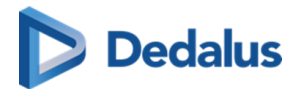

| 17 Version and remote assistance    | 421 |
|-------------------------------------|-----|
| 17.1 Release notes                  | 424 |
| 17.2 Known bugs                     | 530 |
| 17.3 PDF version of the user manual | 531 |

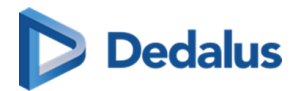

# Introduction

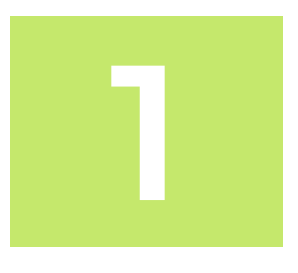

Thank you for using DeepUnity PACSonWEB. The goal of this user manual is to help you familiarize yourself with the way the system works and with its operating instructions in the most efficient manner possible. Please first read the general conditions of use (Page 25) before using DeepUnity PACSonWEB.

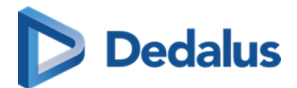

### Intended Use

2

#### Intended Use

Web based PACS software tool including image enhancement features (window levelling, presets, inversion, MIP and MPR), spatial locator and measuring functions for the area of diagnostic radiology.

#### **Medical Purpose**

DeepUnity PACSonWEB aids diagnosis driving clinical management by assisting (nuclear) radiologists in the diagnostic process through visualization and processing (including image manipulation) of DICOM images, providing relevant information and tools for measurement, analysis and calculation of image characteristics (e.g. geometrical, annotation, Window Level, ROI Analysis, linking of either radiological images) which are potentially related to diagnostic findings.

DeepUnity PACSonWEB is intended to investigate any anatomy of the human body which is visible in medical imaging for the purpose of visualization, detection, or measurement of abnormalities/ diseases/ medical conditions.

DeepUnity PACSonWEB is also intended to be used for injury diagnosis - it can be used for any injury that can be diagnosed using medical imaging.

#### Non-medical Purpose

DeepUnity PACSonWEB enables healthcare professionals to view patient images, medical documents and reports from multiple departments and perform image manipulations and measurements.

The device is used by medical professionals whenever they require access to medical images and patient demographic information.

The device is used by patients to access their medical images (primarily) and to read the associated report (if available).

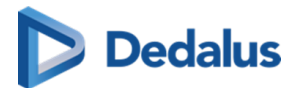

#### Indications for Use

As a distribution medium, DeepUnity PACSonWEB is used to make medical images and reports, made at a hospital or imaging institution, available to the requesting physician and/or patient over the internet.

As a diagnostic tool, DeepUnity PACSonWEB can be used by a (nuclear) radiologist to visualize and enhance available images and perform measurements in order to make a diagnosis.

### **Contra-indications**

- Accounts are not indicated to be created for healthcare providers that are not authorized (eligible) to request a radiology study. Non-eligible healthcare providers: physical therapists, osteopaths, nursing staff, patients.
- The device is not indicated to be used with a medical (i.e. diagnostic) purpose by users who are not qualified imaging diagnosticians.
- All tools using volume-based images like MPR, 3D rendering, reformations and similar are not intended for primary diagnostic use. These tools provide additional information but should not be relied upon as the primary means of diagnosis.
- The device is suitable for use on mobile devices, such as tablets, for image review purposes. However, mobile devices must not be used for primary image interpretation.

### Intended users

DeepUnity PACSonWEB is intended to be used by following types of users:

| Intended User                                       | Non-<br>medical<br>purpose<br>Yes/No | Medical<br>purpose<br>Yes/No | Skills/Training Needed/<br>Comments                                                                                                    |
|-----------------------------------------------------|--------------------------------------|------------------------------|----------------------------------------------------------------------------------------------------|
| Medical professionals,<br>e.g. physicians or nurses | Yes                                  | No                           | Used via integration in a<br>patient or referring<br>physician portal for non-<br>diagnostic purposes. No<br>specific training<br>necessary. User manual is<br>integrated in the product. |
| Radiologist                                         | Yes                                  | Yes                          | User training                                                                                                    |

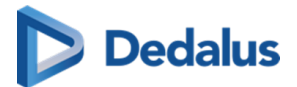

| Intended User                                        | Non-<br>medical<br>purpose<br>Yes/No | Medical<br>purpose<br>Yes/No | Skills/Training Needed/<br>Comments                                                                                                    |
|------------------------------------------------------|--------------------------------------|------------------------------|----------------------------------------------------------------------------------------------------|
| Technologist                                         | Yes                                  | No                           | -                                                                                                    |
| IT Admin                                             | Yes                                  | No                           | Ability to configure the<br>solution, administrator<br>training                                                                                                    |
| Patient                                              | Yes                                  | No                           | Used via integration in a<br>patient or referring<br>physician portal for non-<br>diagnostic purposes. No<br>specific training<br>necessary. User manual is<br>integrated in the product. |
| DH Healthcare personnel:<br>production, R&D, service | Yes                                  | No                           | -                                                                                                    |

#### Intended use environment

DeepUnity PACSonWEB is used in a clinical environment where image data, medical documents and reports need to be viewed. Moreover, it can also be accessed outside the clinical environment by patients and physicians, enabling convenient and efficient retrieval of information.

Since DeepUnity PACSonWEB is a cloud-native solution, there is no restriction to the use environment on the condition that the monitor quality and ambient light is adequate to the intended clinical usage if used for medical (i.e. diagnostic) purposes.

Here an indicative list of intended use environments:

| Intended Use Environment       | Yes/No | Comment |
|--------------------------------|--------|---------|
| In X-ray, MRI, etc. rooms      | Yes    | -       |
| Outside X-ray, MRI, etc. rooms | Yes    | -       |
| Private radiologist sites      | Yes    | -       |

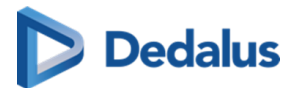

| Intended Use Environment | Yes/No | Comment                                                                                                    |
|--------------------------|--------|----------------------------------------------------------------------------------------------------|
| Clinic                   | Yes    | -                                                                                                    |
| Imaging centre           | Yes    | -                                                                                                    |
| Specialty departments    | Yes    | -                                                                                                    |
| Home environment         | Yes    | Used by patients outside the healthcare environment.                                                                                      |
| Emergency room           | Yes    | -                                                                                                    |
| Intensive Care Unit      | Yes    | -                                                                                                    |
| Military environment     | Yes    | -                                                                                                    |
| Doctor's office          | Yes    | -                                                                                                    |
| Telemedicine workplace   | Yes    | To be used with an adequate<br>monitor and ambient light<br>conditions for the intended clinical<br>usage when performing a<br>diagnosis. |

### **Intended Patient Population and Medical Conditions**

DeepUnity PACSonWEB use is not limited to a specific patient population or medical condition.

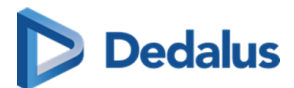

### Important safety notes

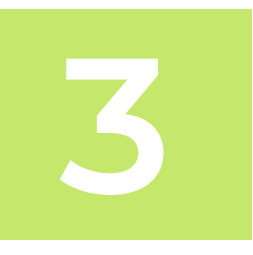

| Category          | Description                                                                                                    |
|-------------------|----------------------------------------------------------------------------------------------------|
| MPR as supplement | Instruction:                                                                                                    |
|                   | All diagnosis and medical decisions based on MPR<br>generated images (MPR, MIP, MinIP, MPVR) should<br>always be double checked with the original series. |
|                   | Internal company reference: SN0001                                                                                                    |
|                   |                                                                                                    |

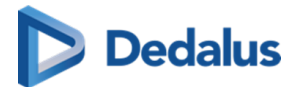

| Category                               | Description                                                                                                    |
|----------------------------------------|----------------------------------------------------------------------------------------------------|
| Measuring functions                    |                                                                                                    |
| incusting functions                    | Instruction:                                                                                                    |
|                                        | The DeepUnity PACSonWEB measuring functions<br>contain length measurements, angle measurements<br>and density measurements based on the<br>information that is provided by the original modality. |
|                                        | Length measurements are expressed in millimeters<br>(mm).                                                                                                    |
|                                        | Angle measurements are expressed in degrees (°).                                                                                                    |
|                                        | Density measurements are expressed in the unit, as<br>provided by the modality: Hounsfield Unit (HU),<br>Optical Density (OD) or UnSpecified (US).                                                |
|                                        | For measurement precision within the DeepUnity<br>PACSonWEB environment, DeepUnity PACSonWEB<br>relies on the precision of the information that is<br>provided by this modality.                  |
|                                        | In case a measurements displays "N/A" as the resulting value, it implies that the original DICOM images do not contain the required information to perform a quantitative measurement.            |
|                                        | Internal company reference: SN0002                                                                                                    |
|                                        |                                                                                                    |
| Limitations for<br>diagnostic purposes | Instruction:                                                                                                    |
|                                        | It is <b>NOT</b> allowed to use DeepUnity PACSonWEB for<br>diagnostic purposes in case you are connected with<br>a reference number.                                                              |
|                                        | Internal company reference: SN0003                                                                                                    |
|                                        |                                                                                                    |

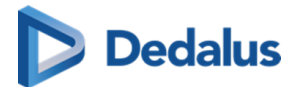

| Category   | Description                                                                                                    |
|------------|----------------------------------------------------------------------------------------------------|
| Al results | Instruction:                                                                                                    |
|            | Al results should be used as a supportive tool, and<br>diagnoses and medical decisions should always be<br>double-checked with the original images. |
|            | Internal company reference: SN0004                                                                                                    |
|            |                                                                                                    |

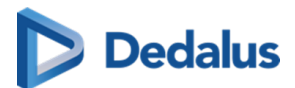

# **Disclosure of residual risk**

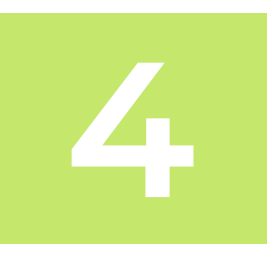

| Category                         | Description                                                                                                    |
|----------------------------------|----------------------------------------------------------------------------------------------------|
| MIP, MinIP and MPVR calculations | Warning:                                                                                                    |
|                                  | While using MIP, MinIP and MPVR calculations, only<br>one pixel is shown for the whole thickness of the<br>slice. The user should know that only selective data is<br>shown based on these calculations, and that it is his<br>responsibility to double check the data with the<br>original series. |
|                                  | Internal company reference: DRR001                                                                                                    |
|                                  |                                                                                                    |

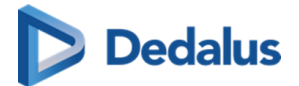

| Category            | Description                                                                                                    |
|---------------------|----------------------------------------------------------------------------------------------------|
| MPR accuracy and    |                                                                                                    |
| resolution          | Warning:                                                                                                    |
|                     | The accuracy of MPR generated images depends on<br>the quality of the original series (pixel spacing, slice<br>thickness). The images are calculated, based on the<br>data available in the original series. Gaps of pixel-<br>data will be calculated to show a smooth image.                                                                      |
|                     | It will remain the user's responsibility to keep in mind<br>the slice thickness and pixel spacing from the<br>original series. In case the slice thickness is larger<br>than the pixel spacing, overlap between slices is not<br>taken into account. The used pixel spacing is<br>calculated based on the image location of the<br>original images. |
|                     | The user should be aware of lossy data visualization<br>while judging and diagnosing a patient. The user<br>should also be aware that series that lost pixel- data<br>while compressing or have an inappropriate slice<br>thickness are not suitable for proper MPR<br>generation.                                                                  |
|                     | Internal company reference: DRR002                                                                                                    |
|                     |                                                                                                    |
| Volume Registration |                                                                                                    |
|                     |                                                                                                    |
|                     | The Volume Registration will not be 100% correct in<br>every scenario. It is still the users' responsibility to<br>verify the outcome of the tool and make corrections<br>if needed.                                                                                                    |
|                     | Internal company reference: DRR003                                                                                                    |
|                     |                                                                                                    |

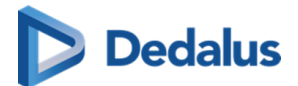

| Category          | Description                                                                                                    |
|-------------------|----------------------------------------------------------------------------------------------------|
| Recognized Text   |                                                                                                    |
|                   | Warning:                                                                                                    |
|                   | The recognized text is not always 100% correct. It is the responsibility of the radiologist to verify the correctness of the report before validation.                                                                                                    |
|                   | Internal company reference: DRR004                                                                                                    |
|                   |                                                                                                    |
| Study information | Warning:                                                                                                    |
|                   | Changing study information on DeepUnity<br>PACSonWEB is in most cases merely a temporary<br>solution. The information must be changed in the<br>PACS and RIS system. If not, it may occur that the<br>initial information is synchronized and hereby<br>restored. |
|                   | Internal company reference: DRR005                                                                                                    |
|                   |                                                                                                    |
| Al Results        | Warning:                                                                                                    |
|                   | Al results might not always be 100% correct. When<br>basing diagnoses or medical decisions on Al results,<br>it is the responsibility for the radiologist to verify the<br>outcome with the original series.                                                      |
|                   | Internal company reference: DRR006                                                                                                    |
|                   |                                                                                                    |

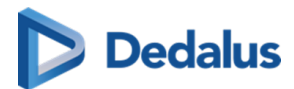

# Serious incidents

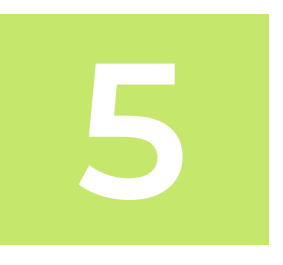

Any serious incident that has occurred in relation to the device should be reported to the manufacturer and the competent authority of the Member State in which the user and/or patient is established.

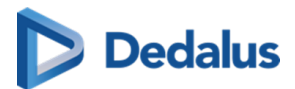

# System Requirements

6

#### 🕕 Important!

It is the responsibility of the user to ensure the following:

- **Monitor Quality:** The monitor quality, ambient light and used image compression corresponds to the intended clinical usage.
- **Browser Compatibility:** DeepUnity PACSonWEB must be used on a supported browser. Users must also verify browser compatibility in case of an upgrade of the browser or the operating system of the device that is used for running DeepUnity PACSonWEB
- Internet Connection: A sufficiently performing internet connection
  - 0 Viewing: 3G or higher, 0.5 Mb /sec or higher.
  - 0 Downloading: 4G or higher, 15 Mb/sec or higher.
- **Network Connection:** A sufficiently performing network connection of 100 Mb LAN or higher, or for Wi-Fi 802.11 g or higher.

#### **Supported Browsers**

| Browsers                              | Supported | Validated for<br>Diagnostic<br>Use |
|---------------------------------------|-----------|------------------------------------|
| Google Chrome (version 71.0 - 131.0)  | •         | •                                  |
| Restriction:                          |           |                                    |
| Performance issue in version 104      |           |                                    |
|                                       |           |                                    |
| Microsoft Edge (version 79.0 - 131.0) | ⊘         | •                                  |

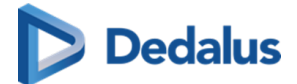

| Browsers                                                                                                    | Supported | Validated for<br>Diagnostic<br>Use |  |  |
|----------------------------------------------------------------------------------------------------|-----------|------------------------------------|--|--|
| <b>Restriction:</b><br>Performance issue in version 104                                                                                                    |           |                                    |  |  |
| Firefox (version 93.0 - 133.0)                                                                                                    | •         | 8                                  |  |  |
| Safari macOS (version 15.0 - 18.0)                                                                                                    | •         | 8                                  |  |  |
| Safari iOS (version 15.0- 18.1)                                                                                                    | •         | 8                                  |  |  |
| Please be aware that the following browsers are not recommended for use. If<br>you choose to use one of the browsers listed below, some features may be<br>disabled or perform slowly. |           |                                    |  |  |
| Google Chrome (version 71.0 - 76.0)                                                                                                    | •         | 8                                  |  |  |
| Safari macOS (version 12.1 - 15.x)                                                                                                    | 0         | 8                                  |  |  |

| Safari iOS (version 12.1- 15.x) | <ul> <li>✓</li> </ul> | 8 |
|---------------------------------|-----------------------|---|
| Firefox (version 65.0 - 93.0)   | •                     | 8 |
| Opera (version < 58)            | •                     | 8 |

### 

Internet Explorer is no longer supported

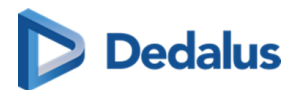

### General

# 7

For how to change the language for the DeepUnity PACSonWEB interface, see:

• The interface language (Page 37)

If you want to use DeepUnity PACSonWEB, you need to agree with the applicable general conditions:

- General Conditions Registered user (Page 30)
- General Conditions Patient (Page 25)

### 7.1 General Conditions - Patient

These General Terms and Conditions for Use (hereinafter called the "Terms") govern the contractual relationship between (1) DH Healthcare GmbH, with its registered office at Konrad-Zuse-Platz 1-3, Germany, company registration number 0745.461.727 (hereinafter called "DH Healthcare GmbH") and (2) the person who uses DeepUnity PACSonWEB via a reference number (hereinafter called the "User").

The User has read and taken cognisance of the Terms' contents and in using DeepUnity PACSonWEB, explicitly accepts their application. If the User does not agree to these Terms, please do not use DeepUnity PACSonWEB.

Where appropriate, DH Healthcare GmbH may make changes to the Terms at its sole discretion. If DH Healthcare GmbH makes any substantive changes to the Terms, the User will be provided with clear notification in advance, as appropriate to the circumstances. Continued use of DeepUnity PACSonWEB by the User after he/she has received such notification will be regarded as explicit acceptance of the changes. Accordingly, the User should read such notification carefully. If the User does not agree to the changes, please do not continue to use DeepUnity PACSonWEB.

### 1. Responsibilities and limited guarantee

1.1. DH Healthcare GmbH will use its reasonable endeavours to ensure that the User can make regular use of DeepUnity PACSonWEB to consult medical images and/or reports for reference purposes. Reports will only be accessible if, and insofar as, the

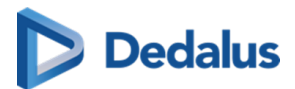

transmitting radiology department has decided that the User may have access to same.

1.2. The User is aware that DeepUnity PACSonWEB is a system for providing medical data to external parties and exchanging such data in a safe environment, and that DH Healthcare GmbH is solely responsible for the good technical execution of this in accordance with the highest standards. This means that, among other things, DH Healthcare GmbH is not responsible for the medical data that are processed by the healthcare facility or organisation and/or the Users on DeepUnity PACSonWEB.

1.3. DH Healthcare GmbH cannot guarantee that DeepUnity PACSonWEB (including access thereto, its use and/or the services provided) are completely free of bugs, errors and technical faults or that its use is at all times guaranteed. For instance, DeepUnity PACSonWEB's availability and services may be disrupted at any time in full or in part for maintenance and other purposes. DH Healthcare GmbH reserves the right to temporarily or permanently change or discontinue DeepUnity PACSonWEB's functions and/or features at periodic intervals and at any time, with or without notice, without any liability towards the User, in the event of any interruption, change or discontinuation of DeepUnity PACSonWEB or any function or feature of DeepUnity PACSonWEB.

1.4. Furthermore, certain technical difficulties may result in temporary interruptions from time to time. Under no circumstances shall DH Healthcare GmbH be held liable where the regular service is disrupted due to technical faults or malfunctions in the network which are beyond the control of DH Healthcare GmbH or which ensue as a consequence of the evolution of systems, technologies, etc.

1.5. The User is solely responsible for the selection, costs and maintenance of the IT infrastructure on which DeepUnity PACSonWEB is used, and hereby acknowledges that how many details and what information can be obtained from the available images, among other things, depends on the quality of the monitor and the reproduction equipment.

### 2. Security, identification and access to data

2.1. DH Healthcare GmbH will make the required effort to provide adjusted security and identification methods for access to and use of DeepUnity PACSonWEB in a secure environment.

2.2. The User will receive access to DeepUnity PACSonWEB through a reference number and his date of birth, which the User will receive from DH Healthcare GmbH or the responsible healthcare facility or organisation. The person who grants the User access to DeepUnity PACSonWEB will bear the risks associated with transmitting data to the User.

2.3. Login details (i.e. reference number combined with the date of birth) are strictly personal and non-transferable, and the User must keep this information strictly confidential. Once received, the User is obliged to treat the data with care. The User is solely responsible for authorised or unauthorised use of the information, including

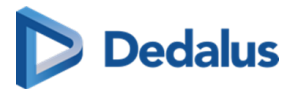

each instance of use by third parties. In the event of a breach or suspected breach of this paragraph, DH Healthcare GmbH shall be at liberty to take all necessary measures to block or to delete data, to block the User's access and/or to suspend or terminate the licence without the User having any right to compensation.

2.4. If the User obtains knowledge of the loss or unauthorised use of his/her reference number by third parties or suspects such loss or unauthorised use, then he/she must immediately report this to DH Healthcare GmbH through the help desk. DH Healthcare GmbH will take all necessary and reasonable measures as quickly as possible, and will block the User's account, if necessary.

2.5. The responsible healthcare facility or organisation and/or the User are solely responsible for granting access rights to the medical data to the correct Users, in accordance with the methods that DeepUnity PACSonWEB foresees for this.

### 3. Use of DeepUnity PACSonWEB

3.1. DeepUnity PACSonWEB is a web-based solution for the distribution and display of medical images and, where appropriate, reports via the Internet for requesting doctors, patients and between hospitals.

As a distribution medium, DeepUnity PACSonWEB's purpose is to make medical images and reports from the associated hospitals and radiology departments available to the requesting doctors via the Internet.

The images are also made available to patients for reference purposes. The transmitting radiology department decides whether the patient has access to the report or not

Within the scope of the use of DeepUnity PACSonWEB, the User is obligated:

- being logged in with a reference number combined with the date of birth;
- not to use DeepUnity PACSonWEB for diagnostic or illegal purposes or conduct that is objectionable in any other way, either in an illegal or threatening manner or in a manner that is dangerous for DeepUnity PACSonWEB, DH Healthcare GmbH or third parties;
- not to use DeepUnity PACSonWEB to process content that (i) is illegal, fraudulent, threatening or harmful or that is objectionable in any other way, (ii) he/she is not authorised to process according to applicable regulations or stemming from contractual relationships, or (iii) violates the rights of a third party, including but not limited to the right to protect one's privacy;
- not to use or disclose any resources, software or routines that could harm or place an excessive burden on the accessibility, security or proper functioning of DeepUnity PACSonWEB.
- Copying, redistributing, leasing, selling, transferring, assigning, reverseengineering or decompiling DeepUnity PACSonWEB, or any part of DeepUnity PACSonWEB, in any way including all other uses of DeepUnity PACSonWEB or its

User Manual DeepUnity PACSonWEB - DeepUnity PACSonWEB 3.4.100 ©2024 DH Healthcare GmbH, Konrad-Zuse-Platz 1-3, 53227 Bonn, Germany. All rights reserved.

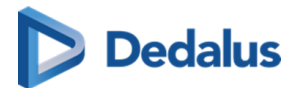

content by any other means are expressly prohibited under the Terms or pursuant to the applicable legislation, as are any other breaches of the intellectual property rights associated with DeepUnity PACSonWEB or any part thereof.

• No attempt may be made to access restricted or screened-off parts of DeepUnity PACSonWEB to which the User has not been explicitly granted access.

3.2. In the event of a violation or suspected violation of section 3.1, DH Healthcare GmbH will be entitled to take all necessary measures, block or delete data, block the User's access and/or suspend or cancel the User's licence, without the User being entitled to any compensation for damages.

3.3. Demographic or other details may be incorrect or incomplete if incorrectly entered by the responsible healthcare facility or organisation, resulting in incorrect reproduction and/or mismatching. This is beyond the control of DH Healthcare GmbH and under no circumstances can it be held liable as a result of such errors.

3.4. The DeepUnity PACSonWEB user manual is provided in electronic format and can be consulted on https://secure.pacsonweb.com/ 2.

### 4. Liabilities

4.1. Insofar and to the extent that is permitted under the applicable legislation, DH Healthcare GmbH' liability for any direct damage arising from the User's use of DeepUnity PACSonWEB will not exceed EUR 1,000 per incident, regardless of whether DH Healthcare GmbH' liability arises from contractual provisions, an unlawful act (including negligence or failure to observe a statutory duty) or any other cause. Under no circumstances (save in the case of deception or deliberate error), shall DH Healthcare GmbH be liable in respect of any indirect, unforeseen or immaterial damage, including loss of profit, damage to [public] image, loss of data, loss of information, loss of turnover, loss of customers, damage suffered by third parties and/or interruption of the User's operations.

4.2. The User accepts that if one of the User's actions, performed deliberately or due to negligence and in breach of these Terms, disrupts the operation of DeepUnity PACSonWEB or damages DeepUnity PACSonWEB, the User fully shall reimburse DH Healthcare GmbH for all costs incurred in repairing the affected systems and for all losses, both directly and indirectly (including, but not limited to, loss of profit, loss of turnover, loss of customers and loss of goodwill) that DH Healthcare GmbH may incur as a consequence of such actions; the User should at least indemnify DH Healthcare GmbH for and against all losses, costs and any compensation claims of any kind ensuing from such actions.

4.3. DH Healthcare GmbH cannot be held liable for any failure or delay in the fulfilment of its obligations to the User where such failure can be attributed directly or indirectly to circumstances beyond DH Healthcare GmbH' control and over which DH Healthcare GmbH cannot reasonably be expected to have any control ("Force Majeure"), including but not limited to strikes, power cuts, power failures or

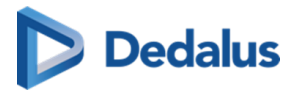

downtime caused by the energy supplier, the energy grid or the external infrastructure, attacks by hackers, viruses, riots, uprisings, terrorist attacks, war, fires, flooding, storm, explosions, earthquakes, natural disasters, government measures, employment circumstances or any other cause which may reasonably be beyond the control of DH Healthcare GmbH.

### 5. Intellectual property rights

5.1. The User acknowledges and accepts that DeepUnity PACSonWEB, including its software, is protected by intellectual and industrial property rights (including but not limited to copyright, trademarks, etc.), of which DH Healthcare GmbH or its suppliers are the proprietor(s). The User recognises these property rights of DH Healthcare GmbH and/or DH Healthcare GmbH' licensors and acknowledges that the User does not acquire any intellectual or industrial property rights pertaining to the trademark, the software and/or DeepUnity PACSonWEB.

5.2. The User only acquires a personal, revocable, non-transferable and non-exclusive right to use DeepUnity PACSonWEB in accordance with the purposes set forth in the Terms and on www.pacsonweb.com

5.3. Nothing in these Terms prohibits DH Healthcare GmbH and/or DH Healthcare GmbH' licensors from using, further developing, marketing, sublicensing or otherwise licensing DeepUnity PACSonWEB or making any part thereof available, including its content, anywhere in the world, in any way. Neither shall these Terms be interpreted as the granting of certain rights to the User, either to DeepUnity PACSonWEB or future platform of DH Healthcare GmbH or its licensors, whether or not comparable to DeepUnity PACSonWEB.

### 6. Term and termination

This agreement between DH Healthcare GmbH and the User is concluded for the period during which the User makes use of DeepUnity PACSonWEB. DH Healthcare GmbH may suspend the User's access to DeepUnity PACSonWEB at any time, including in the event of actual or suspected unauthorised use by the User of DeepUnity PACSonWEB and/or its content, or non-compliance with the Terms. If the User or DH Healthcare GmbH terminates the agreement, or if DH Healthcare GmbH suspends the User's access to DeepUnity PACSonWEB, the User agrees that DH Healthcare GmbH will have no liability or responsibility towards the User and that DH Healthcare GmbH will not be required to pay any compensation.

### 7. Applicable law and the competent court

These Terms are governed by Belgian law. In the event of a dispute regarding the Terms, only the courts in the division of Antwerp in Belgium have exclusive jurisdiction, or if the User is a consumer, the court in the User's domicile.

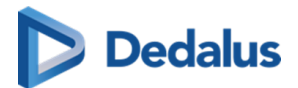

### 8. Concluding provisions

8.1. DH Healthcare GmbH shall implement appropriate technical and organisational measures to protect the personal data of Users against unauthorised or unlawful processing and against (accidental) loss or damage. DH Healthcare GmbH complies with the legislation and regulations governing the protection of personal data, including Regulation (EU) 2016/679 of 27 April 2016 on the protection of natural persons with regard to the processing of personal data and on the free movement of such data, and repealing Directive 95/46/EC (General Data Protection Regulation).

8.2. The voidness or invalidity of any provision of these Terms, or any part thereof, will not result in the voidness or invalidity of the entire Terms. Should any provision in these Terms be deemed void or invalid, the provision in question shall be replaced ipso jure by a valid provision, or a valid part, that is as close as possible to the original intention of DH Healthcare GmbH. The inability to effect such a desired replacement will in no way affect the validity of the remaining provisions. Should any provision in these Terms be declared invalid or non-enforceable, the remaining provisions of these Terms will continue to apply and be enforceable.

"By using DeepUnity PACSonWEB, I acknowledge that I have taken note of the DeepUnity PACSonWEB Conditions of use, which set forth obligations for the user and limit the liability of the DeepUnity PACSonWEB supplier, and I declare that I agree to these Conditions."

### 7.2 General Conditions - Registered user

### DISCLAIMER

DH Healthcare GmbH is not liable for malfunctions and damage stemming from installation, configuration, relocation, remodeling, maintenance and repair performed by parties other than DH Healthcare GmbH or authorised personnel of DH Healthcare GmbH.

DH Healthcare GmbH is not liable for malfunctions and damage to DH Healthcare GmbH products that are/is attributable to products of other manufacturers that were not supplied by DH Healthcare GmbH.

DH Healthcare GmbH is not liable for malfunctions and damage due to noncompliance with the precautionary measures and operational methods specified in this user manual.

DH Healthcare GmbH is not liable for malfunctions and damage stemming from use of the product under ambient conditions which are outside the scope of the terms of use specified in this user manual, such as power supply, installation environment, etc.

These General Terms and Conditions for Use (hereinafter called the "Terms") govern the contractual relationship between (1) DH Healthcare GmbH, with its registered

User Manual DeepUnity PACSonWEB - DeepUnity PACSonWEB 3.4.100 ©2024 DH Healthcare GmbH, Konrad-Zuse-Platz 1-3, 53227 Bonn, Germany. All rights reserved.

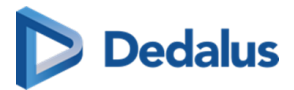

office at Konrad-Zuse-Platz 1-3, Germany, company registration number 0745.461.727 (hereinafter called "DH Healthcare GmbH") and (2) the person who uses DeepUnity PACSonWEB via a registered account (hereinafter called the "User").

The User has read and taken cognisance of the Terms' contents and in using DeepUnity PACSonWEB, explicitly accepts their application. If the User does not agree to these Terms, please do not use DeepUnity PACSonWEB.

Where appropriate, DH Healthcare GmbH may make changes to the Terms at its sole discretion. If DH Healthcare GmbH makes any substantive changes to the Terms, the User will be provided with clear notification in advance, as appropriate to the circumstances. Continued use of DeepUnity PACSonWEB by the User after he/she has received such notification will be regarded as explicit acceptance of the changes. Accordingly, the User should read such notification carefully. If the User does not agree to the changes, please do not continue to use DeepUnity PACSonWEB.

### 1. Responsibilities and limited guarantee

1.1. DH Healthcare GmbH shall make every effort, within reason, to ensure that the User of DeepUnity PACSonWEB can make regular use of the services and/or functionalities outlined on www.pacsonweb.com

1.2. DeepUnity PACSonWEB is an aid for the presentation of images and reports for patients and doctors, exchanging studies, etc. The User is and remains responsible for the results derived from or achieved with this resource. Insofar as permissible by law, any guarantee covering the suitability for a certain use or purpose is expressly excluded.

1.3. The User is aware that DeepUnity PACSonWEB is a system for providing medical data to external parties and exchanging such data in a safe environment, and that DH Healthcare GmbH is solely responsible for the good technical execution of this in accordance with the highest standards. This means that, among other things, DH Healthcare GmbH is not responsible for the medical data that are processed by the healthcare facility or organisation and/or the Users on DeepUnity PACSonWEB.

1.4. DH Healthcare GmbH cannot guarantee that DeepUnity PACSonWEB (including access thereto, its use and/or the services provided) are completely free of bugs, errors and technical faults or that its use is at all times guaranteed. For instance, DeepUnity PACSonWEB's availability and services may be disrupted at any time in full or in part for maintenance and other purposes. DH Healthcare GmbH reserves the right to temporarily or permanently change or discontinue DeepUnity PACSonWEB's functions and/or features at periodic intervals and at any time, with or without notice, without any liability towards the User, in the event of any interruption, change or discontinuation of DeepUnity PACSonWEB or any function or feature of DeepUnity PACSonWEB.

1.5. Furthermore, certain technical difficulties may result in temporary interruptions from time to time. Under no circumstances shall DH Healthcare GmbH be held

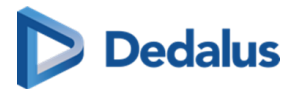

liable where the regular service is disrupted due to technical faults or malfunctions in the network which are beyond the control of DH Healthcare GmbH or which ensue as a consequence of the evolution of systems, technologies, etc.

1.6. The User is solely responsible for the selection, costs and maintenance of the IT infrastructure on which DeepUnity PACSonWEB is used, and hereby acknowledges that how many details and what information can be obtained from the available images, among other things, depends on the quality of the monitor and the reproduction equipment.

### 2. Security, identification and access to data

2.1. DH Healthcare GmbH will make the required effort to provide adjusted security and identification methods for access to and use of DeepUnity PACSonWEB in a secure environment.

2.2. The User will receive access to DeepUnity PACSonWEB through an account which the User will receive from DH Healthcare GmbH or the responsible healthcare facility or organisation. The person who grants the User access to DeepUnity PACSonWEB will bear the risks associated with transmitting data to the User.

2.3. The account information is strictly personal and non-transferable, and the User must keep this information strictly confidential. Once received, the User is obliged to treat the data with care. The User is solely responsible for authorised or unauthorised use of the information, including each instance of use by third parties. In the event of a breach or suspected breach of this paragraph, DH Healthcare GmbH shall be at liberty to take all necessary measures to block or to delete data, to block the User's access and/or to suspend or terminate the licence without the User having any right to compensation.

2.4. If the User obtains knowledge of the loss or unauthorised use of his/her account by third parties or suspects such loss or unauthorised use, then he/she must immediately report this to DH Healthcare GmbH through the help desk. DH Healthcare GmbH will take all necessary and reasonable measures as quickly as possible, and will block the User's account, if necessary.

2.5. The responsible healthcare facility or organisation and/or the User are solely responsible for granting access rights to the medical data to the correct Users, in accordance with the methods that DeepUnity PACSonWEB foresees for this.

### 3. Use of DeepUnity PACSonWEB

3.1. DeepUnity PACSonWEB is a web based solution intended for the distribution and visualization of medical images and reports over the internet to requesting physicians and patients and among hospitals.

The embedded viewer contains optimisation tools for reproducing images (window levelling, inversion, spatial locator, reference lines, ... ) and measuring functionality (linear measurement, angle gauge, vertical height gauge, ...) that makes DeepUnity

User Manual DeepUnity PACSonWEB - DeepUnity PACSonWEB 3.4.100 ©2024 DH Healthcare GmbH, Konrad-Zuse-Platz 1-3, 53227 Bonn, Germany. All rights reserved.

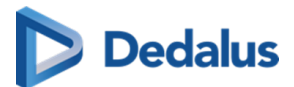

PACSonWEB suitable for use as an aid for diagnoses or as a tool for drawing up diagnoses.

As a distribution medium, DeepUnity PACSonWEB is used to make medical images and reports, made at a hospital or private radiologist, available to the requesting physician over the internet. The images are also available for reference to the patient. It is the decision of the radiology department of the hospital or the private radiologist if the report is also available to the patient or not. Using the related reference codes, owned by the patient, the exam and report can easily be consulted by any physician that has a DeepUnity PACSonWEB account. The images are available online for a period between 1 and 5 years, as determined by the sending radiology department.

As a diagnostic tool, DeepUnity PACSonWEB can be used by a radiologist to visualize and enhance available images and perform measurements in order to make a diagnosis.

The report can be recorded within DeepUnity PACSonWEB. Within the scope of the use of DeepUnity PACSonWEB, the User is obligated:

- to be logged on to DeepUnity PACSonWEB as a registered user when using DeepUnity PACSonWEB for diagnostic purposes;
- not to use DeepUnity PACSonWEB as an archive. the User or the responsible healthcare facility or organisation must archive the data on another system;
- not to use DeepUnity PACSonWEB for illegal purposes or conduct that is objectionable in any other way, either in an illegal or threatening manner or in a manner that is dangerous for DeepUnity PACSonWEB, DH Healthcare GmbH or third parties;
- not to use DeepUnity PACSonWEB to process content that (i) is illegal, fraudulent, threatening or harmful or that is objectionable in any other way, (ii) he/she is not authorised to process according to applicable regulations or stemming from contractual relationships, or (iii) violates the rights of a third party, including but not limited to the right to protect one's privacy;
- not to use or disclose any resources, software or routines that could harm or place an excessive burden on the accessibility, security or proper functioning of DeepUnity PACSonWEB.
- Copying, redistributing, leasing, selling, transferring, assigning, reverseengineering or decompiling DeepUnity PACSonWEB, or any part of DeepUnity PACSonWEB, in any way including all other uses of DeepUnity PACSonWEB or its content by any other means are expressly prohibited under the Terms or pursuant to the applicable legislation, as are any other breaches of the intellectual property rights associated with DeepUnity PACSonWEB or any part thereof.
- No attempt may be made to access restricted or screened-off parts of DeepUnity PACSonWEB to which the User has not been explicitly granted access.

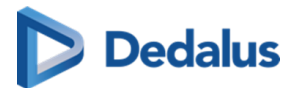

3.2. In the event of a violation or suspected violation of section 3.1, DH Healthcare GmbH will be entitled to take all necessary measures, block or delete data, block the User's access and/or suspend or cancel the User's licence, without the User being entitled to any compensation for damages.

3.3. Special care must be taken when decisions about patients are made based on the demographic data and other patient information available in DeepUnity PACSonWEB. Demographic or other details may be incorrect or incomplete if incorrectly entered by the responsible healthcare facility or organisation, resulting in incorrect reproduction and/or mismatching. This is beyond the control of DH Healthcare GmbH and under no circumstances can it be held liable as a result of such errors.

3.4. The DeepUnity PACSonWEB user manual is provided in electronic format and can be consulted on https://secure.pacsonweb.com/Manuals A registered user can request a paper copy of the manual with the service desk of DH Healthcare GmbH. The company will use its reasonable endeavours to deliver this within 7 days.

3.5. The use of DeepUnity PACSonWEB is subject to the health care and patient act and its rules of confidentiality. All patient images are considered as health data and should be used solely for diagnostic and/or treatment purposes within the framework of health legislation. Misuse of the images may be linked to civil and criminal liability. If you choose to download images from DeepUnity PACSonWEB locally, make sure that your treatment of the image complies with current applicable health legislation, as well as the "norm for information security, health and care services" from the Directorate of Health or other competent local regulations. You are responsible for the image being further processed and used in accordance with applicable health and privacy legislation. Be aware that the images are copyrighted and belong to the institution where such images were taken (e.g. the hospital or private radiologist or their licensors).

### 4. Liabilities

4.1. Insofar and to the extent that is permitted under the applicable legislation, DH Healthcare GmbH' liability for any direct damage arising from the User's use of DeepUnity PACSonWEB will not exceed EUR 1,000 per incident, regardless of whether DH Healthcare GmbH liability arises from contractual provisions, an unlawful act (including negligence or failure to observe a statutory duty) or any other cause. Under no circumstances (save in the case of deception or deliberate error), shall DH Healthcare GmbH be liable in respect of any indirect, unforeseen or immaterial damage, including loss of profit, damage to [public] image, loss of data, loss of information, loss of turnover, loss of customers, damage suffered by third parties and/or interruption of the User's operations.

4.2. The User accepts that if one of the User's actions, performed deliberately or due to negligence and in breach of these Terms, disrupts the operation of DeepUnity PACSonWEB or damages DeepUnity PACSonWEB, the User fully shall reimburse DH Healthcare GmbH for all costs incurred in repairing the affected systems and for all

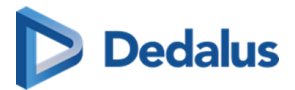

losses, both directly and indirectly (including, but not limited to, loss of profit, loss of turnover, loss of customers and loss of goodwill) that DH Healthcare GmbH may incur as a consequence of such actions; the User should at least indemnify DH Healthcare GmbH for and against all losses, costs and any compensation claims of any kind ensuing from such actions.

4.3. DH Healthcare GmbH cannot be held liable for any failure or delay in the fulfilment of its obligations to the User where such failure can be attributed directly or indirectly to circumstances beyond DH Healthcare GmbH' control and over which DH Healthcare GmbH cannot reasonably be expected to have any control ("Force Majeure"), including but not limited to strikes, power cuts, power failures or downtime caused by the energy supplier, the energy grid or the external infrastructure, attacks by hackers, viruses, riots, uprisings, terrorist attacks, war, fires, flooding, storm, explosions, earthquakes, natural disasters, government measures, employment circumstances or any other cause which may reasonably be beyond the control of DH Healthcare GmbH.

### 5. Intellectual property rights

5.1. The User acknowledges and accepts that DeepUnity PACSonWEB, including its software, is protected by intellectual and industrial property rights (including but not limited to copyright, trademarks, etc.), of which DH Healthcare GmbH or its suppliers are the proprietor(s). The User recognises these property rights of DH Healthcare GmbH and/or DH Healthcare GmbH' licensors and acknowledges that the User does not acquire any intellectual or industrial property rights pertaining to the trademark, the software and/or DeepUnity PACSonWEB.

5.2. The User only acquires a personal, revocable, non-transferable and non-exclusive right to use DeepUnity PACSonWEB in accordance with the purposes set forth in the Terms and on www.pacsonweb.com

5.3. Nothing in these Terms prohibits DH Healthcare GmbH and/or DH Healthcare GmbH' licensors from using, further developing, marketing, sublicensing or otherwise licensing DeepUnity PACSonWEB or making any part thereof available, including its content, anywhere in the world, in any way. Neither shall these Terms be interpreted as the granting of certain rights to the User, either to DeepUnity PACSonWEB or future platform of DH Healthcare GmbH or its licensors, whether or not comparable to DeepUnity PACSonWEB.

### 6. Term and termination

This agreement between DH Healthcare GmbH and the User is concluded for the period during which the User makes use of DeepUnity PACSonWEB. DH Healthcare GmbH may suspend the User's access to DeepUnity PACSonWEB at any time, including in the event of actual or suspected unauthorised use by the User of DeepUnity PACSonWEB and/or its content, or non-compliance with the Terms. If the User or DH Healthcare GmbH terminates the agreement, or if DH Healthcare GmbH

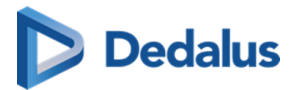

suspends the User's access to DeepUnity PACSonWEB, the User agrees that DH Healthcare GmbH will have no liability or responsibility towards the User and that DH Healthcare GmbH will not be required to pay any compensation.

### 7. Applicable law and the competent court

These Terms are governed by Belgian law. In the event of a dispute regarding the Terms, only the courts in the division of Antwerp in Belgium have exclusive jurisdiction, or if the User is a consumer, the court in the User's domicile.

### 8. Concluding provisions

8.1. DH Healthcare GmbH shall implement appropriate technical and organisational measures to protect the personal data of Users against unauthorised or unlawful processing and against (accidental) loss or damage. DH Healthcare GmbH complies with the legislation and regulations governing the protection of personal data, including Regulation (EU) 2016/679 of 27 April 2016 on the protection of natural persons with regard to the processing of personal data and on the free movement of such data, and repealing Directive 95/46/EC (General Data Protection Regulation).

8.2. The voidness or invalidity of any provision of these Terms, or any part thereof, will not result in the voidness or invalidity of the entire Terms. Should any provision in these Terms be deemed void or invalid, the provision in question shall be replaced ipso jure by a valid provision, or a valid part, that is as close as possible to the original intention of DH Healthcare GmbH. The inability to effect such a desired replacement will in no way affect the validity of the remaining provisions. Should any provision in these Terms be declared invalid or non-enforceable, the remaining provisions of these Terms will continue to apply and be enforceable.

"By using DeepUnity PACSonWEB, I acknowledge that I have taken note of the DeepUnity PACSonWEB Conditions of use, which set forth obligations for the user and limit the liability of the DeepUnity PACSonWEB supplier, and I declare that I agree to these Conditions."
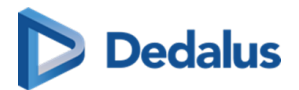

## 7.3 The interface language

|                                      |                                                                       |                                                                                         |    | ABBI                                                                                                    | NL FR       | Trunk ? |
|--------------------------------------|-----------------------------------------------------------------------|-----------------------------------------------------------------------------------------|----|----------------------------------------------------------------------------------------------------|-------------|---------|
| Patie                                | nt                                                                    | Doctor                                                                                  | We | lcome to PACSonWEB                                                                                                    | ES IT<br>PT |         |
| l am a pat<br>log in with<br>number. | tient / I want to<br>h a reference                                    | I am a doctor or<br>healthcare organization<br>and I want to log in with<br>an account. | >  | I am a patient / I want to log in with a reference number.<br>If you login using this method, you have access to one specific medical imaging examination or<br>group of examinations. You do not need a user in PACSonWEB. |             |         |
|                                      |                                                                       |                                                                                         | ሳ  | Support<br>A question or a problem? We are happy to help you!                                                                                                    |             |         |
| Login with<br>REF                    | h <b>a reference number</b><br>eference number e.g. AE123             | 456789                                                                                  | 0  | Security<br>You are in the secure area of PACSonWEB. Please notice that all your actions are<br>audited.                                                                                                    |             |         |
| Da                                   | ate of birth e.g. 21/07/1950                                          |                                                                                         | Ω  | Manual<br>The manual is provided in electronic format. Webversion or PDF.                                                                                                    |             |         |
| Before you ca<br>■ I accept t        | an use the system, you must agree w<br>the general conditions of use. | ith our general conditions of use.                                                      |    | Try our demo Legal                                                                                                    |             |         |
|                                      | GO TO STU                                                             | vy >                                                                                    |    |                                                                                                    |             |         |
|                                      |                                                                       |                                                                                         |    |                                                                                                    | PACSO       | NWEB    |

**Default Language:** On the first use, the DU POW interface displays in your browser's default language.

**Language Picker:** You can change the language at any time using the language picker, located at the top right of the menu toolbar.

From the language picker you can switch to any of the supported languages:

- English
- Dutch
- French
- German
- Italian
- Norwegian
- Portuguese
- Spanish

**Remembering Preferences**: The selected language is stored in a cookie so that your preference is remembered the next time you login to DeepUnity PACSonWEB from the same device.

**Clearing Cookies**: If cookies are cleared from your device, the selected language will revert to the browser's default language.

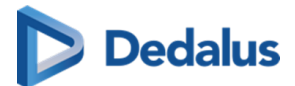

## 7.4 Dates and Times in DeepUnity PACSonWEB

#### About Dates and Times in DeepUnity PACSonWEB

**DeepUnity PACSonWEB** is an application in which dates and times are frequently used (study dates, logging dates, etc.). With a global user and customer base, all potentially in different time zones, we need to handle these dates and times carefully.

# As a user you will see all dates and times in your own time zone. You will also need to provide all dates and times in your own time zone. Examples of these instances are:

- Displayed study dates and times in the viewer,
- study list,
- using filters in the study or worklist,
- entering dates and times in the study administration.

**The advantage** is that as a user you do not have to take into account time zone differences of studies or calculate the potential time differences yourself.

- All dates and times received by DeepUnity PACSonWEB from customers will be interpreted in that customer's time zone.
- All date and time data that we export back to any user or system will be interpreted that customer's time zone.

This means that if you have a study list containing studies from different time zones, studies from 1 minute ago in any of the time zones will all appear as the most recent.

## Two studies created at exactly the same time, in two different time zones will appear in DeepUnity PACSonWEB as shown in the table below.

| Study created                                                                                        | Date and time in DeepUnity<br>PACSonWEB |
|----------------------------------------------------------------------------------------------------|-----------------------------------------|
| Study created in Sao Paulo on the 15th<br>of January at 22:00 Local Sao Paulo time<br>(UTC -3 hours) | Jan 15th 22:00 in Sao Paulo             |
| Study created in Brussels on the16th of<br>January at 02:00 local Brussels time<br>(UTC + 1 hour),   | Jan. 16th 02:00 in Brussels             |

This principle applies to any date or time that is used in DeepUnity PACSonWEB, with a few exceptions:

• **Date of birth** will never be converted from and to any time zone.

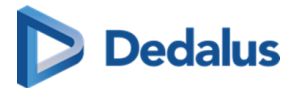

• Raw DICOM tags shown in the DICOM tags dialog will be shown as raw information and not converted (e.g. study date = "20240115" and study time ="2200"), but the UTC offset will be added in the DICOM tags.

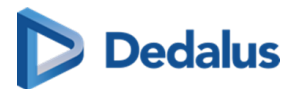

# **Register for an account**

8

#### Important!

Belgian users can create an account by registration through e-ID or by requesting an account as described below.

Other countries have to contact the radiology service whose studies they wish to view.

## Important!

DH Healthcare GmbH may only provide accounts to health care providers who are authorised to request a radiology study.

#### Specifically:

Eligible: GPs, specialists, dentists

**Not** eligible: physical therapists, osteopaths, nursing staff, patients (logging in is only possible by clicking on "I am a patient or health care provider who wants to log in with the reference number").

## Tip:

If you are working in a group practice, DeepUnity PACSonWEB offers the possibility to grant access automatically to all members of the group to all exams that have been requested by any of the members.

This is, however, only possible if all members of the group practice, have a personal DeepUnity PACSonWEB account.

The request to link different accounts into a group practice can be submitted to the service desk.

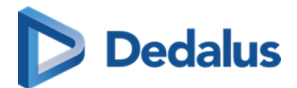

## 8.1 Register through e-ID (BE only)

To create your account through e-ID, please visit the page https:// secure.pacsonweb.com ☑ and follow the steps below.

#### To create your account

1. Click I am a doctor or healthcare organization and I want to log in with an account. Then click Login with Itsme of eID.

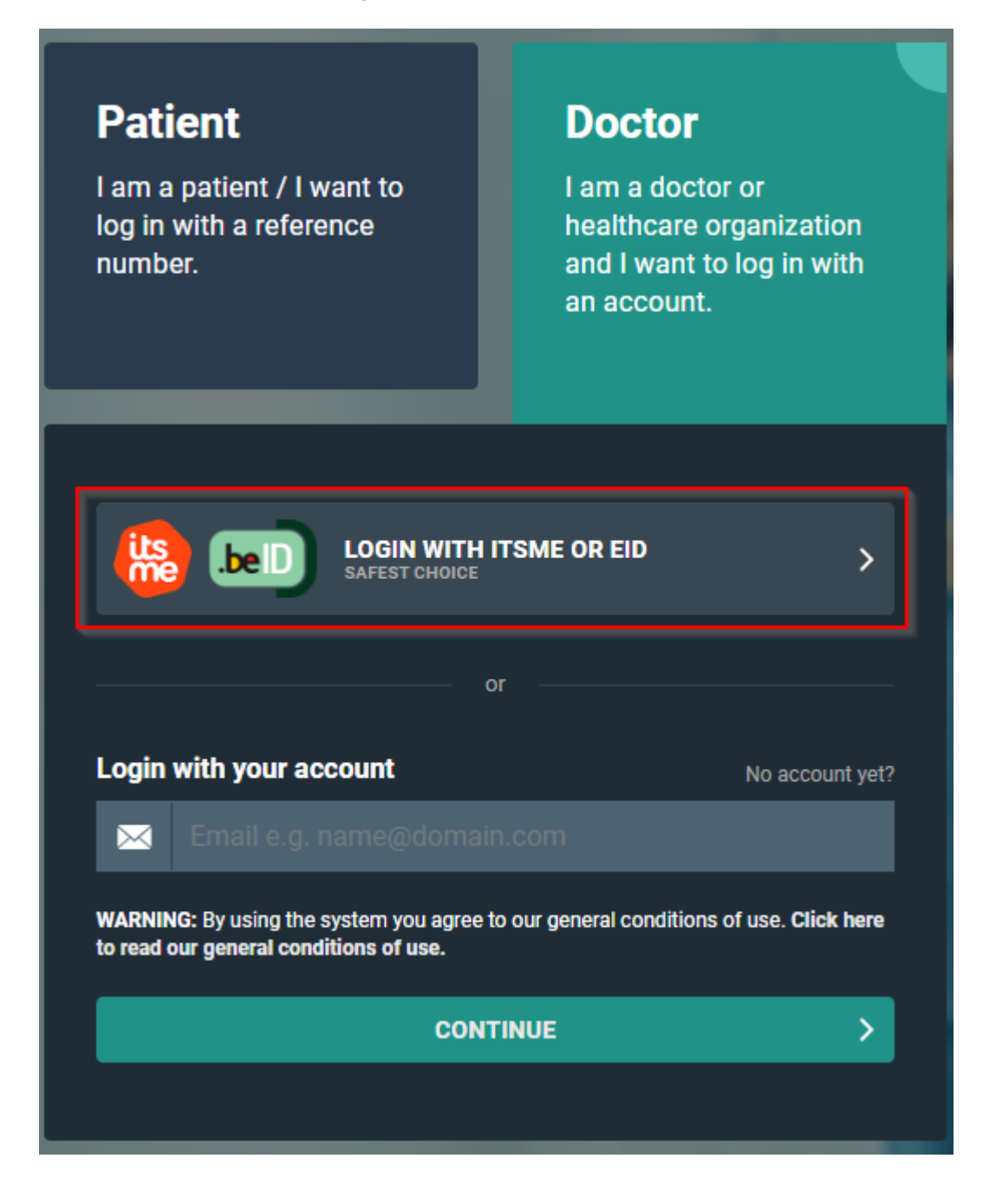

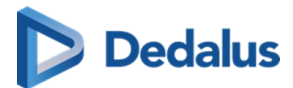

2. On the next screen click **Log in with eID card reader**.

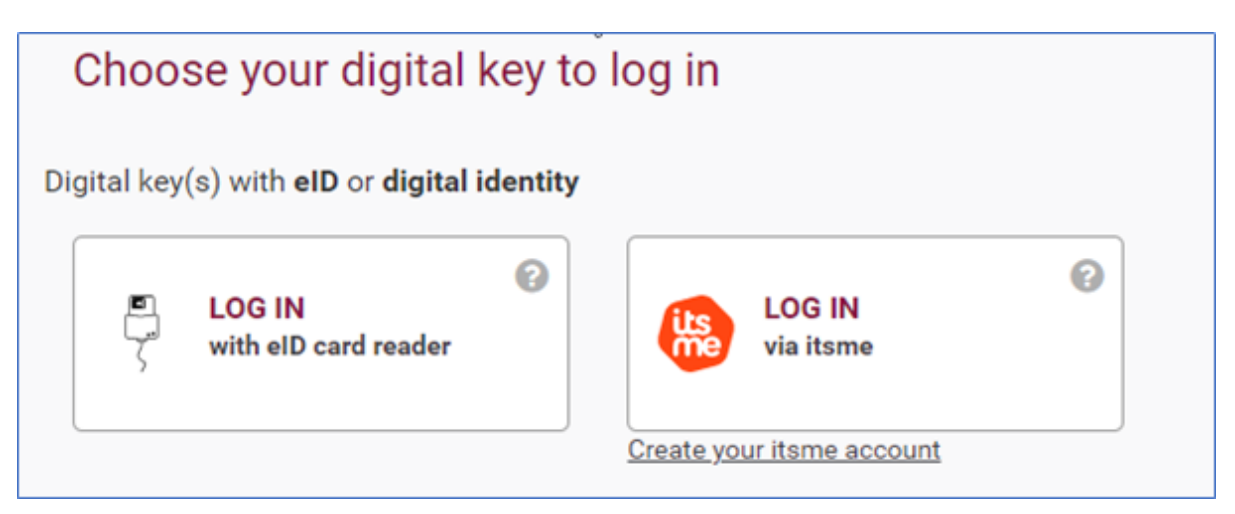

3. Follow the steps on the screen and click **Log in**.

| Log in with eID card re        | ader                                                                                                    |
|--------------------------------|----------------------------------------------------------------------------------------------------|
|                                | Connect your eID card reader to your computer<br>Insert your electronic identity card (eID), foreigner's card or kids-ID into the card reader<br>Click <b>'Log in</b> ', select your certificate and enter the PIN of your identity card when asked to do so |
| Choose a different digital key | Log in                                                                                                    |

4. Select the certificate you want to log in with and click **OK**.

Make sure that your electronic identity card is in your e-ID reader.

Depending on the internet browser (Internet Explorer, Firefox, Chrome, etc.) you are using, the screenshot below may look slightly different.

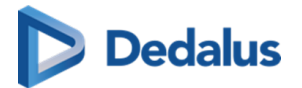

| Select a certificate<br>Select a certificate to authenticate yourself to certifiamfas.belgium.be:443 |              |            |  |  |  |
|----------------------------------------------------------------------------------------------------|--------------|------------|--|--|--|
| Subject                                                                                              | Issuer       | Serial     |  |  |  |
| Terror Terror (Inclusion)                                                                            | Citizen CA   | HEROREMON, |  |  |  |
| the superplayed and an                                                                               | Foreigner CA |            |  |  |  |
|                                                                                                    |              |            |  |  |  |
|                                                                                                    |              |            |  |  |  |
|                                                                                                    |              |            |  |  |  |
| Certificate information                                                                              |              | OK Cancel  |  |  |  |

5. Enter the PIN for your certificate and click **OK**.

| Windo      | Windows Security         |         |  |  |  |  |
|------------|--------------------------|---------|--|--|--|--|
| Smart Card |                          |         |  |  |  |  |
| Geef       | uw PIN in                |         |  |  |  |  |
| <b>E</b>   | PIN                      |         |  |  |  |  |
|            | Click here for more info | rmation |  |  |  |  |
|            | ОК                       | Cancel  |  |  |  |  |
|            |                          |         |  |  |  |  |

6. Verify your name, select the option to log in as a civilian ('burger') and click **Log in** ('Profiel bevestigen').

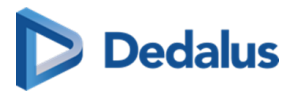

|                                 | Nederlands v |  |  |  |
|---------------------------------|--------------|--|--|--|
| Aanmelden voor <b>PACSonWEB</b> |              |  |  |  |
| Kies uw profiel:                |              |  |  |  |
| lk wil me aanmelden als:        |              |  |  |  |
| Burger                          | x *          |  |  |  |
|                                 |              |  |  |  |
| Profiel bevestigen              |              |  |  |  |
|                                 |              |  |  |  |
| > Hulp nodig                    | 3            |  |  |  |
|                                 |              |  |  |  |

- 7. After authentication, a screen is displayed to complete the account details for your user.
  - a. Complete the form and click Create and log in ('Aanmaken en inloggen'). All fields within this form are mandatory.

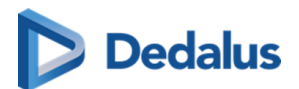

| Voornaam:            |                                         |                                |
|----------------------|-----------------------------------------|--------------------------------|
| A                    |                                         |                                |
| Achternaam:          |                                         |                                |
| Products .           |                                         |                                |
| Arts identificatie ( | RZIV, BIG,):                            |                                |
| 100000               |                                         |                                |
| Geslacht:            |                                         |                                |
| Mannelijk            |                                         | ~                              |
| Geboortedatum:       |                                         |                                |
| 0.000                |                                         |                                |
| E-mail:              |                                         |                                |
|                      |                                         |                                |
| Mobiel Nummer:       |                                         |                                |
| 0032                 |                                         |                                |
| Er zal een SMS       | estuurd worden om uw account te active  | ren                            |
| Taal:                |                                         |                                |
| Nederlands           |                                         | ~                              |
| Op de volgende       | bagina kan u uw wachtwoord instellen. M | let dit wachtwoord zal u in de |

The creation of the account can take several minutes.

#### To activate your account

After creating your account, the following screen will appear.

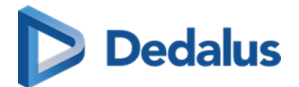

| imail:                     |                                                                                                    |
|----------------------------|----------------------------------------------------------------------------------------------------|
| SMS code:                  |                                                                                                    |
| Het wachtv<br>letter en 1  | voord moet een minimum lengte hebben van 8 karakters en ten minste 1<br>cijfer bevatten.                                                         |
| Nieuw Wach                 | twoord:                                                                                                    |
| Bevestig Het               | Nieuwe Wachtwoord:                                                                                                    |
| Na het invu<br>toch proble | illen van dit formulier zal uw oud wachtwoord niet meer werken. Moest u<br>men hebben met inloggen kunt u altijd contact met <u>ons</u> opnemen. |
|                            |                                                                                                    |

You will receive a text message on the mobile number that was registered in the previous step.

1. Enter the code from the text message and choose and confirm a password of your choice.

If an incorrect SMS code is entered, the password will not be changed. If an incorrect SMS code is entered five times, the account will be locked.

2. Click **Activate** to complete the creation and activation of your account.

#### ]) Important!

The chosen password must be at least 8 characters long, containing at least 1 numeric and 1 alphabetic character.

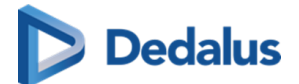

#### 💡 Tip:

#### Log in with username and password

After registering with eID you can also log in with your username and password.

- You username is the e-mail address that was used when creating the account (step 7)
- Your password is the password chosen when activating the account.

Once activated, the account is ready to use. You will be redirected to the login screen where you can log in using e-ID or your username and password.

For more information, see Logging in using your username and password (Page 56) & Logging in using an e-ID (BE only) (Page 62)

## 8.2 Request an account through the service desk

If you choose not to register for a DeepUnity PACSonWEB account through e-ID (cf. Register through e-ID (BE only) (Page 41)), you can request an account request through our service desk.

#### To request an account

- 1. Click I am a doctor or healthcare organization and I want to log in with an account
- 2. Click No account yet?

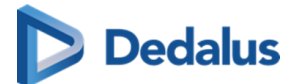

| Patient                                                                                                    |                                                  | Doctor                                                                                  |
|----------------------------------------------------------------------------------------------------|--------------------------------------------------|-----------------------------------------------------------------------------------------|
| l am a patient / l want<br>log in with a reference<br>number.                                               | to                                               | I am a doctor or<br>healthcare organization<br>and I want to log in with<br>an account. |
|                                                                                                    |                                                  |                                                                                         |
| Login with your accour                                                                                      | nt                                               | No account ye                                                                           |
| Login with your accour                                                                                      | nt<br>e@domain.co                                | No account ye                                                                           |
| Login with your accour<br>Email e.g. name<br>WARNING: By using the syster<br>to read our general conditions | nt<br>domain.co<br>n you agree to our<br>of use. | No account ye<br>m<br>general conditions of use. <b>Click he</b> r                      |

Fill out the fields listed in the dialog and click SEND.
 Fields marked with an asterisk \* are mandatory.

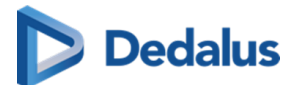

| Account request                  | ×              |
|----------------------------------|----------------|
| Request account via the helpdesk |                |
| Last name                        | First name     |
| Email                            | Mobile number  |
| Physician number                 | Group practice |
|                                  | SEND CANCEL    |

This will submit an account request to our service desk and you will be contacted as soon as possible by an employee of DH Healthcare GmbH to verify your account request.

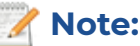

As DeepUnity PACSonWEB provides access to sensitive information, the account cannot be granted until the request has been verified.

An account can also be requested by sending an e-mail to the service desk with the following information:

- First and last name
- E-mail address
- Physician number (RIZIV / INSEE / HIN / UCGN / PNB)
- Mobile number
- The group practice to which you belong (optional)

Such requests will be handled in a similar manner to those submitted via the web form detailed in the steps above.

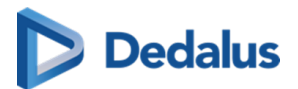

# Logging in

9

## Logging in

There are several ways to log in to DeepUnity PACSonWEB. You can log in:

- with a reference number (Page 54)
- with a username and password (Page 56)
- with e-ID (Page 62) (Belgium only)
- as a delegate (Page 65)
- through an active directory (Page 66)
- using EMR (Page 67)

#### Patients

Patients can log in using a code, their date of birth and optionally an OTP (One Time Password) or an SMS token after payment if required.

Patients will have access to the images of the request and the report, if the medical institution (hospital or radiologist) has given permission for this.

#### **Registered users**

Physicians, dentists and specialists can register for an account (Page 40) with DH Healthcare GmbH, after which they can log in with a username and password or through e-ID (Belgium only).

## Logging in with your own account

- After logging in with your own account, you will be taken to an overview page with all the studies which you are authorised to view.
- Click on a study in the list to obtain access to all images and the report, if this is permitted by the medical institution (hospital or radiologist).

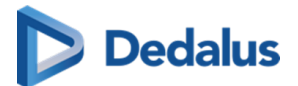

#### **Group practices**

DeepUnity PACSonWEB supports group practices, allowing you to view your colleagues' studies.

If you are a member of one or more group practices, you will be prompted to confirm your group membership every 3 months.

- A pop-up dialog will appear, listing all the groups you are a member or administrator of.
- For each group, the current composition is displayed, with the primary contact at the top and all administrators in bold.
- If the group composition displayed no longer reflects the actual situation, you must report this to a group administrator or the DeepUnity PACSonWEB service desk for correction.
- To modify the composition of a group, see detailed explanation in My Groups (Page 111).

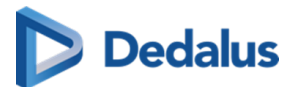

| Confirm your group compositions                                                                                                    |  |
|----------------------------------------------------------------------------------------------------|--|
| Member of 3 group(s)                                                                                                    |  |
| Global - PACSonWEB - Admingroup (10 Members)                                                                                                    |  |
| <ul> <li>Prince (mini fingenificit)</li> <li>Prince (mini fingenificit)</li> <li>Prince (mini fingenificit)</li> <li>Prince (mini fingenificit)</li> <li>Prince (mini fingenificit)</li> </ul>        |  |
| Fanks - Fynner - Minisperg (Minister)<br>1. Mang Satat (Inter Area) reactives (Approx (Inter<br>2. Approx (Inter)<br>4. Approx (Inter)<br>5. Approx (Inter)<br>5. Approx (Inter)<br>5. Approx (Inter) |  |
| CONFIRM MODIFY                                                                                                    |  |

#### Your DU POW environment

As DeepUnity PACSonWEB is used in several countries, you may end up on the portal of another country's environment.

Your username or security code will not be known in that environment.

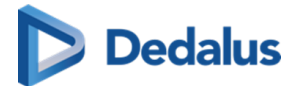

- If you open a portal (e.g. http://secure.pacsonweb.com ☑) but you are situated in another country, a pop-up dialog will ask you to choose your environment.
  - You can choose to be redirected to your country's portal or stay on the current portal.

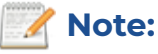

Studies are only available on the country specific environment.

- O You can remember your choice by ticking the checkbox **Remember my** chosen environment.
- You can go back to the original environment via a menu in the upper left corner. You will have the following options:
  - O Go back once
  - O Go back and clear preferences

#### Cookies

DeepUnity PACSonWEB uses cookies for tracking sessions.

We are legally obligated to display the warning below on a monthly basis.

PACSonWEB uses cookies
We make use of cookies on this website. A cookie is a small file that is sent along with pages of this website and stored by your browser on your hard drive of your computer. We use cookies to facilitate the use of our website. You can disable these cookies via the browser, but this may negatively affect the functioning of our website. More details on the cookies that are used, is available in our cookie policy.
ALLOW ALL COOKIES
LIMIT TO NECESSARY COOKIES ONLY

## Web browser

#### ① Attention:

#### Internet Explorer 10 is no longer being supported.

As of today, Internet Explorer 10 and earlier versions are no longer being supported.

Via DeepUnity PACSonWEB you will be taken to the appropriate websites to install a more recent browser.

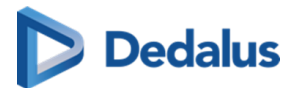

## 9.1 Logging in with a reference number

#### ] Important!

DeepUnity PACSonWEB is **NOT** allowed to be used for diagnostic purposes when you are connected with a reference number!

|                                                                                   |                                                                                         |                                                                                                    | į en ?       |
|-----------------------------------------------------------------------------------|-----------------------------------------------------------------------------------------|----------------------------------------------------------------------------------------------------|--------------|
| Patient                                                                           | Doctor                                                                                  | Welcome to PACSonWEB                                                                                                    |              |
| I am a patient / I want to<br>log in with a reference<br>number.                  | I am a doctor or<br>healthcare organization<br>and I want to log in with<br>an account. | ) I am a patient / I want to log in with a reference number.<br>If you kiplin using this methods you have access to one specific modical maging examination or<br>group of examinations. You do not need a user in PACSION/KEB. |              |
|                                                                                   |                                                                                         | Support     Aquestion or a problem? We are happy to help you!                                                                                                    |              |
| Login with a reference number<br>REF Reference number e.g. A                      | E123456789                                                                              | Security<br>You are in the secure area of PACSonWEB. Please notice that all your actions are<br>audited.                                                                                                    |              |
| Date of birth e.g. 21/07/                                                         |                                                                                         | Manual     The manual is provided in electronic format. Webversion or PDF.                                                                                                    |              |
| Before you can use the system, you must a<br>I accept the general conditions of u | gree with our general conditions of use.<br>se.                                         |                                                                                                    |              |
| 60 TO                                                                             | STUDY >                                                                                 |                                                                                                    |              |
|                                                                                   |                                                                                         |                                                                                                    |              |
| Upload I want to upload hospital / in                                             | load my medical images to a<br>stitution.                                               |                                                                                                    | CE ER        |
|                                                                                   |                                                                                         | ATTA                                                                                                    | DJ PACSONWEB |

#### Log in as a patient

To view your images as a patient,

- 1. go to the radiology website mentioned in the letter/e-mail containing your reference number.
- 2. Click the **Patient** box.
- 3. Enter your reference code and date of birth in the respective fields.
  - a. You will find your reference code in the radiology letter/e-mail.
- 4. Click the **Go to the study** button.
  - a. If your reference code gives access to an order with several exams, the first exam will be opened and the other exams are accessible through the Series picker (Page 203) and the History bar (Page 198).

#### Important!

You will only have access to the report if this is permitted by the radiology service.

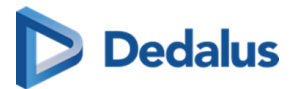

If the combination of reference number and date of birth is registered in DeepUnity PACSonWEB but no report or images have been received yet, the message "Your results are not available yet, please try again later." will be displayed.

#### Unsuccessful login attempts

If you enter incorrect login data, an error message will appear alerting you that your login attempt was unsuccessful.

#### Important!

If you enter an incorrect combination several times, you will be blocked from further login attempts.

## Authentication

Depending on the authentication method chosen by the radiology service, your study will either be displayed for viewing or you will be redirected to one of the following two pages:

#### 1. One-Time-Password required

If the **Extra security: Enter One-Time-Password** page is displayed, enter the OTP (One Time Password) that you received either through e-mail or SMS.

Once you've entered the OTP and clicked Continue, you will obtain access to your images as well as the report.

#### 2. Payment required

If the radiology service requires payment for the study before allowing access, you will need to validate your mobile number first.

The pop-up displays the study date, the hospital where the study was carried out, and the (partially masked) mobile number that was registered at the hospital for the related patient.

- 0 If the mobile phone number is incorrect, click No.
  - A pop-up will appear with the details of the radiology department you can contact to have your mobile phone number corrected.
- 0 If the mobile phone number is correct, click Yes.
  - A pop-up will appear where you can choose your preferred payment method.

After the payment has been processed successfully, you will receive an SMS Token which you need to access your exam.

Once a study has been paid for, you have access to the exam at any time by entering the same reference number, date of birth and PIN code.

User Manual DeepUnity PACSonWEB - DeepUnity PACSonWEB 3.4.100 ©2024 DH Healthcare GmbH, Konrad-Zuse-Platz 1-3, 53227 Bonn, Germany. All rights reserved.

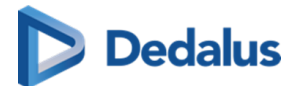

💡 Tip:

If you experience problems logging in, please don't hesitate to contact our Service Desk

#### 9.2 Logging in using your username and password

From the login page, there are two options for logging in:

- As a patient (see Logging in with a reference number (Page 54))
- As a doctor

#### Log in as a doctor

|                                                                                     |                                                                                                   |                                                                                                    | į en?        |
|-------------------------------------------------------------------------------------|---------------------------------------------------------------------------------------------------|----------------------------------------------------------------------------------------------------|--------------|
| Patient<br>I am a patient / I want to<br>log in with a reference<br>number.         | Doctor<br>I am a doctor or<br>healthcare organization<br>and I want to log in with<br>an account. | Welcome to PACSonWEB  • I am a doctor or healthcare organization and I want to log in with an account. Only doctors or healthcare organization can logn via a user. After logging in you will review a fait of the model imaging examinations you have requested, the examinations that have been shared with you or for which you are authorized to consult them and the examinations that you added to your personal list via a reference number. |              |
|                                                                                     | TSME OR EID >                                                                                     | Support     Aquestion or a problem? We are happy to help you!     Socurity     You are hit because area of PACSovWEB. Please notice that all your actions are     auflied                                                                                                    |              |
| Login with your account                                                             | No account yet?                                                                                   | Manual The manual is provided in electronic format. Webvertator or PDF.                                                                                                    |              |
| WARNING: By using the system you agree to<br>to read our general conditions of use. | our general conditions of use. Click here                                                         |                                                                                                    |              |
| CONT                                                                                | NUE >                                                                                             |                                                                                                    | 150h         |
| Upload I want to uplo<br>hospital / ins                                             | bad my medical images to a titution.                                                              |                                                                                                    | DJ PACSONWEB |

To log in as a doctor with your username and password:

- 1. Click the **Doctor** box.
- 2. Enter your username and click **Continue**.
  - Your username is the e-mail address you used when you registered.
- 3. Enter your password and click **Login**.

## Logging in with an active directory account

If you attempt to log in to DeepUnity PACSonWEB with an active directory account that uses federated services for authentication, you will be redirected to the webpage of your hospital to enter your password

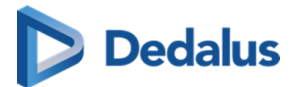

## Password Complexity pop-up

If your password does not meet the required password complexity rules, a pop-up will notify you and direct you to the User Settings (Page 95) page to change your current password.

## Important!

If an active directory integration has been set up for your institution, you will need to change your domain password to meet the applicable password complexity rules to be able to log in to DeepUnity PACSonWEB after the mentioned date.

If your account requires strong authentication to log in, you will receive a temporary code (One-Time-Password) by SMS or e-mail or you will need to confirm your login through the Authenticator app (Page 59).

For more information, refer to Two-factor authentication (Page 58).

## First time login

The first time you log in, a pop-up window will be displayed to activate your account.

- 1. Enter the code you received by SMS.
  - 0 If the incorrect SMS code is entered, the password will not be changed.
  - 0 If an SMS code is entered incorrectly five times, the account will be locked.
- 2. Enter a password.
- 3. Confirm your password by re-entering it in the **Confirm new password** field.
- 4. Click Activate Account.

This is a one-time process. For each subsequent login attempt, you will be able to log in with your username and the password that you created.

## 💡 Tip:

If you've forgotten your password, you can reset it yourself by clicking on **Forgot your password?** on the login page. For a more detailed explanation of how to reset your password, see Change or reset your password (Page 68).

Please note that resetting your password is only possible if your mobile number is registered with DH Healthcare GmbH.)

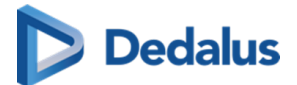

## 9.2.1 Two-factor authentication

After logging in, your account may require two-factor authentication. You can use the DeepUnity PACSonWEB authenticator app or enter an additional code (One-Time-Password or OTP) to confirm your login. We advise you to use the DeepUnity PACSonWEB Authenticator app (Page 59) for two-factor authentication, as it is the most secure option.

Once you have received your code,

1. type the 6-digit code into the **One-Time-Password** field in the OTP dialog.

Your OTP is sent to your mobile phone or e-mail address, depending on your user settings (Page 95).

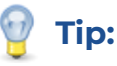

If you check the **Remember this browser for 30 days** box, you will not be required to enter a one-time password for 30 days when you log in from the same machine using the same browser.

#### 2. Click **Continue**.

You now have access to all studies you have requested and that have been shared with you.

#### ) Important!

The OTP code is only valid for 20 minutes.

You can have a new code sent from this screen, by clicking **Resend One Time Password**. Only the last received code can be used.

If the One-Time-Password code is entered incorrectly, you will not be logged in.

If an incorrect OTP is entered 5 consecutive times, the account will be locked.

#### Configuring your two-factor authentication method

If you have not yet configured your two-factor authentication method, when logging in, a pop-up dialog will require you select your choice of 2FA. You can choose from the following options:

- **Time-based One-Time-Password from app:** Authenticate using the DeepUnity PACSonWEB Authenticator app (Two-factor authentication through Authenticator app (Page 59)).
- **One-Time-Password by SMS:** The code will be sent to your mobile phone if your mobile phone number is registered with your account.

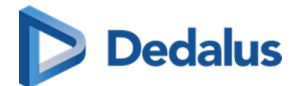

- O If your mobile phone number has <u>not</u> been registered with your account, you will receive the code to your e-mail once. After logging in, you will have the possibility to register your mobile phone number.
- One-Time-Password by e-mail: The code will be sent to your e-mail.

You can change your two-factor authentication method from your User settings (Page 95) (**User settings** > **My Account** > **Security**).

#### 9.2.1.1 Two-factor authentication through Authenticator app

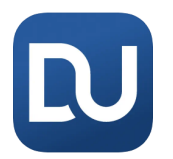

The DeepUnity PACSonWEB Authenticator app offers a secure and user-friendly way to secure your account.

- The app replaces the use of One-Time-Passwords, sent by mail or text message, by a notification on the app and allows to confirm your logon attempt by a single tap in the app.
- You can link up to 5 different devices to your account from which you can confirm your login attempt.

You can also use third party authenticator apps such as Lastpass Authenticator, Google Authenticator, Duo ...

#### Download the DeepUnity PACSonWEB Authenticator app

#### 🕕 Important!

If your mobile device does not meet the technical requirement, it will not be possible to install the app.

#### iOS

To download the app from the Apple App Store,

- 1. search for "DeepUnity PACSonWEB" and select the correct app.
- 2. Click Install.

The DeepUnity PACSonWEB Authenticator app requires iOS 10 or higher.

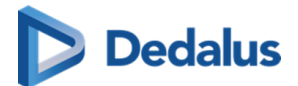

#### Note:

For iOS, the authenticator app has been merged with the Home Reading app. The Home Reading app is still available separately.

## Android

To download the app from the Google Play Store:

- 1. Search for "DeepUnity PACSonWEB Authenticator" and select the correct app.
- 2. Tap Install.

**Overview - User Settings** 

The DeepUnity PACSonWEB Authenticator app requires Android 5.0 or higher (API 21 – Lollipop).

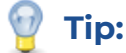

For Android, the authenticator app and the Home Reading app are only available separately.

## Linking your mobile device to DeepUnity PACSonWEB

| My Account  | My Account        |                                                  |                                       |               |
|-------------|-------------------|--------------------------------------------------|---------------------------------------|---------------|
| ★ Favorites | Personal settings | Username:                                        | l.colman@dobcomed.com                 | Login history |
| 😫 My Groups |                   | Gender:                                          | Female                                | •             |
| My Devices  |                   | Physician number(s):                             | None                                  |               |
|             |                   | Mobile phone:                                    | 0472737448                            |               |
|             |                   | Work phone:                                      | 0472737448                            |               |
|             | Security          | Password                                         | Change                                |               |
|             |                   | Two-factor<br>authentication<br>Go to my devices | Time-based One-Time-Password from app |               |
|             |                   |                                                  | One-Time-Password by sms              |               |
|             |                   |                                                  | One-Time-Password by email            |               |
|             |                   |                                                  | None                                  |               |

To link your mobile device:

1. Login to DeepUnity PACSonWEB.

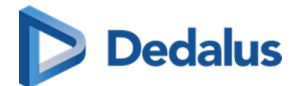

- 2. Navigate to User Settings > My Account > Security.
- 3. Select the option Time-based One-Time-Password from app.

A screen opens to link a device.

- 4. Open your authenticator app on your mobile device and scan the QR code.
  - For the DeepUnity PACSonWEB authenticator app, confirm your linked device by tapping **Login** on your mobile device.
  - 0 For third party authenticator apps, confirm your linked device by entering the numeric code from the app.

After successfully linking your device, it will be listed as a trusted device in the **My devices** tab in your DeepUnity PACSonWEB user settings.

## Logging in using the Authenticator app

To log in using the Authenticator app:

1. Log in to DeepUnity PACSonWEB with your username and password.

A notification to confirm or deny your login attempt will be displayed on all linked devices on which you have installed the DeepUnity PACSonWEB authenticator app.

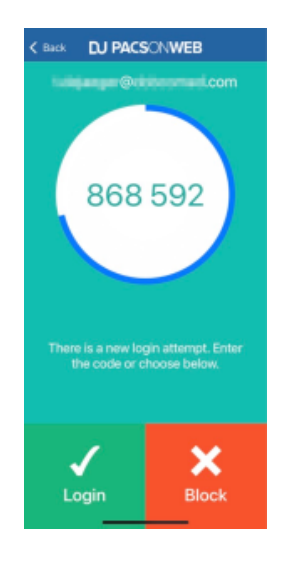

2. Complete your login by tapping **Login** from the app or enter the code that is displayed in the "Time-based One-Time-Password" field.

You are now logged in to DeepUnity PACSonWEB.

If you have no internet connection on your mobile device or you are using a thirdparty authenticator app, you must enter the numeric code from the app and click <u>Continue</u> in your browser to complete your login.

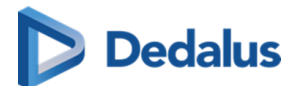

## Unlinking your device

You can unlink a trusted device in the following ways:

- From DeepUnity PACSonWEB
  - 1. Go to User Settings > **My devices**.
  - 2. Click the 'X' icon (**Remove**) next to the device you want to unlink.
- From the authentication app
  - 1. Tap the hamburger menu 😑
  - 2. Select Unpair.

## 9.3 Logging in using an e-ID (BE only)

#### 🕕 Important!

To log in through e-ID, the e-ID software has to be installed on your PC and the Windows Certificate Propagation service must be running on your computer.

#### To log in with e-ID

- 1. Click the **Doctor** box.
- 2. Click the 'Login with Itsme or eID' button.

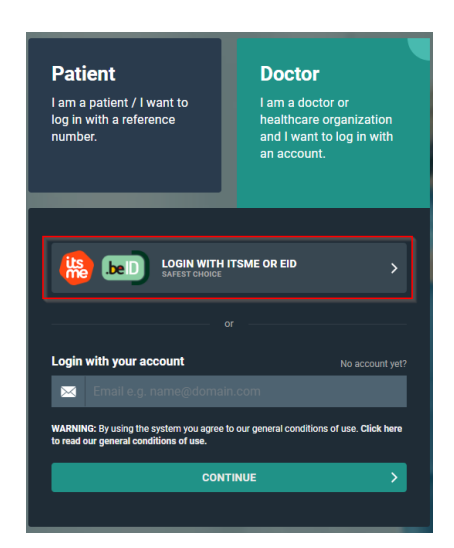

3. On the screen that follows, click Log in with eID card reader.

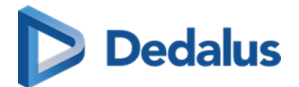

| Choose your digital key to log in                            |                           |  |  |  |  |  |  |  |
|--------------------------------------------------------------|---------------------------|--|--|--|--|--|--|--|
| Digital key(s) with $\textbf{eID}$ or $\textbf{digital ide}$ | entity                    |  |  |  |  |  |  |  |
| LOG IN<br>with eID card reader                               | LOG IN     via itsme      |  |  |  |  |  |  |  |
|                                                              | Create your itsme account |  |  |  |  |  |  |  |

4. Follow the steps on the screen and choose **Log in**.

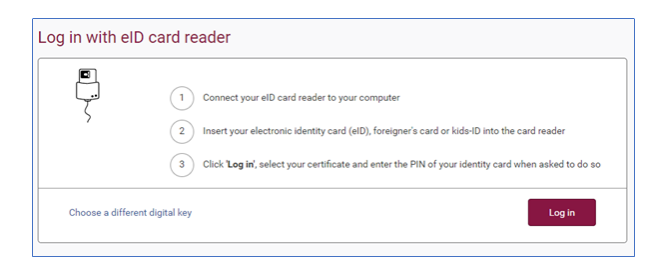

Select the certificate with which you wish to log in and click OK.
 Make sure that your electronic identity card is in your e-ID reader.

| Select a certificate<br>Select a certificate to authenticate yourself to certifiamfas.belgium.be:443 |              |             |  |  |  |  |  |
|----------------------------------------------------------------------------------------------------|--------------|-------------|--|--|--|--|--|
| Subject                                                                                              | lssuer       | Serial      |  |  |  |  |  |
| Terror Terror (Selfer Selfer)                                                                        | Citizen CA   | 10040404000 |  |  |  |  |  |
| Tel trape (tabletistic)                                                                              | Foreigner CA |             |  |  |  |  |  |
|                                                                                                    |              |             |  |  |  |  |  |
|                                                                                                    |              |             |  |  |  |  |  |
|                                                                                                    |              |             |  |  |  |  |  |
| Certificate information                                                                              |              | OK Cancel   |  |  |  |  |  |

The screenshots below may look slightly different, depending on the internet browser (Internet Explorer, Firefox, Chrome, etc.) you are using.

6. Enter the PIN for your certificate and click **OK**.

| Windows Security         | ×       |
|--------------------------|---------|
| Smart Card               |         |
| Geef uw PIN in           |         |
| PIN                      |         |
| Click here for more info | rmation |
| ОК                       | Cancel  |
| 2                        |         |

7. Verify your name, and from the drop-down menu select Civilian ('burger').

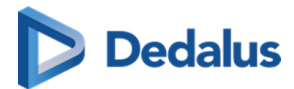

8. Click Log in ('Profiel bevestigen').

|                                 | Nederlands v |  |  |  |  |  |
|---------------------------------|--------------|--|--|--|--|--|
| Aanmelden voor <b>PACSonWEB</b> |              |  |  |  |  |  |
| Kies uw profi                   | el:          |  |  |  |  |  |
| lk wil me aanmelden als:        |              |  |  |  |  |  |
| Burger                          | × *          |  |  |  |  |  |
|                                 |              |  |  |  |  |  |
| Profiel bevestig                | jen –        |  |  |  |  |  |
|                                 |              |  |  |  |  |  |
| > Hulp nodig                    | 3            |  |  |  |  |  |
|                                 |              |  |  |  |  |  |
|                                 |              |  |  |  |  |  |

No account yet?

• If you do not have an account yet, you will be guided to complete your account details (cf. Register through e-ID (BE only) (Page 41)).

Already have an account?

- If you already have an account with all the required details, you now have immediate access to all the studies you requested and that have been shared with you.
- If you already have an account, but not all the required details are available within DeepUnity PACSonWEB, a dialog will be displayed for you to complete the missing details:
  - O Account details that are already registered but may not be altered for security reasons are shown but are grayed out.

| c                        | omplete account information |
|--------------------------|-----------------------------|
| Firstname:               |                             |
| thereas:                 |                             |
| Lastname:                |                             |
| Internet Page            |                             |
| Physician number (i      | RIZIV, BIG,):               |
| Gender:                  |                             |
| Male                     | •                           |
| Date of birth:           |                             |
| Email:                   |                             |
| Concerning in the second |                             |
| Mobile number:           |                             |
| +32                      |                             |
| Why do we need yo        | ur mobile number?           |
| Language:                |                             |
| Dutch                    | •                           |
|                          | Complete and login          |

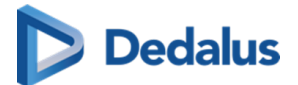

## 9.4 Logging in as a delegate

#### 🕕 Important!

This feature is optional. If you are interested, please contact the hospital's radiology service.

Logging in as a delegate allows you to log in using a shared (group) e-mail address while still identifying the user logging in. Logging of users is done via the **Delegates** drop-down list.

If you are interested in this feature, please contact the radiology service of the studies you wish to view. Tell them the general e-mail address that will be used to log in as well as the e-mail address of the delegate who will be administering the group. The radiology service will provide you with your login information.

## To log in as a delegate

1. Go to the website of the hospital whose images you wish to view.

Log in with the general account's username and password.

Select your e-mail address from the drop-down list of delegates.

Enter the OTP (One-Time-Password) that was sent to your e-mail address and click **Continue**.

You now have access to all the studies that have been shared with you.

#### Adding or removing delegates

Adding and removing delegates to an account that is being used by a group can only be done by the group administrator.

#### To add a delegate

- 1. Log in with the general account.
- 2. Select the administrator's e-mail address.

Enter the OTP (One-Time-Password) that was sent to the e-mail address and click **Continue**.

You now have access to all studies that were shared with the general e-mail address.

- 4. Hover over the **Settings icon** 📩 in the upper right corner of the overview page.
- 5. Select User Settings from the drop-down list.
- 6. Click on the **My Groups** tab.

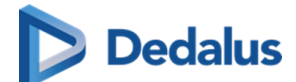

Select the group you want to add a delegate to from the **Administrator of {x}** group(s) list.

- 8. In the dialog, click on the **Delegates** tab
- 9. Click Add delegate.
- 10. Enter the e-mail address of the delegate you wish to add and click Add.

#### Click Save Changes.

If you now log in with the general account, you can also select recently added email addresses.

#### To remove a delegate

- 1. Follow steps 1-8 outlined in the previous instruction (To add a delegate).
- 2. Find the delegate in the list that you wish to remove and click the remove icon x .
- 3. Click Save Changes.

## 9.5 Logging in through an active directory

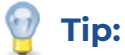

Logging in using active directory means that a user can log in with the domain account or the e-mail address of the hospital and the related password.

This is an optional integration and can only be set up for radiology departments. If you are interested, please contact DH Healthcare GmbH for more information.

## To log in through an active directory

- 1. Go to the hospital's login page and click the **Doctor** box.
- 2. In the username field, enter the username or e-mail address of the hospital and click **Continue**.
- 3. Enter the password registered with the hospital for the related account and click **Log in**.

## ]) Important!

Active Directory Federation Services

If the active directory integration has been set up using ADFS, you will be redirected to a separate page, hosted by the hospital to complete the password.

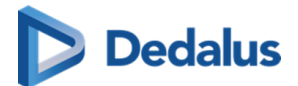

#### **One-Time-Password**

After successfully logging in to DeepUnity PACSonWEB for the first time, you will receive a One-Time-Password (OTP) via SMS to the account's registered mobile phone.

Enter the received code you received in the **Extra security: Enter One-Time-Password** dialog and click **Continue**.

- If the OTP code is entered incorrectly, you will not be logged in.
- If an incorrect OTP is entered 5 consecutive times, the account will be locked.
- If everything has been entered correctly, the overview page will be displayed.

#### Password complexity pop-up

- If you have logged in with a password that does not meet the DeepUnity PACSonWEB password policy, a pop-up will notify of this and request you change your current password.
- Change your password in the User settings (Page 95) page to meet the imposed password complexity so you can keep logging in to DeepUnity PACSonWEB beyond the date displayed in the pop-up.
  - O For detailed instructions on how to change your password, go to Change or reset your password (Page 68)

#### Important!

The password complexity is not checked when using ADFS

## 9.6 Logging in using EMR

#### 💡 Tip:

Opening studies on DeepUnity PACSonWEB, directly from the Electronic Medical Record system (EMR) is only possible for radiology departments after setup.

If you are interested, please contact DH Healthcare GmbH for more information.

- If you have opened a study from the EMR, this is made visible by displaying (EMR) next to your username in the top toolbar.
- Since you are not logged in using a regular DeepUnity PACSonWEB account, the authentication is considered insufficient to make all features available.
  - O When trying to use a feature that has been made unavailable, the following notification will be shown: "You are logged in via the EMR, and have limited

User Manual DeepUnity PACSonWEB - DeepUnity PACSonWEB 3.4.100 ©2024 DH Healthcare GmbH, Konrad-Zuse-Platz 1-3, 53227 Bonn, Germany. All rights reserved.

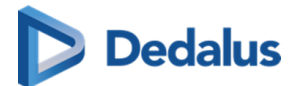

access. In order to use all user functionalities, you will need to log in via DeepUnity PACSonWEB with your account. Click here to log in."

#### 9.7 Viewing login attempts

All login attempts to DeepUnity PACSonWEB will be logged.

- Your most recent successful login made with your username is displayed in the menu at the top of the overview page.
  - You will find it next to your username, displayed as Last login: dd/mm/yyyy
     00:00:00)
- If there was an incorrect login attempt with your username, you will receive a warning during your next successful login.

#### To view a detailed list of all recorded login attempts

- 1. Hover over the User Settings (Page 95) icon 📩 .
- 2. Select User Settings from the drop-down list.
- 3. In the My Account tab under Username, click Login history.

The overview shows at what time and from which IP address each login attempt was recorded and whether or not this was successful.

#### 9.8 Change or reset your password

You can change your password for security reasons or reset it if you forget it or if your password has expired.

#### 🕕 Important!

Changing your password is only available if you are logged in to a DeepUnity PACSonWEB account. For those logged in with an Active Directory account, changing your password from this page is not possible.

Resetting your password is only possible if your mobile phone is registered with DH Healthcare GmbH

#### Change your password

- 1. Login to your DeepUnity PACSonWEB account.
- 2. In the top toolbar, hover over the **settings icon** 📩 .
- 3. Select **User Settings** from the drop-down menu.

The page will open to the My Account tab

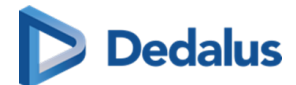

- 4. Under Security, click 🚺 Change.
- 5. Enter your current password in the **Old password** field.
- 6. Enter your new password in the **New password** field.
- 7. Confirm your new password by re-entering it in the **Confirm new password** field.
- Click Change password to update your password.
   Once you click Change password, your old password will be overwritten with the new one.
- 9. To cancel your changes, click Cancel change password.

Your DeepUnity PACSonWEB password will expire automatically after one year.

#### Reset your password

- 1. From the login page, enter your username and click **Continue**.
- 2. Below the password field, click "Forgot your password?"

A pop-up dialog will be displayed with the e-mail address you entered at the login page.

- Verify the the e-mail address is correct and click **Reset**.
   A confirmation message will be displayed.
- 4. Click **Ok**.

You will receive an e-mail with a link to reset your password.

- 5. In the email, click on the **Password reset** link. The link will open a webpage.
- 6. Enter the SMS code that you receive at the GSM number registered with DH Healthcare GmbH (the GSM number where the code is sent is also mentioned in the e-mail).

If an SMS code is entered incorrectly, the password will not be changed.

If an SMS code is entered incorrectly five times, the account will be locked.

- 7. Enter a new password in the **New password** field.
- 8. Confirm the new password in the **Confirm new password** field.
- 9. Click Reset password.

If everything was entered correctly, you will be redirected to the login page where you can log in with your username and new password.

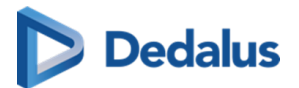

#### ] Important!

The link to reset your password is valid for 48 hours. After 48 hours, the link will open a dialog notifying you that the link has expired and instructing you to repeat the process for resetting your password. You will receive a new e-mail with an updated link.

#### 9.9 Logging out

Logout of DeepUnity PACSonWEB from any page by clicking the **Logout** button on the top right-hand corner of each page.

For security reasons, your DeepUnity PACSonWEB session will be automatically disconnected in the following instances:

- If the session is inactive for 30 minutes
- 4 hours after logging in to DeepUnity PACSonWEB

To adapt these time periods, send a request to our Service Desk.

Your DeepUnity PACSonWEB session will also be terminated if you close <u>all</u> browser windows.

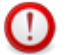

#### Important!

If you still have another browser window open (even without DeepUnity PACSonWEB), the session will be retained and it is possible to reopen your DeepUnity PACSonWEB session without providing any login credentials.

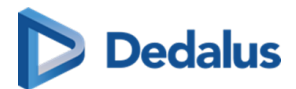

## The overview page

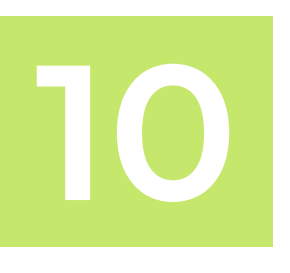

**Patients:** If you log in as a patient with a reference number, you will be directed to the respective request (see DeepUnity PACSonWEB study page (Page 198)).

**Registered users:** If you log in with an account, you will be directed to the overview page. Here you will see a list of all the studies you have access rights to view.

You can have access rights on a study because:

- you are the requesting physician (or CC physician)
- a colleague in your group practice is the requesting physician and studies are shared within the group practice
- you have added the study to your list using the reference number (See Adding a study (Page 84))
- the study was shared with your user, your group or your medical department (See Sharing studies from the overview page (Page 126))
- you are member of the user group or admin group of a radiology department

By default, the overview page only contains studies that are available in the central DeepUnity PACSonWEB cloud environment.

- A medical imaging department can opt to process the images also locally by a local image cache (see Local image cache (Page 193)) to make the images available faster within the local network.
- If your user has access rights to such a local image cache, the overview page will also contain all studies that are available through the local image cache.

#### 💡 Tip:

For Mammograms the images will remain on DeepUnity PACSonWEB for a default period of three years. For other studies, images will remain on DeepUnity PACSonWEB for one year.

To consult an older study, contact the radiology service.

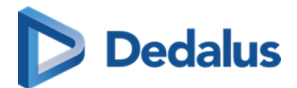

#### The study list

| <b>PACSONWEE</b>                    | 3      |            |                   |          |            |          |            |                     |        | -                | <b>*</b> 0 <b>*</b> :                    | EN ? Logout  |
|-------------------------------------|--------|------------|-------------------|----------|------------|----------|------------|---------------------|--------|------------------|------------------------------------------|--------------|
| A STUDY LIST                        |        | WOF        | RKLIST            |          |            |          |            |                     |        |                  |                                          |              |
| FILTERS                             | ′ Ⅲ <  | 21 LAS     |                   |          |            |          |            |                     |        |                  |                                          | STUDY STATUS |
| PACSonWEB Local                     | I PACS | FAUX       | CON J             | JENNIFER | 0013146642 |          | 10/06/1958 |                     |        | 211200005_01     | MAMMOSCREENING 1E<br>LEZING              |              |
| + ADD STUDY                         |        | Z FAUG     | CON J             | JENNIFER | 0013146642 | ADZ Zele | 10/06/1958 | 02/12/2021 11:27:00 |        | 211200004_01     | MAMMOSCREENING 1E<br>LEZING              |              |
| Patient ID                          |        | Z FAUG     | CON J             | JENNIFER | 0013146642 | ADZ Zele | 10/06/1958 | 02/12/2021 11:07:00 |        | 211200003_01     | MAMMOSCREENING 1E<br>LEZING              |              |
| First name                          |        | Z FAU      | CON J             | JENNIFER | 0013146642 | ADZ Zele | 10/06/1958 | 03/09/2021 09:39:00 |        | 21900004_01      | CT ANGIO AORTA<br>THORACALIS             | E 🗸          |
| Jenn<br>Last name                   |        | Z FAUG     | CON J             | JENNIFER | 0013146642 | ADZ Zele | 10/06/1958 | 10/08/2021 12:07:00 |        | 21800002_01      | RAD ct knie                              |              |
| fau                                 |        | Z FAUG     | CON J             | JENNIFER | 0013146642 | ADZ Zele | 10/06/1958 | 09/08/2021 13:41:00 |        | 21700019_01      | ECHO VOET                                |              |
| Modality                            |        | Z FAU      | CON J             | JENNIFER | 0013146642 | ADZ Zele | 10/06/1958 | 09/08/2021 11:59:00 |        | 21700016_01      | RAD rx enkel                             |              |
| Source                              |        | Z FAUG     | CON J             | JENNIFER | 0013146642 | ADZ Zele | 10/06/1958 | 09/08/2021 11:58:00 |        | 21700015_01      | DUPLEX HALSVATEN +<br>ANDERE GEWONE ECHO |              |
| Date of Birth                       |        | Z FAUG     | CON J             | JENNIFER | 0013146642 | ADZ Zele | 10/06/1958 | 29/07/2021 14:31:00 |        | 21700018_01      | CT ARTHRO ENKEL<br>RECHTS                |              |
| Alexandra da la                     |        | Z FAUG     | CON J             | JENNIFER | 0013146642 | ADZ Zele | 10/06/1958 | 24/06/2021 09:57:00 |        | 21600003_01      | ECHO FEMUR                               |              |
| Study date                          |        | Z FAUG     | CON J             | JENNIFER | 0013146642 | ADZ Zele | 10/06/1958 | 25/03/2021 13:47:00 |        | 21300013_01      | FEMUR LINKS                              |              |
| Accession number / Reference number |        | Z FAUG     | CON J             | JENNIFER | 0013146642 | ADZ Zele | 10/06/1958 | 25/03/2021 13:47:00 |        | 21300013_02      | BEKKEN                                   | E            |
| Contains labels                     |        | Z FAUG     | CON J             | JENNIFER | 0013146642 | ADZ Zele | 10/06/1958 | 25/03/2021 13:43:00 |        | 21300012_01      | ENKEL BILATERAAL                         | E            |
| Report status                       |        | Z FAU      | CON J             | JENNIFER | 0013146642 | ADZ Zele | 10/06/1958 | 23/03/2021 08:54:00 |        | 21300008_01      | ECHO SCHOUDER                            |              |
| Manager status                      |        | Z FAU      | CON J             | JENNIFER | 0013146642 | ADZ Zele | 10/06/1958 | 22/03/2021 13:40:00 |        | 21300003_01      | CT SCHEDEL A BLANC                       | E 🖌          |
| Message status                      |        | Z FAU      | CON J             | JENNIFER | 0013146642 | ADZ Zele | 10/06/1958 | 19/03/2021 10:43:00 |        | 21100007_01      | CT ANGIO AORTA<br>ABDOMINALIS            |              |
|                                     |        | Z FAUG     | CON J             | JENNIFER | 0013146642 | ADZ Zele | 10/06/1958 | 19/03/2021 10:43:00 |        | 21100007_03      | LOODSCHORTEN                             |              |
|                                     |        | Z FAUG     | CON J             | JENNIFER | 0013146642 | ADZ Zele | 10/06/1958 | 11/03/2021 14:36:00 |        | 21200015_01      | ECHO ENKEL                               | E 🖌          |
|                                     |        | Z FAU      | CON J             | JENNIFER | 0013146642 | ADZ Zele | 10/06/1958 | 22/02/2021 11:19:00 |        | 21200016_01      | CT KNIE RECHTS                           | E 🖌          |
| APPIY                               |        | Z FAU      | CON J             | JENNIFER | 0013146642 | ADZ Zele | 10/06/1958 | 10/02/2021 15:42:00 |        | 21200011_01      | ECHO ENKEL                               |              |
| RESET SAV                           | VE     | Last updat | e 08:39:19 Reload |          |            | 107.7.4  |            | S (28) PRINT REFE   | RENCEN | UMBER C SHARE ST |                                          |              |

- The list reloads automatically every 5 minutes.
  - 0 To refresh the list manually, click **Reload** at the bottom of the page.
- The list is limited to the 100 most recent studies.
  - 0 To display more specific results or look for older studies, you can use filters (Page 79).
- You can select all the studies that are shown in your overview list.
  - O To select all studies, check the top box in the first column.
  - 0 This box will also display the number of studies selected.

#### Opening a study from the overview page

The overview page lists all the studies you have access to. When you click on a study from this list, the study will be opened by default in the active tab.
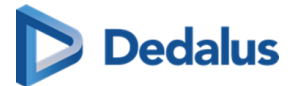

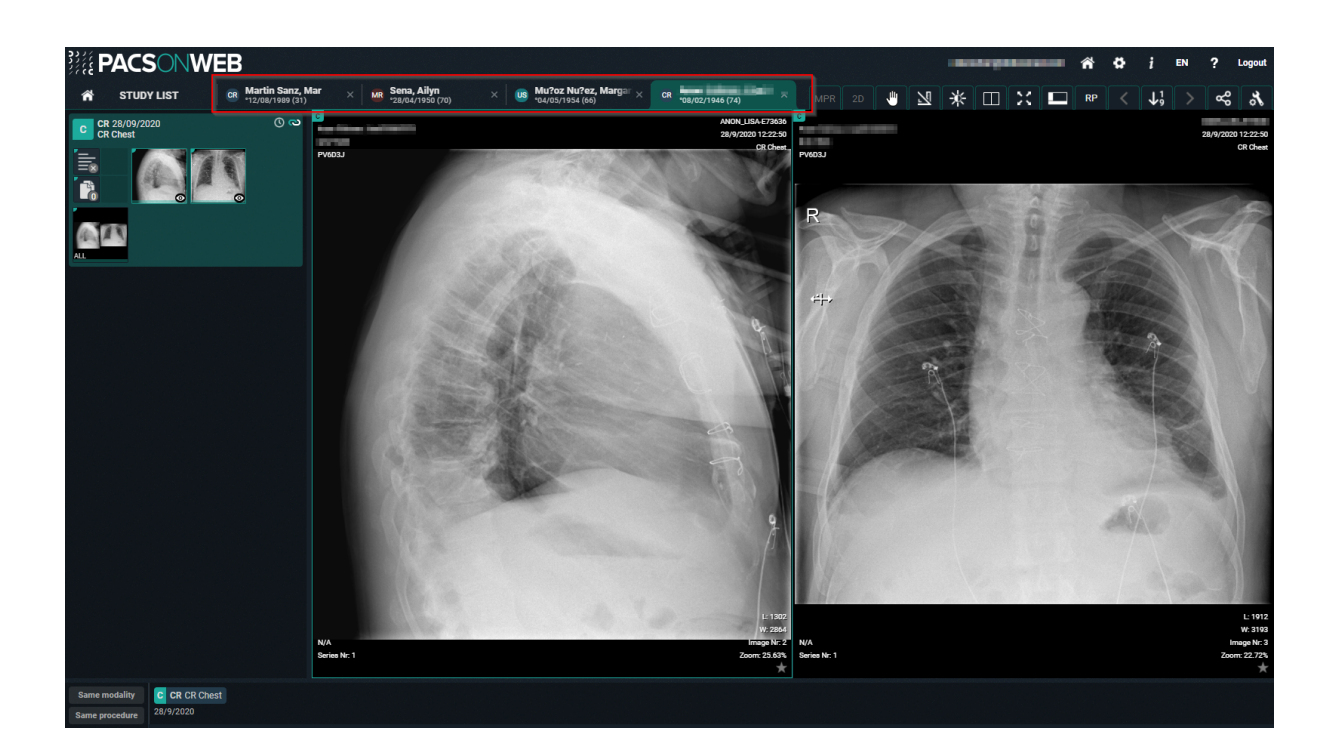

# 💡 Tip:

If the related setting has been activated for your account, you can open different studies within the same browser tab. Clicking on a study from the overview page will open that study in the active window and tab.

To open a study from the overview page in a new tab, you can use any of the following options:

- Ctrl + Shift + left click on the study
- Ctrl + left click on the study
- Click on the study using the scroll wheel

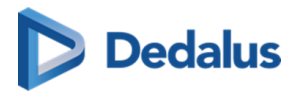

# 10.1 Configuring the overview page

| ]]<br>P/    |                     | /EB           |          |                          |                  |                   |    |                   |              |                     |      | -                   | <b>#</b> 0 #             | į en ?             | Logout |
|-------------|---------------------|---------------|----------|--------------------------|------------------|-------------------|----|-------------------|--------------|---------------------|------|---------------------|--------------------------|--------------------|--------|
| *           | STUDY LIST          |               |          | WORKLIST                 |                  |                   |    |                   |              |                     |      |                     |                          |                    |        |
|             |                     | <b>▼ Ⅲ </b> < |          |                          |                  |                   |    |                   |              |                     |      |                     |                          |                    |        |
| PAC         | SonWEB              | Local PACS    |          | BRIA                     | WALLY            | PAT20211213100622 |    | Demo Ziekenhuis 1 | 14/04/1951   | 13/12/2021 10:06:23 |      | ACC20211213100927G  | UNKNOWN                  |                    |        |
|             | ADD STUDY           |               |          | Janssens                 | Patrick          | 007006005         |    | ADZ Zele          | 29/06/1980   | 12/11/2021 07:13:02 |      | RX2111120212_01     | CT-scan abdomen          |                    |        |
|             |                     |               |          | SIP-3675                 | ScrollMRBovebuik | 202108181617      | MR | ADZ Zele          | 02/10/1982   | 16/08/2021 08:32:41 |      | 202108181617_01     | MR bovenbuik             |                    |        |
| First name  |                     |               |          | DE JAEGER                | TARS             | 59871             |    | ADZ Zele          | 16/12/1995   | 10/06/2021 16:02:16 |      | 12345331212111ff    | CT GEWRICHT (10)         |                    |        |
|             |                     |               |          | Cook                     | Carl             | U3MZR6            |    | ADZ Zele          | 19/04/1940   | 14/05/2020 13:28:19 |      | 20200514-01         | CT THORAX WO<br>CONTRAST |                    |        |
| Last name   |                     |               |          | Anonymous                | 269062           | VHA2E6            |    | ADZ Zele          | 19/04/1940   | 14/05/2020 13:28:19 | 1490 | ANON-JBD6C2         | CT THORAX WO<br>CONTRAST |                    |        |
|             |                     |               |          |                          |                  |                   |    |                   |              |                     |      |                     |                          |                    |        |
|             |                     |               |          |                          |                  |                   |    |                   |              |                     |      |                     |                          |                    |        |
|             |                     |               |          |                          |                  |                   |    |                   |              |                     |      |                     |                          |                    |        |
|             |                     |               |          |                          |                  |                   |    |                   |              |                     |      |                     |                          |                    |        |
| Accession   | umber / Reference r | number        |          |                          |                  |                   |    |                   |              |                     |      |                     |                          |                    |        |
|             |                     |               |          |                          |                  |                   |    |                   |              |                     |      |                     |                          |                    |        |
| Contains la | Dels                |               |          |                          |                  |                   |    |                   |              |                     |      |                     |                          |                    |        |
| Report stat |                     |               |          |                          |                  |                   |    |                   |              |                     |      |                     |                          | FILTER SETTI       | NGS    |
|             |                     |               |          |                          |                  |                   |    |                   |              |                     |      |                     |                          |                    | NGS    |
|             |                     |               |          |                          |                  |                   |    |                   |              |                     |      |                     |                          | ANOMA              | LIES   |
|             |                     |               |          |                          |                  |                   |    |                   |              |                     |      |                     |                          | PAYME              | NTS    |
|             |                     |               |          |                          |                  |                   |    |                   |              |                     |      |                     |                          | SOURCE RU          | ILES   |
|             |                     |               |          |                          |                  |                   |    |                   |              |                     |      |                     |                          | CENTRAL LOG VIE    | WER    |
|             | APPLY               |               | <b>_</b> |                          |                  |                   |    |                   |              |                     |      |                     |                          | ANONYMIZATION SCHE | MES    |
| RE          | SET                 | SAVE          | Las      | t update 15:28:35 Reload |                  |                   |    |                   | 🚞 0 🕂 🛸 LABE | LS (0) 📑 PRINT REFE |      | NUMBER 🧠 🤗 SHARE ST | UDIES 🛃 DOWN             | LOAD IMAGES        | OLS    |

## 💡 Tip:

#### Refreshing the overview page

The overview page refreshes automatically every 5 minutes.

#### Configuring the overview page

You can configure the overview page according to your preferences by changing the filter fields in **Filter settings** and columns in **Column settings**.

There are two ways to navigate to the Filter settings and Column settings:

- 1. Click the respective icon in the filters panel.
  - 0 🝸 Filter settings
  - 0 🔣 Column settings
- 2. Click 📩 Tools and select either Filter settings or Column settings from the list.

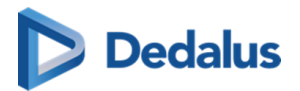

# Filter settings

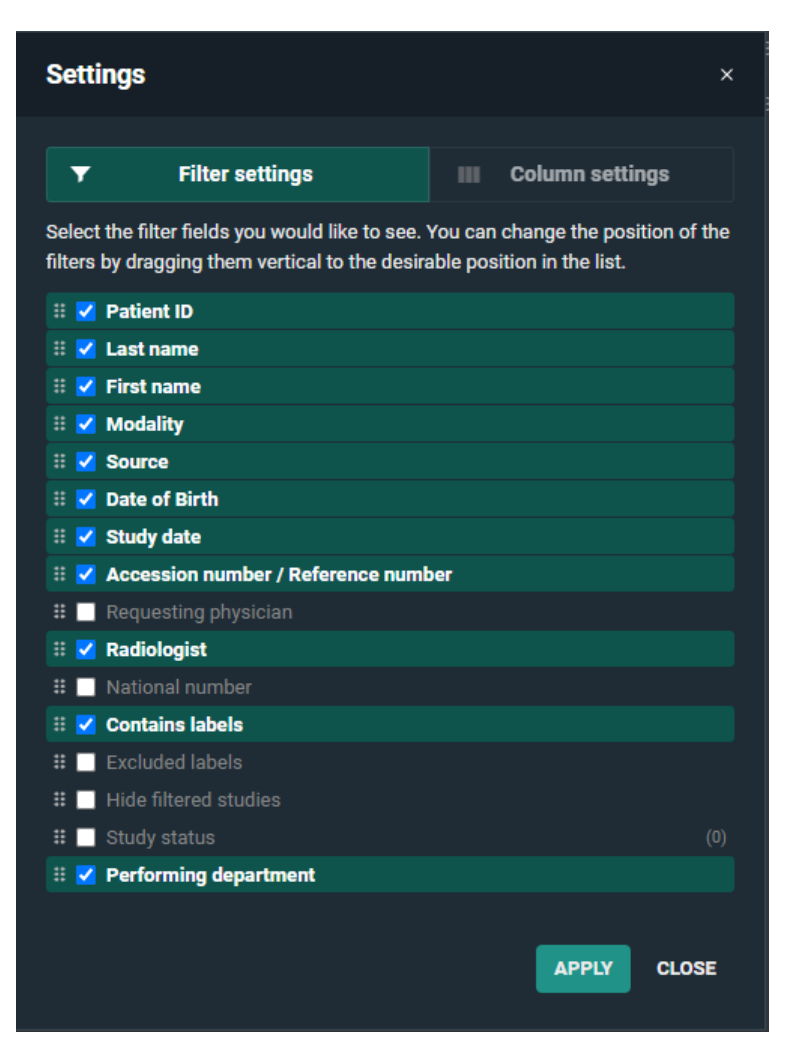

From the filter settings you can add, remove, or change the order of how the fields are displayed in the filter panel.

- To display a filter field, check the respective box.
- To hide a filter field, uncheck the respective box.
- To change the order of a filter field, click and drag it to the desired position in the list.

After implementing the desired changes, click Apply.

If a value for a filter field has already been entered, the value will be shown at the end between brackets.

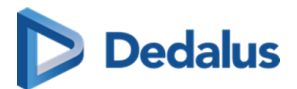

# **Filter fields**

The table below lists the available filter fields and the input type (text, drop-down, calendar).

| Field                                   | Input Type             |
|-----------------------------------------|------------------------|
| Accession Numbers / Reference<br>number | Text Field             |
| Contains labels                         | Multi-select Drop-down |
| Date of Birth                           | Text Field             |
| Excluded labels                         | Multi-select Drop-down |
| First name                              | Text Field             |
| First Name at Birth                     | Text Field             |
| Hide filtered studies                   | Checkbox               |
| Last name                               | Text Field             |
| Last Name at Birth                      | Text Field             |
| Modality                                | Multi-select Drop-down |
| National number                         | Text Field             |
| Patient ID                              | Text Field             |
| Performing department                   | Text Field             |
| Place of birth                          | Text Field             |
| Radiologist                             | Text Field             |
| Requesting physician                    | Text Field             |

User Manual DeepUnity PACSonWEB - DeepUnity PACSonWEB 3.4.100 ©2024 DH Healthcare GmbH, Konrad-Zuse-Platz 1-3, 53227 Bonn, Germany. All rights reserved.

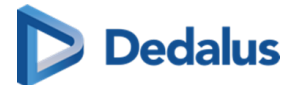

| Source                                           | Text Field             |
|--------------------------------------------------|------------------------|
| Study Date                                       | Calendar               |
| Study status<br>(Report status / Message status) | Multi-select Drop-down |

For more details on **Study date**, **Report status** and **Message status fields**, see Configuring the overview page (Page 74)Using Filters.

# Column settings

| Sett           | ings                                                          |                             |                                                     | ×               |
|----------------|---------------------------------------------------------------|-----------------------------|-----------------------------------------------------|-----------------|
|                | Filter settings                                               | •••                         | Column settings                                     |                 |
| Selec<br>colun | t the columns you would like<br>nns by dragging them vertical | to see. You<br>to the desir | can change the positic<br>able position in the list | on of the<br>t. |
| # 🔽            | select                                                        |                             |                                                     |                 |
| # 🔽            | Last name                                                     |                             |                                                     |                 |
| # 🔽            | First name                                                    |                             |                                                     |                 |
| #              | Patient ID                                                    |                             |                                                     |                 |
| # 🔽            | Modality                                                      |                             |                                                     |                 |
| # 🔽            | Source                                                        |                             |                                                     |                 |
| #              | Date of Birth                                                 |                             |                                                     |                 |
|                | Order Number                                                  |                             |                                                     |                 |
| # 🔽            | Study date                                                    |                             |                                                     |                 |
| # 🔽            | Images                                                        |                             |                                                     |                 |
| #              | Accession number                                              |                             |                                                     |                 |
| #              | Procedure                                                     |                             |                                                     |                 |
| #              | Requesting physician                                          |                             |                                                     |                 |
|                | Study status                                                  |                             |                                                     |                 |
|                | Radiologist                                                   |                             |                                                     |                 |
|                | National number                                               |                             |                                                     |                 |
|                |                                                               |                             |                                                     |                 |
|                | Reference number                                              |                             |                                                     |                 |
|                | Performing department                                         |                             |                                                     |                 |
|                |                                                               |                             |                                                     |                 |
|                |                                                               |                             | APPLY                                               | CLOSE           |
|                |                                                               |                             |                                                     |                 |

From the column settings you can add, remove, or change the order of how columns are displayed in the study list.

• To display a column in the study list, check the respective box.

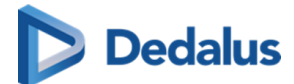

- To hide a column from the study list, uncheck the respective box.
- To change the order of a column, click and drag it to the desired position in the list.

After implementing the desired changes, click on **Apply**.

## Column fields

Below is a list of all column fields available from the study page.

- Accession Number
- Date of Birth
- First name
- First Name at Birth
- Images
- Labels
- Last name
- Last Name at Birth
- Modality
- National number
- Order Number
- Patient ID
- Performing department
- Place of birth
- Procedure
- Radiologist
- Reference number
- Requesting department
- Requesting physician
- Select
- Source
- Study date
- Study status
  - O Report status
  - o Message status

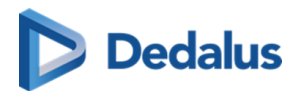

# 10.2 Using filters

| â                          | STUDY LIST      |            |      |
|----------------------------|-----------------|------------|------|
| FILTERS                    |                 | Ŧ          | ₩ <  |
| PACS                       | onWEB           | Local      | PACS |
| +                          | ADD STU         | IDY        |      |
| First name<br>d            |                 |            | ×    |
| Last name                  |                 |            |      |
| Modality<br>CT ×<br>Search |                 |            | ×    |
| Source                     |                 |            |      |
| Date of Birth              |                 |            |      |
| Study date                 |                 |            |      |
| Accession n                | umber / Referer | nce number |      |
| Requesting p               | ohysician       |            |      |
|                            |                 |            |      |
|                            | APPL            | Y          | ł    |
| RES                        | ET              | SA         | VE   |

Filters make it easier to find a study in your list. Click on the grey arrow on the top left to display so or hide the filter fields.

## Remembering filters in the overview page

You can set DeepUnity PACSonWEB to remember the values entered in the filter fields when you open an exam or log off.

To configure this setting:

- Click on the User settings icon and select User settings from the drop-down list.
- 2. Click the **Preferences** tab.
- 3. Under General > General settings
  - 0 To remember the filters, enable

the Remember filters in the overview

page toggle icon.

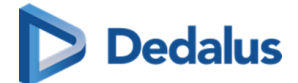

O To clear the filters, disable

the **Remember filters in the overview** 

page toggle icon.

4. Click Save general settings.

#### ]) Important!

If you use a filter during a DeepUnity PACSonWEB session and don't delete it, the filter will open automatically when starting a new session.

## How to search with a filter

To start a search:

1. Enter search criteria into the desired filter fields.

Filter fields will be bolded and grey when containing search criteria.

2. Click Apply.

While the search is in progress, all filter fields are locked and cannot be edited until the search has concluded.

For a list of available filter fields, see Configuring the overview page (Page 74).

### Using the study date filter

| < Stud | y date                      | e   |     |      |      |      |       |     |    |  |  |  |
|--------|-----------------------------|-----|-----|------|------|------|-------|-----|----|--|--|--|
| Toda   | Today Yesterday Last 2 Days |     |     |      |      | ys   |       |     |    |  |  |  |
| Las    | st 7 D                      | ays |     |      | L    | .ast | 30 Da | ays | ys |  |  |  |
| From   |                             |     |     |      | уууу |      |       |     |    |  |  |  |
| То     |                             |     |     |      | уууу |      |       |     |    |  |  |  |
| <      |                             |     | Mar | ch 2 | 021  |      |       |     | >  |  |  |  |
|        | Мо                          | Tu  | We  | Th   | Fr   | Sa   | Su    |     |    |  |  |  |
|        | 1                           | 2   | 3   | 4    | 5    | 6    | 7     |     |    |  |  |  |
|        | 8                           | 9   | 10  | 11   | 12   | 13   | 14    |     |    |  |  |  |
|        | 15                          | 16  | 17  | 18   | 19   | 20   | 21    |     |    |  |  |  |
|        | 22                          | 23  | 24  | 25   | 26   | 27   | 28    |     |    |  |  |  |
|        | 29                          | 30  | 31  | 1    | 2    | 3    | 4     |     |    |  |  |  |
|        |                             |     | SET | FIL  | TER  |      |       |     |    |  |  |  |
|        | RESE                        | т   |     |      |      | C    | LOSE  | :   |    |  |  |  |

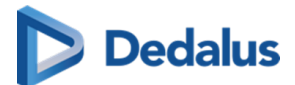

The **Study date** field will display a calendar, allowing you to select a specific day or a day range.

To use the study date filter:

- 1. Click **Study date** from the **Filters**
- 2. Select your dates.
  - O You can select dates using a predefined filter, enter your desired dates via the calendar, or manually input the dates using your keyboard.
  - You can select a specific day or a date range.
- 3. Click **Set filter**.
- 4. Click Apply.

#### Using predefined filters

You can choose from a list of predefined filters:

- Today
- Yesterday
- Last 2 Days
- Last 7 Days
- Last 30 Days

#### **Entering dates manually**

• Select the dates manually using your keyboard:

Enter the desired dates in the **From** and **Until** fields (following the dd/mm/yyyy format) using your keyboard.

• Select dates using the calendar:

Navigate to the desired day/month/year using the calendar and click on the days you wish to enter.

- 0 The first date you click will be entered automatically into the **From** field.
- 0 The second date you click will be entered into the **Until** field.
- Use **From** and **Until** fields to get different results:
  - To search for studies from one specific day, enter the same date in the **From** and **Until** field.
  - To search for studies from a specific date up to today, enter the date in the **From** field only.
  - 0 To search for studies up to a specific date, enter the date in the **Until** field only.
  - To search studies between a specific date range, field out both the **From** and **Until** fields.

User Manual DeepUnity PACSonWEB - DeepUnity PACSonWEB 3.4.100 ©2024 DH Healthcare GmbH, Konrad-Zuse-Platz 1-3, 53227 Bonn, Germany. All rights reserved.

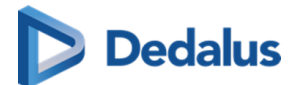

#### To clear the study dates

To clear the study dates you entered in the **From** and **Until** fields:

- 1. Click the **study date** filter field.
- 2. Click the **Reset** button below the calendar.
- 3. Click Apply at the bottom of the Filters

You can also clear the study dates by clicking the 'x' to the right of the field in the **Filters** panel.

#### Using the report status filter

The **Report status** filter allows you to filter on one or more of the following statuses:

| Icons | Status             |
|-------|--------------------|
| -     | No report          |
| ≡ …   | Draft report       |
|       | Preliminary report |
|       | Validated report   |

#### Using the message status filter

The **Message status** filter allows you to filter on one or more of the following statuses:

| Icons | Status |
|-------|--------|
|       | Read   |
|       | Unread |

You can also select both options (read/unread) to display a list of all studies with a message.

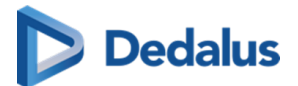

## Using the contains labels filter

DeepUnity PACSonWEB allows users to filter for studies that contain and exclude certain labels.

You can also filter using predefined labels that are linked to studies based on HL7 message values.

- For the use of predefined labels, please contact DH Healthcare GmbH
- If certain studies for a radiology department are filtered, based on HL7 message values such as requesting department, modality, ... the studies are still listed in the explore page of source admins for reference.

Such studies are marked with the following icon in the study status field:

As a source admin, it is possible to hide filtered studies by activating the \_\_\_\_\_ Hide

filtered studies toggle icon.

Filtered studies are not visible for non-source admins; this filter is therefore not available for regular users.

## How to save a filter

You can save a filter that you use on a regular basis.

To save a filter:

- 1. Enter the criteria into the desired fields.
- 2. Click Save.
- 3. In the dialog that appears,
  - a. Enter a name for your filter.
  - b. Select a group from the drop-down.
- 4. Click Save filter.

# 💡 Tip:

If you are the administrator of a group practice, you can choose to save the filter only for yourself or for all members of the group practice.

Only the administrator can delete a filter that was created for all members of the group.

The filter will be saved at the bottom of the **Filter** panel. You can apply the filter at any time by clicking on it.

User Manual DeepUnity PACSonWEB - DeepUnity PACSonWEB 3.4.100 ©2024 DH Healthcare GmbH, Konrad-Zuse-Platz 1-3, 53227 Bonn, Germany. All rights reserved.

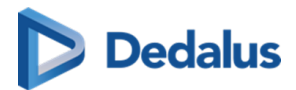

To delete your saved filter, click the **X** to the right of the filter.

# 10.3 Adding a study

If you wish to view a study for which you are not the requesting physician, you can add this study to your list, provided that the patient has given you the reference number and his/her date of birth.

To add the study:

1. Click the **Add Study** button in the top left corner.

| <b>PACSONWEB</b>                         |                        |                   |          |                   |            |                     | 1     |                      | 11 C C                                    | j EN ? Logout |
|------------------------------------------|------------------------|-------------------|----------|-------------------|------------|---------------------|-------|----------------------|-------------------------------------------|---------------|
| 📸 STUDY LIST 🗮 WOR                       | RKLIST                 |                   |          |                   |            |                     |       |                      |                                           |               |
| FILTERS 🔻 🔳 LAS                          |                        |                   |          |                   |            |                     |       |                      |                                           | STUDY STATUS  |
| PACSonWEB Local PACS                     | BREGTSE JOSEPH CHARLES | 6302118375        |          |                   |            | 04/02/2022 13:08:00 |       | 22200013_01          | CT BOVENBEEN LINKS                        |               |
| + ADD STUDY                              | .CEA JOLYN             | PAT20220201170720 | CR US MR | Demo Ziekenhuis 1 | 06/12/1977 | 01/02/2022 17:07:20 |       | ACC202202011707208   | UNKNOWN                                   |               |
| Patient ID                               | RHEYEN NICK            | RK3ACH            |          | Demo Ziekenhuis 1 | 09/06/1994 | 01/02/2022 09:39:58 |       | ANON-KDFRFR          | CT-scan gewricht rechts<br>(arthro CT)    |               |
| Erst name                                | nymous 989831          | RK3ACH            |          | ADZ Zele          | 09/06/1994 | 01/02/2022 09:39:58 | 1469  | ANON-KDFRFR          | CT-scan gewricht rechts<br>(arthro CT)    | I.            |
|                                          | DNYMOUS 557662         | MCSNPT            | MR PR    | Demo Ziekenhuis 1 | 23/08/1985 | 31/01/2022 13:33:00 |       | ANON-6G2KFE          | MR Abdomen (min 3 seq.)                   |               |
| Last name Anor                           | nymous 557662          | MCSNPT            |          | ADZ Zele          | 23/08/1985 | 31/01/2022 13:33:00 |       | ANON-6G2KFE          | MR Abdomen (min 3 seq.)                   |               |
| Modality Anor                            | nymous 257579          | ECEXMG            |          | Demo Ziekenhuis 1 | 04/03/1966 |                     |       | ANON-5VQKW5          | US Bun in the oven!                       |               |
| Source PAT                               | ient test              | 88063041986       |          | Demo Ziekenhuis 1 | 17/01/2022 | 17/01/2022 15:28:23 | 1082  | TESTEXAMEN_LOCAL     | Thorax*02_Thorax_Longe<br>mbolen (Adult)  |               |
| Date of Birth                            | ckens Wannes           | 741103WK00        |          | ADZ Zele          |            | 07/01/2022 11:04:00 |       | 22100004_01          | ENKEL LINKS                               |               |
| ■ Kiec                                   | ckens Wannes           | 741103WK00        |          | ADZ Zele          |            | 07/01/2022 11:04:00 |       | 22100004_02          | ENKEL RECHTS                              |               |
| Study date Anor                          | nymous 663519          | WCKPQC            |          | ADZ Zele          | 27/04/1956 | 06/01/2022 15:00:21 |       | ANON-QVWCZZ          | CT-scan van de wervelzuil<br>(min 2 niv.) |               |
| Accession number / Reference number Berg | gess Salomi            | PAT2021121313461  |          | ADZ Zele          | 26/02/1949 | 13/12/2021 13:46:35 |       | 01234567899876543210 | US Neck                                   | <b>e</b> 0    |
| Contains labels                          | A WALLY                | PAT20211213100622 |          | Demo Ziekenhuis 1 | 14/04/1951 | 13/12/2021 10:06:23 |       | ACC20211213100927G   | UNKNOWN                                   |               |
| Report status                            | nymous 846858          | FMKJSV            |          | Demo Ziekenhuis 2 | 19/05/1990 | 13/12/2021 09:56:58 |       | ANON-CMXVPP          |                                           |               |
| Ontr                                     | re Roselin             | PAT20211213092626 |          | Demo Ziekenhuis 1 | 20/08/1997 | 13/12/2021 09:26:26 |       | ACC202112130926265t3 | CT Thorax                                 | E ()          |
| Message status                           | nymous 694329          | ESVPCX            |          | ADZ Zele          | 10/06/1943 | 06/12/2021 10:02:36 |       | ANON-4PC3GD          | ECHODOP AORTE ABDO<br>ART MB INF          |               |
| E FAU                                    | ICON JENNIFER          | 0013146642        |          | ADZ Zele          | 10/06/1958 |                     |       | 211200005_01         | MAMMOSCREENING 1E<br>LEZING               |               |
| E FAU                                    | ICON JENNIFER          | 0013146642        |          | ADZ Zele          | 10/06/1958 | 02/12/2021 11:27:00 |       | 211200004_01         | MAMMOSCREENING 1E<br>LEZING               |               |
| E FAU                                    | ICON JENNIFER          | 0013146642        |          | ADZ Zele          | 10/06/1958 |                     |       | 211200003_01         | MAMMOSCREENING 1E<br>LEZING               |               |
|                                          | DNYMOUS 376951         | DY6AMJ            |          | Demo Ziekenhuis 1 | 14/08/1955 | 02/12/2021 09:14:48 |       | ANON-EJDV7T          | UNKNOWN                                   | 0 =           |
| RESET SAVE Last updat                    | te 09:44:19 Reload     |                   |          |                   |            | LS (0)              | RENCE |                      |                                           | TOOLS         |

- 2. Enter the study's reference number and the patient's date of birth in the dialog displayed.
- 3. Click the **Add study** button.

The respective study will be opened immediately.

If a single or multiple exams have been shared with a non-DeepUnity PACSonWEB user, there is no reference number but only a DU POW code (DU POW...).

You can add this exam in a similar way by entering the DU POW code in the reference number field and the date of birth for one of the related patients.

# 💡 Tip:

After you've added a study, this study will remain available in your own list for future reference.

If you are an administrator of a group, you will have the additional option to add the exam for the entire group.

After adding the exam, it will be accessible for all members of the group.

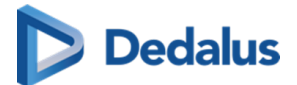

| Add study                                            | × |
|------------------------------------------------------|---|
| Reference number                                     |   |
| Date of Birth                                        |   |
| dd/mm/yyyy<br>Group                                  |   |
| User                                                 | × |
| [DOBCO] - Demonstration<br>ADZ Zele - Administrators |   |

#### Adding a single study:

When adding a single study, you can choose between the following options:

- Add study: the study will be added to the study list of the user
- Add and open study: the study will be added to the study list of the user and the study will be opened in the viewer
- Add and open study in list: the study will be added to the study list with the reference number filled in as filter to show the added study

#### Adding a bucket (more than 1 study):

When adding a bucket, you can choose between the following options:

- Add studies the studies will be added to the study list of the user.
- Add and open studies in list: the studies will be added to the study list with the reference number filled in as filter to show the added studies.

## 10.4 Upload Portal

The Upload Portal allows you to upload your medical images to your Hospital/ Institution.

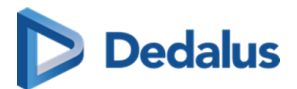

# Overview of the Upload Portal page

| LU PACSONWEB                                                                                                 | i,                                                              | EN Truni | × ? |
|----------------------------------------------------------------------------------------------------|-----------------------------------------------------------------|----------|-----|
| ♣ Upload portal ADZ Zele                                                                                     |                                                                 |          |     |
| 🔪 UZSUULTI 444594 🛛 integrationalisa 🖽 upk<br>2 3                                                            | oad manual                                                      |          |     |
| <b>5 1</b> Select images you wish to upload                                                                  | <b>2</b> Verify patient and study information and upload images |          |     |
| Select images or ZIP file                                                                                    |                                                                 |          |     |
| Select a folder                                                                                              |                                                                 |          |     |
| Drag and drop images                                                                                         |                                                                 |          |     |
| UPLOAD INFORMATION We only allow the upload of <b>DICOM files.</b> The upload size limit is 108 per patient. |                                                                 |          |     |
|                                                                                                    |                                                                 |          |     |

- 1. Source: the Hospital/Institution from which you received the Upload code
- 2. Phone number from your Hospital/Institution
- 3. E-mail address from your Hospital/Institution
- 4. Hyperlink to the Upload manual
- 5. Panel 1 Select images you wish to upload (highlighted by default)
- 6. Panel 2 Verify patient and study information and upload images

#### 📝 Note:

Panel 2 will only become available once you have added images to the Upload Portal

# Select images you wish to upload

There are **3 different options** to **add your medical images** to the Upload Portal.

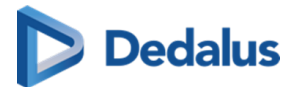

| L<br>←   | Select images or ZIP file | 0 |
|----------|---------------------------|---|
| <b>(</b> | Select a folder           | 2 |
| [        | Drag and drop images      | 3 |

Follow the steps below to successfully upload your medical images to the Hospital / Institution:

# Add multiple images using the button Select images or ZIP file

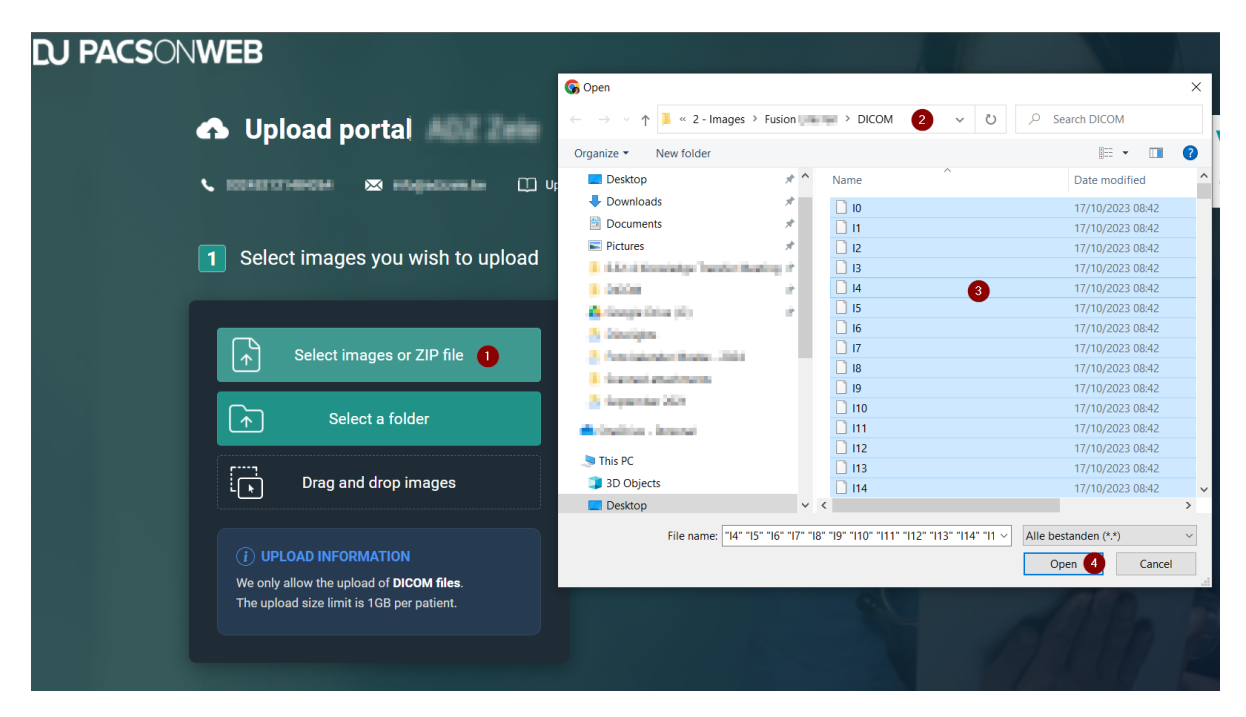

- 1. Click on the button **Select images or ZIP file**.
- 2. In the pop-up dialog, navigate to the folder, where your images are located.

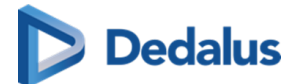

3. In the folder select all files.

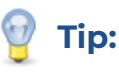

You can select all files by selecting one file and pressing **Ctrl + A** or by selecting the first file in the folder, scrolling down to the end of the files, pressing **SHIFT + left mouse**, and clicking on the last file.

4. Click on the 'Open' button in the pop-up dialog.

Your images will now be added to the upload portal

# Add a ZIP file using the button Select images or ZIP file

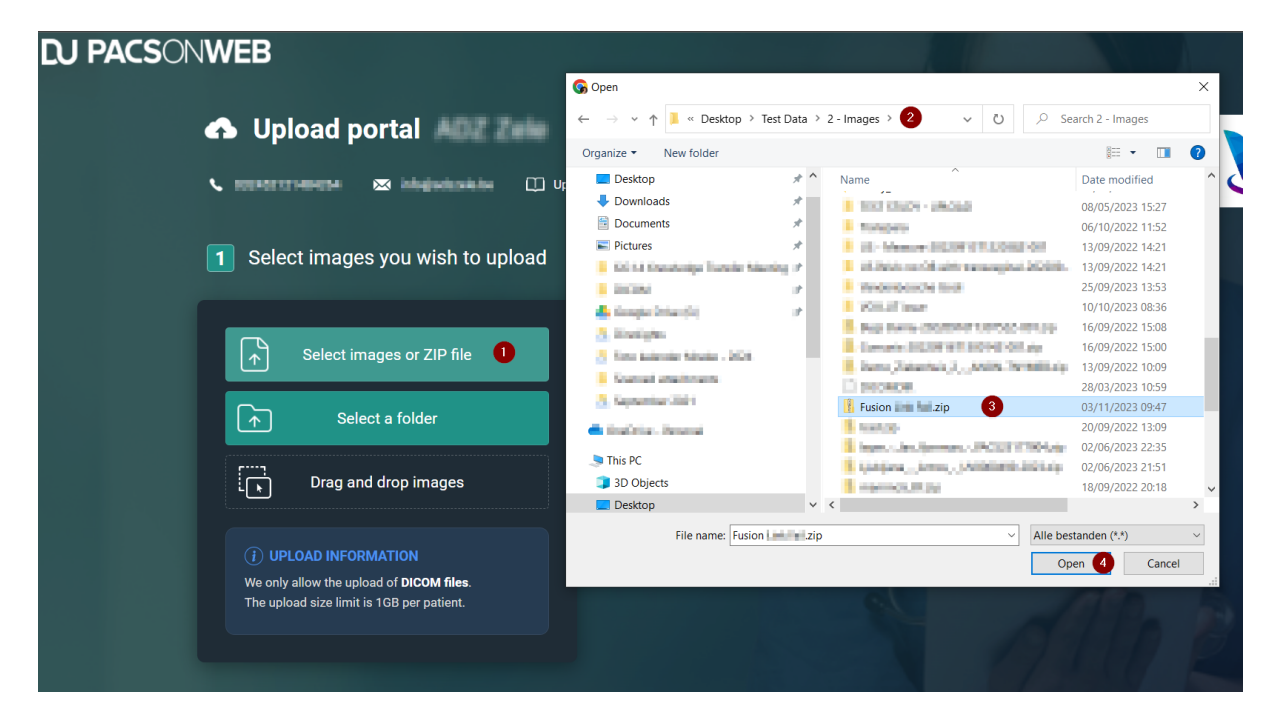

- 1. Click on the button Select images or ZIP file.
- 2. In the pop-up dialog, navigate to the ZIP file that contains your images.
- 3. Select the ZIP file.
- 4. Click on the 'Open' button in the pop-up dialog.

Your images will now be added to the upload portal

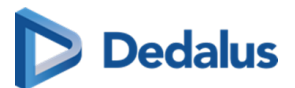

# Select a folder or Select a CD/DVD using the button Select a folder

| <b>EU PACS</b> ON <b>WEB</b>                   |                                                                               |                   |                                                               |                                                                                                    |                   |      |
|------------------------------------------------|-------------------------------------------------------------------------------|-------------------|---------------------------------------------------------------|----------------------------------------------------------------------------------------------------|-------------------|------|
|                                                | 🚱 Map voor uploaden selecter                                                  | ren               |                                                               |                                                                                                    |                   | ×    |
|                                                | $\leftarrow$ $\rightarrow$ $\checkmark$ $\uparrow$ $\blacksquare$ $\ll$ Deskt | top > Test Data > | 2 - Images                                                    | ~ Ū                                                                                                    | Search 2 - Images |      |
|                                                | Organize • New folder                                                         |                   |                                                               |                                                                                                    |                   | 0    |
| 🔪 attektiste en 🛛 🗠 intellijeliserie im 💭 Up   | Desktop                                                                       | * ^               | Name                                                          | `                                                                                                    | Date modified     | ^ 🗸  |
|                                                | Downloads                                                                     | *                 | Barry Scan - Mol                                              |                                                                                                    | 16/09/2022 15:57  |      |
|                                                | Documents                                                                     | *                 | Cased Sale                                                    |                                                                                                    | 16/06/2023 15:39  |      |
| Select images you wish to unload               | Pictures                                                                      | *                 | <ul> <li>Complet COLUMNS</li> <li>Complete COLUMNS</li> </ul> | 1.00140100                                                                                                    | 16/09/2022 15:00  | )    |
| Select images you wish to upload               | 1 443.4 Keepings Test                                                         | der Besting P     | CALCULATION OF A DESCRIPTION                                  |                                                                                                    | 25/09/2023 13:29  |      |
|                                                | 1 00008                                                                       |                   | COOMing Promote                                               |                                                                                                    | 25/04/2023 09:20  |      |
|                                                | 🙆 Comple Drive (6)                                                            |                   | Concerning in super-                                          | and the second second se | 24/04/2023 08:04  | +    |
|                                                | 👌 Disalgén                                                                    |                   | Eusion 3                                                      |                                                                                                    | 17/10/2023 08:42  |      |
| Select images or ZIP file                      | 👌 Patalakeske Barker                                                          | 200               |                                                               |                                                                                                    | 06/10/2022 11:47  | 7    |
|                                                | 1 Support disability                                                          |                   | 1003-10040                                                    |                                                                                                    | 02/05/2023 14:19  |      |
|                                                | A logituder 202                                                               |                   | Retail up day line.                                           | density All                                                                                                    | 08/06/2023 10:06  | 5    |
| 🗼 Select a folder 🚺                            |                                                                               |                   | 10.0                                                          |                                                                                                    | 20/09/2022 13:43  | 3    |
|                                                | Charlen - Martine                                                             |                   | <ul> <li>games</li> </ul>                                     |                                                                                                    | 07/10/2022 15:03  | 3    |
|                                                | 🧢 This PC                                                                     |                   | Integration and all                                           | had a line of                                                                                                    | 07/04/2023 10:22  | 2    |
| Drag and drop images                           | 🧊 3D Objects                                                                  |                   | <ul> <li>Insplicitly, handle</li> </ul>                       |                                                                                                    | 16/10/2023 15:07  | 7    |
|                                                | Desktop                                                                       | ~                 | <                                                             |                                                                                                    |                   | >    |
|                                                | Folder: Fu                                                                    | usion             |                                                               |                                                                                                    |                   |      |
| (i) UPLOAD INFORMATION                         |                                                                               |                   |                                                               |                                                                                                    |                   |      |
| We only allow the uplead of <b>DICOM files</b> |                                                                               |                   |                                                               |                                                                                                    | Uploaden 4 Can    | icei |
| The unload size limit is 1GB per patient       |                                                                               |                   | 6                                                             |                                                                                                    | 10 B              |      |
|                                                |                                                                               |                   |                                                               |                                                                                                    |                   |      |
|                                                |                                                                               |                   |                                                               |                                                                                                    |                   |      |
|                                                |                                                                               |                   |                                                               |                                                                                                    |                   |      |
|                                                |                                                                               |                   |                                                               |                                                                                                    |                   |      |

- 1. Click on the button **Select a folder**.
- 2. In the pop-up dialog, navigate to the folder or CD/DVD drive, where your images are located.
- 3. Select the folder that contains your images
- 4. Click on the 'Upload' button in the pop-up dialog.

Your images will now be added to the upload portal

# 💡 Tip:

Sometimes your browser can give you an additional pop-up message when you select a folder, just click on 'Upload' again.

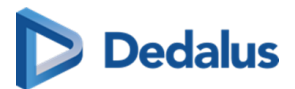

# Drag and drop images using the Drag and drop images option

| <b>EU PACS</b> ON <b>WEB</b>                     |                                                           |                      |                      |            | <b>i<sup>1)</sup> en</b>  | Trunk        | ?        |
|--------------------------------------------------|-----------------------------------------------------------|----------------------|----------------------|------------|---------------------------|--------------|----------|
| 🔥 Upload portal                                  | I I I I I I I I I I I I I I I I I I I                     | 0                    |                      |            |                           | - 0          | ×<br>^ ? |
|                                                  | Pin to Quick Copy Paste shortcut                          | Move Copy<br>to Copy | New item •           | Properties | Select all<br>Select none |              |          |
|                                                  | ← → × ♠ ■ // Tert Data > 2 - In                           | organize             | Stafanja Van Miagham |            |                           | Search DICOM | 4        |
| <b>1</b> Select images you wish to upload        | Ouick access                                              | ^                    | Name                 |            | Date modified             | Туре         | ^        |
|                                                  | Desktop                                                   | *                    | 0                    |            | 28/03/2023 11:00          | File         |          |
|                                                  | Downloads                                                 | *                    | D II                 |            | 28/03/2023 11:00          | File         |          |
| Select images or ZIP file                        | Documents                                                 | *                    | 12                   |            | 28/03/2023 11:00          | File         |          |
|                                                  | Pictures                                                  |                      | L 13                 |            | 28/03/2023 11:00          | File         |          |
|                                                  | <ul> <li>Ed.1.4 Republication Republic Meeting</li> </ul> |                      | 14                   |            | 28/03/2023 11:00          | File         |          |
| Select a folder                                  |                                                           |                      | 0.6                  | 3          | 28/03/2023 11:00          | File         |          |
|                                                  | A Common Division of the                                  |                      | 17                   | -          | 28/03/2023 11:00          | File         |          |
|                                                  | 661                                                       |                      | 18                   |            | 28/03/2023 11:00          | File         |          |
| 🗸 🚽 Drag and drop images                         | Line belowing billings a Will                             |                      | 19                   |            | 28/03/2023 11:00          | File         |          |
|                                                  |                                                           |                      | 110                  |            | 28/03/2023 11:00          | File         |          |
|                                                  | <ul> <li>Destantion Information Control</li> </ul>        |                      | 0 111                |            | 28/03/2023 11:00          | File         |          |
|                                                  | C Concentration and a                                     |                      | 112                  |            | 28/03/2023 11:00          | File         |          |
|                                                  | OneDrive - Personal                                       |                      | 113                  |            | 28/03/2023 11:00          | File         |          |
| We only allow the upload of <b>DICOM files</b> . | is This PC                                                |                      | 114                  |            | 28/03/2023 11:00          | File         |          |
| The upload size limit is 1GB per patient.        | 3D Objects                                                |                      | 115                  |            | 28/03/2023 11:00          | File         |          |
|                                                  | Desktop                                                   |                      | 110                  |            | 28/03/2023 11:00          | File         |          |
|                                                  | Documents                                                 |                      | 0.00                 |            | 20/03/2023 11:00          | File         | ~        |
|                                                  | 661 items   661 items selected                            | ~ <                  |                      |            |                           | [            | ><br>[[] |

#### 📝 Note:

This is not a button, to use this option, simply drag and drop the selected files to the **Drag and drop images** option.

- 1. Open your file explorer.
- 2. Navigate to the folder, where your images are located, and open the content of the folder
- 3. In the folder select all files.
- 4. With all the files selected (highlighted), hold down the left mouse button and drag the images onto this option in the Upload portal.

Your images will now be added to the upload portal

# Verify patient and study information and upload images

Verify that you added the correct images to the Upload Portal

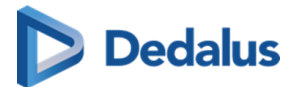

| 2 | Verify patient and study information                                                                                                 | on and upload images                            |                         |     |   |
|---|----------------------------------------------------------------------------------------------------|-------------------------------------------------|-------------------------|-----|---|
|   | Von Mighern Stefanie                                                                                                    |                                                 |                         |     | × |
|   | Date of birth Patient ID                                                                                                    | CT CT SCAN COLONNE CERV<br>CERVICALE WERVELZUIL | VICALE - CT SCAN        | 2 × |   |
|   | Optional patient information<br>E-mail address                                                                                       | Study date A<br>02/07/2024 084820.670000 0      | Accession number<br>CWZ |     |   |
|   | <ul> <li>Mobile phone</li> </ul>                                                                                                    |                                                 |                         |     |   |
| 3 | <ul> <li>✓ I have read and agree with the privacy policy.</li> <li>✓ I consent that my medical images and personal data c</li> </ul> | an be uploaded via the Upload porta             | al.                     |     |   |
|   | READY TO UPLOAD                                                                                                    |                                                 |                         |     |   |
|   | <b>555 images</b> (173.91 MB)                                                                                                    |                                                 |                         | 0%  |   |
|   | <ul> <li>Show detailed file information</li> </ul>                                                                                   |                                                 |                         |     |   |

- 1. Check the patient information:
  - a. Verify that you added the correct patient to the Upload portal.
  - b. Optionally, you can enter your personal e-mail address or mobile phone number.

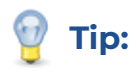

This can be used as a reference or if the hospital needs to contact you.

- 2. Check the study information:
  - a. Verify that you added the correct study to the Upload portal.
  - b. Optionally, you can enter a comment per study you want to upload to indicate why you are uploading each specific study.
- 3. Agree with the privacy policy & consent to share your medical images with the hospital.
- 4. Click on the **START UPLOAD** button.

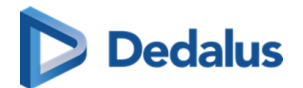

### 🕕 Important!

Do not close your browser during upload.

Result: The upload has started.

#### 📝 Note:

Accession numbers and Patient IDs will be anonymised during upload. This is to avoid mismatches in DeepUnity PACSonWEB

### File upload status

• Uploading: upload is in progress

- **PAUSE UPLOAD**: You have the option to pause the upload.
- **CANCEL UPLOAD**: You have the option to cancel the upload.
- Validating files: scanning for malware.

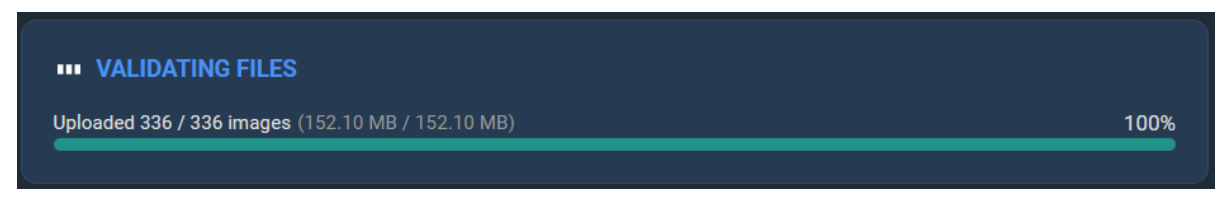

We perform a malware scan of the images, to ensure that no viruses have been uploaded that could infect the hospital/institution.

• **Upload successful**: Upload is complete. All files have been successfully uploaded to the Hospital / Institution.

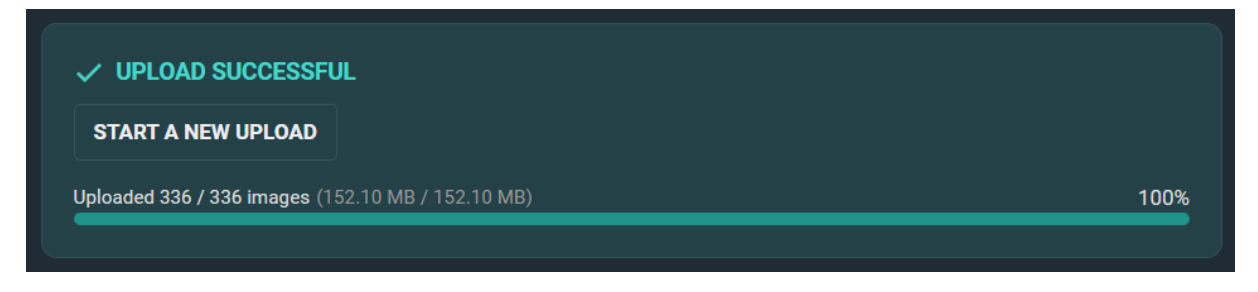

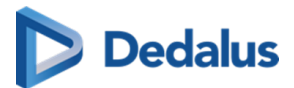

Once the message 'Upload successful' appears in the panel, you can safely close the browser or start a new upload.

# As a DeepUnity PACSonWEB Source User/Source Admin

Once uploaded successfully, the studies can be found via the Worklist or the Study list. All uploaded studies will have the label '**Uploaded**'.

#### Accession numbers and Patient IDs

#### Restriction:

You **cannot** search for a study by **Accession Number** or **Patient ID** as these fields have been anonymised during upload.

Accession Numbers and Patient IDs are not generated by DeepUnity PACSonWEB, but by hospitals. As the Upload Portal receives studies from different hospitals and regions, we cannot guarantee that an Accession Number or Patient ID is a unique number and therefore they cannot be used to automatically link a study to a patient. To avoid anomalies and mismatched studies, all studies uploaded to the Upload Portal are anonymised.

This process should trigger the Source admin to link the studies to the correct patient via Patient merge to make them available as prior studies.

#### **Filtering Studies**

Filtering the list using the following search criteria: **'Contains Label' = 'Uploaded'**, will allow you to see all studies that have been uploaded via the Upload portal.

The workflow status of uploaded studies is automatically set to '**Finalized**' to avoid cluttering the radiologists' reading worklist.

When the study is opened in the viewer, an icon and accompanying message will be displayed indicating that the studies have been uploaded via the Upload portal.

#### By a user (no upload code needed)

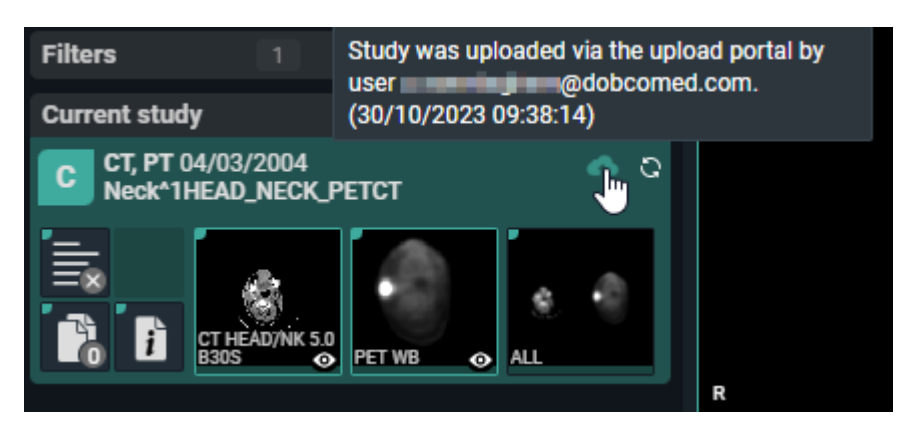

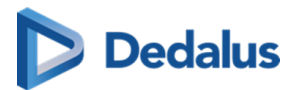

The same information is available in the **Study information** panel of the study:

Uploaded study Study was uploaded via the upload portal by user \_\_\_\_\_@dobcomed.com. (30/10/2023 09:38:14)

#### By a patient/referring physician (via upload code)

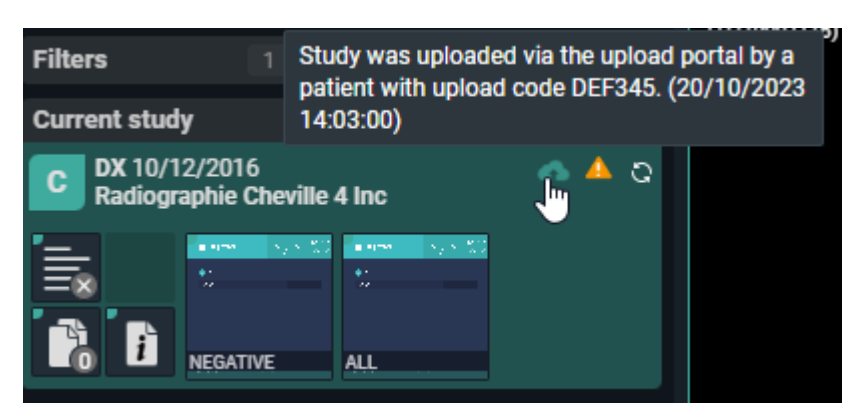

The same information is available in the **Study information** panel of the study:

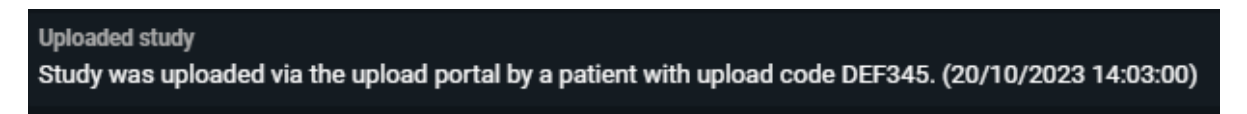

If the patient/user added a **comment** via the upload portal, the information will be added in the Uploaded study information box.

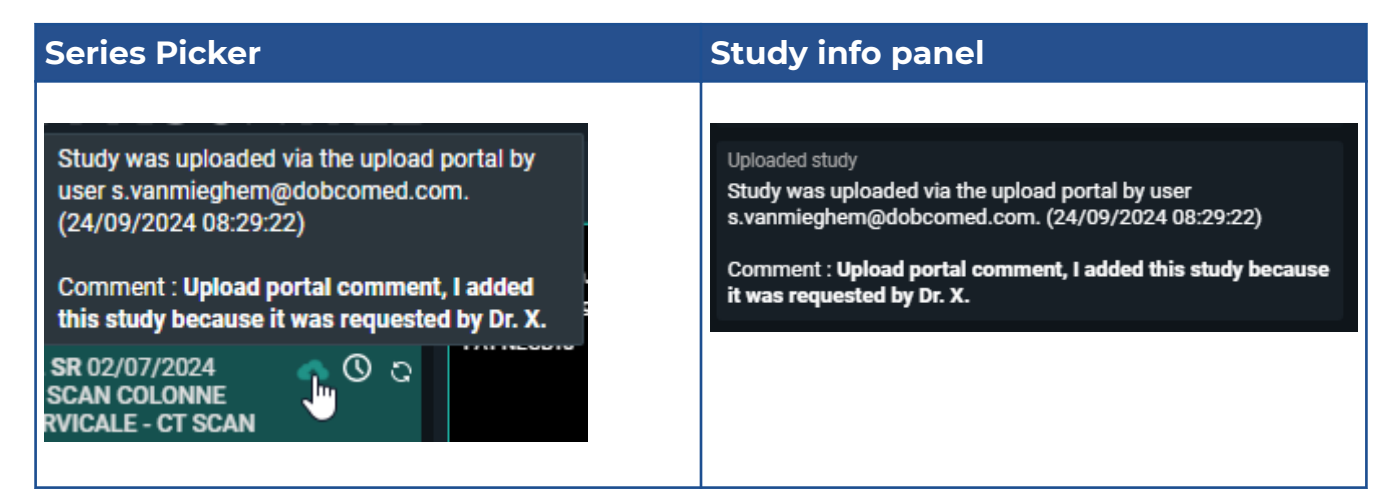

# Verifying the content of the Uploaded study

As a DeepUnity PACSonWEB Source Admin, you can change the label linked to an uploaded study.

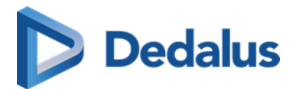

You can remove the label 'Uploaded'. You can link the new label 'Uploaded-Reviewed' (available by default in the system).

Additionally, all the same options are available as for other studies within DeepUnity PACSonWEB, e.g. merging with an existing patient, DICOM transfer of the study to another PACS system.

## 10.5 User settings

From the user settings you can:

- edit your user information
- manage your favourites list
- administer your groups
- manage your linked devices for two-factor authentication

#### To go to the **User Settings** page:

- 1. Hover over the cogwheel 📩 in the upper right corner.
- 2. Select **User Settings** from the drop-down list.

Clicking on your username in the top menu will also take you to User Settings.

| <b>}</b>   | CSONW      | /EB CT 35       | sou 3 | 03                        |                  |                   |                     | 18   | ñ                     | 🛛 🛟 į EN        | ? Logout |
|------------|------------|-----------------|-------|---------------------------|------------------|-------------------|---------------------|------|-----------------------|-----------------|----------|
| ñ          | STUDY LIST |                 |       | WORKLIST                  |                  |                   |                     |      |                       |                 |          |
|            |            | , <b>∼</b>  m < |       |                           |                  |                   |                     |      |                       |                 |          |
| PAC        | SonWEB     | Local PACS      |       | BRIA                      | WALLY            | Demo Ziekenhuls 1 | 13/12/2021 10:06:23 |      | UNKNOWN               | T 💷 🗸           |          |
|            | ADD STUDY  |                 |       | Janssens                  | Patrick          | ADZ Zele          | 12/11/2021 07:13:02 |      | CT-scan abdomen       |                 |          |
|            |            |                 |       | SIP-3675                  | ScrollMRBovebuik |                   | 16/08/2021 08:32:41 |      | MR bovenbuik          | ≣ ()            |          |
| First name |            |                 |       | DE JAEGER                 | TARS             | ADZ Zele          | 10/06/2021 16:02:16 |      | CT GEWRICHT (10)      |                 |          |
|            |            |                 |       | Cook                      | Carl             | ADZ Zele          | 14/05/2020 13:28:19 |      | CT THORAX WO CONTRAST |                 |          |
| Last name  |            |                 |       | Anonymous                 | 269062           | ADZ Zele          | 14/05/2020 13:28:19 | 1490 | CT THORAX WO CONTRAST |                 |          |
|            |            |                 |       |                           |                  |                   |                     |      |                       |                 |          |
|            |            |                 |       |                           |                  |                   |                     |      |                       |                 |          |
|            |            |                 |       |                           |                  |                   |                     |      |                       |                 |          |
|            |            |                 |       |                           |                  |                   |                     |      |                       |                 |          |
|            |            |                 |       |                           |                  |                   |                     |      |                       |                 |          |
|            |            |                 |       |                           |                  |                   |                     |      |                       |                 |          |
|            |            |                 |       |                           |                  |                   |                     |      |                       |                 |          |
|            |            |                 |       |                           |                  |                   |                     |      |                       |                 |          |
|            |            |                 |       |                           |                  |                   |                     |      |                       |                 |          |
| BSS        | APPLY      | SAVE            | Las   | tupdate 15:35:14 Reload   |                  |                   | LABELS (0)          |      | IBER 🤗 SHARE STUDIES  | DOWNLOAD IMAGES | Ö TOOLS  |
| RES        | 551        | SAVE            | Las   | Copulity 10:00/14 Network |                  |                   |                     |      | and a single stables  |                 | H TOOLS  |

There are several ways to return to the Overview page from **User Settings**:

- Click **Overview** in the upper left corner.
- Click the house icon <u>A</u> in the upper right corner.
- Click the DeepUnity PACSonWEB logo in the top left.

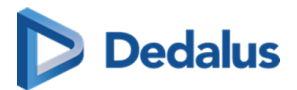

|                      | WEB               |                                                                                                    |                                                                                                    | Welcome i En ? Lo | gout |
|----------------------|-------------------|----------------------------------------------------------------------------------------------------|----------------------------------------------------------------------------------------------------|-------------------|------|
| My Account           | My Account        |                                                                                                    |                                                                                                    |                   | ^    |
| ★ Favorites ₩ Groups | Personal settings | Username:                                                                                                    | r.decocker@dobcomed.com                                                                                                    | Login history     |      |
| My Devices           |                   | Gender:<br>Physician number(s):<br>Mobile phone:<br>Work phone:                                                         | Male v<br>None<br>0475968211                                                                                                    |                   |      |
|                      | Security          | Password<br>Two-factor<br>authentication<br>Go to my devices                                                            | Change Time-based One-Time-Password from app Most secure option One-Time-Password by sms One-Time-Password by email One-Time-Password by email Cone-Time-Password by email Cone-Time-Password by email                                                                          |                   |      |
|                      | Privacy           | Privacy settings<br>Choose whether, and w<br>Enabling this setting w<br>Make my Conta<br>Make my Email<br>Make my Mobil | which of, your contact information is publicly searchable.<br>ill make your name and RIZIV number public and searchable by o<br>act information visible for other PACSonWEB users<br>I Address visible for other PACSonWEB users<br>le Number visible for other PACSonWEB users | ther users.       |      |

# 10.5.1 My account

Click on the cogwheel in the upper right of the page and you will be taken to the **User Settings**.

From this page you can view your account information.

## Personal settings

| Field                | Description                                                                        |  |  |  |  |
|----------------------|------------------------------------------------------------------------------------|--|--|--|--|
| *Username            | Your username is your e-mail address                                               |  |  |  |  |
| Login History        | Displays an overview of the last 100 login attempts                                |  |  |  |  |
| Gender               | Used to address you in automated e-mails                                           |  |  |  |  |
| *Physician number(s) | Physician numbers, linked to the account                                           |  |  |  |  |
| *Mobile phone        | Used to send OTP messages for activation, password reset and strong authentication |  |  |  |  |

User Manual DeepUnity PACSonWEB - DeepUnity PACSonWEB 3.4.100 ©2024 DH Healthcare GmbH, Konrad-Zuse-Platz 1-3, 53227 Bonn, Germany. All rights reserved.

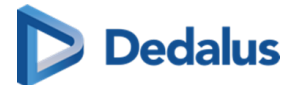

| Field      | Description                                  |
|------------|----------------------------------------------|
| Work phone | Can be used to contact you in case of issues |

## 💡 Tip:

Fields, marked with \* are Read-Only. To adapt, please contact the service desk.

# Security

### Changing your password

If your account is not linked to a domain with active directory, you can change your password by clicking the **Change** button.

If you have an active directory integration for your domain, this option will not be visible and you will need to contact your domain administrator to change your password.

| Security | Password                  | Change                     |
|----------|---------------------------|----------------------------|
|          | Two-factor authentication | O None                     |
|          |                           | One-Time-Password by sms   |
|          |                           | One-Time-Password by email |
|          |                           |                            |

To change your password:

- 1. Click **Change**.
- 2. Enter your old password and enter your new password twice in the dialog displayed.
- 3. Click the **Change password** button.

After clicking **Change password**, your old password will no longer be valid and you must use the new password to log in.

### **Enabling two-factor authentication**

For improved security, you can enable two-factor authentication on your account. For more information, refer to Two-factor authentication (Page 58)

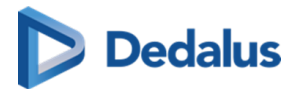

| Security | Password                                      | Change |                                                             |  |  |  |
|----------|-----------------------------------------------|--------|-------------------------------------------------------------|--|--|--|
|          | Two-factor authentication<br>Go to my devices | G      | Time-based One-Time-Password from app<br>Most secure option |  |  |  |
|          |                                               | Ģ      | One-Time-Password by sms                                    |  |  |  |
|          |                                               |        | One-Time-Password by email                                  |  |  |  |
|          |                                               | \$     | None<br>Least secure option                                 |  |  |  |

If strong authentication is mandatory in your region, you must select a two-factor authentication method. In this case, the option **None** will not be available.

# **Privacy settings**

Here you can determine which information will be made public under **Favorites**.

• Make my Contact Information visible for other DeepUnity PACSonWEB users: If enabled,

only your name and RIZIV number will be visible when a user searches for you using the **Find users** button under the **Favorites** tab.

0 This setting is enabled by default.

- Make my E-mail Address visible for other DeepUnity PACSonWEB users: If enabled, your e-mail address will be visible.
- Make my Mobile Number visible for other DeepUnity PACSonWEB users: If enabled, your mobile number will be visible.

If all privacy settings are disabled, your account will not be searchable within DeepUnity PACSonWEB.

Click Save privacy settings to save your changes.

# Mappings

The maps provide an overview of which sources you automatically receive studies, on which name, which physician number is linked and with which group these are shared.

The switches at the front of each line determines whether or not you automatically receive an e-mail

- if a new study is available for the related source
- if the report is available for a study of the related source

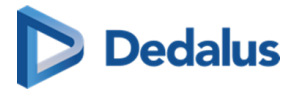

The setting **Send email on new study for new mappings** determines the default behavior to receive an e-mail when studies with images for a new source are available.

The setting **Send email on report being available for new mappings** determines the default behavior to receive an email when studies with a report for a new source are available.

| Mappings | Mappings                   |                                                       |                   |              |                     |       |              |               |
|----------|----------------------------|-------------------------------------------------------|-------------------|--------------|---------------------|-------|--------------|---------------|
|          | Send email on<br>new study | Send email on<br>report being<br>available            | Source            | Physician    | Physician<br>number | Group | User studies | Group studies |
|          |                            | $\bigcirc$                                            | ADZ Zele          | Statilizes . | 1/59753/45          |       | 16           | 0             |
|          |                            | $\bigcirc$                                            | ADZ Zele          | Terreter     |                     |       | 1            | 0             |
|          | Send e                     | email on new stud                                     | ly for new mappir | igs          |                     |       |              |               |
|          | Send e                     | Send email on report being available for new mappings |                   |              |                     |       |              |               |

## 10.5.2 Preferences

# **General settings**

| General | General settings                                              |                            |
|---------|---------------------------------------------------------------|----------------------------|
|         | Display language (PACSonWEB user int                          | terface)                   |
|         | English                                                       | ~                          |
|         | Communication language (E-mail, SMS                           | ,)                         |
|         | Nederlands                                                    | ~                          |
|         | Remember column order in ex<br>Remember filters in explore pa | plore page<br>age          |
|         | Default start page                                            |                            |
|         | Worklist                                                      | ~                          |
|         | DICOM transfer                                                |                            |
|         | CLICK HERE TO CONFIGURE YOU                                   | JR DICOM TRANSFER SETTINGS |

You can customize the following general settings:

| Setting                                                  | Description                                                                                                |
|----------------------------------------------------------|----------------------------------------------------------------------------------------------------|
| Display language (DeepUnity<br>PACSonWEB user interface) | Select the user interface language from the drop-down list.                                                |
|                                                          | • Your browser language is used by default on the first login. If your browser language is not a supported |

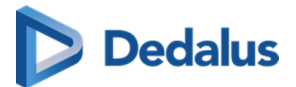

| Setting                                         | Description                                                                                                    |  |  |  |
|-------------------------------------------------|----------------------------------------------------------------------------------------------------|--|--|--|
|                                                 | DeepUnity PACSonWEB language,<br>the default language is English.                                                                                                    |  |  |  |
| Communication language (E-mail,<br>SMS,)        | Select the language for any communications you receive.                                                                                                    |  |  |  |
| Remember column sorting in the<br>overview page | Enable this setting to save the column<br>sorting in the overview page<br>(Configuring the overview page (Page<br>74)).                                                                                                    |  |  |  |
| Remember filters in explore page                | Enable this setting to remember filters in the explore page.                                                                                                    |  |  |  |
| Default start page                              | <ul> <li>This setting determines if the user is redirected to the Study list or the Worklist after performing one of the following actions:</li> <li>Logging into DeepUnity PACSonWEB</li> <li>Clicking the home button (overview button)</li> <li>Clicking the DeepUnity PACSonWEB logo</li> <li>Note:</li> <li>If the default start page is set to "Worklist" but the user does not have the permission to access the Worklist, the user will be redirected to the Study list instead.</li> </ul> |  |  |  |
| DICOM transfer settings                         | See DICOM Transfer (Page 108) for a detailed explanation.                                                                                                    |  |  |  |

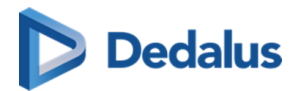

# Viewer settings

| Viewer | Viewer settings                                                     |
|--------|---------------------------------------------------------------------|
|        | Always load full image data for window level                        |
|        | Right click for function switch                                     |
|        | Show prior studies in series picker                                 |
|        | Show relevant studies in a separate section of the series picker    |
|        | Automatically start compare mode with most relevant prior study     |
|        |                                                                     |
|        | Show patient history bar                                            |
|        | Disable local image cache                                           |
|        | Automatically publish new annotations                               |
|        | Shortcut keys                                                       |
|        | CLICK HERE TO CONFIGURE YOUR SHORTCUT KEYS FOR VIEWER FUNCTIONALITY |

You can customize the following viewer settings:

| Setting                                         | Description                                                                                                    |
|-------------------------------------------------|----------------------------------------------------------------------------------------------------|
| Always load full image data for<br>window level | When enabled, the study page will by<br>default load the full 16-bit images,<br>instead of the 8-bit gray scale images<br>which allows you to use the window<br>level functionality instantly.                                                                                          |
| Right click for function switch                 | <ul> <li>When enabled, this allows you to switch<br/>between the following functionalities by<br/>short clicks on the right mouse button:</li> <li>Window Level</li> <li>Scrolling</li> <li>Stepless zoom</li> <li>Pan<br/>For more information: Image screen<br/>(Page 283)</li> </ul> |

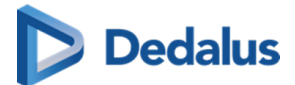

| Setting                                                            | Description                                                                                                    |
|--------------------------------------------------------------------|----------------------------------------------------------------------------------------------------|
| Show prior studies in series picker                                | When enabled, all prior studies for the<br>current patient that are accessible to<br>you will be made available in the series<br>picker automatically.                                                                                                    |
| Show relevant studies in a separate section of the series picker   | <ul> <li>When enabled, three sections are available:</li> <li>Current study, relevant studies and other studies.</li> <li>When disabled, two sections are available:</li> <li>Current study and other studies</li> <li>Both options sort the studies in chronological order.</li> </ul>                                                                                                    |
| Automatically start compare mode<br>with most relevant prior study | <ul> <li>This option is only available if the Show Prior studies in series picker has been enabled.</li> <li>When opening a study, the current study and the most relevant prior will be opened automatically in compare mode.</li> <li>You can choose to do this only for a selection of modality types or, in case no specific modality types have been selected, it will be applied for all modality types.</li> <li>Automatically start compare mode with most relevant prior study</li> </ul> |
| Show patient history bar                                           | When enabled, the patient history bar<br>will be displayed at the bottom. See<br>History (Page 198) for more<br>information.                                                                                                    |

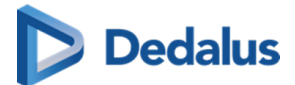

| Setting                                    | Description                                                                                                    |
|--------------------------------------------|----------------------------------------------------------------------------------------------------|
| Disable local image cache                  | Your institution may use the option<br>Local image cache (Page 193) to make<br>images available faster within the local<br>network.                                                                  |
|                                            | If you are using DeepUnity PACSonWEB<br>outside the local network, the local<br>image cache is not reachable, hence it<br>is preferred to disable this option.                                       |
| Automatically publish new<br>annotations   | When enabled, all drawn annotations<br>are published immediately and can be<br>viewed by everyone who has access to<br>the study.                                                                    |
| Personal configuration of shortcut<br>keys | Click the button to open the tab and<br>configure your personal shortcut keys.<br>A detailed explanation on how to do<br>this, is available here: Personal<br>configuration shortcut keys (Page 106) |

## Default mouse actions

The default mouse actions can be customized for every modality type. Click the pencil icon to change the default action for the listed modality type.

Click the plus icon to add the default mouse action for a new modality type. +

The 4 actions that can be chosen are:

- Pan
- Scrolling
- Stepless zoom
- Window level

When you have finished customizing the mouse actions, click on **Save Viewer Settings**.

To restore the original defaults click the cogwheel icon

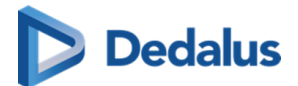

# Reporting

| Setting                                                                                           | Description                                                                                                    |  |  |  |  |
|---------------------------------------------------------------------------------------------------|----------------------------------------------------------------------------------------------------|--|--|--|--|
| Settings                                                                                          | This setting plays an audible beep when<br>toggling speech recognition. The beep<br>is never recorded in the audio fragment.<br>Make a sound when toggling                                       |  |  |  |  |
|                                                                                                   | speech recognition.                                                                                                    |  |  |  |  |
| Style formatting                                                                                  | You can predefine the formatting of 6<br>different heading levels that can be<br>used when creating a report.                                                                                    |  |  |  |  |
| Report signature                                                                                  | Report signature image UPLOAD IMAGE DELETE IMAGE                                                                                                    |  |  |  |  |
| This function only applies if you are<br>authorized to edit the report in<br>DeepUnity PACSonWEB. | P. Dawl                                                                                                    |  |  |  |  |
|                                                                                                   | Note:<br>The signature image should be a<br>dark, high-contrast signature<br>against a completely white<br>background.<br>If you edit a report in DeepUnity<br>PACSonWEB, your signature will be |  |  |  |  |

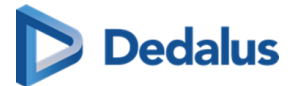

| Setting           | Description                                                                                                    |  |  |  |  |
|-------------------|----------------------------------------------------------------------------------------------------|--|--|--|--|
|                   | automatically displayed when you click<br>on <b>Save</b> and <b>Save and validate</b> .                                                                                                    |  |  |  |  |
| Workflow settings | Return to worklist<br>Return to worklist<br>Move to next<br>Stay in current study<br>return to worklist<br>Default action on "save preliminary<br>report". This will determine what<br>happens after saving a report as<br>preliminary.<br>Default action on report "Finished". This<br>will determine what happens after<br>clicking to save a report as: Save and<br>validate, Send for correction, Send for<br>review, Send for approval or Back to<br>author. |  |  |  |  |

#### Behaviour of the workflow settings:

- Save as Draft: always **stay in study**
- Save as Preliminary: follow default action setting for preliminary report (see exceptions below)
- Save as Finalized: follow default action setting for report finished (see exceptions below)

Exceptions:

- 0 If user settings is set to Stay in current study: always stay in study
- 0 If user setting is set to Return to worklist:
  - If the user doesn't use a selection: always **return to the worklist**
  - If the user uses a selection: go to the **next item in the selection**
  - Unless it's the last study in the selection: then return to the worklist
- 0 If user setting is Move to next:
  - If the study is not the last study in the selection: go to the next study in the selection
  - If the study is the last study in the selection: **return to the worklist**

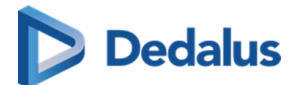

Activate report shortcuts also when report is not editable:

• When activated the shortcuts for report saving F8, Ctrl + F8 ... (See Reading workflow (Page 335)) can be used to change the study status when the report is not in Edit mode.

## Custom window level presets:

Users can create personal window level presets based on modality type.

The following parameters have to be filled in to create a preset:

- Name for the preset
- Source selection
- Modality
- Window Width
- Window Level
- Shortcut key from 1 to 9

Click the plus icon to add the preset ~ullet .

When the preset(s) have been added, click SAVE WINDOW LEVEL PRESETS.

## 10.5.2.1 Personal configuration shortcut keys

## Accessing the Shortcut keys configuration page

There are two ways of accessing the configuration of the personal shortcut keys.

- 1. In the viewer section, as mentioned in Preferences (Page 99).
- 2. By hovering over the settings icon 📩 in the top toolbar and clicking on

Shortcut keys in the drop-down list.

A new tab will be opened where all the shortcut keys are listed and can be configured.

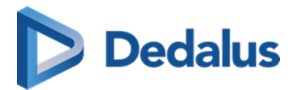

|                                |                                                                   |                            |                |                                            |                                       |                                 | DEFAULT                  | I           | CUSTOM                        |  |  |
|--------------------------------|-------------------------------------------------------------------|----------------------------|----------------|--------------------------------------------|---------------------------------------|---------------------------------|--------------------------|-------------|-------------------------------|--|--|
| Shortcut keys                  |                                                                   |                            |                |                                            |                                       |                                 |                          | <u>∧</u> co | ONFLICTING                    |  |  |
| M Annotations - Press and hold |                                                                   | M Annotations - Press once |                | 🕵 Image manipulation - Press and hold      |                                       | 🗊 Image navigat                 | ion                      |             |                               |  |  |
| Ruler                          | R                                                                 | Ruler                      | CTRL + ALT + R | Zoom                                       | Z                                     | Spatial locator, press and hold |                          |             | s                             |  |  |
| Circle                         |                                                                   | Circle                     | CTRL + ALT + C | Zoom                                       |                                       | Spatial locator, press once     |                          | C           | CTRL + ALT + S                |  |  |
|                                |                                                                   |                            | CTRL + ALT + L |                                            |                                       | Cine loop                       |                          |             |                               |  |  |
| Angle                          |                                                                   | Angle                      | CTRL + ALT + G | Window level                               | W                                     | Increase speed cineloop         |                          |             | ARROWUP                       |  |  |
| Cobb angle                     |                                                                   | Cobb angle                 | CTRL + ALT + A | Rotate                                     | CTRL + SHIFT +                        | Decrease speed cineloop         |                          | A           | ARROWDOWN                     |  |  |
| Center edge angle              |                                                                   | Center edge angle          |                |                                            |                                       | Fast scroll                     |                          | C           | CTRL + ALT + F                |  |  |
| Vertical height                |                                                                   | Vertical height            |                | Image manipulation - Press once            |                                       | Fast scroll                     |                          | М           | MIDDLE MOUSE<br>BUTTON + DRAG |  |  |
| ROI - rectangle                |                                                                   | ROI - rectangle            |                | Zoom                                       | CTRL + ALT + Z                        | Nextimage                       |                          |             | BUTTON + DRAG                 |  |  |
| ROI - ellipse                  |                                                                   | ROI - ellipse              | CTRL + ALT + E | 100% zoom                                  |                                       | Nextimage                       |                          |             | ARROWDOWN                     |  |  |
| ROI - polygon                  |                                                                   | ROI - polygon              | CTRL + ALT + B | Pan                                        | CTRL + ALT + P                        | Channes bide MOD                |                          |             | ARROWOP                       |  |  |
| Arrow                          |                                                                   | Arrow                      | CTRL + ALT + U | Window level                               | CTRL + ALT + W                        | show of flide MPR               | rererence imes           |             | CIRLYA                        |  |  |
| Length loss                    |                                                                   | Length loss                | CTRL + ALT + D | Window level presets                       |                                       | Show of hide MPR                | viewport                 |             | CTRL+M                        |  |  |
| Length ratio                   |                                                                   | Length ratio               | CTRL + ALT + H | Reset window level                         |                                       | Switch MPR plane                |                          |             | ARROWLEFT                     |  |  |
| Text                           |                                                                   | Text                       | CTRL + ALT + T | Invert                                     | CTRL + I                              | Adjust linking posit            | ion                      |             |                               |  |  |
| Density measurement            | м                                                                 | Density measurement        | CTRL + ALT + M | Reset active viewport                      | SPACE                                 |                                 |                          |             |                               |  |  |
| Mannotations - General         |                                                                   | Spine labels               | V              | Restore default image manipulation<br>tool | ESCAPE                                |                                 |                          |             |                               |  |  |
| Show or hide all annotations   | CTRL + A                                                          |                            |                | Flip horizontal                            |                                       |                                 |                          |             |                               |  |  |
| Delete annotation              | DELETE                                                            |                            |                | Flip vertical                              |                                       |                                 |                          |             |                               |  |  |
| Publish                        |                                                                   |                            |                | Rotate clockwise                           |                                       |                                 |                          |             |                               |  |  |
| III Workflow                   |                                                                   | E Reporting                |                | Speech recognition                         |                                       | General                         |                          |             |                               |  |  |
| Next step in reading protocol  | PAGEDOWN                                                          | Save draft                 | ALT + F8       |                                            | F2                                    | Activate 3D externa             | l viewer                 |             |                               |  |  |
| Previous step reading protocol | PAGEUP                                                            | Save preliminary           | CTRL + F8      | Toggle recording                           | HID_RECORD                            | Close series picker overlay     |                          |             | ESCAPE                        |  |  |
| Edit report                    | F2                                                                | Send for correction        | F7             | Recording                                  | ALT + F2                              | Show context menu               |                          |             | IGHT MOUSE                    |  |  |
| Skip study                     | F9                                                                | Save and validate          | F8             |                                            | ALT + F12                             | Show Context mem                |                          |             | BUTTON                        |  |  |
| Go to study list               | CTRL + SHIFT + E                                                  | Submit for validation      | CTRL + F8      | Fast forward                               | MEDIATRACKNEXT Swap the images betwee |                                 | etween the two viewports |             | ALT + DRAG                    |  |  |
| Set status to finalized        | F8                                                                | Send for review            |                |                                            | HID_FORWARD                           | Tiling within the sel           | lected viewport          | C           | TRL + SCROLL                  |  |  |
|                                |                                                                   | Back to author             |                | Toggle fast forward                        | CTRL + ALT + F12                      | Duplicate the image             | e in a second viewport.  | (           | TRL + DRAG                    |  |  |
|                                |                                                                   | Copy image link for report | CTRL + C       |                                            | ALT + F11                             | Logout                          |                          | ст          | RL + SHIFT + Q                |  |  |
|                                |                                                                   |                            |                | Rewind                                     | MEDIATRACKPREVIO                      | Toggle overlays                 |                          |             | Not set                       |  |  |
|                                |                                                                   |                            |                |                                            | US DEVINIO                            | Toggle key image                |                          |             | Not set                       |  |  |
|                                |                                                                   |                            |                |                                            | HID_KEWIND                            | Load next series                |                          |             | Not set                       |  |  |
|                                |                                                                   |                            |                | Toggie rewind                              | CIRL+ALI+FII                          | Load previous serie             |                          |             | Not set                       |  |  |
|                                |                                                                   |                            |                |                                            | ALT+ F1                               | Toggle series picker            |                          |             |                               |  |  |
|                                |                                                                   |                            |                | roggie playback                            | MEDIAPLATPAUSE                        |                                 |                          |             |                               |  |  |
|                                |                                                                   |                            | Dischards      |                                            |                                       |                                 |                          |             |                               |  |  |
|                                |                                                                   |                            |                | Playback                                   | CIRC#ALI+FI                           |                                 |                          |             |                               |  |  |
| RESTORE DEFAULT SHORTCUT KEYS  | RESTORE DEFAULT SHORTCUT KEYS 🕑 UNDO CHAMEES 🗸 SAVE SHORTCUT KEYS |                            |                |                                            |                                       |                                 |                          |             |                               |  |  |

## Shortcut key legend

As you can see in the screenshot above, the color-coded legend defines the following shortcut key states:

- **Default:** Shortcut key is the default for this action.
- **Custom:** Shortcut key is customized by the user.
- Not adjustable: Shortcut key is not adjustable.
- **Conflicting:** Shortcut key conflicts with another action (one or more actions use the same shortcut key)

# Adding or changing a shortcut key

You can customize a shortcut key or add an extra shortcut key to an existing one. You can have up to three shortcut keys for one function.

#### Change a shortcut key

- 1. Click on the shortcut key you would like to change.
- 2. Define a new shortcut key.

#### Add a shortcut key

- 1. Hover over the functionality that you want to add an additional shortcut to.
- 2. Click on the **Add new** 😱 icc
- icon. A new line will become available.

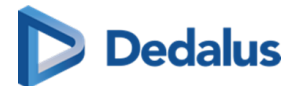

3. Click on **Not set** and define the shortcut key.

If you have made changes to the configuration of your shortcuts, the following warning will appear at the top of the screen: "You have unsaved changes. These changes will not be effective until the configuration has been saved."

4. To save your modifications click on **Save shortcut keys** 

## Restore default shortcut keys:

To change the default shortcut key for only one shortcut, hover over the shortcut key and click on **Restore default**

To restore all default shortcut keys, click on the **Restore default shortcut keys** button.

#### Supported attributes:

- CTRL
- SHIFT
- ALT

#### **Unsupported buttons:**

- All numbers (0 ... 9)
- F5
- F11
- F12

## 10.5.2.2 DICOM Transfer

There are 2 ways of accessing the configuration of the personal DICOM Transfer settings.

- 1. As mentioned in Preferences (Page 99) in the General settings section.
- 2. By hovering over the settings icon 🔹 and clicking **DICOM transfer**.

A new tab will open where you can configure all your personal settings.

When you have made all your desired changes, click **Save** at the bottom.
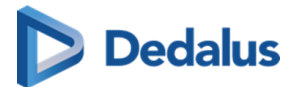

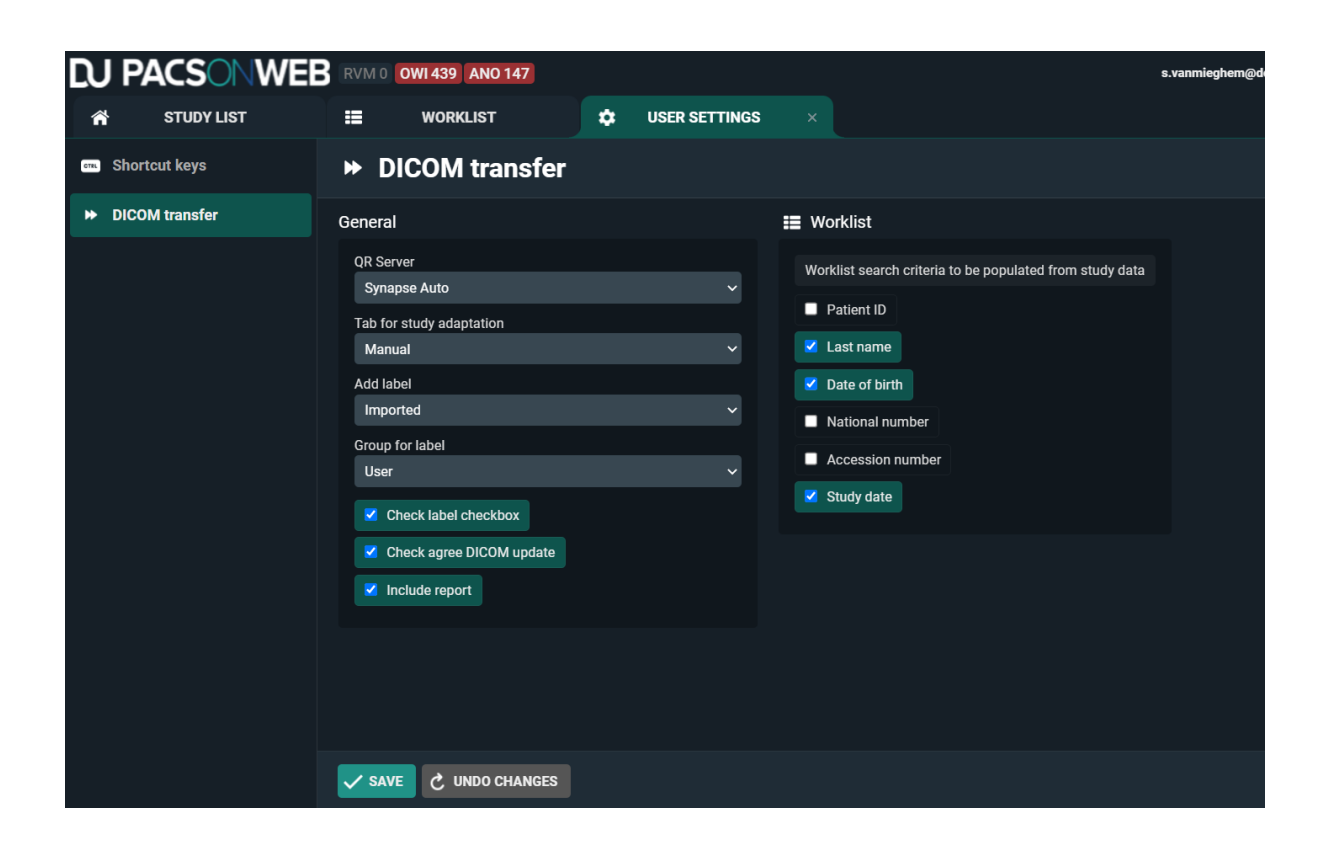

### 10.5.3 Favorites

You can add frequently used DeepUnity PACSonWEB users, groups and Self-defined recipients from the **Favorites** tab. The advantage of this is that when you share a study you will immediately have the user's or group's information available. You only need to select the user or the group.

#### To open Favorites:

- 1. Hover over the cogwheel 📩 in the upper right corner of the page.
  - a. Select User Settings from the drop-down list.
- 2. Click on the **Favorites** tab on the left side of the page.

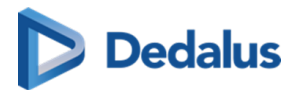

| Overview - User S | ettings                       |                                                                                                    |                                               |                                                                                                    |               |   |   |
|-------------------|-------------------------------|----------------------------------------------------------------------------------------------------|-----------------------------------------------|----------------------------------------------------------------------------------------------------|---------------|---|---|
| My Account        | Favorites                     |                                                                                                    |                                               |                                                                                                    |               |   |   |
| Preferences       |                               |                                                                                                    |                                               |                                                                                                    |               |   |   |
| Favorites         | Manage your favorites here by | y adding or removing frequently used Users,                                                                                                    | Self-defined recipients, Groups and Medical d | epartments                                                                                                    |               |   |   |
|                   | Lusers (2)                    | Name                                                                                                    | Physician number                              | Email                                                                                                    | Mobile number |   |   |
| My Groups         |                               | Colore Agent                                                                                                    | No. of Concession, Name                       | Approximation and the second                                                                                                    | 10000000000   |   | > |
| My Devices        |                               |                                                                                                    | No.                                           | contracted protocols and                                                                                                    | 1000000000    |   | > |
| -                 |                               | Q FIND USERS                                                                                                    | _                                             |                                                                                                    |               |   |   |
|                   | Self-defined recipients       | Transformation of the Institution                                                                                                    | the protocol state of the                     |                                                                                                    |               | ß | , |
|                   | - (0)                         | Talman Line                                                                                                    | International and                             | A 100 B 100 B 1000 B 100 B 100 B 100 B 100 B 100 B 100 B 100 B 100 |               |   | > |
|                   |                               | THE R. LEWIS CO., LANSING MICH.                                                                                                    | the prototype of the second                   | 100 CO. 100                                                                                                    |               |   | > |
|                   |                               | the state of the state of the s | provide the second second                     | 10000000000                                                                                                    |               |   | > |
|                   |                               | anger fast.                                                                                                    | property of plant be-                         |                                                                                                    |               |   | > |
|                   |                               | insin-                                                                                                    | in an interview of physics are not            |                                                                                                    |               | Z | ) |
|                   |                               | + ADD SELF-DEFINED RECIPIENT                                                                                                    | ◄                                             |                                                                                                    |               |   |   |
|                   | Groups (0)                    |                                                                                                    | No grou                                       | ps found                                                                                                    |               |   |   |
|                   |                               |                                                                                                    | _                                             |                                                                                                    |               |   |   |
|                   | Medical departments           |                                                                                                    | No medical dep                                | partments found                                                                                                    |               |   |   |
|                   |                               |                                                                                                    |                                               |                                                                                                    |               |   |   |

To remove a favorite, click the  $\mathbf{X}$  icon at the end of the row.

### Adding a DeepUnity PACSonWEB user to your favorites

To add a DeepUnity PACSonWEB user to your favorites:

- 1. Click on **Find Users**.
- 2. In the pop-up window, search for a user.
  - a. You can search by name, for example.
- 3. Click **Filter**.
- 4. Select the user you wish to add.
- 5. Click Add.

This user has now been added to your favorites under **Users**.

# Adding a self-defined recipient to your favorites

A self-defined recipient is a user who is not registered with DeepUnity PACSonWEB. To add a self-defined recipient to your favorites:

- 1. Click Add self-defined recipient.
- 2. In the pop-up window, fill in the mandatory fields. The mandatory fields are marked with an asterisk \*.
- 3. Click Add.

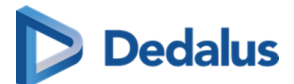

This recipient has now been added to your address book under **Self-defined recipients**.

# Adding a group to your favorites

To add a group to your favorites:

- 1. Click Find groups.
- 2. In the pop-up window, fill in your search criteria.
- 3. Click **Filter**.

You will see a list of groups that match your search criteria.

- 4. Select the group you wish to add.
- 5. Click **Add**.

You can now find this group practice under **Groups**. The members of the group practice will also be displayed in the **Groups** table.

# Adding a medical department to your favorites

To add a medical department to your favorites:

- 1. Click Find medical departments.
- 2. In the pop-up window, enter the name of the department.
- 3. Click Filter.

You will see a list of departments that match your search criteria.

- 4. Select the department you wish to add.
- 5. Click Add.

The department has now been added to your list of **Medical departments**.

# 10.5.4 My Groups

The **My Groups** tab provides an overview of all the groups of which you are a member.

As a member of a group, in addition to the studies you have requested, you can also view the studies of other group members.

To view your groups:

- 1. Hover over the **Settings icon** in the top toolbar.
- 2. Select **User Settings** from the drop-down list.
- 3. Click the My Groups tab.

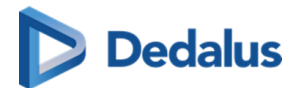

From this tab you will see an overview of the groups for which you are:

- an administrator,
- a member.

| Overview - I | Jser S | ettings |
|--------------|--------|---------|
|--------------|--------|---------|

| My Account  | My Groups                      |                                                                                                    |
|-------------|--------------------------------|----------------------------------------------------------------------------------------------------|
| Preferences | Administrator of 0<br>group(s) | You are not an administrator of any groups                                                                                                    |
| ★ Favorites | 3                              |                                                                                                    |
| 🏩 My Groups | Member of 20 group(s)          | INTERNATION CONTRACTOR                                                                                                    |
| My Devices  |                                | The second second  |
|             |                                | The second second  |
|             |                                | Terra Angular 2 - Carro<br>Terra (Secolus 1 - Carro                                                                                                    |
|             |                                | Less Deurspiel - Internier                                                                                                    |
|             |                                | The part of a second second seco |
|             |                                | Terre Determine 1- Televiteren<br>Terreta Antonio Antonio                                                                                                    |
|             |                                | Dist law long                                                                                                    |
|             |                                | Non Contraction                                                                                                    |
|             |                                | Note: Annotation<br>Note: Ottation                                                                                                    |
|             |                                | Harters Assessmentation                                                                                                    |
|             |                                | region - creation<br>Local region - Cole Dees                                                                                                    |
|             |                                |                                                                                                    |

# Administrator of group(s)

As an Administrator, you can change the group information and the group members and delegates.

#### Making changes to your group

To make changes to your group:

- 1. Select the group from the list that you wish to modify.
- 2. Update or edit the information you wish to change.
- 3. Click on Save Changes.

### Managing group information

As an administrator you can:

- Provide information about the group practice.
  - O Group name, description, address, etc.
- Make the group publicly available
  - When enabled, your group can be searched for, for example in order to share a study with the group, see Sharing studies from the overview page (Page 126)
- Notify members on updates

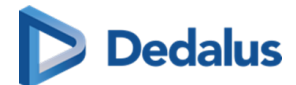

- When enabled, every member of the group will receive an e-mail when something is changed on the group.
- 0 For exams shared with the group, you can further configure the setting to
  - Notify primary contact on share
  - Notify all members on share
- Manage and add members and delegates

#### Managing members

In the group overview, there is a tab for **Members.** 

In the list, find the desired member and

- 1. click on the member.
- 2. Enable the desired changes
  - a. Make the member an **Administrator**
  - b. Make the member a **Primary Contact**
- 3. Click the **Edit** button to save the changes made to that member.
- 4. To remove the member from the list, click **Remove**.
  - a. Clicking **Remove** will close the Manage Member dialog and remove the selected member from the list of group members.
- 5. Click **Save changes** to save all changes made to the group.

#### ]) Important!

Because this concerns your own account, you cannot change the administrator status. To change your administrator status, please contact your local DeepUnity PACSonWEB support.

#### Add a member

From the group overview, you can add a member. To add a new physician to the group practice,

- 1. Click Add member.
- 2. Enter search criteria and click Filter.
  - The DeepUnity PACSonWEB users who fit your search criteria will be displayed.
- 3. Select the user you want to add and click on Add.

The user will be added to the group and can be seen in the **Members** list.

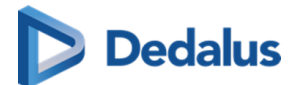

#### Add a delegate

To add a delegate,

- 1. click on the **Delegates** tab and then on **Add delegate**.
- 2. Enter the e-mail address of the delegate and then click Add.
- 3. Click Save changes.

The user will be added to the list of delegates for this group.

# Member of group(s)

From the My Groups tab, you will see a list of all the groups of which you are a member. To view information about the group, click on the desired group.

If you no longer belong to this group practice and wish to unsubscribe from it,

#### 1. click Unsubscribe.

2. In the dialog that appears you can enable the following:

#### $\,\circ\,\,$ Group retains access to my old studies

If enabled, this will allow the members of the group practice to continue to view your studies from the period that you belonged to the group practice.

#### • Keep my old studies

If enabled, you will still be able to view your studies from the period that you belonged to the group practice. This is enabled by default.

#### 3. Click Unsubscribe.

You will no longer be a member of the group practice.

### 10.5.5 My devices

Hover over the cogwheel 📩 in the upper right corner and select **User Settings** 

from the drop-down list.

Then click on **My devices** on the left side of the page.

An overview is displayed of all devices that have been linked to your DeepUnity PACSonWEB account for two-factor authentication through an authenticator app (Page 59)

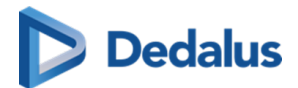

| Overview - User Setting | s                             |                                                                                               |          |                  |                                        |  |  |  |  |  |  |  |  |  |  |
|-------------------------|-------------------------------|-----------------------------------------------------------------------------------------------|----------|------------------|----------------------------------------|--|--|--|--|--|--|--|--|--|--|
| My Account              | My Devices                    |                                                                                               |          |                  |                                        |  |  |  |  |  |  |  |  |  |  |
| Preferences             | Manage your trusted devices t | anage your trusted devices that can be used for the two-factor authentication of your account |          |                  |                                        |  |  |  |  |  |  |  |  |  |  |
| ★ Favorites             |                               |                                                                                               |          |                  |                                        |  |  |  |  |  |  |  |  |  |  |
| -                       | Devices (1)                   | Name                                                                                          | Device   | Operating System | Generated on                           |  |  |  |  |  |  |  |  |  |  |
| My Groups               |                               | SM-G960F                                                                                      | SM-G960F | Android          | Monday, 02 September 2019 (11:02 AM) 🗙 |  |  |  |  |  |  |  |  |  |  |
| My Devices              |                               | + ADD A NEW DEVICE REFRESH                                                                    | ı        |                  |                                        |  |  |  |  |  |  |  |  |  |  |

You can link additional devices by clicking Add a new device.

How to link a device can be found on Two-factor authentication through Authenticator app (Page 59).

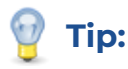

You can link up to 5 devices simultaneously.

To unlink a device, click the **X** icon at the end of the related entry.

| My Devices               |                                      |                                     |                  |                                     |
|--------------------------|--------------------------------------|-------------------------------------|------------------|-------------------------------------|
| Manage your trusted devi | ices that can be used for the two-fa | ctor authentication of your account |                  |                                     |
| Devices (2)              | Name                                 | Device                              | Operating System | Generated on                        |
|                          | 3th party app                        | Unknown                             | Unknown          | Thursday, 04 July 2019 (16:53 PM) X |
|                          | SM-G950F                             | SM-G950F                            | Android          | Thursday, 04 July 2019 (15:59 PM)   |
|                          | + Add a new device                   | Refresh                             |                  | Remove                              |

If you are unlinking the last trusted device, your method for strong authentication will automatically be converted to 'OTP by SMS' or, in case no mobile number is registered, to 'OTP by email'.

# 10.5.6 Text blocks

### Creating a Text block:

Text blocks can be created in two ways:

- In the user settings
- In the viewer report pane

#### Creating a text block from the user settings

To create a new text block from the user settings:

- 1. Open the **Text blocks** tab.
- 2. Click Add new text block to create a new text block.

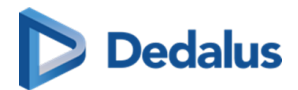

The following window will open:

| ode                            | Written voice command         | Pronounced as | Language     |
|--------------------------------|-------------------------------|---------------|--------------|
| EXT_                           |                               |               |              |
| escription                     |                               |               | Group        |
|                                |                               |               | Current user |
| Automatically insert for every | report                        |               |              |
| ext                            |                               |               |              |
| ← → Paragraph                  | ~ B <i>I ⊻ <del>S</del> ≜</i> | ∨ 🖍 ∨ 🕂 ∨ 1em | v •••        |
|                                |                               |               |              |
|                                |                               |               |              |
|                                |                               |               |              |
|                                |                               |               |              |
|                                |                               |               |              |
|                                |                               |               |              |
|                                |                               |               |              |
|                                |                               |               |              |
|                                |                               |               |              |
|                                |                               |               |              |
|                                |                               |               |              |
|                                |                               |               |              |
|                                |                               |               |              |
|                                |                               |               |              |
|                                |                               |               |              |
|                                |                               |               |              |
|                                |                               |               |              |
|                                |                               |               |              |
|                                |                               |               |              |
|                                |                               |               |              |
|                                |                               |               |              |
|                                |                               |               |              |
|                                |                               |               |              |
|                                |                               |               |              |
|                                |                               |               |              |

- 3. Fill in the fields.
- 4. Click Save.

#### Creating a new text block from the viewer report pane

To create a new text block from the report window in the viewer:

- 1. Open a study.
- 2. Click on the report window.
- 3. Click on the **T]+** icon in the corner of the report pane.

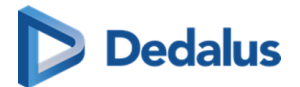

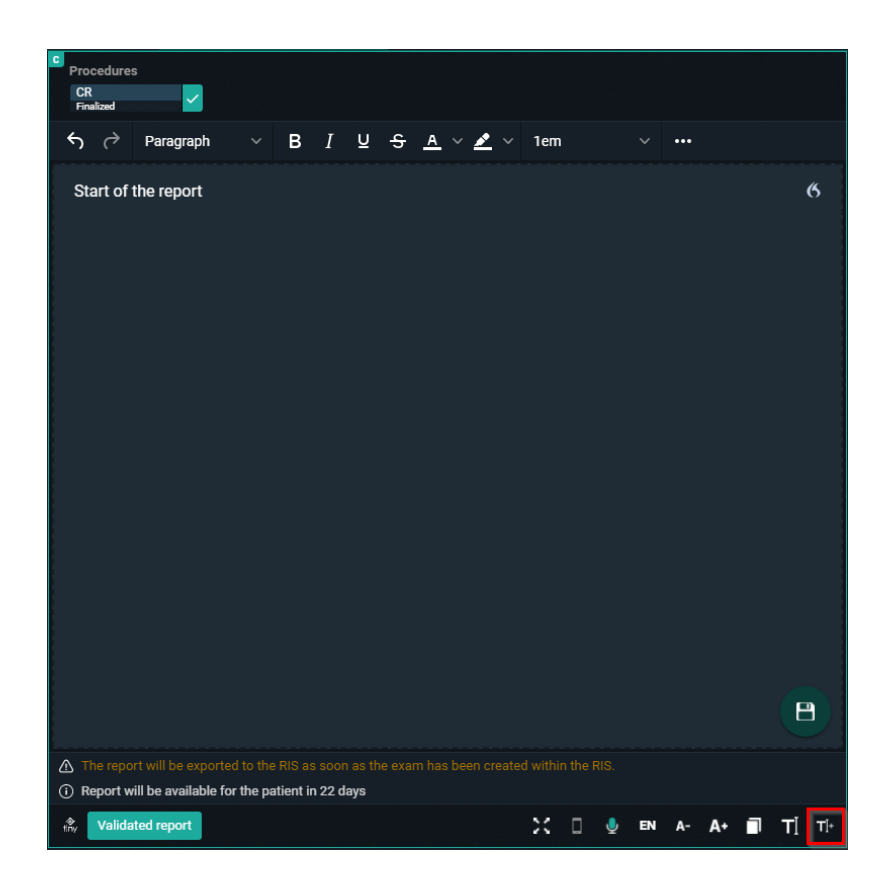

This opens the same window as when you add a text block from the user settings.

#### Fields to complete

The following fields must be completed when you create a new text block from either the user settings or in the viewer report pane.

- Code: used as shortcut when typing the report
- Written voice command: voice command for inserting text block
  - For the written voice command only the following characters are allowed: azBàáâãäåæçèéêëìíîïðñòóôõöùúûüýþÿœšž.

If an unsupported character is used, a warning will be displayed at the bottom of the page.

- **Pronounced as:** written version of how to pronounce the voice command
- **Description:** description for the text block (not mandatory)
- **Group:** save the text block for current user or a group (admins only)
- **Text:** the report text

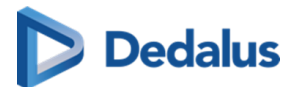

#### ) Important!

If a textblock exists for a user AND a user group, the user specific text block will be used.

If the same code exists for multiple user groups, the first text block will be used.

### 💡 Tip:

You can insert a specific text block for every report you create by ticking the **Automatically insert for every report** option.

#### Variables:

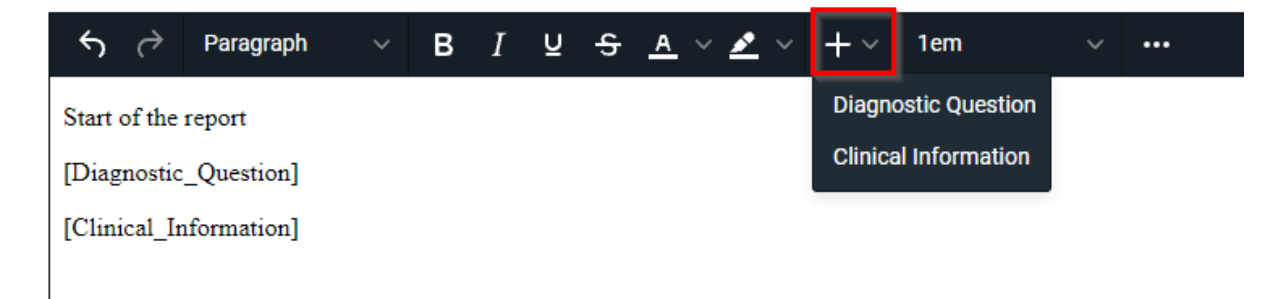

The variables **Diagnostic Question** and **Clinical Information** can be added to the report.

These will be updated with the actual information of the study. If no value can be found, nothing is inserted in the report.

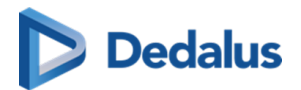

### Fill-in Fields

| Manage the text blocks that                                                               | can be used during reporting                                                                            |                                                                              |                         |
|-------------------------------------------------------------------------------------------|----------------------------------------------------------------------------------------------------|------------------------------------------------------------------------------|-------------------------|
| Code                                                                                      | Pronounced as                                                                                           | Language                                                                     |                         |
| TEXT_ FILLIN                                                                              | Fill In Field                                                                                           | Fill In Field                                                                | English (United Kingd 🗸 |
| Description                                                                               |                                                                                                    |                                                                              | Group                   |
| Example Fill-in Field                                                                     |                                                                                                    |                                                                              | ADZ Zele - Administra 🗸 |
| □ Automatically insert for every<br>Text                                                  | report                                                                                                  |                                                                              |                         |
| S → Paragraph                                                                             | ✓ B I U S A < ▲                                                                                         | • · + · 💷 🖾 1em                                                              | ~ …                     |
| piacehoider.<br>The other type of fill-in field is a ma<br>mandatory placeholder. When va | andatory fill-in field: <b>Entry of the second</b><br>lidating a report, mandatory fill-in fields can't | also be empty, or have a pla<br>t be empty but the normal fill-in fields can | ceholder:<br>be empty.  |
|                                                                                           |                                                                                                    | SAVE                                                                         | REMOVE CANCEL           |

Fill-in fields can be inserted into a **Text block**.

- Add a fill-in field
- 📶 Add a mandatory fill-in field

Fill-in fields allow you to create predefined reports where certain values or text need to be added later.

Create a text block with fill-in fields

- You can pre-populate the fill-in fields with a placeholder or leave them empty.
- You can easily change the value of a fill-in field while writing the report if the content does not apply to that particular study.
- You can navigate through fill-in fields using voice commands, keyboard shortcuts and SpeechMike buttons.

During report creation

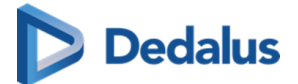

normal fill-in fields can be empty.

| С | Procedure<br>MG RX M/<br>Sent                                                                                                    | S<br>AMMOGRAPHIE BII | LATERALI | E - BILAT | ERALE MA | AMMOGF | AFIE         |         |  |     |     |     |            |   |   |           |   |            |   |   |  |
|---|----------------------------------------------------------------------------------------------------|----------------------|----------|-----------|----------|--------|--------------|---------|--|-----|-----|-----|------------|---|---|-----------|---|------------|---|---|--|
|   | <del>ن</del> ک                                                                                                    | Paragraph            |          | в         | I ⊻      | ዓ      | <u>a</u> ~ 🌶 | ~ 2.4em |  | ≣ : | = = | ∎ ≣ | <b>≣</b> ~ | Û | Ш | $X^2 X_2$ | Ω | <u>I</u> × | < | > |  |
|   | This is an example for fill-in fields: and .<br>There are two type of fill-in fields. There are normal fill-in fields: . These can be empty, , or they can                                                     |                      |          |           |          |        |              |         |  |     |     |     |            |   |   |           |   |            |   |   |  |
|   | have a placeholder, placeholder.                                                                                                    |                      |          |           |          |        |              |         |  |     |     |     |            |   |   |           |   |            |   |   |  |
|   | The other type of fill-in Ald is a mandatory fill-in field: . These can also be empty, or have a placeholder: mandatory placeholder. When validating a report, mandatory fill-in fields can't be empty but the |                      |          |           |          |        |              |         |  |     |     |     |            |   |   |           |   |            |   |   |  |

Number Designation Description ٦ Active field The active fill-in field is highlighted in blue. This indicates it is currently selected and ready for input. 2 Mandatory fill-in field Mandatory fill-in fields are displayed with a red border. 📝 Note: Mandatory fill-in fields cannot be left empty. You will not be able to validate a report with empty mandatory fill-in fields and an error message will prompt you to fill in all mandatory fields before validating the report. 3 Non-mandatory field Non-mandatory fill-in fields are displayed in grey.

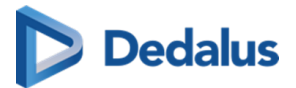

| Number | Designation         | Description                                                                                                    |
|--------|---------------------|----------------------------------------------------------------------------------------------------|
|        |                     | Note:<br>If left empty, these<br>fill-in fields will be<br>replaced by<br>whitespace and will<br>allow you to validate<br>the report.                                               |
| 4      | Pre-populated field | For both mandatory and<br>non-mandatory fill-in<br>fields, pre-populated text<br>is displayed within the fill-<br>in field in the same font<br>and size as the rest of the<br>text. |

All fill-in fields will be converted to plain text from the moment your report is saved. The fill-in fields will be displayed when editing the report again.

# Inserting a Text block

Text blocks can be inserted in a report in multiple ways:

- By dictating the speech command (speech)
- By typing the text block code in the report
- By selecting a text block code from the list

#### Speech:

Dictate the command **insert**, followed by the text as saved in the **pronounced as** section of the text block.

### Typing:

Type the prefix TEXT\_ followed by the code of the text block and press enter on your keyboard. The first 5 results are displayed in alphabetical order at the bottom of the report window.

- Entering will insert the first text block from the list.
- The other text blocks can be selected by clicking or typing more characters of the text block code.

User Manual DeepUnity PACSonWEB - DeepUnity PACSonWEB 3.4.100 ©2024 DH Healthcare GmbH, Konrad-Zuse-Platz 1-3, 53227 Bonn, Germany. All rights reserved.

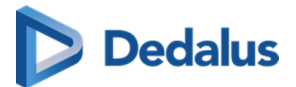

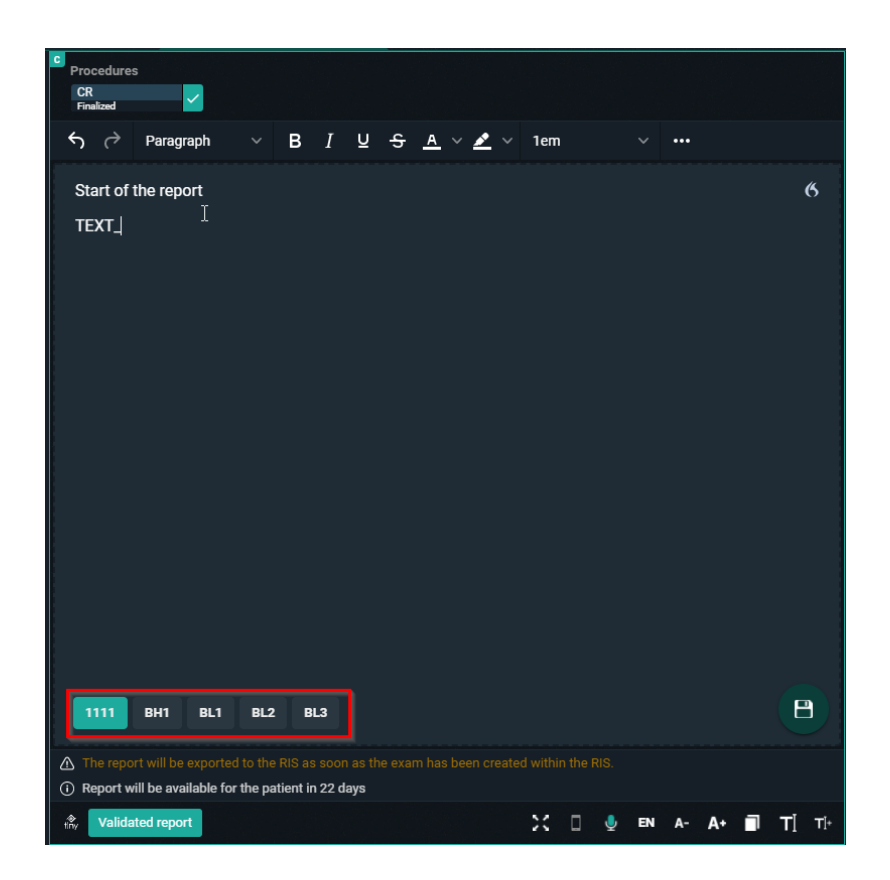

#### Text block button:

Click on the text block button to open the overview of the text blocks the user has access to.

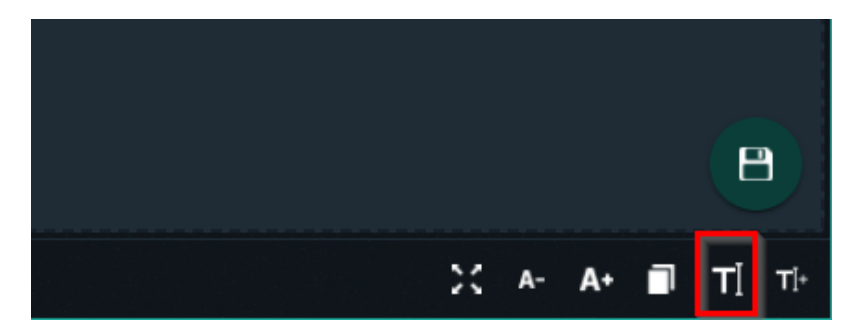

To search for a text block, enter 3 or more characters. Click on the text block to insert it.

Clicking Manage text blocks will redirect the user to the User Settings page.

### 10.6 Additional access conditions

It may occur that there are certain studies in your explore list that are not, by default, accessible.

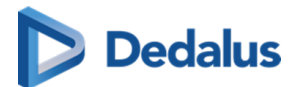

This is caused by one of the following additional access conditions:

- Strong authentication (Page 123)
- Break-The-Glass (Page 123)
- Payment required (Page 126)

How to gain access to such exams is explained on the related page in the user manual.

# 10.6.1 Strong authentication

The radiology departments have the possibility to enforce strong authentication to access their studies (e-ID, two-factor).

• An indicator on top of the page will light up in red to indicate that strong authentication is required.

By clicking this indicator, it is possible to login using strong authentication.

If you are logged in to DeepUnity PACSonWEB without strong authentication, such exams will not be accessible / selectable.

| # PACSONWEB                   |          |             |              |                     |            |              | Welkom 🖬               | ingenerative i | .aatste aanmeldin | g: 27/01/2017 16:              | 29:39 🔒 🧧      | 🕈 🗗 i              | ? Afmelden |
|-------------------------------|----------|-------------|--------------|---------------------|------------|--------------|------------------------|----------------|-------------------|--------------------------------|----------------|--------------------|------------|
| 로 Filters 🖨                   | Voornaam | Achternaam  | Modaliteit 0 | Bron 0              | Geboorte   | Aanvraag 0   | Onderzoe               | Beelden        | Onderzoe 0        | Procedure 0                    | Aanvrage 0     | Onderzoe 0         | Radioloog  |
| Voornaam                      | Esther   | Trampoline  | СТ           | Demo Hospital<br>1  | 23/03/1957 | 201602240066 | 24/02/2016<br>09:46:00 | 246            | 201602240066      | CT General                     | Dr. Xena Smith | Bericht            | $\sim$     |
| Achternaam                    | Paul     | Cordury     | MR           | Demo Hospital<br>1  | 20/08/1936 | 201602240059 | 24/02/2016<br>09:03:00 | 702            | 201602240059      | MR Lower<br>Limbs              | Dr. Xena Smith | Bericht            | 1          |
| Modaliteit                    | YIRI LUC | COUSYNS     | СТ           | Demo Hospital<br>1  | 31/05/1991 | RX160223166  | 23/02/2016<br>15:24:20 | 1              | 819660            | CT<br>PULMONAIRE<br>CIRCULATIE | VOET, ERIK     | Verslag<br>Bericht |            |
| Bron                          | Oliver   | Revilo      | DX           | Demo Hospital<br>1  | 05/03/1984 | 201602090034 | 09/02/2016<br>17:37:00 | 5              | 201602090034      | RX Pelvis                      | Dr. Phil       | Bericht            | 1          |
| Geboortedatum                 | Steve    | Doublesteve | MR           | Demo Hospital       | 10/05/1947 | 201602030064 | 03/02/2016<br>21:20:00 | 1256           | 201602030064      | MR Brains                      | Dr. Xena Smith | Verslag            | 1          |
| dd/mm/jjjj                    | Emma     | Thomson     | MR           | Demo Hospital       | 23/09/1943 | 201602030070 | 03/02/2016             | 74             | 201602030070      | MR Lumbar<br>Spine             | Dr. Xena Smith | Bericht            |            |
| Onderzoeksdatum               | Dina     |             | MG           | Demo Hospital       |            |              | 02/02/2016             | 12             |                   | RX                             | DR. CHAMP      |                    |            |
| Selecteer datum               |          | riegiony    |              | 1<br>Dense Hansibal |            |              | 17:25:00               |                |                   |                                |                |                    |            |
| Onderz de Ksind minier        | Flip     | Jupiter     | RF           | Demo Hospital<br>1  | 14/02/1934 | 201509150025 | 10:16:00               | 51             | 201509150025      | RF Esophagus                   | Champagne      |                    |            |
| Aanvragende arts              |          |             |              |                     |            |              |                        |                |                   |                                |                |                    |            |
| Verslag status                |          |             |              |                     |            |              |                        |                |                   |                                |                |                    |            |
| Alle                          |          |             |              |                     |            |              |                        |                |                   |                                |                |                    |            |
| Bericht status                |          |             |              |                     |            |              |                        |                |                   |                                |                |                    |            |
| Alle                          |          |             |              |                     |            |              |                        |                |                   |                                |                |                    |            |
| Toepassen                     |          |             |              |                     |            |              |                        |                |                   |                                |                |                    |            |
| Filters wissen Filter opslaan |          |             |              |                     |            |              |                        |                |                   |                                |                |                    |            |
| ☆ Mijn Filters                |          |             |              |                     |            |              |                        |                |                   |                                |                |                    |            |

### 10.6.2 Break-The-Glass

A radiology department may allow studies to be visible, by default, to the requesting physician only.

 If you are part of a user group or group practice and you have been granted access to a study requested by a colleague, the corresponding line in the explore page will be grayed out with only the patient's name, date of birth and study date visible.

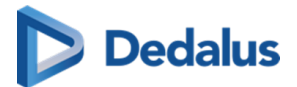

• Access to such a study is only possible by specifying the reason why access is required.

| <b>PACSONWEB</b>                    |                                 |               |                                    |                     |      |                              | institute angle signis    | 📸 🌣 EN ? Logout      |
|-------------------------------------|---------------------------------|---------------|------------------------------------|---------------------|------|------------------------------|---------------------------|----------------------|
| 👚 STUDY LIST                        |                                 |               |                                    |                     |      |                              |                           |                      |
| FILTERS T III <                     | FIRST NAME                      |               |                                    |                     |      |                              |                           | REQUESTING PHYSICIAN |
| + ADD STUDY                         |                                 |               |                                    | 21/04/2023 10:22:21 |      |                              |                           | ******               |
|                                     | 0                               |               | NUMBER OF STREET                   | 21/04/2023 10:17:06 |      |                              |                           | •••••                |
| First name                          |                                 |               |                                    | 21/04/2023 10:15:17 |      |                              |                           |                      |
|                                     | S maaroolidia daga misab        |               | NAME AND                           | 21/04/2023 10:13:19 |      |                              |                           |                      |
|                                     | ⊘ ■■■                           | An units      |                                    | 21/04/2023 10:04:58 |      |                              |                           |                      |
| Modality                            | 🛇 Networksamin Maria            | 100.00        | NUMBER OF STREET                   | 21/04/2023 10:03:32 |      |                              |                           |                      |
|                                     | ⊗ mina any                      | -             |                                    |                     |      |                              |                           | *******              |
|                                     | © ====                          |               | NAME AND ADDRESS OF TAXABLE PARTY. | 21/04/2023 10:00:37 |      |                              |                           | •••••                |
| Date of Birth                       | - weeks                         |               | Manager and the second             | 21/04/2023 09:34:24 |      | 6140154                      | MAMMOGRAPHIE DE DEPISTAGE | NUMBER OF STREET     |
|                                     |                                 | CONTRACT OF A | Report FOR                         | 21/04/2023 09:32:54 |      |                              |                           |                      |
|                                     | CONTRACTOR OF                   | -             |                                    | 21/04/2023 09:01:05 |      | 23044476_01                  | HAND_R                    | TRUE MARKET BETTE    |
| Accession number / Reference number | 64-601862711                    | *******       |                                    | 21/04/2023 09:00:59 |      | 23040790-1                   | ECHO LEDEMATEN            | ACCOMPANY OF A TAXA  |
|                                     |                                 |               |                                    |                     |      |                              |                           | *******              |
|                                     | ©                               | 107700        | Barriel HOM                        | 21/04/2023 08:44:00 |      |                              |                           | •••••                |
| Report status                       | ⊘ 🖿                             | 9984          |                                    | 20/04/2023 18:06:00 |      |                              |                           | •••••                |
|                                     | ⊘ •==                           | -             | Income Will                        | 20/04/2023 17:13:00 |      |                              |                           |                      |
|                                     |                                 | SAMPS:        |                                    | 20/04/2023 15:38:00 |      | 23043966_01                  | CT VAN DE SCHEDEL         | ALCOHOLD N           |
|                                     | <ul> <li>Married AND</li> </ul> | WHENDROOM     | incent (40)                        | 20/04/2023 14:52:00 |      | 23040757-1                   | ECHO LEDEMATEN            | 101200-012120-0120   |
|                                     | 0                               | 100           |                                    | 20/04/2023 14:34:00 |      |                              |                           | •••••                |
|                                     | S manana makaurania             | 00000000      | NAME AND                           | 20/04/2023 14:34:00 |      |                              |                           |                      |
|                                     |                                 | 1000 A 40     |                                    | 20/04/2023 14:34:00 |      |                              |                           | *******              |
|                                     |                                 | 1988          | NUMBER OF STREET                   | 20/04/2023 13:49:41 |      |                              |                           |                      |
|                                     |                                 | 1000-100000   |                                    | 20/04/2023 13:48:30 |      |                              |                           | *******              |
|                                     | © ===                           |               | NUMBER OF STREET                   | 20/04/2023 13:47:01 |      |                              |                           | ******               |
| APPLY                               | 0                               | 100           | NUMBER OF STREET                   | 20/04/2023 13:45:40 |      |                              |                           |                      |
| RESET SAVE                          | Last update 10:10:32 Reload     |               |                                    | 🖬 o 🕂 🍕             | LABE | LS (0) 📑 PRINT REFERENCE NUN | iber 🧠 share studies 🛓    | DOWNLOAD IMAGES      |

To access the study:

- 1. Click on the corresponding line in your list.
- 2. Enter the reason why you need access.
- 3. Click Unlock study

### 💡 Tip:

After entering the reason, the study will be available for 7 days, unless specified otherwise by the related radiology department.

At the bottom of the study page, the History (Page 198) of exams for the same patient is displayed.

Here you will find studies for which you already have access, but also studies that require you to enter a reason for gaining access.

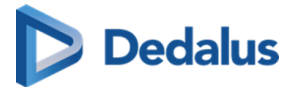

| <b>EU PACSONWEB</b>             | }                                                                                                    |                               |   | a series | -            | i n | • • | į en ?         | Logout                                                                                                    |
|---------------------------------|----------------------------------------------------------------------------------------------------|-------------------------------|---|----------|--------------|-----|-----|----------------|----------------------------------------------------------------------------------------------------|
| A STUDY LIST                    | WORKLIST                                                                                                    | CX 202304190920, 202304190: × |   | 2D       | ► <u>N</u> ÷ | * □ | RP  | < 11           | > ~~                                                                                                    |
|                                 | PORCUST     PORCUST     PORCUST     PORCUS     PORCUS     PORCUS     PORCUS     PORCUS     PORCUS      PORCUS |                               | R |          |              |     | R2  |                | L'1974<br>L'1974<br>Macan<br>Marine<br>Marine<br>Man |
|                                 | CP_Peadlatric<br>Sarias Nr: 1                                                                                 |                               | 1 |          |              |     |     | Right or is DC | Left: NEITHER<br>XBCO LID: NO                                                                                                    |
| Same modality<br>Same procedure |                                                                                                    |                               |   |          |              |     |     |                | ×                                                                                                    |

- 1. Click the label **x locked studies**.
- 2. In the pop-up window, enter the reason why you need access to the study.
- 3. Click Unlock study.

Upon submission of the reason for access, the related studies become visible.

| <b>LU PACSO</b>                 | WEB                     |                                  |                                                |   |                               |       |
|---------------------------------|-------------------------|----------------------------------|------------------------------------------------|---|-------------------------------|-------|
| 😭 STUDY LIS                     | т 🔳                     | WORKLIST                         | DX 202304190920, 202304190<br>*05/05/1995 (27) |   |                               |       |
|                                 |                         | 920, 202304 190926<br>27)<br>280 | UX 105051793(27)                               | × | R                             |       |
|                                 | Series Nr: 1            |                                  |                                                |   | <u>,,,,,,,,,,,,,</u> ,,,,,,,, | 14 cm |
| Same modality<br>Same procedure | EST RX FEMUR RECHTS TES | T                                |                                                |   |                               |       |

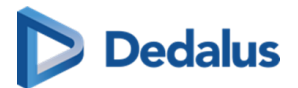

#### Important!

If you are an administrator for the related radiology department, you can consult who has accessed the exam, when it was accessed and for what reason.

For more information, see Access to the study (Page 262).

### 10.6.3 Payment required

For patients that are logged in but need to pay for access to their studies, all unpaid studies will be grayed out.

|   | Firstname 🔶                 | Lastname | Source 🔶          | Study date          | Images |
|---|-----------------------------|----------|-------------------|---------------------|--------|
| 0 | Natasha<br>Paymont required | Mascara  | Demo Ziekenhuis 1 | 17/02/2016 22:12:00 | 169    |
| E | Natasha                     | Mascara  | Demo Ziekenhuis 1 | 17/02/2016 20:09:00 | 4      |
| E | Natasha                     | Mascara  | Demo Ziekenhuis 1 | 17/02/2016 20:08:56 | 1      |
| ⊟ | Natasha                     | Mascara  | Demo Ziekenhuis 1 | 17/02/2016 20:08:26 | 1      |

To initiate a payment:

- 1. Click the 📻 Bank Card icon.
- In the Payment required pop-up window, click Make payment.
   You will be redirected to the payment page.
- 3. Select to pay by credit card (MasterCard or VISA) or Vipps.

The study will be available to you, once a payment has been made.

After payment you are redirected to the explore page and studies are now accessible.

A radiology department can decide that a study should not yet be accessible for the patient.

In this case, the study is listed grayed out in the explore page with a 🕓 clock icon in front.

|    | Firstname 🔶                  | Lastname | Source 🔶          | Study date          | Images 🔶 |
|----|------------------------------|----------|-------------------|---------------------|----------|
|    | Natasha                      | Mascara  | Demo Ziekenhuis 1 | 17/02/2016 20:09:00 | 4        |
|    | Natasha                      | Mascara  | Demo Ziekenhuis 1 | 17/02/2016 20:08:56 | 1        |
|    | Notocho<br>Not vet available | Mascara  | Demo Ziekenhuis 1 | 17/02/2016 20:08:26 | 1        |
| କୁ | Natasha                      | Mascara  | Demo Ziekenhuis 1 | 17/02/2016 22:12:00 | 169      |

# 10.7 Sharing studies from the overview page

It is possible to share one or more studies from the overview page.

# Dedalus

Check the studies that you wish to share and click **Share studies**.

## D Attention:

Sharing multiple studies at once is only possible if all studies originate from the same source.

|                 | sou 322 US 40 |                                                                    |                                                              |                                                |                                    |                                        | n.v      | erheyen@dobcomed.com 🗌 | 🗆 🌣 i           | EN ? Logout  |
|-----------------|---------------|--------------------------------------------------------------------|--------------------------------------------------------------|------------------------------------------------|------------------------------------|----------------------------------------|----------|------------------------|-----------------|--------------|
|                 |               |                                                                    |                                                              |                                                |                                    |                                        |          |                        |                 |              |
|                 |               |                                                                    |                                                              |                                                |                                    |                                        |          |                        |                 |              |
|                 |               |                                                                    |                                                              |                                                |                                    |                                        |          |                        |                 |              |
|                 | VILLIAMS      | ≪ Share studies                                                    |                                                              |                                                |                                    |                                        |          |                        |                 |              |
|                 | WILLIAMS      |                                                                    |                                                              |                                                |                                    |                                        | 4.4      |                        |                 |              |
| Last name       |               | WILLIAMS, Willy SameRefNr116443<br>WILLIAMS, Willy SameRefNr116443 | 12/08/1988 ACC20220719164412<br>12/08/1988 ACC20220719164412 | 1 16/07/2022 14:06:45<br>2 15/07/2022 14:06:45 | CR SDSameRefNr3<br>CR SDSameRefNr4 | Demo Ziekenhuis 1<br>Demo Ziekenhuis 1 | / 00     |                        |                 |              |
|                 |               | Einst reginiget                                                    |                                                              |                                                |                                    |                                        | PIENT    |                        |                 |              |
|                 |               | * Recipient or email                                               |                                                              | <b>0</b> Q                                     |                                    |                                        |          |                        |                 |              |
|                 | WILLIAMS      |                                                                    |                                                              |                                                |                                    |                                        |          |                        |                 |              |
|                 | WILLIAMS      |                                                                    |                                                              |                                                |                                    |                                        |          |                        |                 |              |
|                 | WILLIAMS      |                                                                    |                                                              |                                                |                                    |                                        |          |                        |                 |              |
|                 | WILLIAMS      |                                                                    |                                                              |                                                |                                    |                                        |          |                        |                 |              |
|                 | WILLIAMS      | a maps only ()                                                     | images and read o image access to report                     | a and write A                                  |                                    |                                        |          |                        |                 |              |
|                 | WILLIAMS      | Reason for sharing *                                               |                                                              |                                                |                                    |                                        |          |                        |                 |              |
|                 | WILLIAMS      | Lannana in altrid. The mercany is not                              |                                                              |                                                |                                    |                                        | -        |                        |                 |              |
|                 |               | English                                                            | ₩ 20/07/2024                                                 | 3                                              | gert Allow S                       | urther sharing                         |          |                        |                 |              |
|                 |               | Patient agreed *                                                   |                                                              |                                                |                                    |                                        |          |                        | <b>TE</b>       |              |
|                 |               |                                                                    |                                                              |                                                |                                    |                                        |          |                        |                 |              |
|                 |               |                                                                    |                                                              |                                                | مہ                                 | SHAPE STUDIES                          | LOSE     |                        |                 |              |
| RESET SAVE      |               |                                                                    |                                                              |                                                | <u>مہ</u>                          | on and or obles                        |          |                        |                 |              |
| + MPR studies x |               | Willy autotransferTest132                                          |                                                              |                                                |                                    |                                        |          |                        | V 🖬 🗸           |              |
|                 |               |                                                                    |                                                              |                                                | ar iar iana                        | (2) 📑 PRINT REFE                       | RENCE NU | MBER SHARE STUDIES     | J. DOWNLOAD IM. | AGES & TOOLS |

A pop-up window will be displayed with the studies that you wish to share. You can:

- Share studies with users (Page 128)
- Share studies with groups (Page 136)
- Share studies with a radiology department (Page 144)
- Share studies with a self-defined recipient (Page 152)

You can share studies with up to 3 recipients.

If two-factor authentication is not used when sharing the study, the patient name is masked in the e-mail.

Only the first letter of the first and last name is shown. All other letters are replaced by asterisks '\*\*\*\*'.

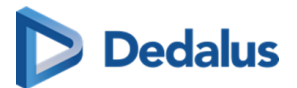

#### Important!

If a study is shared multiple times with the same user, the most extensive rights are retained.

This applies both to the expiration time for access to the study as the extent of access rights, i.e. read or read and share.

# 💡 Tip:

All e-mails that are sent automatically when sharing an exam can be customized by the sending radiology department.

Please contact the service desk to have this configured.

### 10.7.1 Sharing studies with a user

This instruction shows you how to share a study with a user 🙍 .

# STEP 1: Select the studies that you wish to share

| ## <b>P</b> / |      | <b>VEB CT 44</b> | sou 3 | 322 US 40 |                                                                    |                                                        |                                            |                        |                                                                  | n.1        | verhøyen@dobcomed.com |        | r i | en ? | Logout |
|---------------|------|------------------|-------|-----------|--------------------------------------------------------------------|--------------------------------------------------------|--------------------------------------------|------------------------|------------------------------------------------------------------|------------|-----------------------|--------|-----|------|--------|
| ñ             |      |                  |       |           |                                                                    |                                                        |                                            |                        |                                                                  |            |                       |        |     |      |        |
| FILTERS       |      |                  |       |           |                                                                    |                                                        |                                            |                        |                                                                  |            |                       |        |     |      |        |
| PA            |      |                  |       |           |                                                                    |                                                        |                                            |                        |                                                                  |            |                       |        |     |      |        |
| +             |      |                  |       |           | o <sup>o</sup> Share etudies                                       |                                                        |                                            |                        |                                                                  |            |                       |        |     |      |        |
| Patient ID    |      |                  | •     | WILLIAMS  |                                                                    | _                                                      |                                            |                        |                                                                  |            |                       | E      |     |      |        |
| Last name     |      |                  |       |           | WILLIAMS, Willy SameRefNr116443<br>WILLIAMS, Willy SameRefNr116443 | 12/08/1988 ACC20220719164<br>12/08/1988 ACC20220719164 | 14121 16/07/2022 14<br>14122 15/07/2022 14 | :06:45 CR<br>:06:45 CR | SDSameRefNr3 Demo Ziekenhuis 1<br>SDSameRefNr4 Demo Ziekenhuis 1 | / 00       |                       |        |     |      |        |
| williams      |      |                  |       |           |                                                                    |                                                        |                                            |                        |                                                                  |            |                       |        |     |      |        |
| First nam     |      |                  |       |           | First recipient                                                    |                                                        | 0 0                                        |                        | + ADD EXTRA R                                                    | ECIPIENT   |                       |        | E 🗸 |      |        |
| Modality      |      |                  |       |           |                                                                    |                                                        | U C                                        |                        |                                                                  |            |                       |        |     |      |        |
| Source        |      |                  |       |           |                                                                    |                                                        |                                            |                        |                                                                  |            |                       |        | E 🗸 |      |        |
| Performin     |      |                  |       |           |                                                                    |                                                        |                                            |                        |                                                                  |            |                       |        |     |      |        |
| Date of B     |      |                  |       |           |                                                                    |                                                        |                                            |                        |                                                                  |            |                       |        |     |      |        |
| butto of bi   |      |                  |       |           | Concession in the                                                  | Images and read                                        | raps and units                             |                        |                                                                  |            |                       |        |     |      |        |
| Study date    |      |                  | -     |           | Responder Station                                                  |                                                        |                                            |                        |                                                                  | _          |                       |        |     |      |        |
| Accession     |      |                  |       |           |                                                                    |                                                        |                                            |                        |                                                                  |            |                       |        |     |      |        |
| Radiologi     |      |                  |       |           | Language in which the message is a                                 | ard Valid till (dd/mm/yyyg)*                           |                                            | Uppert                 | Allow further sharing                                            |            |                       |        |     |      |        |
| Contains      |      |                  |       |           |                                                                    |                                                        |                                            | Merrage                |                                                                  |            |                       |        |     |      |        |
|               |      |                  |       |           | - reservepted*                                                     |                                                        |                                            |                        |                                                                  |            |                       |        |     |      |        |
|               |      |                  |       |           |                                                                    |                                                        |                                            |                        |                                                                  |            |                       |        |     |      |        |
|               |      |                  |       |           |                                                                    |                                                        |                                            |                        | ≪ SHARE STUDIES                                                  | CLOSE      |                       |        |     |      |        |
| R             | ESET |                  | -     |           |                                                                    |                                                        |                                            |                        |                                                                  |            |                       | Ľ      |     |      |        |
|               |      |                  |       |           | Willy autotransferTest13                                           |                                                        |                                            |                        |                                                                  |            |                       | Ţ      |     |      |        |
| + et          |      |                  |       |           | Reload                                                             |                                                        |                                            |                        | + S LABELS (2)                                                   | FERENCE NU | IMBER C SHARE STUDIES | +. DOV |     | ES Ö | TOOLS  |

# STEP 2: Select your recipient(s)

You can select a recipient by :

- 1. clicking the favorites icon  $\star$ .
- 2. filling out criteria with the field 'recipient'.

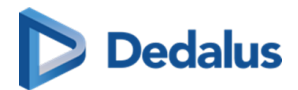

#### 3. clicking the 'search' icon.

You can add additional recipients by clicking Add extra recipient.

| 🖋 Share studies                         |                          |                            |                                    |                            |                   |                                                        |                                        | ×             |
|-----------------------------------------|--------------------------|----------------------------|------------------------------------|----------------------------|-------------------|--------------------------------------------------------|----------------------------------------|---------------|
| Denzel, Mattie 0<br>De Boer, Megan 1    | 01/01/1900<br>16/02/1959 | 20160801004<br>20160802022 | 08/07/2016 10:4<br>27/03/2012 09:4 | 0:00<br>6:00               | CT NM<br>MR       | SPECT-CT Bone Scan<br>MR Schaedel Carotis              | Demo Ziekenhuis 1<br>Demo Ziekenhuis 1 | / 00<br>/ 00  |
| First recipient       Recipient       1 |                          |                            |                                    |                            | <b>ଶ</b> ପ୍ର<br>3 |                                                        | + Add ex                               | tra recipient |
| <ul> <li>Example of the log</li> </ul>  | · ·                      | nages and rea<br>repo      | (access to o local                 | pri and write as<br>report |                   | Optional sattings<br>Urganit<br>Allow further altering | C Anarymite                            |               |
| Language in which the r<br>English      | hessage is seri          | 1                          | ld till (dd(men/3939)<br>1/01/2019 |                            | 8                 | Message                                                |                                        |               |
|                                         |                          |                            |                                    |                            |                   |                                                        | $\alpha_0^{\mathcal{O}}$ Share studies | s Close       |

#### 1. Favorites 🛨

By clicking the icon, your list of favorites will be shown.

Clicking a favorite will automatically add this user as a recipient.

| ∝ Share studies                  |                                                           |                 |                                  |                         |                       |                   | ×              |
|----------------------------------|-----------------------------------------------------------|-----------------|----------------------------------|-------------------------|-----------------------|-------------------|----------------|
| Denzel, Mattie                   | 01/01/1900                                                | 20160801004     | 08/07/2016 10:40:00              | CT NM                   | SPECT-CT Bone Scan    | Demo Ziekenhuis 1 | 1 00           |
| De Boer, Megan                   | 16/02/1959                                                | 20160802022     | 27/03/2012 09:46:00              | MR                      | MR Schaedel Carotis   | Demo Ziekenhuis 1 | 1 00           |
| Load favorites                   | Mobile not visible<br>LALA<br>Mobile not visible<br>homas | traps and major | access to O Images and           | 0 Q<br>*<br>*<br>*<br>* |                       | + Add e           | xtra recipient |
| Reason for sharing               |                                                           |                 |                                  |                         |                       |                   |                |
|                                  |                                                           |                 |                                  |                         | Allow further sharing |                   |                |
| Language in which the<br>English | e message is sert                                         | 1               | d till (dd.mmr/2003)<br>/01/2019 |                         | thereage              |                   |                |
| Patient agreed                   |                                                           |                 |                                  | feeded access           |                       |                   |                |
|                                  |                                                           |                 |                                  |                         |                       | 😋 Share studie    | s Close        |

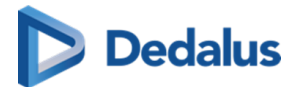

You can add favorites to your list:

• from your address book (Page 109) by selecting a user and highlighting the star icon:

| First recipient                                                 | Click to add to your f |
|-----------------------------------------------------------------|------------------------|
| Test Michiel 19821540<br>Email not visible   Mobile not visible |                        |
| Two-factor authentication                                       | Č                      |
| ✓ Send Mail                                                     |                        |
|                                                                 |                        |
|                                                                 |                        |

# 🕕 Important!

Be aware: the user will be added to your list of favorites, after the share action has been completed.

#### 2. Searching for a recipient

From the search bar, you can look up a user by:

- First name
- Last name
- Physician number (RIZIV, BIG, INSEE, HIN, UCGN, PNB ... )
- Mobile number (if public)
- Email address (if public)

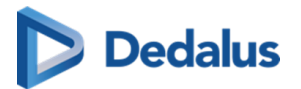

| Share studies                                                                                                    | 6                                                                                                |                            |                                            |             |                                           |                                        | ×                 |
|----------------------------------------------------------------------------------------------------|--------------------------------------------------------------------------------------------------|----------------------------|--------------------------------------------|-------------|-------------------------------------------|----------------------------------------|-------------------|
| Denzel, Mattie<br>De Boer, Megan                                                                                                    | 01/01/1900<br>16/02/1959                                                                         | 20160801004<br>20160802022 | 08/07/2016 10:40:00<br>27/03/2012 09:46:00 | CT NM<br>MR | SPECT-CT Bone Scan<br>MR Schaedel Carotis | Demo Ziekenhuis 1<br>Demo Ziekenhuis 1 | / 00<br>/ 00      |
| First recipient  test test Test Test Ad Test Ad Test A | Mobile not visible<br>  Mobile not visible<br>  Mobile not visible<br>  Mobile not visible<br>el |                            |                                            | <b>0</b> Q  |                                           | + Add e                                | xtra recipient    |
| Test Michiel                                                                                                    | n - Test groep Joel<br>19821540<br>  Mobile not visible                                          |                            |                                            |             | Optional settings                         | Anonymize                              |                   |
| Test share cli<br>Demo Ziekenhu<br>Test share cli<br>Demo Ziekenhu                                                                                                    | is 1<br>ient 2<br>is 2                                                                           |                            |                                            |             | Allow further sharing                     |                                        |                   |
| test test<br>Email not visible<br>test test<br>Email not visible<br>test test                                                                                                    | Mobile not visible                                                                               |                            |                                            | *           | Message                                   | Never add patient data o               | or sensitive data |
|                                                                                                    |                                                                                                  |                            |                                            |             |                                           | ం Share studie                         | es Close          |

#### 3. Detailed search

From this screen, you can use specific selection criteria to look up and select the desired user, group or radiology department as recipient.

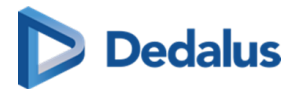

| <b>Q</b> Detailed search | n                      |                 |                      | ×                                  |
|--------------------------|------------------------|-----------------|----------------------|------------------------------------|
| 🖁 Users                  |                        | 😫 Groups        |                      | 🛗 Medical imaging department       |
| Firstname                | Lastname               | Name            | City                 | Name                               |
| Email                    | Mobile number          | Postal Code     | Street               | Responsible user                   |
| Physician number (RI     | ZIV, BIG,)             | Internal member |                      | Reset filters Q Search             |
|                          | Reset filters Q Search |                 | Reset filters Q Se   | earch                              |
|                          |                        | PI              | ease use the filters |                                    |
|                          |                        |                 |                      |                                    |
|                          |                        |                 |                      |                                    |
|                          |                        |                 |                      |                                    |
|                          |                        |                 |                      |                                    |
|                          |                        |                 |                      |                                    |
|                          |                        |                 |                      |                                    |
|                          |                        |                 |                      | A maximum of 100 results are shown |
| 💄 Make new recipien      | t                      |                 |                      | Load selected recipient Cancel     |

If you have selected a recipient, you can add the following options:

• two-factor-authentication

In case the recipient wants to consult the shared study, a one-time-password will be sent by text message to the registered mobile number and needs to be entered before access is given.

# 🕕 Important!

If the user gives an erroneous OTP 5 times in succession, the bucket is blocked.

The bucket can be unlocked by the Service desk or an admin user of the sending radiology department (see Status Forwarding (Page 176) )

• Send Mail:

The user with whom the study was shared, will receive an email with the following information:

- 0 that an exam has been shared
- 0 who shared the exam

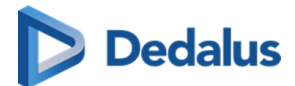

- 0 which exam was shared (patient initials, description of the exam, date of the exam) + a link to open the exam
- 0 the message in case this was entered by the sender when sharing

### **STEP 3: Parameters for sharing**

1. When sharing a study with a user, you can opt for

- Images and read access to the report
- Images and write access to the report

# 💡 Tip:

The option 'Images only' is not available when sharing with a user.

2. You need to register a 'Reason for sharing'. The reason is not communicated to the recipient but is mandatory and will be registered in DeepUnity PACSonWEB.

3. The language, used for sending the message:

By default the language of the first recipient is selected but you can change the language by using the drop down menu.

# ()

Important!

If you select multiple recipients with different languages, the mail is sent to all recipients, using the language of the first recipient.

If however, the majority of the recipients have the same language, this is the language that will be selected automatically.

#### 4. Valid till (dd/mm/yyyy)

By default the validity period is set to 1 month but you can change this by:

- filling out the desired time period manually.
- selecting a date, using the calendar icon.
- selecting the option **Unlimited access**.

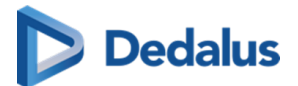

### 💡 Tip:

The default validity period can be configured for each sending radiology department. DeepUnity PACSonWEB offers the possibility to define a default or maximal validity period.

The option 'Unlimited access' can also be deactivated on a source level.

In case a specific configuration is desired, please contact the service desk.

#### 5. Patient Agreed

The "Patient agreed" checkbox must always be checked, because without the patient's consent the study may not be shared.

6. Add label

With this option a label can be attached to the study.

Enable the checkbox to select a label. Additionally the label can be set for the user or a group.

| 🗆 Pa      | tient agreed *                          |                          | Unlir   | nited access         | cooayc                 | Never a | aa patient aata or sensitiv | re data |
|-----------|-----------------------------------------|--------------------------|---------|----------------------|------------------------|---------|-----------------------------|---------|
| ✓ Add     | All-admins-Source                       | label for Permissions Te | est 🗸   |                      | 3170072022-17-20-23    | ଝ ଃ     | HARE STUDIES C              | LOSE    |
| KILU (    | All-All-private<br>All-admins-Admin     | 07/0                     |         |                      |                        |         | S<br>20220831170640XS<br>S  |         |
| (         | All-admins-All                          | 12/0                     | 08/1988 |                      |                        |         | ACC202209076323             |         |
| (         | All-admins-Source<br>All-admins-private | 12/0                     |         |                      |                        |         | ACC2022090235112            |         |
| (         | All-group-Admin                         | 12/0                     | 08/1988 |                      | 31/08/2022 13:24:26    |         | ACC2022090119011            |         |
| -SIP-4092 | All-group-All                           |                          | 09/2022 | POWTestStudy-SIP-409 | 02 31/08/2022 10:56:55 | 0       | POWTestStudy-SIP-4          | 4092    |

7. Optional settings

• 'Urgent' :

This adds 'Urgent' to the subject of the related mail

• 'Anonymize' :

This replaces the name of the patient:

- 0 The first name is replaced by a number
- 0 The last name is replaced by Anonymous

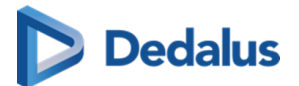

#### ]) Important!

The report for an anonymized study will never be accessible, even if you selected the option 'Images and read access on the report' or 'Images and write access on the report'.

• Allow further sharing

Activating this option allows the recipient to share the study further with other recipients

Message

If you add a message, it is added to the mail, sent to the recipient and it is visible to the recipient when opening the study in DeepUnity PACSonWEB.

#### 💡 Tip:

When sharing a study with a user the same values for the following parameters are selected automatically with the next user sharing operation:

- Two-factor authentication
- Send mail

# **STEP 4: Confirmation**

A pop-up window with the information about the shared study will be displayed.

| TOUDIE, Sulvoye                                                       | 9/12/1922                                    | DOPA20                | 190118090724-66               | 18/01/2019 09:07:24           | СТ | CT Brains | Demo Ziekenhuis 2 | 1 00 |
|-----------------------------------------------------------------------|----------------------------------------------|-----------------------|-------------------------------|-------------------------------|----|-----------|-------------------|------|
| A 1000000000000000000000000000000000000                               |                                              |                       |                               |                               |    |           |                   |      |
| Studies shared<br>Hospital Radiologist wi<br>The access rights are va | d<br>ill receive access<br>alid until 23/02/ | s to the stu<br>2019. | idies in his/her list when lo | gged in with his/her account. |    |           |                   |      |
| Copy this informat                                                    | tion                                         |                       |                               | -                             | -  |           |                   |      |
|                                                                       |                                              |                       |                               |                               |    |           |                   |      |
|                                                                       |                                              |                       |                               |                               |    |           |                   |      |

• With the button **Copy this information**, the content of the pop-up is copied to the clipboard so e.g. it can be pasted into your own email.

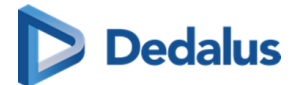

- In case 'Send e-mail' is checked, the recipient will receive an e-mail with a link to the study and the message that you have shared a study with him/her.
- The exam will be available in the overview list of the receiver for the time period as entered by the sender.
- If the sender has specified a message this will be indicated on the explore page with a separate label "Message".

In case the study hasn't been opened yet, the label 'Message' will be red 🌅.

Once the study has been opened, the label turns green 👩

|   | LAST NAME | FIRST NAME | MODALITY | SOURCE            | STUDY DATE          | IMA | PERFORMING DEPARTMENT       | STUDY STATUS |
|---|-----------|------------|----------|-------------------|---------------------|-----|-----------------------------|--------------|
| - | outhous   |            |          |                   |                     |     |                             |              |
|   | Rabassa   | lika       |          | Demo Ziekenhuis 1 | 18/05/2022 09:59:27 |     | Radiology Department        |              |
|   | Ashford   | Liesa      |          | Demo Ziekenhuis 1 | 18/05/2022 09:40:33 |     | Radiology Department 2607 4 |              |
|   | Ashford   | Liesa      | MR       | Demo Ziekenhuis 1 | 18/05/2022 09:40:33 |     | Radiology Department 2607 4 |              |

• The message is available within the exam as a separate series.

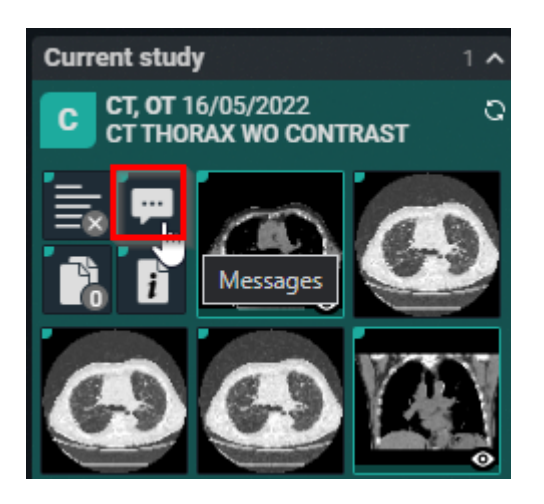

• Using Share again you can share the same set of studies again with another recipient.

### 10.7.2 Sharing studies with a group

In this instruction we will show you how to share a study with a DeepUnity PACSonWEB group

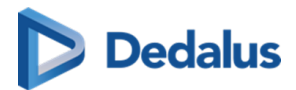

# STEP 1: Select the studies that you wish to share

| <b>PAC</b>       | SONW | EB 🛛 | T 44 🛯 | ou 32 | 2 US 40  |                                                                    |                                                          |                                            |                    |                                                              | n.\       | rerheyen@dobcomed.com 🖌 | 🛛 🌣 į en | ? Logout |
|------------------|------|------|--------|-------|----------|--------------------------------------------------------------------|----------------------------------------------------------|--------------------------------------------|--------------------|--------------------------------------------------------------|-----------|-------------------------|----------|----------|
| 👬 ST             |      |      |        |       |          |                                                                    |                                                          |                                            |                    |                                                              |           |                         |          |          |
| FILTERS          |      |      |        |       |          |                                                                    |                                                          |                                            |                    |                                                              |           |                         |          |          |
| PACSonV          | NEB  |      |        |       |          |                                                                    |                                                          |                                            |                    |                                                              |           |                         |          |          |
| +                |      |      |        |       | WILLIAMS | ∞ <sup>e</sup> Share studies                                       |                                                          |                                            |                    |                                                              |           |                         |          |          |
| Patient ID       |      |      |        | •     |          |                                                                    |                                                          |                                            |                    |                                                              |           |                         |          |          |
| Last name        |      |      |        |       |          | WILLIAMS, Willy SameRefNr116443<br>WILLIAMS, Willy SameRefNr116443 | 12/08/1988 ACC202207191644<br>12/08/1988 ACC202207191644 | 121 16/07/2022 14:0<br>122 15/07/2022 14:0 | 5:45 CR<br>6:45 CR | SDSameRefNr3 Demo Ziekenhuis<br>SDSameRefNr4 Demo Ziekenhuis | 1 / 00    |                         |          |          |
| wiiliams         |      |      |        |       |          | Circlescipient                                                     |                                                          |                                            |                    |                                                              | ECIDIENT  |                         |          |          |
| First name       |      |      |        |       |          | Recipient or email                                                 |                                                          | 0                                          |                    | + ADD EXTRA                                                  | RECIPIENT |                         |          |          |
| Modality         |      |      |        |       |          |                                                                    |                                                          |                                            |                    |                                                              |           |                         |          |          |
| Source           |      |      |        |       |          |                                                                    |                                                          |                                            |                    |                                                              |           |                         |          |          |
| Performing depar |      |      |        |       |          |                                                                    |                                                          |                                            |                    |                                                              |           |                         |          |          |
| Date of Birth    |      |      |        | •     |          |                                                                    |                                                          |                                            |                    |                                                              |           |                         |          |          |
|                  |      |      |        | -     |          | A Design of                                                        | Images and read                                          | open and write                             |                    |                                                              |           |                         |          |          |
| Study date       |      |      |        |       |          | Reason for sharing *                                               |                                                          |                                            |                    |                                                              |           |                         |          |          |
| Accession number |      |      |        |       |          |                                                                    |                                                          |                                            |                    |                                                              |           |                         |          |          |
| Radiologist      |      |      |        | 2     |          | Language in which the message is so<br>Enalth                      | et Valid till (dd/mm/yyyy)*<br>20-07/2014                |                                            | inpet              | Allow further sharing                                        |           |                         |          |          |
| Contains labels  |      |      |        | -     |          | Patient arread 1                                                   |                                                          |                                            | decoups.           |                                                              |           |                         |          |          |
|                  |      |      |        | •     |          |                                                                    |                                                          |                                            |                    |                                                              |           |                         |          |          |
|                  |      |      |        | 2     |          |                                                                    |                                                          |                                            |                    |                                                              |           |                         |          |          |
|                  |      |      |        | ÷     |          |                                                                    |                                                          |                                            |                    |                                                              | CLOSE     |                         |          |          |
| RESET            |      |      |        |       |          | Willy autotransferTest133                                          | 7 OT                                                     | Demo Zieken                                | uls 1              | 05/05/2022 15:46:18                                          | 0         |                         |          |          |
| ★ MPR studies    |      |      |        |       |          |                                                                    |                                                          |                                            |                    |                                                              |           |                         |          |          |
| $\pm$ ct         |      |      |        |       |          |                                                                    |                                                          |                                            | 💼 o                | 🕂 🛞 LABELS (2) 👼 PRINT R                                     |           |                         |          | DOLS     |

# STEP 2: Choose your recipients

You can select a recipient by:

- clicking the 'favorites' icon +
- filling out criteria with the field 'recipient'
- clicking the 'search' icon.

You can add additional recipients by clicking the button Add extra recipient.

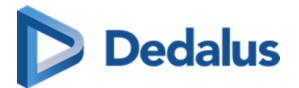

| Share studies                                                             |                   |                                                                                                    |                             |                                                                   |                                  | \$             |
|---------------------------------------------------------------------------|-------------------|----------------------------------------------------------------------------------------------------|-----------------------------|-------------------------------------------------------------------|----------------------------------|----------------|
| enzel, Mattie 01/01/1900                                                  | 2016080100        | 4 08/07/2016 10:40:00                                                                                                    | CT NM                       | SPECT-CT Bone Scan                                                | Demo Ziekenhuis 1                | 1 00           |
| Boer, Megan 16/02/1959                                                    | 2016080202        | 2 27/03/2012 09:46:00                                                                                                    | MR                          | MR Schaedel Carotis                                               | Demo Ziekenhuis 1                | 1 00           |
| irst recipient                                                            |                   |                                                                                                    |                             |                                                                   | + Add ex                         | xtra recipient |
| * Recipient                                                               |                   |                                                                                                    | <b>()</b> Q                 |                                                                   |                                  |                |
| 1 2                                                                       |                   |                                                                                                    | 3                           |                                                                   |                                  |                |
|                                                                           |                   |                                                                                                    |                             |                                                                   |                                  |                |
|                                                                           |                   |                                                                                                    |                             |                                                                   |                                  |                |
|                                                                           |                   |                                                                                                    |                             |                                                                   |                                  |                |
|                                                                           |                   |                                                                                                    |                             |                                                                   |                                  |                |
|                                                                           |                   |                                                                                                    |                             |                                                                   |                                  |                |
| 8 mage rits 0 *                                                           | nages and 1       | ad access to Co Wages and                                                                                                    | with access to apart.       | Optional settings                                                 |                                  |                |
| <ul> <li>Images only</li> <li>Images only</li> <li>Images only</li> </ul> | Trapes and 1      | of access to o trapes and                                                                                                    | with access to sport        | Optional satisfying                                               | Angela                           |                |
| B trager only                                                             | nagas and s<br>10 | of access to                                                                                                    | artis access to<br>sport    | Optional settings<br>Urganit<br>Allow Turther sharing             | . Annyaine                       |                |
| Images only                                                               |                   | ad access to O Images and                                                                                                    | arthe accesses for<br>sport | Optional settings<br>Uppert<br>Allow Section sharing<br>Message   | in Antophia<br>New adjuster data |                |
| Images only                                                               |                   | ad access to o Progen and of access to o access to o access to o access to o access the other of the part of the part of the p | artha access to<br>quart    | Optional sattings<br>Linguist<br>Allow for the sharing<br>Message | Anorgenize                       |                |

#### 1. Favorites 🔸 :

By clicking the icon, your list of favorites will be shown.

Clicking a favorite will automatically add this group as a recipient.

You can add favorites to your list:

- from your address book (Page 109)
- by selecting a group and hightlighting the star icon:

| First recipient                                                  | Click to add to your favorites |
|------------------------------------------------------------------|--------------------------------|
| Pummy Sharing<br>9220 Hamme - A dummy group to test sharing with | <u>^</u> ⊗ Q                   |
|                                                                  | S —                            |

### Important!

Be aware: the group will be added to your list of favorites after the share action has been completed.

#### 2. Searching for a recipient

In the search bar you can lookup groups by searching:

• the name of the group

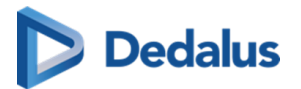

| Share studies                                                                                                    |                                                                                                    |                  |                     |            |                       |                          | ×                 |
|----------------------------------------------------------------------------------------------------|----------------------------------------------------------------------------------------------------|------------------|---------------------|------------|-----------------------|--------------------------|-------------------|
| Denzel, Mattie                                                                                                    | 01/01/1900                                                                                                    | 20160801004      | 08/07/2016 10:40:00 | CT NM      | SPECT-CT Bone Scan    | Demo Ziekenhuis 1        | / 00              |
| De Boer, Megan                                                                                                    | 16/02/1959                                                                                                    | 20160802022      | 27/03/2012 09:46:00 | MR         | MR Schaedel Carotis   | Demo Ziekenhuis 1        | 1 00              |
| First recipient  test group  Dummy Sharin 9220 Hamme - A  Random Test ( 1825 Nortrijk - Ra Random Test ( Random Test ( Random Te | Ig<br>dummy group to test sh<br>drom <b>Diest</b><br>forou <b>Portrijk</b><br>ndom Test Group Kortrij<br><b>Group Landen</b><br>ndom Test Group Landen | aring with<br>jk |                     | <b>0</b> Q |                       | + Add e                  | xtra recipient    |
| Random Test 0<br>1624 Mesen - Ran                                                                                                    | Group Mesen<br>ndom Test Group Meser                                                                                                    | 1                |                     |            | Optional settings     |                          |                   |
| Random Test (<br>1999 Moeskroen                                                                                                    | Group Moeskroen<br>- Random Test Group M                                                                                                    | oeskroen         |                     |            | Urgent                | Anonymize                |                   |
| Random Test (<br>1825 Ninove - Ra                                                                                                    | Group Ninove<br>ndom Test Group Ninove                                                                                                    | e                |                     |            | Allow further sharing |                          |                   |
| Random Test 0<br>1695 Peer - Rand                                                                                                    | Group Peer<br>om Test Group Peer                                                                                                    |                  |                     |            | Message               | Never add patient data o | or sensitive data |
| Random Test (<br>1825 Ronse - Ran                                                                                                    | Group Ronse<br>Idom Test Group Ronse                                                                                                    |                  |                     | i i        |                       |                          |                   |
| Random Test 0<br>1825 Tielt - Rando                                                                                                    | Group Tielt<br>om Test Group Tielt                                                                                                    |                  |                     | <b>,</b>   |                       |                          |                   |
|                                                                                                    |                                                                                                    |                  |                     |            |                       | ం Share studie           | es Close          |

#### 3. Detailed search

From this screen, you can use specific selection criteria to look up and select the desired user, group or radiology department as recipient.

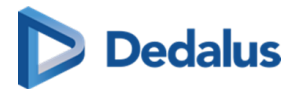

| <b>Q</b> Detailed search | ı                      |                 |                        |                                   |
|--------------------------|------------------------|-----------------|------------------------|-----------------------------------|
| 🖁 Users                  |                        | 😫 Groups        |                        | 🛱 Medical imaging department      |
| Firstname                | Lastname               | Name            | City                   | Name                              |
| Email                    | Mobile number          | Postal Code     | Street                 | Responsible user                  |
| Physician number (RI2    | ZIV, BIG,)             | Internal member |                        | Reset filters Q Search            |
|                          | Reset filters Q Search |                 | Reset filters Q Search | ch                                |
|                          |                        | PI              | ease use the filters   |                                   |
|                          |                        |                 |                        |                                   |
|                          |                        |                 |                        |                                   |
|                          |                        |                 |                        |                                   |
|                          |                        |                 |                        |                                   |
|                          |                        |                 |                        |                                   |
|                          |                        |                 |                        |                                   |
|                          | _                      |                 |                        | A maximum of 100 results are show |
| 💄 Make new recipient     |                        |                 |                        | Load selected recipient Cancel    |

If you have selected a group as recipient, you can add the following options:

• two-factor-authentication

In case a member of the group wants to consult the shared study, a one-timepassword will be sent to the registered mobile number and needs to be entered before access is given.

# 🕕 Important!

If the user gives an erroneous OTP 5 times in succession, the bucket is blocked.

The bucket can be unlocked by the Service desk or an admin user of the sending radiology department (see Status Forwarding (Page 176) )

• Send mail

All users or only the selected user of the group with whom the study was shared, will receive an email with the following information:

- 0 that an exam has been shared
- 0 who shared the exam

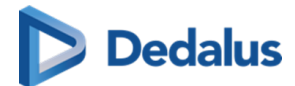

- which exam was shared (patient name initials, description of the exam, date of the exam) + a link to open the exam
- 0 the message in case this was entered by the sender

# Step 3: Parameters for sharing

1. When sharing a study with a user, you can opt for

- Images and read access to the report
- Images and write access to the report

# 💡 Tip:

The option 'Images only' is not available when sharing with a group.

2. You need to register a 'Reason for sharing'. The reason is not communicated to the recipient but is mandatory and will be registered in DeepUnity PACSonWEB.

3. The language, used for sending the message:

By default the language of the primary contact of the group is selected but you can change the language by using the drop down menu.

# ()

Important!

In case you select multiple recipients with different languages, the mail is sent to all recipients, using the language of the first recipient.

If however, the majority of the recipients have the same language, this is the language that will be selected automatically.

#### 4. Valid till (dd/mm/yyyy)

By default the validity period is set to 1 month but you can change this by:

- filling out the desired time period manually.
- selecting a dte, using the calendar icon.
- selecting the option 'Unlimited access'.

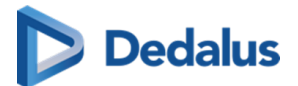

### 💡 Tip:

The default validity period can be configured for each sending radiology department. DeepUnity PACSonWEB offers the possibility to define a default or maximal validity period.

The option 'Unlimited access' can also be deactivated on a source level.

In case a specific configuration is desired, please contact the service desk.

#### 5. Patient Agreed

The "Patient agreed" checkbox must always be checked, because without the patient's consent the study may not be shared.

6. Add label

With this option a label can be attached to the study.

Enable the checkbox to select a label. Additionally the label can be set for the user or a group.

| 🗆 Pa      | tient agreed *                          | 1 ani<br>             |          | Unlimited access  | WESSAYE                  | Never  | ada patient data or sensi | tive data |
|-----------|-----------------------------------------|-----------------------|----------|-------------------|--------------------------|--------|---------------------------|-----------|
| ✓ Add     | All-admins-Source                       | label for Permissions | Test 🗸   |                   | 51/00/2022 17 20:23      | چ<br>چ | SHARE STUDIES             | CLOSE     |
| KILU (    | All-All-private<br>All-admins-Admin     | 07                    |          |                   |                          |        | S<br>20220831170640)<br>S |           |
| (         | All-admins-All                          | 12                    | /08/1988 |                   |                          |        | ACC20220907632            |           |
| (         | All-admins-Source<br>All-admins-private | 12                    |          |                   |                          |        | ACC20220902351            |           |
| (         | All-group-Admin                         | 12                    | /08/1988 |                   | 1 31/08/2022 13:24:26    |        | ACC20220901190            |           |
| -SIP-4092 | All-group-All                           | • 07                  | /09/2022 | POWTestStudy-SIP- | 4092 31/08/2022 10:56:55 |        | POWTestStudy-SIF          | P-4092    |

- 7. Optional settings
- 'Urgent':

This adds 'Urgent' to the subject of the related mail

• 'Anonymize':

This replaces the name of the patient:

- 0 The first name is replaced by a number
- 0 The last name is replaced by Anonymous

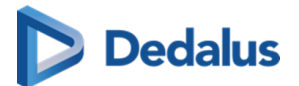

#### ]) Important!

The report for an anonymized study will never be accessible, even if you selected the option 'Images and read access on the report' or 'Images and write access on the report'.

• Allow further sharing

Activating this option allows the recipient to share the study further with other recipients

• Message

#### Important!

Unlike when sharing with a user, the message is not available as a separate series within the exam and no label 'message' is added.

It is added to the mail, sent to the recipient.

### 💡 Tip:

When sharing a study with a group the same values for the following parameters are selected automatically with the next user sharing operation:

- Two-factor authentication
- Send mail

### **STEP 4: Confirmation**

A pop-up window with the information about the shared study will be displayed.

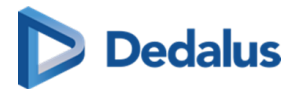

|                                                                                                    | 561712617611667672166                                          | 18/01/2019 09:07:24           | CTC                 | T Brains | Demo Ziekenhuis 2 | / |
|----------------------------------------------------------------------------------------------------|----------------------------------------------------------------|-------------------------------|---------------------|----------|-------------------|---|
|                                                                                                    |                                                                |                               |                     |          |                   |   |
| 1 mar 1 mar 1 mar 1 mar 1 mar 1 mar 1 mar 1 mar 1 mar 1 mar 1 mar 1 mar 1 mar 1 mar 1 mar 1 mar 1 mar 1 mar 1 m |                                                                | • • 2                         |                     | _        |                   |   |
| Studies shared                                                                                                  |                                                                |                               |                     |          |                   |   |
|                                                                                                    | a access to the studies in their lists wh                      | en logged in with their accou | nts.                |          |                   |   |
| Members of Test groep Joël will receive                                                                         | S FRANKISTST TAX TERS STEAMER SET TELEVISION TO TAX AND A MARK | en logged in that then acced  | 1001                |          |                   |   |
| The access rights are valid until 22/02/2                                                                       | 2010                                                           |                               |                     |          |                   |   |
| The access rights are valid until 23/02/2                                                                       | 2019.                                                          |                               |                     |          |                   |   |
| The access rights are valid until 23/02/2                                                                       | 2019.                                                          |                               |                     |          |                   |   |
| The access rights are valid until 23/02/2                                                                       | 2019.                                                          |                               |                     |          |                   |   |
| The access rights are valid until 23/02/2 Copy this information                                                 | 2019.                                                          | -                             |                     |          |                   |   |
| Members of rest groep Joël will receive<br>The access rights are valid until 23/02/2                            | 2019.                                                          |                               | Saper<br>Same La Sa |          |                   |   |
| Members or rest groep Joël will receive<br>The access rights are valid until 23/02/1                            | 2019.                                                          |                               | 2444<br>2444        |          |                   |   |
| Members of Test groep Joël will receive<br>The access rights are valid until 23/02/2                            | 2019.                                                          |                               | 1995<br>1000 100    |          |                   |   |
| Members of rest groep Joël will receive<br>The access rights are valid until 23/02/2<br>Copy this information   | 2019.                                                          |                               | 2 y 4 4<br>2        |          |                   |   |

- With the button **Copy this information**, the content of the pop-up is copied to the clipboard so e.g. it can be pasted into your own email.
- In case 'Send e-mail' is checked, the recipient will receive an e-mail with a link to the study and the message that you have shared a study with him/her.
- The exam will be available in the overview list of the receiver for the time period as entered by the sender.
- Using <u>Share again</u> you can share the same set of studies again with another recipient.

### 10.7.3 Sharing studies with a radiology department

In this instruction we will show you how to share a study with a radiology department factorial.
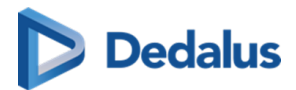

# STEP 1: Select the studies that you wish to share

| 2274 <b>-</b> 1 |        |      | _          |           |                                     |                                                                |                                    |         |                                                                  |         |                         |          |
|-----------------|--------|------|------------|-----------|-------------------------------------|----------------------------------------------------------------|------------------------------------|---------|------------------------------------------------------------------|---------|-------------------------|----------|
| 37 <b>8 P</b> / | ACSONV |      | 4 sou:     | 322 US 40 |                                     |                                                                |                                    |         |                                                                  |         | rerheyen@dobcomed.com 🕋 | ? Logout |
| 莆               |        |      |            |           |                                     |                                                                |                                    |         |                                                                  |         |                         |          |
| FILTERS         |        |      | <          |           |                                     |                                                                |                                    |         |                                                                  |         |                         |          |
| PAG             |        |      |            |           |                                     |                                                                |                                    |         |                                                                  |         |                         |          |
| +               |        |      |            |           | of Share studies                    |                                                                |                                    |         |                                                                  |         |                         |          |
| Patient ID      |        |      |            |           |                                     |                                                                |                                    |         |                                                                  |         |                         |          |
| Last name       |        |      | •          |           | WILLIAMS, Willy SameRefNr116443     | 12/08/1988 ACC202207191644121<br>12/08/1988 ACC202207191644122 | 1 16/07/2022 14:<br>15/07/2022 14: | 6:45 CR | SDSameRefNr3 Demo Ziekenhuis 1<br>SDSameRefNr4 Demo Ziekenhuis 1 | / ~~    |                         |          |
| williams        |        |      | * <b>•</b> |           | incentio, ing content in the to     |                                                                |                                    | on on   |                                                                  |         |                         |          |
| First name      |        |      |            |           | First recipient                     |                                                                |                                    |         | + ADD EXTRA R                                                    | CIPIENT |                         |          |
| Modality        |        |      |            |           | Recipient or email                  |                                                                | <b>0</b> Q                         |         |                                                                  |         |                         |          |
| Source          |        |      |            |           |                                     |                                                                |                                    |         |                                                                  |         |                         |          |
|                 |        |      |            |           |                                     |                                                                |                                    |         |                                                                  |         |                         |          |
| Performin       |        |      |            |           |                                     |                                                                |                                    |         |                                                                  |         |                         |          |
| Date of Bir     |        |      |            |           |                                     |                                                                |                                    |         |                                                                  | _       |                         |          |
| Study date      |        |      |            |           | <ul> <li>Images only</li> </ul>     | access to report access                                        |                                    |         | ••• 0                                                            |         |                         |          |
| Accession       |        |      |            |           | Reason for sharing *                |                                                                |                                    |         |                                                                  |         |                         |          |
|                 |        |      |            |           | Language in which the message is se | et Valid SI (dd/mm/gray)*                                      |                                    |         |                                                                  |         |                         |          |
| Radiologis      |        |      |            |           | English                             | w 20/07/2024                                                   | 2                                  |         |                                                                  |         |                         |          |
| Contains la     |        |      |            |           | C Patient agreed *                  |                                                                |                                    |         |                                                                  |         |                         |          |
|                 |        |      |            |           |                                     |                                                                |                                    |         |                                                                  |         |                         |          |
|                 |        |      |            |           |                                     |                                                                |                                    |         |                                                                  |         |                         |          |
|                 | AFFLI  | SAVE |            |           |                                     |                                                                |                                    |         | ag Share studies                                                 | CLOSE   |                         |          |
| K               |        | UNIE |            |           |                                     |                                                                |                                    |         |                                                                  |         |                         |          |
| * MPR           |        |      |            |           |                                     |                                                                |                                    |         |                                                                  |         |                         |          |
| $\star$ et      |        |      |            |           |                                     |                                                                |                                    | 🚞 0     | 🕂 👒 LABELS (2) 👼 PRINT RE                                        |         |                         | C TOOLS  |

## STEP 2: Choose your recipients

You can select a recipient by:

- clicking the 'favorites' icon
- filling out criteria with the field 'recipient'
- clicking the 'search' icon

You can add additional recipients by clicking the button Add extra recipient.

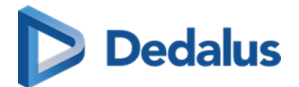

| enzel, Mattie 01/01/19<br>e Boer, Megan 16/02/19                      | 20160801<br>20160802<br>20160802 | 004 08/07/2016 10:4<br>2022 27/03/2012 09:4 | 40:00 CT NM<br>46:00 MR                | SPECT-CT Bone Scan<br>MR Schaedel Carotis                       | Demo Ziekenhuis 1<br>Demo Ziekenhuis 1 | 10          |
|-----------------------------------------------------------------------|----------------------------------|---------------------------------------------|----------------------------------------|-----------------------------------------------------------------|----------------------------------------|-------------|
| First recipient                                                       |                                  |                                             |                                        |                                                                 | + Add extr                             | ra recipien |
| Recipient                                                             |                                  |                                             | 0 Q                                    |                                                                 |                                        |             |
| 1 Z                                                                   |                                  |                                             | 3                                      |                                                                 |                                        |             |
|                                                                       |                                  |                                             |                                        |                                                                 |                                        |             |
|                                                                       |                                  |                                             |                                        |                                                                 |                                        |             |
|                                                                       |                                  |                                             |                                        |                                                                 |                                        |             |
|                                                                       | <ul> <li>Traps as</li> </ul>     | f waaf access to 👘 💍 Ying                   | per and write access to                | Optional settings                                               |                                        |             |
|                                                                       |                                  | f waf access to o the access to a second    | per perf active accesses to<br>Separat | Optional settings<br>Target                                     | Anapprise                              |             |
| B trager (rit)<br>React for sharing                                   | - maps ar                        | f real access to a log inter-               | per and write access to<br>Separt      | Optional settings<br>Uppert<br>Advertisher sharing              | . Annyola                              |             |
| Engine crite Reason for playing Language in which the message English | - *******                        | f must access to: O Ima<br>sport            | d anna dhalan ng<br>Nga                | Optional settings<br>Urgent<br>Allow further alsoing<br>Message | Anarysian<br>New and patient data as a |             |

#### 1. Favorites 🔸 :

By clicking the icon, your list of favorites will be shown.

Clicking a favorite will automatically add this group as a recipient.

| 🚓 Share studies                         |                           |           |                         |                 |      |                       |                   |         | ,     |
|-----------------------------------------|---------------------------|-----------|-------------------------|-----------------|------|-----------------------|-------------------|---------|-------|
| Denzel, Mattie                          | 01/01/1900                | 201608010 | 08/07/2016 10           | :40:00 CT       | NM   | SPECT-CT Bone Scan    | Demo Ziekenhuis 1 |         | , 00  |
| De Boer, Megan                          | 16/02/1959                | 201608020 | 27/03/2012 09           | :46:00 MI       | R    | MR Schaedel Carotis   | Demo Ziekenhuis 1 |         | ~ ~~~ |
| First recipient                         |                           |           |                         |                 |      |                       | + Add ex          | tra rec | pient |
| ★ Recipient                             |                           |           |                         | 0               | Q    |                       |                   |         |       |
| 1                                       |                           |           |                         |                 | *    |                       |                   |         |       |
| Doe John                                | ed.com   +324751234       | 56        |                         |                 | *    |                       |                   |         |       |
| Test Demo     Email not visible   M     | lobile not visible        |           |                         |                 | *    |                       |                   |         |       |
| Test share client<br>Demo Ziekenhuis 1  | :1                        |           |                         | Ν               | *    |                       |                   |         |       |
| TESTER ALALAL     Email not visible   M | ALA<br>lobile not visible |           |                         | Demo Ziekenhu   | is 1 | Optional auttings     |                   |         |       |
|                                         | Concerne of               |           |                         |                 | *    | . Urgert              | Anorymics         |         |       |
|                                         |                           |           |                         |                 |      | Allow further sharing |                   |         |       |
| Language in which the                   | manage is set             |           | valid till (dd/mm/yypp) |                 |      | Message               |                   |         |       |
| English                                 |                           |           | 17/01/2014              |                 | 53   |                       |                   |         |       |
| Patient agreed                          |                           |           |                         | Universited and |      |                       |                   |         |       |
|                                         |                           |           |                         |                 |      |                       |                   |         |       |
|                                         |                           |           |                         |                 |      |                       | Share studies     | B (     | lose  |

You can add favorites to your list:

• from your address book (Page 109)

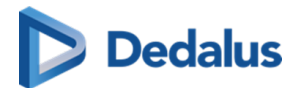

• by selecting a group and highlighting the star icon:

| First recipient           | Click to add to your favorites |
|---------------------------|--------------------------------|
| Gotham Hospital Acc1      |                                |
| Two-factor authentication | $\bigcirc$                     |
| ✓ Send Mail               |                                |
|                           |                                |
|                           |                                |

#### Important!

Be aware: the radiology department will be added to your list of favorites after the share action has been completed.

#### 2. Searching for a recipient

In the search bar you can lookup a radiology department by searching:

• the name of the radiology department

| ∝° Sh            | are studies                                   |                          |                        |                                    |                      |             |                                           |                                        | ×             |
|------------------|-----------------------------------------------|--------------------------|------------------------|------------------------------------|----------------------|-------------|-------------------------------------------|----------------------------------------|---------------|
| Denzel<br>De Boe | , Mattie<br>er, Megan                         | 01/01/1900<br>16/02/1959 | 201608010<br>201608020 | 04 08/07/2016 1<br>22 27/03/2012 0 | 10:40:00<br>09:46:00 | CT NM<br>MR | SPECT-CT Bone Scan<br>MR Schaedel Carotis | Demo Ziekenhuis 1<br>Demo Ziekenhuis 1 | / 00<br>/ 00  |
| First            | recipient                                     |                          |                        |                                    |                      |             |                                           | + Add ex                               | tra recipient |
| *                | test share                                    |                          |                        |                                    |                      | <b>0</b> Q  |                                           |                                        |               |
| ů                | <b>Test share client</b><br>Demo Ziekenhuis 1 | :1                       |                        |                                    |                      |             |                                           |                                        |               |
| ۵                | <b>Test share client</b><br>Demo Ziekenhuis 2 | 2                        |                        |                                    |                      |             |                                           |                                        |               |
| Q                | Detailed search                               |                          |                        |                                    |                      |             |                                           | ß                                      |               |
| +                | Make new recipi                               | ent                      |                        |                                    |                      |             |                                           |                                        |               |
|                  |                                               |                          | mages and              | and access to 👘 🖉                  | nages and write a    | come to     | Optional settings                         |                                        |               |
|                  |                                               |                          |                        |                                    |                      |             | - Urgert                                  | Anonymics                              |               |
|                  |                                               |                          |                        |                                    |                      |             | Allow further sharing                     |                                        |               |
| Lang             | age is which the                              | message is sent          |                        | valid till (dd/mm//yyyy)           |                      |             | Message                                   |                                        |               |
| 2-4              |                                               |                          |                        | 17/01/2019                         |                      | - 23        |                                           |                                        |               |
|                  | fatient agreed                                |                          |                        |                                    |                      | f access    |                                           |                                        |               |
|                  |                                               |                          |                        |                                    |                      |             |                                           | _                                      |               |
|                  |                                               |                          |                        |                                    |                      |             |                                           | Share studies                          | s Close       |

When hovering over the information icon (1), additional information on the selected medical department is displayed.

#### 3. Detailed search

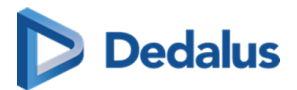

From this screen, you can use specific selection criteria to look up and select the desired user, group or radiology department as recipient.

| <b>Q</b> Detailed search                |                                               |                   |                   | ×                                  |  |
|-----------------------------------------|-----------------------------------------------|-------------------|-------------------|------------------------------------|--|
| 🗴 Users                                 | 📇 Groups                                      |                   | 🛱 Medical         | department                         |  |
| First name Last name                    | Name                                          | City              | Name              | City                               |  |
| Email Mobile number                     | Postal Code Street                            |                   | Postal Code       | Street                             |  |
| Physician number (RIZIV, BIG,)          | Internal member                               |                   | Responsible user  |                                    |  |
| RESET FILTERS Q SEARCH                  | RESET                                         | FILTERS Q SEARCH  | RI                | ESET FILTERS Q SEARCH              |  |
| Name                                    | Company information                           |                   | Responsible users |                                    |  |
| 🛱 City Hospital<br>Gotham Hospital Acc1 | Central Avenue 1 924<br>Phone 24/7 : +32 52 1 | 0 Zele<br>2 34 56 | Acres 1           | (Teles                             |  |
|                                         |                                               |                   |                   |                                    |  |
|                                         |                                               |                   |                   |                                    |  |
|                                         |                                               |                   |                   |                                    |  |
|                                         |                                               |                   |                   |                                    |  |
|                                         |                                               |                   |                   |                                    |  |
|                                         |                                               |                   | LOAD SE           | A maximum of 100 results are shown |  |

If you have selected a group as recipient, you can add the following options:

• two-factor-authentication

In case a member of the radiology department wants to consult the shared study, a one-time-password will be sent to the registered mobile number and needs to be entered before access is given

## 🕕 Important!

If the user gives an erroneous OTP 5 times in succession, the bucket is blocked.

The bucket can be unlocked by the Service desk or an admin user of the sending radiology department (see Status Forwarding (Page 176))

• Send mail

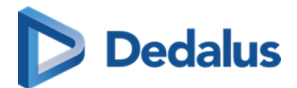

The mail will be sent to all users of the radiology department that are marked as "responsible" and have indicated that they want to receive this type of email. The mail contains the following information:

- 0 that an exam has been shared
- 0 who shared the exam
- which exam was shared (patient name initials, description of the exam, date of the exam) + a link to open the exam
- 0 the message in case this was entered by the sender

## Step 3: Parameters for sharing

1. When sharing a study with a radiology department, you can opt for

- Images and read access to the report
- Images and write access to the report

## 💡 Tip:

The option 'Images only' is not available when sharing with a radiology department.

2. You need to register a 'Reason for sharing'. The reason is not communicated to the recipient but is mandatory and will be registered in DeepUnity PACSonWEB.

Reason for sharing

3. The language, used for sending the message:

By default the language of the first recipient is selected but you can change the language by using the drop down menu.

#### ) Important!

In case you select multiple recipients with different languages, the mail is sent to all recipients, using the language of the first recipient.

If however, the majority of the recipients have the same language, this is the language that will be selected automatically.

#### 4. Valid till (dd/mm/yyyy)

By default the validity period is set to 1 month but you can change this by:

• filling out the desired time period manually.

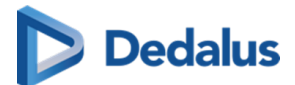

- selecting a dte, using the calendar icon.
- selecting the option 'Unlimited access'.

# 💡 Tip:

The default validity period can be configured for each sending radiology department. DeepUnity PACSonWEB offers the possibility to define a default or maximal validity period.

The option 'Unlimited access' can also be deactivated on a source level.

In case a specific configuration is desired, please contact the service desk.

#### 5. Patient Agreed

The "Patient agreed" checkbox must always be checked, because without the patient's consent the study may not be shared.

#### 6. Add label

With this option a label can be attached to the study.

Enable the checkbox to select a label. Additionally the label can be set for the user or a group.

| 🗆 Pa      | tient agreed *                          | 100<br>                           | Unlimited access | IVIC>Saye                 | wever | ada patient data or sensiti | re data |
|-----------|-----------------------------------------|-----------------------------------|------------------|---------------------------|-------|-----------------------------|---------|
| 🗸 Add     | All-admins-Source                       | label for <b>Permissions Test</b> | ~                |                           | ~~ S  | SHARE STUDIES C             | LOSE    |
| RIEO      | All-All-All                             | A 01/03/1500                      |                  | 31/00/2022 17.20.2        | о I   | S                           | Dui     |
|           | All-All-private<br>All-admins-Admin     | 07/02/1964                        |                  |                           |       | 20220831170640X<br>S        |         |
| (         | All-admins-All                          | 12/08/1988                        |                  |                           |       | ACC202209076323             |         |
| (         | All-admins-Source<br>All-admins-private | 12/08/1988                        |                  |                           |       | ACC202209023511             |         |
| (         | All-group-Admin                         | 12/08/1988                        |                  | 11 31/08/2022 13:24:2     |       | ACC202209011901             |         |
| -SIP-4092 | All-group-All                           | 07/09/2022                        | POWTestStudy-SIF | 2-4092 31/08/2022 10:56:5 |       | POWTestStudy-SIP-           | 4092    |

#### 7. Optional settings

• 'Urgent':

This adds 'Urgent' to the subject of the related mail

• 'Anonymize':

This replaces the name of the patient:

- 0 The first name is replaced by a number
- 0 The last name is replaced by Anonymous

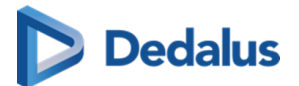

#### ]) Important!

The report for an anonymized study will never be accessible, even if you selected the option 'Images and read access on the report' or 'Images and write access on the report'.

• Allow further sharing

Activating this option allows the recipient to share the study further with other recipients

• Message

#### Important!

Unlike when sharing with a user, the message is not available as a separate series within the exam and no label 'message' is added.

It is added to the mail, sent to the recipient.

#### 💡 Tip:

When sharing a study with a medical imaging department, the same values for the following parameters are selected automatically with the next user sharing operation:

- Two-factor authentication
- Send mail

## **STEP 4: Confirmation**

A pop-up window with the information about the shared study will be displayed.

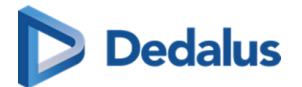

| UDIE, Sulvoye 09/12/1922                          | DOPA2           | 0190118090724-66      | 18/01/2019 09:07:24 | CT CT Bra               | ains Demo Ziekenhuis 2 | 1 |
|---------------------------------------------------|-----------------|-----------------------|---------------------|-------------------------|------------------------|---|
|                                                   |                 |                       |                     |                         |                        |   |
| Studies shared The studies will be sent to the me | dical imaging d | lepartment of demo 2. | 10.23               |                         |                        |   |
| The access rights are valid until 2               | 3/02/2019.      |                       |                     |                         |                        |   |
| The access rights are valid until 2               | 3/02/2019.      |                       |                     | ~                       |                        |   |
| The access rights are valid until 2               | 3/02/2019.      |                       |                     | inger<br>Die beiter die |                        |   |
| The access rights are valid until 2               | 3/02/2019.      | 1                     |                     |                         |                        |   |
| The access rights are valid until 2               | 3/02/2019.      |                       |                     |                         |                        |   |

- With the button "Copy this information", the content of the pop-up is copied to the clipboard so e.g. it can be pasted into your own email.
- In case 'Send e-mail' is checked, the mail is send to all user from the receiving radiology department, marked as responsible and registered to receive these mails.
- Using 'Share again' you can share the same set of studies again with another recipient.
- In case the receiving radiology department has the autotransfer option enabled, the images will be loaded into the local PACS system automatically.

## 10.7.4 Sharing studies with a self-defined recipient

This instruction will show you how to share a study with a self-defined recipient 🧕 .

# 💡 Tip:

A self-defined recipient is someone that does not have an account on DeepUnity PACSonWEB, e.g. a patient.

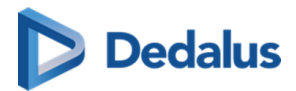

# STEP 1: Select the studies you wish to share

| <b>}</b>      |        | /EB 🛛 | T 44 SC | ou 32                          | 2 US 40  |                                                                                                    |                                                                               |                                        |                      |                                                                  | n.\      | rerheyen@dobcomed.com 🖌 | □ \$\$ į en | ? Logout |
|---------------|--------|-------|---------|--------------------------------|----------|----------------------------------------------------------------------------------------------------|-------------------------------------------------------------------------------|----------------------------------------|----------------------|------------------------------------------------------------------|----------|-------------------------|-------------|----------|
| ñ             |        |       |         |                                |          |                                                                                                    |                                                                               |                                        |                      |                                                                  |          |                         |             |          |
| FILTERS       |        |       |         |                                |          |                                                                                                    |                                                                               |                                        |                      |                                                                  |          |                         |             |          |
| PACS          | SonWEB |       |         |                                |          |                                                                                                    |                                                                               |                                        |                      |                                                                  |          |                         |             |          |
| +             |        |       |         |                                | WILLIAMS | α <sup>0</sup> Share studies                                                                                    |                                                                               |                                        |                      |                                                                  |          |                         |             |          |
| Patient ID    |        |       |         | •                              |          |                                                                                                    |                                                                               |                                        |                      |                                                                  |          |                         |             |          |
| Last name     |        |       |         |                                |          | WILLIAMS, Willy SameRefNr116443<br>WILLIAMS, Willy SameRefNr116443                                              | 12/08/1988 ACC20220719164<br>12/08/1988 ACC20220719164                        | 121 16/07/2022 14<br>122 15/07/2022 14 | .6:45 CR<br>06:45 CR | SDSameRefNr3 Demo Ziekenhuis 1<br>SDSameRefNr4 Demo Ziekenhuis 1 | / 00     |                         |             |          |
| williams      |        |       |         |                                |          |                                                                                                    |                                                                               |                                        |                      |                                                                  | COLDIFAT |                         |             |          |
| First name    |        |       |         |                                |          | First recipient                                                                                                 |                                                                               | 0 0                                    |                      | + ADD EXTRA R                                                    | ECIPIENT |                         |             |          |
| Modality      |        |       |         |                                |          | A Recipient of email                                                                                            |                                                                               | • •                                    |                      |                                                                  |          |                         |             |          |
| Source        |        |       |         |                                |          |                                                                                                    |                                                                               |                                        |                      |                                                                  |          |                         |             |          |
| Performing    |        |       |         |                                |          |                                                                                                    |                                                                               |                                        |                      |                                                                  |          |                         |             |          |
| Date of Birth |        |       |         |                                |          |                                                                                                    |                                                                               |                                        |                      |                                                                  |          |                         |             |          |
|               |        |       |         | •                              |          | The second second second second second second second second second second second second second second second se | Images and read                                                               | ages and write                         |                      |                                                                  |          |                         |             |          |
| Study date    |        |       |         | -                              |          | Reason for sharing *                                                                                            |                                                                               |                                        |                      |                                                                  | _        |                         |             |          |
| Accession n   |        |       |         | -                              |          |                                                                                                    |                                                                               |                                        |                      |                                                                  |          |                         |             |          |
| Radiologist   |        |       |         | -                              |          | Language in which the message is se                                                                             | <ul> <li>Valid SII (dd:mm/yyyg)*</li> <li>Market SII (dd:mm/yyyg)*</li> </ul> |                                        | . Uppert             | Allow further sharing                                            |          |                         |             |          |
| Contains lab  |        |       |         |                                |          | Partiest encoded                                                                                                |                                                                               |                                        | Merrapa              |                                                                  |          |                         |             |          |
|               |        |       |         | <ul> <li></li> <li></li> </ul> |          |                                                                                                    |                                                                               |                                        |                      |                                                                  |          |                         |             |          |
|               |        |       |         | 2                              |          |                                                                                                    |                                                                               |                                        |                      |                                                                  |          |                         |             |          |
|               |        |       |         | 2                              |          |                                                                                                    |                                                                               |                                        |                      | ∞ SHARE STUDIES                                                  | CLOSE    |                         |             |          |
| RES           |        |       |         | •                              |          | Willy autotranetorTor1122                                                                                       | 7 97                                                                          | Domo Ticko                             | huir 1               | 05/05/2022 15:46-10                                              | 0        |                         |             |          |
| ★ MPR st      |        |       |         |                                |          | winy autotransier rest i 52                                                                                     |                                                                               |                                        |                      |                                                                  |          |                         |             |          |
| ★ ct          |        |       |         |                                |          |                                                                                                    |                                                                               |                                        | 🚔 o                  | + 🗞 LABELS (2) 👼 PRINT RE                                        |          | MBER 😪 SHARE STUDIES    |             | TOOLS    |

# STEP 2: Select your recipient(s)

You can select a recipient by:

- 1. clicking the 'favorites' icon  $\mathbf{+}$ .
- 2. filling out criteria with the field 'recipient'.
- 3. clicking the 'search' icon

You can add additional recipients by clicking Add extra recipient.

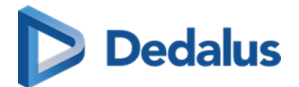

| enzel, Mattie 01/01/<br>e Boer, Megan 16/02/ | 1900 201608<br>1959 201608 | 01004 08/07/2<br>02022 27/03/2                                                                                                    | 016 10:40:00                                                                                                    | CT NM     | SPECT-CT Bone Scan<br>MR Schaedel Carotis                   | Demo Ziekenhuis 1<br>Demo Ziekenhuis 1 | / 0           |
|----------------------------------------------|----------------------------|----------------------------------------------------------------------------------------------------|----------------------------------------------------------------------------------------------------|-----------|-------------------------------------------------------------|----------------------------------------|---------------|
| First recipient                              |                            |                                                                                                    |                                                                                                    | 0         |                                                             | + Add ex                               | xtra recipien |
| 1 2                                          |                            |                                                                                                    |                                                                                                    | 3         |                                                             |                                        |               |
|                                              |                            |                                                                                                    |                                                                                                    |           |                                                             |                                        |               |
|                                              |                            |                                                                                                    |                                                                                                    |           |                                                             |                                        |               |
|                                              | . Impo                     | erd wad access to                                                                                                    | . Images and write                                                                                                    | access to | Cyrical settings                                            |                                        |               |
|                                              | - ***                      | of reacts have been been to a second been been as a second beam of the second second s | · Inspected and and                                                                                                    | access to | Optional settings                                           | · Anarymics                            |               |
| B Heaps only<br>Research for sharing         | o Property                 | of energy law law                                                                                                    | ) Trages and write<br>append                                                                                                    | access to | Optional settings<br>Urganit<br>Allow further sharing       | Anaprice                               |               |
| mape on                                      | - <sup>20</sup> 1999       | Valid till (dd:mm)                                                                                                    | the bas argant of the state of the state of | 1 mm 1    | Colored with ge<br>Upped<br>Allow Softer sharing<br>Message | The all place are                      |               |

#### 1. Favorites ★

By clicking the icon, your list of favorites will be shown.

Clicking a favorite will automatically add this user as a recipient.

| 🗞 Share studies       |                                                             |           |                         |                    |                    |                       |                   |          |      | ×  |
|-----------------------|-------------------------------------------------------------|-----------|-------------------------|--------------------|--------------------|-----------------------|-------------------|----------|------|----|
| Denzel, Mattie        | 01/01/1900                                                  | 201608010 | 04 08/07/2016 10:-      | 40:00 C            | TNM                | SPECT-CT Bone Scan    | Demo Ziekenhuis 1 | /        | P (  | 00 |
| De Boer, Megan        | 16/02/1959                                                  | 201608020 | 22 27/03/2012 09:-      | 46:00 N            | IR                 | MR Schaedel Carotis   | Demo Ziekenhuis 1 |          | P (  | ~  |
| Load favorites        | Mobile not visible<br>ALALA<br>Mobile not visible<br>Thomas |           |                         |                    | ) Q<br>*<br>*<br>* |                       | + Add ex          | tra reci | ipie | nt |
| 8 mage                |                                                             | rages and | read access toima       | ges and write acco |                    | Optional auttings     |                   |          |      |    |
| Reason for sharing    |                                                             |           |                         |                    |                    | Urgert                | Anarymize         |          |      |    |
|                       |                                                             |           |                         |                    |                    | Allow further sharing |                   |          |      |    |
| Language in which the | he message is sent                                          |           | Valid till (dd/mm/yypp) |                    |                    | Mennage               |                   |          |      |    |
|                       |                                                             |           | 17/01/2018              |                    |                    |                       |                   |          |      |    |
| Patient agreed        |                                                             |           |                         | united a           |                    |                       |                   |          |      |    |
|                       |                                                             |           |                         |                    |                    |                       | ంధి Share studie: | s (      | Clos | e  |

You can manage your favorites through your address book (Page 109).

#### 2. The name of the recipient

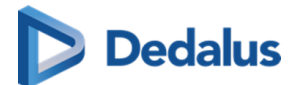

From the search bar, you can look up a user by:

- First name
- Last name
- Mobile number
- Email address

In case your search does not return the recipient you are looking for, you can create a new self-defined recipient.

| യ്ക് Share studies                                        |                          |                            |                                            |                               |                                                  |                                        | ×             |
|-----------------------------------------------------------|--------------------------|----------------------------|--------------------------------------------|-------------------------------|--------------------------------------------------|----------------------------------------|---------------|
| Denzel, Mattie<br>De Boer, Megan                          | 01/01/1900<br>16/02/1959 | 20160801004<br>20160802022 | 08/07/2016 10:40:00<br>27/03/2012 09:46:00 | 0 CT NM<br>0 MR               | SPECT-CT Bone Scan<br>MR Schaedel Carotis        | Demo Ziekenhuis 1<br>Demo Ziekenhuis 1 | / 00<br>/ 00  |
| First recipient  shivago  Detailed search  Make new recip | ient                     |                            | Ģ                                          | <b>0</b> Q                    |                                                  | + Add ext                              | tra recipient |
| <ul> <li>trape</li> <li>transition</li> </ul>             | - ·                      | nages and rea<br>report    | d access to                                | and write access to<br>report | Ephand articipe<br>Urgent<br>Allow forther share | Annyola                                |               |
| Language in which the<br>English<br>Patient agreed        | e message is sent        | 8                          | 6d till (660-1007/2020)<br>7/07/2019       | Colorised access              | through                                          |                                        |               |
|                                                           |                          |                            |                                            |                               |                                                  | ∞ Share studies                        | Close         |

If you enter an e-mail address in the search field, you also have the possibility to forward a reference code without creating a self-defined user.

To share the selected studies in this way, click on "Use this e-mail address".

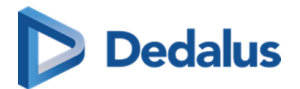

| 09/12/1922                                                             | DOPA20      | 190118090724-66                                                                                                    | 18/01/2019 09:07:24 | CT CT Bra                                                      | ains Demo Ziekenhuis 2 🖍 👓                |
|------------------------------------------------------------------------|-------------|----------------------------------------------------------------------------------------------------|---------------------|----------------------------------------------------------------|-------------------------------------------|
| First recipient                                                        |             |                                                                                                    |                     |                                                                | + Add extra recipient                     |
| + test2@dobcomed.com                                                   |             |                                                                                                    | <del>0</del> Q      |                                                                |                                           |
| Use this email address                                                 |             |                                                                                                    |                     |                                                                |                                           |
| Q Detailed search                                                      |             |                                                                                                    | ~                   |                                                                |                                           |
| + Make new recipient                                                   |             |                                                                                                    |                     |                                                                |                                           |
|                                                                        |             |                                                                                                    |                     |                                                                |                                           |
|                                                                        |             |                                                                                                    |                     |                                                                |                                           |
| _                                                                      | insues and  |                                                                                                    |                     | Optional settings                                              |                                           |
| 8 Page 20                                                              | images and  | part access to                                                                                                    |                     | Optional settings                                              | Anarymian                                 |
| Images any                                                             | traps and   | and access to perform                                                                                                    |                     | Optional settings<br>Urgent<br>Allow further sha               | Anarymics                                 |
| Proposition                                                            | . Trape and | vad access to a to be to be to |                     | Optional settings<br>Urgant<br>Allow forther she<br>Message    | ing                                       |
| Insurance on the strating *                                            | , tops of   | vaid scores to perf                                                                                                    |                     | Optional settings<br>Uppert<br>Altern Setting alter<br>Message | ing New adjuster day or sentite day       |
| Insure and  anguage in which the message is an  input  Patient agreed* | , topo og   | vad access to performance in the second second seco |                     | Optional settings<br>Urgent<br>Alone further she<br>Message    | ing Norral Justice days or sensitive days |

#### 3. Detailed search

From this screen, you can use specific selection criteria to look up and select the desired user, group or radiology department as recipient.

At the bottom of this screen, you have the possibility to add a self-defined user.

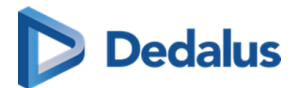

| <b>Q</b> Detailed sear | ch                     |                 |                       | ×                                                                    |
|------------------------|------------------------|-----------------|-----------------------|----------------------------------------------------------------------|
| 🖁 Users                |                        | 😤 Groups        |                       | 🛱 Medical imaging department                                         |
| Firstname              | Lastname               | Name            | City                  | Name                                                                 |
| Email                  | Mobile number          | Postal Code     | Street                | Responsible user                                                     |
| Physician number (I    | RIZIV, BIG,)           | Internal member |                       | Reset filters Q Search                                               |
|                        | Reset filters Q Search |                 | Reset filters Q Sea   | rch                                                                  |
|                        |                        | P               | lease use the filters |                                                                      |
|                        |                        |                 |                       |                                                                      |
|                        |                        |                 |                       |                                                                      |
|                        |                        |                 |                       |                                                                      |
|                        |                        |                 |                       |                                                                      |
|                        |                        |                 |                       |                                                                      |
|                        |                        |                 |                       |                                                                      |
| 🚨 Make new recipie     | ent                    |                 |                       | A maximum of 100 results are shown<br>Load selected recipient Cancel |

When creating a new user, it is mandatory to register the Last name and email address of the recipient.

In case you want to send the reference code or the one-time password by text message, you will also need to fill out the mobile number.

| 🚨 Make new recipient | ×                     |
|----------------------|-----------------------|
| Firstname            | Lastname *            |
| Email *              | Mobile number<br>+32  |
| Note                 |                       |
|                      | Make recipient Cancel |

The country code + flag that is used by default, is determined by following logic:

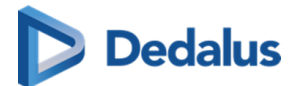

- When entering a phone number in share or print reference number dialog:
  - O The last used country code for this machine and this browser (this is saved in a cookie);
  - 0 If no cookie is available, the most frequently used country code from the personal address book;
  - 0 If no contacts have been saved yet, "+32" is used.
- When adding a new contact to the personal address book:
  - 0 The most frequently used country code from the personal address book;
  - 0 If no contacts have been saved yet, "+32" is used.

# 💡 Tip:

When you create a self-defined recipient, it is automatically added to your favorites.

When you select a self-defined recipient, you can select if you want to send the reference code by mail or text message.

In case you want to apply an additional two-factor-authentication, a one-timepassword will be sent by mail or text message when entering the reference code and the date of birth on the patient portal.

By default, if the reference number is shared by mail, the OTP will be sent by text message or vice versa.

Sending both identifiers (reference number + OTP) over the same mean (mail or SMS) is only possible if allowed explicitly by the source of the related study.

## Important!

If the user gives an erroneous OTP 5 times in succession, the bucket is blocked.

The bucket can be unlocked by the Service desk or an admin user of the sending radiology department (see Status Forwarding (Page 176)).

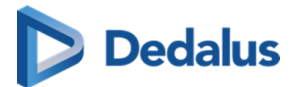

| First recipient                                                   |         |
|-------------------------------------------------------------------|---------|
| Doe John<br>john.doe@dobcomed.com   +32123456                     | ⊘ ★ ⊗ Q |
| Share reference number by email     Share reference number by sms |         |
| One Time Password by sms:                                         |         |
| +32 123456                                                        |         |

## **STEP 3: Parameters for sharing**

1. When sharing a study with a user, you can opt for

- Images only
- Images and read access to the report

# 💡 Tip:

The option 'Images and write access to report' is not available when sharing with a self-defined recipient.

2. You need to register a 'Reason for sharing'. The reason is not communicated to the recipient but is mandatory and will be registered in DeepUnity PACSonWEB.

3. The language, used for sending the message:

By default the language of the first recipient is selected but you can change the language by using the drop down menu.

#### ]) Important!

In case you select multiple recipients with different languages, the mail is sent to all recipients, using the language of the first recipient.

If however, the majority of the recipients have the same language, this is the language taht will be selected automatically.

#### 4. Valid till (dd/mm/yyyy)

By default the validity period is set to 1 month but you can change this by:

- filling out the desired time period manually.
- selecting a date, using the calendar icon.

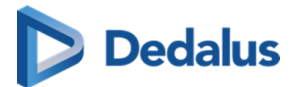

## 💡 Tip:

The default validity period can be configured for each sending radiology department. DeepUnity PACSonWEB offers the possibility to define a default or maximal validity period.

In case a specific configuration is desired, please contact the service desk.

The option 'Unlimited access' cannot be used for self-defined recipients.

5. Patient Agreed

The "Patient agreed" checkbox must always be checked, because without the patient's consent the study may not be shared.

6. Add label

With this option a label can be attached to the study.

Enable the checkbox to select a label. Additionally the label can be set for the user or a group.

| 🗆 Pa      | tient agreed *                          |                     |            |              | IVIC.            | iooay <del>e</del>    | never  | r add patient data or se | nsitive data |
|-----------|-----------------------------------------|---------------------|------------|--------------|------------------|-----------------------|--------|--------------------------|--------------|
|           |                                         |                     |            | Unlimited ac | cess             |                       |        |                          |              |
| 🗸 Add     | All-admins-Source                       | label for Permissio | ons Test   | ~            |                  |                       | چ<br>چ | SHARE STUDIES            | CLOSE        |
| RILO      | All-All-All                             | <b>^</b>            | 00703/1500 | 45           |                  | J1/00/2022 17.20.2    | , I    | S                        | 00           |
|           | All-All-private<br>All-admins-Admin     |                     |            |              |                  |                       |        | 202208311706<br>S        |              |
|           | All-admins-All                          |                     | 12/08/1988 |              |                  |                       |        | ACC202209076             |              |
|           | All-admins-Source<br>All-admins-private |                     |            |              |                  |                       |        | ACC202209023             |              |
|           | All-group-Admin                         |                     | 12/08/1988 |              |                  | 31/08/2022 13:24:26   |        | ACC202209011             | 1901111 SD   |
| -SIP-4092 | All-group-All                           | -                   | 07/09/2022 | POWTe        | stStudy-SIP-4092 | 2 31/08/2022 10:56:55 |        | POWTestStudy             | -SIP-4092    |

7. Optional settings

• 'Urgent':

This adds 'Urgent' to the subject of the related mail

• 'Anonymize':

This replaces the name of the patient:

- 0 The first name is replaced by a number
- 0 The last name is replaced by Anonymous
- O The email contains only the initials of the patient name. All other letters are replaced by '\*\*\*\*'

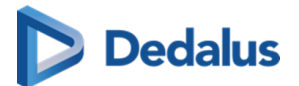

#### D Attention:

The report for an anonymized study will never be accessible, even if you selected the option 'Images and read access on the report' or 'Images and write access on the report'.

• Allow further sharing

This option cannot be used for self-defined recipients.

• Message

If you add a message, it is added to the mail, sent to the recipient and it is visible to the recipient when opening the study in DeepUnity PACSonWEB.

## 💡 Tip:

When sharing a study with a self-defined recipient, the same values for the following parameters are selected automatically with the next sharing operation involving a self-defined recipient:

- Share reference number by mail / text message
- One-Time-Password
- One-Time-Password by mail / text message
- One-Time-Password by text message: country prefix
- Language

## **STEP 4: Confirmation**

A pop-up window with the information about the shared study will be displayed.

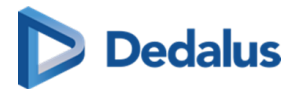

| ${f c}$ Share studies              |                                                    |                                                                   |                                      |              |                   | ×         |
|------------------------------------|----------------------------------------------------|-------------------------------------------------------------------|--------------------------------------|--------------|-------------------|-----------|
| TOUDIE, Sulvoye                    | 09/12/1922                                         | DOPA20190118090724-66                                             | 18/01/2019 09:07:24                  | CT CT Brains | Demo Ziekenhuis 2 | / 00      |
|                                    |                                                    |                                                                   |                                      |              |                   |           |
| ✓ Studies s                        | hared                                              |                                                                   |                                      |              |                   |           |
| Recipient via ema<br>POW890154 and | ail will be able to acce<br>the date of birth of o | ess the studies on the website <b>http</b><br>ne of the patients. | s://demo2hospital.com with reference | ence number  |                   |           |
| The access rights                  | are valid until 23/02                              | /2019.                                                            |                                      |              |                   |           |
| 👌 Copy this inf                    | formation                                          |                                                                   |                                      |              |                   |           |
| ferrer for strating                |                                                    |                                                                   |                                      |              |                   |           |
|                                    |                                                    |                                                                   |                                      |              |                   |           |
|                                    |                                                    |                                                                   |                                      |              |                   |           |
|                                    |                                                    |                                                                   |                                      |              |                   |           |
|                                    |                                                    |                                                                   |                                      |              |                   |           |
|                                    |                                                    |                                                                   |                                      |              | C Share aga       | ain Close |

- With the button **Copy this information**, the content of the pop-up is copied to the clipboard so e.g. it can be pasted into your own email.
- A mail is sent, only in case the option to send the reference code or OTP by mail was checked.

# 💡 Tip:

For reasons of privacy the patient name is masked in the mail. For the first and last name only the first letter is shown; all other letters are replaced by '\*\*\*\*'.

• The message is available within the exam as a separate series.

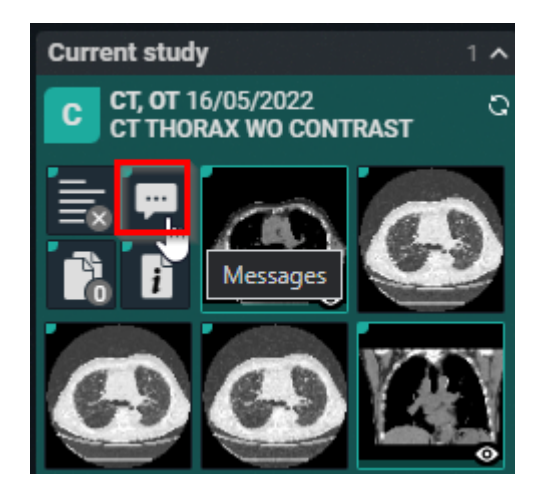

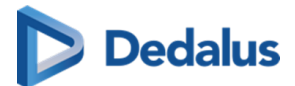

• Using 'Share again' you can share the same set of studies again with another recipient.

## 10.7.5 Print reference code from the explore page

In this instruction it is explained how to print a reference code from the explore page.

# STEP 1: Select the studies for which you want to print a reference code

Select the studies for which you want to print a reference number and click the following button at the bottom of the page: Print reference number.

| PACSONW                          | ЕВ ст 44 | sou 322 US 40               |         |    |                   |                          | n.verheyen@dobcomed.com          | 🛙 🗘 į EN ? Logout         |
|----------------------------------|----------|-----------------------------|---------|----|-------------------|--------------------------|----------------------------------|---------------------------|
| A STUDY LIST                     |          | WORKLIST                    |         |    |                   |                          |                                  |                           |
| FILTERS<br>PACSonWEB             | ▼ III <  | LAST NAME                   |         |    |                   |                          |                                  | STUDY STATUS              |
|                                  |          | Rabassa                     | lika    |    | Demo Ziekenhuis 1 | 18/05/2022 09:59:27      | 2 Radiology Department           |                           |
|                                  |          | Ashford                     | Liesa   |    | Demo Ziekenhuis 1 | 18/05/2022 09:40:33      | 4 Radiology Department 2607 4    |                           |
| Patient ID                       |          | Ashford                     | Liesa   | MR | Demo Ziekenhuis 1 | 18/05/2022 09:40:33      | 1 Radiology Department 2607 4    |                           |
| Last name                        |          | Tahmosh                     | Freddie |    | Demo Ziekenhuis 1 | 18/05/2022 09:35:55      | 3 Radiology Department 2607 4    |                           |
| First name                       |          | Gleda                       | Nissie  |    | Demo Ziekenhuis 1 | 18/05/2022 09:14:08      | 0 Radiology Department           |                           |
| Modality                         |          | 🗹 Gleda                     | Nissie  |    | Demo Ziekenhuis 1 | 18/05/2022 09:14:08      | 3 Radiology Department 2607 4    |                           |
| modality                         |          | Z Elias                     | Alberto |    | Demo Ziekenhuis 1 | 17/05/2022 15:16:33      | 1 Radiology Department 2607 4    |                           |
| Source                           |          | Mourinho                    | Pedro   |    | Demo Ziekenhuis 1 | 17/05/2022 14:30:00      | 2 Radiology Department 2607 4    |                           |
| Performing department            |          | Cuppens                     | Pet     |    | Demo Ziekenhuis 1 | 17/05/2022 14:30:00      | 0 Radiology Department 2607 4    |                           |
| Date of Birth                    |          | Cuppens                     | Ronny   |    | Demo Ziekenhuis 1 | 17/05/2022 14:30:00      | 0 Radiology Department 2607 4    |                           |
| Study date                       |          | Cuppens                     | John    | MR | Demo Ziekenhuis 1 | 17/05/2022 14:26:53      | 2 Radiology Department 2607 4    |                           |
| 27/02/2022 - 19/07/2022          |          | Cuppens                     | Mich    |    | Demo Ziekenhuis 1 | 17/05/2022 14:26:53      | 2 Radiology Department 2607 4    |                           |
| Accession number / Reference num |          | Cuppens                     | Pet     |    | Demo Ziekenhuis 1 | 17/05/2022 14:26:53      | 2 Radiology Department 2607 4    | E O                       |
| Radiologist                      |          | Kieckens                    | Wannes  |    | Demo Ziekenhuis 1 | 17/05/2022 12:34:01      | 1 Radiology Department 2607 4    |                           |
| Contains labels                  |          | Deswarte                    | Tommy   |    | Demo Ziekenhuis 1 | 17/05/2022 11:53:54      | 2 Radiology Department 2607 4    |                           |
|                                  |          | Gielen                      | Frans   |    | Demo Ziekenhuis 1 | 17/05/2022 10:01:18      | 1 Radiology Department 2607 4    |                           |
|                                  |          | Araldo                      | Shara   |    | Demo Ziekenhuis 1 | 16/05/2022 16:00:48      | 0 Radiology Department           |                           |
| APPLY                            |          | Araldo                      | Shara   |    | Demo Ziekenhuis 1 | 16/05/2022 16:00:48      | 0 Radiology Department           |                           |
| RESET                            | SAVE     | Araldo                      | Shara   |    | Demo Ziekenhuis 1 | 16/05/2022 16:00:48      | 0 Radiology Department           |                           |
| ★ MPR studies                    |          | Zosima                      | Nichol  |    | Demo Ziekenhuis 1 | 16/05/2022 15:32:44      | 1250 Radiology Department 2607 4 |                           |
| * et                             |          | Last update 08:51:58 Reload |         |    | - o -             | 🕂 🦠 LABELS (2) 🚔 PRINT R | EFERENCE NUMBER 🖧 SHARE STUDIES  | 🛨 DOWNLOAD IMAGES 🖨 TOOLS |

# STEP 2: Choose the verification type

There are 3 possible verification types:

#### 1) One Time Password by SMS

| Verification type        |                            |                                               |
|--------------------------|----------------------------|-----------------------------------------------|
| One Time Fessword by sms | One Time Password by email | O No One Time Password, only date<br>of birth |
| Mobile number            |                            |                                               |

#### 2) One Time Password by email

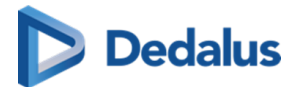

| Verification type        |                            |                                            |
|--------------------------|----------------------------|--------------------------------------------|
| One Time Password by sms | One Time Password by email | O No One Time Password, only date of birth |
|                          | Email                      |                                            |

#### 3) No One Time Password, only date of birth

| Verific | ation type               |   |                            |   |                                             |
|---------|--------------------------|---|----------------------------|---|---------------------------------------------|
| 0       | One Time Password by sms | 0 | One Time Password by email | 0 | No One Time Password, only date<br>of birth |
|         |                          |   |                            | ⊗ | Most insecure option                        |
|         |                          |   |                            |   |                                             |

## 🕕 Important!

If, in case of verification type 1 or 2, the user gives an erroneous OTP 5 times in succession, the bucket is blocked.

The bucket can be unlocked by the Service desk or an admin user of the sending radiology department (see Status Forwarding (Page 176) ).

# **STEP 3: Parameters for sharing**

1. You can choose to print a reference code for:

- Images only
- Images and read access to report

2. You need to fill out a "Reason for printing". This reason will not be printed but is mandatory and will be registered in DeepUnity PACSonWEB.

3. The language, used for printing the document:

By default the display language of DeepUnity PACSonWEB is selected but you can change the language from the drop down menu.

#### 4. Valid till (dd/mm/yyyy)

By default the validity period is set to 1 month but you can change this by:

- filling out the desired time period manually.
- selecting a date, using the calendar icon

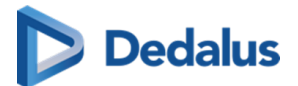

## 💡 Tip:

The default validity period can be configured for each sending radiology department. DeepUnity PACSonWEB offers the possibility to define a default or maximal validity period.

In case a specific configuration is desired, please contact the service desk.

The option 'Unlimited access' is not available when printing a reference number.

#### 5. Patient Agreed

The "Patient agreed" checkbox must always be checked. Without the patient's consent reference number may not be printed.

#### 6. Add a label

With this option a label can be attached to the study.

Enable the checkbox to select a label. Additionally the label can be set for the user or a group.

| 🗆 Pa      | tient agreed *                          |                            |                  | messaye                     | Neve                                    | er add patient data or se | insitive data |
|-----------|-----------------------------------------|----------------------------|------------------|-----------------------------|-----------------------------------------|---------------------------|---------------|
|           |                                         |                            | Unlimited access |                             |                                         |                           |               |
| 🗸 Add     | All-admins-Source                       | label for Permissions Test | ~ <sub>N</sub>   |                             | ~~~~~~~~~~~~~~~~~~~~~~~~~~~~~~~~~~~~~~~ | SHARE STUDIES             | CLOSE         |
| RIEO      | All-All-All                             | A 01/03/13                 | -00              | J1/00/2022 17.2             | 20.23 1                                 | S                         | DU            |
|           | All-All-private<br>All-admins-Admin     | 07/02/19                   |                  |                             |                                         | 202208311706<br>S         |               |
|           | All-admins-All                          | 12/08/19                   |                  | 63231 31/08/2022 16:1       |                                         | ACC202209076              | 532311 SE     |
|           | All-admins-Source<br>All-admins-private | 12/08/19                   |                  |                             |                                         | ACC202209023              | 351121 SC     |
|           | All-group-Admin                         | 12/08/19                   |                  | 190111 31/08/2022 13:2      |                                         | ACC202209011              | 1901111 SC    |
| -SIP-4092 | All-group-All                           | 07/09/20                   | 22 POWTestStu    | dy-SIP-4092 31/08/2022 10:5 | 56:55 0                                 | POWTestStudy              | -SIP-4092     |

- 7. Optional settings:
- Anonimyze:

This replaces the name of the patient:

- O In DeepUnity PACSonWEB, the first name is replaced by a number and the last name is replaced by Anonymous
- 0 In the letter, only the last name 'Anonymous' is mentioned

## D Attention:

The report for an anonymized study will never be accessible, even if you selected the option 'Images and read access on the report'.

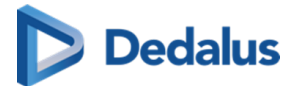

• Message: In case a message is entered when printing the reference code, the message is not available as a separate series within the exam and no label 'message' is added.

It is added to the letter that is being printed.

8. Print immediately:

If this option is selected, when clicking on "Print Reference Number" a document will be opened for printing with instructions for the patient.

If not, only the confirmation screen is shown.

| Print refer                                                                                      | ence number                                                           |                                  |                                      |              |          |                                                             |                                        |               |
|--------------------------------------------------------------------------------------------------|-----------------------------------------------------------------------|----------------------------------|--------------------------------------|--------------|----------|-------------------------------------------------------------|----------------------------------------|---------------|
| Gleda, Nissie<br>Elias, Alberto                                                                  | 17/03/1984<br>14/07/1990                                              | ACC20220518091408E<br>LEUVEN4_01 | 18/05/2022 09:14<br>17/05/2022 15:10 | 4:08<br>5:33 | US<br>MG | line1<br>line2212<br>CT thorax                              | Demo Ziekenhuis 1<br>Demo Ziekenhuis 1 | / 00<br>/ 00  |
| Verification type<br>One-Time<br>Mobile number 4<br>H +32<br>Mobile number 4<br>Reason for print | <ul> <li>Password by sm</li> <li>y Images a</li> <li>ing *</li> </ul> | s One-Tim                        | e-Password by email                  | 0 No         | One-Tim  | ne-Password, only date<br>of birth Anonymize Keep link with | CUSTOMIZE ANONYM<br>original studies   | IZATION       |
| Language in whi<br>printed<br>English<br>Patient agree<br>Add label                              | ch the reference r                                                    | valid till (dd<br>31/07/202      | l/mm/yyyy) *<br>!2                   |              | Print i  | mmediatly                                                   | Never add patient data or si           | ensitive data |

# 💡 Tip:

When printing a reference number, the same values for the following parameters are selected automatically with the next printing of a reference number:

- One-Time-Password by mail / text message / none
- One-Time-Password by text message: country prefix
- Language

## **STEP 4: Confirmation**

A pop-up window with the information about the printed reference number will be displayed.

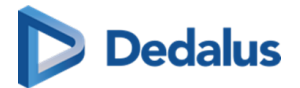

| 🖶 Print reference r                            | number                           |                                       |                                       |                   |                   | ×     |
|------------------------------------------------|----------------------------------|---------------------------------------|---------------------------------------|-------------------|-------------------|-------|
| TOUDIE, Sulvoye                                | 09/12/1922                       | DOPA20190118090724-66                 | 18/01/2019 09:07:24                   | CT CT Brains      | Demo Ziekenhuis 2 | 1 00  |
|                                                |                                  |                                       |                                       |                   |                   |       |
| -                                              |                                  | Contraction and                       | · · · · · · · · · · · · · · · · · · · |                   |                   |       |
| 🗸 Confirmatio                                  | on                               |                                       |                                       |                   |                   |       |
| The studies will be a<br>birth of one of the p | available on the web<br>atients. | site https://demo2hospital.com with t | he reference number POW521967         | 7 and the date of |                   |       |
| The access rights a                            | re valid until 23/02/            | 2019.                                 |                                       |                   |                   |       |
|                                                | Languag                          | e to print in                         |                                       |                   |                   |       |
| Print this infor                               | mation English                   |                                       | opy this information                  |                   |                   |       |
|                                                |                                  |                                       |                                       |                   |                   |       |
|                                                |                                  |                                       |                                       |                   |                   |       |
|                                                |                                  |                                       |                                       |                   | 👌 Share again     | Close |

With the button **Copy this information**, the content of the pop-up is copied to the clipboard so e.g. it can be pasted into your own email.

You can print the same letter with reference code again in another language from the confirmation screen.

## 10.7.6 Anonymizing Studies

If you tick 'Anonymize' the following patient and study information will be adjusted:

| 🗸 Ar     | nonymize 🌗            | 🔅 Customize anonymization |
|----------|-----------------------|---------------------------|
| Report v | vill not be available |                           |
|          | Keep link with or     | iginal studies            |

- The patient's name is adjusted: the surname is replaced by 'Anonymous' and the first name is replaced by 6 digits.
- The research number is adjusted to: ANON + Base29 series (unique in DeepUnity PACSonWEB)
- The application number is adjusted to: ORD + Base29 series (unique in DeepUnity PACSonWEB)
- The Study Instance UID is adjusted to: a UID, starting with 1.2.528.56.1006 (unique worldwide, as registered by DH Healthcare GmbH)

If you check the option "Keep link with original study" ("pseudonymization"), a user has a link between the pseudonymized study and the original study if he has access to both studies within DeepUnity PACSonWEB.

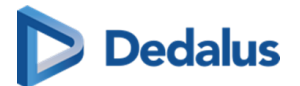

#### Important!

The report will never be available, even if the option 'Images and read access to report' or 'Images and write access to report' has been selected.

## () Attention:

DeepUnity PACSonWEB offers the possibility of anonymizing the identifiable information of a study as desired, either manually or by using an anonymization scheme.

This feature is optional. If you are interested, please contact DH Healthcare GmbH or the medical imaging department of the hospital.

| Anonymize 🌒         | Customize anonymization |
|---------------------|-------------------------|
| Keep link with orig | ginal studies           |

We refer to the following pages for more information about the possibilities on customized anonymization:

Default anonymization (Page 168)

Using anonymization schemes (Page 169)

# 10.7.6.1 Default anonymization

If you have access to the paying option for using anonymization schemes, the button Customize anonymization will be available.

This allows you to adjust patient and study data yourself, either manually (see below) or using an anonymization scheme (see Using anonymization schemes (Page 169)).

With default anonymization, the following patient and study data will be adjusted as follows:

- The patient's name is adjusted: the surname is replaced by 'Anonymous' and the first name is replaced by 6 digits.
- The research number is adjusted to: ANON + Base29 series (unique in DeepUnity PACSonWEB)
- The application number is adjusted to: ORD + Base29 series (unique in DeepUnity PACSonWEB)
- The Study Instance UID is adjusted to: a UID, starting with 1.2.528.56.1006 (unique worldwide, as registered by DH Healthcare GmbH)

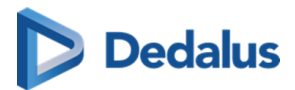

Additionally, you also have the option to manually adjust all marked fields.

| Customize anonymization                    |                                                                                                    |                                  |                 |                     | ×     |  |
|--------------------------------------------|----------------------------------------------------------------------------------------------------|----------------------------------|-----------------|---------------------|-------|--|
| Default anonymization                      |                                                                                                    |                                  |                 |                     |       |  |
| O Use scheme: Anonymization schem          | ne test                                                                                                    | ~                                |                 |                     |       |  |
| Keep link with original studies (Pseudony  | ymize) 🎁                                                                                                    |                                  |                 |                     |       |  |
| Colton, Isabella<br>*13/12/1952            |                                                                                                    |                                  |                 |                     |       |  |
| ◎ New anonymized patient 🗘 🕓 U             | Use existing patient                                                                                                    | t pseudonym: No pseudonyms found | $\sim$          |                     |       |  |
| Last name *                                | Fi                                                                                                    | irst name                        | Date of birth * |                     |       |  |
| Anonymous                                  | :                                                                                                    | 200728                           | 13/12/1952      |                     |       |  |
| Gender *                                   | N                                                                                                    | lational number                  | Patient ID *    |                     |       |  |
| Female                                     | ~                                                                                                    |                                  | 4FMWUC          | 4FMWUC              |       |  |
| You selected 1 studies of this<br>patient: | S Neck<br>/2019 11:42:10<br>Include non-image<br>Select series<br>NN-SGDJMF<br>D-T2J56Q<br>D5/2019 11:42:10<br>Neck<br>Remove all private | DICOM files s (2/2 selected)     |                 |                     |       |  |
|                                            |                                                                                                    |                                  |                 | Manage schemes Save | Close |  |

## 10.7.6.2 Using anonymization schemes

## Attention:

This is an optional functionality within DeepUnity PACSonWEB. If interested, you can contact DH Healthcare GmbH for more information.

This option can be activated for all studies from a specific source.

If you wish to use an anonymization scheme, click Customize anonymization .

| 🗸 Ar     | nonymize 🌐            | Customize anonymization |
|----------|-----------------------|-------------------------|
| Report v | vill not be available |                         |
|          | Keep link with orig   | inal studies            |

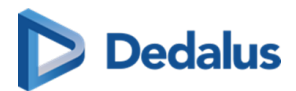

Click on 'Use scheme' and select the scheme that you want to use. This changes the patient and study data, as defined in the selected scheme.

| Customize anonymization                                                                                                    |                                                                                                    |                                            |          |                 |                     | ×     |  |
|----------------------------------------------------------------------------------------------------|----------------------------------------------------------------------------------------------------|--------------------------------------------|----------|-----------------|---------------------|-------|--|
| O Default anonymization                                                                                                    |                                                                                                    |                                            |          |                 |                     |       |  |
| • Use scheme: Anonymization                                                                                                    | n scheme test                                                                                                    | ~                                          |          |                 |                     |       |  |
| Keep link with original studies (Page 1)                                                                                                    | seudonymize) 🌖                                                                                                    |                                            |          |                 |                     |       |  |
| Colton, Isabella<br>*13/12/1952                                                                                                    |                                                                                                    |                                            |          |                 |                     |       |  |
| ◎ New anonymized patient 🗘                                                                                                    | O Use existing pat                                                                                                    | ent pseudonym: No pseudony                 | ms found |                 |                     |       |  |
| Last name *                                                                                                    |                                                                                                    | First name                                 |          | Date of birth * |                     |       |  |
| Doe                                                                                                    |                                                                                                    | John 379773                                |          | 13/12/1952      |                     |       |  |
| Gender *                                                                                                    |                                                                                                    | National number                            |          | Patient ID *    |                     |       |  |
| Female                                                                                                    | $\sim$                                                                                                    |                                            |          | AV2VE5          |                     |       |  |
| You selected 1 studies of this<br>patient:<br>Accession number *<br>Order Number<br>Study date *<br>Study description<br>Requesting department<br>Requesting physician<br>Radiologist | US US Neck<br>06/05/2019 11:42:10<br>Include non-ima<br>Select se<br>ANON-TYGGKC<br>OR P7AY5H<br>06/05/2019 11:42:1<br>US Neck<br>Willy Williams<br>Remove all prive | ge DICOM files<br>ries (2/2 selected)<br>0 |          |                 |                     |       |  |
|                                                                                                    |                                                                                                    |                                            |          |                 | Manage schemes Save | Close |  |

The option is available to all users who have access to a study from the source for which this option has been activated.

## Manage schemes:

#### Attention:

This option is only available for source admins.

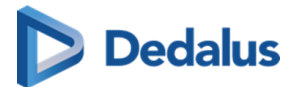

| Manage anonymization s                                                                                                    | schemes                                               |                                |                                |                     |                 | ×     |  |  |  |
|----------------------------------------------------------------------------------------------------|-------------------------------------------------------|--------------------------------|--------------------------------|---------------------|-----------------|-------|--|--|--|
| Source<br>Demo1SCU                                                                                                    | Scheme (2)<br>Anonymize                               | ation scheme test              |                                | ~                   | + Add new so    | heme  |  |  |  |
| Anonymization scheme                                                                                                    | e test<br>udies (Pseudonymize) 🌒                      | Include non-image DICOM        | files 🗸 Allow deviation from s | scheme              |                 |       |  |  |  |
| Patient anonymization                                                                                                    | 0                                                     |                                | Study anonymization ()         |                     |                 |       |  |  |  |
| Last name *                                                                                                    | Doe                                                   | ñ                              | Accession number *             | ANON-%              |                 | r     |  |  |  |
| First name                                                                                                    | John #                                                | n                              | Order Number                   | OR %                | Keep original   | r     |  |  |  |
| Date of birth *                                                                                                    | dd/mm/yyyy                                            | ✓ Keep original                | Study date *                   | dd/mm/yyyy hh:mm:ss | ✓ Keep original | 'n    |  |  |  |
| Gender *                                                                                                    | Male ~                                                | ✓ Keep original                | Radiologist                    | Willy Williams      | Keep original   | 'n    |  |  |  |
| National number                                                                                                    |                                                       | n                              | Requesting department          |                     | Keep original   | 'n    |  |  |  |
| Patient ID *                                                                                                    | %                                                     | n                              | Requesting physician           |                     | Keep original   | 'n    |  |  |  |
| Mobile number                                                                                                    |                                                       | n                              | Study Instance EUID *          | \$                  |                 | 'n    |  |  |  |
| Email                                                                                                    |                                                       | r,                             | Study description              |                     | 🗸 Keep original | r     |  |  |  |
| Additional DICOM tag anonymization Private tags:  Default Private tags:  Private tags:  Prevent removal  Find DICOM tag and add new rule |                                                       |                                |                                |                     |                 |       |  |  |  |
| No additional DICOM tag rules found                                                                                                    |                                                       |                                |                                |                     |                 |       |  |  |  |
| WARNING: This anonymizatio<br>scheme might result in differe                                                                             | n scheme might have been<br>nt anonymization results. | used already to anonymize stud | es. Updating the               | Remove scheme       | Save scheme     | Close |  |  |  |

1. Select the scheme you want to change or click on Add new scheme:

2. Enter or adjust the name of the scheme:

Check the following options if required:

• Keep link with original study ("pseudonymization")

A user has a link between the pseudonymized study and the original study if he has access to both studies within DeepUnity PACSonWEB.

• Include non-image DICOM-files:

Determines if non-DICOM files such as Structured Reports, Dose reports, ... are made available in the anonymized study or not.

• Allow deviation from scheme:

This determines if it is permitted or not to manually change the adjusted patient and study data when using the scheme.

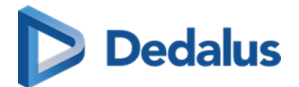

| Anonymization scheme test                          |                |                 |                             |
|----------------------------------------------------|----------------|-----------------|-----------------------------|
| 🗌 Keep link with original studies (Pseudonymize) 🧃 | Include non-im | age DICOM files | Allow deviation from scheme |

3. Enter the desired adjustments to patient and study data for the schedule:

| Patient anonymization () |            |                 |    | Study anonymization 👔 |                     |                 |    |
|--------------------------|------------|-----------------|----|-----------------------|---------------------|-----------------|----|
| Last name *              | Doe        |                 | r  | Accession number *    | ANON-%              |                 | 'n |
| First name               | John #     |                 | 'n | Order Number          | OR %                | Keep original   | r  |
| Date of birth *          | dd/mm/yyyy | ✓ Keep original | r  | Study date *          | dd/mm/yyyy hh:mm:ss | ✓ Keep original | r  |
| Gender *                 | Male       | ✓ Keep original | n  | Radiologist           | Willy Williams      | Keep original   | r  |
| National number          |            |                 | r  | Requesting department |                     | Keep original   | r  |
| Patient ID *             | %          |                 | n  | Requesting physician  |                     | Keep original   | r  |
| Mobile number            |            |                 | r  | Study Instance EUID * | \$                  |                 | r  |
| Email                    |            |                 | r  | Study description     |                     | ✓ Keep original | r  |

Date of birth, gender, study date and description are retained by default, unless explicitly configured otherwise.

4. Specify how private DICOM tags should be dealt with

| Ad   | ditiona  | al DIC | OM tag anonyn       | nization                            |
|------|----------|--------|---------------------|-------------------------------------|
| Priv | ate tags | s:     |                     |                                     |
| 0    | Default  | lt C   | Enforce removal     | <ul> <li>Prevent removal</li> </ul> |
| q    | Find D   | DICOM  | I tag and add new r | ule                                 |
|      |          |        |                     |                                     |
|      |          |        |                     |                                     |
|      |          |        |                     |                                     |
|      |          |        |                     |                                     |
|      |          |        |                     |                                     |

- Default:
- If 'Allow deviation from scheme' is checked, the user can still choose whether the private tags will be removed or not.

By default, they are deleted.

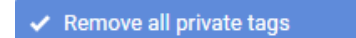

• Enforce removal:

This enforces removal of the private tags. The user cannot change this when using this scheme.

Remove all private tags

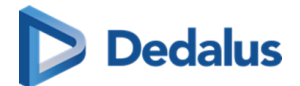

• Prevent removal:

When using this scheme, the user is not able to remove the private tags.

Remove all private tags

• Find DICOM tag and add new rule: You can add additional DICOM tags to the scheme.

5. Finally, you can delete an existing schedule or save a new or modified schedule: Remove scheme Save scheme **Close** 

Select the scheme you want to change or click on Add new scheme

## 10.8 Placing studies online and sharing studies

## () Attention:

In order to be able to use this application, you must be an administrator, and this application must have been implemented.

Proceed as follows to place a study from the PACS system on DeepUnity PACSonWEB:

1) Select PACS (= only available if this has been implemented.)

2) Use the filter to find the study again.

#### 🖉 Note:

Dates in the filter are interpreted in your own time zone and date times in the results are displayed in your own time zone, not in the time zone of the local PACS.

3) Select the studies that you wish to share. A selection of the shared studies is called a bucket.

4) Click on the 'Share studies' button. An overview of the studies that you wish to share will be displayed.

You can then choose to share the study with

- a user (Page 128)
- a group (Page 136)
- a radiology department (Page 144)
- a self-defined recipient (Page 152)

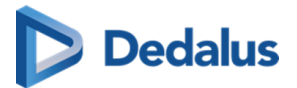

| <b>EU PACSONWEB</b>                           | UPL 4 SVM 51 |                             |                                          |                                            |                                            |             | s.vanmieghem@dobcomed.com 🐐                   | i 🛛 🔥 🌣            | EN ? Logout |
|-----------------------------------------------|--------------|-----------------------------|------------------------------------------|--------------------------------------------|--------------------------------------------|-------------|-----------------------------------------------|--------------------|-------------|
| 🖌 STUDY LIST                                  |              |                             |                                          |                                            |                                            |             |                                               |                    |             |
| FILTERS 🔻 🖬                                   |              |                             |                                          |                                            |                                            |             |                                               |                    | INSTANCES   |
| PACSonWEB Local PACS                          |              |                             |                                          |                                            |                                            |             |                                               |                    | 1           |
| QR Server<br>Demo Ziekenhuis 1 - Sunanse Auto |              | VAN MIEGHEM, STEFANIE       |                                          |                                            |                                            |             |                                               |                    | 5           |
| Last name                                     |              | VAN MIEGHEM, STEFANIE       | thare studies                            |                                            |                                            |             |                                               |                    | 151         |
| van mieghem                                   |              | VAN MIEGHEM, STEFANIE       | niare studies                            |                                            | _                                          |             |                                               | del .              | 53          |
| First name                                    |              | VAN MIEGHEM, STEFANIE       | MEGHEM*STEFANIE<br>MEGHEM*STEFANIE       | ACC_STEFSYNAPSETEST2<br>ACC_SYNAPSE_DEFDEP | 04/04/2023 09:02:54<br>01/02/2023 09:51:38 | MG          | Screening-Bilateral Mammography<br>knie links | t                  | 3           |
| Accession number / Reference number           |              | VAN MIEGHEM, STEFANIE VAN N | MIEGHEM*STEFANIE                         | 22800061_02                                | 11/08/2022 15:06:00                        | SR CT CR    | MYOCARDPERFUSIE TOMO VIABILI                  | TEIT abdominal C-  | 2           |
| Study date                                    |              | First                       | recipient                                |                                            |                                            |             | + ADD EXTRA REC                               | IPIENT             |             |
| Dation ID                                     |              | *                           | Recipient or email                       |                                            | 0 Q                                        |             |                                               | _                  |             |
|                                               |              |                             |                                          |                                            |                                            | •           | 5                                             |                    |             |
|                                               |              |                             |                                          |                                            |                                            |             |                                               |                    |             |
|                                               |              |                             | mages and                                | ges and read o Inte                        | The local sector                           | Anarymin () | CONTRACT ANOMINALS                            | -                  |             |
|                                               |              |                             | on for sharing *                         |                                            |                                            | - Chap his  | with original studies                         |                    |             |
|                                               |              | 1.00                        | page is which the message is sert<br>fah | valid till (dd/mm/3333) *<br>23/10/2025    |                                            | Upri        | Allow further sharing                         |                    |             |
|                                               |              |                             | Patient agreed *                         |                                            |                                            |             |                                               |                    |             |
|                                               |              |                             |                                          |                                            |                                            |             |                                               |                    |             |
| APPLY                                         |              |                             |                                          |                                            |                                            |             | ∝ SHARE STUDIES                               | CLOSE              |             |
| RESET SAVE                                    |              |                             |                                          |                                            |                                            |             | 音 0 🕂 🖶 PRINT REFEREN                         | ICE NUMBER 😪 SHARE |             |

5) Once you've completed the sharing procedure, a pop-up window will be displayed containing information of the shared studies.

## D Attention:

Be aware: the information in the confirmation dialog differs depending on the type of recipient.

6) Using the "Share again" option, you can share the same studies again.

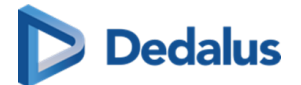

| 🗬 Share studies                                                                                                    |                                           |                                                           |                                                                   |                      |                                                                                   | × |  |
|----------------------------------------------------------------------------------------------------|-------------------------------------------|-----------------------------------------------------------|-------------------------------------------------------------------|----------------------|-----------------------------------------------------------------------------------|---|--|
| VAN MIEGHEM*STEFANIE<br>VAN MIEGHEM*STEFANIE<br>VAN MIEGHEM*STEFANIE                                                                                                    | 18.00,1000.<br>18.00,1000.<br>18.00,1000. | ACC_STEFSYNAPSETEST2<br>ACC_SYNAPSE_DEFDEP<br>22800061_02 | 04/04/2023 09:02:54<br>01/02/2023 09:51:38<br>11/08/2022 15:06:00 | MG<br>DX<br>SR CT CR | Screening-Bilateral Mammography<br>knie links<br>MYOCARDPERFUSIE TOMO VIABILITEIT |   |  |
| <b>Studies shared</b> The studies will be uploaded to PACSonWEB. will be able to access the studies on the website http://trunk.dobcomed.local with reference number POW897731, the date of birth of one of the patients and the One-Time-Password sent via SMS. The access rights are valid until 23/10/2025. |                                           |                                                           |                                                                   |                      |                                                                                   |   |  |
|                                                                                                    |                                           |                                                           | 10                                                                |                      |                                                                                   |   |  |
|                                                                                                    |                                           |                                                           | 2                                                                 |                      | CLOS                                                                              |   |  |

The option "Print reference number" allows to upload exams and print a reference number instead of sending the reference number my mail or SMS.

The procedure is similar to Print reference code from the explore page (Page 163).

| LU PACS                          | ON           | NEB          | UPL 4 | SVI | 4 51                                |                       |         |                      |                     |      | s.vanmieç | hem@dobcomed.com  | i 🛛 🗛 🌣                             | j EN ? Logout     |
|----------------------------------|--------------|--------------|-------|-----|-------------------------------------|-----------------------|---------|----------------------|---------------------|------|-----------|-------------------|-------------------------------------|-------------------|
| 📸 STUD                           | Y LIST       |              | ≡     |     | WORKLIST                            |                       |         |                      |                     |      |           |                   |                                     |                   |
| FILTERS                          |              | <b>y</b> III |       | 3   |                                     |                       |         |                      |                     |      |           |                   |                                     |                   |
| PACSonWEB                        | Lo           | ical PACS    |       |     | Demo Ziekenhuis 1 -<br>Synapse Auto | VAN MIEGHEM, STEFANIE |         | ACC_STEFSYNAPSETEST2 | 04/04/2023 09:02:54 | -    |           | MG                | Screening-Bilateral<br>Mammography  |                   |
| QR Server<br>Demo Ziekenhuis 1 - | - Synapse .  | Auto         |       |     | Demo Ziekenhuis 1 -<br>Synapse Auto | VAN MIEGHEM, STEFANIE |         | ACC_SYNAPSE_DEFDEP   | 01/02/2023 09:51:38 |      |           |                   | knie links                          |                   |
| Last name                        |              |              |       |     | Demo Ziekenhuis 1 -<br>Synapse Auto | VAN MIEGHEM, STEFANIE |         | 22800061_02          | 11/08/2022 15:06:00 | -    |           | SR, CT, CR        | MYOCARDPERFUSIE TOMO<br>VIABILITEIT |                   |
| van mieghem                      |              |              |       |     | Demo Ziekenhuis 1 -<br>Synapse Auto | VAN MIEGHEM, STEFANIE | TVBV BB | ACCSTEF220707103     | 06/07/2022 10:39:00 | 0401 |           | SR, CT            | CT schedel                          |                   |
| First name                       |              |              |       |     | Demo Ziekenhuis 1 -<br>Synapse Auto | VAN MIEGHEM, STEFANIE |         | ACC_20220503         | 03/05/2022 11:32:22 |      |           | PR, CR            | CR Chest                            |                   |
| Accession number / R             | Reference ni |              |       |     | Demo Ziekenhuis 1 -<br>Synapse Auto | VAN MIEGHEM, STEFANIE | 1000100 | 221100020_01         | 15/09/2015 10:16:58 | -    |           | SR, RF            | Scanner abdominal C-                |                   |
| Study date                       |              |              |       |     |                                     |                       |         |                      |                     |      |           |                   |                                     |                   |
| Patient ID                       |              |              |       |     |                                     |                       |         |                      |                     |      |           |                   |                                     |                   |
|                                  |              |              |       |     |                                     |                       |         |                      |                     |      |           |                   |                                     |                   |
|                                  |              |              |       |     |                                     |                       |         |                      |                     |      |           |                   |                                     |                   |
|                                  |              |              |       |     |                                     |                       |         |                      |                     |      |           |                   |                                     |                   |
|                                  |              |              |       |     |                                     |                       |         |                      |                     |      |           |                   |                                     |                   |
|                                  |              |              |       |     |                                     |                       |         |                      |                     |      |           |                   |                                     |                   |
|                                  |              |              |       |     |                                     |                       |         |                      |                     |      |           |                   |                                     |                   |
|                                  |              |              |       |     |                                     |                       |         |                      |                     |      |           |                   |                                     |                   |
|                                  |              |              |       |     |                                     |                       |         |                      |                     |      |           |                   |                                     |                   |
|                                  |              |              |       |     |                                     |                       |         |                      |                     |      |           |                   |                                     |                   |
|                                  |              |              |       |     |                                     |                       |         |                      |                     |      |           |                   |                                     |                   |
|                                  |              |              |       |     |                                     |                       |         |                      |                     |      |           |                   |                                     |                   |
|                                  | APPLY        |              |       |     |                                     |                       |         |                      |                     |      |           |                   |                                     |                   |
| RESET                            |              | SAVE         |       |     | pdate 09:24:25 Reload               |                       |         |                      |                     |      | 📛 0       | + 🖨 PRINT REFEREN | ICE NUMBER 🛛 😪 SHAR                 | E STUDIES 🏠 TOOLS |

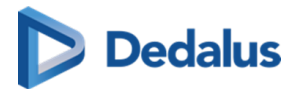

## 10.9 Status Forwarding

To find out the status of your shared studies, proceed as follows: 1) Click on the 'Functions' button and then on 'Forward status'.

| <b>PACSONWEE</b>                    | CT 50   | sou 318 US 41               |                                     |    |                   |                     | n.verheyen@dobcomed.com 🕋 🛽   | 💠 į EN ? Logout                          |
|-------------------------------------|---------|-----------------------------|-------------------------------------|----|-------------------|---------------------|-------------------------------|------------------------------------------|
| A STUDY LIST                        |         | WORKLIST                    |                                     |    |                   |                     |                               |                                          |
| FILTERS                             | · III < | LAST NAME                   |                                     |    |                   |                     |                               | PERFORMING DEPARTMENT                    |
| PACSonWEB Local                     | PACS    | Kieckens                    | Wannes                              | MR |                   | 27/06/2022 10:14:00 | 1 ≣ (0)                       | Radiologie                               |
| + ADD STUDY                         |         | Kieckens                    | Wannes                              |    | ADZ Zele          | 27/06/2022 09:51:00 |                               | Radiologie                               |
| Patient ID                          |         | Kieckens                    | Wannes                              |    |                   | 27/06/2022 09:15:00 |                               | Radiologie                               |
| Lastanna                            |         | Mr Mr                       | Kameleon                            |    | ADZ Zele          | 27/06/2022 00:00:00 |                               | Radiology                                |
| Lasthane                            |         | PLANCKAERT                  | GEERT                               |    | ADZ Zele          | 24/05/2022 17:02:00 |                               | Radiology                                |
| First name                          |         | WILLIAMS                    | Willy autotransferTest1327          |    | Demo Zlekenhuis 1 | 23/05/2022 16:31:09 | 1 🔼 📃 🗸                       | Radiology Department 2607 4              |
| Modality                            |         | WILLIAMS                    | Willy autotransfer Test 1342        |    | Demo Zlekenhuis 1 | 23/05/2022 16:27:36 | 1 🔼 📃 🗸                       | Radiology Department 2607 4              |
| Source                              |         | Risonweb                    | Releaseman Jr. de eenzevendertigste |    | ADZ Zele          | 23/06/2022 14:59:00 | 0 🛓 🗸                         | Radiology                                |
| Date of Birth                       |         | (DECL.:)ALBEJAOI            | GEORGETTA                           |    |                   | 23/06/2022 09:59:00 | 0 <b>E</b> ()                 | Radiology                                |
|                                     |         | WILLIAMS                    | Willy autotransferTest1327          |    | Demo Ziekenhuis 1 | 22/06/2022 16:31:09 | 1 🔼 🖭 🗸                       | Radiology Department 2607 4              |
| Study date                          |         | WILLIAMS                    | Willy autotransfer Test 1342        |    | Demo Ziekenhuis 1 | 22/06/2022 16:27:36 | 1 📃 🗸                         | Radiology Department 2607 4              |
| Accession number / Reference number |         | WILLIAMS                    | Willy autotransferTest1327          |    | Demo Ziekenhuis 1 | 21/06/2022 16:31:09 | 1 🔺 🛓 🖌                       | Radiology Department 2607 4              |
| Radiologist                         |         | WILLIAMS                    | Willy autotransfer Test 1342        |    | Demo Ziekenhuis 1 | 21/06/2022 16:27:36 |                               | Radiology Department 2607 4              |
| Contains labels                     |         | Santana Velasco             | Noelia                              |    | Demo Ziekenhuis 1 | 21/06/2022 14:15:13 |                               | Particiony Denartment<br>FILTER SETTINGS |
|                                     |         | Blanco Gil                  | Alejandra                           |    | Demo Ziekenhuis 1 | 21/06/2022 12:18:51 | 341 📃 🗸                       | COLUMN SETTINGS                          |
| Performing department               |         | VIDAL DIAZ                  | MARTA                               |    | Demo Ziekenhuis 1 | 21/06/2022 10:33:00 |                               | FORWARD STATUS                           |
|                                     |         | AGUILAR CRUZ                | MILAGROS                            |    | Demo Ziekenhuis 1 | 21/06/2022 09:42:36 |                               | ANOMALIES                                |
| APPLY                               |         | Kieckens                    | Wannes                              |    | ADZ Zele          | 17/06/2022 15:33:44 | 0 🔼 🚉 🗸                       | PAYMENTS                                 |
| RESET SAV                           | /E      | Kieckens                    | Wannes                              |    |                   | 17/06/2022 15:33:44 | 0 崖 🗸                         | SOURCE RULES                             |
| + mor                               |         | Planckaert                  | Thomas                              |    | ADZ Zele          | 17/06/2022 15:33:44 | 99 🔼 📃 🗸                      | ANONYMIZATION SCHEMES                    |
| * study date                        |         | Last update 11:20:45 Reload |                                     |    | Danie Zaharda i i |                     | INCE NUMBER 🧠 SHARE STUDIES 上 | DOWNLOAD IMAGES & TOOLS                  |
|                                     |         |                             |                                     |    |                   |                     |                               |                                          |

2) A new tab will open that says 'Buckets overview' and 'Progress overview'.

| RACSONV                           | VEB                 |                                        |                |                                     |                                   |              |            | n.verheyen@dobcomed.com | 0 🌣 i   | EN ? Logou            |
|-----------------------------------|---------------------|----------------------------------------|----------------|-------------------------------------|-----------------------------------|--------------|------------|-------------------------|---------|-----------------------|
| Bucket Overview                   | Progress Overvie    | w                                      |                |                                     |                                   |              |            |                         | Last re | efresh: 6 seconds ago |
| All Task Types                    | ✓ dd/mm/jjjj        | D Initiating user                      | PACSonWEB Code | Accession number                    | Patient                           | All Statuses | ~          |                         | FILTER  | CLEAR FILTERS         |
| Task Type                         | 0 Date              | Initiating user                        | PACSonWEB Code | Accession number                    | Patient                           | \$ Status    | Valid till | Progress                |         |                       |
| Transfer to PACS                  | 01/07/2022 09:43:49 | s.vanmleghem@dobcomed.c<br>om          |                | 22700003_01                         | Ms. Van Mieghem                   | In Progress  |            |                         | 100%    |                       |
| Transfer to PACS                  | 01/07/2022 09:32:14 | s.vanmieghem@dobcomed.c                |                | 22700002_01                         | Ms. Van Mieghem                   | In Progress  |            |                         | 100%    |                       |
| Export GSPS to PACS               | 28/06/2022 16:15:04 | t.willockx@dobcomed.com                |                | ACC20220609255111                   | Willy NOGEENTEST1255,<br>WILLIAMS | Complete     |            |                         | 100%    |                       |
| Anonymize                         | 28/06/2022 10:20:59 | t.willockx@dobcomed.com                |                |                                     |                                   | Complete     |            |                         | 100%    |                       |
| FetchBack                         | 21/06/2022 11:57:59 | j.hooker@dobcomed.com                  |                | 20220621103236XSERIES               |                                   | Complete     |            |                         | 100%    |                       |
| FetchBack                         | 21/06/2022 10:45:15 | j.hooker@dobcomed.com                  |                | 20220621103236XSERIES               |                                   | Complete     |            |                         | 100%    |                       |
| Export report to client           | 17/06/2022 09:21:32 | s.vanmleghem@dobcomed.c<br>om          |                | 22500001_01                         | Van Mieghem, Stefanie             | Complete     |            |                         | 100%    |                       |
| Transfer to PACS                  | 16/06/2022 09:53:34 | j.vankerschaver@dobcomed.e<br>om       |                |                                     |                                   | Complete     |            |                         | 100%    |                       |
| Image and series<br>manipulations | 14/06/2022 09:13:34 | n.verheyen@dobcomed.com                |                | 20200514-01                         | Cook, Carl                        | Complete     |            |                         | 100%    |                       |
| Image and series<br>manipulations | 13/06/2022 11:54:05 | y.troch+noglobaladmin@dobo<br>omed.com |                | ACC20220523152854B                  | Reniti, Angelia                   | Complete     |            |                         | 100%    |                       |
| Transfer to PACS                  | 10/06/2022 12:18:32 | s.vanmieghem@dobcomed.c<br>om          |                | STUDIE: 2307                        | Mr. Kleckens                      | Complete     |            |                         | 100%    |                       |
| Transfer to PACS                  | 10/06/2022 12:15:23 | s.vanmieghem@dobcomed.c                |                | 202009091450                        | Mr. Kieckens                      | Complete     |            |                         | 100%    |                       |
| Transfer to PACS                  | 10/06/2022 12:11:49 | s.vanmieghem@dobcomed.c                |                | 202106301117                        | Mr. Kieckens                      | Complete     |            |                         | 100%    |                       |
| Transfer to PACS                  | 10/06/2022 11:39:06 | s.vanmleghem@dobcomed.c                |                | 202104161054                        | Mr. Kieckens                      | Complete     |            |                         | 100%    |                       |
| Image and series<br>manipulations | 09/06/2022 13:55:57 | t.willockx@dobcomed.com                |                | Destination-move-<br>test2206909001 | Willy movetestt1554,<br>WILLIAMS  | Complete     |            |                         | 100%    |                       |
| Image and series<br>manipulations | 09/06/2022 13:48:29 | t.willockx@dobcomed.com                |                | Destination-move-<br>test2206909001 | Willy movetestt1554,<br>WILLIAMS  | Complete     |            |                         | 100%    |                       |
| Export report to client           | 09/06/2022 11:56:49 | w.kieckens@dobcomed.com                |                | 202103231820_12                     | Kieckens,                         | Complete     |            |                         | 100%    |                       |
| Export report to client           | 09/06/2022 11:56:49 | w.kieckens@dobcomed.com                |                | 202103231820_10                     | Kieckens,                         | Complete     |            |                         | 100%    |                       |
| Monitor task                      | 09/06/2022 11:17:06 | Patient                                |                |                                     |                                   | Complete     |            |                         | 100%    |                       |
| Monitor task                      | 09/06/2022 11:06:49 | Patient                                |                |                                     |                                   | Complete     |            |                         | 100%    |                       |

## 10.9.1 Buckets overview

This page displays a list of all the buckets that the logged-in user shares with a non-DeepUnity PACSonWEB user.

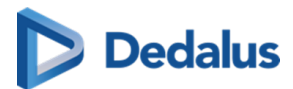

If the logged-in user is also the administrator of the group, he/she will see all the buckets that are placed online by the group.

The following information is displayed for the buckets:

- The date on which the bucket was created
- The e-mail address of the person who created the bucket
- The date until which the bucket will be available
- The patient data
- The respective study numbers
- The verification method
- The reference number
- The recipient's e-mail address
- Whether the entire report is shared or only the images ('not shared')

In addition, you can use the filter to find a study/bucket.

| <b>PACSONWI</b>     | EB                               |            |                                                                                                    |                                                                         |                                       | n.verbeye | m@dobcomed.com 🕋 🔲                | 🗘 į EN ? Logo               |
|---------------------|----------------------------------|------------|----------------------------------------------------------------------------------------------------|-------------------------------------------------------------------------|---------------------------------------|-----------|-----------------------------------|-----------------------------|
| Bucket Overview     | Progress Overview                |            |                                                                                                    |                                                                         |                                       |           |                                   | Last refresh: 6 seconds ago |
| Q Search            |                                  | ADZZele    | ~                                                                                                    |                                                                         |                                       |           |                                   |                             |
| Generated on        | Email sender                     | Valid till | Patient                                                                                                    | Accession number 🛛 🗄                                                    | Verification type                     | Code      | Email destination                 | Report $\varphi$            |
| 29/06/2022 13:41:56 | w.kieckens@dobcomed.com          | 29/07/2022 | Kieckens, Zoë (*11/03/1974)                                                                                                    | 202104160844                                                            | Date of birth only                    | POW372677 | w.kieckens+nootp@dobcomed<br>.com | Not Shared                  |
| 20/06/2022 13:12:10 | w.kieckens@dobcomed.com          | 20/07/2022 | DE JAEGER, TARS<br>(*16/12/1995)<br>Cook, Carl (*19/04/1940)                                                                                                    | 12345331212111ff<br>20200514-01                                         | Date of birth only                    | POW808862 |                                   | Not Shared                  |
| 20/06/2022 13:07:14 | w.kieckens@dobcomed.com          | 20/07/2022 | DE JAEGER, TARS<br>(*16/12/1995)                                                                                                    | 12345331212111ff                                                        | Date of birth only                    | POW559169 |                                   | Not Shared                  |
| 14/06/2022 10:24:50 | s.vanmieghem@dobcomed.co<br>m    | 14/07/2022 | Van Mieghem, Stefanie<br>(*15/03/1985)                                                                                                    | 22500001_01                                                             | Date of birth + SMS One-Time-Password | POW256905 |                                   | Not Shared                  |
| 14/06/2022 10:15:52 | s.vanmieghem@dobcomed.co<br>m    | 14/07/2022 | Van Mieghem, Stefanie<br>(*15/03/1985)                                                                                                    | 22500001_01                                                             | Date of birth only                    | POW321631 | stefanie.vm@gmail.com             | Not Shared                  |
| 13/06/2022 18:01:53 | w.kieckens@dobcomed.com          | 13/07/2022 | Cook, Carl (*19/04/1940)                                                                                                    | 20200514-01                                                             | Date of birth only                    | POW000376 |                                   | Not Shared                  |
| 10/06/2022 08:18:57 | s.vanmieghem@dobcomed.co<br>m    | 10/07/2022 | Van Mieghern, Stefanie<br>(*15/03/1985)<br>Van Mieghern, Stefanie<br>(*15/03/1985)<br>Van Mieghern, Stefanie<br>(*15/03/1985)<br>Van Mieghern, Stefanie<br>(*15/03/1985)<br>Van Mieghern, Stefanie<br>(*15/03/1985) | 22500003_01<br>22500004_01<br>22500001_01<br>22400009_01<br>22400002_01 | Date of birth + SMS One-Time-Password | POW998973 |                                   | Not Shared                  |
| 10/06/2022 08:15:35 | s.vanmieghem@dobcomed.co<br>m    | 10/07/2022 | Van Mieghem, Stefanie<br>(*15/03/1985)                                                                                                    | ACCSTEF002                                                              | Date of birth + SMS One-Time-Password | POW913550 |                                   | Not Shared                  |
| 09/06/2022 13:13:09 | s.vanmieghem@dobcomed.co<br>m    | 09/07/2022 | Van Mieghern, Stefanie<br>(*15/03/1985)<br>Van Mieghern, Stefanie<br>(*15/03/1985)<br>Van Mieghern, Stefanie<br>(*15/03/1985)                                                                                       | ACC_20220503<br>22500003_01<br>22500004_01                              | Date of birth only                    | POW815804 | s.vanmieghem@dobcomed.co<br>m     | Not Shared                  |
| 07/06/2022 11:19:26 | j.vankerschaver@dobcomed.c<br>om | 07/07/2022 | Anonymous, 244682<br>(*09/09/2003)                                                                                                    | ANON-E2XUQ6                                                             | Date of birth only                    | POW229041 |                                   | Not Shared                  |
| 07/06/2022 11:10:40 | j.vankerschaver@dobcomed.c<br>om | 07/07/2022 | Anonymous, 688407<br>(*09/09/2003)                                                                                                    | ANON-EDTZWD                                                             | Date of birth only                    | POW799610 |                                   | Not Shared                  |
| 07/06/2022 10:46:48 | j.vankerschaver@dobcomed.c       | 07/07/2022 | Anonymous, 963236<br>(*04/04/1986)                                                                                                    | ANON-D6SDVC                                                             | Date of birth only                    | POW472379 |                                   | Not Shared                  |
| 23/05/2022 13:32:23 | s.vanmieghem@dobcomed.co<br>m    | 23/06/2022 | Van Mieghem, Stefanie<br>(*15/03/1985)                                                                                                    | 22500001_01                                                             | Date of birth + SMS One-Time-Password | POW499262 |                                   | Not Shared                  |
| 23/05/2022 11:51:02 | k.vergote@dobcomed.com           | 23/06/2022 | Anonymous, 700866<br>(*11/08/1950)                                                                                                    | ANON-P4B7RE                                                             | Date of birth + SMS One-Time-Password | POW631572 |                                   | Shared                      |

When you click on a bucket, all details on the sharing of the bucket are displayed in a pop-up.

In case an OTP is required for access to the bucket and the bucket code and date of birth have been entered correctly, but the OTP was entered incorrectly, this will be registered in the field "Failed OTP attempts".

After 5 consecutive incorrect attempts, the bucket code is locked for access. It can be unlocked by clicking the 💦 icon which will reset the failed OTP attempts.

User Manual DeepUnity PACSonWEB - DeepUnity PACSonWEB 3.4.100 ©2024 DH Healthcare GmbH, Konrad-Zuse-Platz 1-3, 53227 Bonn, Germany. All rights reserved.

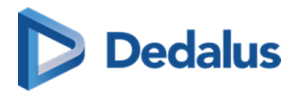

| Generated on      |                 | 29/06/2022 13:41:56 |                     | Valid till          |             | 29/0              | 7/2022    |        |  |
|-------------------|-----------------|---------------------|---------------------|---------------------|-------------|-------------------|-----------|--------|--|
| Verification type |                 | Date of birth only  | Code                |                     | P0W372677   |                   |           |        |  |
| Email destination | w.kiec          | Report              |                     | Not Shared          |             |                   |           |        |  |
| SMS Destination   | SMS Destination |                     |                     |                     |             | Not generated yet |           |        |  |
| OTP Generated on  |                 | Not generated yet   |                     | Failed OTP Attempts |             | 0                 |           |        |  |
| Patient           | Date of birth   | Accession number    | Date of study       |                     | Modality    | Study             | # Images  | Status |  |
| Kieckens Zoë      | 11/03/1974      | 202104160844        | 15/04/2021 09:20:00 |                     | CR          | CR Thorax         | 2         | Report |  |
|                   | IP Address      |                     |                     | Succeeded           |             |                   | Date      | •      |  |
|                   |                 |                     | No quer             | ies found           |             |                   |           |        |  |
|                   | E               |                     | OKE ACCESS          | REPROCESS           | RESEND MAIL | P                 | RINT THIS | CLOSE  |  |
|                   |                 |                     |                     |                     |             |                   | ORMATION  |        |  |

Various options are listed at the bottom of the screen:

- Extend access: Extend the period during which the generated DU POW code can be use to access the exam
- Revoke access: The DU POW code is no longer valid as of today.
- Reprocess: The study will be reprocessed.
- Resend e-mail: The recipient will receive the e-mail with the DU POW code again.
- Print this information: The information about the shared bucket will be displayed in A4 page format which you can print.
- Close: Close the window.

## 10.9.2 Progress overview

## D Attention:

You can only use this function if you administer the online placement of studies (Placing studies online and sharing studies (Page 173)).

This page provides the following status information:

- The studies that have been placed online using the PACS overlay.
- Exams, sent from DeepUnity PACSonWEB to a local PACS system.
- Exams, imported from DeepUnity PACSonWEB using an import client.

You can only see the transfers for which you have the required access rights within DeepUnity PACSonWEB.

User Manual DeepUnity PACSonWEB - DeepUnity PACSonWEB 3.4.100 ©2024 DH Healthcare GmbH, Konrad-Zuse-Platz 1-3, 53227 Bonn, Germany. All rights reserved.

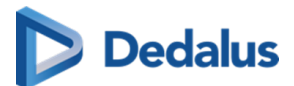

Just as with **Buckets overview**, you can use the filter to find a specific study. You can filter by:

- Task Type
  - 0 Share Pacs Study
  - 0 Reprocess bucket
  - o DICOM Transfer
  - 0 FetchBack
  - 0 Local import client
  - o Anonymize
  - 0 Image and series manipulations
  - O Export report to client
  - O Export GSPS to PACS
  - 0 Monitor task
- Date
- User
- POW code
- Accession number
- Patient
- Status
  - O All Statuses
  - O Queued
  - 0 In Progress
  - 0 Complete
  - 0 Cancelled
  - 0 Failed
  - o Obsolete
- Source

# 💡 Tip:

Click on a column heading to sort the data alphabetically.

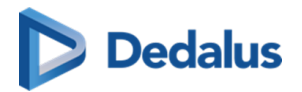

| U PACSON                | WEB                 |                           |                |                  |                        |              |            | -            | 👬 🗌 🎝 🦸 EN 🤉 Lo            |
|-------------------------|---------------------|---------------------------|----------------|------------------|------------------------|--------------|------------|--------------|----------------------------|
| Bucket Overview         | Progress Overview   |                           |                |                  |                        |              |            |              | Last refresh: 2 seconds ag |
| All Task Types          | ✔ Date              | Initiating user           | PACSonWEB code | Accession number |                        | All Statuses | ✓ Demo1SCU | ~            | SEARCH CLEAR FILTERS       |
| Task Type               | 0 Date              | Initiating user           | PACSonWEB code | Accession number | Patient                | () Status    | Source     | 0 Valid till | Progress                   |
| DICOM transfer          | 04/05/2023 16:15:26 | om @dobcomed.c            |                | ANON-QJBBRA      | Jimenez Aguilar, Pilar | Complete     | Demo1SCU   |              | 100%                       |
| DICOM transfer          | 04/05/2023 16:14:30 | om@dobcomed.c             |                | ANON-AVNDQB      | Jimenez Aguilar, Pilar | Complete     | Demo1SCU   |              | 100%                       |
| Export report to client | 04/05/2023 14:23:06 | @dobcomed.com             |                | 202305041420-10  | DOPA-2, 3187-2-3.3.700 | Complete     | Demo1SCU   |              | 100%                       |
| export report to client | 04/05/2023 14:23:06 | @dobcomed.com             |                | 202305041420-11  | DOPA-2, 3187-2-3.3.700 | Complete     | Demo1SCU   |              | 100%                       |
| Export report to client | 04/05/2023 14:22:47 | @dobcomed.com             |                | 202305041420-11  | DOPA-2, 3187-2-3.3.700 | Complete     | Demo1SCU   |              | 100%                       |
| Export report to client | 04/05/2023 14:22:47 | @dobcomed.com             |                | 202305041420-10  | DOPA-2, 3187-2-3.3.700 | Complete     | Demo1SCU   |              | 100%                       |
| xport report to client  | 04/05/2023 13:41:00 | @dobcomed.com             |                | 202305041420-11  | DOPA-2, 3187-2-3.3.700 | Complete     | Demo1SCU   |              | 100%                       |
| export report to client | 04/05/2023 13:41:00 | @dobcomed.com             |                | 202305041420-10  | DOPA-2, 3187-2-3.3.700 | Complete     | Demo1SCU   |              | 100%                       |
| Export report to client | 04/05/2023 13:36:23 | @dobcomed.com             |                | 202305041420-10  | DOPA-2, 3187-2-3.3.700 | Complete     | Demo1SCU   |              | 100%                       |
| export report to client | 04/05/2023 13:36:23 | @dobcomed.com             |                | 202305041420-11  | DOPA-2, 3187-2-3.3.700 | Complete     | Demo1SCU   |              | 100%                       |
| export report to client | 04/05/2023 13:17:02 | @dobcomed.com             |                | 202305041400-3   | DOPA-2, 3187-2-3.3.700 | Complete     | Demo1SCU   |              | 100%                       |
| export report to client | 04/05/2023 13:04:49 | @dobcomed.com             |                | 202305041300-1   | DOPA, 3187.3.3.700     | Complete     | Demo1SCU   |              | 100%                       |
| export report to client | 04/05/2023 13:04:49 | @dobcomed.com             |                | 202305041300-0   | DOPA, 3187.3.3.700     | Complete     | Demo1SCU   |              | 100%                       |
| xport report to client  | 04/05/2023 12:54:58 | @dobcomed.com             |                | 202305041300-1   | DOPA, 3187.3.3.700     | Complete     | Demo1SCU   |              | 100%                       |
| xport report to client  | 04/05/2023 12:54:58 | @dobcomed.com             |                | 202305041300-0   | DOPA, 3187.3.3.700     | Complete     | Demo1SCU   |              | 100%                       |
| xport GSPS to PACS      | 04/05/2023 12:27:24 | @dobcomed.com             |                | DOPA-3220/3      | PATIENT, TEST          | Failed       | Demo1SCU   |              | 0%                         |
| xport report to client  | 04/05/2023 11:43:09 | dobcomed.com              |                | 5.5555           | TOUDIE, SULVOYE        | Complete     | Demo1SCU   |              | 100%                       |
| port GSPS to PACS       | 04/05/2023 11:43:02 | li lalian a @dobcomed.com |                | 5.5555           | TOUDIE, SULVOYE        | Complete     | Demo1SCU   |              | 100%                       |
| xport GSPS to PACS      | 04/05/2023 11:41:16 | In full and @dobcomed.com |                | 5.5555           | TOUDIE, SULVOYE        | Complete     | Demo1SCU   |              | 100%                       |
| xport GSPS to PACS      | 04/05/2023 11:40:11 | dobcomed.com              |                | 5.5555           | TOUDIE, SULVOYE        | Complete     | Demo1SCU   |              | 100%                       |
| xport report to client  | 04/05/2023 10:39:29 | dobcomed.com              |                | MG2023050409081  | Adel, Merna            | Complete     | Demo1SCU   |              | 100%                       |

The following window will be displayed if you click on a study.

| Status        | Complete                                  | Created on     | 28/12/2016     | 11.03.20  |  |  |  |  |  |  |  |
|---------------|-------------------------------------------|----------------|----------------|-----------|--|--|--|--|--|--|--|
| Valid till    | 28/01/2018                                | PACSonWEB Code | POW            |           |  |  |  |  |  |  |  |
| Patients      | Mr.                                       |                |                |           |  |  |  |  |  |  |  |
|               | StudyInstanceUID                          | Sta            | tus PACS -> CP | CP -> POW |  |  |  |  |  |  |  |
|               | C040400000030434078364000                 | Com            | plete 100      | 100       |  |  |  |  |  |  |  |
|               | 100000000000000000000000000000000000000   | Com            | plete 100      | 100       |  |  |  |  |  |  |  |
|               | 121001000000000000000000000000000000000   | Com            | plete 100      | 100       |  |  |  |  |  |  |  |
|               | 0.040100000003340248044008                | Com            | plete 100      | 100       |  |  |  |  |  |  |  |
|               | TABLE DESIGNATION AND ADDRESS OF TABLE    | Com            | plete 100      | 100       |  |  |  |  |  |  |  |
|               | 121001000000000000000000000000000000000   | Com            | plete 100      | 100       |  |  |  |  |  |  |  |
|               | C0400000000000000000000000000000000000    | Com            | plete 100      | 100       |  |  |  |  |  |  |  |
|               | TOTAL CONTRACTOR AND A REPORT OF A DAMAGE | Com            | plete 100      | 100       |  |  |  |  |  |  |  |
| esh: 1 second | ls ago                                    |                |                |           |  |  |  |  |  |  |  |

Here you can find more detailed information about the study. The details displayed depend on the type of transfer.

If the study is not yet complete, you can cancel the online placement by clicking **Cancel Task**.

If a study transfer has failed, you can restart the transfer by clicking the **Retry task** button.
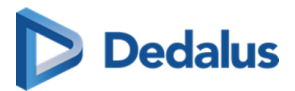

|                            |                                                |                |                     |                 | ×               |  |  |  |  |
|----------------------------|------------------------------------------------|----------------|---------------------|-----------------|-----------------|--|--|--|--|
| Status                     | Failed                                         | Created on     | 15/05/2017 13:11:08 |                 |                 |  |  |  |  |
| Valid till                 | 15/06/2017                                     | PACSonWEB Code | e POW561868         |                 |                 |  |  |  |  |
| Patients                   |                                                | Mevr. AAPM     |                     |                 |                 |  |  |  |  |
|                            | StudvinstanceUID                               |                | Status              | PACS -> CP      | CP -> POW       |  |  |  |  |
|                            | 2.16.124.113543.6004.101.103.20021117.190619.1 |                | Failed              | 100             | 0               |  |  |  |  |
| Last refresh: 3 seconds ag | 10                                             |                |                     |                 |                 |  |  |  |  |
|                            |                                                |                | ×                   | Cancel Task 📿 R | etry task Close |  |  |  |  |
|                            |                                                |                |                     |                 |                 |  |  |  |  |

## 10.10 Downloading studies from the overview page

Proceed as follows to download a study from the overview page:

- 1. Select the studies you wish to download.
- 2. Click on Download images.
- 3. A pop-up window will appear offering you various options for downloading the images:
  - O Download a ZIP file with images in PNG format (standard image format)
  - 0 Download a ZIP file with images in DICOM format (medical standard)
  - Download a ZIP file with images in original DICOM format with DICOM tags as provided by the local modality or PACS, not taking into account modifications by RIS data or made in DeepUnity PACSonWEB
  - 0 Download a ZIP file with images in uncompressed DICOM format
  - 0 Load the images directly in Osirix

#### 🖉 Note:

You can only use this option if OsiriX has been installed.

In order to be able to load exams into OsiriX, it is mandatory that pop ups from the DeepUnity PACSonWEB website are allowed by your browser

0 Transfer the images to PACS

This option has been moved to a separate DICOM Transfer dialog. See Importing studies in PACS (Page 185)

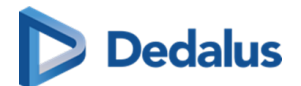

| .★ Download images ×                                                                                                    |
|----------------------------------------------------------------------------------------------------|
| Please select the image format:                                                                                                    |
| PNG format (Support by most systems by default)                                                                                                    |
| DICOM format (Requires specific application)                                                                                                    |
| Original DICOM format                                                                                                    |
| DICOM decompressed format (Requires specific application)                                                                                                    |
| Load into Osirix (iPad/iPhone, requires Osirix to be installed)                                                                                                    |
| Transfer to PACS (Requires valid certificate)<br>The transfer to PACS functionality has moved to a new dialog and is renamed to DICOM transfer. <b>Click</b><br>here to open it |
| Study data:                                                                                                    |
| Keep original study data                                                                                                    |
| Adapt study data                                                                                                    |
| <ul> <li>Anonymize CUSTOMIZE ANONYMIZATION</li> <li>Keep link with original studies</li> <li>Patient agreed</li> </ul>                                                          |
| Add "Imported" label for User                                                                                                    |
| J DOWNLOAD CANCEL                                                                                                    |

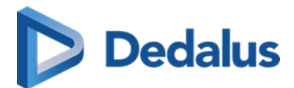

- 4. Click on the format you wish to download and then click on DOWNLOAD. For the following options, the report is included as a SR file (structured report) by default:
  - 0 DICOM format
  - o DICOM decompressed format

## 📝 Note:

The include report option is not available if:

- There is no report.
- The report is still a draft and doesn't have the status **preliminary** or **validated**.
- The report is in PDF format.
- You don't have access to the report.

For the same options, it is possible to include an offline viewer, which will allow you to view the images outside of DeepUnity PACSonWEB.

#### 📝 Note:

The availability of the offline viewer depends on your environment, because of region-specific viewer licenses.

#### **Study information**

If you download a single exam and select DICOM, DICOM uncompressed or Load into Osirix, you have the option to modify or anonymize the study data.

A full explanation on data anonymization is available in Anonymizing Studies (Page 167).

#### Label

You can add the Imported label to the study for

- o your user
- 0 a user group

This label is visible on the overview page in the column Labels.

How to configure your column settings is explained in Configuring the overview page (Page 74)

5. If you download a single exam and select DICOM or DICOM uncompressed, you also have the option of editing the study data.

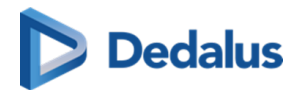

Select **Adapt study data** and then click on **Next step**. This option is always selected for **Load in OsiriX**.

For the other options, the data can only be edited manually.

| Ł. DICOM format                          |                                      |                             |                    |                              |                                                            |        |                                      |  |  |  |  |
|------------------------------------------|--------------------------------------|-----------------------------|--------------------|------------------------------|------------------------------------------------------------|--------|--------------------------------------|--|--|--|--|
| /an Mieghem,Stefanie                     | 1985                                 | 240301                      | Part of the second |                              | 01/03/2024 11:00:00                                        | ст     | Scanner abdominal<br>artériel et MIP |  |  |  |  |
| Manual                                   |                                      |                             |                    |                              |                                                            |        | 6                                    |  |  |  |  |
| Last name<br>Van Mieghem                 |                                      |                             |                    | First nam<br>Stefanie        | e<br>9                                                     |        |                                      |  |  |  |  |
| Date of Birth (dd/mm/<br>1985            | уууу)                                |                             |                    | Patient II<br>850            |                                                            |        |                                      |  |  |  |  |
| Accession number 240301                  |                                      |                             |                    |                              | Study Instance EUID 1.2.528.56.1006.2.25.11215876690176747 |        |                                      |  |  |  |  |
| Study description<br>Scanner abdominal a | artériel et MIP                      |                             |                    | Requesting physician De Wolf |                                                            |        |                                      |  |  |  |  |
| National number                          |                                      |                             |                    |                              |                                                            |        |                                      |  |  |  |  |
|                                          |                                      |                             |                    |                              |                                                            |        |                                      |  |  |  |  |
|                                          |                                      |                             |                    |                              |                                                            |        |                                      |  |  |  |  |
|                                          |                                      |                             |                    |                              |                                                            |        |                                      |  |  |  |  |
|                                          |                                      |                             |                    |                              |                                                            |        |                                      |  |  |  |  |
| Add "Imported" label                     | M meta info will be upda<br>for User | ated to the information I i | filled in / selec  | ted 🖊                        |                                                            |        |                                      |  |  |  |  |
|                                          |                                      |                             |                    |                              |                                                            | PREVIO | OUS STEP DOWNLOAD                    |  |  |  |  |

- 6. Here you can edit the study data and patient information.
- 7. You must always check the box next to I agree to the DICOM meta info being updated with the entered/selected information before you may proceed.
- 8. If you wish to add the **imported** label to this study, check the box next to **Add the** "**Imported**" **label for**.

#### 📝 Note:

You can configure this for your user and for the groups to which you belong.

9. A ZIP file will be displayed.

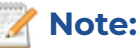

Where the ZIP file appears depends on your browser. In Google Chrome, for example, it will be displayed in the lower left part of the screen.

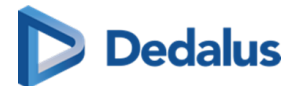

- 10. Double-click on the ZIP file. A window will be displayed with a tab called **Extract: Compressed Folder Tools**.
- 11. You can now see various directories. Each directory corresponds to a study whose images you wish to download.
- 12. Click on **Extract all** to extract the ZIP files and save them on your computer.

# 10.10.1 Importing studies in PACS

# 🔥 Warning:

You can only use this function if your local DeepUnity PACSonWEB service partner has installed an import client on your server (paying option).

Proceed as follows to import a study into your PACS system:

- 1. Select the studies you wish to import.
- 2. Click on DICOM transfer
- 3. A pop-up window will appear offering you various options, most of these options can be configured, see section DICOM Transfer (Page 108).
- 4. Select the desired PACS system in the drop down menu (QR Server).

If a report is available with status set to "preliminary" or "validated", it is included by default as a SR file (structured report).

If the report is still in status "draft" or is stored in PDF format, it will not be possible to forward.

The option to include the report can be unchecked by the user before transferring the study.

5. In case a DICOM worklist has been configured, you can now look up and select the patient or study by using the filters.

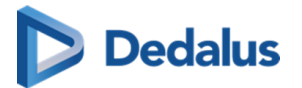

| WORKLIST                      | DICOM transfer - Synapse Auto                                                              |                                 |      |
|-------------------------------|--------------------------------------------------------------------------------------------|---------------------------------|------|
| PATIENT ID     20220504124222 | QR Server                                                                                  |                                 |      |
| 20230304124333                | Synapse Auto                                                                               |                                 | ~    |
|                               | Study to transfer                                                                          |                                 |      |
|                               | ➡ Jimenez Aguilar, Pilar 29/04/1960 05041243Z00M 05041243Z00M 04/05/2023 12:43:57          | X-Onderarm Links                |      |
|                               | Transfer method for current study       O     Manual       O     Monymize                  |                                 |      |
|                               | Patient ID Last name                                                                       | Date of birth (dd/mm/yyyy)      |      |
|                               | anonymous                                                                                  | dd/mm/yyyy                      |      |
|                               | National number Accession number                                                           | Study date (dd/mm/yyyy)         |      |
|                               |                                                                                            | dd/mm/yyyy                      |      |
|                               | Q FILTER                                                                                   |                                 |      |
|                               | PATIENT ID PATIENT NAME DATE OF BIRTH NATIONAL NUMBER STUDY                                | STUDY DATE ACCESSION NUMBE      | R    |
|                               | 5UGEGM ANONYMOUS*550534 23/11/2021                                                         | 23/11/2021 14:45:02 ANON-QJBBRA |      |
|                               | DY6AMJ ANONYMOUS*376951 02/12/2021                                                         | 02/12/2021 16:52:57 ANON-EJDV7T |      |
|                               | Add label to study Imported V User                                                         |                                 |      |
|                               | I agree that the DICOM meta info will be updated to the information I filled in / selected |                                 |      |
|                               | Include report                                                                             |                                 |      |
|                               | GO TO USER SETTINGS                                                                        | TRANSFER STUDY > C              | LOSE |

- 6. If you do not have a Worklist configured or cannot find the patient or study, you can add the patient 'Manually',by clicking the "Manual" radiobutton. Edit the fields you wish to modify and click **Transfer Study**.
- 7. A pop-up window with the status will now be displayed.

| ➡ DICOM transfer - S   | Synapse Auto |                 |                 |                      |                  |          | ×     |
|------------------------|--------------|-----------------|-----------------|----------------------|------------------|----------|-------|
| QR Server              |              |                 |                 |                      |                  |          |       |
| Synapse Auto           |              |                 |                 |                      |                  |          |       |
| Study to transfer      |              |                 |                 |                      |                  |          |       |
| Jimenez Aguilar, Pilar | 29/04/1960   | 05041243Z00M    | 05041243Z00M    | 04/05/2023 12:43:57  | X-Onderarm Links | Complete | ~     |
|                        | Alls         | studies have be | en transferred. | You can safely close | this window.     |          |       |
|                        |              |                 |                 |                      |                  |          | CLOSE |

8. Once the transfer has completed, the study will be available in the local PACS system and the label 'Imported' will be added to the study in DeepUnity PACSonWEB.

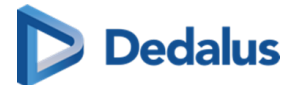

#### 

# 💡 Tip:

You can filter by the 'Imported' label if you make labels available under Filtering (Page 79). The 'Imported' label will be displayed in your overview list if you have configured the 'Labels' column under 'Column settings (Page 74)'.

## 10.11 Overview page anomalies

## ] Important!

This functionality is only available for the administrators of a sending radiology department.

To get an overview of all anomalies that have been registered for your radiology department, click on 'Functions' and choose 'Anomalies'.

| <b>PACSON</b>                |            |                             |             |                |    |                   |             |                     |     |                    | ñ 🛛 🗘            | į en ?           | Logout |
|------------------------------|------------|-----------------------------|-------------|----------------|----|-------------------|-------------|---------------------|-----|--------------------|------------------|------------------|--------|
| 📸 STUDY LIST                 |            | WORKLIST                    |             |                |    |                   |             |                     |     |                    |                  |                  |        |
| FILTERS                      |            | LAST NAME                   |             |                |    |                   |             |                     |     |                    |                  |                  |        |
| PACSonWEB                    | Local PACS | SIP-3661                    | Test        |                |    | Demo Ziekenhuis 1 | 03/10/1976  |                     |     | SIP-3661           | RX Right Wrist   |                  |        |
| + ADD STU                    | DY         | SIP-3829                    | Test        | 20211105101005 |    | Demo Ziekenhuis 1 | 03/10/1976  | 05/11/2021 10:10:00 |     | SIP-3829-2         | RX Right Wrist   |                  |        |
| Patient ID                   |            | Keep CC                     | Test        | 20211104101005 |    | Demo Ziekenhuis 1 |             |                     |     | PAD-5145           | RX Right Wrist   |                  |        |
| First name                   |            | Group Access                | Test        | 20211103101005 |    | Demo Ziekenhuis 1 | 03/10/1976  | 03/11/2021 10:10:00 |     | SIP-3829           | RX Right Wrist   |                  |        |
| test                         |            | DOPA-3174                   | Test        |                |    | ADZ Zele          | 01/01/2000  | 03/09/2021 23:03:58 |     | RX202109061132     | CT Abdomen       |                  |        |
| Last name                    |            | DOPA-2304                   | TEST        | DOPA2304       |    | Demo Ziekenhuis 1 | 29/09/1983  | 11/08/2021 13:26:00 |     | DOPA-2304-3.3.300  | Bun in the oven! |                  |        |
| Modality                     |            | DOPA2764                    | TEST_DICOM1 | 27464001       |    |                   |             | 24/07/2021 14:25:24 |     | 27643001           |                  | ≣ ()             |        |
| Source                       |            | TESTPATIENT                 | TEST        | PAT123456      |    | Demo Ziekenhuis 1 | 10/10/1912  | 23/06/2021 03:55:32 |     | 1354234691653453   | US Neck          |                  |        |
| Date of Birth                |            | test                        | test        | K4GP4P         |    |                   |             | 10/06/2021 16:02:16 |     | ANON-VS6VMJ        | CT GEWRICHT (10) |                  |        |
|                              |            | TEST                        | test        | 202210705001   |    | YTR Test Source   | 01/01/1964  | 05/06/2021 11:00:14 |     | 20210705001        |                  |                  |        |
| Study date                   |            | DOBCO                       | TEST AN     | 210605_001     |    | YTR Test Source   |             | 05/06/2021 06:34:00 |     | 210605001          |                  |                  |        |
| Accession number / Reference |            | DOBCO                       | TEST AN     | 210605_001     |    | YTR Test Source   | 01/01/1987  | 05/06/2021 06:34:00 |     | 210605001          |                  |                  |        |
| Report status                |            | 202105250001                | Test        | 202105250001   |    | Demo Ziekenhuis 1 | 29/09/1948  | 25/05/2021 10:00:00 |     | 202105250001       | THORAX - 1       |                  |        |
| Message status               |            | CD Import                   | TEST        | 13643          |    | YTR Test Source   | 14/01/1925  | 05/04/2021 02:22:48 | 900 | ANON-TEMWTN        | CT schedel       |                  |        |
|                              |            | DOPA2849                    | TEST_St2    | 28491002       |    | Local Image Cache | 10/10/1968  | 18/03/2021 13:19:38 |     | ACC20190426131936C | US Neck          | COLUMN SET       | TINGS  |
|                              |            | DOPA2764                    | Test5       | 27641005       |    | Demo Ziekenhuis 2 | 05/05/1985  | 07/03/2021 12:13:00 |     | 27641005           | TEST Face + Pro  | FORWARD ST       | TATUS  |
|                              |            | DOPA2764                    | TEST_ORU1   | 27641001       |    |                   | 01/01/1984  | 07/03/2021 12:13:00 |     | 27641001           | TEST Face + Pro  | ANOM             | ALIES  |
|                              |            | DOPA2764                    | TEST_ORU2   | 27641002       |    | ADZ Zele          | 02/02/1984  | 07/03/2021 12:13:00 |     | 27641002           | TEST Face + Pro  | PAYN             | IENTS  |
|                              |            | DOPA2764                    | TEST_ORU4   | 27641004       |    | ADZ Zele          | 04/04/1984  | 07/03/2021 12:13:00 |     | 27641004           | TEST Face + Pro  | SOURCE           | RULES  |
|                              |            | DOPA2764                    | TEST_ORU3   | 27641003       |    | ADZ Zele          | 03/03/1984  | 07/03/2021 12:13:00 |     | 27641003           | TEST Face + Pro  | CENTRAL LOG VI   | EWER   |
| APPLY                        |            | DOPA2764                    | TEST_DICOM4 | 27643004       | ст | ADZ Zele          | 04/04/1986  | 01/03/2021 14:25:24 | 0   | 27643004           | CT Brain         | NONYMIZATION SCH | EMES   |
| RESET                        | SAVE       | Last update 10:17:16 Reload |             |                |    |                   | 🗖 0 🕂 🛸 LAB | ELS (0) 📑 PRINT REF |     | NUMBER & SHARES    | TUDIES 🛃 DOWNLI  | AD IMAGES        | OOLS   |

This page lists all anomalies, as registered on the study administration page (see Anomalies (Page 264)) for each individual exam, grouped in two categories:

- anomalies on study level
- anomalies on patient level

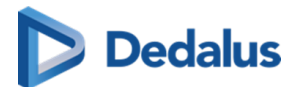

# Anomalies on study level

The following anomalies will be reported:

- national number in DICOM files differs from HL7 information
- date of birth in DICOM images differs from HL7 information
- no or incorrect date of birth registered
- number of images in DeepUnity PACSonWEB differs from the number of images in the local PACS (taking into account any applied filtering)
- national number already registered with another patient through DICOM
- image or HL7 message received with the same study instance EUID or accession number but with other patient ID
- study for patient without ID is changed to a patient with ID via DICOM or HL7
- incompatibility with CvKO requirements
- studies of different patients have been merged
- failed move or delete operation of image or series

# Anomalies on patient level

The following anomalies will be reported:

- Multiple internal patient IDs have been registered for a single patient
- Received national number already linked to another patient
- Date of birth differs from date of birth that was registered with a previous exam
- National number already registered with another patient through HL7
- Patient without ID from DICOM (scroll to bottom of the page for more explanation)
- Patient without name from DICOM: a patient name is generated ("UNK\_"+ [source abbreviation]+unique number) and used (scroll to bottom of the page for more explanation)

For each registered anomaly, the following information is shown:

- the source of the study
- a link towards the study
- the study date
- date and time when the anomaly was registered
- the anomaly type + the required access level of a user to be able to open the study
- a description of the anomaly

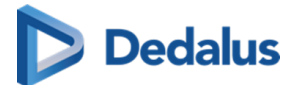

the possible corrective measures •

Once a solution has been selected, it will be marked in green. When hovering the cursor over the label, it is displayed by whom and when the selected solution was applied.

In case a national number was registered for two different patients, it will be possible to assign this to the first patient, the second patient or to merge both patients.

For the latter option, the following screen is displayed to perform the merge in a controlled way:

| Merge patients ×                                                                                                    |  |  |  |  |  |  |  |  |
|----------------------------------------------------------------------------------------------------|--|--|--|--|--|--|--|--|
| Please select the patient you wish to keep after merging:                                                                                                    |  |  |  |  |  |  |  |  |
| Keep <b>POEZEN, ILSE</b> (01/07/1987, ID: 0013714)<br>If you keep this patient, the following <b>0</b> studies of <b>Poezen, Ilse</b> (01/07/1987, ID: 5544887)<br>will be transfered to this patient:                                                 |  |  |  |  |  |  |  |  |
| Keep <b>Poezen, Ilse</b> (01/07/1987, ID: 5544887)<br>If you keep this patient, the following 1 studies of <b>POEZEN, ILSE</b> (01/07/1987, ID: 0013714)<br>will be transfered to this patient:<br>- 20/01/2015 09:25:44   G1949131   CT ct coronairen |  |  |  |  |  |  |  |  |
| Yes, I am sure I want to merge these patients                                                                                                    |  |  |  |  |  |  |  |  |
| Sread Merge patients Cancel                                                                                                    |  |  |  |  |  |  |  |  |

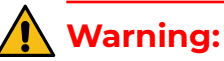

Once a solution has been applied, this cannot be undone!

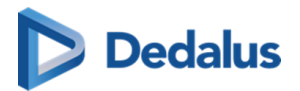

| ers               | Study anomalies   |                                                                           |                     |                     |                                                                   |                                                                                                    |                                                 |                                                         |  |
|-------------------|-------------------|---------------------------------------------------------------------------|---------------------|---------------------|-------------------------------------------------------------------|----------------------------------------------------------------------------------------------------|-------------------------------------------------|---------------------------------------------------------|--|
| ce                | Source            | Study                                                                     | Study date          | Anomaly date        | Type / Access res                                                 | triction Description                                                                                                    |                                                 | Actions - Resolved?                                     |  |
|                   | ×                 |                                                                           |                     |                     |                                                                   |                                                                                                    |                                                 |                                                         |  |
| orming department |                   |                                                                           |                     |                     |                                                                   |                                                                                                    |                                                 | ignore                                                  |  |
| naly types        |                   | Defect Defects 440M                                                       |                     |                     |                                                                   |                                                                                                    |                                                 | Keep patient 020704836 - Patterns, AAF<br>(04/07/2002)  |  |
| any open          | Demo Ziekenhuis 1 | Modality: PR<br>Procedure: Multi Purpose 1K<br>Accession number: 20022002 | 17/11/2002 19:06:19 | 03/12/2021 09:34:42 | Patient changed v<br>Source administra                            | APRICE TO 15/2002 - AAPM, TEST (04/07/2<br>received where the current patient is 0207<br>AAPM (04/07/2002). Warning: study inforr<br>patients could have been merged! | 002) was<br>04836 - Patterns,<br>nation of both | Change to patient TG18-2002 - AAPM<br>TEST (04/07/2002) |  |
| lved?             |                   |                                                                           |                     |                     |                                                                   |                                                                                                    |                                                 | Merge patients                                          |  |
|                   |                   |                                                                           |                     |                     |                                                                   |                                                                                                    |                                                 | Remove study                                            |  |
| maly date         |                   |                                                                           |                     |                     |                                                                   |                                                                                                    |                                                 |                                                         |  |
|                   | ADZ Zele          | Patient: HEAD EXP2,<br>Modality: CT<br>Procedure:<br>Accession number:    | 14/04/1998 20:35:38 | 24/11/2021 08:44:07 | Invalid date of bin<br>Source administra                          | th DICOM Date of birth could not be read by the syste<br>HEAD EXP2, (01/01/1900, national number                                                                      | em for patient<br>r: N/A)                       | Ignore                                                  |  |
|                   |                   | Patient: Rodriguez Gallego, Mar                                           |                     |                     |                                                                   |                                                                                                    |                                                 |                                                         |  |
| date              |                   |                                                                           |                     |                     |                                                                   |                                                                                                    |                                                 |                                                         |  |
|                   | Patient anomalies |                                                                           |                     |                     |                                                                   |                                                                                                    |                                                 |                                                         |  |
|                   | Source            | Patient                                                                   | Anomaly date        | Type / Access res   | triction                                                          | Description                                                                                                    | Action                                          | is - Resolved?                                          |  |
| cess restriction  | 407.744           | Kinakana Janna                                                            | 26/11/2021 15:21:20 | Different national  | number from HL7                                                   | The national number 79.08.26-001.61 changed to                                                                                                    |                                                 | Ignore                                                  |  |
| FILTER            | ADZ Zele          | Kieckens, Sappe                                                           | 20/11/2021 15:51:59 | Source administra   | tors                                                              | 79082600161 for Kieckens, Jappe (26/08/1979)                                                                                                    |                                                 | Revert to 79.08.26-001.61                               |  |
| RESET             |                   |                                                                           |                     | Different data of b | itth HL7                                                          |                                                                                                    |                                                 | Ignore                                                  |  |
|                   | ADZ Zele          | Santana Crespo, Josefina                                                  | 15/11/2021 17:35:03 | Source administra   | itors 04/10/1962 for Santana Crespo, Josefina (national number: ) |                                                                                                    | mber:)                                          | Pewert date of birth to 04/11/1962                      |  |

## **Refresh rules**

The anomaly overview page is refreshed after an action that could impact other anomalies:

Following rules are applied:

If a record is changed via HL7, the page will refresh after following actions:

- Keep patient
- Merge
- Assign national number
- Remove study

If a record is changed via DICOM, the page will refresh after following actions:

- Change
- Merge

If a record is changed via HL7, the page will **not** refresh after following actions:

- Ignore
- Keep National number
- Change patient
- Revert date of birth

If a record is changed via DICOM, the page will **not** refresh after following actions:

- Ignore
- Keep

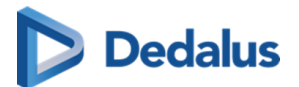

## ]) Important!

Only the 100 most recent anomalies are listed in the overview. To display a selection of the registered anomalies, you can use the filter.

Filtering can be applied, based on a single field or multiple fields. Possible fields are:

- Source
- Performing department
   If Source is set to "All", the performing department cannot be selected
- Anomaly types
- Status
- Anomaly date
- Study date (from = 0h00 ; to = 23h59)
- Access restriction

## 10.12 Payments overview page

## ]) Important!

This functionality is only available if you are an administrator of a sending radiology department and patients need to pay to have access to the study.

To view the overview of all payments that have been registered for your radiology department, in the bottom right corner of the screen, click **Tools** and select **Payments**.

| DJ PACSONWEB            |                 |                  |                     |       |      | -            | ñ | ٥ | EN      | <b>?</b> Logout |
|-------------------------|-----------------|------------------|---------------------|-------|------|--------------|---|---|---------|-----------------|
| Overview - Payments     |                 |                  |                     |       |      |              |   |   |         |                 |
| Filters                 | Payments        |                  |                     |       |      |              |   |   |         |                 |
| Reference number        | Source          | Reference number | Date                | Valid | Paid | Actions      |   |   |         |                 |
|                         | JRE Test Source | 202403250930     | 25/03/2024 10:14:36 | ×     | × .  | Transactions |   |   | Reversa |                 |
| Date<br>dd/mm/yyyy      |                 |                  |                     |       |      |              |   |   |         |                 |
| FILTER<br>CLEAR REFRESH |                 |                  |                     |       |      |              |   |   |         |                 |

The overview page lists the most recent 100 login actions for studies that require payment.

You can filter for a specific exam by entering the reference number or the study date and clicking **Filter**.

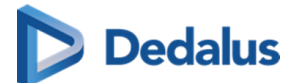

Each entry contains the following:

- **Source**: The source from which the study originates.
- **Reference number**: The reference number that has been used to access the study.
- **Date**: The timestamp when the access attempt was registered.
- **Valid**: Indicate that a token was requested successfully with the payment instance.
- **Paid**: Indicates that the payment was registered successfully
- Actions: Contains two buttons, Transactions and Reversal.
  - **Transactions**: Clicking this button results in a dialog displaying all transactions on the payment.

| Transactions        |                     |               |           | × |
|---------------------|---------------------|---------------|-----------|---|
|                     |                     |               |           |   |
| Created on          | Updated on          | Туре          | State     |   |
| 06/09/2019 14:10:47 | 06/09/2019 14:11:58 | Authorization | Completed |   |
| 06/09/2019 14:27:18 | 06/09/2019 14:27:18 | Capture       | Completed |   |
| 06/09/2019 14:27:50 | 06/09/2019 14:27:51 | Reversal      | Completed |   |

- Transactions types:
  - Authorization: The user has given authorization to perform the payment; money has not been transferred yet.
  - Capture: The payment has been performed; money has been transferred
  - **Reversal**: The payment has been reversed.
- Transaction states:
  - has been initiated
  - is in progress
  - has completed successfully
  - has failed
- O Reversal : Clicking this button initiates a reversal of the payment.

## 🚹 Warning:

When reverting the payment, a refund will be initiated but the study will still be marked as paid.

User Manual DeepUnity PACSonWEB - DeepUnity PACSonWEB 3.4.100 ©2024 DH Healthcare GmbH, Konrad-Zuse-Platz 1-3, 53227 Bonn, Germany. All rights reserved.

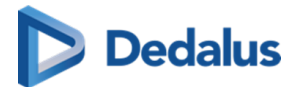

## 10.13 Local image cache

In addition to processing images in the central DeepUnity PACSonWEB cloud environment, a medical imaging department can choose to process the images locally in a local image cache.

- Users with access to the local image cache can access these images almost instantly within the local network, rather than waiting for all images to be transferred and processed by the central DeepUnity PACSonWEB environment.
- For these users, the overview page will include all studies available through the local image cache as well as those available through the central DeepUnity PACSonWEB environment.
- For studies available through the local image cache, the **Images** column contains the number of images that are available in DeepUnity PACSonWEB / the number of images that are available in the local image cache (L).

| ₩ <b>₽</b>  | ACSONV      | VEB        |                  |             |                              |           |                         |               |                     |                        |             | -                              | ñ                                     | ¢ i      | EN   | ?         | Logout |
|-------------|-------------|------------|------------------|-------------|------------------------------|-----------|-------------------------|---------------|---------------------|------------------------|-------------|--------------------------------|---------------------------------------|----------|------|-----------|--------|
| ñ           | STUDY LIST  | CR Mar     | tin Sa<br>8/1989 | nz, Mar ×   | Sena, Ailyn<br>*28/04/1950 ( | 1<br>(70) | Mu?oz Nu<br>*04/05/1954 | ez, Margarita |                     |                        |             |                                |                                       |          |      | 23        |        |
| PAC         | SonWEB      | Local PACS |                  |             |                              |           |                         |               |                     |                        | IMA         |                                |                                       |          |      |           | NU     |
| +           | ADD STUD    |            |                  | Gabi        | Alejo                        |           | Local Image<br>Cache    | 17/05/1950    |                     | 21/09/2020<br>08:32:31 | 4/4L        | 202009210829571<br>24779085    | A wonderful study                     |          |      |           |        |
| FILTERS     |             | ▼ Ⅲ        |                  | Gabi        | Alejo                        |           | Local Image<br>Cache    | 17/05/1950    |                     | 21/09/2020<br>08:32:31 |             | 202009210829571<br>34779574    | A wonderful study                     |          |      |           |        |
| First name  |             |            |                  | Gabi        | Alejo                        |           | Local Image<br>Cache    | 17/05/1950    |                     | 21/09/2020<br>08:32:30 | 14/<br>14L  | 202009210829571<br>14258424    | A wonderful study                     |          |      |           |        |
| Last name   |             |            |                  | Gabi        | Alejo                        |           | Local Image<br>Cache    | 17/05/1950    |                     | 21/09/2020<br>08:32:30 |             | 202009210829571<br>03869254    | A wonderful study                     |          |      |           |        |
| Modelity    |             |            |                  | Gabi        | Alejo                        | CR SR     | Local Image<br>Cache    | 17/05/1950    |                     | 21/09/2020<br>08:32:29 |             | 202009210829578<br>1249160     | A wonderful study                     |          |      |           |        |
| woodunty    |             |            |                  | Gabi        | Alejo                        | CR SR     | Local Image<br>Cache    | 17/05/1950    |                     | 21/09/2020<br>08:32:29 |             | 202009210829579<br>1430324     | A wonderful study                     |          |      |           |        |
| Source      |             |            |                  | Florina     | Montford                     | MR        | Local Image<br>Cache    | 14/06/1942    |                     | 21/09/2020<br>08:31:37 | 0/<br>1162L | 202009210829576<br>10812005091 | A wonderful study                     |          |      |           |        |
| Date of Bir |             |            |                  | Florina     | Montford                     | MR        | Local Image<br>Cache    | 14/06/1942    |                     | 21/09/2020<br>08:30:52 | 0/<br>1158L | 202009210829575<br>10082104081 | A wonderful study                     |          |      |           |        |
| Study date  |             |            |                  | JENNIFER    | FAUCON                       |           | ADZ Zele                | 10/06/1958    | 20900007            | 18/09/2020<br>10:42:00 |             | 20900007_01                    | CT ANGIO AORTA<br>THORACALIS          | 1        |      |           |        |
| Accession   | number      |            |                  | JENNIFER    | FAUCON                       |           | ADZ Zele                | 10/06/1958    | 20900005            | 15/09/2020<br>04:32:00 |             | 20900005_01                    | AC GEWRICHT<br>BILATERAAL             | 1        |      |           |        |
| Accession   | number      |            |                  | Theo        | Kieckens                     |           | ADZ Zele                | 26/09/2017    | 20900004            | 11/09/2020<br>12:27:00 |             | 20900004_01                    | CT KNIE LINKS                         |          |      |           |        |
| Requesting  | ) physician |            |                  | JOEL        | REWERS                       |           | Demo Ziekenhuis<br>1    | 01/01/2005    | 2009100062          | 10/09/2020<br>09:05:53 |             | 202009241045                   | CT CERVICALE<br>WERVELZUIL            | ≣ ()     |      |           |        |
| Report sta  |             |            |                  | EUGENIA     | GARCIA ALVAREZ               |           | Demo Ziekenhuis<br>1    | 06/02/1976    | OR202005156901<br>1 | 28/08/2020<br>11:37:45 |             | 20200828113737<br>CR3          | Echo ��n of<br>beide borsten<br>(20%) |          |      |           |        |
| Message s   | tatus       |            |                  | EUGENIA     | GARCIA ALVAREZ               |           | Demo Ziekenhuis<br>1    | 06/02/1976    |                     | 28/08/2020<br>11:37:45 |             | 20200828113737<br>CR           | xRay #100                             | 1        |      |           |        |
| Contains la | abels       |            |                  | 846228      | Anonymous                    |           | Demo Ziekenhuis<br>1    | 06/02/1976    | ORD-FM5SRT          | 28/08/2020<br>11:37:45 |             | ANON-VTNBW5                    | xRay #100                             |          |      |           |        |
|             |             |            |                  | 968767      | Anonymous                    |           | Demo Ziekenhuis<br>1    | 06/02/1976    | ORD-YCXYJE          | 28/08/2020<br>11:37:45 |             | ANON-2KYUCX                    | xRay #100                             | 1        |      |           |        |
|             |             |            |                  | EUGENIA     | GARCIA ALVAREZ               |           | Demo Ziekenhuis<br>1    | 06/02/1976    |                     | 28/08/2020<br>11:37:00 |             | 20200828113737<br>CR2          | xRay #100                             |          |      |           |        |
|             |             |            |                  | EUGENIA     | GARCIA ALVAREZ               |           | Joel test source        | 06/02/1976    |                     | 28/08/2020<br>11:37:00 |             | 20200828113737<br>CR2          | xRay #100                             |          |      |           |        |
|             | APPLY       |            |                  | JOEL        | REWERS                       | MG        | Demo Ziekenhuis<br>1    | 29/09/1983    | 30082715915         | 27/08/2020<br>11:51:33 |             | 202009091400                   | cilinderbiopsie<br>borst links        |          |      | 830929403 | 48     |
| RI          | ESET        | SAVE       | E                | 0 + Last up | date 15:41:11 Reloa          |           |                         |               | (                   | 🖶 PRINT REFERE         | INCE NU     | MBER 🗬 SHAR                    | e studies 🛃                           | DOWNLOAD | MAGE | Ø 1       | OOLS   |

For study images that are only available via the local image cache, the following features are not available:

- sharing a study (Sharing studies from the overview page (Page 126))
- downloading images (Downloading studies from the overview page (Page 181))

These features will become available once all images are available in the central DeepUnity PACSonWEB environment.

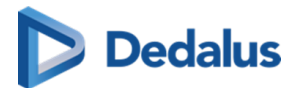

## 10.14 Source rules

Specific DICOM based source rules can be configured for a source. The rule needs to have a name, rule type and rule requirements.

#### Configuration of a rule

1. Click on the tools menu in the study list and then on **source rules**.

|            | 34022300632            |
|------------|------------------------|
|            | FILTER SETTINGS        |
|            | COLUMN SETTINGS        |
|            | FORWARD STATUS         |
|            | ANOMALIES              |
|            | PAYMENTS               |
|            | SOURCE RULES           |
|            | CENTRAL LOG VIEWER     |
|            | ANONYMIZATION SCHEMES  |
| <b>±</b> D | OWNLOAD IMAGES 🏠 TOOLS |

A dialog will open where you can configure new rules.

- 2. Select the correct source (only sources for which the user has admin rights will be listed).
- 3. Give the rule a name and select the rule type. The following rule types can be configured:
  - 0 Send to CVKO
  - o Send to Al
- 4. Select the DICOM Tag, the selection criteria and fill in the relevant value for the rule.
- 5. Optionally, you can add an additional requirement to the rule. To do this, click **Add New Requirement**.
  - Source rules with one rule and two requirements: The DICOM images must meet both requirements to comply with the source rule and be sent to CVKO or Al.
  - Source rules with two rules, each with one or more requirement: The DICOM images must meet one of the rules to comply with the source rule and be sent to CVKO or Al.
- 6. Click **SAVE** when finished.

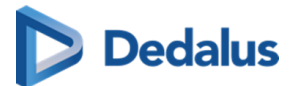

| Source rules                                                            | ×     |
|-------------------------------------------------------------------------|-------|
| Demo1SCU ~ + ADD NEW RULE                                               |       |
| Rule                                                                    |       |
| Screening towards C Send to CVKO v ×                                    |       |
| (0008, 1030) Study Descrip v Starts with (case insensitive) v Screening |       |
| + ADD NEW REQUIREMENT                                                   |       |
| Rule                                                                    |       |
| Group Send to Al V                                                      |       |
| (0008, 1030) Study De Send to CVKO s v thorax                           |       |
| + ADD NEW REQUIREMENT                                                   |       |
| () SAVE                                                                 | CLOSE |

# 10.15 Adding labels to studies

You can add labels to studies from the overview page.

To link a label to one or more studies from the list:

- 1. Select the study or studies that you want to add a label to.
- 2. Click the **Labels** button at the bottom of the page.
  - a. Select the desired labels you want to add.

The label(s) will be added to the selected study or studies and displayed in the **Label** column.

• If the **Label** column is not visible in your overview, you can configure this in **column settings**. See Configuring the overview page (Page 74) for a detailed explanation.

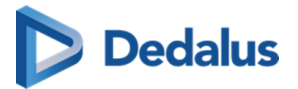

| <b>PA</b>     | CSONV             | VEB       |   |          |                     |                   |       |                   |                       |                            |                     |                 |                   |                                           | an placed on    | n 🌣 i          | EN ?                       | Logout          |
|---------------|-------------------|-----------|---|----------|---------------------|-------------------|-------|-------------------|-----------------------|----------------------------|---------------------|-----------------|-------------------|-------------------------------------------|-----------------|----------------|----------------------------|-----------------|
| *             | STUDY LIST        |           | = |          | WORKLIST            |                   |       |                   |                       |                            |                     |                 |                   |                                           |                 |                |                            |                 |
| FILTERS       |                   | т ш       |   | <b>3</b> |                     |                   |       |                   |                       |                            |                     |                 |                   |                                           |                 |                |                            |                 |
| PACS          | ionWEB            | Local PAC | s | -        | Jos                 | Deswarte          |       | Demo Ziekenhuis 1 | 11/0//1990            | SAMFOD2                    | 18/03/2022 10:01:18 |                 | SAMF0D2_01        | CI Brain                                  |                 |                |                            |                 |
| +             | ADD STUD          | <i>(</i>  |   |          | Jose                | Mourinho          |       | Demo Ziekenhuis 1 | 10/07/1990            | SAMFOD3                    | 18/03/2022 10:01:18 |                 | SAMFOD3_01        |                                           |                 |                |                            |                 |
|               |                   |           |   |          | Louis               | Cuppens           |       | Demo Ziekenhuis 1 | 10/04/1990            | SAMFOD5                    | 18/03/2022 10:01:18 |                 | SAMF0D5_01        | CT angio                                  |                 |                |                            |                 |
| First name    |                   |           |   |          | Michiel             | Cuppens           |       | Demo Ziekenhuis 1 |                       | SAMFOD6                    | 18/03/2022 10:01:18 |                 | SAMFOD6_01        | CT Shoulder                               |                 |                |                            |                 |
| Last name     |                   |           |   |          | Janneke             | Hofmans           |       | ADZ Zele          | 28/01/1958            | RX2203030153               | 03/03/2022 15:30:43 |                 | RX2203030153      | CT-scan van de<br>wervelzuil (min 2 niv.) |                 | 58012852158    |                            |                 |
| Modality      |                   |           |   |          |                     | CUYPERS CHRISTINA |       | Robin test        | 06/05/1969            |                            | 17/02/2022 16:00:55 |                 |                   | CT LE LEFT WITHOUT<br>CONTRAST            |                 |                |                            |                 |
| Search        |                   |           |   |          | 574887              | ANONYMOUS         |       | Demo Ziekenhuis 1 | 04/12/1943            | ORD-RSFENU                 | 11/02/2022 15:22:43 |                 | ANON-NGBKSN       | CT-scan van de<br>wervetzuil (min 2 niv.) |                 |                | All-group-S                | Source          |
| Source        |                   |           |   |          | 543816              | Anonymous         |       | Demo Ziekenhuis 1 | 04/12/1943            | ORD-JZKR4U                 |                     |                 | ANON-XPVNPV       | CT-scan van de<br>wervelzuil (min 2 niv.) |                 |                | All-group-S                | Source          |
| Date of Birth |                   |           |   | •        | 574887              | Anonymous         |       | ADZ Zele          | 04/12/1943            | ORD-RSFENU                 | 11/02/2022 15:22:43 |                 | ANON-NGBKSN       | CT-scan van de<br>wervelzuil (min 2 niv.) |                 |                | All-All-All<br>All-group-S | Source          |
| Study date    |                   |           |   |          | NICK                | VERHEYEN          |       | Demo Ziekenhuis 1 | 09/06/1994            | ORD-3XWDGV                 | 01/02/2022 09:39:58 |                 | ANON-KDFRFR       | CT-scan gewricht<br>rechts (arthro CT)    |                 |                | All-All-All                |                 |
| Accession n   | umber / Reference |           |   |          | 557662              | Anonymous         |       | ADZ Zele          | 23/08/1985            | 220308001                  | 01/02/2022 09:39:58 | 1469            | 220308001_02      | CT-scan gewricht<br>rechts (arthro CT)    |                 | 47022184511    | All-All-All                |                 |
| Requesting p  |                   |           |   |          | WALLY               | BRIA              |       | Demo Ziekenhuis 1 | 14/04/1951            | OR20211213100622           | 13/12/2021 10.05.23 | C<br>D-Admin    | ACC20211213100927 | UNKNOWN                                   | ▼ ≧ ✓           |                | MPR comp<br>All-admins     | atible<br>- All |
| Report statu: |                   |           |   |          | 846858              | Anonymous         |       | Demo Ziekenhuis 2 | 19/05/1990            | ORD-DEJQYC                 | 13/12/              | ins-Admin<br>II | * .<br>. //PP     |                                           | e o             |                | All-admins<br>All-All-All  | -Admin          |
| Message sta   | itus              |           |   | <b>—</b> | Roselin             | Onfre             |       | Demo Ziekenhuis 1 | 20/0: All POW users   | - All POW users - privat   | e All-group         | p-All           | 13092626          | CT Thorax                                 | <b>≡</b> (0)    |                | All-group-A                | Admin           |
| Contains lab  |                   |           |   | 2        | Rheba               | Caraviello        |       | ADZ Zele          | This label will       | only be visible for you w  | then                | rivate          | 1 * .08481        |                                           |                 |                | All-group-#                | Admin           |
|               |                   |           |   |          | 100143              | Anonymous         |       | ADZ Zele          | 30/1 Click to add thi | s label to the selected st | udies               | ns-All          | :JS               | ct thorax en abdomen                      |                 |                | All-admins                 | -All            |
|               |                   |           |   |          | Irene               | Castillo Soler    |       | ADZ Zele          | 21/01/1998            |                            | 17/11/ All-admi     | ins-Source      | 1 1752MR-         | Bun in the oven!                          |                 | 88090409745    |                            |                 |
|               |                   |           |   |          | Irene               | Castillo Soler    | CD 07 | AD7 7ele          | 21/01/1998            |                            | 17/11/              | p-group         | -<br>U1752CR      | RY Right Wrist                            |                 | 88090409745    |                            |                 |
|               | APPLY             |           |   |          |                     |                   |       | A07.7-1-          | 01/01/1000            | 000 700700                 | Q EXTER             | NDED SEA        | RCH               |                                           |                 | 00030403743    |                            |                 |
| RES           | ET                | SAVE      |   | Lastu    | pdate 10:48:59 Relo | ad                |       | 0110 7 100        | ,                     |                            | - 0 + N L           | ABELS (         | 3) 📑 PRINT REFI   |                                           | × SHARE STUDIES | J. DOWNLOAD IN | AGES 🖨                     | TOOLS           |
|               |                   |           |   |          |                     |                   |       |                   |                       |                            |                     |                 |                   |                                           |                 |                |                            |                 |

| Label icons                | Description                                                                                                    |
|----------------------------|----------------------------------------------------------------------------------------------------|
| ★ Favorites                | Marks a label as a favorite. Add or<br>remove a label from your favorites by<br>clicking the star icon next to the desired<br>label.      |
| <b>1</b> Private           | Marks a label as private. Make the label<br>visible only to you by adding a private<br>label.                                             |
| Selected studies           | Indicates that the label is linked to all<br>the selected studies. Selected studies<br>are displayed at the top of the list of<br>labels. |
| Subset of selected studies | Indicates that the label is linked to a<br>subset of the selected studies, but not<br>all selected studies.                               |

By default, 10 labels are displayed when you click the **Labels** button.

- Favorites, Selected studies, and Subsets of selected studies are always visible, if applicable.
  - 0 If these three categories do not combine to 10 labels, other available labels are added to the list alphabetically.

User Manual DeepUnity PACSonWEB - DeepUnity PACSonWEB 3.4.100 ©2024 DH Healthcare GmbH, Konrad-Zuse-Platz 1-3, 53227 Bonn, Germany. All rights reserved.

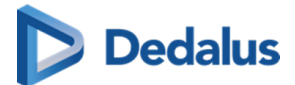

- If you have access to more labels than displayed in the list, you can click on **Extended Search** to see all other labels.
  - To find a specific label, you can scroll through the list or type the label name in the search bar.

## 💡 Tip:

You can also add or remove labels to the study from the **Study Administration** page under the Labels (Page 269) tab.

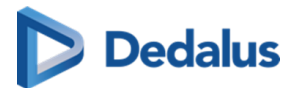

# DeepUnity PACSonWEB study page

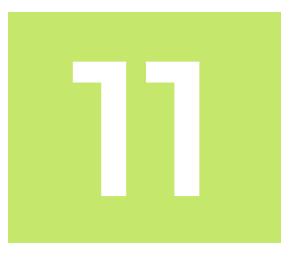

When you click on a study in the study list, you will be taken to the study page. This is also the page that opens if you log in using a reference number (I am patient...).

| <b>PACSONWEB</b>                           | 3 |                                                           |                             |                                |                                    |   | - | *** | ÷  | •••• | ñ  | \$<br>i                            | EN | ?  | Logout |
|--------------------------------------------|---|-----------------------------------------------------------|-----------------------------|--------------------------------|------------------------------------|---|---|-----|----|------|----|------------------------------------|----|----|--------|
| < STUDY LIST                               |   | Marin Cano, Margarita<br>*12/02/1957 (63)                 | MPR                         | 2D                             |                                    | 2 | * |     | 20 |      | RP | <b>↓</b> <sup>1</sup> <sub>9</sub> | >  | ళి | ×      |
| CT 16/06/2020<br>SHAREDFUNCTIONALGROUP-001 | Q | C<br>Marin Cano, Margarita<br>12/2/1957<br>20200616132738 | 20200616<br>1<br>SHAREDFUNC | 132738D<br>6/6/2020<br>FIONALG | OPA-1683<br>0 13:27:40<br>ROUP-001 |   |   |     |    |      |    |                                    |    |    |        |

## Important!

It is NOT allowed to use DeepUnity PACSonWEB for diagnostic purposes in case you are connected with a reference number !!

In this case, this is also indicated within the study page:

| <b>PACS</b>     | Diagnostic use only for registered users. |
|-----------------|-------------------------------------------|
| ✔ Other Request | MARIN CANO, MARGARITA °12/02/1957 (63)    |

## 11.1 History

An overview of the patient's studies can be found at the bottom of the study page. Only the studies that you have access to will be displayed

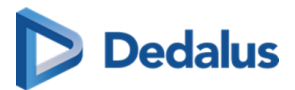

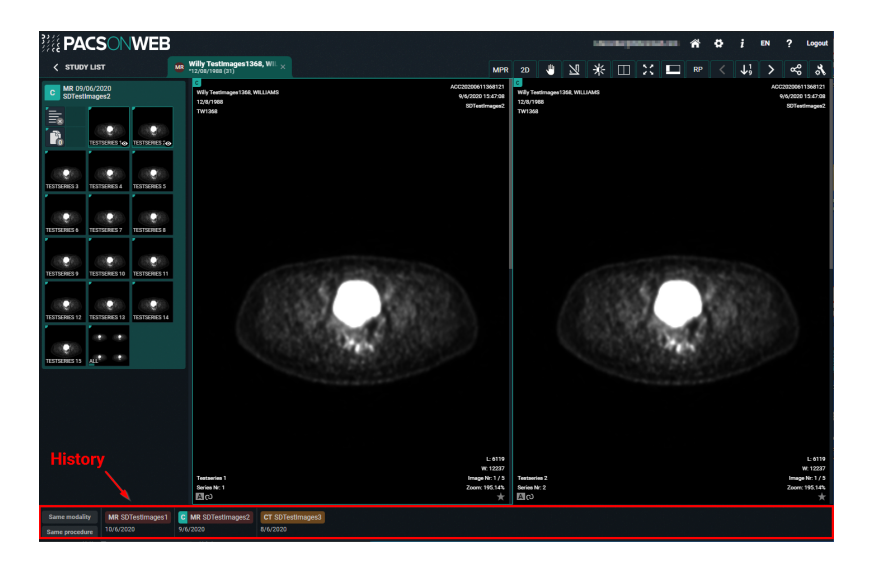

To display the overview of the patient's studies:

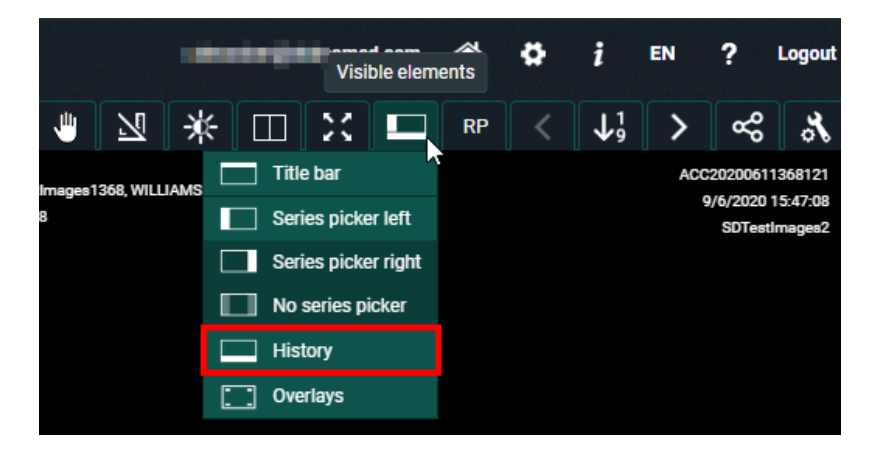

- 1. Click on **Visible elements** in the toolbar.
- 2. Select **History** from the drop-down list.
- Logging in with a reference number: The studies displayed are linked to the reference number.
- Logging in through your account: The studies displayed are those that have been assigned to you or your group.

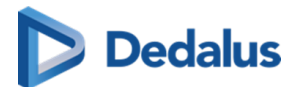

## Warning:

Only in Belgium

As a registered user you also have access to previous studies from the patient if the following conditions are met:

- The patient's consent is registered.
- You are part of a "circle of trust".
- The hospital where the previous study was performed allows sharing the study in this way (patient timeline).

# Using the history bar

You can filter by type of device or study type. To do this, click on the **Same modality** or **Same procedure** buttons located at the bottom left of the study page.

Hovering over a study in the history bar will display the following options:

- Open study
- Compare study
- Load study +

Hovering over the currently open study displays the message **Current study**. No other options are available.

## Open study

Clicking **Open study** will close the currently open study and open the study you want to view.

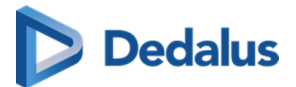

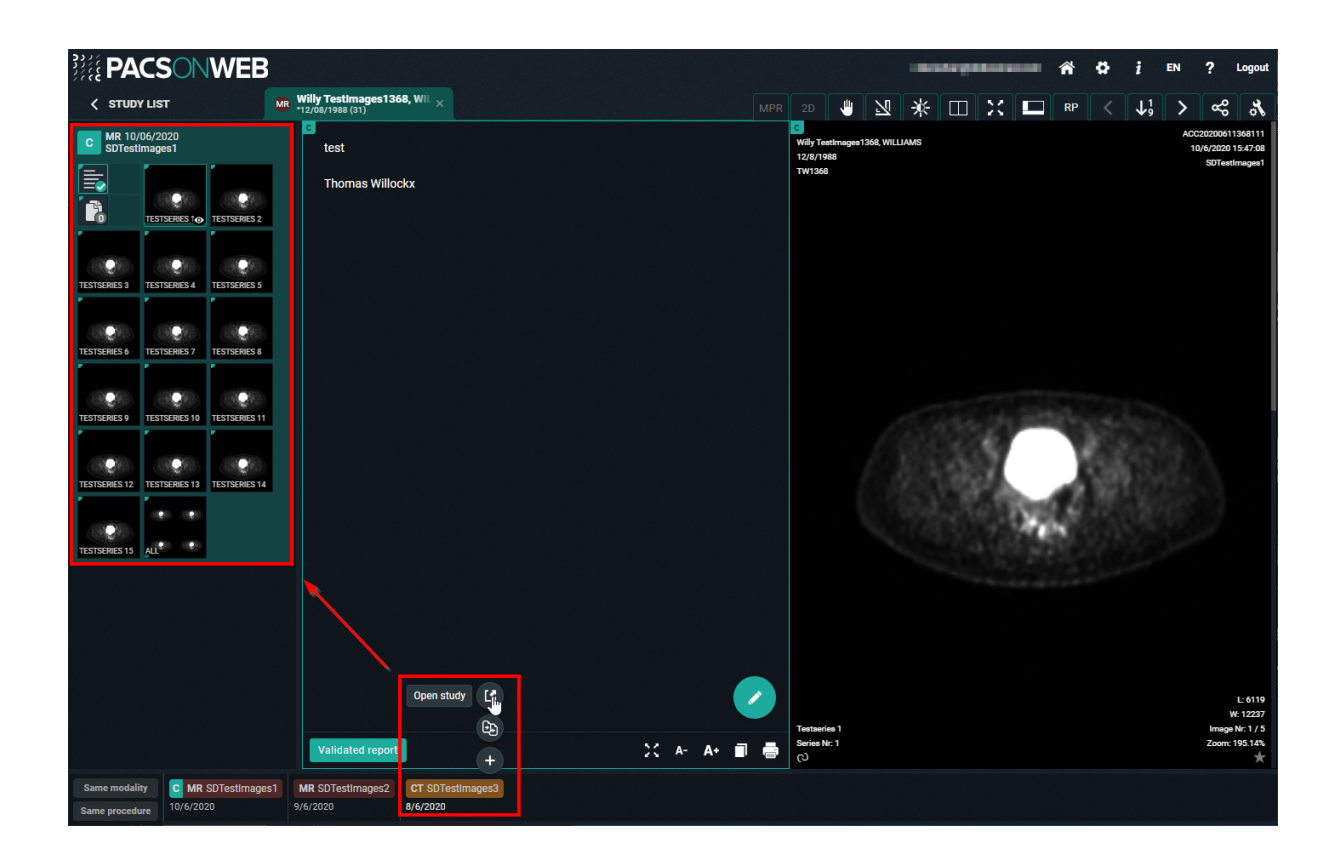

## **Compare study**

Clicking **Compare study** will display the study in the series picker and in the image screen.

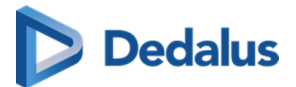

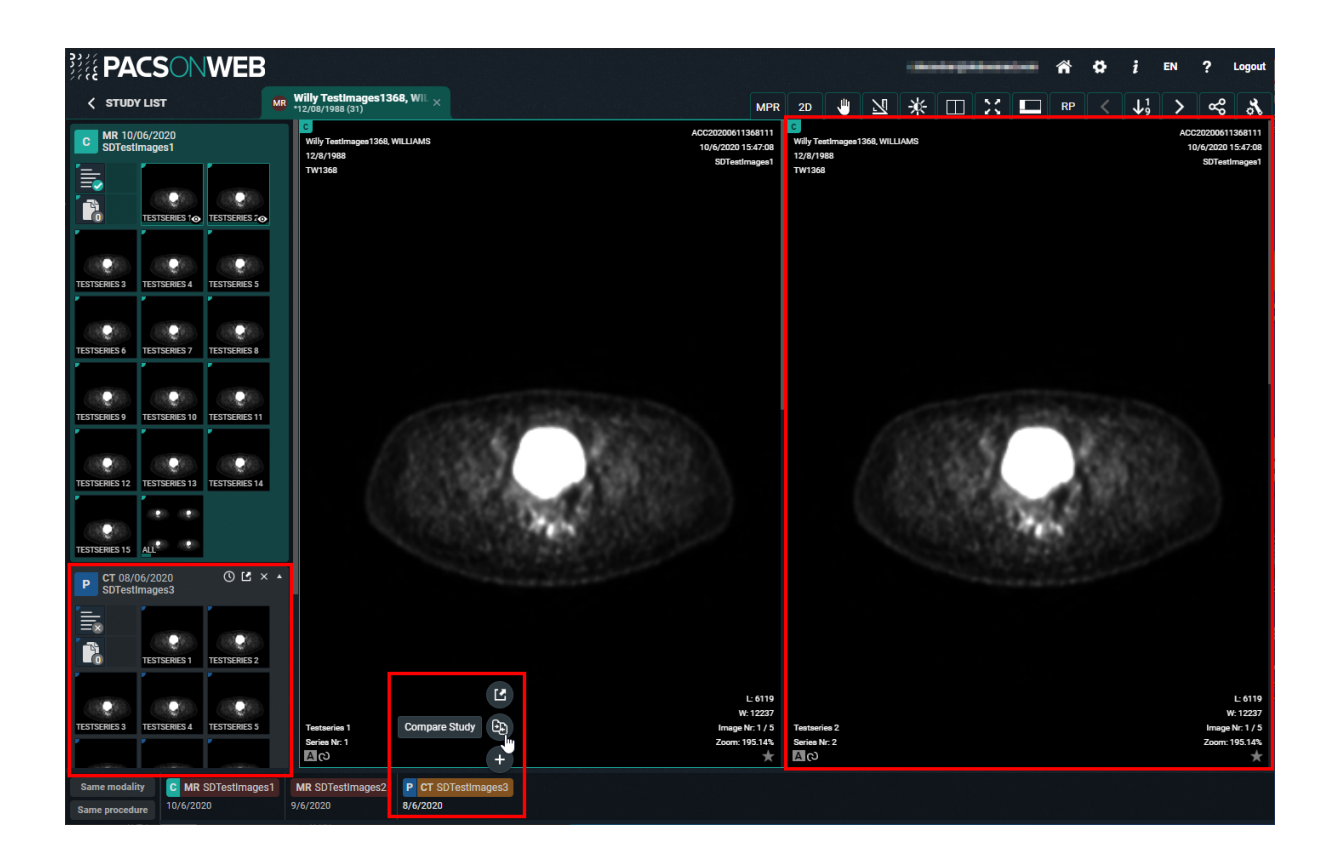

## Load Study

Clicking **Load study** will display the study in the series picker.

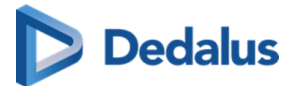

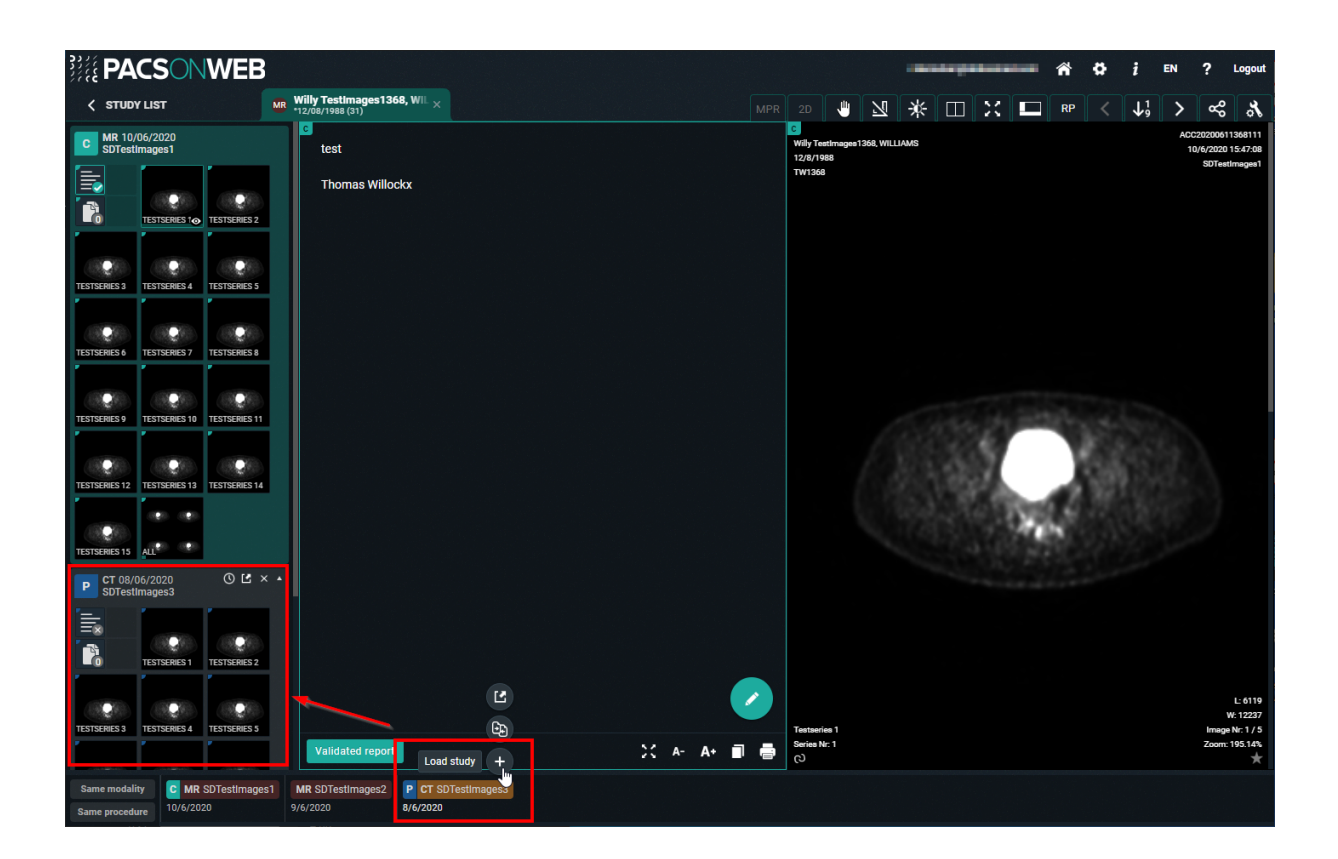

# **11.2 Series picker**

## Available series

In the series picker a list of available series for each study is presented.

If the series picker is not shown, click **Visible elements** in the menu bar.

You can choose to display the series picker at the left or right side of the screen or not at all.

- Series picker left
- Series picker right
- No series picker

# How information is displayed

The type of study, the study date and the procedure description of the study are listed at the top of the image series.

In the top right corner of the series picker, an icon is available to reload the study e.g. in case additional images have been made available for the study.

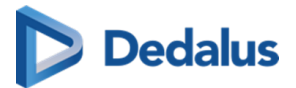

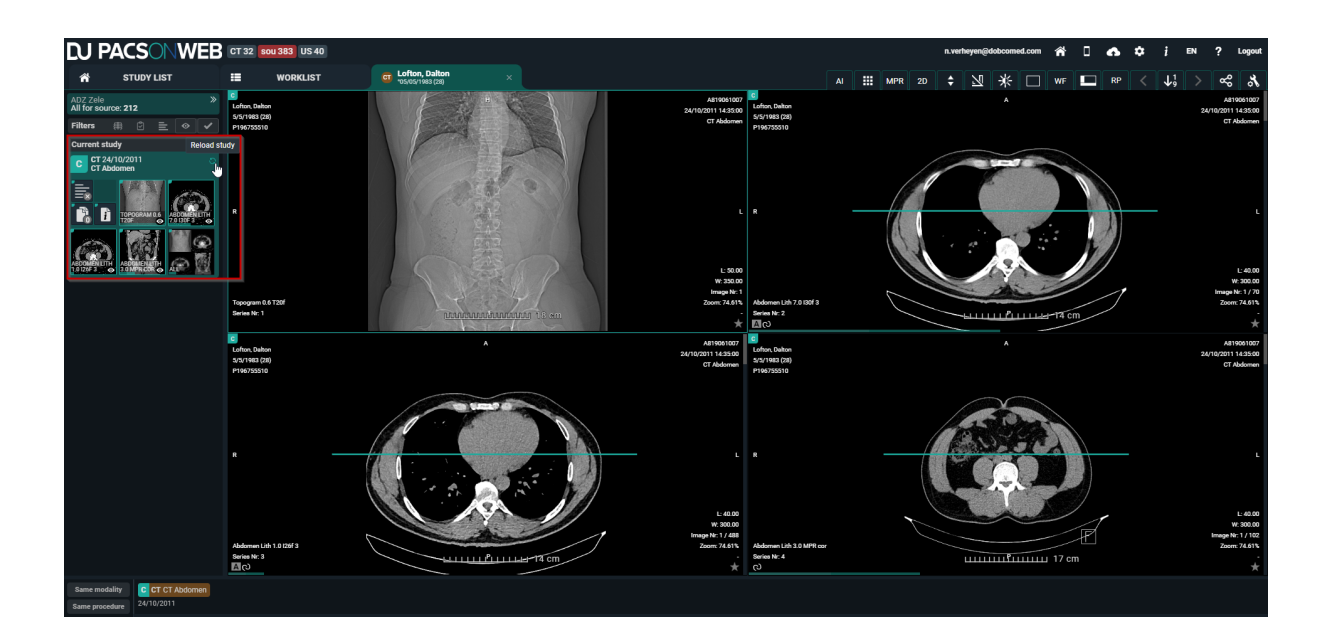

## **Report, documents & Order information**

The series picker also contains the report, additional documents and the order information. You can consult these, download them, print them, etc.

# Caution:

This is only the case when these are available and you have access to them.

|    | Validated report available                 |
|----|--------------------------------------------|
|    | Peliminary report available                |
|    | Draft report available                     |
| ≣® | No report available                        |
|    | Document(s) available (3 for this example) |

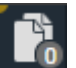

No documents available

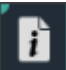

Order information available

# Dedalus

## ]) Important!

Only administrators of a study can create a report, add documents and add order information.

• Create report

See: Report display (Page 294)

Add documents:

Click the documents icon and subsequently the green plus icon.

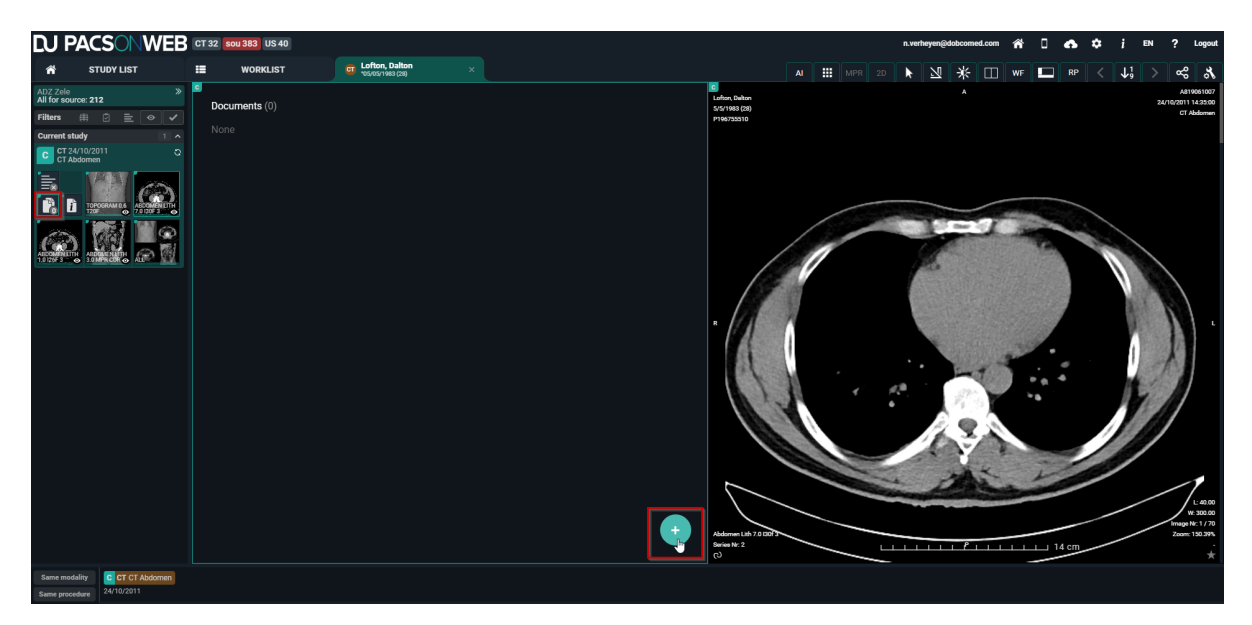

Select the appropriate document and click Open.

Only the following file types can be uploaded:

- PDF
- RTF
- TXT
- PNG
- JPEG
- JPG

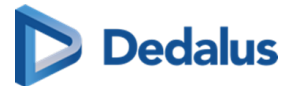

| Open                                                                                                    |                             |                  |                 |                           | ×           |
|----------------------------------------------------------------------------------------------------|-----------------------------|------------------|-----------------|---------------------------|-------------|
|                                                                                                    |                             |                  |                 |                           |             |
| $\leftarrow \rightarrow \uparrow \uparrow$                                                                                                    | vi_scans                    |                  | V C Sear        |                           | ٦           |
| Organize 🔻 New folder                                                                                                    |                             |                  |                 |                           | III 🕐       |
| 2 Martin                                                                                                    | ^ Name ^                    | Date modified    | Туре            | Size                      |             |
| 2 Protest                                                                                                    | ETHER STARK COMPAREMENT FOR | Crossenator.     |                 |                           |             |
| Transmission                                                                                                    | 📄 Image.png                 | 18/06/2020 16:30 | PNG File        | 0 KB                      |             |
| Constitution Co                                                                                                    | Order.txt                   | 18/06/2020 16:30 | Text Document   | 0 KB                      |             |
| all the file                                                                                                    | 📄 Report.txt                | 18/06/2020 16:30 | Text Document   | 0 KB                      |             |
| and an effective fill                                                                                                    | 🔒 test.pdf                  | 18/06/2020 16:31 | Adobe Acrobat D | ) 0 KB                    |             |
| Event     Event     Event | ▼                           | k                |                 |                           |             |
| File name: test.pdf                                                                                                    |                             |                  |                 | : bestanden (*.*)<br>Open | ~<br>Cancel |

The document is uploaded and displayed in the documents overview.

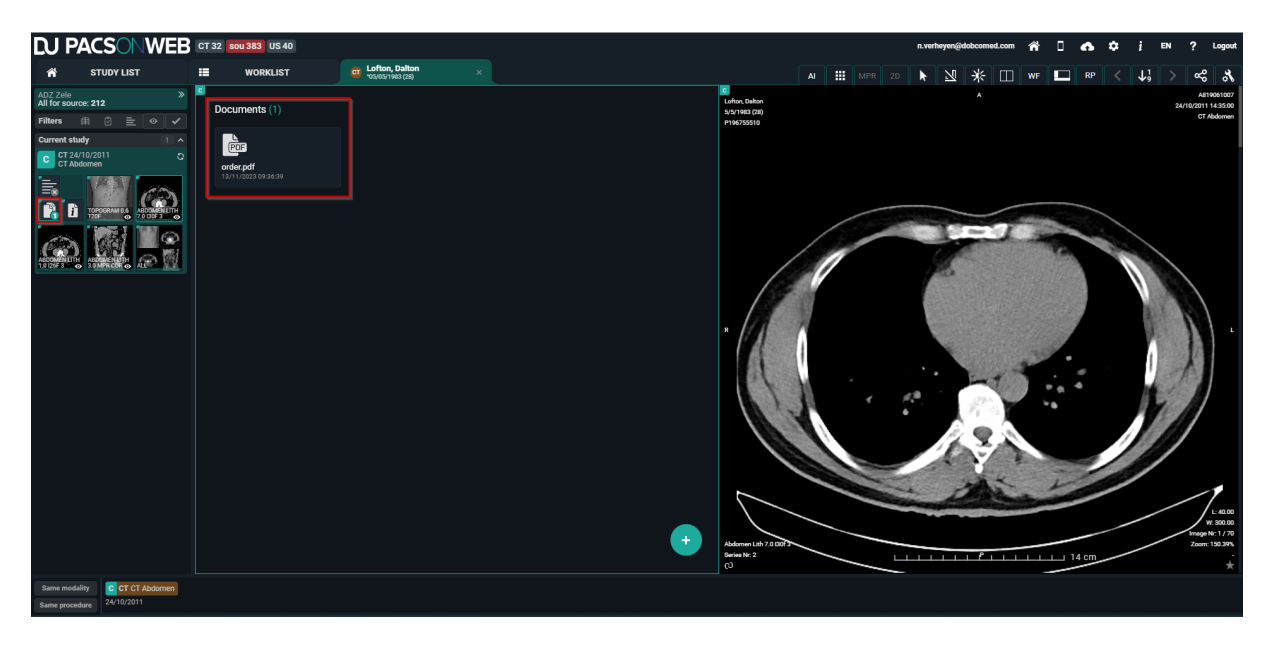

Drag and drop: You can also add a file by dragging it directly from your computer onto the Documents window.

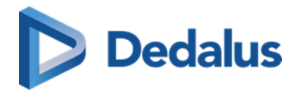

|                                                                                                    | -                                                 |                                                                                                    | OTODI LIOI                                | *20/07/1996 (24) | 📜 deservation deservations de la constant de la constant de |
|----------------------------------------------------------------------------------------------------|---------------------------------------------------|----------------------------------------------------------------------------------------------------|-------------------------------------------|------------------|----------------------------------------------------------------------------------------------------|
| Germent of the second second seco | ✓      ✓      ✓      ✓      ✓      ✓ Search     ✓ | Test PACSonWEB upl                                                                                                    | CT 20/01/2021<br>Volledige Bovenarm Links | C Docume         | ints (0)                                                                                                    |
| 55                                                                                                    | ≠ testfile.txt                                    |                                                                                                    | No images<br>available                    | None             |                                                                                                    |
| ds                                                                                                    | *                                                 | and the second second se |                                           |                  |                                                                                                    |
| its                                                                                                    | *                                                 | Р                                                                                                    | CT 20/01/2021<br>VOLLEDIGE BOVENARM LINKS |                  |                                                                                                    |
| rive File Stream (G:)                                                                                                    | A<br>A                                            |                                                                                                    | Expired<br>images                         |                  | + Copy and drop documents here                                                                                                    |
| lwiches                                                                                                    |                                                   |                                                                                                    |                                           |                  |                                                                                                    |
| iining Allanta                                                                                                    |                                                   |                                                                                                    |                                           |                  |                                                                                                    |
| iining Allanta                                                                                                    |                                                   |                                                                                                    |                                           |                  |                                                                                                    |
| lploads                                                                                                    |                                                   |                                                                                                    |                                           |                  |                                                                                                    |

By clicking the document you can open it, download it or remove it.

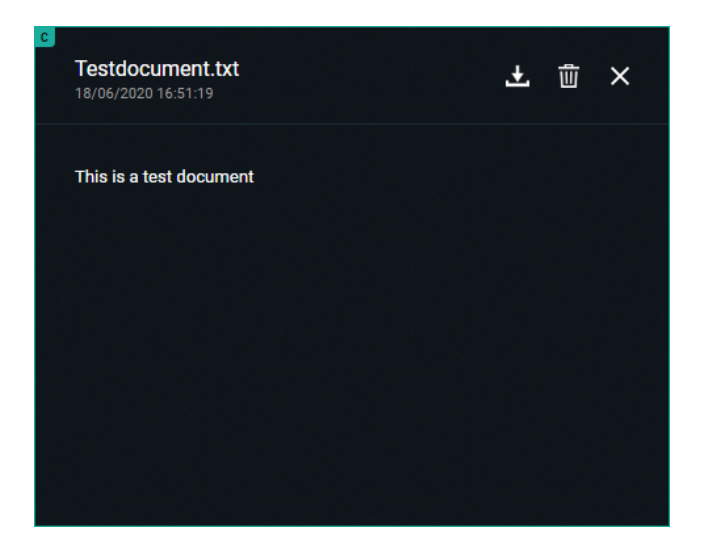

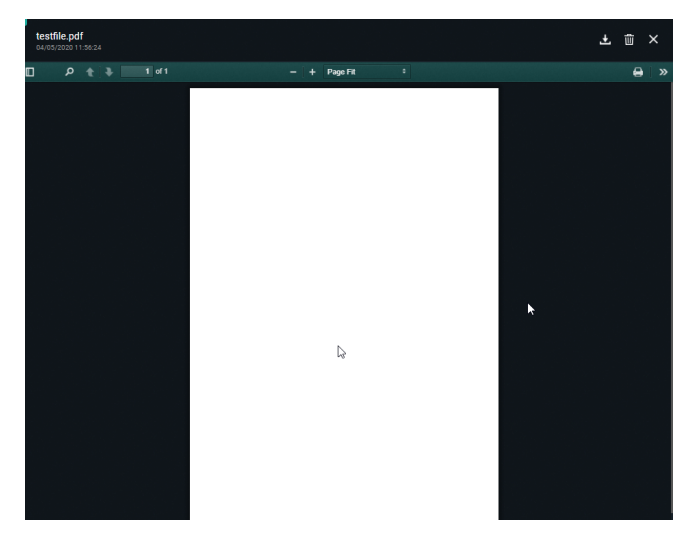

• Add order information:

Click the documents icon and subsequently the green plus icon.

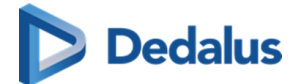

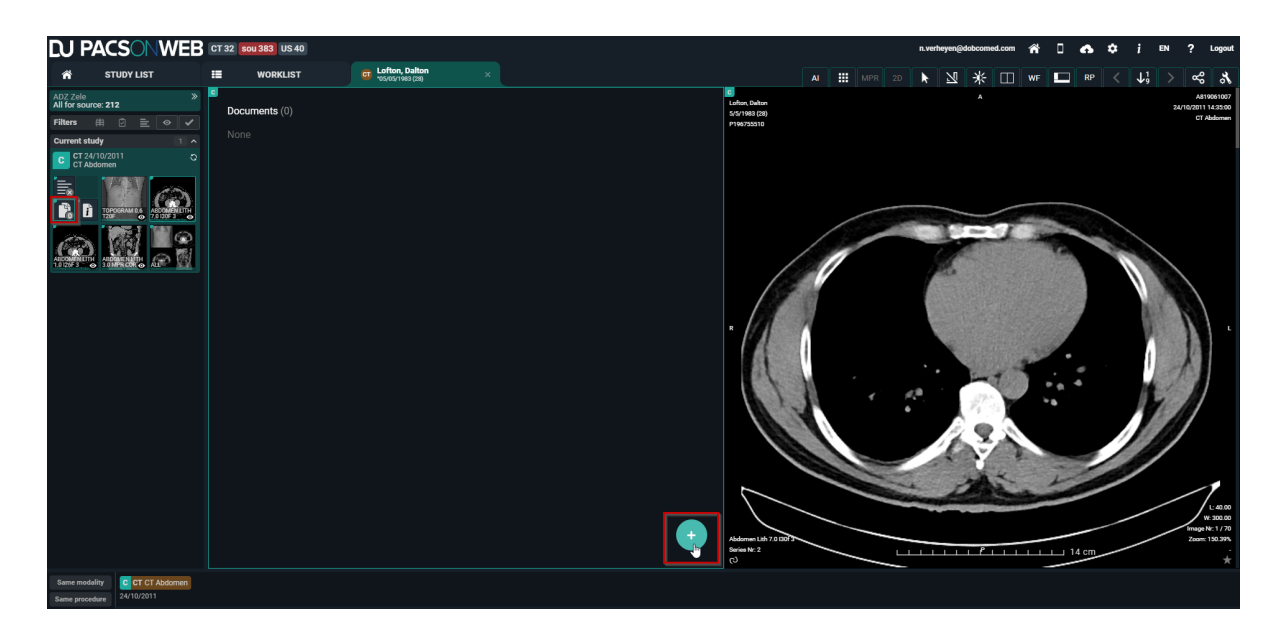

Drag and Drop or select the appropriate document and click Open. The file must have the name 'Order' and file type must be txt or pdf.

| 🧿 Open                                                                                                    |                                        |                  |                 |                | ×        |
|----------------------------------------------------------------------------------------------------|----------------------------------------|------------------|-----------------|----------------|----------|
| ← → · ↑ 🛄 > Network >                                                                                                    |                                        |                  | ✓ Ö Search      |                | م        |
| Organize 🔻 New folder                                                                                                    |                                        |                  |                 |                | •        |
| . · · · · · · · · · · · · · · · · · · ·                                                                                                    | Name                                   | Date modified    | Туре            | Size           |          |
| Sector Sector Se | I!! THIS FOLDER IS PURGED DAILY - DO N | 27/11/2018 8:48  | File            | 0 KB           |          |
| E TRANS                                                                                                    | 📄 🔲 Image.png                          | 18/06/2020 16:30 | PNG File        | 0 KB           |          |
| a hand that Co                                                                                                    | Order.txt                              | 18/06/2020 16:55 | Text Document   | 1 KB           |          |
| #100-00                                                                                                    | Report.txt                             | 18/06/2020 16:30 | Text Document   | 0 KB           |          |
| an Anna Bailte                                                                                                    | 🚴 test.pdf                             | 18/06/2020 16:31 | Adobe Acrobat D | 0 KB           |          |
|                                                                                                    | Testdocument.txt                       | 18/06/2020 16:51 | Text Document   | 1 KB           |          |
| 🔮 Neta at                                                                                                    |                                        |                  |                 |                |          |
| And the second second secon    |                                        |                  |                 |                |          |
| Investigation                                                                                                    |                                        |                  |                 |                |          |
| International Activity of the International Activity of the Int    |                                        |                  |                 |                |          |
| Non                                                                                                    |                                        |                  |                 |                |          |
| 100 Projections                                                                                                    |                                        |                  |                 |                |          |
| A REAL PROPERTY AND A REAL PROPERTY AND A REAL |                                        |                  |                 |                |          |
| and the second second se                                                                                                    |                                        |                  |                 |                |          |
| And And And And And And And And And And                                                                                                    |                                        |                  |                 |                |          |
|                                                                                                    |                                        |                  |                 |                |          |
|                                                                                                    |                                        |                  |                 |                |          |
| ×                                                                                                    |                                        |                  |                 |                |          |
| File name: Order.txt                                                                                                    |                                        |                  | ~ Alle b        | estanden (*.*) |          |
|                                                                                                    |                                        |                  |                 |                |          |
|                                                                                                    |                                        |                  |                 | ipen           | cancer . |

The uploaded document is displayed in the documents overview and the order icon becomes visible in the series picker.

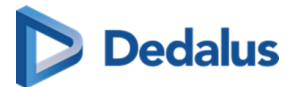

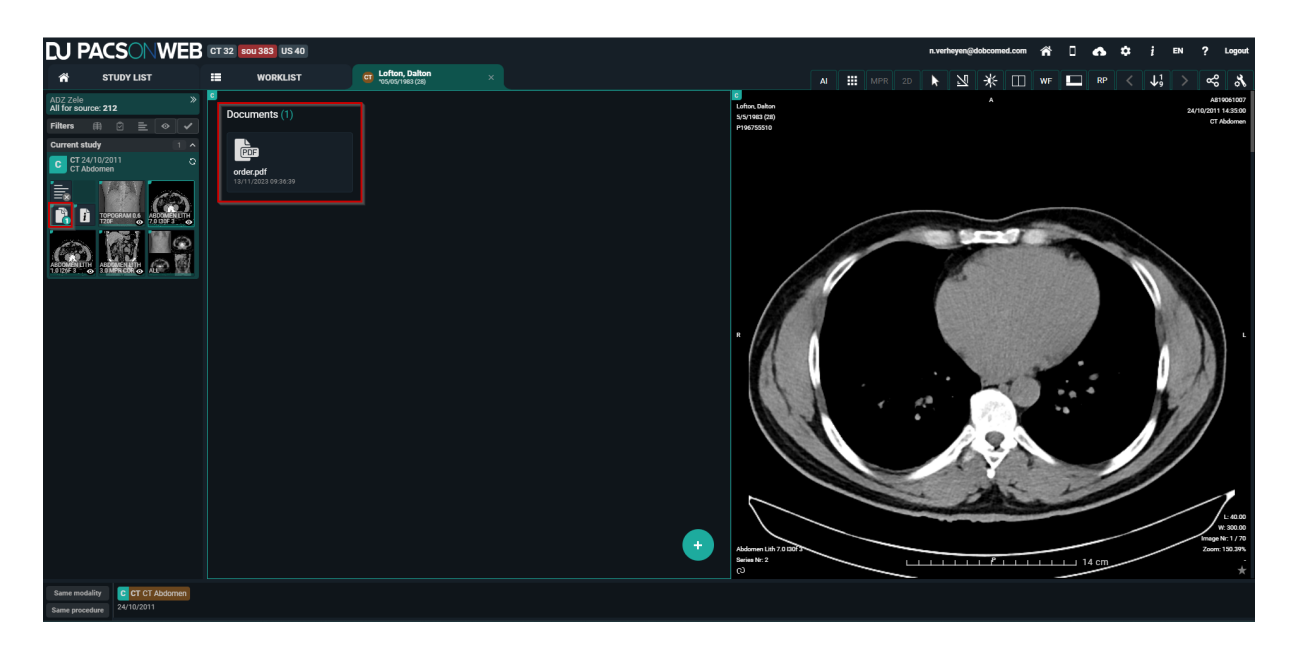

Encapsulated PDF files will be shown in the "Documents" viewport.

## 🚹 Warning:

Existing encapsulated PDF, processed before DeepUnity PACSonWEB 3.3.300, will be shown with document title "Unknown".

## **Displaying Study Information**

Clicking on the order information icon

will display the scanned order, if it is

available and if you have the required access rights.

A second tab displays the study information. If no scanned order is available, the study information is displayed immediately.

The study information panel shows all the information we have available about the patient, the study, the order and the requesting physician.

If the fields are filled in, they will be highlighted, otherwise they will be greyed out. This panel is read-only, none of the fields can be adapted here. If changes need to be made to this information, please refer to Administration (Page 241) for instructions.

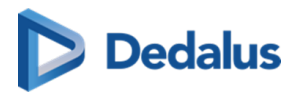

# Overview of the study information panel

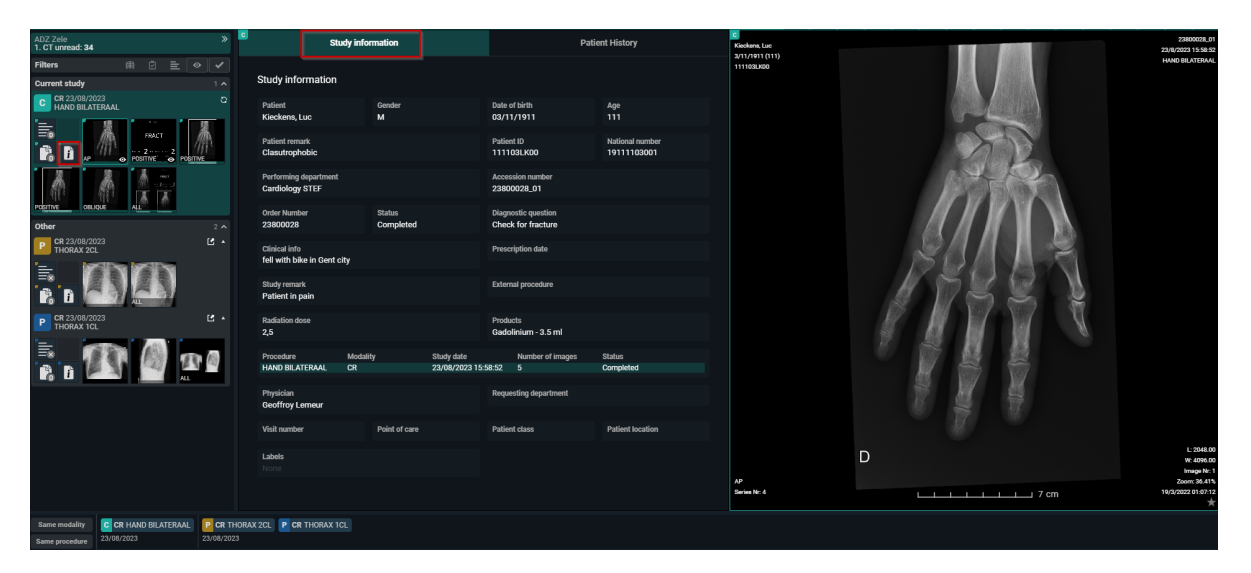

In a third tab the patient history is available. This contains a list of all studies for the patient, sorted chronologically.

With the order filters the list can be filtered to get a better overview.

By clicking a report icon, the report for the related study will be displayed in the section below the list.

| C                 | Study inform    | nation             | Sc         | anned order | Patient History |  |
|-------------------|-----------------|--------------------|------------|-------------|-----------------|--|
| ORDER<br>FILTERS: | Same modali     | ty Same procedure  | Has report |             |                 |  |
| ORDER<br>DATE     | REPORT          | PROCEDURES         |            |             |                 |  |
| 03/06/20: v       | alidated report | TR, DOC RX POLS LI |            |             | Ľ               |  |
| 22/03/2021        |                 | CT CT ANKLE        |            |             | Ľ               |  |
| 15/03/2021        |                 | CT CT THORAX       |            |             | Ľ               |  |
| 19/02/2021        |                 | MR MR ANKLE        |            |             | Ľ               |  |
|                   |                 | CT CT ANKLE        |            |             | 2               |  |
| 23/02/2020        |                 | CT CT THORAX WITH  | CONTRAST   |             | 2               |  |
|                   |                 | CR RX THORAX       |            |             | Ľ               |  |
| FINDING           | <u>3S:</u>      |                    |            |             |                 |  |
| nothing           | to see.         |                    |            |             |                 |  |
| CONCLU            | JSION           |                    |            |             |                 |  |
| All seem          | ns OK!          |                    |            |             |                 |  |
| Creation          | n: 22/03/20     | 21 13:55           |            |             |                 |  |

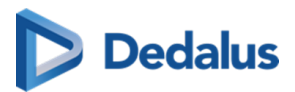

By clicking a procedure description the images for the related study will be opened automatically for comparison with your current study.

| C                 | Study infor  | mation                      | Scanned order | Patient History |
|-------------------|--------------|-----------------------------|---------------|-----------------|
| ORDER<br>FILTERS: | Same modalit | y Same procedure Has report |               |                 |
| ORDER<br>DATE     | REPORT       | PROCEDURES                  |               |                 |
| 03/06/2021        | Ē            | CR, DOC RX POLS LI          |               | Ľ               |
| 22/03/2021        |              | CT CT ANKLE                 | հո            | Ľ               |
| 15/03/2021        |              | CT CT THORAX                |               | 2               |
| 19/02/2021        |              | MR MR ANKLE                 |               | Ľ               |
|                   |              | CT CT ANKLE                 |               | Ľ               |
| 23/02/2020        |              | CT CT THORAX WITH CONTRAST  |               | Ľ               |
|                   |              | CR RX THORAX                |               | 2               |
| FINDING           | <u> 35:</u>  |                             |               |                 |
| nothing           | to see.      |                             |               |                 |
| CONCLU            | JSION        |                             |               |                 |
| All seem          | ns OK!       |                             |               |                 |
| Creation          | 1: 22/03/20  | 21 13:55                    |               |                 |

#### Note:

The fields that are being displayed in the order information can be configured on a source level.

If you want to change the displayed fields or the access to the order information for your source, please contact our Service Desk.

## **Displaying series**

You can add series to the image screen by dragging or clicking on them.

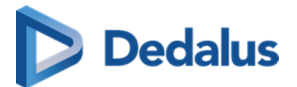

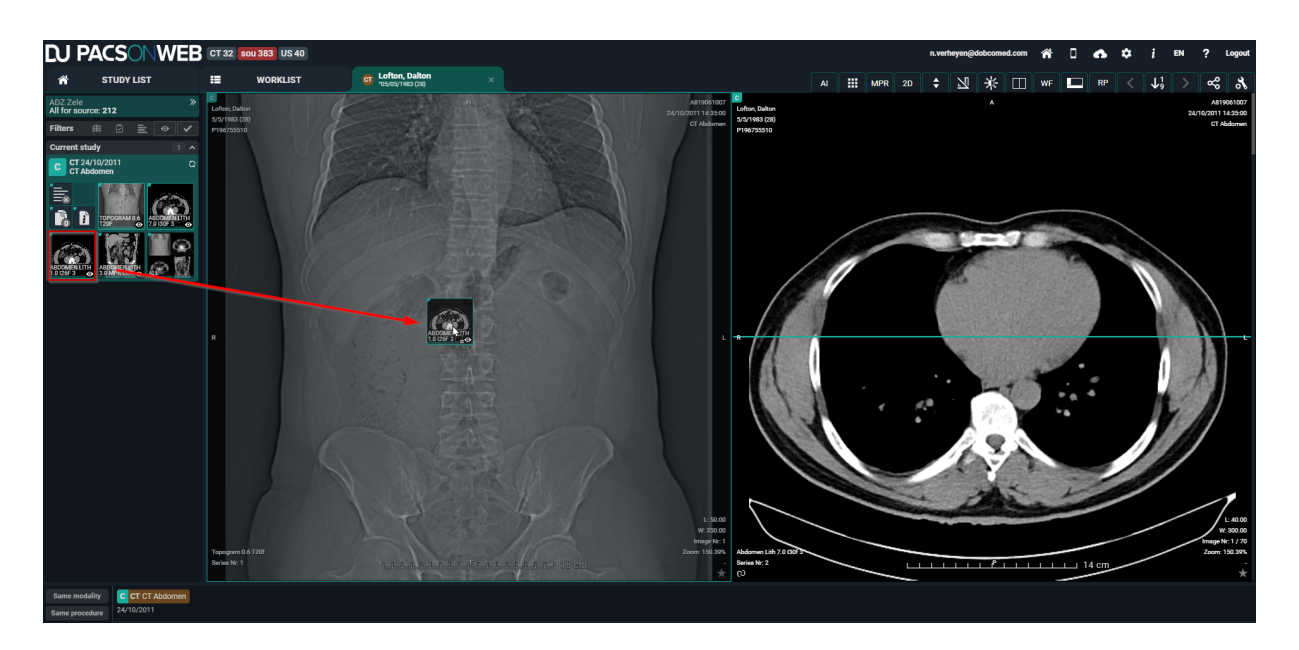

By default, images are kept online for a period of 1 year, 3 years for mammo. In case the retention time has expired, the images will be removed form DeepUnity PACSonWEB and a series, marked as "Expired images", will be available in the series picker.

The same series is also shown in case a study is available for at least 1 week and no images are available yet.

Depending on the sending radiology department, you may have the possibility to retrieve the expired / missing images, using the Fetch functionality.

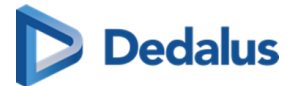

| A STUDY LIST                                            | US MILORE, MARIETTE × | MPR 2D 🖑 💹 🔆                                                                                                    | □ :: □ № < ↓; > ≪ & |
|---------------------------------------------------------|-----------------------|----------------------------------------------------------------------------------------------------|---------------------|
| US 23/10/2020<br>US Neck                                |                       | Expired images<br>(Certain) images of the study are no longer available.<br>(Retention time expired)<br>If you need access to these images,<br>you can directly fetch the images from the PACS. |                     |
|                                                         |                       |                                                                                                    |                     |
| Same modality C US US Neck<br>Same procedure 23/10/2020 |                       |                                                                                                    |                     |

In case this option is available, you have the possibility to:

- **FETCH IMAGES:** fetch the set of images that were initially available (possibly filtered)
- FETCH ALL IMAGES: fetch all images of the exam

You can add multiple studies to the list by clicking on a study in the history (Page 198).

Also in case you logged on as a patient with a reference code that allows access to multiple exams, all exams will be loaded into the series picker.

## Prior and subsequent studies

#### **Prior and Subsequent studies**

When a study is opened, DU POW indicates with the symbols P and S if an older or more recent study is also available to compare with the current active study.

P = Prior study: The study has a study date which is older than the current study.

S = Subsequent study: The study has a study date which is more recent than the current study.

When an image from a Prior or Subsequent study is in view, the date is highlighted to give an extra indication.

User Manual DeepUnity PACSonWEB - DeepUnity PACSonWEB 3.4.100 ©2024 DH Healthcare GmbH, Konrad-Zuse-Platz 1-3, 53227 Bonn, Germany. All rights reserved.

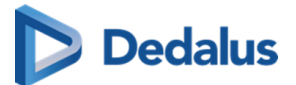

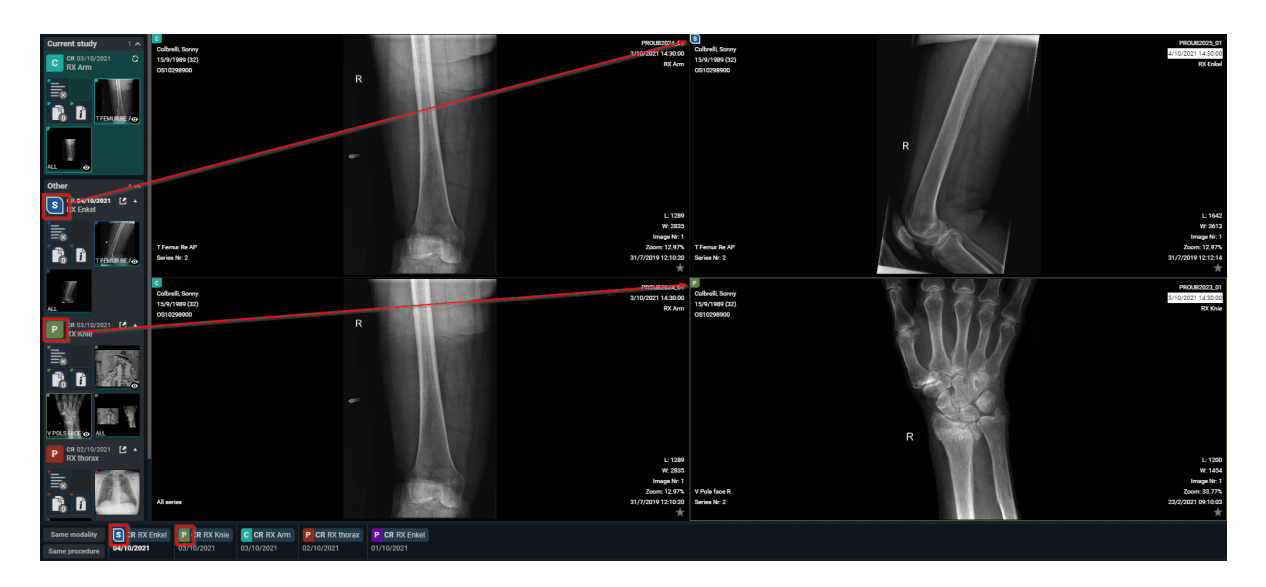

In case an issue occurs when loading an image, the following icon will be displayed. In such case, please contact the service desk.

| <b>LU PACSONWEB</b>                | CT 32 <b>500 383</b> US 40            |                                        |        |                                           |                                     |                     |                 | 💼 👬 🛛 🚓 🌣 į EN 🤉 Logos      |               |       |               |      |             |
|------------------------------------|---------------------------------------|----------------------------------------|--------|-------------------------------------------|-------------------------------------|---------------------|-----------------|-----------------------------|---------------|-------|---------------|------|-------------|
| A STUDY LIST                       |                                       | CR Tendam, Laurens<br>101/04/1954 (66) |        |                                           | AI                                  | MPR 2D              | ▶ ⊻ ≯           | ÷ 🗆 v                       | VF 🗖          | RP    | < ↓1          | >    | ~~ <b>%</b> |
| ADZ Zele »<br>All for source: 1201 | C<br>Tendam, Laurens<br>1/4/1954 (66) |                                        |        | 19022027_01<br>19/2/2021 09:08:47         | Stu                                 | dy information      |                 |                             |               | Patie | nt History    |      |             |
| Filters # 2 = 0 /                  | 990334,9231                           |                                        |        | RX HANDEN                                 | Study information                   |                     |                 |                             |               |       |               |      |             |
| C RX HANDEN                        |                                       |                                        |        |                                           | Patient<br>Tendam, Laurens          | Gender<br>M         |                 | Date of birth<br>01/04/1954 |               |       | Age<br>66     |      |             |
|                                    |                                       |                                        |        |                                           | Patient remark                      |                     |                 | Patient ID<br>990334LK2     | 31            |       | National nun  | ıber |             |
| Expired<br>images                  |                                       |                                        |        |                                           | Performing department<br>Ridderkerk |                     |                 | Accession ni<br>19022027_   | umber<br>01   |       |               |      |             |
|                                    |                                       |                                        |        |                                           | Order Number<br>19022026            | Status<br>Finalized |                 | Diagnostic q                | uestion       |       |               |      |             |
|                                    |                                       | $\times$                               |        |                                           | Clinical info                       |                     |                 | Prescription                | date          |       |               |      |             |
|                                    |                                       |                                        | $\sim$ |                                           | Study remark                        |                     |                 | External proc               | edure         |       |               |      |             |
|                                    |                                       |                                        |        |                                           | Radiation dose                      |                     |                 | Products                    |               |       |               |      |             |
|                                    |                                       |                                        |        |                                           | Procedure                           | Modality            | Study date      | Nun                         | iber of image | IS    | Status        |      | _           |
|                                    |                                       |                                        |        |                                           | Physician                           |                     | 19/02/2021 09.0 | Demoster of                 |               |       | THAILED       |      |             |
|                                    |                                       |                                        |        |                                           | Maes Marc                           |                     |                 | Requesting c                | ieparument    |       |               |      |             |
|                                    |                                       |                                        |        |                                           | Visit number                        | Point of care       |                 | Patient class               |               |       | Patient local | ion  |             |
|                                    |                                       |                                        |        | L: 16382.50<br>W: 32765.00<br>Image Nr. 1 | Labels<br>OLD STUDY                 |                     |                 |                             |               |       |               |      |             |
|                                    | VOET LI F//P<br>Series N: 3           |                                        |        | Zoom: 26.37%<br>19/2/2021 08:59:54<br>★   |                                     |                     |                 |                             |               |       |               |      |             |
| Same modality C CR RX HANDEN       |                                       |                                        |        |                                           |                                     |                     |                 |                             |               |       |               |      |             |

## 11.2.1 The Extended Seriespicker

## 💡 Tip:

By default the extended series picker is not enabled. You can activate this by going to your user settings and enable the option: 'Show prior studies in series picker'.

See Preferences (Page 99) for more information.

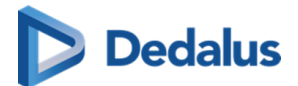

#### Extended series picker

The studies are grouped in the extended series picker as follows:

- Current open study
- Relevant: Prior studies from the same patient, considered as relevant for the open study
- Other prior studies

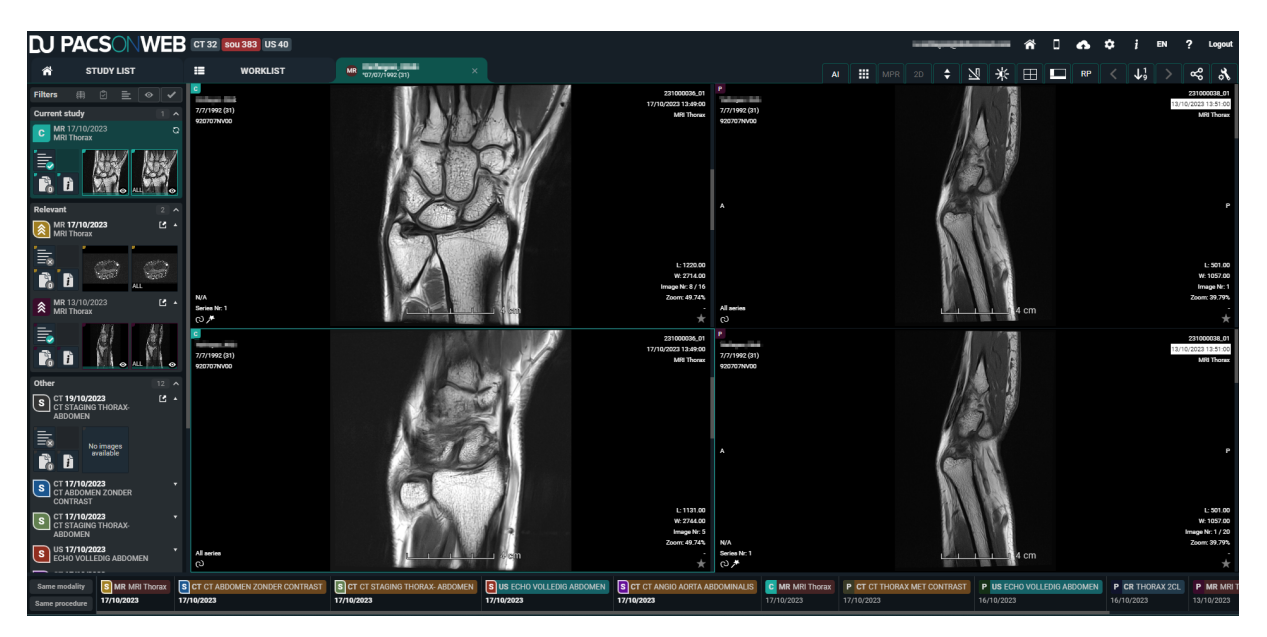

For an order with more than 1 primary study the same grouping applies but for every primary study there is a tab to switch between the studies.

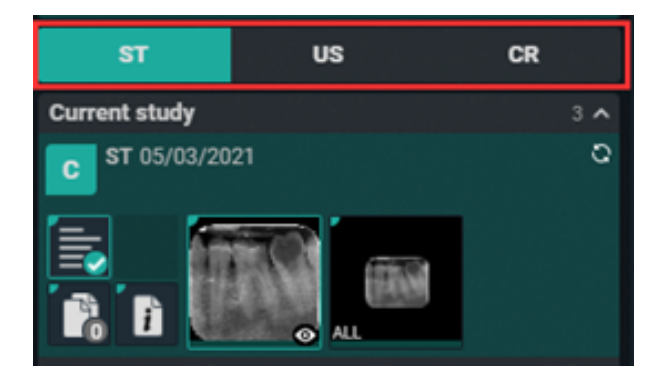

#### Filters in series picker

Extra filters can be used to filter an excessive series picker list. See image below:

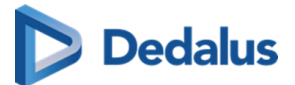

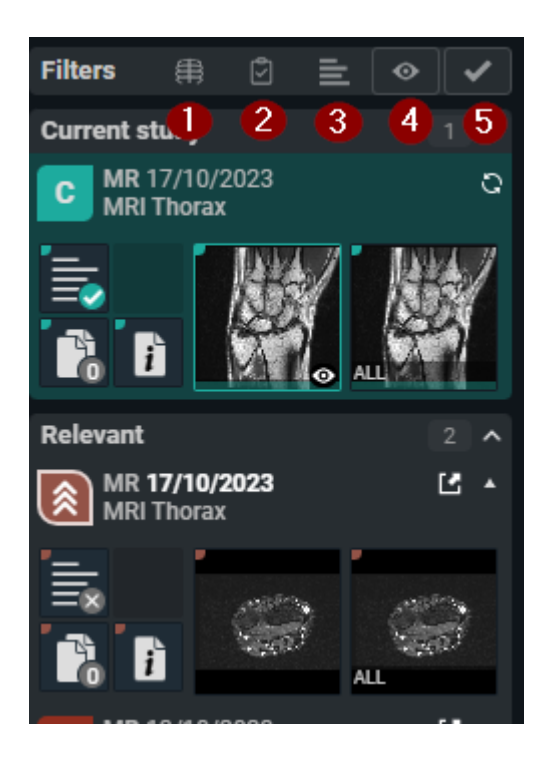

- 1. Same modality
- 2. Same procedure
- 3. Has report
- 4. Has images
- 5. Is not cancelled

#### <u>Behaviour of the filters</u>

The filters "same modality", "same procedure" and "has report" are **not sticky**. These filters will be reset to disabled when opening another study.

The filters "has images" and "is not cancelled" are **sticky**. These filters are remembered when opening another study.

Linking relevant studies

Within the series picker, there are two ways to link different procedures as relevant.

1. By linking manually:

In the extended series picker, click the 'P' icon in the top left corner of the procedure you want to link as relevant.

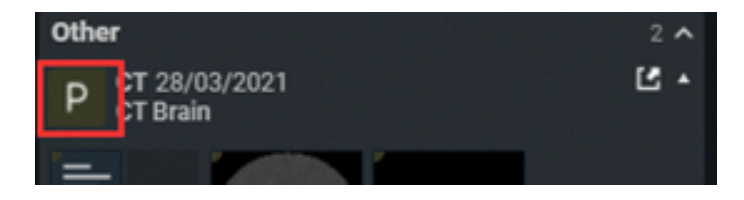
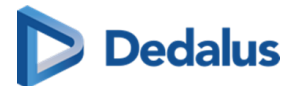

The icon will change to indicate that the procedure is now marked as relevant with high priority.

By clicking the icon a second time, the procedure will remain linked as relevant but now with low priority.

2. Linking when comparing.

You can automatically compare the current study with another study by:

- clicking the study description in the extended seriespicker
- hovering over the label in the patient history and click "Compare Study"

In both cases, a pop-up will be shown in the right bottom corner of the screen, asking if you want to mark the related procedure as relevant for the procedure of the current study.

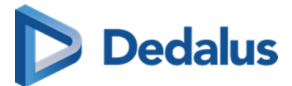

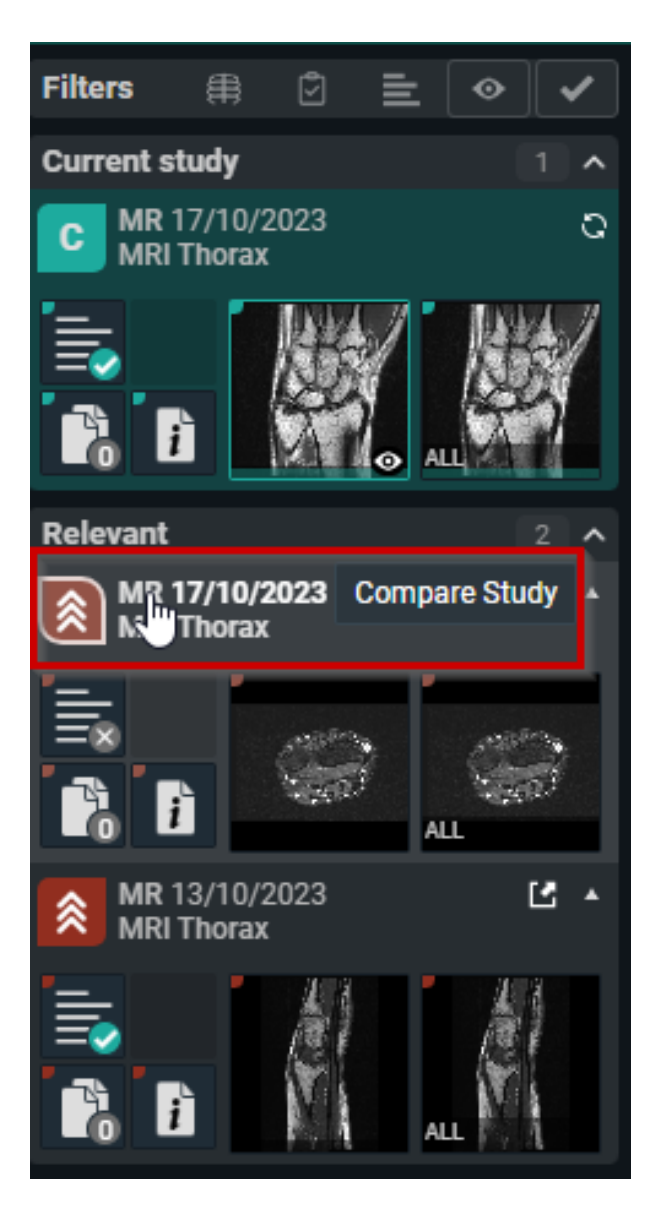

or

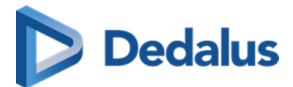

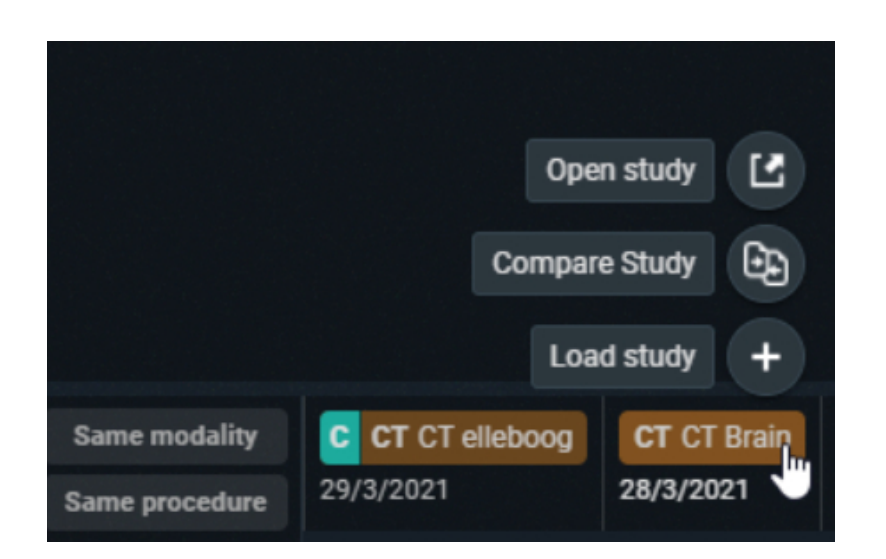

Click YES, if you want to link these procedures.

#### Unlink a relevant procedure:

Unlinking a procedure as relevant can be done by clicking the same icon in the extended series picker.

If the procedure is marked as relevant with low priority, one click on the icon unlinks the procedure.

When a procedure is marked as relevant with high priority, it has to be clicked twice.

- Click 1: Procedure gets low priority linking
- Click 2: Procedure is unlinked as relevant

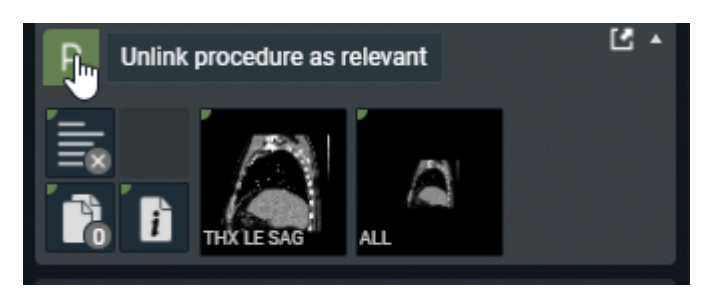

#### Note:

With these links, a link is made between procedures, not between studies.

This implies that, when linking procedures as relevant with studies from one patient, the same will occur for other patients that had the same studies.

# Dedalus

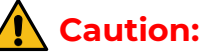

A link with a relevant procedure cannot be removed in case it has the study has the same procedure as the open study.

#### 📝 Note:

Relevant linked procedures are registered on a user level and therefor apply only within the context of a user account.

In case the user option 'AutoCompare' has been activated, the study at the top of the Prior list will automatically be shown in compare when loading a study.

The list with Prior studies contains:

- The first study of the same order as the current study
- The first relevant linked study
- Any other study from this patient

A prior study is automatically considered Relevant if it has the same procedure as the current study.

## 11.3 Toolbar

The upper right part of the study page contains a menu bar with image editing tools and other functions.

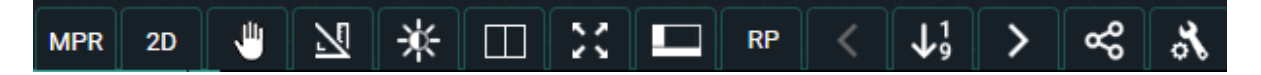

The 'pan' and 'reference lines' functions are activated by default.

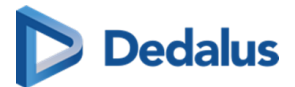

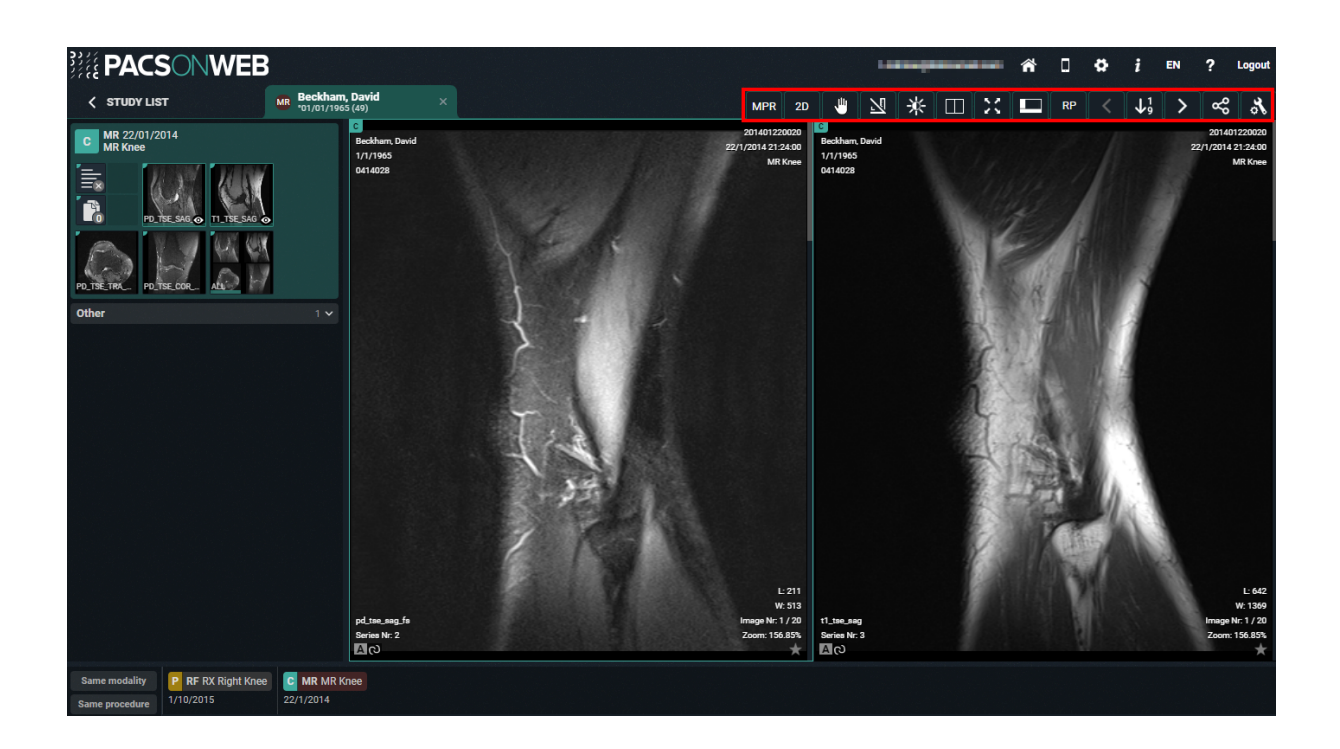

# 11.3.1 Image transformations

You have the possibility to change the positioning of the image by clicking "Image functions" from the toolbar and selecting "Image Transformations.

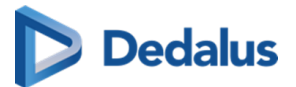

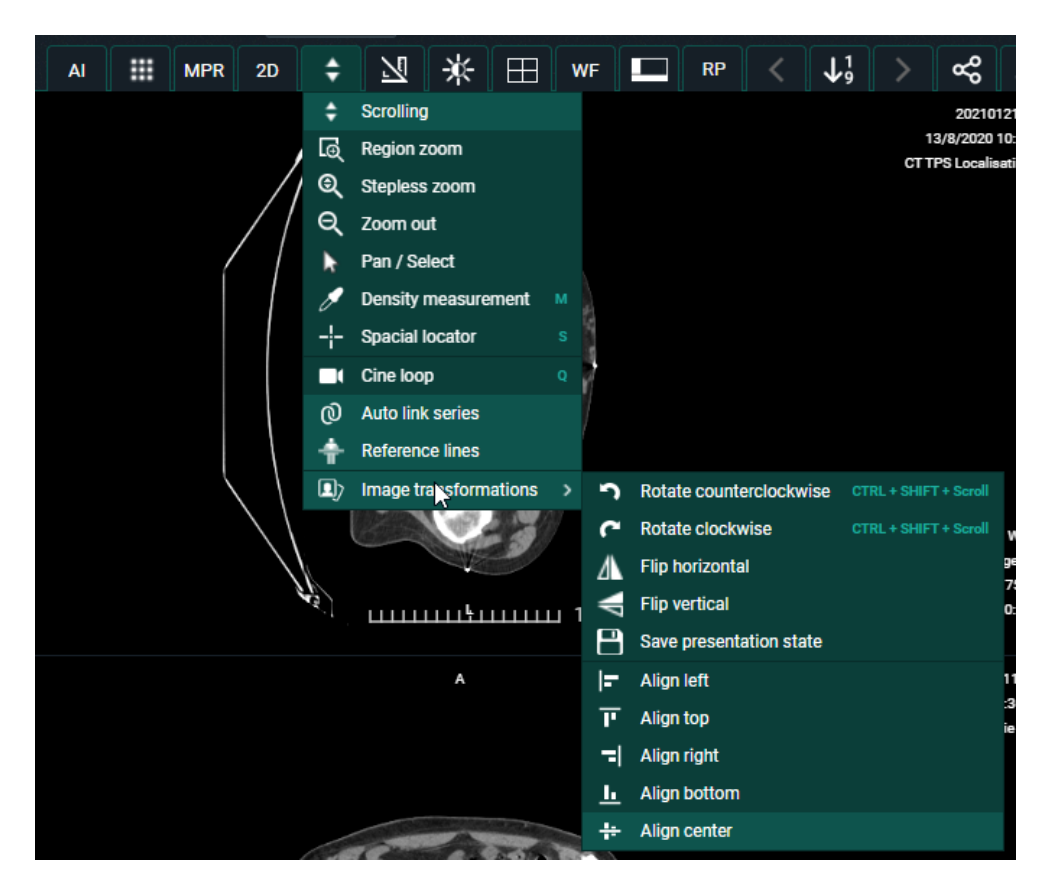

You can perform the following transformations:

- Rotate counter clockwise
- Rotate Clockwise
- Flip Horizontal
- Flip Vertical
- Align left
- Align top
- Align right
- Align bottom
- Align center

# 💡 Tip:

To rotate the image you can use the following short cut: CTRL + SHIFT (keyboard) + scroll (mouse wheel)

#### Save presentation state:

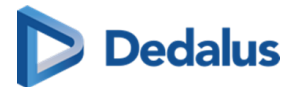

A Presentation State is an independent DICOM SOP Instance that contains information on how a particular image should be displayed.

This is used when a correction needs to be made for an image or multiple images.

For example: Flipping or rotating an image.

When the correction is applied, click on Save presentation state. **Save presentation** state

The last saved presentation state will be displayed.

Info

A user can only save the presentation state if he is a source admin or has the permission SavePresentationState.

# 11.3.2 Image functions

You can customise the image to your needs, using the tools available in "Image control".

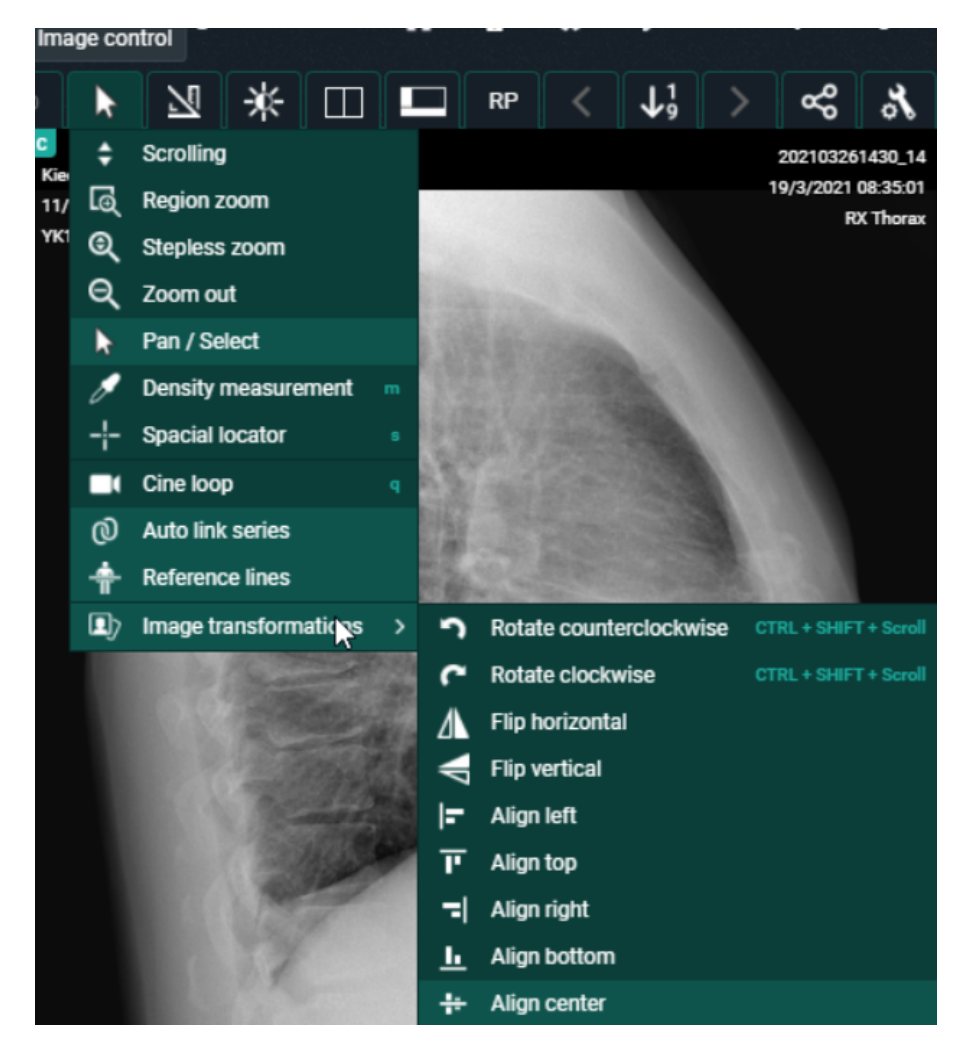

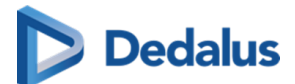

- **Scrolling**: Function of the scroll wheel. Hold down the left mouse button and move the cursor over the image. You can now scroll through the series.
- **Region zoom**: Zoom in on a specific region.
- **Stepless zoom**: Zoom in on the image without intermediate steps.
- **Zoom out**: Zoom out.
- **Pan/Select**: You can still drag the image even if you've zoomed in on it.
- **Density measurement**: Select this function and hold down the left mouse button to measure the density in Hounsfield units (HU), optical density (OD) or unspecified units (US).
- **Spatial locator**: This function is used to navigate to the same reference point in series. It only works for CT and MRI images.
- **Cine loop**: Use this function to automatically scroll through all images without actually using the scroll wheel. The used frame rate is the value, specified in DICOM Tag RecommendedDisplayFrameRate.

In case this value is not available, by default a frame rate of 30 fps is used. You can also adjust the scrolling speed yourself.

- **Auto link series**: Different series with the same "frame of reference" are linked automatically for simultaneous scrolling.
- **Reference lines**: This tool is activated by default and uses lines to indicate the position of the selected image compared to another series. This tool only works for CT and MRI images.
- Image transformations: For more information, see Image transformations (Page 221)

# 💡 Tip:

To zoom the image you can use the following short cut: SHIFT (keyboard) + scroll (mouse wheel)

To zoom the image to 100% (1 pixel on the image = 1 pixel on the screen), press '=' on your keyboard

When performing a zoom action, an orange indicator dot is displayed at the bottom left until the image is fully loaded.

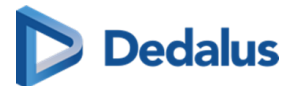

| <b>PACSONWEB</b>                                                                                                    | }                                                                                                    |         |       |           |                                         | -                             |                                           | ***      | ñ | ۵  | ø | i                                  | EN | ?                       | Logout                                         |
|----------------------------------------------------------------------------------------------------|----------------------------------------------------------------------------------------------------|---------|-------|-----------|-----------------------------------------|-------------------------------|-------------------------------------------|----------|---|----|---|------------------------------------|----|-------------------------|------------------------------------------------|
| < STUDY LIST                                                                                                    | MOLY, ANNA<br>*05/11/2019 (0)                                                                                                    |         |       | •         | 7                                       | *                             |                                           | 23       |   | RP |   | <b>↓</b> <sup>1</sup> <sub>9</sub> | >  | ~                       | 8                                              |
| C         CT, MG, PT, US 08/06/2020           PET-CT FDG         Rcc           Rcc         Rcc           Rcc         Rcc           Image: Strategy of the strategy of the s | Image: Control of the second second secon | A<br>15 |       | ACC<br>8/ | 201908206<br>5/2020 12:0<br>PET-CT      | i46_1<br>00:00<br>FDG         | C<br>MOLY, ANN<br>5,7117,2019<br>AN197411 | IA<br>05 |   |    |   |                                    |    | ACC2019<br>8/6/202<br>P | 01220646_1<br>01220620<br>ET-CT FD6            |
| RUSED TRAN. RUSED OF NO.<br>RUSED TRAN. RUSED OF NO.<br>ALL<br>Same modality<br>Same procedure<br>8/5/2020                                                                                                    | R PET-CT FDG                                                                                                    | 001     | , III |           | L: :<br>W: /<br>Image Nr: '<br>Zoom: 76 | 2048<br>4096<br>1001<br>5.64% | TOMO RMI<br>Series Nr. '<br>(2)           | 0        |   |    | 6 |                                    | Im | age Nr. 1<br>Zoo        | L: 2048<br>W: 4096<br>028 / 1096<br>mr: 22.60% |

#### 📝 Note:

#### Touch events on mobile devices

Independent of the selected image control or image editing tool, it is possible to drag or zoom in or out on the image:

- Zoom: pinch in or out on an image to zoom in or zoom out
- Pan: Hold two fingers on the image and move them simultaneously to drag the image

All image control and image editing tools can be used when set active by touching the screen with one finger.

E.g.: Use the scroll tool by sliding one finger up and down the image

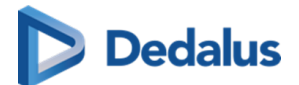

## 🚹 Caution:

Be aware: the following features cannot be used when your device is on <u>IOS12</u>:

- Region Zoom
- Stepless Zoom
- Zoom out

You can use pinching in/out instead, as described above.

- Pan
- Density measurement
- Spatial locator
- Window level

You can use presets.

Adding and modifying annotations

## 11.3.3 Annotations

When clicking "Annotations" a menu is displayed, allowing to perform the following measurements:

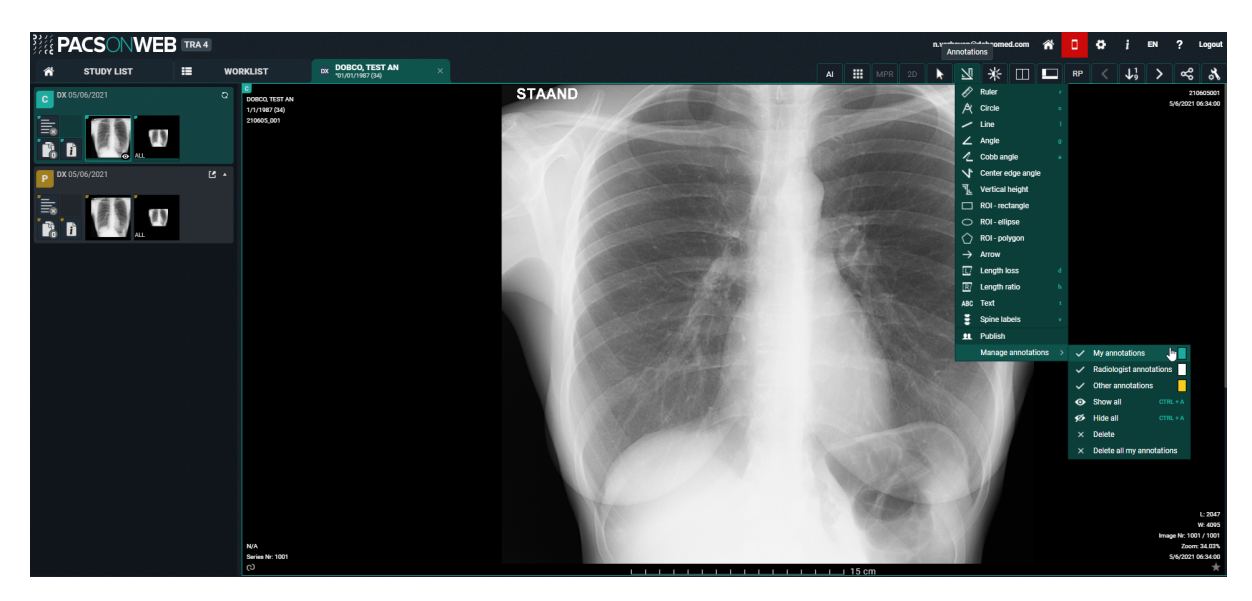

• Ruler Length measurement: measurement between two points.

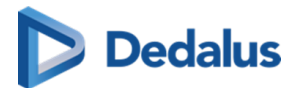

# Tip:

When drawing a ruler that is near horizontal, you can have it adjusted automatically to a ruler that is perfectly horizontal with respect to the image by holding the SHIFT button.

You can recognize it by the following symbol:

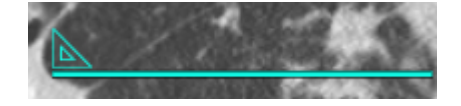

The same applies for a near vertical ruler.

- Circle Circle with midpoint identifier and measurement of the radius.
- Line The line between two points.

## ]) Important!

When drawing a line that is near horizontal, it will be adjusted automatically to a line that is perfectly horizontal with respect to the image.

The same applies for a vertical line.

You can recognize it by the following symbol:

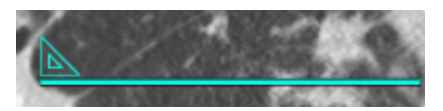

If this behavior is undesired, press the SHIFT key while drawing the line.

- **Angle**: Three-point angle measurement: the angle defined by selecting three dots.
- Cobb angle: The angle, defined by drawing two lines.
- **Center edge angle** :Centre edge angle with angle measurement: Centre edge angle that creates an angle with the tangent of the figure on which it is placed.
- Vertical height: The perpendicular line between 2 points.
- ROI-rectangle: Density measurement for a rectangular area. Displayed values are: A: total area; Dens: average value for the area; Min: minimum value within the area; Max: maximum value within the area; <sup>σ</sup> : standard deviation.
- ROI-ellipse: Density measurement for a elliptical area. Displayed values are: A: total area; Dens: average value for the area; Min: minimum value within the area; Max: maximum value within the area; <sup>σ</sup> : standard deviation.

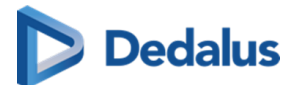

- ROI-polygon: Density measurement for a freehand annotation. Displayed values are: A: total area; Dens: average value for the area; Min: minimum value within the area; Max: maximum value within the area; <sup>σ</sup> : standard deviation.
- Arrow: Arrow with text box to add text.
- Length loss: Measure the difference in length between 2 lines.
- Length ratio: Measure the length ratio of 2 lines.
- **Text**: Text that can be added as an annotation to images.
- **Spine labels**: Placing of the spine labels on the vertebrae.

#### 📝 Note:

- Spine label annotations will be placed on the image itself + 3 slices before and 3 slices after
- Spine labels on the image itself will be in lighter green compared to the other images
- The spine label tool detects automatically if the user wants to label from top to bottom or bottom to top (cranial caudal)
- **Publish** Make your annotations visible for all users that have access to the study.
- Manage annotations: Manage the annotations, displayed on the image.
  - **My annotations**: Select if your personal annotations, marked in green, are displayed or not.
  - Radiologist annotations: Select if the annotations made and published by the creator of the report or received through DICOM, marked in white, are displayed or not.
  - **Other annotations:** Select if annotations made and published by other users, marked in yellow, are displayed or not.
  - Show all: Show all of the above annotations.
  - O Hide all: Hide all of the above annotations.
  - O Delete: Delete the annotation you have selected. (only for own annotations)
  - O Delete all: Delete all of your own annotations.

# Dedalus

## Tip:

For ease of use, you can use the following short cuts:

| Length measurement     | R + left mouse button down          |
|------------------------|-------------------------------------|
| Circle                 | C + left mouse button down          |
| Line                   | L + left mouse button down          |
| Angle measurement      | G + left mouse button down          |
| Cobb angle measurement | A + left mouse button down          |
| Text                   | T + left mouse button down          |
| Spine labels           | V + left mouse button down          |
| ROI ellipse            | E + left mouse button down          |
| Length Loss            | D + left mouse button down          |
| Length Ratio           | H + left mouse button down          |
| Show all annotations   | CTRL + A (keyboard)                 |
| Hide all annotations   | CTRL + A (keyboard)                 |
| Delete Annotation      | Select annotation + 'Delete' button |

### 📝 Note:

#### Administrators

Administrators of a radiology service can delete annotations, by selecting the annotation and hitting the 'Delete' button.

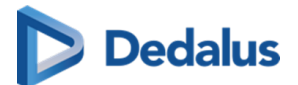

#### Note:

#### Touch events on mobile devices

Independent of the selected image control or image editing tool, it is possible to drag or zoom in or out on the image:

- Zoom: pinch in or out on an image to zoom in or zoom out
- Pan: Hold two fingers on the image and move them simultaneously to drag the image

All image control and image editing tools can be used when set active by touching the screen with one finger.

E.g.: Use the scroll tool by sliding one finger up and down the image

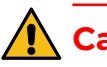

## Caution:

<u>Be aware:</u> the following features cannot be used when your device is on <u>IOS12</u>:

- Region Zoom
- Stepless Zoom
- Zoom out

You can use pinching in/out instead, as described above.

- Pan
- Density measurement
- Spatial locator
- Window level

You can use presets.

• Adding and modifying annotations

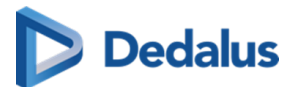

## ]) Important!

The DeepUnity PACSonWEB measuring functions contain length measurements, angle measurements and density measurements based on the information that is provided by the original modality.

Length measurements are expressed in millimeters (mm).

Angle measurements are expressed in degrees (°).

Density measurements are expressed in the unit, as provided by the modality : Hounsfield Unit (HU), Optical Density (OD) or UnSpecified (US).

For measurement precision within the DeepUnity PACSonWEB environment, DeepUnity PACSonWEBrelies on the precision of the information that is provided by this modality.

In case a measurements displays "N/A" as the resulting value, it implies that the original DICOM images do not contain the required information to perform a quantitative measurement.

The accuracy of the modality is defined by the PixelSpacing that can be verified by performing a right click on the related image and selecting the option "Show DICOM tags".

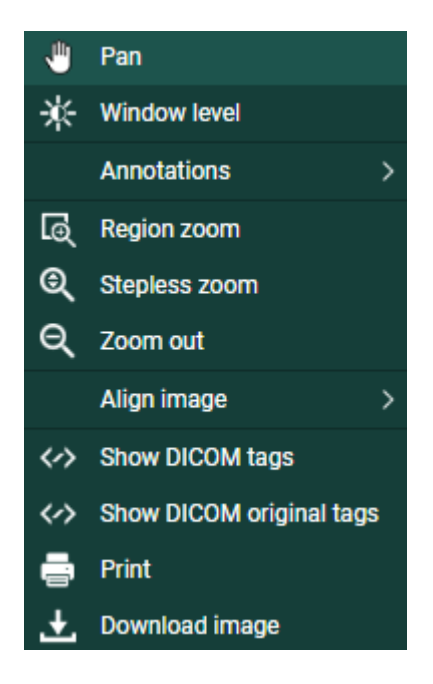

The resolution (x,y) is available in the DICOM Tag "PixelSpacing" (0028,0030) and is expressed in mm.

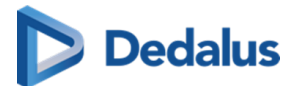

| 0028,0004 | PhotometricInterpretation | MONOCHROME1  |
|-----------|---------------------------|--------------|
| 0028,0008 | NumberOfFrames            | 1            |
| 0028,0010 | Rows                      | 4740         |
| 0028,0011 | Columns                   | 3540         |
| 0028,0030 | PixelSpacing              | 0.05<br>0.05 |
| 0028,0100 | BitsAllocated             | 16           |
| 0028,0101 | BitsStored                | 12           |
| 0028,0102 | HighBit                   | 11           |

The resulting value for a measurement within DeepUnity PACSonWEB, will always be displayed with two decimals as a result of the calculations, performed on the data provided by the modality.

A maximal deviance on a performed measurement of

 $\sqrt{(x^2 + y^2)}$ 

must however be taken into account.

The accuracy of the different measurements have been validated for length measurements up to 0,01 mm and up to 1° for angle measurements.

In case a measurement is made in another CE class IIa approved DICOM viewer for comparison, it must be taken into account that the measurement accuracy is affected by the coordinates of the start and end point of the line. DeepUnity PACSonWEB only allows measurement points to be set on pixel crossings. In case the DICOM viewer, used for comparison, allows any point to be selected to perform a measurement, again, a maximal deviance of

$$\sqrt{(x^2+y^2)}$$

can occur.

Besides the measurement accuracy, we take a rounding factor into account of maximum 0,05 mm for comparison of both resulting values since it cannot be guaranteed that the user who performs the measurement selects exactly the same pixels on the image in both viewers.

In case a measurement is performed in an external PACS system and imported in DeepUnity PACSonWEB, the imported measurements can differ slightly when displayed in DeepUnity PACSonWEB. As the coordinates of the measurement points can deviate from the points, used in DeepUnity PACSonWEB, the resulting value will also deviate. In order to indicate that the value in DeepUnity PACSonWEB is not

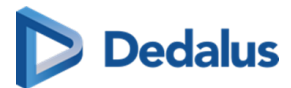

exactly the same as the one from the original measurement, the value will be preceded by a '~'.

# 11.3.4 Other image editing tools

You can find the following image editing tools in the toolbar:

#### Image editing toolbar

| Icons | Description                                                                                                    |
|-------|----------------------------------------------------------------------------------------------------|
| *     | Window level: Use this function to<br>modify the brightness and contrast of<br>the selected image.                                                                                                    |
|       | Layout: Use this function to change the screen layout.                                                                                                    |
| 22    | Fullscreen: Use this function to display the series in full-screen mode.                                                                                                    |
|       | Visible Elements: Use this function to<br>apply full-screen mode, to display/hide<br>the title bar, the series picker (Page<br>203), the history (Page 198) and the<br>overlays, and to configure the scaling<br>factor of diagnostic monitors.<br>• Scaling factor options:<br>• Scaling factor options:<br>• Scaling factor options:<br>• O I I OO%<br>• O I I OO%<br>• O I I O I I O I O I I O I |
|       | 200%                                                                                                    |

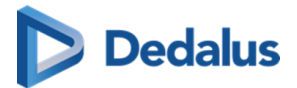

| Icons                              | Description                                                                                                    |
|------------------------------------|----------------------------------------------------------------------------------------------------|
|                                    | °<br>                                                                                                    |
|                                    | <ul> <li>Applying a predefined scaling factors<br/>to a specific megapixel screen will<br/>apply that scaling factor to any<br/>diagnostic monitor with the same<br/>megapixel or higher resolution.</li> </ul> |
|                                    | • You can still apply a larger scaling factor to higher megapixel screens, and it will similarly apply that scaling factor to any diagnostic monitor with that resolution or higher.                            |
|                                    | Note:                                                                                                    |
|                                    | Applying a large scale on your<br>monitor may cause buttons to<br>overlap. Use larger scales only on<br>high-megapixel monitors.                                                                                |
| RP                                 | The available reading protocols for the currently opened study                                                                                                    |
| <                                  | Previous step in the reading protocol                                                                                                    |
| <b>↓</b> <sup>1</sup> <sub>9</sub> | The steps for the (automatically) selected reading protocol                                                                                                    |
| >                                  | Next step in the reading protocol                                                                                                    |

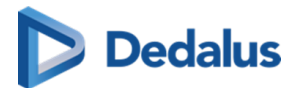

#### Note:

The available reading protocols can differ, depending on number of displays, study type, available series ...

# Window level and invert

Use **Window level** to modify the brightness and contrast of the selected image.

To apply window leveling to an image. click on the **Window level** icon.

- By holding the left mouse button down and moving the mouse to the left/right you can decrease/increase the value for **Window**.
- By holding the left mouse button down and moving the mouse down/up you can decrease/increase the value for **Level**.
- If all images of a series have the same initial value for window and level, the window leveling will be applied to all images.
- If images within a series have different values for window and level, the window leveling will only be applied to the selected image.

To support window level on images with higher bit values, the default change in value for the Window or Level is doubled per extra bit.

- This means window levelling reacts faster on the higher bit images.
- To use the normal behavior click the SHIFT button + drag.

If you click on **Invert**, everything that was dark in the series will become bright and vice versa.

## Manually entering window level value:

Click on the label of **Window** or **Level** and fill in the desired value.

If you click **Window level** in the menu now, by default **Custom** will be selected. To return to the initial image representation, click **original**.

# Dedalus

## Tip:

Depending on the study type, the menu **Window level** contains several predefined Window/Level settings (presets).

If you wish to take a closer look at the lungs, for example, click on **Lung**.

You can use the following shortcuts:

| Invert                          | CTRL + I |
|---------------------------------|----------|
| Image in initial representation | 0        |
| Preset Abdomen                  | 1        |
| Preset Bone                     | 2        |
| Preset Head                     | 3        |
| Preset Lung                     | 4        |

# Warning:

You won't find these presets for every customer. Depending on where the study was done, you will find presets in the **Window level** menu.

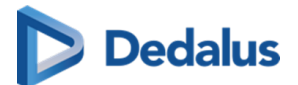

#### Note:

#### Touch events on mobile devices

Independent of the selected image control or image editing tool, it is possible to drag or zoom in or out on the image:

- Zoom: pinch in or out on an image to zoom in or zoom out
- Pan: Hold two fingers on the image and move them simultaneously to drag the image

All image control and image editing tools can be used when set active by touching the screen with one finger.

E.g.: Use the scroll tool by sliding one finger up and down the image

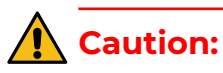

Be aware: the following features are unavailable on devices running iOS12:

- Region Zoom
- Stepless Zoom
- Zoom out

You can use pinching in/out instead, as described above.

- Pan
- Density measurement
- Spatial locator
- Window level

You can use presets.

• Adding and modifying annotations

## 11.3.5 Share

You can share the study, print the report and download the images using functions.

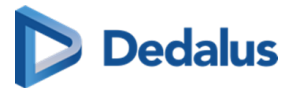

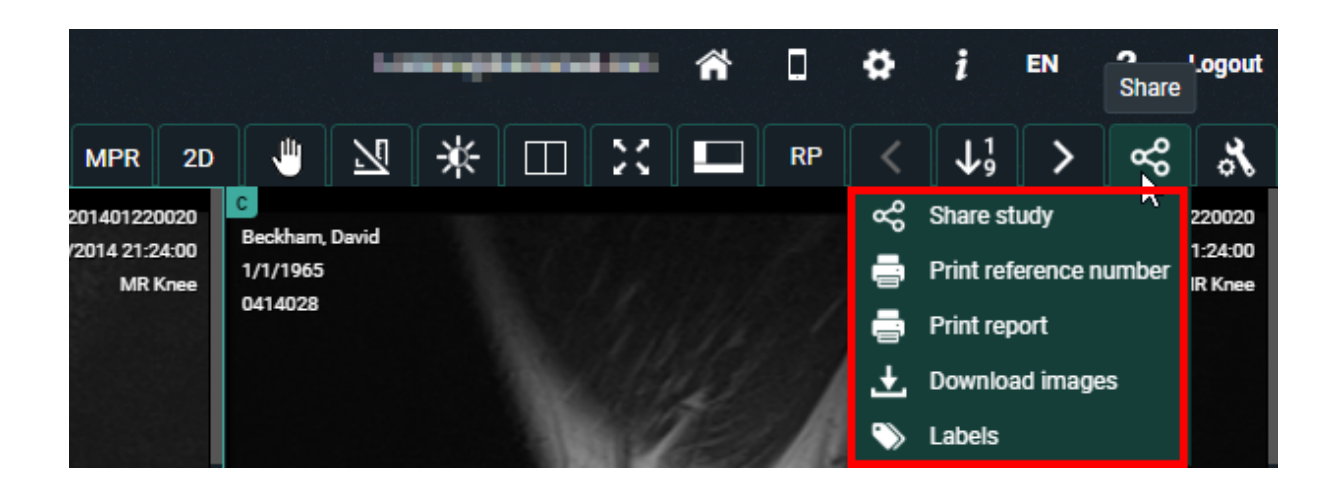

## Share study

If you click on 'Share study', you will see the same pop-up as when you share a study from the overview page (Share study (Page 126)).

## Print reference number

You can print a reference number for the opened study from the study page. For more information, see Print reference code from the explore page (Page 163).

## Print report

The following window will be displayed if you click on this function. You can now print the report.

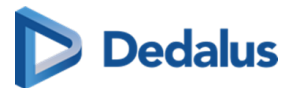

| E .                                                                                                    |                                                                                        |
|----------------------------------------------------------------------------------------------------|----------------------------------------------------------------------------------------|
|                                                                                                    |                                                                                        |
| O'Barkeep, Erin (°04/07/1962)                                                                                                    |                                                                                        |
| Study description: <b>RX Chest</b><br>Study date: <b>22/01/2016 14:46</b><br>Reference Number: <b>201601220042</b>                                     |                                                                                        |
| New Prove Humber, 201001220042                                                                                                    | http://demo.pacsonweb.com                                                              |
| Sint-Niklaas, 23/02/2016                                                                                                    |                                                                                        |
| Geachte collega,                                                                                                    |                                                                                        |
| Verslag over Uw patiënt:<br>O'BARKEEP ERIN, °04/07/1962                                                                                                |                                                                                        |
| RX rechterschouder en AC-gewricht.                                                                                                    |                                                                                        |
| Controle na trauma.<br>Normale glenohumerale verhoudingen.<br>Subluxatie van het AC-gewricht links.                                                    |                                                                                        |
| Echografie van de rechterschouder:                                                                                                    |                                                                                        |
| Duidelijke opzetting van de gewrichtskapsel<br>Geen hydrops van het schoudergewricht.<br>Geen scheur van de rotator cuff.<br>Normale lange bicepspees. | van het AC-gewricht, compatibel met sequel van elongatietrauma met (partiële) ruptuur. |
| BESLUIT:                                                                                                    |                                                                                        |
| (Sub) luxatiestand van het AC-gewricht rech                                                                                                    | ts na trauma.                                                                          |
| Met beste dank en collegiale groeten,                                                                                                    |                                                                                        |
|                                                                                                    |                                                                                        |

# 💡 Tip:

Do you want to know the reference number of the study? You can find this in the report heading.

If you scan the QR code, you will be taken to the login page. Enter the reference number and the date of birth of the patient here to view the study.

#### Download images

You can view images in your own PACS or viewing software when you click on 'Download images'.

With this option you can:

- download a ZIP file with images in PNG format (standard image format)
- download a ZIP file with images in DICOM format (medical standard)
- download a ZIP file with images in uncompressed DICOM format

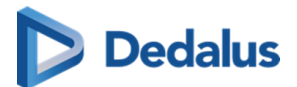

- load the images into your Osirix application (Mac only)
- send the images to your own PACS system

A detailed explanation about the various options is available under Downloading studies from the overview page (Page 181).

| .★ Download images ×                                            |
|-----------------------------------------------------------------|
| Please select the image format:                                 |
| PNG format (Support by most systems by default)                 |
| DICOM format (Requires specific application)  Include report    |
| Original DICOM format                                           |
| DICOM decompressed format (Requires specific application)       |
| Load into Osirix (iPad/iPhone, requires Osirix to be installed) |
| Transfer to PACS (Requires valid certificate)                   |
| Study data:                                                     |
| Keep original study data                                        |
| O Adapt study data                                              |
| Anonymize      CUSTOMIZE ANONYMIZATION                          |
| Keep link with original studies                                 |
| Patient agreed                                                  |
| No images found to download                                     |
| □ Add "Imported" label for User ∨                               |
|                                                                 |

# 🚹 Warning:

If you wish to import the images into your own PACS, an import tool must first be installed by DH Healthcare GmbH.

Labels:

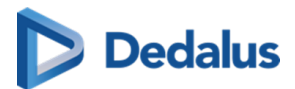

From this drop down, you can manage the labels for the study. The same way of working applies as for the overview page.

The full explanation on the usage of labels can be found here: Adding labels to studies (Page 195).

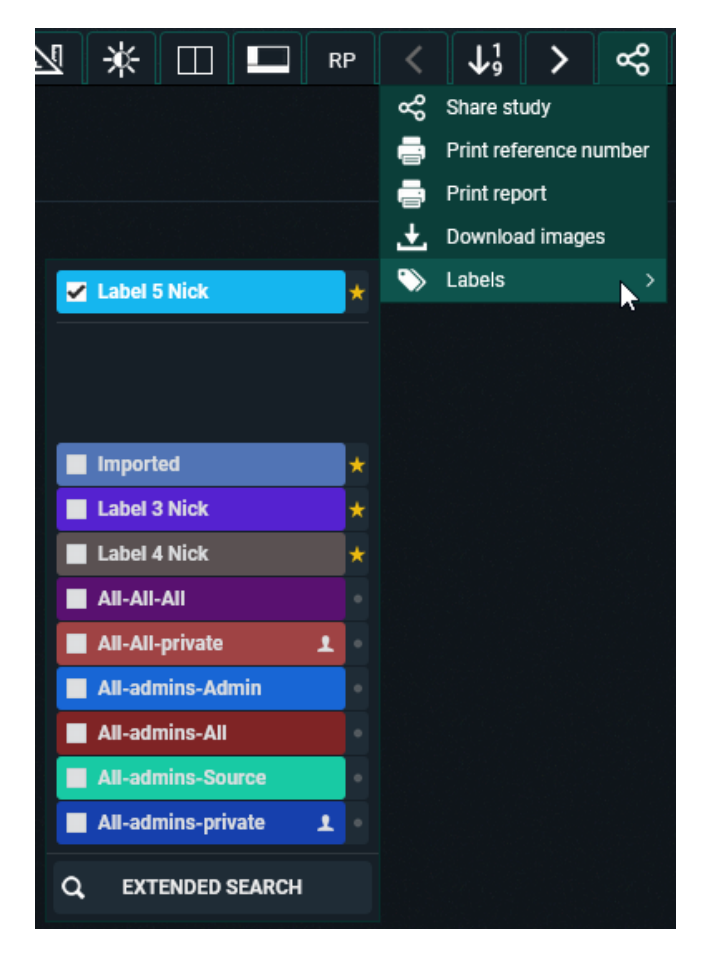

# 11.3.6 Administration

# Accessing the study administration page

## Important!

This function is only available if you are an administrator of a radiology service.

Click on the **Study administration** button to open the administration page.

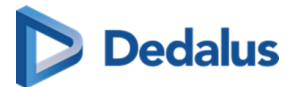

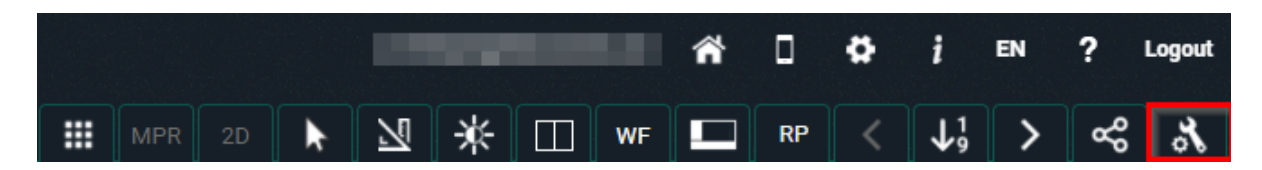

Via **Study administration** you have access to the patient and study metadata. Here you can make changes to the study/patient if necessary.

# Overview of the Study administration:

| <b>EU PACSONWEB</b>       | }                                |                                                   |                                                   |   | s.vanmieghem@dobcomed.com | ñ | ٥ | ۵ | į en | ? | Logout |
|---------------------------|----------------------------------|---------------------------------------------------|---------------------------------------------------|---|---------------------------|---|---|---|------|---|--------|
| Overview - VAN MIEGHEM, S | STEFANIE   CT CR/RX TORAX   09/0 | 01/2024 19:16:00 - Study adminis                  | stration                                          |   |                           |   |   |   |      |   |        |
| 🕃 Study                   | Study                            |                                                   |                                                   |   |                           |   |   |   |      |   | ^      |
| E Report                  | Procedure Change                 | CR - CR/RX TORAX (#xtx)                           |                                                   |   |                           |   |   |   |      |   | 51     |
| Images and series         | Study information                | Study information                                 |                                                   |   |                           |   |   |   |      |   | 11     |
| aço Access                |                                  | Accession number<br>24010900001_012               | Status                                            | ~ |                           |   |   |   |      |   |        |
| Anomalies                 |                                  | Study date                                        | Radiologist                                       |   |                           |   |   |   |      |   |        |
| Study logging             |                                  | Study Instance EUID                               | Available for patient                             |   |                           |   |   |   |      |   |        |
| Patient logging           |                                  | 24010900001_012<br>Reading user                   | Validating user                                   |   |                           |   |   |   |      |   |        |
| Access logging            |                                  | Priority                                          | External Procedure ID                             | v |                           |   |   |   |      |   |        |
| 🕒 Labels                  |                                  | 1                                                 |                                                   |   |                           |   |   |   |      |   |        |
|                           |                                  | Study remark<br>Patient moved during acquisition. | Radiation dose<br>0.6                             |   |                           |   |   |   |      |   |        |
|                           |                                  | Products                                          | Technologists                                     |   |                           |   |   |   |      |   |        |
|                           |                                  | Telebrix Gastro                                   | Williams Willy (TC002)<br>Willockx Thomas (TC001) |   |                           |   |   |   |      |   |        |
|                           |                                  | Cancelled                                         |                                                   |   |                           |   |   |   |      |   |        |
|                           | Order Change                     | 2401090000123 (Dep2 - Dep2)                       |                                                   |   |                           |   |   |   |      |   |        |
|                           | Order information                | Order information<br>Order Number                 | Status                                            |   |                           |   |   |   |      |   |        |

#### **Study administration tabs**

| Tabs              | Description                                                             |
|-------------------|-------------------------------------------------------------------------|
| Study             | View and (partially) change the study and patient information.          |
| Report            | Consult the different report versions.                                  |
| Images and series | Delete series, move series, mark series<br>as private.                  |
| Access            | View and (partially) change access<br>settings.                         |
| Anomalies         | View all anomalies that have been registered for the study and patient. |

User Manual DeepUnity PACSonWEB - DeepUnity PACSonWEB 3.4.100 ©2024 DH Healthcare GmbH, Konrad-Zuse-Platz 1-3, 53227 Bonn, Germany. All rights reserved.

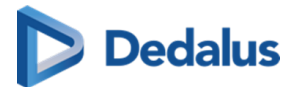

| Tabs            | Description                                                        |
|-----------------|--------------------------------------------------------------------|
| Study Logging   | Consult the logging on changes that have been made to the study.   |
| Patient Logging | Consult the logging on changes that have been made to the patient. |
| Access Logging  | Consult the logging on access to the study.                        |
| Labels          | Consult / add / remove labels from a study.                        |

# 11.3.6.1 Study information

## Important!

Changing study information on DeepUnity PACSonWEB is in most cases a temporary solution. The information must be changed in the PACS and RIS system.

If not, it may occur that the initial information is synchronized and restored.

To consult the study information, go to the administration pages and select **Study**. Depending on the section within the page, it is possible to consult or consult and modify the displayed information.

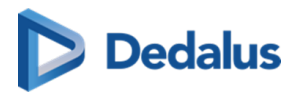

# Overview of the Study administration

|                        | R                                   |                                     |                         |   | s vanmieghem⊚dobcomed | com 📣 🗆 🕈 | ÷ EN |   |
|------------------------|-------------------------------------|-------------------------------------|-------------------------|---|-----------------------|-----------|------|---|
|                        | .0                                  |                                     |                         |   |                       |           | •    | - |
| Overview - VAN MIEGHEN | M, STEFANIE   CT CR/RX TORAX   09/0 | 1/2024 19:16:00 - Study admini      | stration                |   |                       |           |      |   |
| Study                  | Study                               |                                     |                         |   |                       |           |      |   |
| E Report               | Procedure Change                    | CR - CR/RX TORAX (RXTX)             |                         |   |                       |           |      |   |
| Images and series      | Study information                   | Study information                   |                         |   |                       |           |      |   |
| ad Access              |                                     | Accession number<br>24010900001_012 | Status<br>Sent          | ~ |                       |           |      |   |
| Anomalies              |                                     | Study date                          | Radiologist             |   |                       |           |      |   |
| B Study logging        |                                     | Study Instance EUID                 | Available for patient   |   |                       |           |      |   |
| Patient logging        |                                     | 24010900001_012<br>Reading user     | Validating user         |   |                       |           |      |   |
| Access logging         |                                     | Priority                            | External Procedure ID   | ~ |                       |           |      |   |
| S Labels               |                                     | 1                                   |                         |   |                       |           |      |   |
|                        |                                     | Study remark                        | Radiation dose          |   |                       |           |      |   |
|                        |                                     | Patient moved during acquisition.   | 0.6                     |   |                       |           |      |   |
|                        |                                     | Products                            | Technologists           |   |                       |           |      |   |
|                        |                                     | Telebrix Gastro                     | Williams Willy (TC002)  |   |                       |           |      |   |
|                        |                                     |                                     | Willockx Thomas (TC001) |   |                       |           |      |   |
|                        |                                     | Cancelled                           |                         |   |                       |           |      |   |
|                        |                                     | EDIT                                |                         |   |                       |           |      |   |
|                        | Order Charge                        | 2401090000123 (Dep2 - Dep2)         |                         |   |                       |           |      |   |
|                        | Order information                   | Order information                   |                         |   |                       |           |      |   |
|                        |                                     | Order Number                        | Status                  |   |                       |           |      |   |

## Procedure

To change the procedure, click the edit button 📝

In the **New procedure** field, type the name of the new procedure, select the desired procedure and click **Change procedure**.

This will update the procedure in DeepUnity PACSonWEB.

| Procedure | Change | Change procedure                            |  |
|-----------|--------|---------------------------------------------|--|
|           |        | Modality Current procedure                  |  |
|           |        | DX Bekken / heupen (DX_Bekken / heupen)     |  |
|           |        | New procedure CR_be CR - BEKKEN (CR_BEKKEN) |  |
|           |        |                                             |  |
|           |        |                                             |  |
|           |        | Change procedure Cancel change procedure    |  |

# **Study information**

To change the study information, click the **Edit** button at the bottom of the **Study information** panel.

The following fields are displayed:

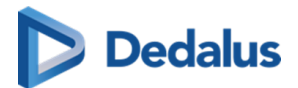

## Study information fields

| Field                 | Description                                                                                                    |
|-----------------------|----------------------------------------------------------------------------------------------------|
| Accession number      | -                                                                                                    |
| Status                | Status of the study (both the workflow status & Order status).                                                          |
| Study Date Time       | -                                                                                                    |
| Radiologist           | Name of the report creator.                                                                                             |
| Study Instance EUID   | -                                                                                                    |
| Available for patient | When the report will be available for the patient. This is a Date Time field.                                           |
| Reading user          | Drop-down list of all users who have permission to create a report.                                                     |
| Validating user       | Drop-down list of all users who have permission to validate a report.                                                   |
| Priority              | Value between 1-100                                                                                                    |
| External Procedure ID | -                                                                                                    |
| Study remark          | Values can be entered manually, or can<br>be received via HL7.                                                          |
| Radiation dose        | Values can be entered manually, or can<br>be received via HL7.                                                          |
| Products              | Values can be entered manually, or can<br>be received via HL7.                                                          |
| Technologists         | Values can be entered manually, or can<br>be received via HL7. Technologists can<br>only be added, if technologists are |

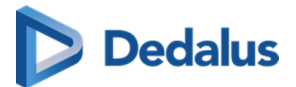

| Field       | Description                                                                             |
|-------------|-----------------------------------------------------------------------------------------|
|             | known in the system, otherwise they<br>will need to be send in via HL7.                 |
| Al status   | Contains the current AI processing<br>status, if sent to AI cube. (Cannot be<br>edited) |
| Al findings | Contains AI findings, sent back from AI<br>cube. (Cannot be edited)                     |

If a patient needs to pay for access to their studies, you can manually indicate if the payment has been received.

If the "cancelled" checkbox is ticked, the study will only be accessible to members of the source admin group.

To save changes made to any of the fields, you will need to confirm that you want to update the study information by checking the following checkbox **Yes, I am sure I** want to update the study information.

This will update the study information in DeepUnity PACSonWEB.

## Order

To change the Order, click **Change order [**.

From this screen you can change the **Current order** to a **New order**.

You can look up the correct order in the system by clicking

This will open the following look up screen, allowing you to search for order numbers registered in DeepUnity PACSonWEB, based on

- Order Number
- Performing Department
- Patient First Name
- Patient Last Name

Select the appropriate Order Number from the Search Results and click **Select**.

Check the option **Yes, I am sure I want to change the order linked to this study** and click **Change order** to update the Order in DeepUnity PACSonWEB.

# **Order Information**

To maintain the Order and modify only the order information, click **Edit**.

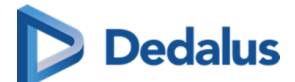

From this screen you can change the following fields:

- Order Number
- **Status** (available, but not editable)
- Performing department
- Prescription date (This is a date/time field)
- Diagnostic question
- Clinical info

If you have modified one or more fields, click the checkbox to confirm the changes.

Updating order information will result in changing all 'x-amount' studies linked to this order. **Yes, I am sure I want to change the order linked to this study** and click **Save** to register your modifications in DeepUnity PACSonWEB.

# Visit information

In this section it is possible to edit the following fields:

- Visit number
- Point of Care
- Patient class
- Patient location

Confirm the changes you made by clicking the checkbox: **Yes, I am sure I want to update the visit information** and click **Save** to register your modifications in DeepUnity PACSonWEB.

# Performing department

In this section it is possible to change the linked performing department and the Examination Room.

If you have modified one of these fields, check the option **Yes, I am sure I want to** change the performing department linked to the study and click Change performing department

## Patient

If the study is listed with the wrong patient, you can change this under 'Change or merge patient'. Click 🚺 to open the following window:

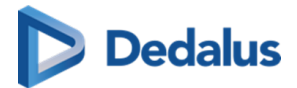

| Change or mer                  | ge patient                        |               |                                      |            |         |
|--------------------------------|-----------------------------------|---------------|--------------------------------------|------------|---------|
| Durrent patient                |                                   |               |                                      |            |         |
| Van Mieghern, St               | efanie (15/03/1985)               |               |                                      |            |         |
| New patient                    |                                   |               |                                      |            |         |
|                                |                                   |               |                                      |            | ٩       |
| The following st the patients: | udies of the current patient will | be transfe    | red to the new patient when cha      | nging or r | nerging |
| Study date                     | Accession number                  | Modality      | Procedure                            | Change     | Merge   |
| 11/08/2022 09:00:00            | 22800061_02                       | CT, CR,<br>SR | MYOCARDPERFUSIE TOMO<br>VIABILITEIT  |            | ~       |
| 04/04/2023 09:00:00            | ACC_STEFSYNAPSETEST2              | MG            | Screening-Bilateral<br>Mammography   |            | ~       |
| 16/11/2016 10:00:00            | 1 SERIE2SR                        | MG, SR        | DIGITAL ICAD Mammo                   |            | ~       |
| 01/02/2023 10:00:00            | ACC_SYNAPSE_DEFDEP                | DX            | knie links                           |            | ~       |
| 05/05/2023 09:00:00            | ACC_SOMEDI_SCROLL1                | MG, SR        | MAMMOGRAFIE LINKS                    |            | ~       |
| 10/01/2024<br>03:16:00         | 24011000002_02                    | СТ            | Scanner abdominal artériel et<br>MIP |            | ~       |
| 09/01/2024 19:16:00            | 24010900001_01                    |               | CR/RX TORAX                          |            | ~       |
| 09/01/2024<br>19:16:00         | 24010900001_012                   | СТ            | CR/RX TORAX                          | ~          | ~       |
|                                |                                   |               |                                      |            |         |

You can use **TO** to search for a patient who is already registered in DeepUnity

PACSonWEB through another exam.

Within the pop-up, enter the search criteria and select **Filter**. The following search criteria can be used:

- Patient ID
- Last name
- First name
- Date of birth

You will now see an overview of the patients that meet your criteria.

Highlight the patient of interest and click **Select**.

| 💂 New patient  |                 |           |        |            | ×             |
|----------------|-----------------|-----------|--------|------------|---------------|
| Patient ID     |                 | Last name |        | First name |               |
|                |                 | nie       |        | David      |               |
| Date of birth  |                 |           |        |            |               |
| dd/mm/yyyy     |                 | Q.        | FILTER |            |               |
| Patient ID     | Name            |           |        |            | Date of hirth |
| T 4061010      | Nielsen Deuid   |           |        |            | 11/01/1050    |
| 10011231108492 | Nielsen David   |           |        |            | 11/01/1963    |
| 202305090920   | Nieminen Davide |           |        |            | 16/04/1973    |

| A maximum of 100 results are shown. |     |       |
|-------------------------------------|-----|-------|
| SE                                  | ECT | CLOSE |
|                                     |     |       |

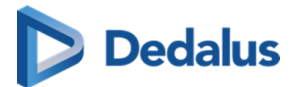

#### Note:

If you cannot find this patient, you will have to change the patient information under 'Patient information'.

Before you can make any changes to the patient, you must check the box **Yes, I am** sure I want to update the study information.

You can now choose to change the current patient to the new patient or merge both patients.

| Patient | Change or merge | Change or merge patient                                                                                                    |  |  |
|---------|-----------------|----------------------------------------------------------------------------------------------------|--|--|
|         |                 | Current patient                                                                                                    |  |  |
|         |                 | DUMMY1, AB C (12/12/1965)                                                                                                    |  |  |
|         |                 | New patient                                                                                                    |  |  |
|         |                 | Beckman, Davino (02/05/1975) Q                                                                                                    |  |  |
|         |                 | If you choose to merge, the following 1 studies linked to patient DUMMY1 AB C will be transferred to patient<br>Beckman Davino:<br>- 05/02/2015 11:46:00   NLBVTR0302278752   CT, DX, PR Bekken / heupen |  |  |
|         |                 | Yes, I am sure I want to change or merge the patient linked to this study                                                                                                    |  |  |
|         |                 | Change patient S> Merge patients Cancel                                                                                                    |  |  |

When you click **Change patient** or **Merge patients**, the study's patient information will be updated.

### Important!

If you choose the change option, only this one study, will be linked to the newly selected patient.

Afterwards, both the initial patient and the selected patient will still exist in DeepUnity PACSonWEB.

If you choose the merge option, all studies, related to the initial patient will be linked to the newly selected patient.

Afterwards the initial patient will no longer exist.

## **Patient information**

If you were unable to find the patient, you can change the patient information manually.

Select **Edit** to change the patient information.

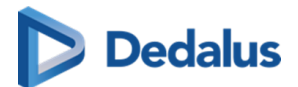

#### **Patient Information Fields**

| Fields              | Description                                                                                                  |  |
|---------------------|----------------------------------------------------------------------------------------------------|--|
| Last name           |                                                                                                    |  |
| First name          |                                                                                                    |  |
| Last Name at Birth  | This can be entered manually or can be<br>send in via HL7. These fields can be<br>used for example by Ségur. |  |
| First Name at Birth | This can be entered manually or can be<br>send in via HL7. These fields can be<br>used for example by Ségur. |  |
| Date of birth       |                                                                                                    |  |
| Place of birth      | This can be entered manually or can be<br>send in via HL7. These fields can be<br>used for example by Ségur. |  |
| Gender              |                                                                                                    |  |
| Mobile number       |                                                                                                    |  |
| Email               |                                                                                                    |  |
| Patient remark      | This can be manually entered or can be send in via HL7.                                                      |  |
| Patient ID's        | This is a table of all the different ID's<br>known to the system. (The national<br>number is listed here).   |  |

If you've changed one of the fields, click the checkbox **Yes, I am sure I want to update the study information** and then on **SAVE**.

The patient information has now been updated in DeepUnity PACSonWEB.

# **Requesting physician**

If you wish to change the study's requesting physician, click 🚺

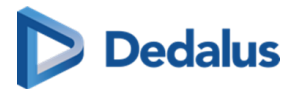

Within this screen you can change the **Current physician** to a **New physician**.

When you start typing in the **New physician** field, the corresponding names will be displayed.

Select the correct name and click **Change requesting physician** to update the requesting physician for this study.

# **Expired images**

This section gives an overview on the expiration time for the images per modality. It is not possible to make modifications in this section.

| Expired images |          |               |                 |
|----------------|----------|---------------|-----------------|
|                | Modality | Oldest Images | Expiration date |
|                | DX       | 18-11-2016    | 18-08-2017      |
|                | СТ       | 18-11-2016    | 18-01-2018      |

# Actions

| Actions | Actions                                                                                                 |
|---------|----------------------------------------------------------------------------------------------------|
|         | REMOVE IMAGES       ×       DELETE STUDY       C       SYNCHRONISE STUDY       C       FETCH ALL IMAGES |
|         | E REMOVE REPORT CHANGE REPORT STATUS                                                                    |
|         | C RESEND TEXT MESSAGE: IMAGES AVAILABLE C SEND XDS KOS OBJECT MOVE STUDY                                |

### You can use **Actions** to:

### **Description of Actions**

| Actions           | Descriptions                                                                                     |  |
|-------------------|--------------------------------------------------------------------------------------------------|--|
| Remove images     | Delete the images from DeepUnity<br>PACSonWEB.                                                   |  |
| Delete study      | Delete the entire study from DeepUnity<br>PACSonWEB.                                             |  |
| Synchronise study | Synchronise the exam on DeepUnity<br>PACSonWEB with the local PACS<br>system.                    |  |
|                   | <ul> <li>Can only be used when images are<br/>sent using the PACS Push<br/>mechanism.</li> </ul> |  |

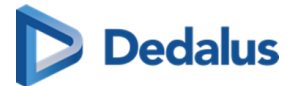

| Actions                               | Descriptions                                                                                                    |
|---------------------------------------|----------------------------------------------------------------------------------------------------|
|                                       | • <b>Optional:</b> Available if the radiology department has fetch enabled.                                                                                                    |
| Fetch all images                      | <ul> <li>Fetch all images from the local PACS system if not all images are available (anymore) through filtering or because the retention period has expired</li> <li>Optional: Available if the radiology department has fetch activated.</li> </ul> |
| Remove report                         | Delete the report from DeepUnity<br>PACSonWEB.                                                                                                    |
| Change report status                  | <ul> <li>Change the status of the report to Draft,<br/>Preliminary or Validated.</li> <li>This option is only available if a report<br/>is available.</li> <li>This option will be disabled in case of<br/>a PDF report.</li> </ul>                   |
| Resend report                         | This option will resend the report, this is<br>however only possible in case a report is<br>created or adapted in DeepUnity<br>PACSonWEB and a link with the RIS<br>system of the related source has been<br>configured.                              |
| Resend text message: images available | This option will resend the sms, this is<br>however only possible if the source<br>sends a text message to the patient<br>when images are available.                                                                                                  |
| Send XDS KOS object                   | Is an option, configurable per source.                                                                                                    |
| Move study                            | Possibility to move the content of this study to another study.                                                                                                    |

# How to move a study

Click the **Move study** button.
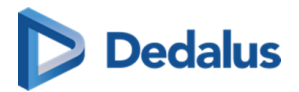

| love study             |            |               |                 |            |             |                  |              |                            |        |               |           |           |
|------------------------|------------|---------------|-----------------|------------|-------------|------------------|--------------|----------------------------|--------|---------------|-----------|-----------|
|                        |            |               |                 |            |             |                  |              |                            |        |               |           |           |
| Source Study           |            |               | First name      | a          |             |                  |              | Date of birth              |        |               |           |           |
| Inter-Statements       |            |               | Stefanie        | -          |             |                  |              | The star i second          |        |               |           |           |
| Patient ID             |            |               | National n      | umber      |             |                  |              | Study date                 |        |               |           |           |
| and the second second  |            |               |                 |            |             |                  |              | 29/06/2023 14:54:00        |        |               |           |           |
| Accession number       |            |               | Order Nun       | nber       |             |                  |              | Study description          |        |               |           |           |
| 23600040_01            |            |               | 2360004         | 0          |             |                  |              | Scanner abdominal C-       |        |               |           |           |
| Images                 |            |               | Report sta      | atus       |             |                  |              | Status                     |        |               |           |           |
| 2                      |            |               | Prelimina       | ary        |             |                  |              | Dictation started          |        |               |           |           |
|                        |            |               |                 |            |             |                  |              |                            |        |               |           |           |
| Select Destination     | Study      |               | First name      | 9          |             |                  |              | Date of birth              |        |               |           |           |
| tan magham             |            |               |                 | -          |             |                  |              | dd/mm/yyyy                 |        |               |           |           |
| Patient ID             |            |               | National n      | umber      |             |                  |              | Study date                 |        |               |           |           |
|                        |            |               |                 |            |             |                  |              | dd/mm/yyyy                 |        |               |           |           |
| Accession number       |            |               | Order Nun       | nber       |             |                  |              | Modality                   |        |               |           |           |
|                        |            |               |                 |            |             |                  |              |                            |        |               |           |           |
|                        |            |               |                 |            |             |                  |              |                            |        |               |           |           |
| ٩                      | FILTER     |               |                 |            |             |                  |              |                            |        |               |           |           |
| Patient ID             | Name       | Date of birth | National number | Study date | Modality    | Accession number | Order Number | Study description          | Images | Report status | Anomalies | Status    |
|                        | Stefanle   | 10,000,000    |                 | 04/07/2023 | CT, SR      | MULTIPLE MOD     |              | CT lumbale wervelzuil      | 1091   | Preliminary   | No        | Completed |
|                        | Stefanie   | 10,000,000    |                 | 30/06/2023 | CT, SR      | 23600041_01      | 23600041     | Scanner abdominal C-       | 661    | Preliminary   | No        | Completed |
| -                      | Stefanie   |               |                 | 04/04/2023 | СТ          | 23300039_01      | 23300039     | CT ABDOMEN ZONDER CONTRAST | 0      | No report     | No        | Unknown   |
|                        | Stefanie   | 10.000        |                 | 11/08/2022 | CR. SR      | 22800057_01      | 22800057     | Scanner abdominal C-       | 1      | No report     | No        | Completed |
| -                      | Stefanie   | 10.000        |                 | 02/05/2022 | CR          | 22700003_01      | 22700003     | BEKKEN                     | 0      | No report     | No        | Completed |
|                        | Stefanle   | 10,000,0000   |                 | 07/09/2006 | CT, OT, PR, | 22700002_01      | 22700002     | CT ANGIO AORTA ABDOMINALIS | 147    | No report     | No        | Completed |
|                        |            |               |                 |            | ко          |                  |              |                            |        |               |           |           |
|                        |            |               |                 |            |             |                  |              |                            |        |               |           |           |
|                        |            |               |                 |            |             |                  |              |                            |        |               |           |           |
|                        |            |               |                 |            |             |                  |              |                            |        |               |           |           |
| maximum of 100 results | are shown. |               |                 |            |             |                  |              |                            |        |               |           |           |
|                        |            |               |                 |            |             |                  |              |                            |        |               | SELE      | CT CLOS   |

In the pop-up displayed, fill in the necessary search criteria in the **Select Destination Study** panel.

To look up the correct study, select the study from the list and click the **Select** button.

To delete the **Source study**, tick the box next to **Delete source study** and select the workflow status of the **Destination study** in the drop-down list.

The Destination study workflow status drop-down will by default have the same status as your selected Destination study, unless the status of the Destination study is lower than the Source study, for example:

- If the **Source study** had the status **Sent**, the Destination study workflow status drop-down will be **Sent**.
- If the **Source study** had status **Completed**, the Destination study workflow status drop-down will be **Completed**.

The last step is to confirm that you want to move the content of the study.

After clicking **CONFIRM**, a summarizing dialog is displayed. You can choose to open the selected study or, if it was not deleted, reload the current study.

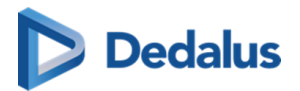

| Move study                                                                                                    |                          | ×                                                                                                    |  |  |  |  |
|----------------------------------------------------------------------------------------------------|--------------------------|----------------------------------------------------------------------------------------------------|--|--|--|--|
|                                                                                                    |                          |                                                                                                    |  |  |  |  |
| Source Study                                                                                                    | First same               | Date of high                                                                                                    |  |  |  |  |
| Lasthame                                                                                                    | First name               | Date of birth                                                                                                    |  |  |  |  |
| Patient ID                                                                                                    | Stefanie                 | Children de la companya de la companya de |  |  |  |  |
| Patient ID                                                                                                    | National number          | Study date                                                                                                    |  |  |  |  |
| A second as a second second seco | Carles Mussher           | 29/06/2023 14:54:00                                                                                                    |  |  |  |  |
| Accession number                                                                                                    |                          | Study description                                                                                                    |  |  |  |  |
| 23600040_01                                                                                                    | 23600040                 | Scanner abdominal C-                                                                                                    |  |  |  |  |
| images                                                                                                    | Report status            | Status                                                                                                    |  |  |  |  |
| 2                                                                                                    | Preliminary              | Dictation started                                                                                                    |  |  |  |  |
| Destination study                                                                                                    |                          |                                                                                                    |  |  |  |  |
| Last name                                                                                                    | First name               | Date of birth                                                                                                    |  |  |  |  |
|                                                                                                    | Stefanie                 | 1                                                                                                    |  |  |  |  |
| Patient ID                                                                                                    | National number          | Study date                                                                                                    |  |  |  |  |
| A second second s                                                                                                    |                          | 02/05/2022 11:32:22                                                                                                    |  |  |  |  |
| Accession number                                                                                                    | Order Number             | Study description                                                                                                    |  |  |  |  |
| 22700003 01                                                                                                    | 22700003                 | BEKKEN                                                                                                    |  |  |  |  |
| Images                                                                                                    | Report status            | Status                                                                                                    |  |  |  |  |
| 0                                                                                                    | No report                | Completed                                                                                                    |  |  |  |  |
| *                                                                                                    | No report                | ompletes                                                                                                    |  |  |  |  |
| Move Study Options                                                                                                    |                          |                                                                                                    |  |  |  |  |
| Delete source study                                                                                                    |                          |                                                                                                    |  |  |  |  |
|                                                                                                    |                          |                                                                                                    |  |  |  |  |
| Destination study workflow status Completed                                                                                                    |                          |                                                                                                    |  |  |  |  |
|                                                                                                    |                          |                                                                                                    |  |  |  |  |
| Are you sure you want to move the content of the study to the selected study? This a<br>Ves Lam sure Lwant to move the content of the study                                                                                                    | cuon cannot be reversed. |                                                                                                    |  |  |  |  |
| C rear an ave i main to more the content of the alowy                                                                                                    |                          |                                                                                                    |  |  |  |  |
|                                                                                                    |                          |                                                                                                    |  |  |  |  |
|                                                                                                    |                          |                                                                                                    |  |  |  |  |
|                                                                                                    |                          |                                                                                                    |  |  |  |  |
|                                                                                                    |                          |                                                                                                    |  |  |  |  |
|                                                                                                    |                          |                                                                                                    |  |  |  |  |
|                                                                                                    |                          | BACK 🗹 CONFIRM CLOSE                                                                                                    |  |  |  |  |
|                                                                                                    |                          |                                                                                                    |  |  |  |  |

# 11.3.6.2 Report

The report tab contains all information about the report.

If there is more than 1 saved report, the versions can be compared to each other to see the differences between two versions.

In the different columns, the user can see the Author, Transcriptionist and the Approver of the report.

The creation date is shown in the last column.

| Study             | Re    | port history |                                                                                              |                   |               |               |                  |          |                   |
|-------------------|-------|--------------|----------------------------------------------------------------------------------------------|-------------------|---------------|---------------|------------------|----------|-------------------|
| Report            | Selec | t two        | t two reports and press the compare button to view the differences between the two versions. |                   |               |               |                  |          |                   |
| Images and series |       | #            | Status                                                                                       | Report edited     | Modified by   | Author        | Transcriptionist | Approver | Created on        |
| ශ් Access         |       | #2           | ≡ ✓                                                                                          | 6/9/2022 16:08:09 | Verheyen Nick | Verheyen Nick | None             | None     | 6/9/2022 16:08:09 |
| Anomalies         |       | #1           | ≣ ()                                                                                         | 6/9/2022 16:07:19 | Verheyen Nick | Verheyen Nick | None             | None     | 6/9/2022 16:07:19 |
| B Study logging   |       |              |                                                                                              |                   |               |               |                  |          |                   |
| Patient logging   |       |              |                                                                                              |                   |               |               |                  |          |                   |
| Access logging    |       |              |                                                                                              |                   |               |               |                  |          |                   |
| S Labels          |       |              |                                                                                              |                   |               |               |                  |          |                   |
|                   |       |              |                                                                                              |                   |               |               |                  |          |                   |

Clicking on the line itself will display the report.

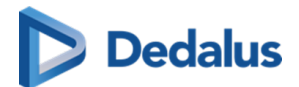

| Compare report versions                                 |                         |                          |                  |   |
|---------------------------------------------------------|-------------------------|--------------------------|------------------|---|
|                                                         |                         |                          |                  |   |
| #1 Preliminary report 06/09/2022 16:07:19               |                         |                          |                  |   |
| Modified by<br>Verheyen Nick                            | Author<br>Verheyen Nick | Transcriptionist<br>None | Approver<br>None |   |
| This is a test report and will be saved as preliminary. |                         |                          |                  | * |
|                                                         |                         |                          |                  |   |
|                                                         |                         |                          |                  |   |
|                                                         |                         |                          |                  |   |
|                                                         |                         |                          |                  |   |
|                                                         |                         |                          |                  |   |
|                                                         |                         |                          |                  |   |
|                                                         |                         |                          |                  |   |
|                                                         |                         |                          |                  |   |
|                                                         |                         |                          |                  |   |
|                                                         |                         |                          |                  |   |
|                                                         |                         |                          |                  |   |
|                                                         |                         |                          |                  |   |
|                                                         |                         |                          |                  | ÷ |
|                                                         |                         |                          |                  |   |

#### Compare report versions:

To compare 2 reports, enable the checkboxes and click **Compare.** 

| Re                                                                                                  | Report history |        |                   |               |               |                  |                  |                   |
|----------------------------------------------------------------------------------------------------|----------------|--------|-------------------|---------------|---------------|------------------|------------------|-------------------|
| Select two reports and press the 'compare' button to view the differences between the two versions. |                |        |                   |               |               |                  | COMPARE C RELOAD |                   |
|                                                                                                    | #              | Status | Report edited     | Modified by   | Author        | Transcriptionist | Approver         | Created on        |
|                                                                                                    | #2             |        | 6/9/2022 16:08:09 | Verheyen Nick | Verheyen Nick | None             | None             | 6/9/2022 16:08:09 |
|                                                                                                    | #1             | ≣ ()   | 6/9/2022 16:07:19 | Verheyen Nick | Verheyen Nick | None             | None             | 6/9/2022 16:07:19 |

The reports are compared side by side, the changes will be shown in green.

| #1 Preliminary report 06/09/20                           | 022 16:07:19                                | #2 Validated report 06/09/2022 16:08                     | 09                                          |       |
|----------------------------------------------------------|---------------------------------------------|----------------------------------------------------------|---------------------------------------------|-------|
| Modified by<br>Verheyen Nick<br>Transcriptionist<br>None | Author<br>Verheyen Nick<br>Approver<br>None | Modified by<br>Verheyen Nick<br>Transcriptionist<br>None | Author<br>Verheyen Nick<br>Approver<br>None |       |
| This is a test report and will be say                    | ved as preliminary.                         | This is a test report and will be saved as pr            | eliminary.                                  | *     |
|                                                          |                                             | + This is extra inserted text to demonstrate r           | eport history.                              |       |
|                                                          |                                             |                                                          |                                             |       |
|                                                          |                                             | + Kind regards                                           |                                             |       |
|                                                          |                                             | +                                                        |                                             |       |
|                                                          |                                             |                                                          |                                             |       |
|                                                          |                                             |                                                          |                                             | CLOSE |

# 11.3.6.3 Images and Series

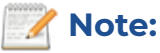

If allowed by the source of a study, as a source admin, you can remove images or series from a study, create a new series or move images to another study.

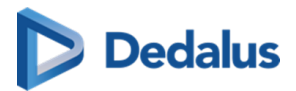

In order to modify the images and series of a study, go to "Study administration" and select 'Images and Series'.

| <b>D PACSONWE</b>      | В                                                                                |                                      | i 🌣 D 🏠 matematikan      | EN ? Log |
|------------------------|----------------------------------------------------------------------------------|--------------------------------------|--------------------------|----------|
| Overview - DEPLAE, AST | RID   CR, DOC SCANNER ABDOMINAL ARTÉRIEL ET MIP   20/06/2023 15:40:00 - Study ad | ministration                         |                          |          |
| Study                  | [946] DEPLAE, ASTRID                                                             | Find study                           |                          |          |
| E Report               | CR - Scanner abdominal artériel et MIP - 20/06/2023 15:40:00 - 23600014_01       | Accession number                     | Patient ID<br>Patient ID |          |
| Images and series      | Series                                                                           | Last name                            | First name               |          |
| 🛠 Access               |                                                                                  | Study date                           | Modality                 |          |
| Anomalies              |                                                                                  |                                      |                          |          |
| B Study logging        | DELETE SERIES MA                                                                 |                                      |                          |          |
| Patient logging        |                                                                                  |                                      |                          |          |
| Access logging         | 1 Hip med-lat                                                                    |                                      |                          |          |
| Labels                 | A Manage individual images                                                       | 20.(4/2021 3.46-01<br>Bengarer 1     |                          |          |
|                        |                                                                                  |                                      |                          |          |
|                        | CHANGES                                                                          | HISTORY APPLY CHANGES REVERT CHANGES |                          |          |

1. Select a series and click **DELETE SERIES** to delete the entire series from the study.

DICOM encapsulated PDF's can only be removed in this way since it is a DICOM instance.

Other PDFs can be removed in the viewer (cf Series picker (Page 203) - Section Report, documents & Order information)

| <b>[39455] Strijbos, W</b><br>OT - MRI CKW kanaalstenose - 07/07/2020 13:24:44 - 2000707345 |               |
|---------------------------------------------------------------------------------------------|---------------|
| Series                                                                                      |               |
|                                                                                             | DELETE SERIES |

2. Select a series and select **Manage individual images** to remove or add a single image to the selected or a new series.

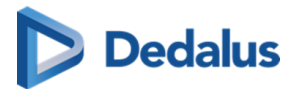

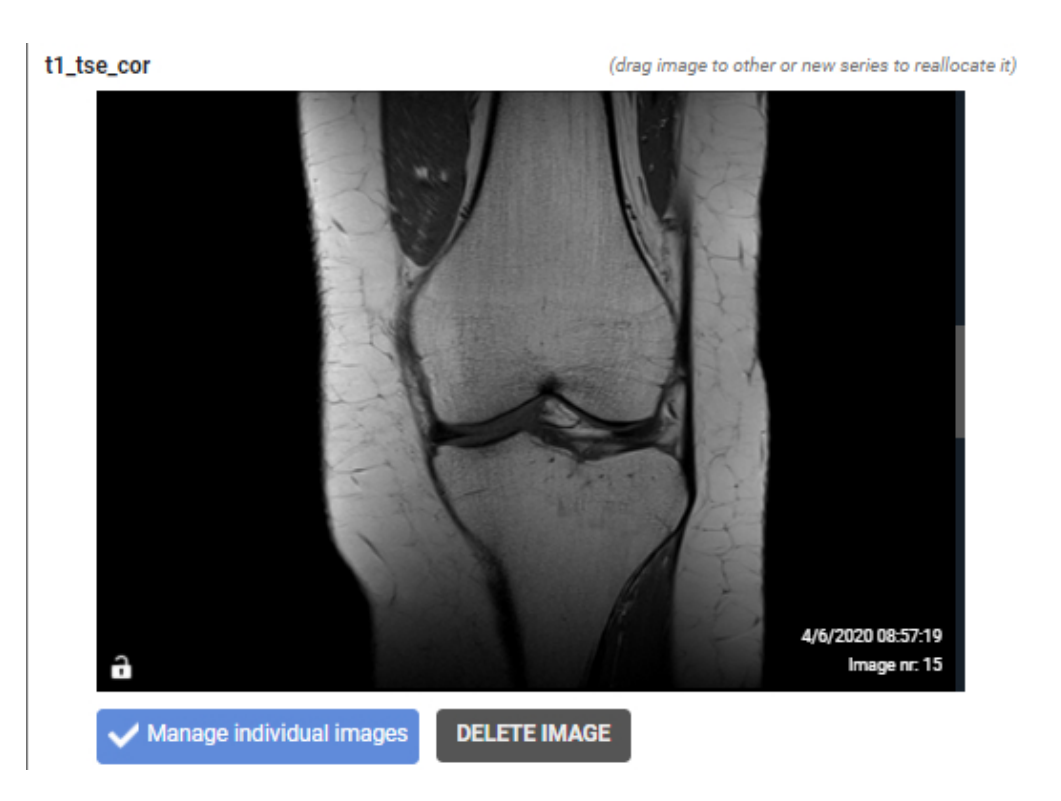

#### Add an image to a series:

You can add an image to a selected or new series by dragging it onto the desired series.

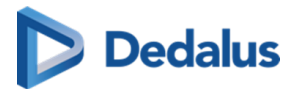

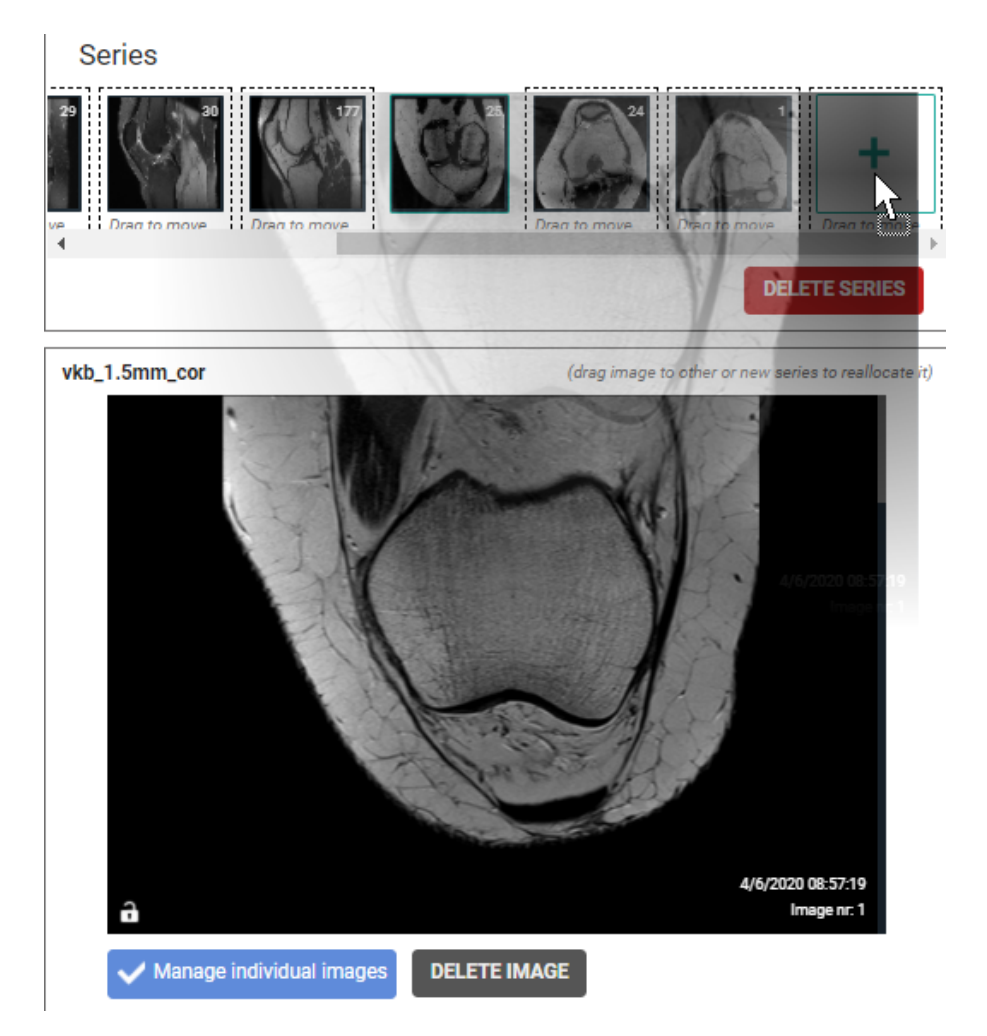

If you have created a new series, you need to manually enter the Series Description.

| Series description |       |       |
|--------------------|-------|-------|
| Description        |       |       |
| TEST               |       |       |
|                    | APPLY | CLOSE |

#### Remove an image from a series:

You can remove an image from a series by scrolling through the series to the image of interest and clicking **Remove Image**.

3. Marking series as private

It is possible to mark series as private, making the series visible only to source administrators or users with the associated permission.

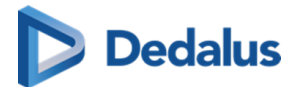

Marking a series as private, can be done by selecting the series and clicking on the MARK AS PRIVATE button.

After marking a series as private, a lock icon will be displayed on the thumbnail.

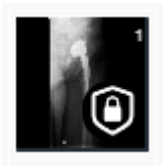

Afterwards this is also visible in the series picker with a lock icon in the thumbnail.

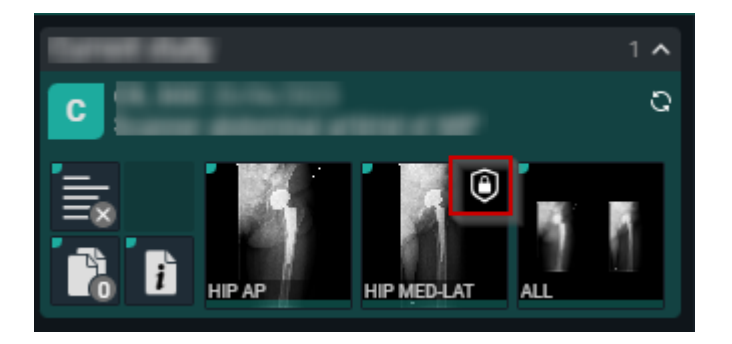

You can undo this by selecting the private series and clicking MARK AS PUBLIC

4. You can move series or images from one study to another study by looking it up, based on:

| Find study       |            |
|------------------|------------|
| Accession number | Patient ID |
| Accession number | Patient ID |
| Last name        | First name |
| Last name        | First name |
| Study date       | Modality   |
|                  | Modality   |
| Q FILTER         |            |

Select the appropriate study from the resulting list.

# Dedalus

| Find study              |                                                        |
|-------------------------|--------------------------------------------------------|
| Accession number        | Patient ID                                             |
| Accession number        | Patient ID                                             |
| Last name               | First name                                             |
| test                    | st                                                     |
| Study date              | Modality                                               |
|                         | Modality                                               |
| Q FILTER X CLEAR        |                                                        |
| Patient                 | Study                                                  |
| TEST, St2c (19/04/2001) | 19/04/2021 16:20:21 - CT -                             |
| TEST, St2c (19/04/2001) | 19/04/2021 16:20:26 - CT -                             |
| TEST, St2c (19/04/2001) | 11/05/2020 11:48:14 - ACC-ThickSliceRendering-003 CT - |
| TEST, St2c (20/04/2001) | 20/04/2021 15:14:17 - DOPA-2907-2 CT -                 |
| TEST, St1b (20/04/2001) | 20/04/2021 15:13:40 - DOPA-2907-1 CT -                 |
|                         |                                                        |

Select a series from the first study and click **MOVE SERIES** to move it to the second study.

To move a single image, select a series and tick **Manage individual images**, look up the image and drag it onto an existing or new series of the second study.

If you want to move **multiple images,** you can switch to the image list.

Select the images that need to be moved by holding the CTRL button and clicking the image lines. You can also select a range by holding the SHIFT button.

When the images are selected, drag them to the desired study and series.

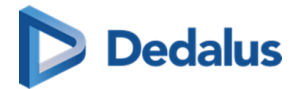

| <b>[353] An</b><br>CT - CT Bra | onymous, 890091<br>in - 13/04/2021 14:30:0 | <b> </b><br>00 - ANON-EV | A5X7                                                           | [59] TESTA,<br>UN - CT SCHEDEL A BLANC - 02/07/2021 09:35:00 - 21700003_01 |
|--------------------------------|--------------------------------------------|--------------------------|----------------------------------------------------------------|----------------------------------------------------------------------------|
| Series (a                      | reg series to other study to o             | reallocate it)           | MOVE SERIES DELETE STAIES                                      | Series                                                                     |
|                                |                                            |                          | (drag selected images to other or new series to reallocate it) |                                                                            |
| Image r                        | nr Acquisition date                        | Modality                 |                                                                |                                                                            |
| 1                              | N/A                                        | CT                       | 1.2.528.56.1006.2.25.94212486182817102688270058945054272971    |                                                                            |
| 2                              | N/A                                        | CT                       | 1.2.528.56.1006.2.25.209441000616265204486751813743147840629   |                                                                            |
| 3                              | N/A                                        | CT                       | 1.2.528.56.1006.2.25.325181174406884027366678586143879569547   |                                                                            |
| ✓ 4                            | N/A                                        | СТ                       | 1.2.528.56.1006.2.25.177199274090.67808229050349816746322273   |                                                                            |
| ✓ 5                            | N/A                                        | СТ                       | 1.2.528.56.1006.2.25.17792375516690479472663623664487944239    |                                                                            |
| ✓ 6                            | N/A                                        | СТ                       | 1.2.528.56.1006.2.25.138647 44076931115297165130634067211134   |                                                                            |
| ✓ 7                            | N/A                                        | СТ                       | 1.2.528.56.1006.2.25.751 2281966770567266868243760969453066    |                                                                            |
| ✓ 8                            | N/A                                        | CT                       | 1.2.528.56.1006.2.25.157131648738317085171167952258324577222   |                                                                            |
| ✓ 9                            | N/A                                        | CT                       | 1.2.528.56.1006.2.25.180142187976394060350417450672460795227   |                                                                            |
| ✓ 10                           | N/A                                        | CT                       | 1.2.528.56.1006.2.25.303699126912090016874435098541621018323   |                                                                            |
| ✓ 11                           | N/A                                        | CT                       | 1.2.528.56.1006.2.25.56200274131380361603416789549545228311    |                                                                            |
| ✓ 12                           | N/A                                        | CT                       | 1.2.528.56.1006.2.25.303322955797670790348664769145274506283   |                                                                            |
| 🗸 13                           | N/A                                        | CT                       | 1.2.528.56.1006.2.25.317440936854325908873504562197741061738   |                                                                            |
| ✓ 14                           | N/A                                        | СТ                       | 1.2.528.56.1006.2.25.30345054339827294739978705253402756293    |                                                                            |
| 15                             | N/A                                        | СТ                       | 1.2.528.56.1006.2.25.5105153556423066107870872646639501020     |                                                                            |
| 16                             | N/A                                        | CT                       | 1.2.528.56.1006.2.25.336101730715148458690482677782977195385   |                                                                            |
| 17                             | N/A                                        | СТ                       | 1.2.528.56.1006.2.25.34906799862054613650251897101903366460    |                                                                            |
| 18                             | N/A                                        | СТ                       | 1.2.528.56.1006.2.25.25379595443103351328247782717240983365    |                                                                            |
| 19                             | N/A                                        | CT                       | 1.2.528.56.1006.2.25.108531603851264192553286192185269337728   |                                                                            |
| 20                             | N/A                                        | СТ                       | 1.2.528.56.1006.2.25.278934623183860021782487982801653418044 🔹 |                                                                            |
| 🗸 Mana                         | ge individual images                       |                          | DELETE IMAGES (11)                                             |                                                                            |

If you have created a new series, you need to manually enter the Series Description.

| Series description |       |       |
|--------------------|-------|-------|
| Description        |       |       |
| TEST               |       |       |
|                    | APPLY | CLOSE |

After you have made the modifications, you can choose to register or cancel them by clicking APPLY CHANGES or REVERT CHANGES.

#### Additional information on manipulations:

- Images and series cannot be moved when new images or series are still being received
- In case a move or delete operation fails, an anomaly will be created

| Study anomalies     |                                                                        |                                       |                     |  |  |  |
|---------------------|------------------------------------------------------------------------|---------------------------------------|---------------------|--|--|--|
| Anomaly date        | Anomaly date Type / Access restriction Description Actions - Resolved? |                                       |                     |  |  |  |
| 02/03/2022 15:33:12 | Manage images and series<br>Source administrators                      | Manage images and series task failed. | ✓ Mark as corrected |  |  |  |

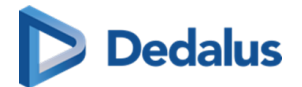

• By clicking CHANGES HISTORY you will get a detailed overview of all manipulations that have been done with the study.

| [4330] Garrido Ag<br>US - Bun in the oven! - | [4330] Garrido Aguilar, Celia X   US - Bun in the oven! - 02/03/2022 14.51:05 - 20220302145048XSeriles X                                                                                                    |           |             |                    |        |        |                  | ×                |                          |                          |                    |
|----------------------------------------------|----------------------------------------------------------------------------------------------------|-----------|-------------|--------------------|--------|--------|------------------|------------------|--------------------------|--------------------------|--------------------|
| Date                                         | User                                                                                                    | Status    | From series | rom series         |        |        | Progress         | To series        |                          |                          |                    |
| 02/03/2022 17:04:10                          |                                                                                                    | Completed | Series nr   | Series description | Action | Status | # images to proc | # images process | Patient                  | Accession number         | Series description |
| 02/03/2022 15:03:03                          | Contraction of the local division of the local division of the loc | Failed    | 6168        | ARTERIELLE         | Move   | Failed | 1                | 0                | Soto Martinez,<br>Alicia | 20220301165753U<br>SNECK | ARTERIELLE         |

# 11.3.6.4 Access to the study

From the 'Access' tab, you can check and modify the information related to:

- who has access to the exam
- in which ways the exam can be accessed
- when access to the exam was granted

All registrations of actual access to the exam is logged in Study logging (Page 267).

### Users

In the 'Users' section is listed for which users and user groups, the exam is accessible from the explore page.

By clicking a groups name, you can consult the details for the group (members, address, contact information, ...)

Furthermore, you can see what type of access a user has, until when the access is valid and when and by whom the access was granted.

A specific access can be withdraw by clicking the cross icon at the end of the line.

| Overview - RIE, JA   | ACKIE   US US NECH | ( 19/06/2020 09:02            | 2:37 - Study admi                   | nistration                           |            |                               |                        |        |
|----------------------|--------------------|-------------------------------|-------------------------------------|--------------------------------------|------------|-------------------------------|------------------------|--------|
| Study                | Access             |                               |                                     |                                      |            |                               |                        |        |
| 😪 Access             | Users              |                               |                                     |                                      |            |                               | ç                      | RELOAD |
| Anomalies            | Person             | Username                      | Group                               | Access type                          | Valid till | Assigned by                   | Created on             | Remove |
| 📾 Study logging      |                    |                               | Q Demo Ziekenhuis 2 -<br>Gebruikers | Unlimited Access - Read<br>and Share |            | pacs_manager@dob<br>comed.com | 19/06/2020<br>09:03:47 | ×      |
| Real Patient logging | pacs manager       | pacs_manager@dobco<br>med.com | Q Demo Ziekenhuis 2 -<br>Beheerders | Owner of the study                   |            | pacs_manager@dob<br>comed.com | 19/06/2020<br>09:03:47 |        |

# Unlocked (Break-the-glass)

This list contains all users that have unlocked the exam for access, when and for what reason.

| Unlocked (break-the-glass) |                     |                     |         |  |  |
|----------------------------|---------------------|---------------------|---------|--|--|
| Username                   | Unlocked on         | Valid till          | Reason  |  |  |
| test@dobcomed.com          | 26/07/2019 07:44:17 | 28/07/2019 07:44:17 | Compare |  |  |

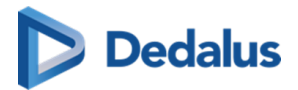

# PACS (Transferred)

This list contains all actions on forwarding or downloading the exam to a local PACS system.

| PACS (Transferred)  |                           |                           |                               | C Reload         |
|---------------------|---------------------------|---------------------------|-------------------------------|------------------|
| Date                | Туре                      | Sent by user              | Source (Q/R Server)           | Current status   |
| 22/12/2017 10:54:18 | Automatically transferred | pacs_manager@dobcomed.com | Demo Hospital 1 (clientID: 2) | Completed (100%) |
| 22/12/2017 10:28:13 | Downloaded                | N/A                       | Demo Hospital 1 (Server: 2)   | Completed (100%) |
| 22/12/2017 10:23:17 | Forwarded                 | t.willockx@dobcomed.com   | Demo Hospital 1 (Server: 2)   | Completed (100%) |

# Buckets

This list contains all buckets to which it belongs and all corresponding details.

| Buckets   |                       |                   |                                             |            |               |                     |        |
|-----------|-----------------------|-------------------|---------------------------------------------|------------|---------------|---------------------|--------|
| Code      | Email destination     | Туре              | Verification Type                           | Valid till | Assigned by   | Created on          | Remove |
| POW058159 | @gmail.com            | Images and report | Date of birth + E-mail One Time<br>Password | 22/09/2016 | @dobcomed.com | 22/08/2016 09:08:05 | ×      |
| POW707431 | @gmail.com            | Images and report | Date of birth + E-mail One Time<br>Password | 23/09/2016 | dobcomed.com  | 23/08/2016 08:29:38 | ×      |
| POW911357 |                       | Images and report | Date of birth only                          | 29/10/2016 | @dobcomed.com | 29/09/2016 16:01:19 | ×      |
| POW842348 | ten satiseffijtend om | Images and report | Date of birth only                          | 27/02/2017 | dobcomed.com  | 27/01/2017 13:32:03 | ×      |
| POW714416 |                       | Images only       | Date of birth only                          | 07/01/2018 | dobcomed.com  | 07/12/2017 14:36:21 | ×      |

Access to a bucket can be revoked by clicking the cross icon at the end of the line.

When bucket access is withdrawn, you have the possibility to remove the exam from the bucket REMOVE STUDY FROM BUCKET or to remove the entire bucket REMOVE FULL BUCKET

# **Reference number**

This list contains all reference numbers that can be used to obtain access to the exam through the patient login.

Access through a specific reference number can be withdrawn by clicking the cross icon at the end of the line.

From the list, it can be seen when each reference number was generated and from when until when it can be used, as allowed by the source.

In case the "Valid from" and "Valid to" date is not registered, there is no date restriction on the use of the reference number.

In case the radiology department requires the patient to pay for access to the study, access can be secured with an additional Pincode, provided to the patient upon payment.

This table lists the registered Pincode for each reference number and the number of failed attempts to enter the Pincode.

A radiology department can impose a minimum complexity for its reference numbers. In case a reference number does not fulfill this requirement, it is marked with an icon and cannot be used to access the study.

User Manual DeepUnity PACSonWEB - DeepUnity PACSonWEB 3.4.100 ©2024 DH Healthcare GmbH, Konrad-Zuse-Platz 1-3, 53227 Bonn, Germany. All rights reserved.

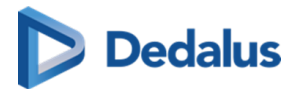

| Reference number        |                                       |                     |            |            |         |                         | C RELOAD |
|-------------------------|---------------------------------------|---------------------|------------|------------|---------|-------------------------|----------|
| Reference number        | Portal                                | Created on          | Valid from | Valid till | Pincode | Failed Pincode Attempts | Remove   |
| ACC20210120112933B      | http://demoTestportal.dobcomed.local/ | 20/01/2021 11:30:52 |            |            | N/A     | 0                       | ×        |
| A 2018102p001           | http://demoTestportal.dobcomed.local/ | 20/01/2021 11:30:52 |            |            | N/A     | 0                       | ×        |
| AC80RACC20210120112933B | http://demoTestportal.dobcomed.local/ | 20/01/2021 11:34:31 |            |            | N/A     | 0                       | ×        |
| 🛕 АС8W5C3TOK4           | http://demoTestportal.dobcomed.local/ | 20/01/2021 11:34:31 |            |            | N/A     | 0                       | ×        |
| UPOWAC96LFE6ZUB         | http://demoTestportal.dobcomed.local/ | 20/01/2021 11:34:31 |            |            | N/A     | 0                       | ×        |
|                         |                                       |                     |            |            |         |                         |          |

The button 'Regenerate reference numbers' allows you to add the reference numbers again, according to the configuration of the sending radiology department.

### **RSW Status**

It's possible to send the study to RSW again by clicking on the Send button at the end of the line:

| RSW Status |                        |                        |               | C RELOAD |
|------------|------------------------|------------------------|---------------|----------|
| Status     | Last sucessful message | Last modification date | Reason failed | Send     |
| Sending    |                        | 19/01/2021 13:59:20    |               | 0        |
|            |                        |                        |               |          |

Confirm your request by clicking SEND.

# 11.3.6.5 Anomalies

In case a study on DeepUnity PACSonWEB deviates from the corresponding study on the local PACS system, an anomaly will be registered. In this case, the anomaly is clearly indicated within the study page (DeepUnity PACSonWEB study page (Page 198)).

When opening the study administration pages for a study that has an anomaly registered, the anomalies tab will be displayed automatically and the label will be marked in orange.

# 🚹 Warning:

The data of each listed anomaly are the data at the moment the anomaly was registered.

If patient or study data have been modified after the registration of the anomaly, these modifications will NOT be taken into account in the anomaly.

#### Anomalies on study level

The following anomalies will be reported:

- national number in DICOM files differs from HL7 information
- date of birth in DICOM images differs from HL7 information
- no or incorrect date of birth registered

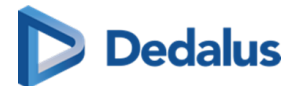

- number of images in DeepUnity PACSonWEB differs from the number of images in the local PACS (taking into account any applied filtering)
- national number already registered with another patient through DICOM
- image or HL7 message received with the same study instance EUID or accession number but with other patient ID
- study for patient without ID is changed to a patient with ID via DICOM or HL7
- incompatibility with CvKO. (scroll to bottom of the page for more explanation)
- studies of different patients have been merged
- failed move or delete operation of image or series

For each anomaly, all relevant information is displayed in the overview.

From the overview, the related exam can be opened by clicking the study link.

# Anomalies on patient level

The following anomalies will be reported:

- Multiple internal patient IDs have been registered for a single patient
- Received national number already linked to another patient
- Date of birth differs from date of birth that was registered with a previous exam
- National number already registered with another patient through HL7
- Patient without ID from DICOM (scroll to bottom of the page for more explanation)
- Patient without name from DICOM: a patient name is generated ("UNK\_"+ [source abbreviation]+unique number) and used (scroll to bottom of the page for more explanation)

For each registered anomaly, the following information is shown:

- date and time when the anomaly was registered
- the anomaly type + the required access level of a user to be able to open the study
- a description of the anomaly
- the possible corrective measures

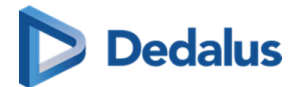

| Overview - DEMETRIA, EL | E   MR US NECK         | 19/01/2021 17:08:26 - Study administration                                                                 |                                                                                                    |                                                                      |  |  |  |  |  |  |
|-------------------------|------------------------|----------------------------------------------------------------------------------------------------|----------------------------------------------------------------------------------------------------|----------------------------------------------------------------------|--|--|--|--|--|--|
| Study                   | Study anomali          | ies                                                                                                    |                                                                                                    |                                                                      |  |  |  |  |  |  |
| Images and series       | Anomaly date           | omaly date Type / Access restriction Description Actions - Resolved?                                       |                                                                                                    |                                                                      |  |  |  |  |  |  |
| ac Access               |                        |                                                                                                    |                                                                                                    | Ignore                                                               |  |  |  |  |  |  |
| Anomalies               |                        | Study anomaly: The patient for this study changed to another patient via<br>DICOM<br>Source administrators | Patient PAT20210119170826 - DEMETRIA, ELKE (29/03/1989) was<br>received where the current patient is 8811 - 8990, ANONYMOUS<br>(0/10/11900). Warning: study information of both patients could have been<br>merged! | Keep patient 8811 - 8990, ANONYMOUS<br>(01/01/1900)                  |  |  |  |  |  |  |
| B Study logging         | 19/01/2021<br>17:17:31 |                                                                                                    |                                                                                                    | Change to patient PAT20210119170826<br>- DEMETRIA, ELKE (29/03/1989) |  |  |  |  |  |  |
| Patient logging         |                        |                                                                                                    |                                                                                                    | Merge patients                                                       |  |  |  |  |  |  |
| Access logging          |                        |                                                                                                    |                                                                                                    | Remove study                                                         |  |  |  |  |  |  |
| Numbels                 | Patient anoma          | lies                                                                                                    |                                                                                                    |                                                                      |  |  |  |  |  |  |
|                         | Anomaly date           | Type / Access restriction                                                                                  | Description                                                                                                    | Actions - Resolved?                                                  |  |  |  |  |  |  |
|                         |                        |                                                                                                    | No results found                                                                                                    |                                                                      |  |  |  |  |  |  |
|                         |                        |                                                                                                    |                                                                                                    |                                                                      |  |  |  |  |  |  |

In case a national number was registered for two different patients, it will be possible to assign this to the first patient, the second patient or to merge both patients.

For the latter option, the following screen is displayed to perform the merge in a controlled way:

| Merge patients X                                                                                                    |
|----------------------------------------------------------------------------------------------------|
| Please select the patient you wish to keep after merging:                                                                                                    |
| Keep <b>Patient, One</b> (29/09/1948, ID: 605058)<br>If you keep this patient, the following <b>1</b> studies of <b>Patient, One</b> (29/09/1948, ID: 505056) will<br>be transferred to this patient:<br>- 07/05/2020 16:00:00   202005070002   THORAX - 1 |
| Keep <b>Patient, One</b> (29/09/1948, ID: 505056)<br>If you keep this patient, the following <b>1</b> studies of <b>Patient, One</b> (29/09/1948, ID: 605058) will<br>be transferred to this patient:<br>- 07/05/2020 16:00:00   202005070003   THORAX - 1 |
| Yes, I am sure I want to merge these patients                                                                                                    |
| So MERGE PATIENTS CANCEL                                                                                                    |

Once a solution has been selected, it will be marked in green. When hovering the cursor over the label, it is displayed by whom and when the selected solution was applied.

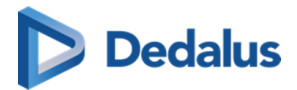

In case all registered anomalies have been marked as solved, the notification will no longer be displayed on the study page and the label 'Anomalies' on the study administration pages will no longer be marked in orange.

| Study           | Study anor             | nalies                                                                            |                                                                                                    |                                                                     |
|-----------------|------------------------|-----------------------------------------------------------------------------------|----------------------------------------------------------------------------------------------------|---------------------------------------------------------------------|
| 🛠 Access        | Anomaly date           | Туре                                                                              | Description                                                                                                    | Actions - Resolved?                                                 |
| 🛕 Anomalies     |                        |                                                                                   |                                                                                                    | Ignore                                                              |
| 📾 Study logging |                        | Study anomaly: The patient for this study changed to<br>another patient via DICOM |                                                                                                    | Keep patient AN19741105 -<br>MOLY, ANNA (05/11/2019)                |
| Patient logging | 08/06/2020             |                                                                                   | Patient 86040418178-1 -<br>(04/04/1986) was received where the current patient is<br>AN19741105 - MOLY, ANNA (05/11/2019). Warning:<br>study information of both patients could have been<br>merged! | Change to patient                                                   |
| Access logging  | 15:44:33               |                                                                                   |                                                                                                    | (04/04/1986)                                                        |
| Labels          |                        |                                                                                   |                                                                                                    | Merge patients                                                      |
|                 |                        |                                                                                   |                                                                                                    | Remove study                                                        |
|                 |                        |                                                                                   |                                                                                                    | Ignore                                                              |
|                 |                        |                                                                                   | Batiant 090004440                                                                                                    | Keep patient 880904449 -<br>(04/09/1988)                            |
|                 | 20/08/2019<br>07:52:28 | Study anomaly: The patient for this study changed to<br>another patient via HL7   | was received where the current patient is AN19741105-<br>MOLY, ANNA (05/11/2019). Warning: study information<br>of both patients could have been merged!<br>Resolved by (28/                         | Change to patient<br>AN19741105 - MOLY, ANNA<br>8/2019 (05/11/2019) |
|                 |                        |                                                                                   | -13:35:28)                                                                                                    | ✓ Nerge patients                                                    |
|                 |                        |                                                                                   |                                                                                                    | Remove study                                                        |

#### Study anomaly for patient without ID or name from DICOM

After fixing the study click on "Ignore" in the action description.

Only source admins can access the studies with these anomalies.

Study anomaly for incompatibility with CvKO

When DICOM files are received with DICOM tags that do no meet the requirements, 2 possible actions are possible to fix the anomaly.

Possible actions:

- Ignore: result is that nothing will happen and the anomaly will be resolved.
- Mark as corrected: a dialog is shown to send the corrected images to DU POW and share the study manually with CvKO.

All modifications with regard to anomalies on study level are registered in 'Study Logging' (Study logging (Page 267)).

All modifications with regard to anomalies on patient level are registered in 'Patient Logging' (Patient logging (Page 268)).

# 11.3.6.6 Study logging

You can see who changed what with regard to the study data using study logging.

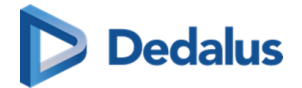

| Study           | Study logging  |                     |                     |                                                                                                    |                     |             |
|-----------------|----------------|---------------------|---------------------|----------------------------------------------------------------------------------------------------|---------------------|-------------|
| ඥ Access        |                |                     |                     |                                                                                                    |                     | C RELOAD    |
| Anomalies       | Manipulation   | From                | То                  | User                                                                                                    | Date                | Information |
| 🔤 Study logging | Edited Report  |                     |                     | Contraction and                                                                                                    | 19/06/2020 10:53:46 | POW         |
| Patient logging | Report Status  | Preliminary         | Validated           | Contraction of the local states                                                                                                    | 19/06/2020 10:53:46 | POW         |
| Access logging  | Edited Report  |                     |                     | the second second second                                                                                                    | 19/06/2020 10:53:43 | POW         |
| S Labels        | Report Status  | Draft               | Preliminary         | ter orderer<br>Contrare (delter over som                                                                                                    | 19/06/2020 10:53:43 | POW         |
| •               | Created Report |                     |                     | (Coloradore)                                                                                                    | 19/06/2020 10:53:41 | POW         |
|                 | Study_datetime | 2015-09-01 11:14:00 | 2015-10-01 11:14:00 | Contraction and                                                                                                    | 19/06/2020 10:53:19 |             |
|                 | Patient        | DDD TEST            | Beckham David       | Contraction of the local states                                                                                                    | 19/06/2020 10:46:28 |             |
|                 | Patient        | Beckham David       | DDD TEST            | In succession of the succession of the successio | 19/06/2020 10:46:00 |             |

Overview - BECKHAM, DAVID | RF RX RIGHT KNEE | 01/10/2015 11:14:00 - Study administration

# 11.3.6.7 Patient logging

You can see who changed which patient data using patient logging.

| Overview - BECKHAM, DAVID   RF RX RIGHT KNEE   01/09/2015 11:14:00 - Study administration |                 |            |               |                                    |                     |  |  |
|-------------------------------------------------------------------------------------------|-----------------|------------|---------------|------------------------------------|---------------------|--|--|
| Study                                                                                     | Patient logging |            |               |                                    |                     |  |  |
| <b>କ୍ଟ</b> Access                                                                         |                 |            |               |                                    | C RELOAD            |  |  |
| Anomalies                                                                                 | Manipulation    | From       | То            | User                               | Date                |  |  |
| Study logging                                                                             | Merge patient   | DDD TEST   | Beckham David | Barahan (Index (Index et al. 1971) | 19/06/2020 10:46:28 |  |  |
|                                                                                           | DOB             | 01/01/1972 | 01/01/1965    | the owner characterization ad only | 19/06/2020 10:45:23 |  |  |
| Patient logging                                                                           |                 |            |               |                                    |                     |  |  |
| Access logging                                                                            |                 |            |               |                                    |                     |  |  |
| Number Labels                                                                             |                 |            |               |                                    |                     |  |  |

### 11.3.6.8 Access logging

For all types of access and in case images have been downloaded, it is registered

- how the study was accessed
- when the study was accessed / downloaded
- from what IP the study has been accessed / downloaded

For downloads, it is also registered in what format the study has been downloaded (PNG, DICOM, ...)

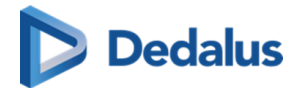

#### Overview - MCEVOY, ORALLA | US US NECK | 16/06/2020 13:47:26 - Study administration

| Study            | Access logging                                                                                                    |                     |                |        |                   |         |                  |                       |        |             |  |
|------------------|----------------------------------------------------------------------------------------------------|---------------------|----------------|--------|-------------------|---------|------------------|-----------------------|--------|-------------|--|
| R Access         |                                                                                                    |                     |                |        |                   |         |                  |                       |        | C RELOAD    |  |
| Anomalies        | Users                                                                                                    |                     |                |        | Other             |         |                  |                       |        |             |  |
| Study logging    | Username                                                                                                    | Date                | IP Address     |        | Description       |         | Date             |                       | IP Add | ress        |  |
| a citady logging | A subscription of the second second secon    | 19/06/2020 10:17:42 | 10.000         |        |                   |         | No results       | found                 |        |             |  |
| Patient logging  | Long transition of the                                                                                                    | 19/06/2020 10:17:08 | 10.000         |        | Buckets           |         |                  |                       |        |             |  |
| Access logging   | house the physical section of the section of the se | 19/06/2020 10:07:57 | 12.147         |        | Code              |         | Date             |                       | IP Add | ress        |  |
| Sector Labels    | (and a photo second second                                                                                                    | 19/06/2020 08:12:12 | 10,04000       |        | No results found  |         |                  |                       |        |             |  |
|                  | presentation                                                                                                    | 19/06/2020 08:11:59 | 100.000.000    |        | Devuele e de      |         |                  |                       |        |             |  |
|                  | Line provide static                                                                                                    | 17/06/2020 10:36:18 | 10.000         |        | Downloads<br>User |         | er Format Date   |                       |        | IP Address  |  |
|                  | hapapen (data set al. 19                                                                                                    | 17/06/2020 10:34:06 | 10,000,000,000 |        | (and the second   | -       | Transfer to PACS | 18/06/202<br>16:04:33 | 20     | 10.02.02.02 |  |
|                  |                                                                                                    |                     |                |        |                   |         |                  |                       |        |             |  |
|                  | Revoked access rights                                                                                                    |                     |                |        |                   |         |                  |                       |        |             |  |
|                  | Туре                                                                                                    | Identity            | Revoked on     | Revoke | ed by             | Details |                  |                       |        |             |  |
|                  | No results found                                                                                                    |                     |                |        |                   |         |                  |                       |        |             |  |
|                  |                                                                                                    |                     |                |        |                   |         |                  |                       |        |             |  |
|                  |                                                                                                    |                     |                |        |                   |         |                  |                       |        |             |  |

#### 🔏 Note:

Buckets means that the study has been shared with a recipient without an account, he can open the study with a DU POW code.

For Belgium, all access through the COZO portal is registered within the "Other" overview.

| Other           |                     |              |  |  |  |
|-----------------|---------------------|--------------|--|--|--|
| Description     | Date                | IP Address   |  |  |  |
| Toegangsnummer: | 15/05/2017 17:26:20 | 100.008.07.0 |  |  |  |
| Toegangsnummer: | 15/05/2017 17:24:50 | 101.008.01.0 |  |  |  |
| COZO:           | 15/05/2017 17:22:19 | 10,04,012    |  |  |  |
| Toegangsnummer: | 10/04/2017 14:59:04 | 18           |  |  |  |
| CO20:           | 27/02/2017 10:46:09 | 00.06342     |  |  |  |

# 11.3.6.9 Labels

From the tab Labels, the following information is available:

- Name and description of added labels
- Date/time when the label was added to the study

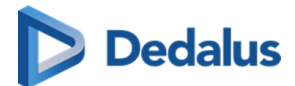

- To whom the label is visible
- Who added the label

From this page it is also possible to add or remove labels to the study **ADD LABEL TO STUDY**.

| RACSONWEB                                                              |                  |                    |                     |        |                             |       | EN ? Logout |                                |         |
|------------------------------------------------------------------------|------------------|--------------------|---------------------|--------|-----------------------------|-------|-------------|--------------------------------|---------|
| Overview - CONTRACT CHEST   10/09/2018 10:24:41 - Study administration |                  |                    |                     |        |                             |       |             |                                |         |
| S Study Labels                                                         |                  |                    |                     |        |                             |       |             |                                |         |
| R Access                                                               | C RELOAD         |                    |                     |        |                             |       |             |                                |         |
| Anomalies                                                              | Name             | Description        | Last modified       | Public | User                        | Group | Source      | Added by                       | Actions |
| B Study logging                                                        | Emergency        | Emergency Study    | 18/06/2020 10:19:22 | Yes    |                             |       |             | i bene ha pintano.<br>Mari     | ×       |
| Batient logging                                                        | Imported         | Imported           | 18/06/2020 10:19:53 | Yes    |                             |       |             | i forse har pillela en s       | ×       |
| Access logging                                                         | Pediatric        | Pediatric Study    | 18/06/2020 10:19:53 | Yes    |                             |       |             | t francisk faktionen<br>Statut | ×       |
| 📎 Labels                                                               | D1-FU            | Follow-up - Demo 1 | 18/06/2020 10:19:53 | No     | transmission and the second |       |             | the state of the second        | ×       |
|                                                                        | ADD LABEL TO STU | DY                 |                     |        |                             |       |             |                                |         |

# 11.3.7 MPR and related tools

DeepUnity PACSonWEB contains the following advanced image tools for multi-slice series:

- Multi Planar Reconstruction
- Maximum Intensity Projection
- Minimal Intensity Projection
- Multi Projection Volume Reconstruction

# () Important!

#### **MPR** as supplement

All diagnosis and medical decisions based on MPR generated images (MPR, MIP, MinIP, MPVR) should always be double checked with the original series.

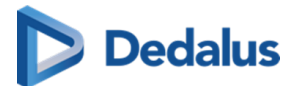

### ]) Important!

#### MPR accuracy and resolution

The accuracy of MPR generated images depends on the quality of the original series (pixel spacing, slice thickness ...).

The images are calculated, based on the data available in the original series.

Gaps of pixel- data will be calculated to show a smooth image.

It will remain the user's responsibility to keep in mind the slice thickness and pixel spacing from the original series.

In case the slice thickness is larger than the pixel spacing, overlap between slices is not taken into account.

The used pixel spacing is calculated based on the image location of the original images

The user should be aware of lossy data visualization while judging and diagnosing a patient.

The user should also be aware that series that lost pixel- data while compressing or have an inappropriate slice thickness are not suitable for proper MPR generation.

### Important!

#### MIP, MinIP and MPVR calculations

While using MIP, MinIP and MPVR calculations, only one pixel is shown for the whole thickness of the slice. The user should know that only selective data is shown based on these calculations, and that it is his responsibility to double check the data with the original series.

# 🔥 Warning:

These functionalities are not supported on mobile devices.

The tools can only be activated for images of the following modality type:

- CT
- MR
- NM
- PT/PET
- ST/SPECT

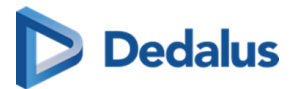

If a viewport with such a series is selected, the button "MPR" is available from the toolbar. When clicking the button, the complete list of MPR functionalities is displayed.

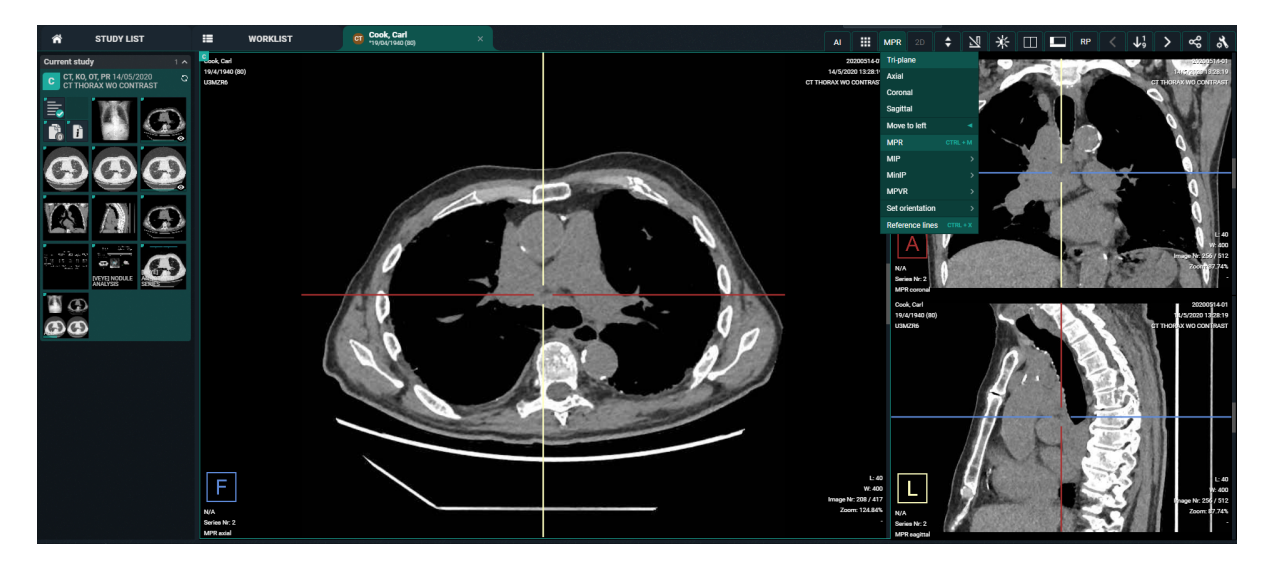

The "MPR" menu is also available from a right mouse click on the image.

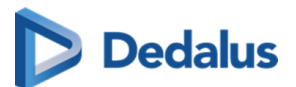

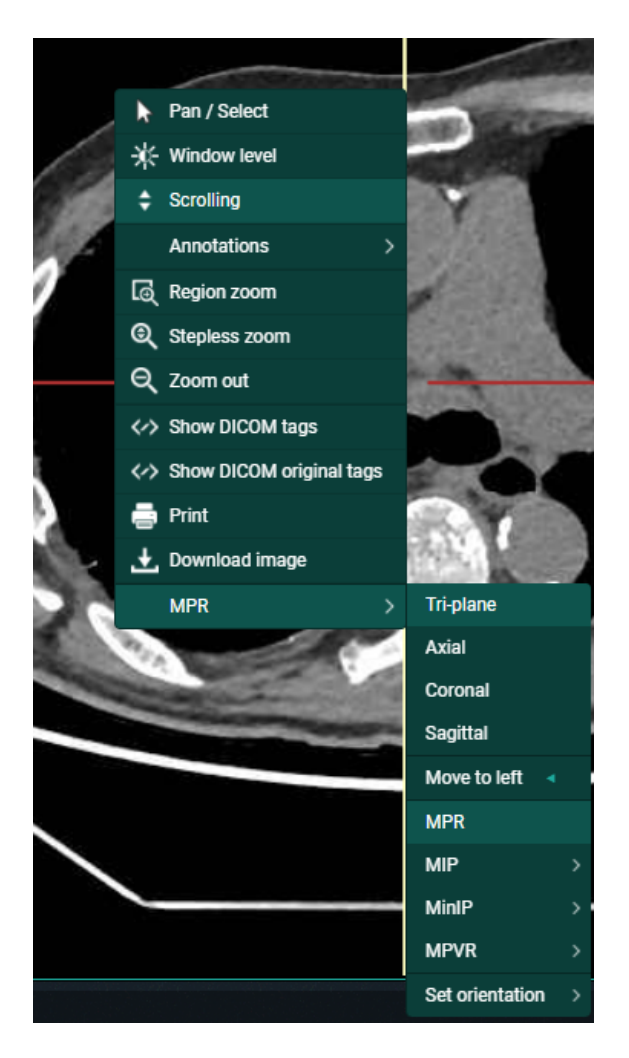

For ease of use, you can use the following short cuts:

| Activate / Deactivate MPR                                                                            | CTRL + M       |
|----------------------------------------------------------------------------------------------------|----------------|
| Show / Hide reference lines                                                                          | CTRL + X       |
| In case MPR is active: <b>Reset MPR</b> to original orientations, reset zoom factor and window level | SPACEBAR       |
| Move viewport to left                                                                                | Left arrow key |

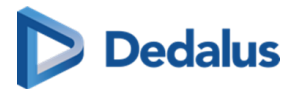

In case an image series is selected that does not support MPR, the button is grayed out in the toolbar and the option "MPR" is not listed in the context menu when performing a right mouse click on the image.

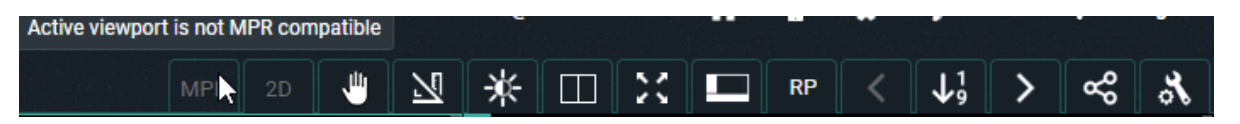

In case the MPR can not be created due to insufficient memory, the following notification will be displayed.

#### MPR

Cannot create MPR

The MPR volume cannot be created due to insufficient memory. Please retry later. If the problem persists, please contact your system administrator or DeepUnity PACSonWEB support.

# Warning:

In order to be able to generate usable MPR data the related image series must comply with each of the following conditions:

- distance between each set of consecutive slices is equal
- series consists of 10 slices or more
- series consists of 10000 slices or less
- spacing between slices is max. 10 mm
- all images within the series have the exact same orientation
- source frames are monochrome
- series must have 16-bit images

If a condition is not fulfilled an appropriate warning message will be displayed.

### 11.3.7.1 Available Views

The axes for MPR are considered as follows:

- X-axis = Right to Left ( R to L )
- Y-axis = Anterior to Posterior ( A to P )
- Z-axis = Feet to Head ( F to H )

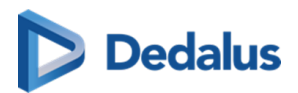

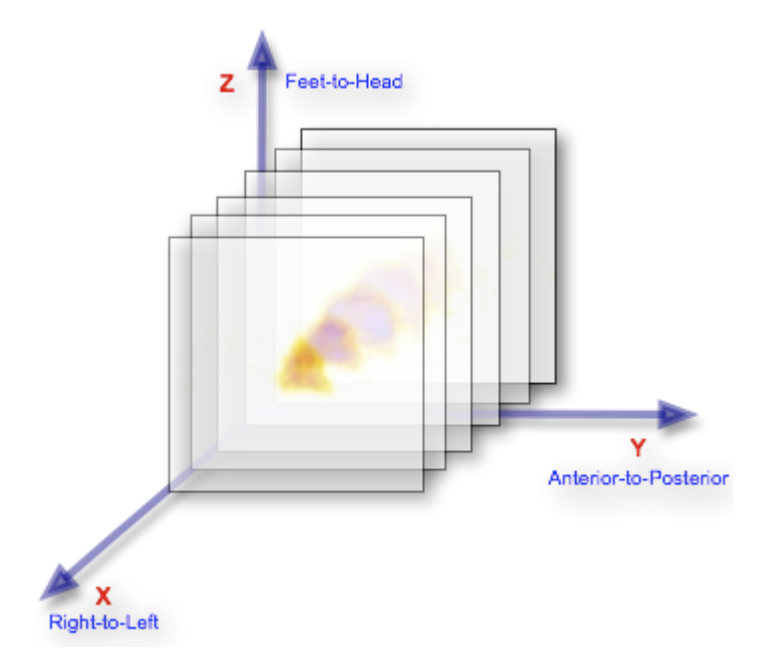

When activating MPR on an image series, the following views are available:

- Axial: slices perpendicular to the Z-axis
- Sagittal: slices perpendicular to the X-axis
- Coronal: slices perpendicular to the Y-axis
- Tri-plane: overview of these 3 views

In case MPR is activated and no specific view (axial, sagittal, coronal) is selected, the Tri-plane view will be displayed.

Each of the reference lines can be rotated.

This can be done by hovering over a reference line and drag when the rotate icon is shown.

Default behavior is that the reference lines are kept in a 90° angle from each other. By pressing and holding the **Ctrl button** the reference lines can be rotated independently.

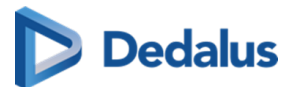

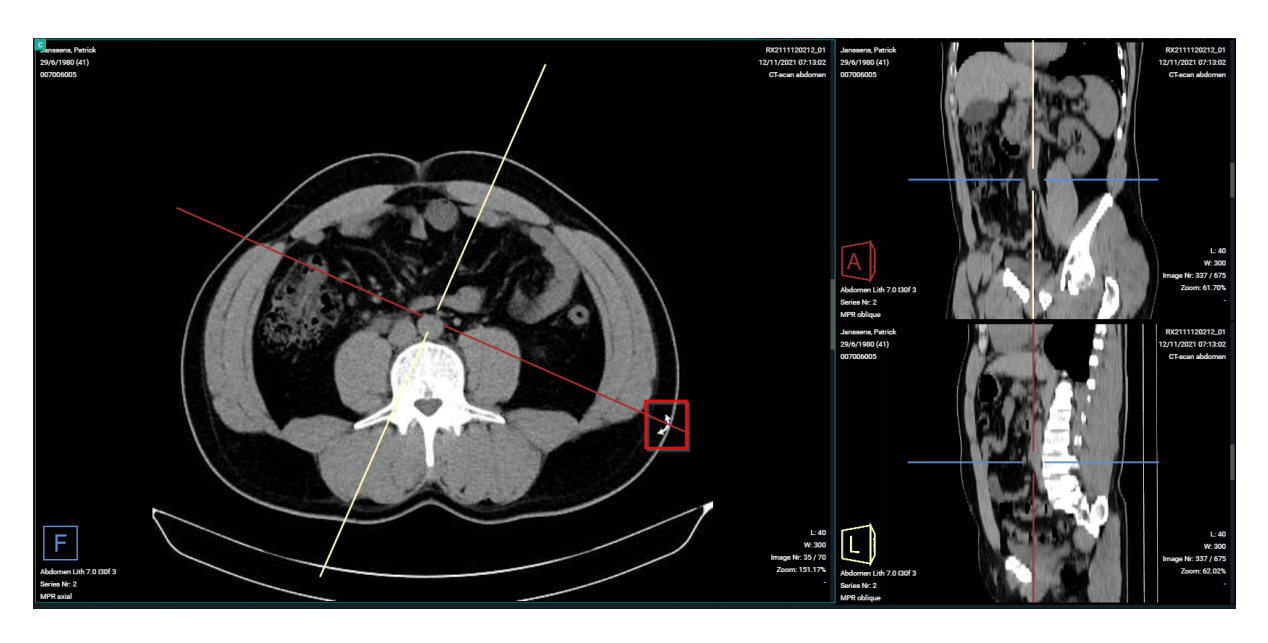

Each quadrant has an indication in the bottom left corner that indicates:

- the orientation of the volume with indicators R, L, A, P, H, F (cf description of the axes)
- the series the MPR images originate from
- the name of the view

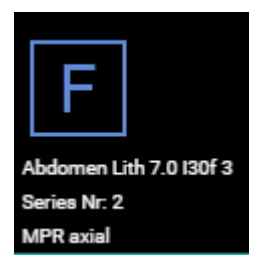

To display a single view in the viewport, you must select the desired view from the MPR menu.

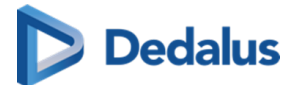

| MPR 2D          | \$     | $\overline{\lambda}$ |
|-----------------|--------|----------------------|
| Tri-plane       |        |                      |
| Axial           |        |                      |
| Coronal         |        |                      |
| Sagittal        |        |                      |
| Move to left    |        | •                    |
| MPR             | CTRL + | м                    |
| MIP             |        | >                    |
| MinIP           |        | >                    |
| MPVR            |        | >                    |
| Set orientation |        | >                    |
| Reference lines | CTRL   | ×                    |

# 11.3.7.2 MIP - MINIP - MPVR

DeepUnity PACSonWEB also offers the following modes, related to MPR:

• MIP: Maximum Intensity Projection

Used to display the slices of the volume in a maximum intensity projection render mode.

In this mode, each pixel on the screen is the maximum density found along a line perpendicular to the selected plane within the selected plane thickness.

• MINIP: Minimum Intensity Projection

Used to display the image in a minimum intensity projection render mode.

In this mode, each pixel on the screen is the minimum density found along a line perpendicular to the selected plane within the selected plane thickness.

• MPVR: Multi-Projection Volume Reconstruction

Used to display the slices of the volume in an average intensity projection render mode.

In this mode, each pixel on the screen is the average density found along a line perpendicular to the selected plane within the selected plane thickness.

For all three modes the following plane thicknesses are available:

- 3 mm
- 6 mm

User Manual DeepUnity PACSonWEB - DeepUnity PACSonWEB 3.4.100 ©2024 DH Healthcare GmbH, Konrad-Zuse-Platz 1-3, 53227 Bonn, Germany. All rights reserved.

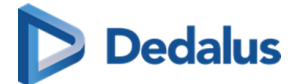

- 9 mm
- 12 mm
- 15 mm

Such mode can be activated from the MPR menu and is automatically applied to the entire selected view (Tri-plane axial, sagittal, coronal).

If another view is selected, the selected mode is still applied. The mode remains highlighted in the MPR menu so it can be consulted if needed.

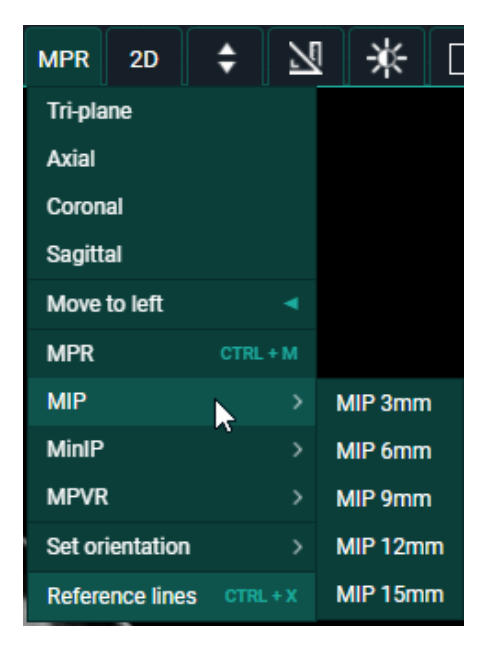

When activated MIP, MinIP and MPVR functionality can be turned off from the MPR menu in the toolbar by clicking "Disable thick slices".

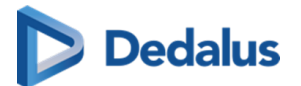

| MPR 2D 🖨             | 2       |
|----------------------|---------|
| 2 Tri-plane          |         |
| K<br>Axial           |         |
| Coronal              |         |
| Sagittal             |         |
| Move to left         | •       |
| MPR CTR              | L+M     |
| Disable thick slices |         |
| МІР                  | - ×     |
| MinIP                | >       |
| MPVR                 | >       |
| Set orientation      | >       |
| Reference lines CTR  | al. + X |

# 11.3.7.3 User interactions

In the Tri-plane view, reference lines are displayed on the axial, sagittal and coronal view. When a reference line is rotated, the other views are adjusted accordingly.

Following user interactions are possible within a generated MPR series (and similar for MIP, MINIP, MPVR) :

#### 1. Single oblique rotation

By hovering over a reference line, the cursor will change into a rotating icon.

Hold down the left mouse button and drag the reference line to the desired location to create an oblique view.

By default the reference lines will stay in a 90° angle.

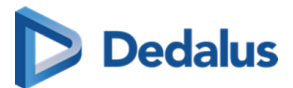

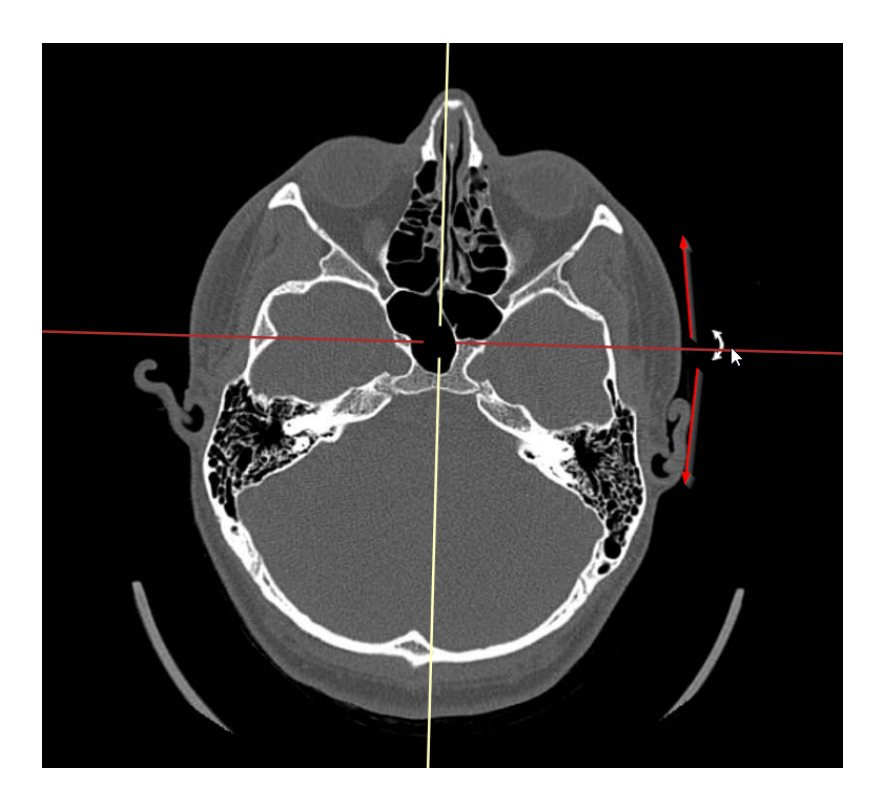

#### 2. Double oblique rotations

In case, when rotating in the single oblique view, additionally the Ctrl-key is pressed, only the selected reference line will move further.

The reference lines will therefore no longer be perpendicular to each other resulting in a double oblique view.

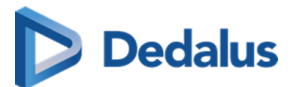

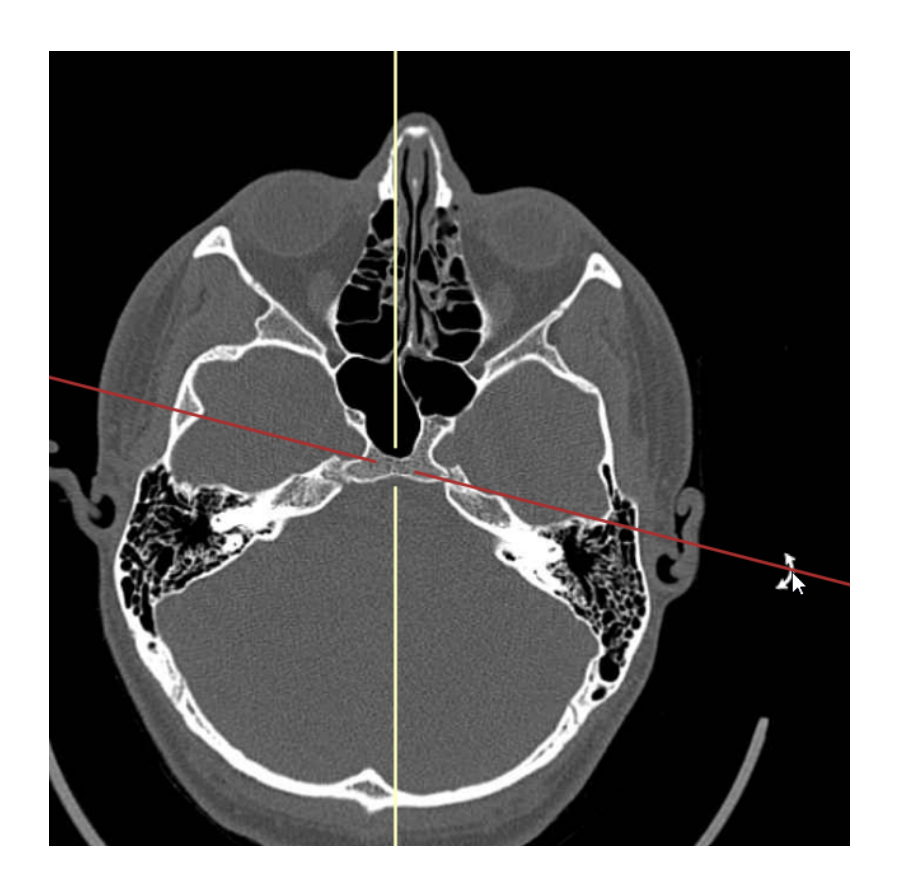

# **Warning**:

For usability reasons, rotations can only performed about one axis at the time.

After performing e.g. a rotation about the X-axis, you must release and hold the left mouse button to be able to perform a rotation about the Y-axis.

From the axial, sagittal or coronal view it is possible to change the displayed slice of the oblique view by selecting the intersection on the two reference lines, holding the left mouse button and moving the mouse.

This also allows to reposition the intersection to select another center point for rotating the reference lines.

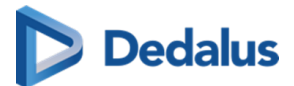

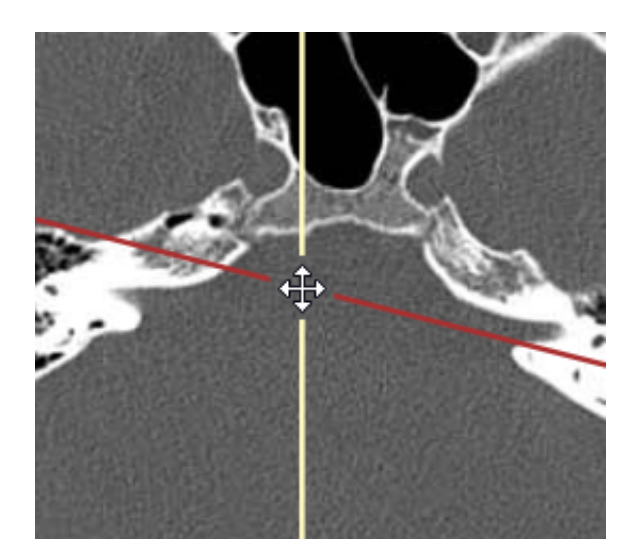

#### 3. Set Orientation

You can set the orientation in any of the three views using the "Set Orientation" option from the MPR menu (accessible with right mouse click).

The possible options are: Left, Right, Anterior, Posterior, Head or Feet.

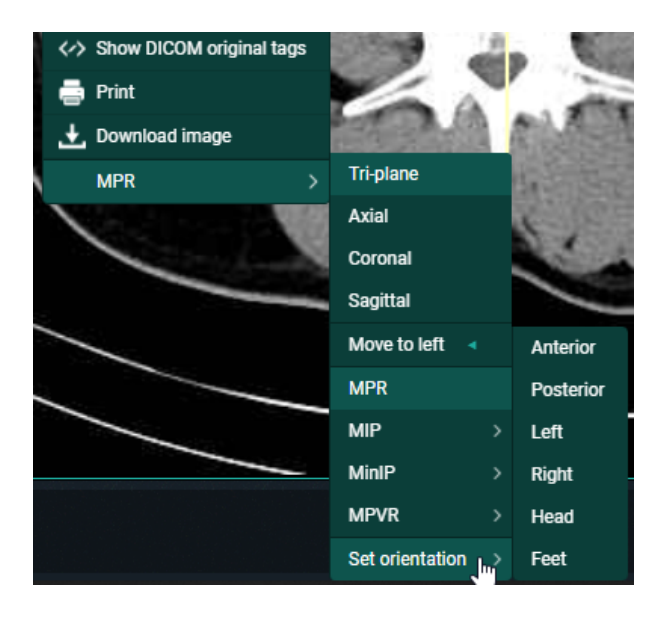

# 11.3.8 Open study in external app

You can open a study from DeepUnity PACSonWEB in another application with the appropriate context by clicking: **Open study in external app**.

To make use of such links, please contact the DeepUnity PACSonWEB Service Desk.

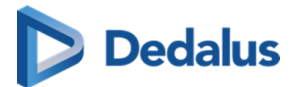

# 11.4 Image screen

This is where the images (and the report) are displayed.

When a series contains multiple images, you can scroll through the images using the scroll wheel, the arrow keys or, after selecting scrolling in the menu, by holding the left mouse button and moving the mouse up and down.

In case you have activated the setting "Right click for function switch" in User settings (Page 95) > My account (Page 96) you can switch between the following functionalities with short clicks on the right mouse button:

- Window Level
- Scrolling
- Stepless zoom
- Pan

If you hold down the right mouse button for 1 second or longer, the extended context menu will be displayed.

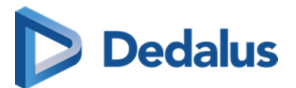

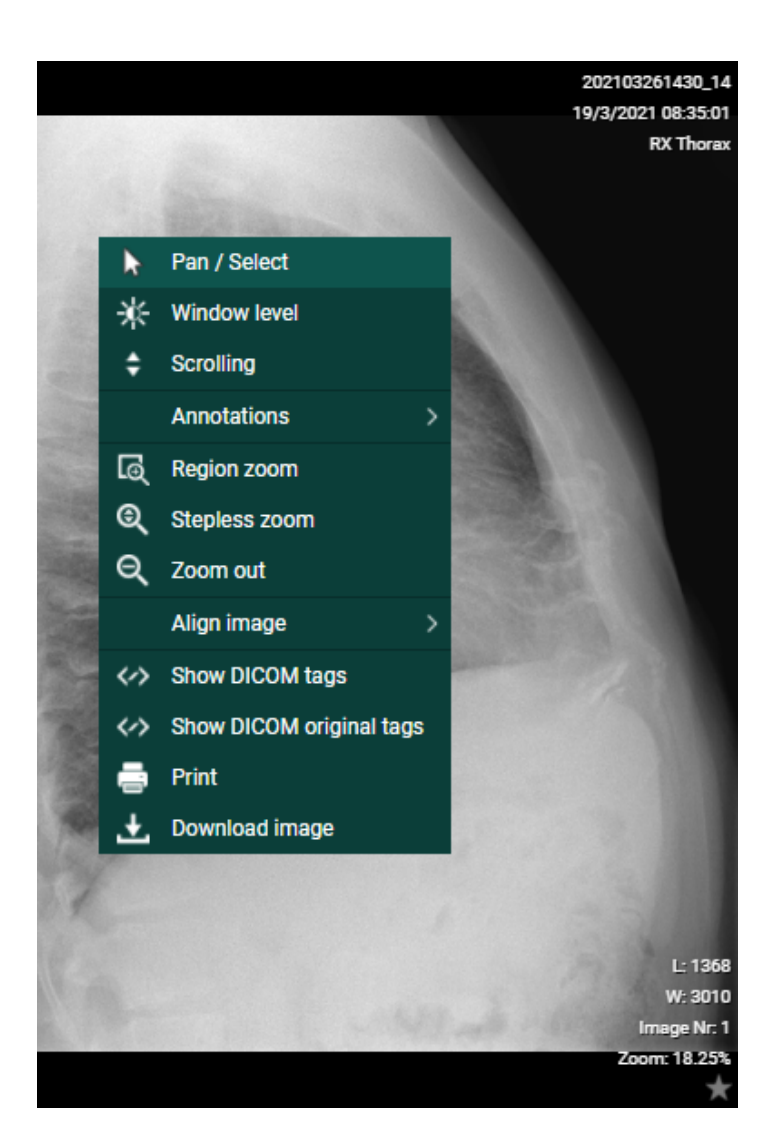

#### **Orientational reference indicators**

In the top toolbar, you can activate the Overlays from the Visible Elements menu which will display useful information on the patient, the study, the images and the orientational reference indicators on the images.

The following letters are used to indicate the referential orientation:

- H: Head
- F: Feet
- A: Anterior
- P: Posterior
- L: Left
- R: Right

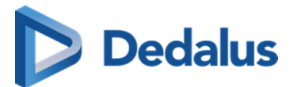

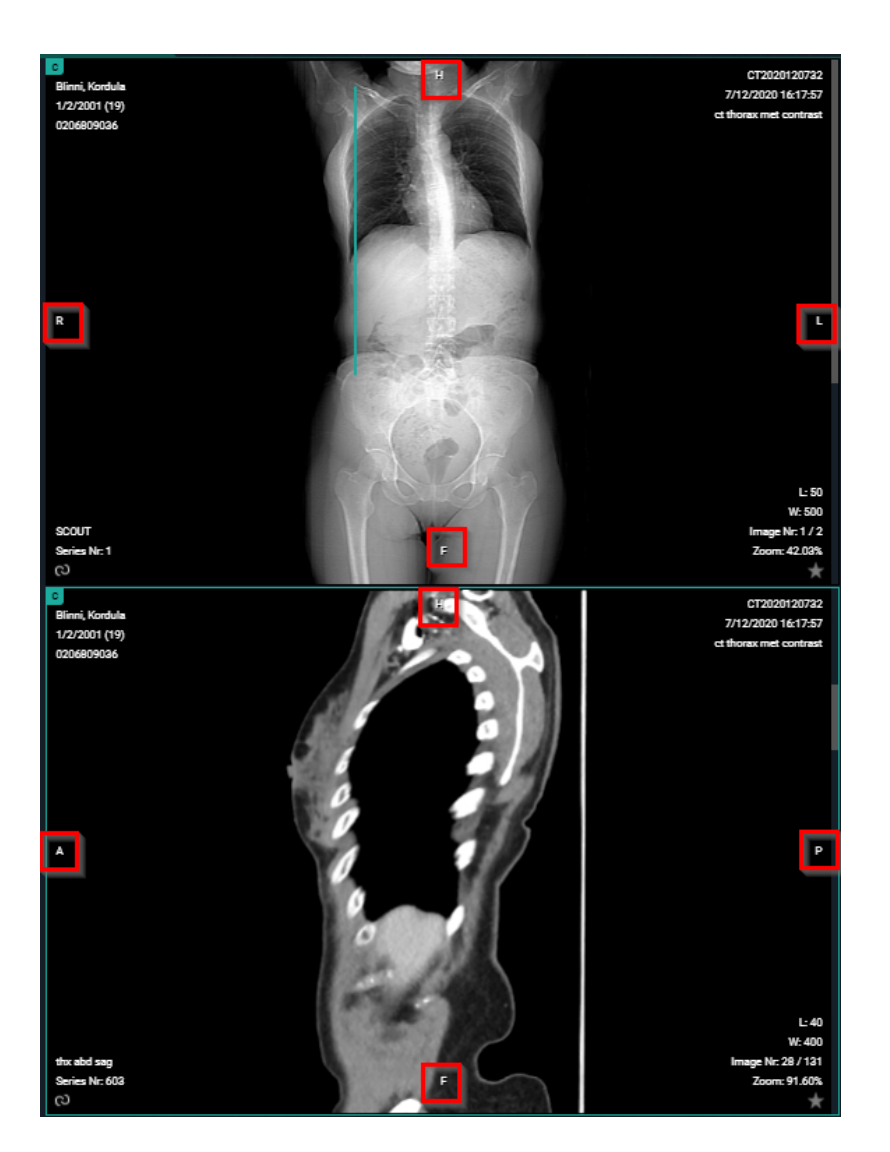

#### Scale ruler:

The scale ruler is displayed at the bottom in every viewport, to indicate the scale of the width of the image.

### 🕛 Important!

If pixel spacing for rows and columns are different, the scale only applies to horizontal distances.

Also when rotating the image, the scale still applies to the horizontal distances of the original image.

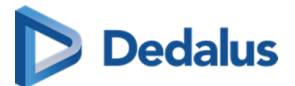

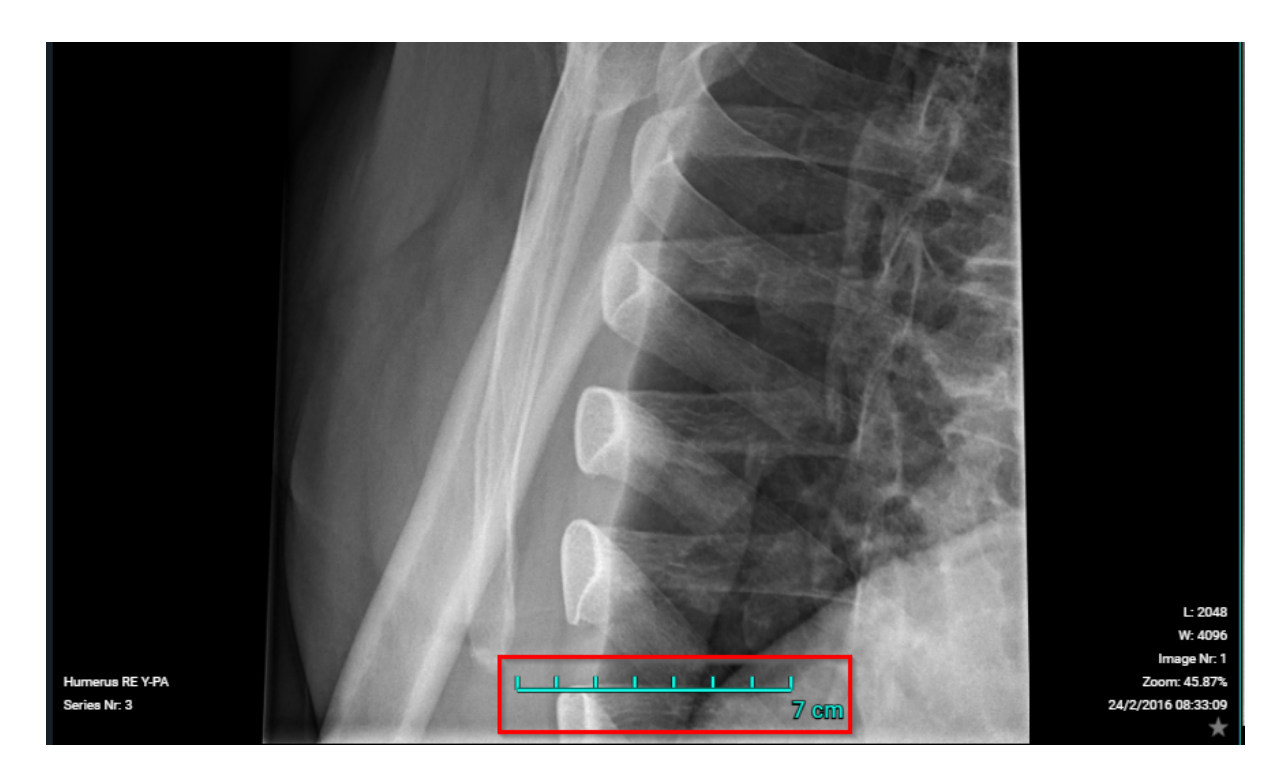

#### Default mouse actions:

The default mouse actions are listed below and depend on the modality type.

For both actions (left and middle mouse button), it means clicking the button, holding it and moving the mouse around.

| Mouse button        | Modalities | Action    |
|---------------------|------------|-----------|
| Left mouse button   | CT/MR/PT   | Scrolling |
| Left mouse button   | Other      | Pan       |
| Middle mouse button | Other      | Scrolling |

#### 🖉 Note:

"Other" means every modality that is not specified as an action.

# Tip:

The mouse actions can be changed for every modality type to personal preferences (See Preferences (Page 99)).

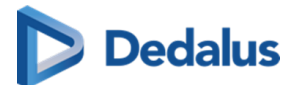

#### Image editing tools:

Using the image editing tools (see Toolbar (Page 220)) you can zoom in on/zoom out of the image, rotate the image, perform measurements, change contrast, etc.

You can also right-click the mouse for a menu with the most-often used commands:

- Pan/Select: Use Pan to drag a zoomed-in image (See Image functions (Page 223))
- **Window level**: Use Window Level to modify the brightness and contrast of the selected image (See Other image editing tools (Page 233))
- **Scrolling**: Use to scroll through the images
- Annotations: Tools to make annotations on the selected image (See Annotations (Page 226))
  - Ruler
  - o Line
  - Circle
  - o Line
  - Angle
  - Cobb angle
  - Center edge angle
  - Vertical height
  - ROI-rectangle
  - ROI-ellipse
  - O ROI-polygon
  - Arrow
  - Length loss
  - Length ratio
  - Text
  - Spine labels
- **Region zoom**, **Stepless zoom**, **Zoom out**: Tools for zooming on the selected image (See Image functions (Page 223))
- Align image
  - Align left
  - Align top
  - Align right
  - Align bottom
  - Align center

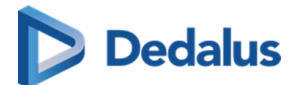

- Show DICOM tags: Display the DICOM tags of the selected image
- **Show DICOM original tags**: Display the original DICOM tags of the selected image (only available to administrators of the study)
- **Print**: Print the selected image
- **Download image**: Download the selected image in PNG format

You can view an image in full-screen mode by double-clicking on the image. Double-clicking the image again will take it back to its original size.

# 💡 Tip:

Within the study page, the following shortcuts can be used:

CTRL + left mouse button clicked + dragging image to another view port: duplication of image in second view port

SHIFT + left mouse button clicked + dragging image to another view port: switching images between view ports

SHIFT + scroll forward: zoom in

SHIFT + scroll backward: zoom out

CTRL + scroll: tiling within the selected view port

Left mouse button clicked + scroll: fast select between the following functionalities:

- o Window Level
- O Stepless Zoom
- o Pan

ESCAPE button: restore the default action

ONLY for series containing multiple images:

Hold down the mouse wheel + move the mouse up and down: scroll through the series.

Attention: the speed for scrolling is adaptive. Depending on the velocity used when moving the mouse back and forth, the scrolling will be faster or slower (non linear).

The same remark holds when scrolling through a series on a mobile device (tablet or smartphone).

#### Anomaly:

In case an anomaly was registered for an exam with respect to the exam on the local PACS system a notification is displayed on top of the page.
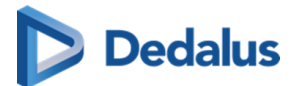

When hoovering over the notification, a label with a more detailed explanation on the anomaly is displayed.

If you are logged on as a user with administrative rights on the study, it is possible to click the label to navigate directly to the section "Anomalies" of the administration page (Anomalies (Page 264)).

#### Image retention:

When placing the cursor over the clock icon, a pop-up is shown, displaying the retention time for the different series.

#### Linking series:

In case two viewports display image series with the same table position, the series are linked automatically.

In case two series are linked, it can be seen as the shackle icons of both series on the bottom left and scrolling through both series occurs simultaneously.

You can unlink the series by clicking the shackle icons to scroll through the series separately.

### 🕛 Important!

Automatic or manual linking of series is not possible in case one of the series is an MPR.

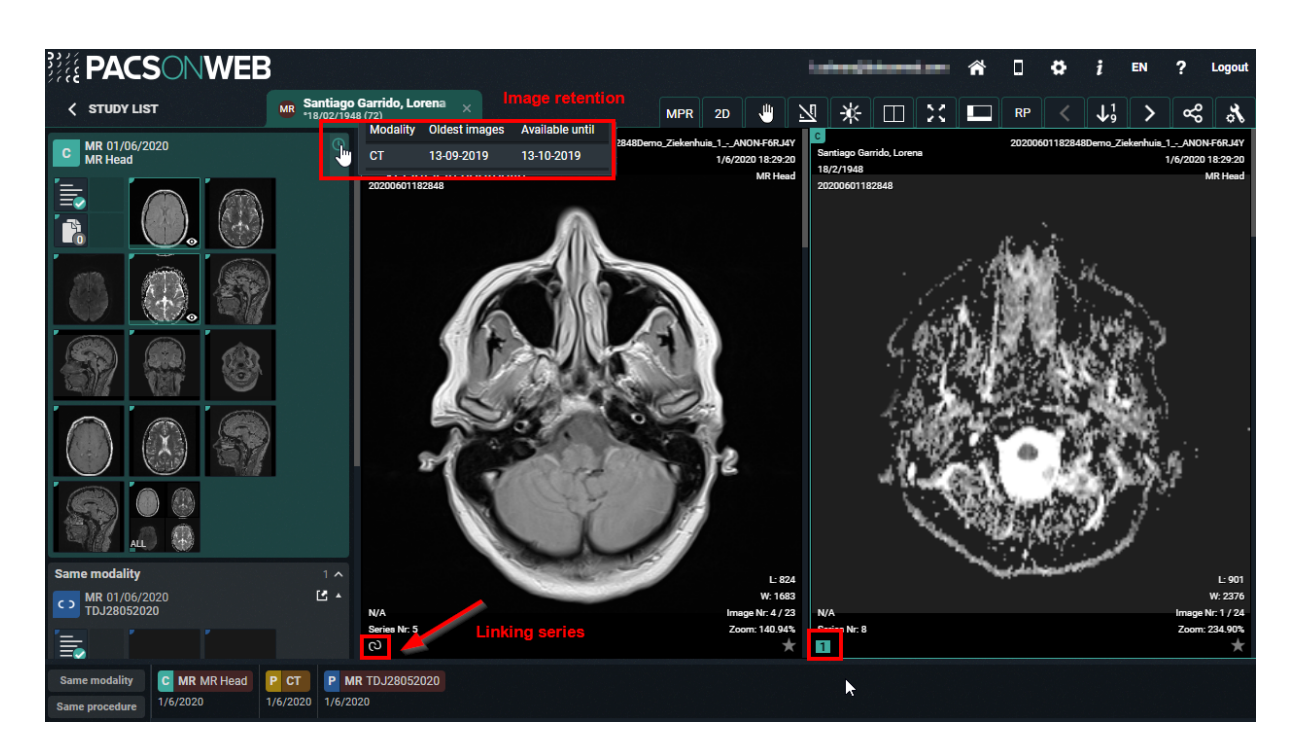

When the DICOM tag **(0020,0032) image position (patient)** is missing, you will not be able to link this series.

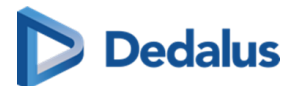

The 'link' icon is disabled and the following tooltip is provided: 'No image position information provided, no linking possible.'

#### Volume registration:

Volume registration is the automatic anatomical linking between **2 studies**.

Prerequisites:

- Registration is only possible between 2 studies
- Only for CT/MR/SPECT/PET
- Both volumes should be available in the cloud
- Minimum number of 10 slices
- Maximum spacing between slices of 10mm
- All slices need to have the same orientation

#### Workflow:

Click on registration icon (wand icon as displayed in the screenshot) of series A and series B.

The icon is only visible if the series is a volumetric series which meets the requirements.

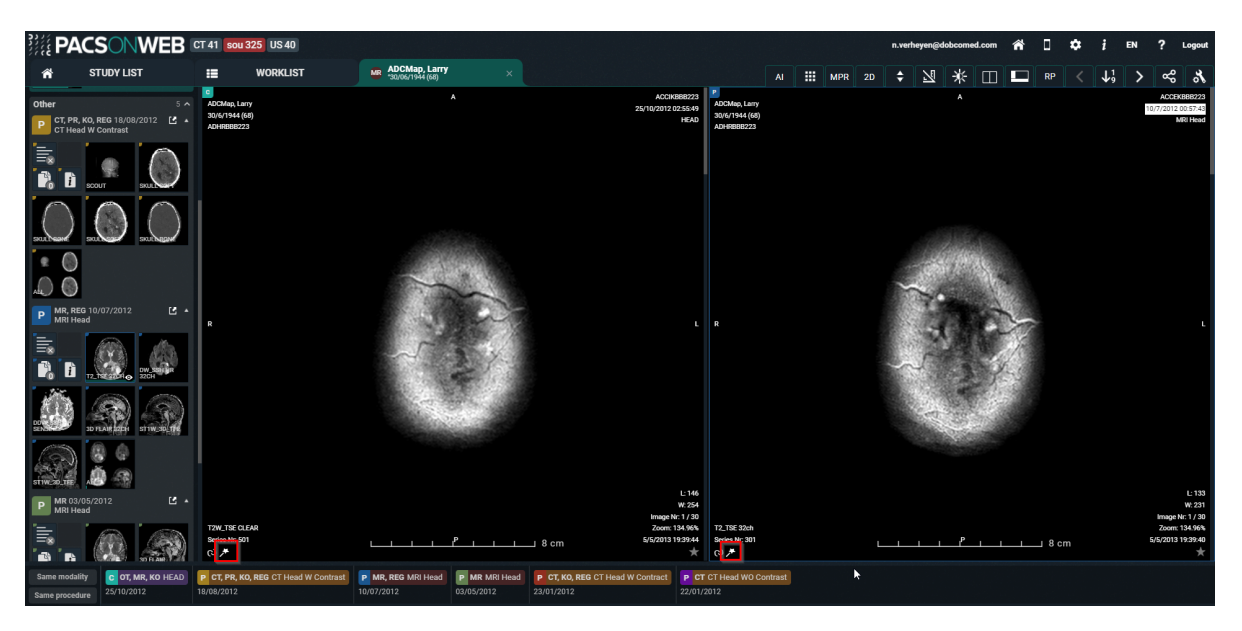

Once both the icons are clicked, DU POW will start with the Volume Registration. Following toast message is shown to indicate that DU POW is busy with the registration: "Creating volume registration..."

When the registration is finished: "The volume registration is ready."

Once the registration is finished, all the series affected by the registration will now have a grey R icon.

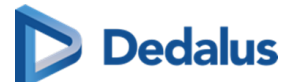

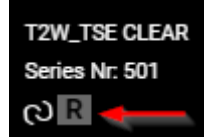

Clicking the R icon will **remove** the registration.

#### Adjusting the linking

When the registration is not perfectly correct, the user can easily adjust the registration to the correct slice of the series.

Press and hold the ALT key to scroll in the series that needs to be adjusted. Scroll to the correct location and release the ALT key.

After releasing the ALT key the series will scroll in sync again.

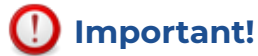

The Volume Registration will not be 100% correct in every scenario. It is still the users' responsibility to verify the outcome of the tool and make corrections if needed.

#### Key image:

Administrators of a study on DeepUnity PACSonWEB have the possibility to create a new series with 'key images'.

You can add an image to this series, by make it visible in the viewer and clicking the star icon in the bottom right corner of the image which will make it turn yellow.

When reloading or reopening the study, the newly created series on key images will be available in the series picker for everyone who has access to the study.

You can remove images that have been marked as key images from the series by de-selecting the star icon. Images on which publicly available annotations have been made, are automatically marked as key image.

You can open an image from the key image series in the original series by clicking Image at the bottom of the image.

#### Changed images in study view:

When a study has been opened and in the background a modification has occurred (new images added / images removed), the user is notified by

- a toast message, displayed at the bottom right of the screen
- an indication in the series picker

Both provide the possibility to reload the study to display the up-to-date situation.

The toast message: "Images changed for this study. Please reload study. **RELOAD STUDY**"

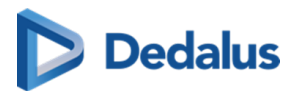

The indication in the series picker:

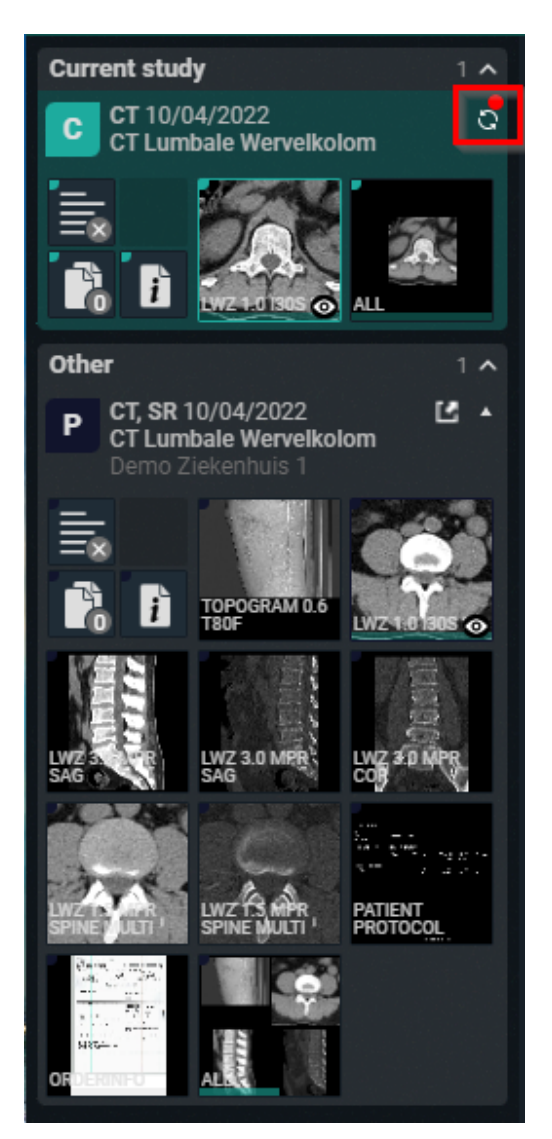

### 11.4.1 CAD markers

DeepUnity PACSonWEB supports displaying CAD annotations of two different manufacturers in the DeepUnity PACSonWEB viewer: iCAD and ScreenPoint Medical.

In case a study contains an CAD structured report, it is possible to display the CAD markers in the image screen.

The user has to have the permissions to edit the report in order to have access to the CAD markers.

The study opens by default with the markers hidden. They can be made visible by clicking the CAD markers description, displayed in the top center of the image.

In the image overlay the number of iCAD findings is displayed.

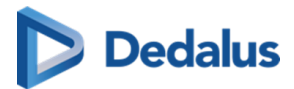

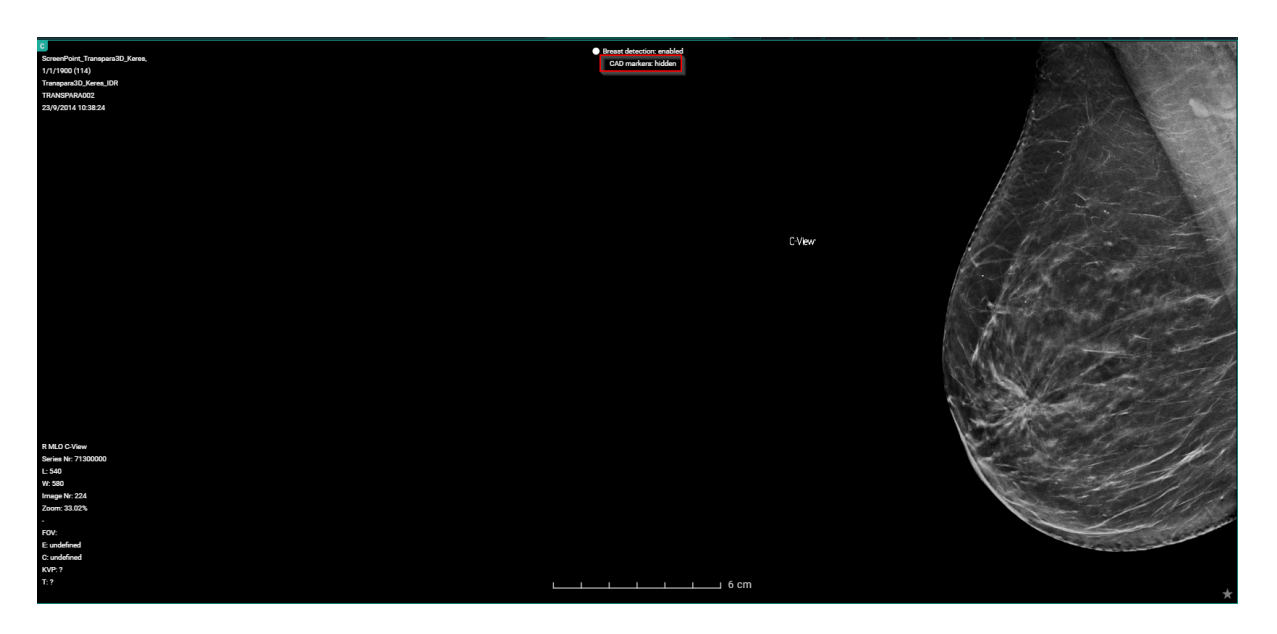

The CAD Case score, number of densities and calcifications is displayed in the overlay.

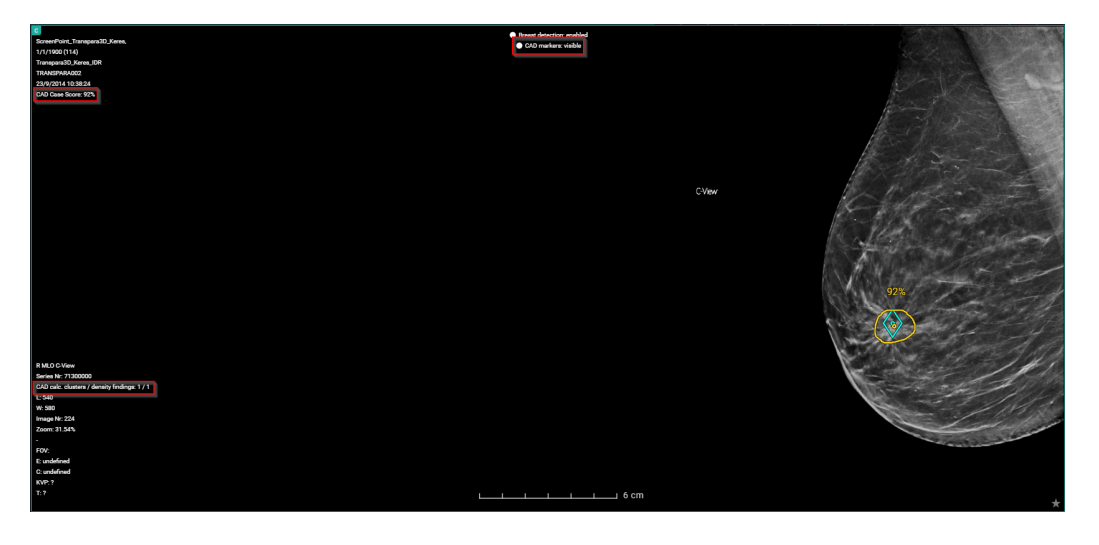

#### iCAD report tools

When iCAD annotations are being shown, the report tools are also displayed.

These report tools allow you to individually toggle the visibility of the density findings or the calcification cluster findings.

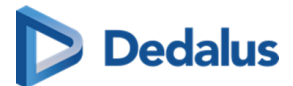

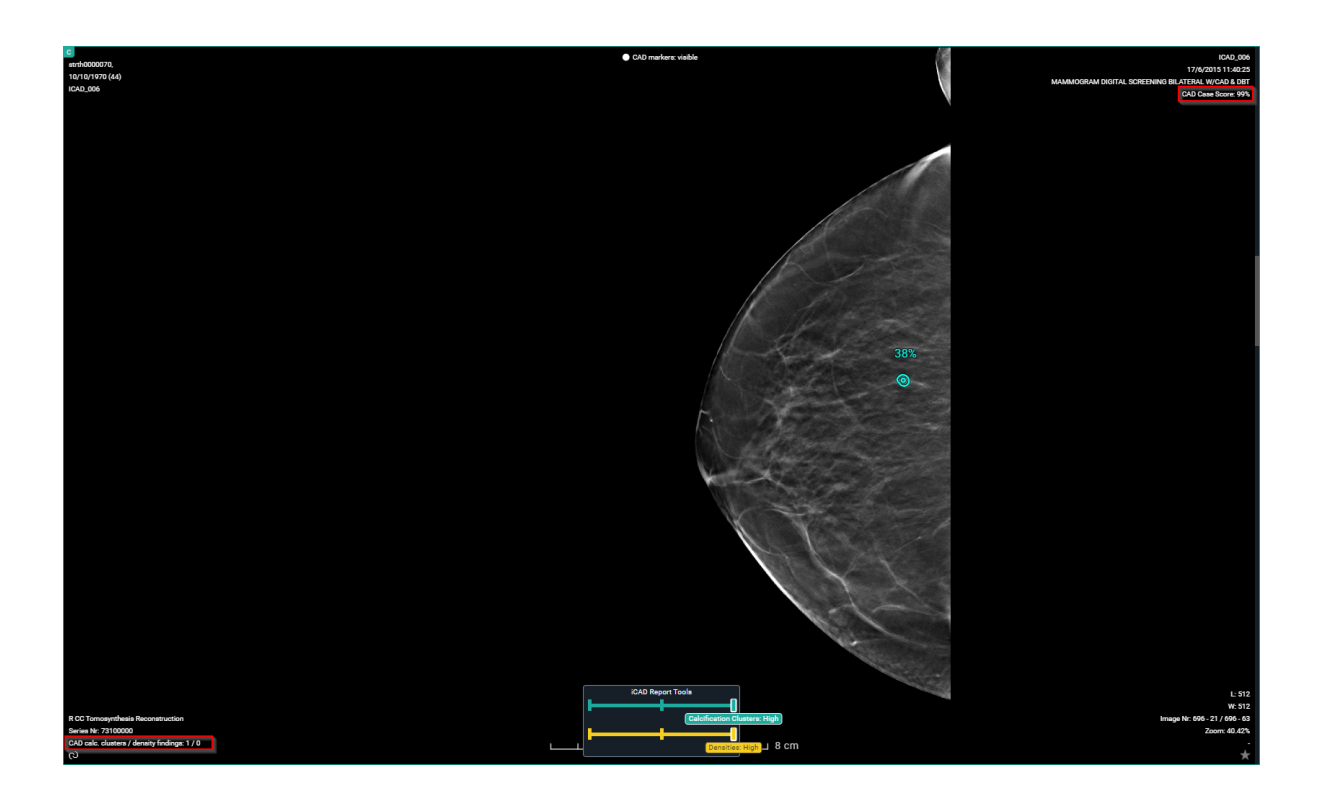

## 11.5 Report display

# 💡 Tip:

When logged as a patient, the report will only be accessible if permitted by the radiology department.

When logged on with a DeepUnity PACSonWEB account, the report will always be accessible as soon as it is available.

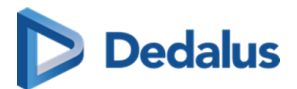

### Warning:

A radiology department can opt to apply a delay of x days before the report is made accessible to the patient.

As long as this delay hasn't expired, a message will be displayed to notify that the report is not available to the patient.

When logged on with a doctor's account it is displayed at the bottom of the report when the report will become available to the patient (round up).

By hovering over the number in the message, the exact time when the report will become available to the patient, will be displayed.

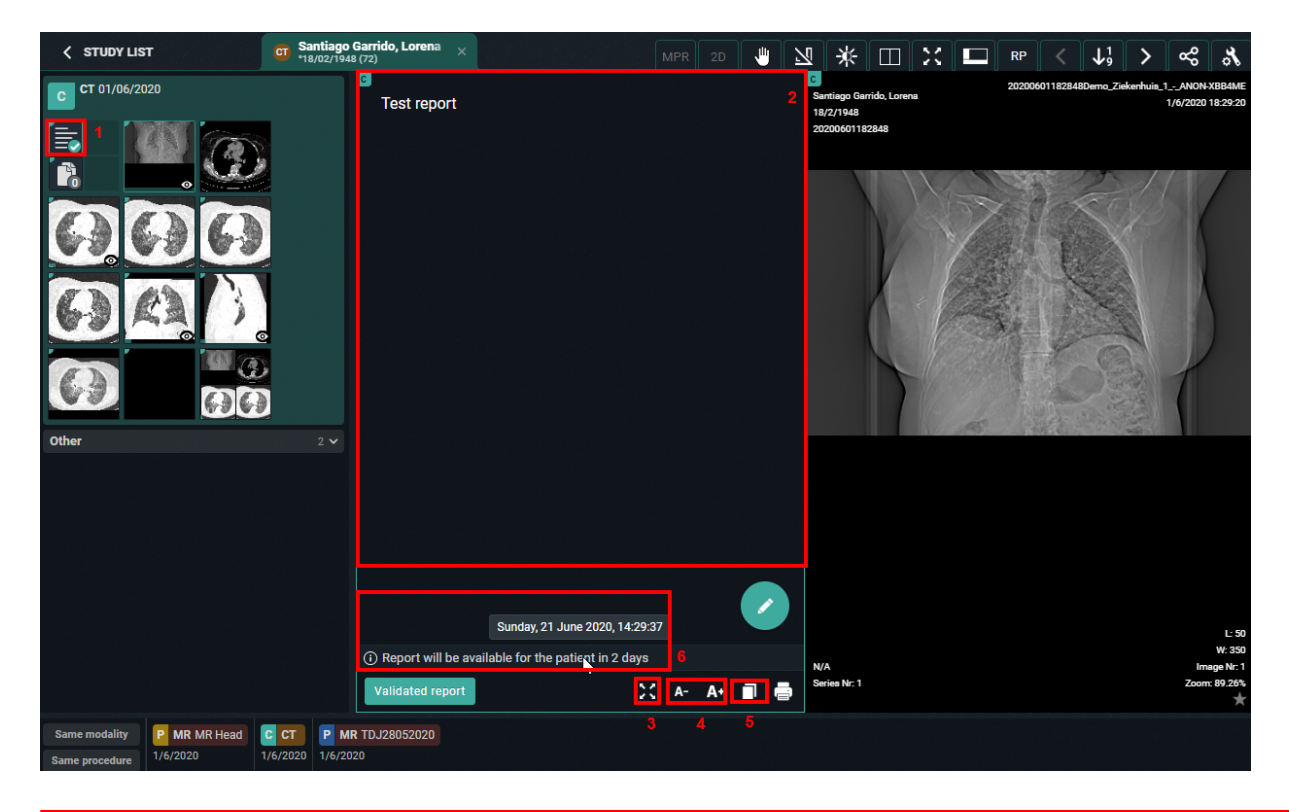

(1) When opening a study for which the report is available, the report icon will be displayed as the first series within the series picker

(2) When opening a study for which the report is available, the report will be displayed by default within the first view port

- (3) 🔀 display the report full screen
- (4) A- A+ decreasing or increasing the font size of the report
- (5) copy the report to the clipboard

User Manual DeepUnity PACSonWEB - DeepUnity PACSonWEB 3.4.100 ©2024 DH Healthcare GmbH, Konrad-Zuse-Platz 1-3, 53227 Bonn, Germany. All rights reserved.

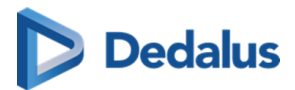

(6) Details on moment when the report will be available to the patient (optional)

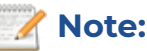

If the report was sent in PDF format, you can zoom in, print, download ... by using the buttons in the top toolbar.

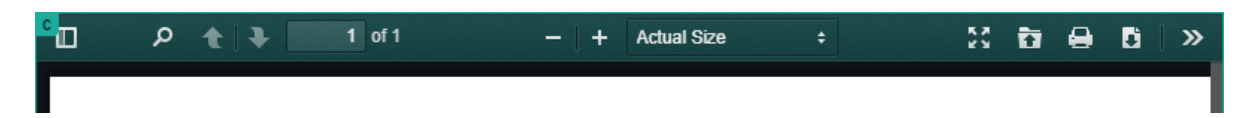

If you are an administrator of a study, you can create or modify the report by clicking the pencil icon.

This is not possible in case the report was sent in PDF format.

Once the report has been completed, it should be verified and saved from the browser window.

A report can be saved as:

- Draft
- Preliminary
- Validated

In case a draft report exists and the reported is edited and cleared, it will be marked as without report.

In case a report has been saved as preliminary or validated, it is not possible to revert to status draft or without report.

Depending on the advanced configuration for your radiology department, it can be that:

- It is not possible to save a report as preliminary.
- It is not possible to save a report as validated.
- It is not possible to modify a report that has been marked validated.

For further questions, please contact your internal DeepUnity PACSonWEB admin or DH Healthcare GmbH.

# () Important!

A draft report will only be visible for users that can edit reports; not for users that have read-only access to the exam.

Once a report has been set to edit mode, it will be locked for any concurrent users to prevent two persons working on the same report at the same time.

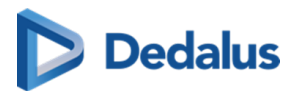

This is indicated by a lock icon in the series picker and the report window.

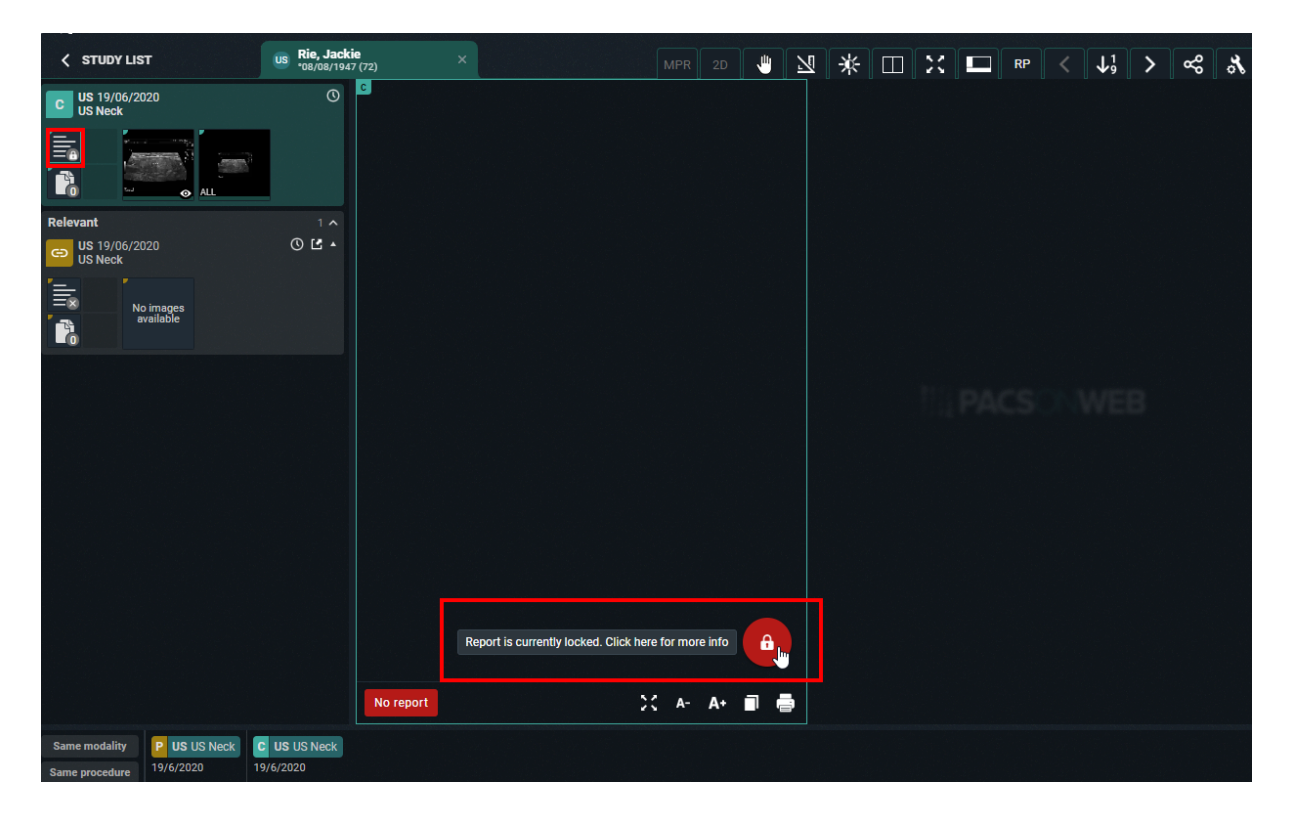

By clicking the lock icon, more information is given on who is editing the report at the time.

### 11.5.1 Rich reporting

If a user has the setting RichReportingEnabled enabled, a rich reporting editor becomes available.

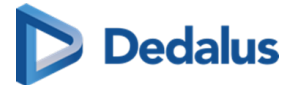

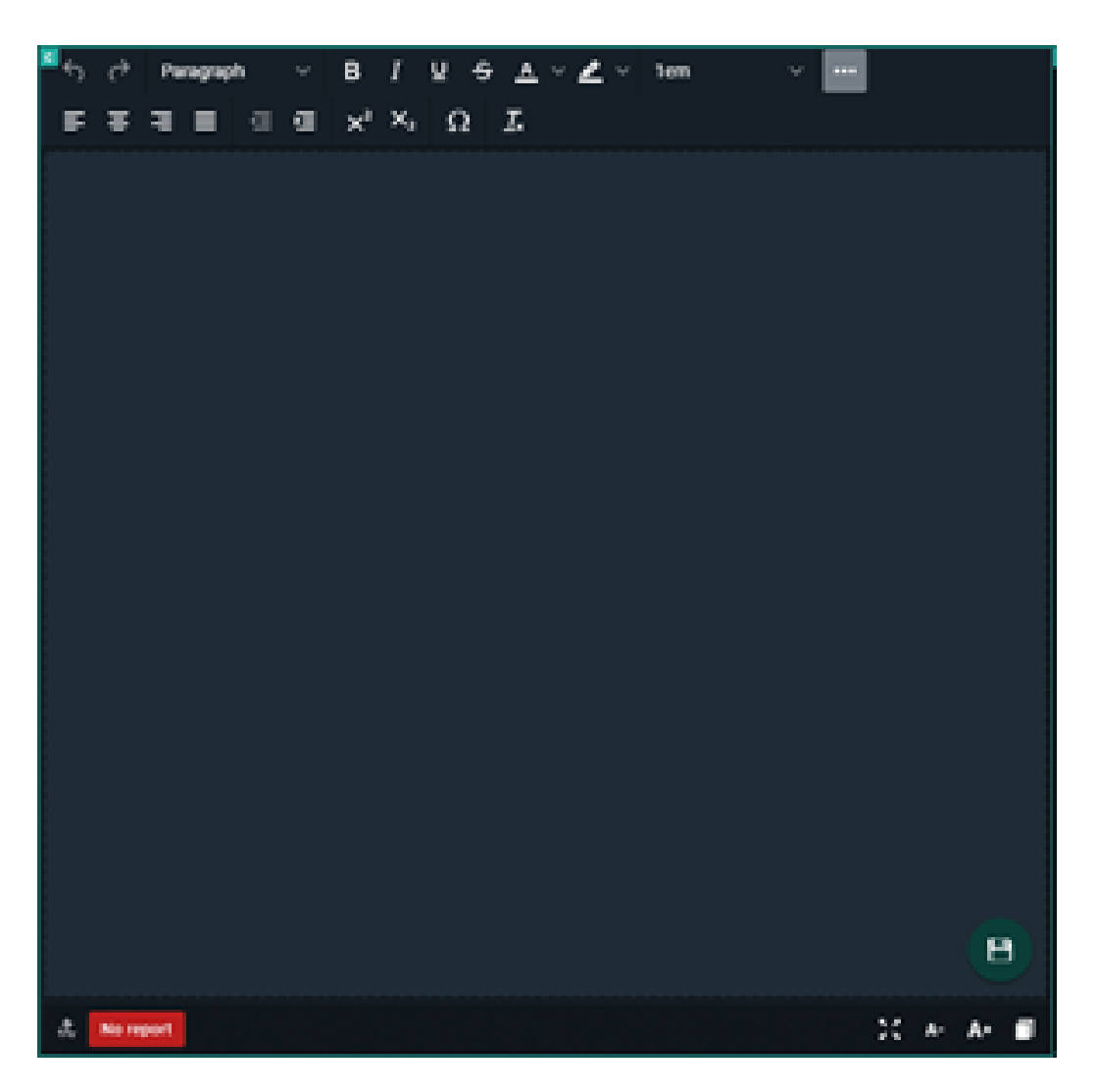

#### **Rich text editor tools**

A toolbox is available where the following markups and actions can be added to the report:

- Basic
  - o Bold/Italic/Underline
  - O Strikethrough
  - 0 Text and background color
  - 0 Font size
  - O Sub script and super script
- Header styles
- Text alignment
- Indention

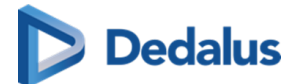

- Insert symbol
- Clear formatting
- Undo/redo

At the bottom of the page the following functions are available:

- Decrease font size
- Increase font size
- Copy to clipboard

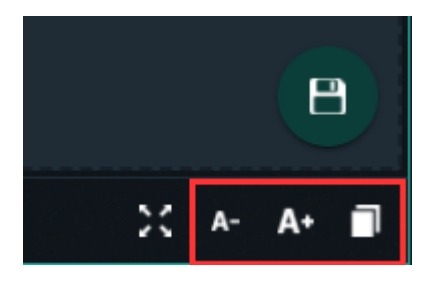

The copy to clipboard functionality copies the text with markup.

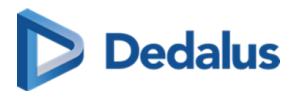

# Notifications within DeepUnity PACSonWEB

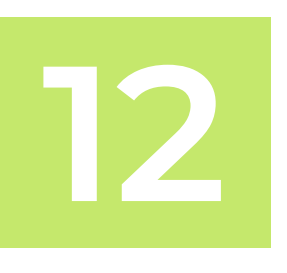

General notifications regarding DeepUnity PACSonWEB are indicated via the information icon at the top right of each page.

- The information icon displays the number of unread notifications in red
  - After viewing notifications, the information icon is still available but no notification is displayed.
- To display the notifications in a drop-down list, hover over the icon.

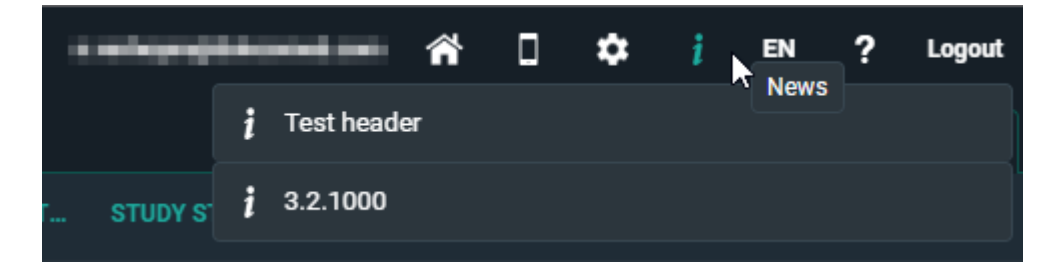

O Click on a notification from the drop-down list to view a separate page with all available notifications.

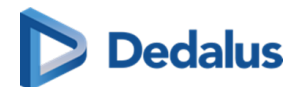

# **Overview - News**

Test header

21/04/2023 10:37:16

Test headar

#### 3.2.1000

03/08/2021 09:56:00

Go live 3.2.1000 on decmebr 22th

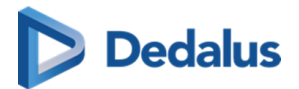

# Home Reading

13

### ]) Important!

The app can be used to dictate reports within DeepUnity PACSonWEB but is not a medical device in itself and therefore has no CE marking.

This is an optional feature within DeepUnity PACSonWEB. Please contact DH Healthcare GmbH for more information.

#### 🖉 Note:

- The Authenticator app has been merged with the Home Reading app.
- The Home Reading app is still available separately.

### Download the Home Reading app

If your device does not meet the technical requirements, it will not be possible to install the app.

iOS

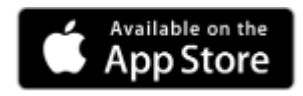

In the Apple Store, look for "DeepUnity PACSonWEB" and click "Install". Requirement: iOS 10 or higher

### Android

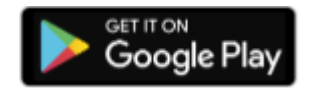

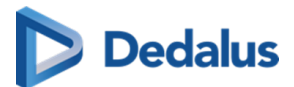

In the Google Play Store, look for "DeepUnity PACSonWEB HomeReading" and click "Install".

Requirement: Android 4.4 - 8.0 (x86, x64, ARM, ARMv7-A, ARM64v8-A,)

DeepUnity PACSonWEB Home Reading provides a radiologist with a simple way of producing a (preliminary) study report outside the walls of a hospital.

The physician can link a smartphone to a DeepUnity PACSonWEB session and dictate a report through the Home Reading app with integrated speech recognition, while examining the images on a computer or tablet.

The dictated text on the Home Reading app is synchronized in real time with the report on the study page in the browser session.

After verification, the physician can save the report as draft, preliminary or validated report from within the browser.

In case the RIS from the hospital supports incoming ORU, a message can be sent from DeepUnity PACSonWEB to update the internal information systems.

Depending on the desired setup the message will be sent, depending on the related status: draft, preliminary, validated.

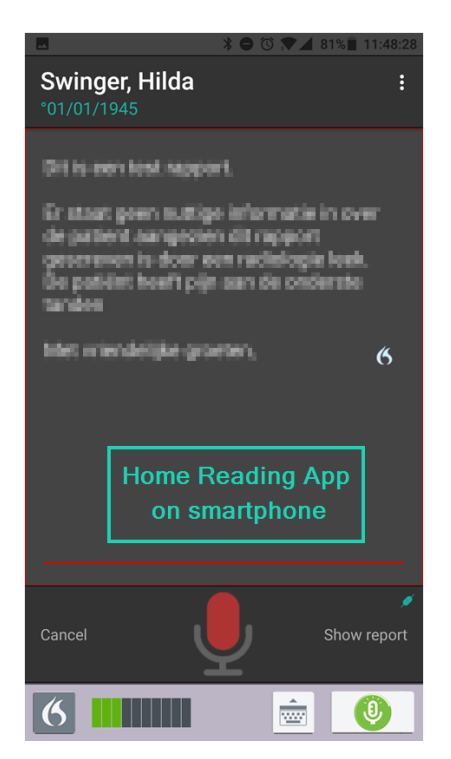

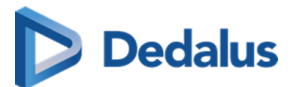

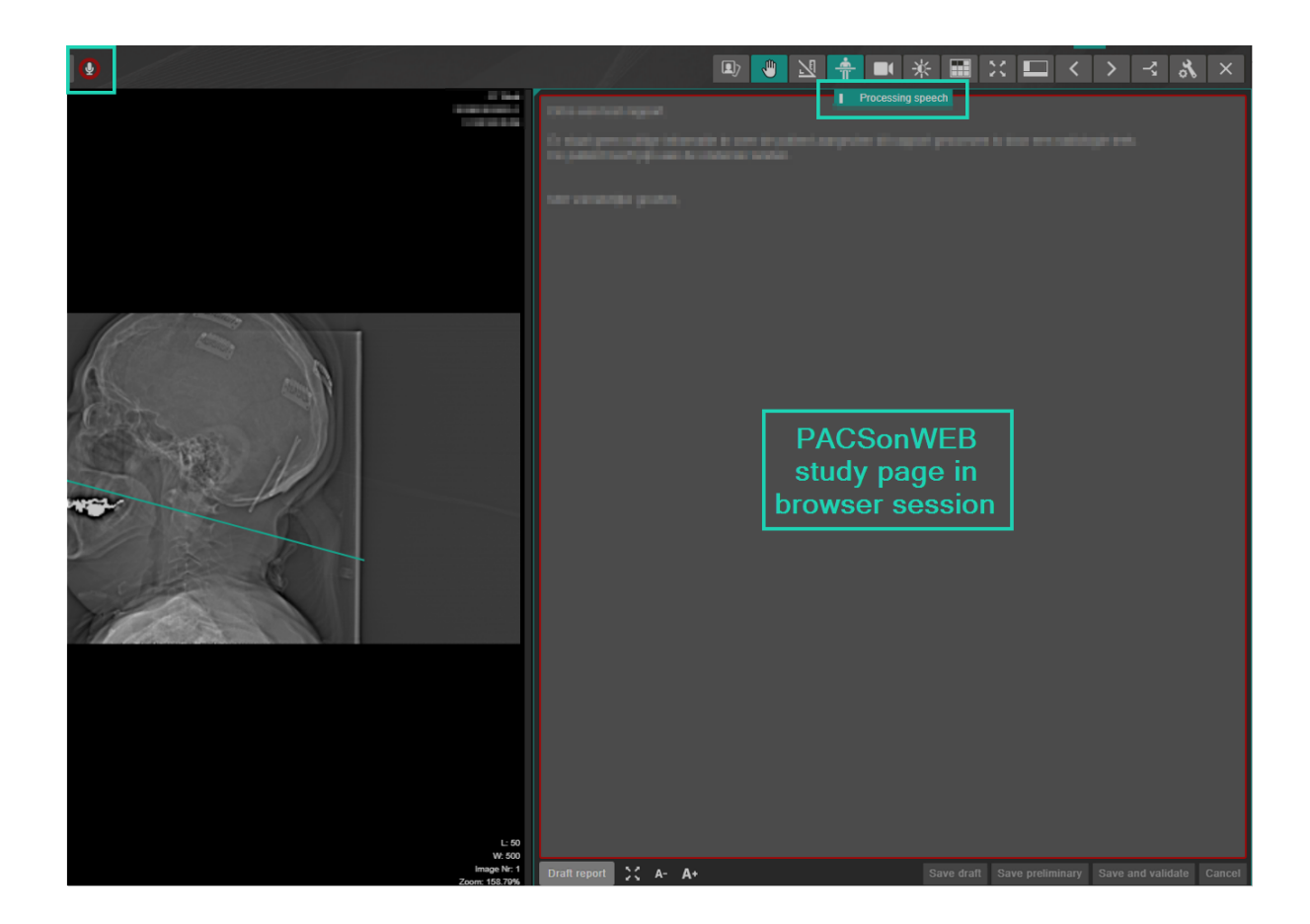

### 13.1 Pairing the Home Reading App

In order to create a report through Home Reading, a link needs to be established between the DeepUnity PACSonWEB browser session on the computer or tablet and the Home Reading app on the user smartphone.

In order to establish such a link (or pair), log on to DeepUnity PACSonWEB on your computer or tablet with your account.

In case Home Reading has been enabled for your DeepUnity PACSonWEB account, the home reading icon will be available from the top toolbar.

By clicking the Home Reading icon, a QR code will be displayed to pair your smart phone.

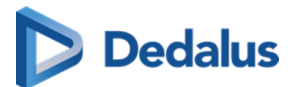

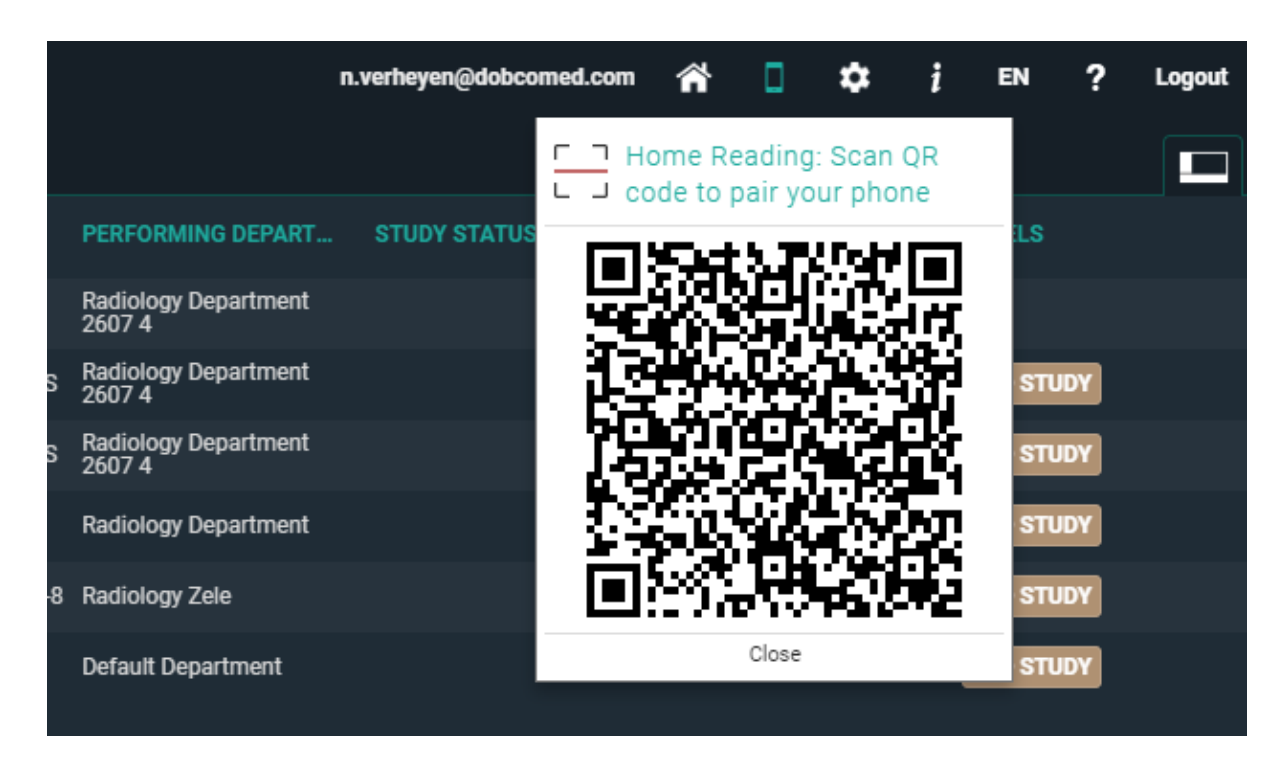

From your smart phone, start the Home Reading app, tap "Read QR code".

When the QR code is scanned, the app will send a paring request, with an arbitrary PIN code to the browser.

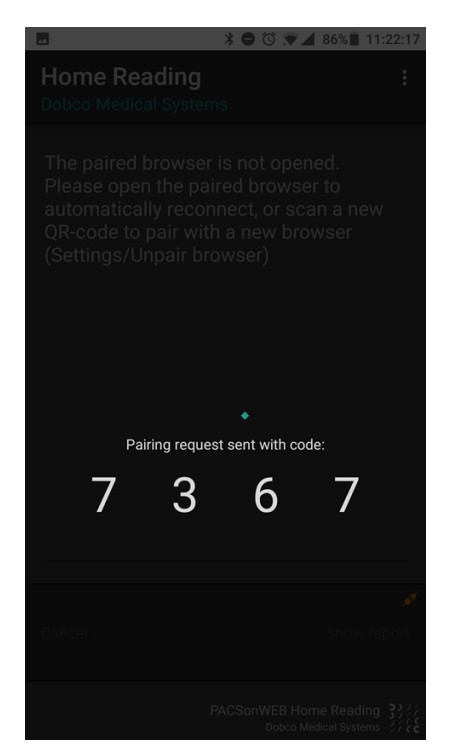

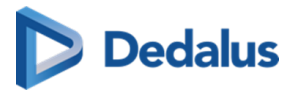

Within the browser session, a notification is displayed on the pairing request, specifying the device that is used (Type, OS and device name) and the PIN code, sent from the pairing request.

If the PIN corresponds to the PIN from your smart phone, click "Accept" within 30 seconds.

|      | -      | 🕋 🚺 🌣 EN ? Logout                                         |
|------|--------|-----------------------------------------------------------|
|      |        | New Home Reading pairing request                          |
| RITY | IMAGES | DN NUMBER<br>Type                                         |
|      | 11     | iPhone                                                    |
|      | 16     | iOS 16.3                                                  |
|      | 11     | iPhone                                                    |
|      | 4      | Code 87213                                                |
|      | 5      | Pairing will be valid for 40 days.                        |
|      | 4      | Accept Decline Seconds before auto declining this request |
|      | 11     | Close                                                     |
|      | 13     | <b>≡</b> () 752470                                        |

In case the pairing was declined or was not accepted in time, the following message appears on the smartphone:

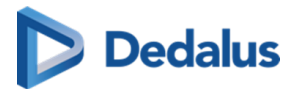

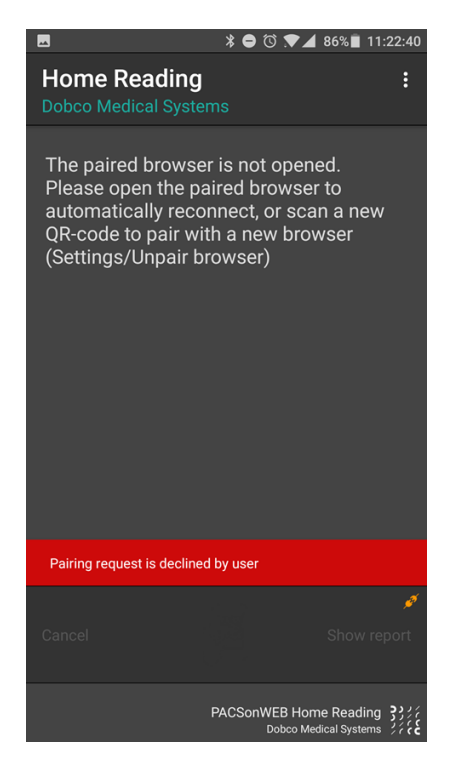

In case the pairing was successful, the following message is displayed within the app and the browser:

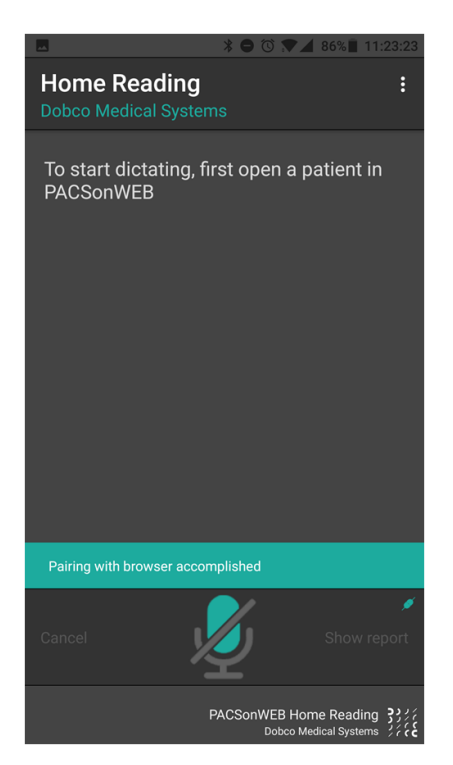

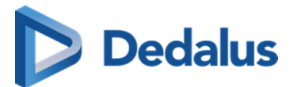

|        | EN ? Logout                     |  |  |
|--------|---------------------------------|--|--|
|        | Mome Reading paired             |  |  |
| IMAGES | Phone connected                 |  |  |
| 11     | Type<br>iPhone                  |  |  |
| 16     | Operating System                |  |  |
| 11     | Name                            |  |  |
| 4      | iPhone<br>Home Reading Language |  |  |
| 5      | NL 🗸                            |  |  |
| 4      | 💉 Unpair                        |  |  |
| 11     | Close                           |  |  |
|        |                                 |  |  |

The pairing status is indicated by the color of the Home Reading icon.

- White / black: the browser is not paired to a smartphone
- Orange: the browser has been paired with a smartphone but the phone is not available
- Green: the browser is paired with a smartphone and can be used for dictation

#### 📝 Note:

By default the pairing remains valid for 40 days. After this period the pairing needs to be set up again.

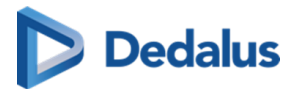

# 13.2 Creating a report through Home Reading

Once a smartphone was paired successfully, the app displays the following notification on the screen:

"To start dictating, first open a patient in DeepUnity PACSonWEB"

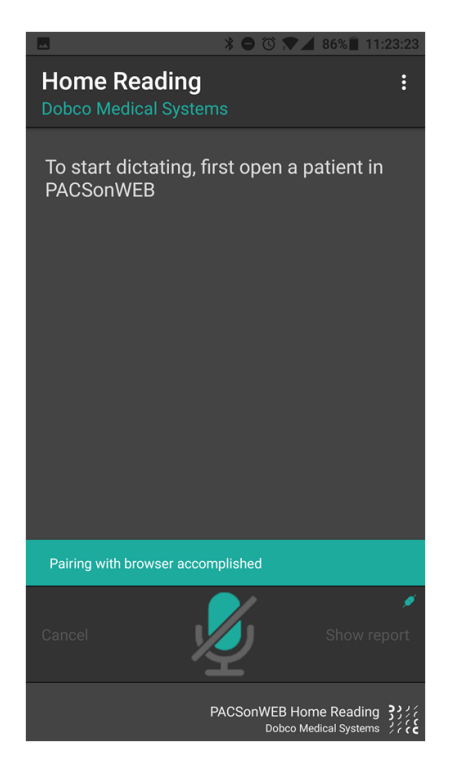

Navigate within the browser session on the computer or tablet to the study of interest.

For verification purposes, the patient name and date of birth are displayed on the smartphone.

In this example, an exam from patient Swinger, Hilda has been opened on the linked browser session.

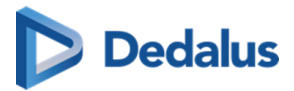

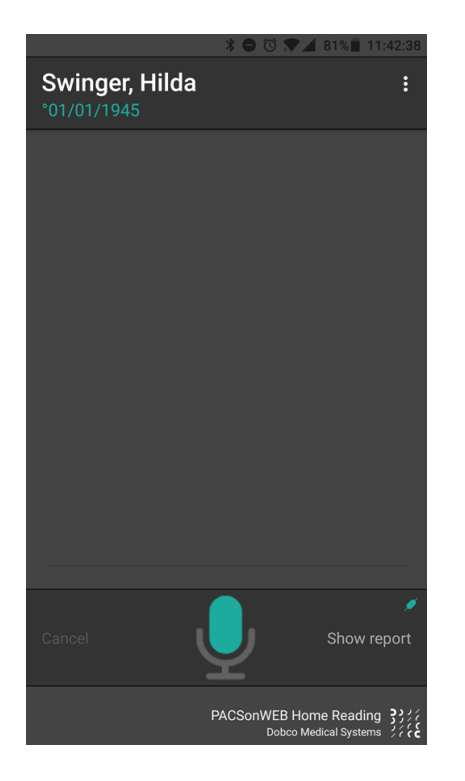

Tap the microphone icon on the Home Reading app or in the browser to start creating a report through voice recognition.

### 💡 Tip:

If the report is not yet displayed in the browser, click on 'Show report' in the app or open the report in the browser from the series picker.

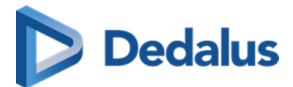

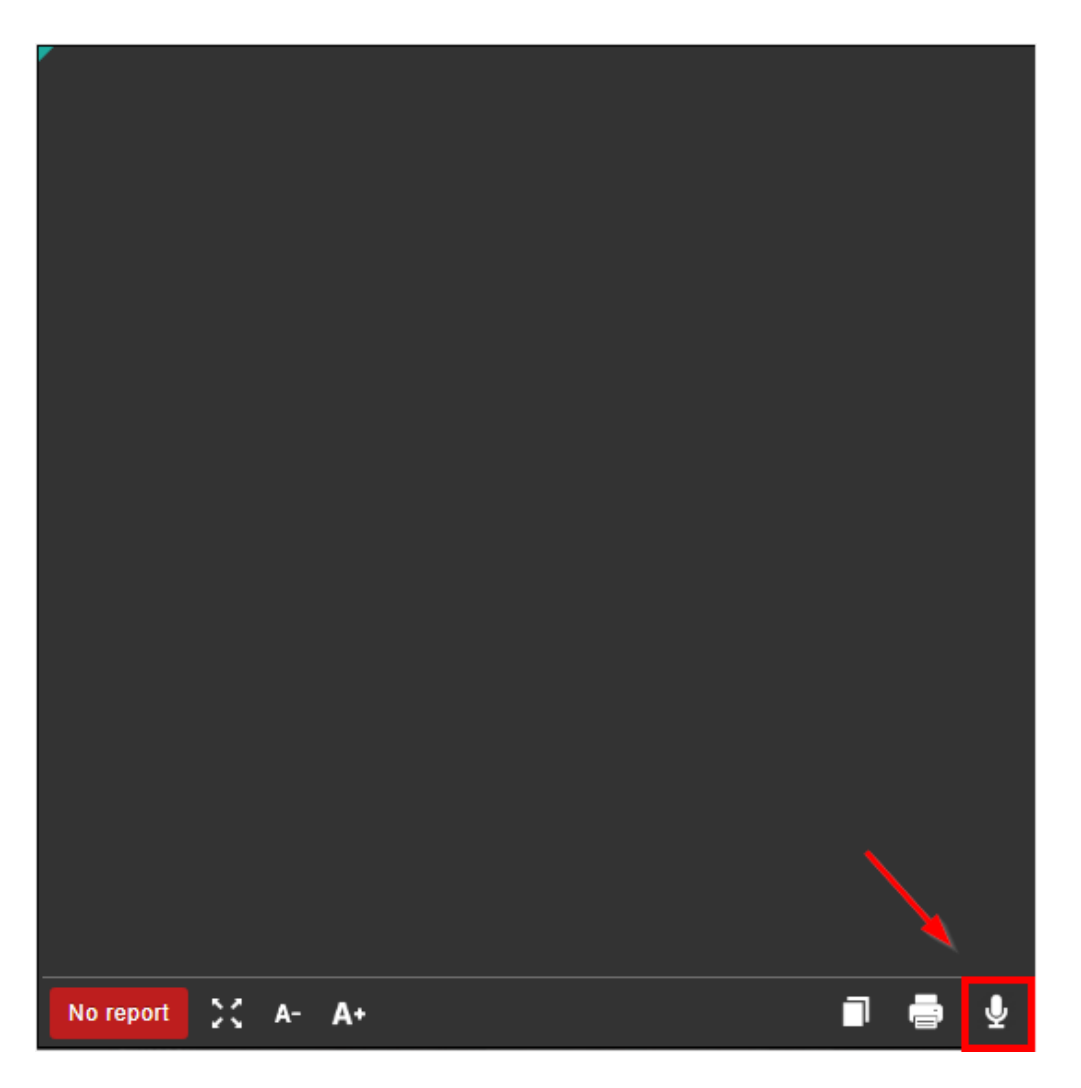

The microphone icon will turn red once voice recognition has been activated.

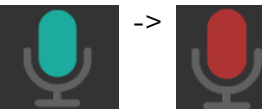

The dictated text will appear on both the Home Reading app and the browser window.

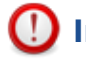

#### Important!

In case the microphone does not detect any speech for 20 seconds, speech recognition is deactivated.

If this occurs, the user is notified through a system sound.

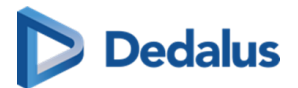

### Tip:

If you are using the combined Home Reading and Authenticator app, you have the possibility to change the language during dictation.

To do this, tap the language in the top right corner of the app:

| ŵ              | H                     | Home Reading    |             |
|----------------|-----------------------|-----------------|-------------|
| 899<br>°1/1/19 | <b>00, ANO</b><br>200 | NYMOUS          |             |
| Test           |                       |                 | 6           |
| Chang          | e Home Readir         | ng Language     |             |
|                |                       |                 |             |
|                |                       | NL              |             |
|                |                       | FR              |             |
|                | C                     | Change language |             |
|                |                       |                 |             |
|                | Cancel                | Ļ               | Show Report |
|                |                       | PACSonWEB Home  | Reading     |
| $\equiv$       |                       |                 | ···· 🕘      |

Once the report has been completed, it should be verified and saved from the browser window.

A report can be saved as:

- Draft
- Preliminary
- Validated

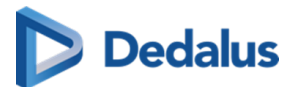

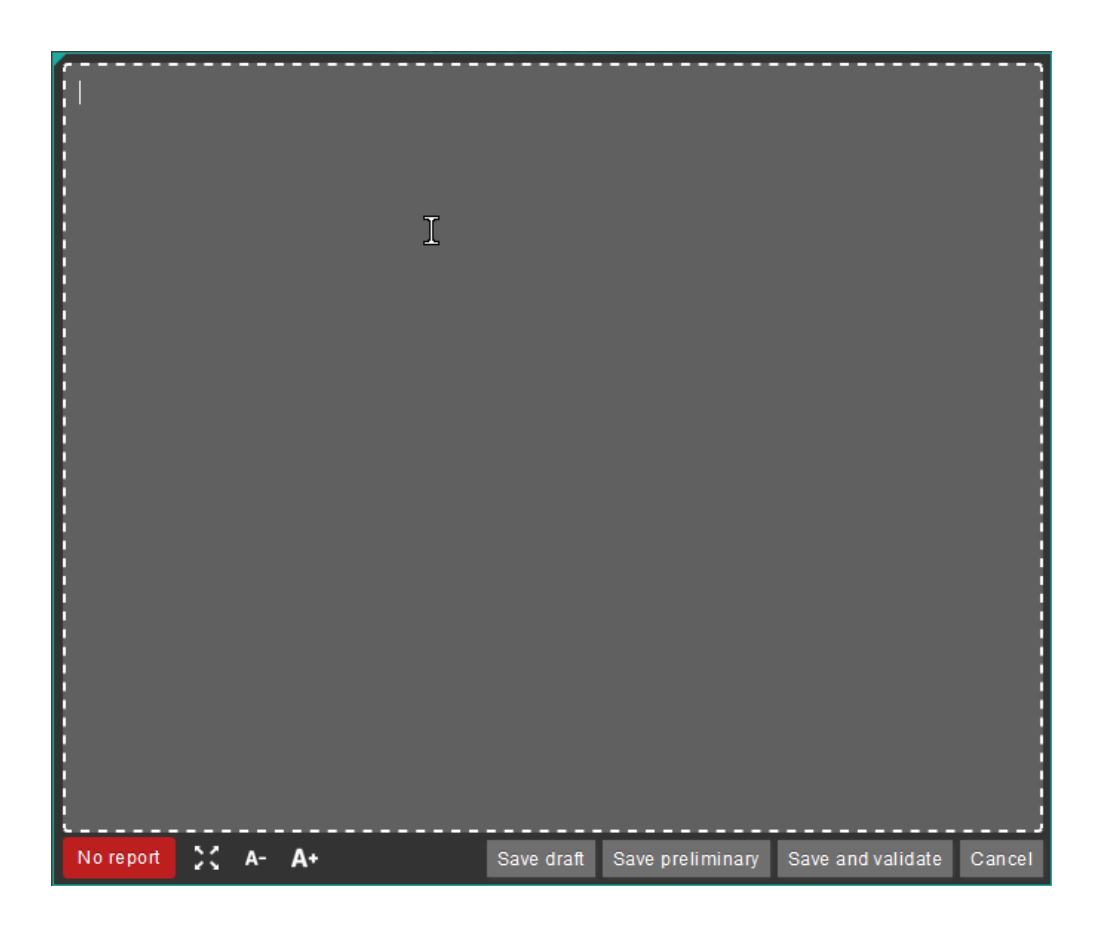

### Important!

In case a draft report exists and the reported is edited and cleared, it will be marked as without report.

In case a report has been saved as preliminary or validated, it is not possible to revert to status draft or without report.

Depending on the advanced configuration for your radiology department, it can be that:

- It is not possible to save a report as preliminary.
- It is not possible to save a report as validated.
- It is not possible to modify a report that has been marked validated.

For further questions, please contact your internal DeepUnity PACSonWEB admin or DH Healthcare GmbH.

A draft report will only be visible for users that can edit reports; not for users that have read-only access to the exam.

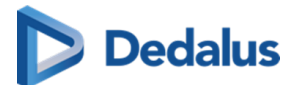

### ]) Important!

#### Disclaimer

The recognized text is not always 100% correct.

It is the responsibility of the radiologist to verify the correctness of the report before validation.

Once a report has been set to edit mode, it will be locked for any concurrent users to prevent two persons working on the same report at the same time.

This is indicated by a lock icon in the series picker and the report window.

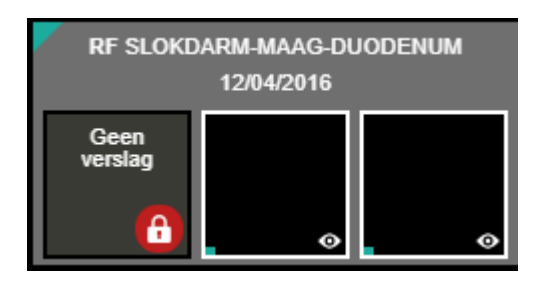

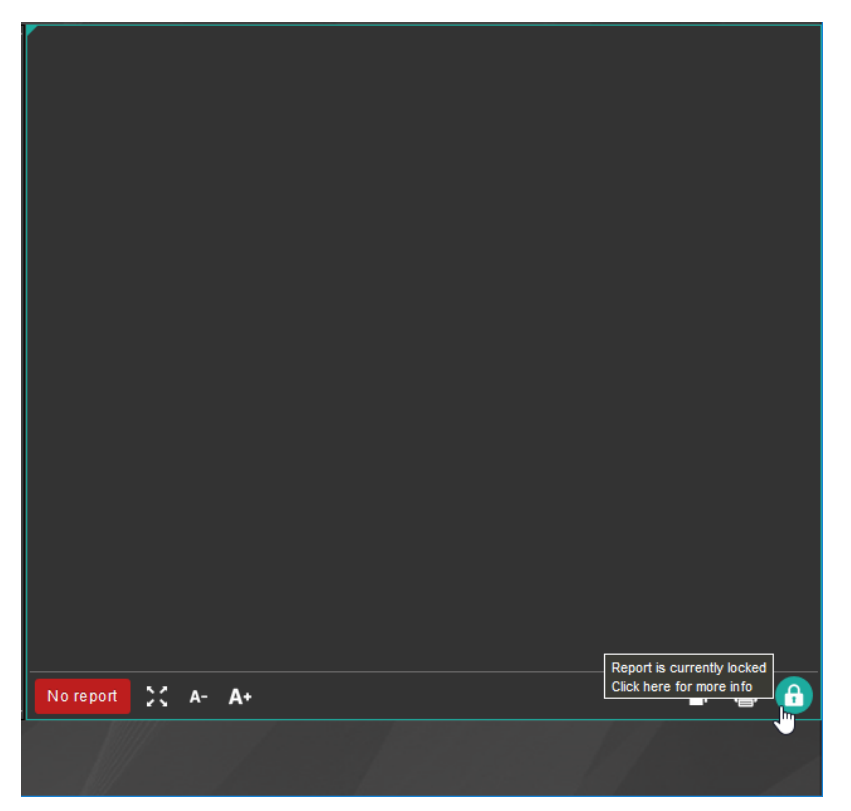

By clicking the lock icon, more information is given on who is editing the report at the time.

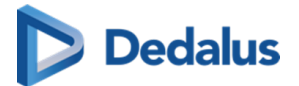

| Report is currently locked                                                                                                    |              |  |  |
|----------------------------------------------------------------------------------------------------|--------------|--|--|
| This report is currently locked by another user. You are not able to edit or save this report as long as this lock is active.                                                                                                    |              |  |  |
| User                                                                                                    | User         |  |  |
| Transmitting (Contracting (Contracting (Cont |              |  |  |
| Locked since                                                                                                    | IP Address   |  |  |
| 2m58s (14/07/2017 14:32:26)                                                                                                    | 200 AUX 0100 |  |  |
| Browser                                                                                                    |              |  |  |
| Mozilla/5.0 (Windows NT 10.0; Win64; x64) AppleWebKit/537.36 (KHTML, like Gecko) Chrome/59.0.3071.115 Safari/537.36                                                                                                    |              |  |  |
|                                                                                                    | Ok           |  |  |

# 13.3 Unpairing the Home Reading app

It is necessary to unpair your device from your browser session in case you want to:

- stop creating reports
- pair another device with your current browser
- pair your current device with another browser

This can be done

• from within the app by clicking the three dots in the top right corner and tapping **Unpair browser** 

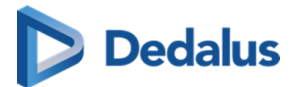

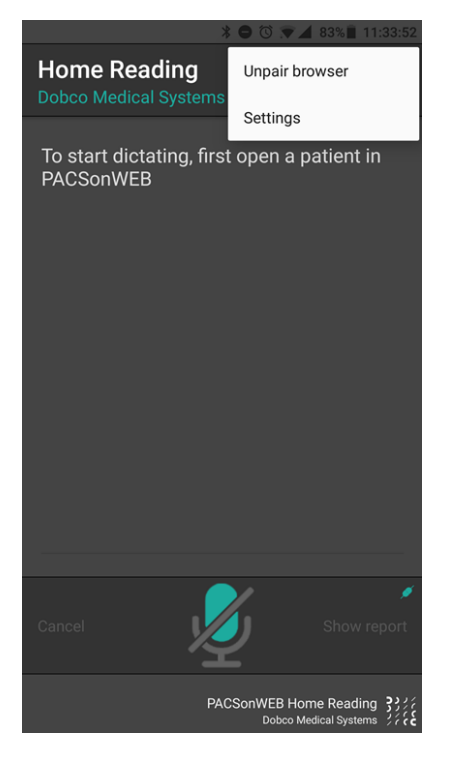

• from within the browser by clicking the Home Reading icon and clicking Unpair

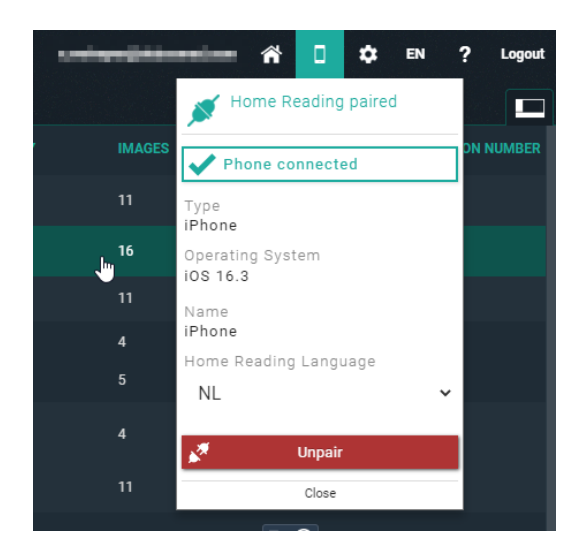

A notification will be displayed on your Home Reading app. Tap **YES** to confirm that you want to unpair your device.

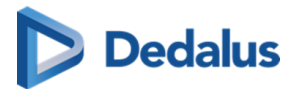

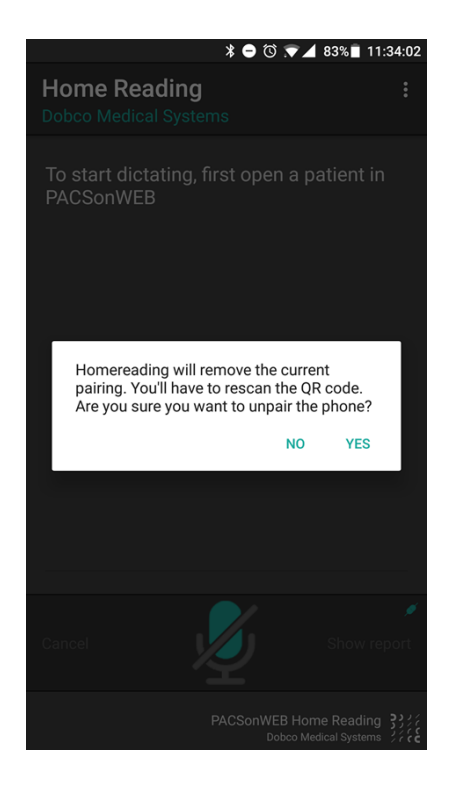

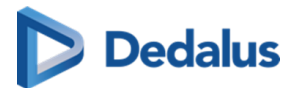

# DeepUnity PACSonWEB worklist

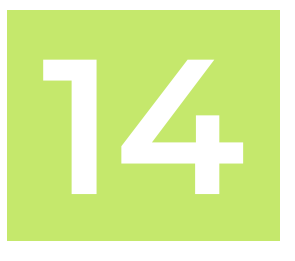

DeepUnity PACSonWEB offers the possibility to use worklists for optimal workflow support when dictating reports.

Users who have the required access rights, can access the work list screen by clicking the "Worklist" tab next to the study list.

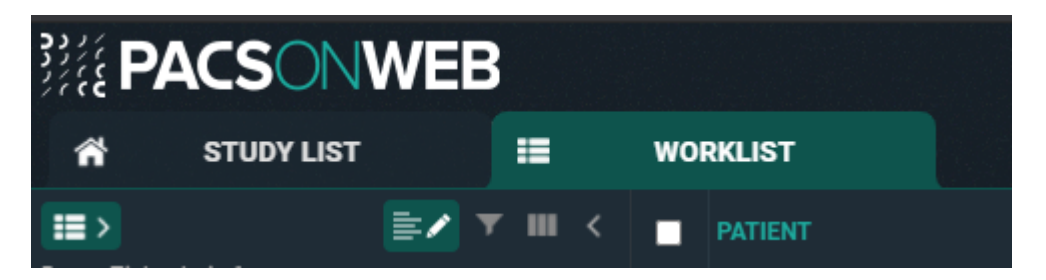

# 14.1 Worklist configuration

# Predefined worklists

For every source or the group of sources (for Cross-Source Worklists) there are 4 predefined worklists:

- All for source: This worklist contains all studies for the source (or group).
- All my reviews: This worklist contains all studies on status **Pending second** validation where the Validating user is the current logged in user.
- **All my unread**: This worklist contains all unread studies for which the logged in user is marked as "Reading user".
- All unread: This worklist contains all unread studies for this source (or group).

Predefined worklists cannot be deleted or customized. If changes are made to a predefined worklist, an orange triangle icon wil appear at the bottom of the page to indicate that changes have been made to the default of the worklist.

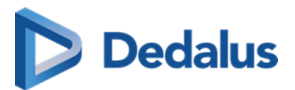

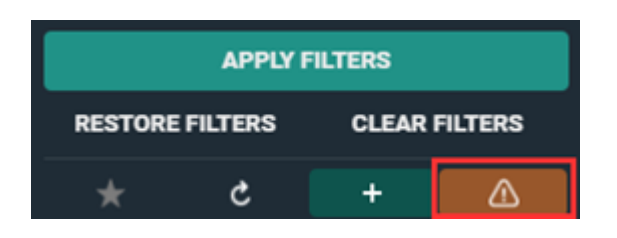

#### Saving as a new worklist

To save changes made to a predefined worklist from the drop-down menu in the filters panel.

- 1. Select one of the predefined worklists and add extra filters to create the desired worklist.
- 2. Enter criteria into the filters field according to the changes you want to configure in the new worklist.
  - a. For example, set a specific modality.
- 3. Click the plus icon + to save as new worklist.

| <b>III &gt;</b>   | <b>T</b> III | <   |
|-------------------|--------------|-----|
| Demo Ziekenhuis 1 |              | ~   |
| ALL UNREAD        |              | × . |
| 1 PREDEFINED      |              |     |
|                   |              |     |
| First name        |              |     |
|                   |              |     |
| Last name         |              |     |
|                   |              |     |
| Patient ID        |              |     |
|                   |              |     |
| Date of birth     |              |     |
|                   |              |     |
| Study date        |              |     |
| Madalla           |              |     |
| AT V MAR V        |              |     |
| GIA MILA          |              |     |
|                   |              |     |
| Accession number  |              |     |
|                   |              |     |
| Order Number      |              |     |
|                   |              |     |
|                   |              |     |
|                   |              |     |
|                   |              |     |
|                   |              |     |
|                   |              |     |
|                   |              |     |
|                   |              |     |
|                   |              |     |
|                   |              |     |
|                   |              |     |
| APPLY FIL         | TERS         |     |
| RESTORE FILTERS   | CLEAR FILTER | 8   |
|                   |              |     |
| * ¢               | + A          |     |

- 4. In the **Create new worklist** dialog, provide the following information:
  - a. Name: The name of your worklist.

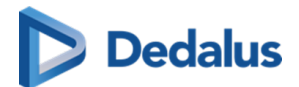

- b. Description: Description for the worklist.
- c. **Group**: Saves the worklist on a user or group level.

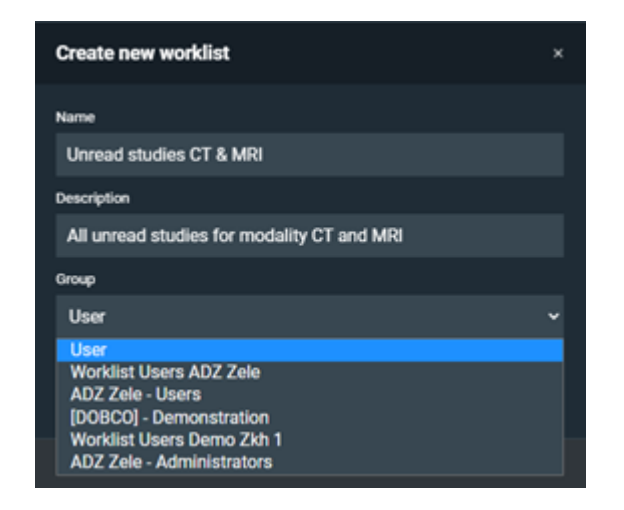

### 5. Click P Save.

The new worklist is saved in the worklist drop-down, along with the predefined worklists.

You can make changes to the saved worklist by updating the filter fields according to your desired changes and clicking P Save worklist.

### ]) Important!

To save the worklist for a group, the user must be a group admin.

### Filtering and sorting studies in the worklist

Filters make it easier to find an order in your worklist. To improve your search results, enter the desired criteria into the filter fields.

- Study date can be used as a relative date/ time period.
  - O This means, for example, when selecting "last 7 days", this will be automatically updated the next day.
- By default, the orders in the worklist are sorted first by priority and second by study date (oldest to newest).
  - 0 To use sorting filters, click the description of the column.
  - To use more than one sorting hold the **SHIFT** key and select the desired column. The numbers will display the sorting ranking.

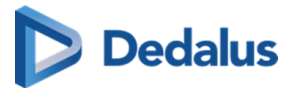

| <b>(1)</b>   | <b>(2</b> )     | STUDIES                  |
|--------------|-----------------|--------------------------|
| ORDER NUMBER | REQUESTING PHYS | ACCESSION N 3 STUDY DATE |

### Customization of columns and filters

The predefined worklists have a default set of columns and filters. Column and filter settings can be configured according to personal preferences.

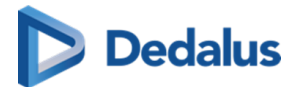

| Sett             | ings                                                                                  |                     |                                       | ×            |
|------------------|---------------------------------------------------------------------------------------|---------------------|---------------------------------------|--------------|
|                  |                                                                                       |                     |                                       |              |
| ADZ              | Zele                                                                                  |                     |                                       |              |
| СТ               | COMPLETED                                                                             |                     |                                       |              |
|                  |                                                                                       |                     |                                       |              |
|                  | Filter settings                                                                       |                     | Column settii                         | ngs          |
| Selec<br>filters | t the filter fields you would like to see.<br>by dragging them vertical to the desire | You can<br>able pos | change the posi<br>ition in the list. | ition of the |
| # 🗸              | First name                                                                            |                     |                                       |              |
| # 🔽              | Last name                                                                             |                     |                                       |              |
| # 🗸              | Patient ID                                                                            |                     |                                       |              |
| # 🗸              | Date of birth                                                                         |                     |                                       |              |
| # 🔽              | National number                                                                       |                     |                                       |              |
| # 🗸              | Site                                                                                  |                     |                                       |              |
| # 🗸              | Performing department                                                                 |                     |                                       |              |
| # 🗸              | Examination room                                                                      |                     |                                       |              |
| # 🔽              | Status                                                                                |                     |                                       |              |
| # 🔽              | Study date                                                                            |                     |                                       |              |
| # 🗸              | Priority                                                                              |                     |                                       |              |
| # 🗸              | Modality                                                                              |                     |                                       |              |
| # 🔽              | Contains labels                                                                       |                     |                                       |              |
| # 🗸              | Requesting physician                                                                  |                     |                                       |              |
| # 🗸              | Accession number                                                                      |                     |                                       |              |
| # 🔽              | Reading user                                                                          |                     |                                       |              |
| # 🔽              | Validating user                                                                       |                     |                                       |              |
| # 🗸              | Requesting department                                                                 |                     |                                       |              |
| # 🔽              | Last modified                                                                         |                     |                                       |              |
| # 🗸              | Order Number                                                                          |                     |                                       |              |
| #                | Excluded labels                                                                       |                     |                                       |              |
| # 🗌              | Contains procedures                                                                   |                     |                                       |              |
| # 🗆              | Contains procedure code                                                               |                     |                                       |              |
| #                | Report edited by                                                                      |                     |                                       |              |
| #                | Report edited                                                                         |                     |                                       |              |
| #                | Number of images higher than                                                          |                     |                                       |              |
| #                | Anomalies                                                                             |                     |                                       |              |
| #                | Exclude procedures                                                                    |                     |                                       |              |
| #                | Exclude procedure code                                                                |                     |                                       |              |
| # 🗆              | External Procedure ID                                                                 |                     |                                       |              |
|                  |                                                                                       |                     |                                       |              |
|                  |                                                                                       |                     | APPLY                                 | CLOSE        |

User Manual DeepUnity PACSonWEB - DeepUnity PACSonWEB 3.4.100 ©2024 DH Healthcare GmbH, Konrad-Zuse-Platz 1-3, 53227 Bonn, Germany. All rights reserved.

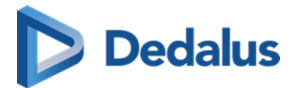

| Settings                                                             | ×                                                                                         |
|----------------------------------------------------------------------|-------------------------------------------------------------------------------------------|
|                                                                      |                                                                                           |
| ADZZele<br>CT COMPLETED                                              |                                                                                           |
| ▼ Filter settings                                                    | Column settings                                                                           |
| Select the columns you would like<br>columns by dragging them vertic | e to see. You can change the position of the<br>al to the desirable position in the list. |
| # Patient                                                            |                                                                                           |
| 🗄 🗹 First name                                                       |                                                                                           |
| 🗄 🔽 Last name                                                        |                                                                                           |
| 🗄 🗹 Date of birth                                                    |                                                                                           |
| 🗄 📃 Patient ID                                                       |                                                                                           |
| 💠 🔲 National number                                                  |                                                                                           |
| 🗄 🗹 Order Number                                                     |                                                                                           |
| 🗄 🔽 Requesting physician                                             |                                                                                           |
| # Studies                                                            |                                                                                           |
| 🗄 🔽 Study date                                                       |                                                                                           |
| 🗄 🗹 Extra                                                            |                                                                                           |
| 🗄 🗹 Select                                                           |                                                                                           |
| 🗄 🔽 Procedures                                                       |                                                                                           |
| 🗄 🔽 Status                                                           |                                                                                           |
| 🗄 🔽 Reading user                                                     |                                                                                           |
| 🗄 🗹 Priority                                                         |                                                                                           |
| 🗄 🗹 Report                                                           |                                                                                           |
| 🗄 🗹 Accession number                                                 |                                                                                           |
| 🗄 📃 Examination room                                                 |                                                                                           |
| 💠 🔲 Validating user                                                  |                                                                                           |
| 🗄 🔲 Labels                                                           |                                                                                           |
| 🗄 📃 Last modified                                                    |                                                                                           |
| 🗄 📃 Images                                                           |                                                                                           |
| # External Procedure ID                                              | )                                                                                         |
| 🗄 🔲 Performing department                                            |                                                                                           |
| 🗄 🔲 Requesting department                                            |                                                                                           |
| # 🔲 Site                                                             |                                                                                           |
|                                                                      |                                                                                           |
|                                                                      | APPLY CLOSE                                                                               |

To change the settings:

- 1. Click on the  $\blacksquare$  column settings or  $\P$  filter settings icon.
- 2. Select or deselect the fields you want to display or hide.

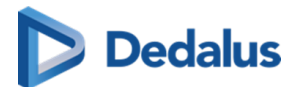

#### 🛘 Note:

Columns and filters are displayed in the worklist in the order in which they appear in the settings list. To change the order in which they appear in the worklist, select a field and drag it to a new position in the settings list.

#### 3. Click Apply.

The fields available in the filter and column settings are listed in the table below.

| <b>Filter settings fields</b>                    | Column settings fields                    |
|--------------------------------------------------|-------------------------------------------|
| Accession number                                 | Order Number                              |
| Anomalies                                        | • Patient                                 |
| Contains labels                                  | O Date of birth                           |
| Contains procedures                              | 0 First name                              |
| Contains procedure code                          | O First Name at Birth                     |
| • Date of birth                                  | O Last name                               |
| Examination room                                 | O Last Name at Birth                      |
| Exclude procedures                               | o National Number                         |
| Exclude procedure code                           | 0 Patient ID                              |
| Excluded labels                                  | 0 Place of birth                          |
| External Procedure ID                            | <ul> <li>Performing department</li> </ul> |
| • First name                                     | <ul> <li>Requesting department</li> </ul> |
| <ul> <li>First Name at Birth</li> </ul>          | Requesting Physician                      |
| <ul> <li>Last modified</li> </ul>                | • Site                                    |
| • Last name                                      | • Studies                                 |
| <ul> <li>Last Name at Birth</li> </ul>           | 0 Accession number                        |
| <ul> <li>Modality</li> </ul>                     | O Examination room                        |
| <ul> <li>National number</li> </ul>              | o External Procedure ID                   |
| <ul> <li>Number of images higher than</li> </ul> | O Extra                                   |
| Order Number                                     | 0 Images                                  |
| Patient ID                                       | 0 Labels                                  |
| <ul> <li>Performing department</li> </ul>        | 0 Last modified                           |
| <ul> <li>Place of birth</li> </ul>               | 0 Priority                                |
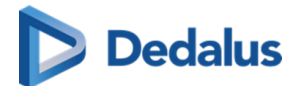

| <b>Filter settings fields</b>             | III Column settings fields |
|-------------------------------------------|----------------------------|
| • Priority                                | 0 Procedures               |
| Reading user                              | O Reading user             |
| Report edited                             | 0 Report                   |
| Report edited by                          | O Select                   |
| <ul> <li>Requesting department</li> </ul> | O Status                   |
| <ul> <li>Requesting physician</li> </ul>  | O Study date               |
| • Site                                    | O Validating user          |
| • Status                                  | O Al Status                |
| Study date                                | 0 Findings                 |
| <ul> <li>Validating user</li> </ul>       | O Source                   |
| Al Status                                 |                            |
| • Findings                                |                            |

The icon, displayed in the Report column, differs according to the report status:

- Draft report
- Preliminary report
- Image: Validated report
- Auto saved report

The **Extra** column can contain icons for the following statuses:

- 🔼 Anomalies
- Messages (confirmed/unconfirmed)
- 🕎 Filtered study
- 🔣 Canceled study
- 🔽 Locked
- 🗛 Reserved

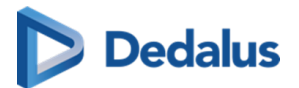

### 📝 Note:

A worklist can also be configured based on the filter **Anomalies**. However, the Anomalies filter is only accessible for source admins.

## **Deleting a worklist**

|       | АР        | ינא הונח | ERS       |      |
|-------|-----------|----------|-----------|------|
| RESTO | RE FILTER | 8        | CLEAR FIL | TERS |
| *     | ×         | C        | 8         | +    |

To delete a worklist:

- 1. Click on the  $\times$  icon.
- 2. In the dialog, click **Delete**.

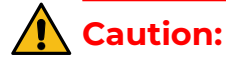

Deleting a worklist cannot be undone.

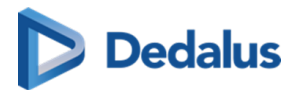

# Default worklist

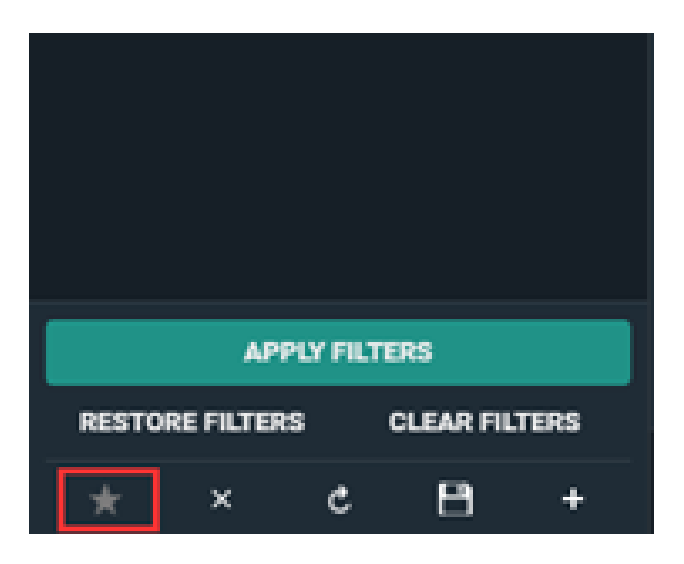

To make a worklist your default worklist click on the  $\star$  star icon.

When opening DU POW, the worklist marked as default will be opened.

## Dashboard

The Dashboard contains shortcuts of your personal selection of worklists. The purpose of these shortcuts is to have an overview of the counts in the worklist without the need to open the worklist.

The count refreshes automatically.

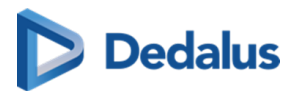

## Adding a worklist to your dashboard

| Site                      |   |       |   |
|---------------------------|---|-------|---|
| Performing department     |   |       |   |
| Examination room          |   |       |   |
| Status                    |   |       | × |
| Completed ×               |   |       |   |
|                           |   |       |   |
| Study date                |   |       |   |
| Priority                  |   |       |   |
| Modality                  |   |       | × |
| CR × DX ×                 |   |       |   |
|                           |   |       |   |
| 4.00                      | v |       |   |
| APPL                      | - |       |   |
| Add worklist to dashboard |   | CLEAR |   |
| * 🖉 ×                     | ç | 8     | + |

To add a worklist to your dashboard:

- 1. Select the worklist you want to add to your dashboard.
- 2. Click on the Mashboard icon.
- 3. In the following dialog:
  - a. Enter an abbreviation for the shortcut (limited to 3 characters).
  - a. Enter the medium and high threshold. These numbers will determine in which color the shortcut icon will be shown: grey, orange or red.
  - b. Click Add worklist to dashboard.

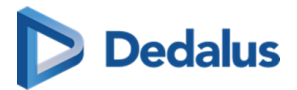

| Add wo             | Add worklist to dashboard × |        |  |  |  |  |  |  |  |
|--------------------|-----------------------------|--------|--|--|--|--|--|--|--|
| ADZZele<br>VALID S | TUDIES                      |        |  |  |  |  |  |  |  |
| Abbreviati         | on                          |        |  |  |  |  |  |  |  |
| VAL                |                             |        |  |  |  |  |  |  |  |
| Medium t<br>50     | hreshold                    |        |  |  |  |  |  |  |  |
| High three         | shold                       |        |  |  |  |  |  |  |  |
| 100                |                             |        |  |  |  |  |  |  |  |
|                    | ADD WORKLIST TO DASHBOARD   | CANCEL |  |  |  |  |  |  |  |

The shortcut icon will be displayed in the dashboard next to the DeepUnity PACSonWEB logo.

• Clicking on this icon will open the worklist.

| i PAC          | SONWEE     | RX 76 MF | R 15                        |              |               |                     |       |
|----------------|------------|----------|-----------------------------|--------------|---------------|---------------------|-------|
| <b>*</b> *     | STUDY LIST |          | WORKLIST                    |              |               |                     |       |
|                |            | ▼ III <  | PATIENT                     | ORDER NUMBER | REQUESTING PH | STUDY DATE          | EXTRA |
| . MR UNREAL    | ) (15)     |          |                             |              |               | 03/06/2020 12:30:45 |       |
| i ALL FOR SOUF | RCE        |          | DOPA FILTER<br>29/03/1942 d | 1000141898   |               |                     |       |
| First name     |            |          |                             |              |               |                     |       |
| Lastnama       |            | . I.     | W Strijbos                  |              | KKD           | 07/07/2020 12:24-44 |       |

## Editing/removing a shortcut from the dashboard

You can edit or remove a worklist from your dashboard by opening the related worklist, either by selecting it from your list of worklists or by clicking the related icon in the dashboard.

To open the configuration window:

1. Click the dashboard icon

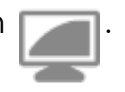

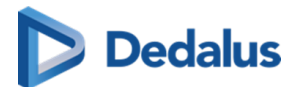

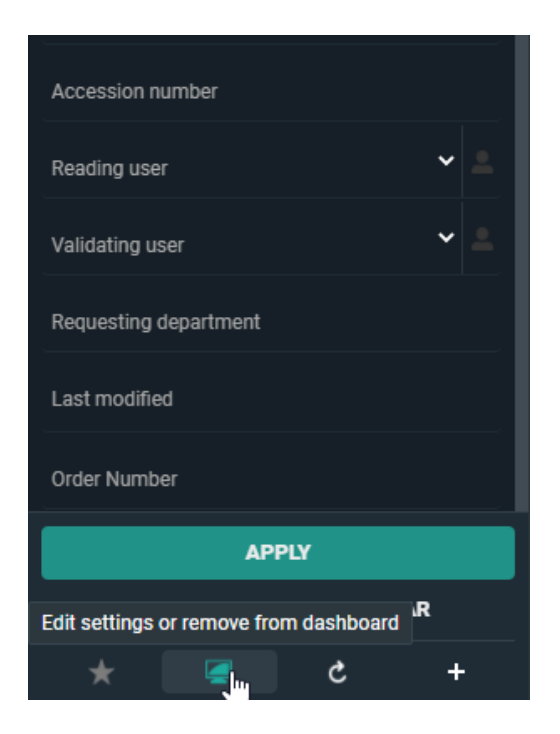

- 2. From this window you have two options:
  - 0 Edit and click **Save** to save the changes to your settings.
  - 0 Click **Remove** to remove the shortcut from the dashboard.

| Edit dashboard set       | tings |        | ×      |
|--------------------------|-------|--------|--------|
| ADZZele<br>VALID STUDIES |       |        |        |
| Abbreviation             |       |        |        |
| VAL                      |       |        |        |
| Medium threshold         |       |        |        |
| 50                       |       |        |        |
| High threshold           |       |        |        |
| 100                      |       |        |        |
|                          |       |        |        |
|                          | SAVE  | REMOVE | CANCEL |

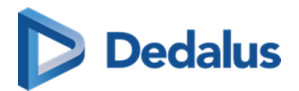

# **Overview Worklists**

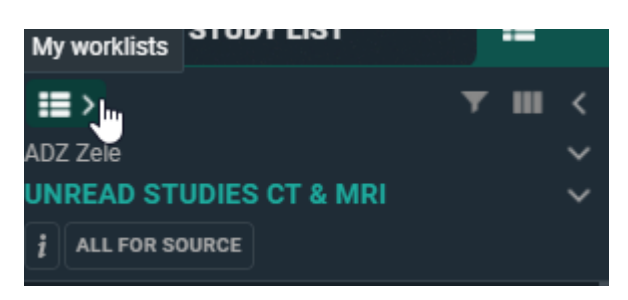

You can see an overview of all worklists available to you by clicking the **My Worklists** icon **I at the top left of the filters panel**.

- Predefined worklists are indicated with a 'P'.
- Worklists with a 'G' are available to a group you belong to.
- The default worklist is indicated with a yellow star icon.

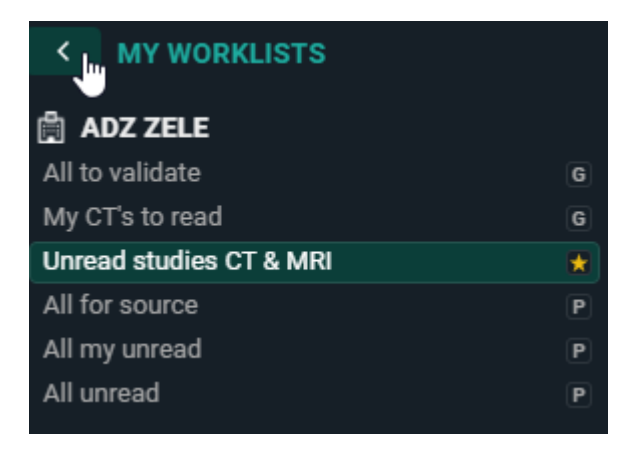

# 14.2 Worklist page functions

## 1. Study reservation

When multiple radiologists are working within the same worklist, it is useful to reserve studies before reporting them to make it clear to all radiologists who is going to make the report for which study.

Study reservations can be made by selecting one or more studies with the select box and clicking the "Reserve" button in the right bottom corner.

By default the reservation period is set to 90 minutes, unless a different value has been registered for the related source. After that the reservation expires.

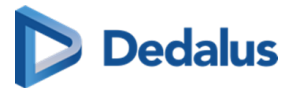

|      | PATIENT<br>FIRST NAME LAST NAME           | DATE OF BIRTH | ORDER NUMBER     | REQUESTING PHYSIC    | STUDIES<br>ACCESSION NUMBER | STUDY DATE          | EXTRA | PROCEDURES                    | STATUS                      | READING USER            | PRORITY       |
|------|-------------------------------------------|---------------|------------------|----------------------|-----------------------------|---------------------|-------|-------------------------------|-----------------------------|-------------------------|---------------|
| ~    | DOPA2710 Patient1                         |               | DOPA2710_001     |                      | 2710_001                    | 05/03/2021 12:05:11 |       |                               | Completed                   | Troch Yves              | •             |
| •    | 2607 DOPA.<br>04/11/13/4/d*               |               | 202101211530.2   | Test Crivits         | 202101211530.2              | 21/01/2021 15:30:00 |       | UN TESTING OTHER<br>MODALITY  | PendingSecondValidati<br>on | Jiménez López Jose Luis |               |
| •    | 4041379 Anonymous<br>30/00/11023 0        |               | ORD-657CQQ       | DE BRJYNE            | ANON-FRWQDZ                 | 22/12/2018 13:54:09 |       | RF SLOKDARM MARG-<br>DUCCENUM | Dictated                    | De Jaeger Tars          |               |
|      | Theo Kieckens<br>10/10/2015 d*            |               | OR2020081311     | Kieckens, Wannes     | 202008131311                | 13/08/2020 10:36:46 |       | CT, MR RX THORAX              | Completed                   |                         |               |
|      |                                           |               |                  |                      | ACC20210119173410MR         | 19/01/2021 17:34:10 |       | MR US NECK                    | Saved                       | Jiminez López Jose Luis |               |
|      | JACENTA DERCY                             |               | OR202119013      | Dr, StrangeLove 1911 | ACC20210119173410CR         | 19/01/2021 17:34:10 |       |                               | Completed                   | Jiménez López Jose Luis | •             |
|      |                                           |               |                  |                      |                             |                     |       |                               |                             |                         |               |
|      | PATIENT TEST                              |               |                  | Test Crivits         |                             | 22/01/2021 13:30:56 |       | <b>CT</b>                     | Dictated                    | Jiménez López Jose Luis |               |
|      | PATIENT TEST<br>23/10/2000 d <sup>2</sup> |               |                  | REFERRING, PHYSICIAN |                             | 22/01/2021 13:39:11 |       | <b>CT</b>                     | Saved                       | Jiménez López Jose Luis |               |
|      | PATIENT TEST                              |               |                  | REFERRING, PHYSICIAN |                             | 22/01/2021 13:42:01 |       | •                             | Completed                   | Jiménez López Jose Luis |               |
|      | PATIENT TEST                              |               | 2021-02-15-15-20 | REFERENC, PHYSICIAN  | 2021-02-15-15-20            | 15/02/2021 14:38:14 |       |                               | Completed                   | Jiménez López Jose Luis |               |
|      |                                           |               |                  |                      |                             |                     |       |                               |                             |                         |               |
| Last | update 08:49:28 Relead Previo             | us 🛐 1-9 of 9 |                  |                      |                             |                     |       |                               |                             |                         | 🖗 RESERVE (2) |

If a study has been reserved, this will be indicated with a pin icon in the **Extra** column.

When hovering over the pin icon you can see the details on the reservation.

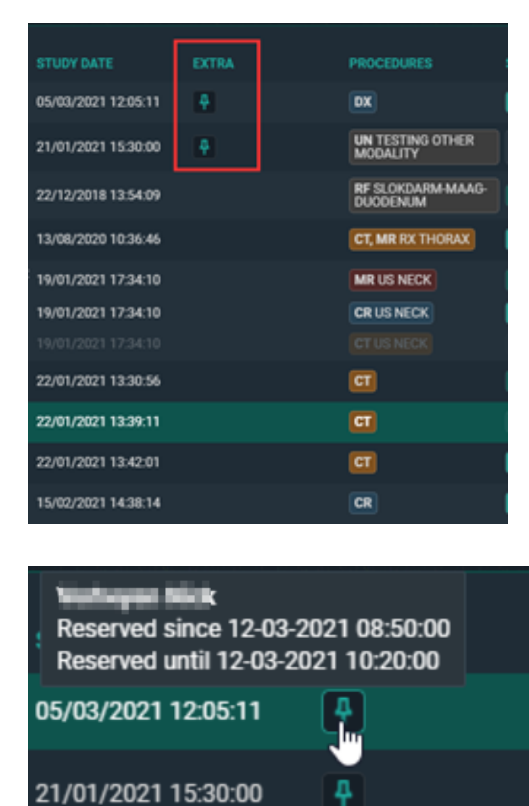

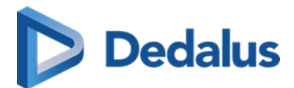

Another user who is working in the same worklist will see the same icon in a red color to indicate that the study is reserved.

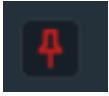

If a user wants to reserve a study which is already reserved by another user, he/she is prompted with the following warning:

**Attention** One or more studies is reserved by another user, do you wish to take over the reservation? **YES**, **CLOSE** 

## 2. Unreserve study

To unreserve a study the same steps have to be followed. Select the reserved studies with the checkbox which you want to unreserve.

Click on **clear reservations** in the right bottom corner.

# 3. Study locking

When a radiologist starts making a report this is indicated for other users with a lock icon in the **Extra** column.

When hovering over the study lock icon, it is indicated who is dictating the report. The report is locked as long as it is in edit mode. The lock until time is updated every minute.

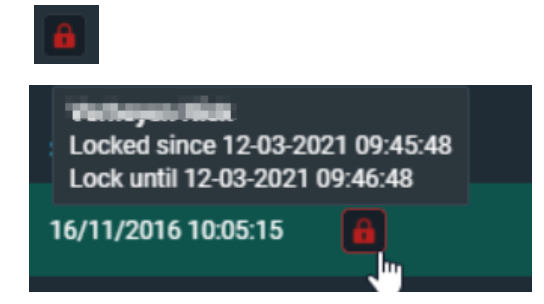

The user can open the study to look at the images but it will not be possible put the report in edit mode.

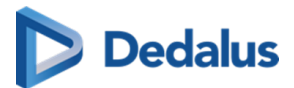

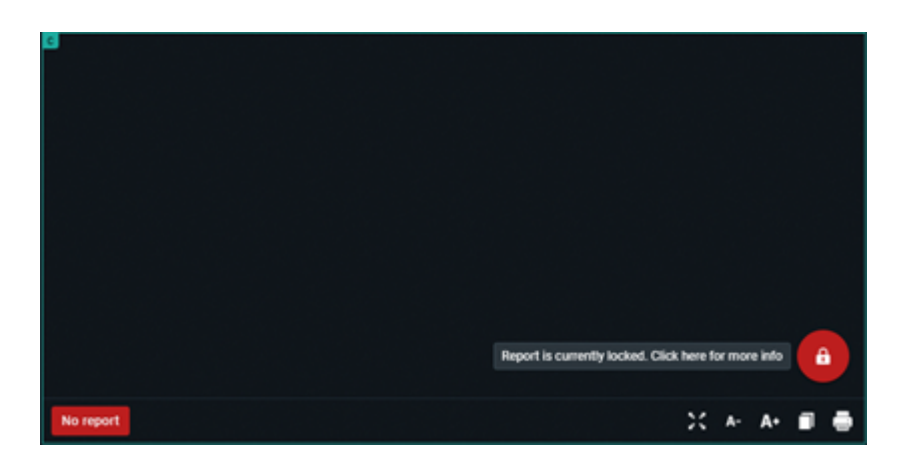

Once the report has been saved or cancelled, other users will be able to edit the report again.

# 4. Change study priority

The study priority can be changed in the worklist overview.

Select the study by ticking the checkbox, right mouse click on the study gives you 3 options. One of them is changing the priority to Stat or Routine.

🖉 Note:

This functionality requires a permission that needs to be active for the user.

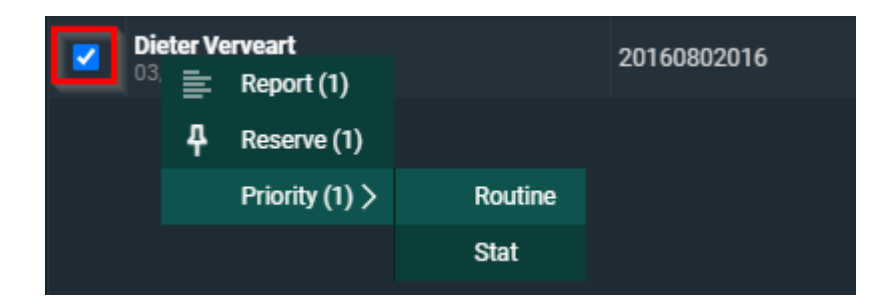

# 5. Labels

From the Worklist page you have the possibility to link labels to studies in a similar way as can be done from the Overview page.

The full explanation on how to manage labels can be found here: Adding labels to studies (Page 195).

The linked labels are displayed in the column "Labels" if this column has been made visible for your overview.

If not, how to make it visible, is explained here: Worklist configuration (Page 318).

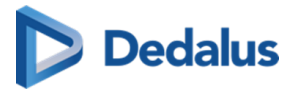

| <b>PACSONWEB</b>                          |                                             |                 |                         |                               |                     |   |                                                 |             |                   | -                                                    | <b>*i</b> ↔ i   | EN ? Logout                       |
|-------------------------------------------|---------------------------------------------|-----------------|-------------------------|-------------------------------|---------------------|---|-------------------------------------------------|-------------|-------------------|------------------------------------------------------|-----------------|-----------------------------------|
| 🕷 STUDY LIST                              | WORKLIST                                    |                 |                         |                               |                     |   |                                                 |             |                   |                                                      |                 |                                   |
|                                           |                                             |                 |                         |                               |                     |   |                                                 |             |                   |                                                      |                 | LABELS                            |
| ADZ Zele                                  | Zoë Kieckens<br>11/03/1974 @                | X202104160850 H | Geckens, Ben            | 202104160850_02               | 15/04/2021 09:20:00 |   | CR THORAX                                       | To validate | Kieckens Wannes   | R                                                    |                 | All-All-All<br>Pediatric          |
| Entres                                    | <b>St2c TEST</b><br>19/04/2001 d*           | F               | REFERRING,<br>PHYSICIAN |                               | 19/04/2021 16:20:26 |   | СТ                                              | To validate | De Jaeger Tars    | R                                                    |                 |                                   |
| First name                                | Consuelo Molina MOD<br>22/05/1971 9         |                 | MR GYNAECO              | 20210421111953US-<br>MODIFIED | 20/04/2021 11:20:01 |   | US BUN IN THE<br>OVENI                          | To validate |                   | R                                                    |                 |                                   |
| Last name                                 |                                             |                 |                         | 202106241500_03               | 23/04/2021 11:24:51 |   | CR CR HIP                                       | To validate |                   | R                                                    |                 |                                   |
| Patient ID                                | Pauline Kleckens<br>05/11/1974 8            | X202106241500 K | Kieckens, Ben           | 202106241500_02               | 24/06/2021 10:06:01 | - | CR CR THORAX                                    | To validate |                   |                                                      |                 |                                   |
| Date of birth                             | Willy Kieckens                              | 20222062021426  |                         | 202106241500_01               | 10/06/2021 11:20:00 |   | CR CR HEAD                                      | To validate |                   |                                                      |                 |                                   |
| National number                           |                                             | 202100101430    |                         | 202106101430_01               | 10/06/2021 11:20:00 |   | CRUEAD                                          | To validate | Kiackane Wannae   |                                                      |                 |                                   |
| -                                         | Pauline Kieckens<br>06/11/1974 9            | X202106101630 H | Kieckens, Ben           | 202106101630_01               | 23/06/2021 11:22:01 |   | CR RX THORAX                                    | To validate | Toccherio Marineo | R                                                    |                 |                                   |
| Status ×                                  | Laura Kieckens                              | X202106271614 # | Kieckens, Ben           | 202106271614_02               | 22/06/2021 17:18:33 |   | CR CR NECK                                      | To validate |                   | R                                                    |                 | Emergency                         |
| Pending second validation × To validate × |                                             |                 |                         |                               |                     |   |                                                 |             |                   |                                                      |                 | All-group-Source                  |
| Study date                                | Laura Kieckens<br>01/04/1999 8              | X202107281048 H | Kieckens, Ben           | 202107281048_01               | 28/07/2021 11:18:33 |   | CR CR NECK                                      | To validate |                   | R                                                    |                 | L1(DOPA-3141)<br>All-group-Source |
| Markella 🔽                                | Pauline Kieckens                            | X202110011457 # | Kieckens. Ben           | 202110011457_02               | 01/10/2021 08:35:01 |   |                                                 | To validate |                   | All-group-Source                                     | *               | All-group-Source                  |
| Modality                                  |                                             |                 |                         | 202110011457_01               | 01/10/2021 11:18:33 |   | CR CR NECK                                      | To validate |                   | <ul> <li>Emergency</li> <li>L1(D0PA-3141)</li> </ul> |                 | All-group-Source                  |
| Contains labels                           | Pauline Kieckens<br>05/11/1974 9            | X202110141526 H | Kieckens, Ben           | 202110141526_02               | 14/10/2021 08:35:01 |   | CR CR THORAX                                    | To validate |                   | All-admins-Admi                                      | *               | All-group-Source                  |
| Accession number                          | Laura Kieckens                              | 211000009 0     | Geoffroy Lemeur         | 211000009_02                  | 18/10/2021 08:35:01 |   | CR HALS WEKE<br>DELEN TRACHEA                   | To validate |                   | All-group-All                                        | *               |                                   |
| Reading user 👻 🔔                          |                                             |                 |                         | 211000009_01                  | 18/10/2021 11:18:33 |   |                                                 | To validate |                   | All-All-All All-All-private                          | 1               |                                   |
| •                                         | André Kieckens<br>11/03/1974 d <sup>e</sup> | X202111051529 K | Kieckens, Ben           | 202111051529_1                | 05/11/2021 11:18:33 |   | CR CT THORAX                                    | To validate | Kieckens Wannes   | All-admins-All                                       |                 |                                   |
|                                           | Thomas Planckaert<br>14/10/1989 of          | X202111051529 H | Kieckens, Ben           | 202111051529_01               | 05/11/2021 15:30:00 |   | CT CT THORAX                                    | To validate | Kieckens Wannes   | All-admins-Source                                    |                 |                                   |
| RESTORE CLEAR                             | 574887 Anonymous<br>04/12/1943 9            | ORD-RSFENU      |                         | ANON-NGBKSN                   | 11/02/2022 15:22:43 |   | CT CT-SCAN VAN<br>DE WERVELZUIL<br>(MIN 2 NIV.) | To validate |                   | Q EXTENDED SE                                        | RCH             |                                   |
| * 🗷 + 🛆 <                                 | 1 > Showing 1 - 35 of 35 Last update        |                 |                         |                               |                     |   |                                                 |             |                   | S LABELS                                             | 5) 📄 RI PORT (5 | ) 🛱 RESERVE (5)                   |

# 14.3 Reading workflow

## 1. Opening study from worklist

When a study is opened from a worklist, it is indicated to which source the study belongs.

The name of the worklist is also displayed, followed by the number of studies in that list.

If the study is reserved, this will also be indicated with the pin icon.

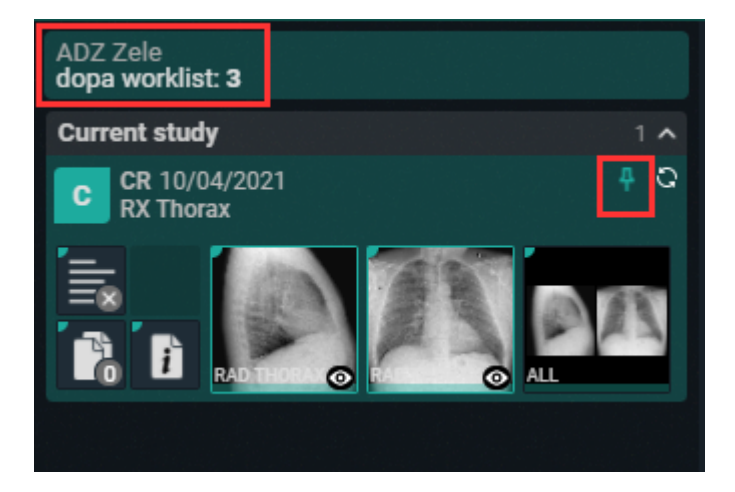

# 2. Opening studies from selection

The selection boxes for selecting studies can be shown on order or study level.

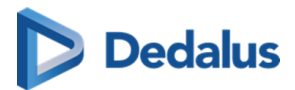

This is managed by a setting, linked to the source of the study. Selection on Order level

| Ľ |                                                   |                        |                      |                     |              |           |               |   | REPORT |
|---|---------------------------------------------------|------------------------|----------------------|---------------------|--------------|-----------|---------------|---|--------|
|   | ICT25<br>01/01/1900 0                             |                        |                      | 10/11/2011 11:21:57 | MG UNKNOWN   | Dictated  |               | S | ≣ (0)  |
|   | TEST_DICOM3 DOPA2764<br>03/03/1987 d <sup>a</sup> |                        |                      | 29/11/2018 14:25:24 | СТ           | Completed |               | S |        |
|   |                                                   |                        |                      | 05/03/2021 12:05:11 |              | Completed |               | S |        |
|   | DOPA2710 Patient2<br>02/02/1982 d                 | DOPA2710_003           |                      |                     |              |           |               |   |        |
|   |                                                   |                        |                      |                     |              |           |               |   |        |
| • | TEST_DICOM1 DOPA2764<br>07/07/1992 d <sup>*</sup> |                        |                      | 24/07/2021 14:25:24 | СТ           | Completed |               | S |        |
|   | Caleb Ewan<br>07/07/1992 d <sup>a</sup>           |                        | Maes Marc            | 22/07/2021 10:01:18 | CT CT VOET   | Completed | Verheyen Nick | S |        |
|   | Nelli Artie<br>07/07/1992 d'                      | ORD2021062110373<br>0B | DR. PHIL             | 25/07/2021 10:37:33 | US US NECK   | Completed | Verheyen Nick | S |        |
|   | Pieter Schaek<br>07/07/1992 0                     |                        | MAXANTIA,<br>DORALIA | 26/07/2021 17:57:54 |              | Completed |               | S |        |
|   | Ouinten Kieckens                                  | 1000106101510          |                      | 01/07/2021 17:18:33 | CR CR THORAX | Completed |               | S |        |
| Ц | 05/11/1974 d'                                     | X202106101540          | Kieckens, Ben        |                     |              |           |               |   |        |

### Selection on Study level

A specific study can also be selected by clicking on the procedure description label.

This can be useful for an order with multiple studies where the user wants to open a specific study.

## 3. Bulk reporting

Select the studies you want to create a report for by enabling the checkboxes as shown in the examples above.

Click on the **REPORT** button in the bottom right or right mouse click to start reporting the selected studies.

The total number of selected studies is shown in the series picker:

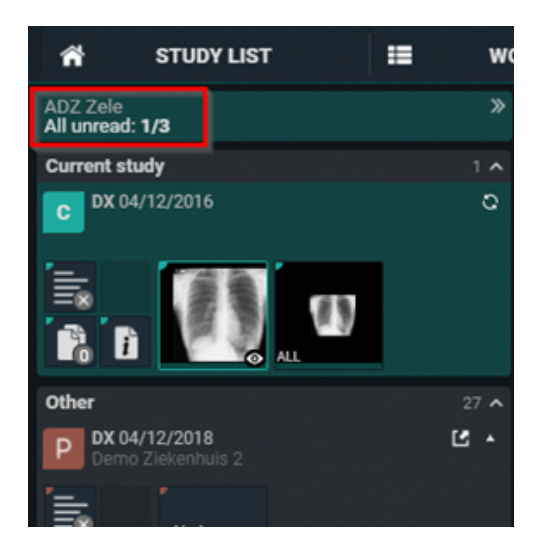

When the last study of the selection is reported, the user is redirected back to the worklist page.

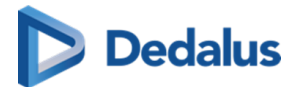

# 4. Creating a report and study status update

When opening a study, the user can choose to automatically open the report in edit mode or manually activate edit mode. This option does not apply to validated reports, which must be edited manually.

# 4.1 Automatically

Highlight the option shown below.

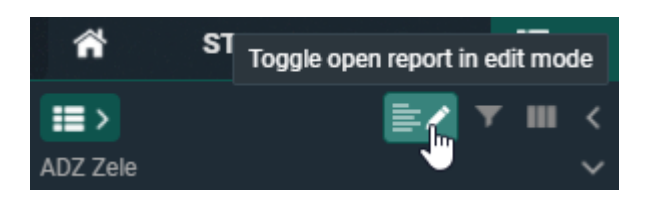

## 🕕 Important!

This option needs to be enabled **and saved for the worklist**.

## 4.2 Manually

Click on the pencil icon or shortcut F2 to directly activate the speechmike in record mode.

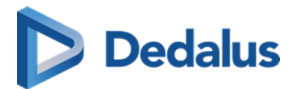

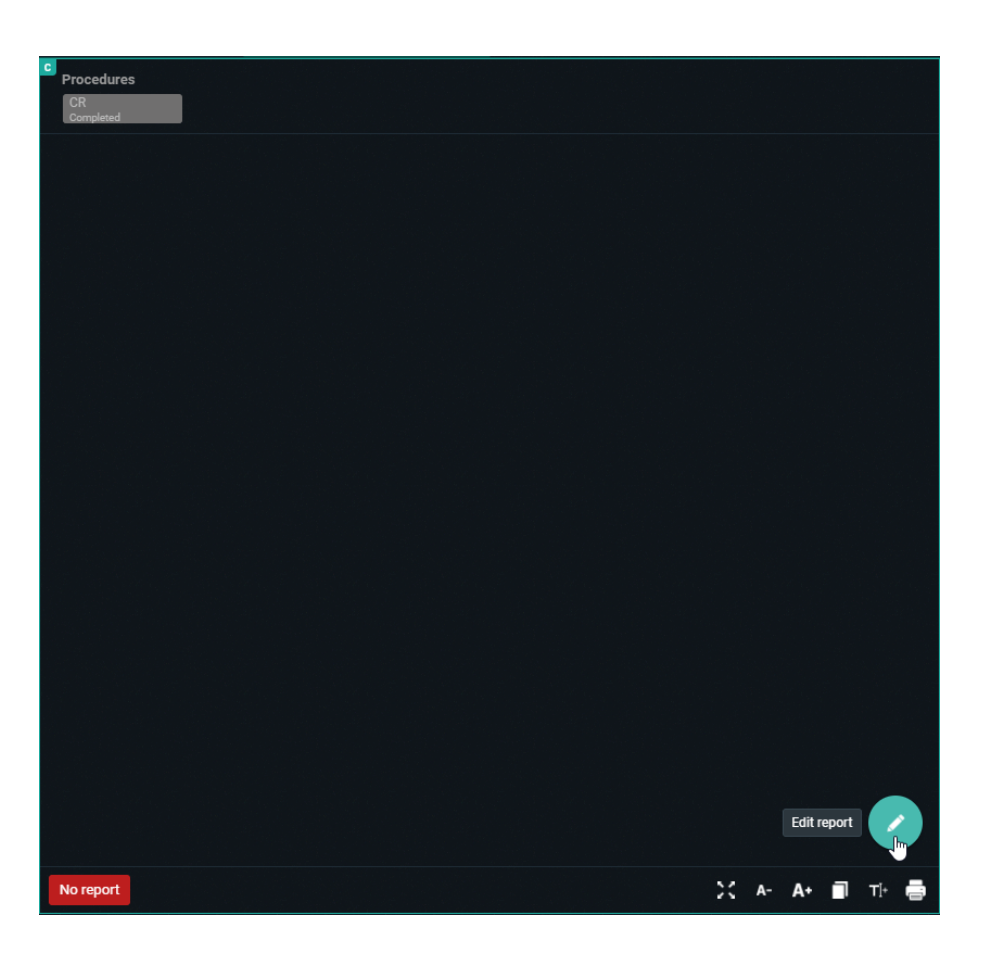

The user can now start making the report.

Text blocks can help to speed up the workflow. These are preconfigured blocks of text that can be inserted and modified afterwards.

See Text blocks (Page 115) for more information on how to create and insert text blocks.

## 4.3 Report hyperlinks

The user can create hyperlinks from images and add them to the report text.

When Rich Reporting (Page 297) is used, the hyperlink will be clickable. If you are using plain text or the report is sent out via HL7 or printed, the hyperlink will be converted to plain text.

## Adding a hyperlink to a report

Adding an image hyperlink to the report can be done in **three ways**.

### First, select the image in the viewport:

- 1. Right-click and select the option Add image to report
- 2. CTRL + drag & drop the image
- 3. CTRL + C (to copy the image) and CTRL + V (to paste the image)

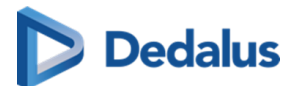

All three methods will add the hyperlink to the image at the cursor position.

### Display format of hyperlinks

The display format of hyperlinks is not configurable and the format differs for Current study and Prior study. For each format, *S* = *Series and I* = *Image* 

**Current study:**[S+SeriesNumber I+ImageNumber]

**Prior study:**[Procedure name (study date) - S+SeriesNumber I+ImageNumber]

### Current study image: [S1 I12]

Prior study image: [CT ANGIO AORTA ABDOMINALIS (20/10/2023) - S2 I32]

### Navigating to a linked image

To navigate to the linked image, simply click on the hyperlink within an editable or non-editable report while working within DeepUnity PACSonWEB.

If the hyperlink was converted to plain text, you will need to manually navigate to the image.

Clicking on the hyperlink will navigate you to the correct image in any of the available image viewports.

### Image display location

- If an image viewport was active previously, the last active image viewport will be used.
- If no image viewport was active previously, the first available viewport will be used.
- If the previous active viewport is no longer visible, the image will be displayed in the 1st available non-report viewport
- If the report is full screen, the image will be opened in the report viewport as it is the only viewport available.

### Report references an unavailable image

If an image, series or study referenced in a report has since been removed, a dialog box will appear when the hyperlink is clicked, warning the user that the image could not be loaded.

For example: If the series is no longer found in the study, the following message is displayed: "This image could not be loaded because the series was not found."

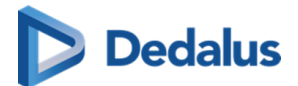

## 4.4 Auto saved reports:

Every 30 seconds an automatic auto save of the report is made. This means that when the connection is lost for some reason, there will be an auto saved version of the report.

If there is an auto saved report for a study, this will be shown in the worklist.

The icon is only visible for the user who created the auto saved version of the report. Other users will not see the icon in their worklist.

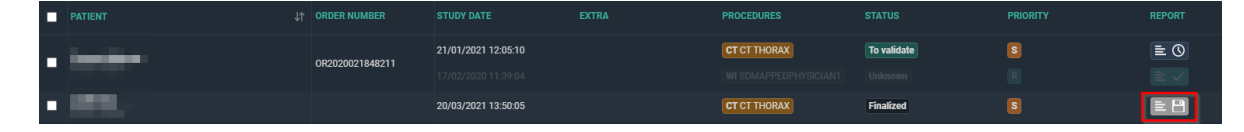

This functionality can lead to 2 scenarios:

- 1. Opening a study with an auto saved report which the logged in user created.
- 2. Opening a study with an auto saved report which the logged in user did not create.

### <u>Scenario 1:</u>

If the user opens an auto saved report, the following warning is shown:

"DeepUnity PACSonWEB has recovered a previous version of the report that you created on [dd/mm/yyyy] 00:00. Do you wish to restore this auto-saved report version?"

**RESTORE AUTO-SAVE**: opens the last auto saved version.

**START FROM PREVIOUS SAVED VERSION**: in case there was already a saved report (preliminary/draft), this version will be used.

### <u>Scenario 2:</u>

If the user opens a study where there is an auto saved report created by another user, the following warning is shown:

"DeepUnity PACSonWEB has recovered a previous version of the report that [User] created on [dd/mm/yyyy] 00:00. If you wish to continue with this report, the auto-saved report version will be deleted. Are you sure?"

Note that the username who created the report is shown in the warning.

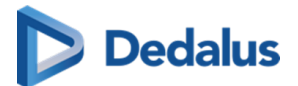

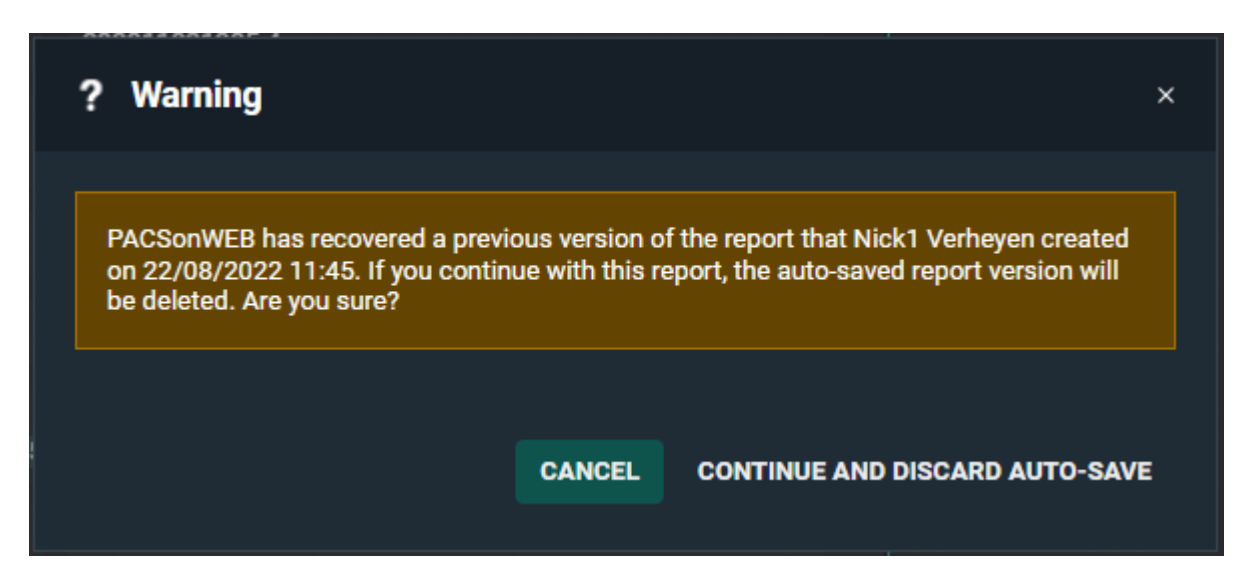

### **CANCEL**: the report is cancelled.

**CONTINUE AND DISCARD AUTO-SAVE**: the auto-save will be deleted and new report is started.

## 4.5 Saving the report

When the user has finished creating the report, the following actions are available:

- Save and validate (Shortkey: F8)
- Send for correction (Shortkey: F7)
- Save as "Preliminary" (Shortkeys: CTRL + F8)
- Save as "Draft" (Shortkeys: ALT + F8)
- Cancel

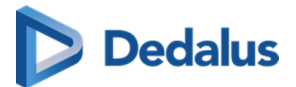

| ¢ | $\diamond$ | Paragraph | ~ | В | Ι | Ų | ÷ | <u>A</u> ~ | <u>×</u> ' | ~ 1 | 1em |    | ~  | ₽      | ≣           | ≣        | ≣        | ••• |              |
|---|------------|-----------|---|---|---|---|---|------------|------------|-----|-----|----|----|--------|-------------|----------|----------|-----|--------------|
|   |            |           |   |   |   |   |   |            |            |     |     |    |    |        |             |          |          |     |              |
|   |            |           |   |   |   |   |   |            |            |     |     |    |    |        |             |          |          |     |              |
|   |            |           |   |   |   |   |   |            |            |     |     |    |    |        |             |          |          |     |              |
|   |            |           |   |   |   |   |   |            |            |     |     |    |    |        |             |          |          |     |              |
|   |            |           |   |   |   |   |   |            |            |     |     |    |    |        |             |          |          |     |              |
|   |            |           |   |   |   |   |   |            |            |     |     |    |    |        |             |          |          |     |              |
|   |            |           |   |   |   |   |   |            |            |     |     |    |    |        |             |          |          |     |              |
|   |            |           |   |   |   |   |   |            |            |     |     |    |    |        |             |          |          |     |              |
|   |            |           |   |   |   |   |   |            |            |     |     |    |    |        |             |          |          |     |              |
|   |            |           |   |   |   |   |   |            |            |     |     |    |    |        |             |          |          |     |              |
|   |            |           |   |   |   |   |   |            |            |     |     |    |    |        |             |          | Cancel   |     | •            |
|   |            |           |   |   |   |   |   |            |            |     |     |    |    | Sa     | ive and     | d valida | ate (F8) |     |              |
|   |            |           |   |   |   |   |   |            |            |     |     |    |    | Sen    | d for c     | orrecti  | on (F7)  | 0   | $\mathbf{O}$ |
|   |            |           |   |   |   |   |   |            |            |     |     |    | Sa | ve pre | liminar     | y (CTR   | L + F8)  | C   | )            |
|   |            |           |   |   |   |   |   |            |            |     |     |    |    | ٤      | Save di     | aft (Al  | .T + F8) |     |              |
|   |            |           |   |   |   |   |   |            |            |     |     |    |    |        |             |          |          |     |              |
|   |            |           |   |   |   |   |   |            |            |     |     |    |    |        |             |          |          | G   |              |
|   | No re      | port      |   |   |   |   |   |            | <b>₽</b>   | •   | H   | NL |    | ΤI     | <b>T</b> ]+ | A-       | A+       |     | ×            |

The study status is updated in line with the chosen action:

- Save and validate: status **Finalized**
- Send for correction: status **Pending report correction**
- Save as "Preliminary": status **To Validate**
- Save as "Draft": status **Dictated**
- Cancel: no change in status

In the worklist the status is displayed in the column Status.

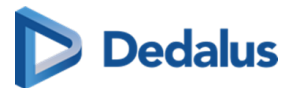

| PROCEDURES                                    | STATUS     | PRIORITY |
|-----------------------------------------------|------------|----------|
| CR RX HANDEN                                  | ToValidate | 5        |
| MG, PR SCREENING<br>MAMMOGRAM DIGITAL<br>TOMO | Completed  | R        |
| CT CT ABDOMEN                                 | ToValidate | R        |
| CT CT ABDOMEN                                 | Completed  | R        |
| SR, MG M3MAMMO DIG<br>CAD 3D SCREEN BI        | Completed  | R        |
| CR RX THORAX                                  | ToValidate | R        |
| CR RX VOETEN                                  | Completed  | R        |
| CR RX VOETEN                                  | Dictated   | R        |
| CR RX HANDEN                                  | Completed  | R        |
| MR MR HEAD                                    | Completed  | R        |
| US US LIDMAAT                                 | Completed  | R        |
| US US HEART                                   | ToValidate | R        |

Depending on user preference one of the following actions will occur after saving a report:

- Return to worklist
- Move to next study (studies that are reserved or locked are skipped)
- Stay in current study

This can be defined for each user, in the user settings under tab preferences (See Preferences (Page 99))

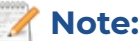

This icon is only visible when opening the study from the worklist.

## 5. Workflow icon

The Workflow menu is accessible from the top toolbar in the viewer through the icon "WF".

When **not** in report editing mode, you have the possibility to:

- Skip study (shortkey F9)
- Change the status of the study
- Change the status of the study and go to the next study
- Change the priority of the study (permission required)

The status change will be visible in the Status column of the worklist.

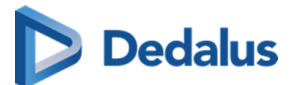

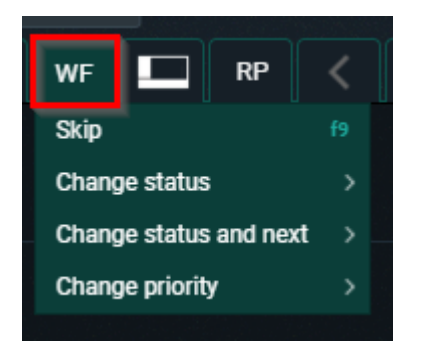

When **in** report editing mode, the following options are available:

- Skip study (shortkey F9)
- Validate the report and move to the next study
- Save the report as preliminary and move to the next study
- Validate the report and return to the worklist
- Save the report as preliminary and return to the worklist
- Change the status of the study
- Change the status of the study and go to the next study
- Change the priority of the study (permission required)

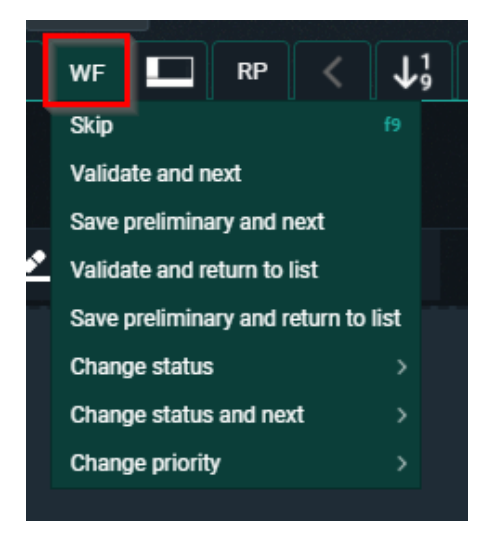

### Note:

This icon is only visible when opening the study from the worklist.

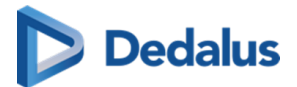

## 14.3.1 RSDK

DeepUnity PACSonWEB supports **RSDK speech recognition** and **RSDK Atlas Engine**. These paid features can only be activated by your local DeepUnity PACSonWEB service partner. Once activated, additional functionalities become available when editing a report.

## 🕛 Important!

To enable the RSDK Atlas engine, contact your local DeepUnity PACSonWEB service partner for assistance with activating an additional User Option and setting Rsdkatlas = true.

# Using RSDK

## Voice input indication

The colored bar beneath the microphone icon indicates the user's speaking volume.

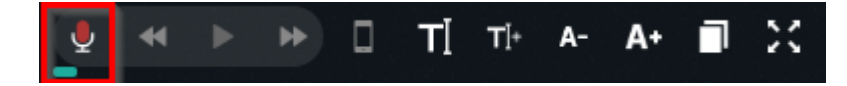

Optimal voice input

### **Color indication**

- Blue = Too low
- Green = Optimal
- Yellow = Acceptable
- Orange = High
- Red = Too high

If the voice input reaches orange, a message prompts the user to lower their volume for better recognition.

### How to use the features

The dictated text can be played back using specific buttons in the report editor or their corresponding shortcuts.

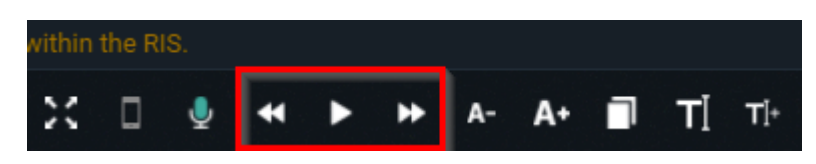

# Dedalus

| Button | Functionality                                                                          | Action                                         | Shortcut |  |  |
|--------|----------------------------------------------------------------------------------------|------------------------------------------------|----------|--|--|
| ►      | Play                                                                                   | Click                                          | ALT+F1   |  |  |
|        | Stop                                                                                   | Click                                          | ALT+F1   |  |  |
| *      | <ul> <li>Return 1 word</li> <li>Rewind a ratio of 10 words / second</li> </ul>         | <ul><li>Click</li><li>Click and hold</li></ul> | ALT+F11  |  |  |
| *      | <ul> <li>Skip 1 word</li> <li>Fast forward a ratio of<br/>10 words / second</li> </ul> | <ul><li>Click</li><li>Click and hold</li></ul> | ALT+F12  |  |  |

## 💡 Tip:

If you are using a multimedia keyboard, you can also use the corresponding play buttons on your keyboard.

The play features can also be controlled using a foot pedal, by configuring the following key combinations:

| Functionality                | Shortcut         |
|------------------------------|------------------|
| Play / Stop                  | ALT+F1           |
| Start / stop fast forwarding | CTRL + ALT + F12 |
| Start / stop rewinding       | CTRL + ALT + F11 |

## SpeechMike button configuration

The SpeechMike buttons can be mapped on the shortcut keys page of DeepUnity PACSonWEB (see the following page: Personal configuration shortcut keys (Page 106)). By default, the following buttons are mapped:

- **Record Button**: This button is mapped to the toggle recording functionality. Press it once to start recording and press it again to stop.
- **Play/Stop Button**: This button is mapped to the toggle playback functionality. Press it once to start playback and press it again to stop.

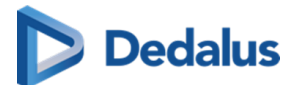

- **Forward Button**: This button is mapped to the fast forward functionality. Hold it down to fast forward through playback.
- **Rewind Button**: This button is mapped to the rewind functionality. Hold it down to rewind through playback.

Any button can be linked to any shortcut, e.g., the F2 button on the SpeechMike could be mapped to the edit report functionality.

### **Supported devices**

| Dictation microphones                       | Foot controls   |
|---------------------------------------------|-----------------|
| Philips SpeechMike Premium LFH3500          | Philips ACC2310 |
| Philips SpeechMike Premium LFH3510          | Philips ACC2320 |
| Philips SpeechMike Premium LFH3520          | Philips ACC2330 |
| Philips SpeechMike Premium LFH3600          |                 |
| Philips SpeechMike Premium LFH3610          |                 |
| Philips SpeechMike Premium Touch<br>SMP3700 |                 |
| Philips SpeechMike Premium Touch<br>SMP3710 |                 |
| Philips SpeechMike Premium Touch<br>SMP3720 |                 |
| Philips SpeechMike Premium Touch<br>SMP3800 |                 |
| Philips SpeechMike Premium Touch<br>SMP3810 |                 |
| Philips SpeechMike Premium Air<br>SMP4000   |                 |
| Philips SpeechMike Premium Air<br>SMP4010   |                 |

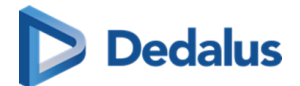

| Dictation microphones     | Foot controls |
|---------------------------|---------------|
| Philips SpeechOne PSM6000 |               |
| Nuance PowerMic III       |               |
| Nuance PowerMic 4         |               |

(source: https://github.com/GoogleChromeLabs/dictation\_support) ₽

# **Multi-monitor** application

In the multi-monitor application, all of the above topics work without any configuration.

The SpeechMike buttons also work when the application is not focused, e.g: when the user is working in another external application (Syngo.via), the user can still use the SpeechMike buttons.

## **Browser configuration**

The SpeechMike buttons will not work in the browser without configuration.

The SpeechMike buttons can be used in Chrome, but additional configuration is required.

Contact DH Healthcare GmbH Support to configure this functionality.

# Synchronous playback

- Select a word or phrase and press play: The audio for the selected text will play and stop at the end.
- Place the cursor at a certain location in the text and press play: The audio will play from the cursor position until the end of the text.
- **Click stop during playback**: The audio will stop, and the cursor will be placed at the corresponding spot in the text.

# Saving of report audio

The report audio is saved in the background for performance reasons.

The report audio is saved in the background for performance reasons. If saving is still in progress when closing the browser tab, a warning message will appear. If you close the tab before saving is complete, audio files will be lost.

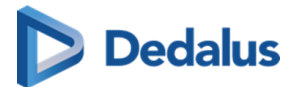

Tip:

For optimal recognition, it is recommended that you set the microphone recording volume in the Windows sound settings to a low level (e.g.: SpeechMike: 15) to minimize background noise.

# Audio configuration

Modify the audio configuration from within DeepUnity PACSonWEB by hovering over the microphone icon.

| .com        | ñ        | ۵       | <b>%</b> | ٠        | i      | EN  |
|-------------|----------|---------|----------|----------|--------|-----|
| Spee        | ch recog | inition | recogno  | SCO      |        |     |
| Lang        | uage     |         |          |          |        |     |
| Dı          | ıtch     |         |          |          | ~      | i   |
| Micr        | ophone   |         |          |          |        | ٥   |
| М           | icropho  | ne (Re  | altek(R) | ) Audio) | )      | ~   |
|             | _        | _       |          |          | -      | 19  |
|             |          |         | R        | ecomme   | ended: | 30  |
| Spea        | kers     |         |          |          |        | ۵   |
| Sp          | eakers/  | (Head)  | phones   | (Realte  | k(R)   | ~   |
| <b>€</b> •) | -        |         |          |          |        | 100 |

To configure your audio:

- 1. Select the language (if more than 1 is available).
- 2. Select the input device.
- 3. Adjust the input volume (first slider).

This option is only available when using the Multi Monitor Application and non-SpeechMike devices. The setting is saved with the combination of 'User + input device'.

- 4. Select the output device (for playback).
- 5. Adjust the audio volume (second slider).

This setting is saved in a cookie and will be remembered for this computer.

## Voice commands

When using Recognosco speech the following types of voice commands can be used:

• Formatting commands (Bold, Italic, Underline)

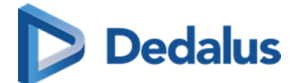

- Selection commands
- Navigation commands
- Correction commands
- Microphone commands
- Bullet list commands

Click the *i* icon next to the language in the audio configuration for an overview of all possible voice commands.

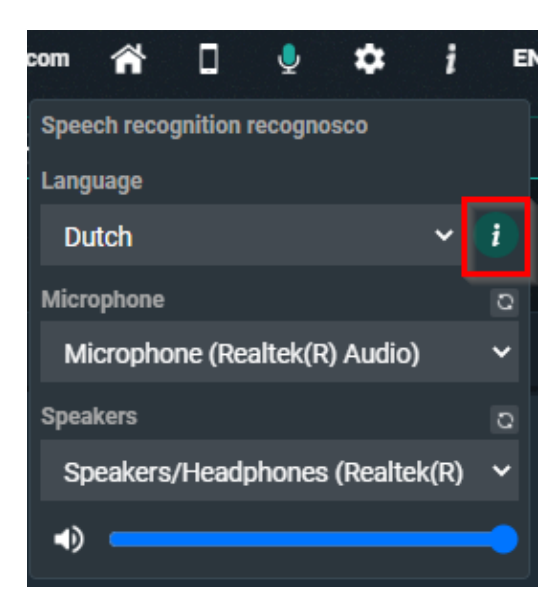

### Available voice commands:

- microphone off
- (go to) beginning of report
- (go to) beginning of document
- (go to) end of report
- (go to) end of document
- (go to) beginning of line
- (go to) end of line
- select line
- select sentence
- select paragraph
- select all
- select everything
- cut text

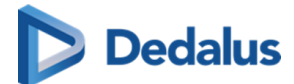

- copy text
- paste text
- delete that
- scratch that
- make bold
- underline
- italicize
- start bullet list
- end bullet list
- all caps
- title
  - The 'title' voice command will activate the Heading 1 formatting as configured in Preferences (Page 99) section Reporting.

# Disclaimer

# 🕛 Important!

The recognized text is not always 100% accurate. It is the responsibility of the radiologist to verify the correctness of the report before validation.

For help on dictation, see section Dictation Help RSDK (Page 351) in the user manual or visit the help page of RSDK https://recognosco.com/help-support **\vec{B}**.

# 14.3.1.1 Dictation Help RSDK

### Numbers

## **Cardinal Numbers**

| To make this appear | Say this    |
|---------------------|-------------|
| five                | five        |
| 12                  | twelve      |
| 34                  | thirty four |

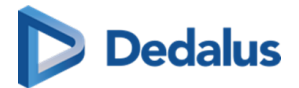

| To make this appear | Say this                                                                                |
|---------------------|-----------------------------------------------------------------------------------------|
| 122                 | (one) hundred (and) twenty two                                                          |
| 535                 | five hundred (and) thirty five                                                          |
| 2,211               | two thousand two hundred (and) eleven                                                   |
| 338,945             | three hundred (and) thirty eight<br>thousand nine hundred (and) forty five              |
| 241,305,060         | two hundred (and) forty one million<br>three hundred (and) five thousand<br>(and) sixty |

### Note:

Whole numbers from 0 through 9 are spelled out, but are written in digits if occurring in certain contexts (for examples see sections "Numeral Affixes", "Ratio", "Dictating 'by'", "Number Range", "Words triggering cardinal numbers as digits", "Date, Time & Currency" and "Medical Terms"). Cardinal numbers greater than (and equal to) 10 are generally written as digits.

## **Ordinal Numbers**

| To make this appear | Say this    |
|---------------------|-------------|
| first               | first       |
| fifth               | fifth       |
| 12th                | twelfth     |
| 56th                | fifty sixth |

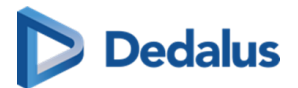

### 📝 Note:

Ordinal numbers from 0th through 9th are spelled out, but are written in digits if occuring in certain contexts (for examples see section "Words triggering ordinal numbers as digits"). Ordinal numbers greater than (and equal to) 10th are generally written as digits.

## **Decimal Numbers**

| To make this appear | Say this                        |
|---------------------|---------------------------------|
| 3.75                | three point seventy five        |
| 37.23               | thirty seven point twenty three |
| 4.359               | four point three five nine      |

## Fractions

| To make this appear | Say this             |
|---------------------|----------------------|
| 1/2                 | one half             |
| 1/3                 | one third            |
| 2/3                 | two thirds           |
| 1/4                 | one quarter          |
| 3/4                 | three quarters       |
| 1 1/2               | one and a half       |
| 2 1/3               | two and a third      |
| 7 2/3               | seven and two thirds |
| 10 1/4              | ten and a quarter    |

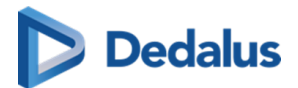

## **Numeral Affixes**

| To make this appear | Say this                               |
|---------------------|----------------------------------------|
| +2                  | plus two                               |
| -2.5                | minus two point five                   |
| -2.5                | negative two point five                |
| +/-182              | plus (or) minus one hundred eighty two |
| 2+                  | two plus                               |
| 2.5-                | two point five minus                   |
| 2.5-                | two point five negative                |
| 182+/-              | one hundred eighty two plus (or) minus |
| < 2                 | less than sign two                     |
| > 4                 | greater than sign four                 |
| = 5                 | equals five                            |
| 3 + 3               | three plus three                       |
| 5 > 3               | five greater than sign three           |

## **Roman Numerals**

| To make this appear | Say this            |
|---------------------|---------------------|
| 111                 | Roman number three  |
| 111                 | Roman numeral three |
| VI                  | Roman number six    |

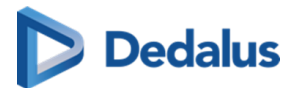

| To make this appear | Say this             |
|---------------------|----------------------|
| VI                  | Roman numeral six    |
| XX                  | Roman number twenty  |
| XX                  | Roman numeral twenty |
| X                   | Roman ten            |

## Ratio

| To make this appear | Say this                       |
|---------------------|--------------------------------|
| 1:5                 | one to five                    |
| 1:250               | one to two hundred (and) fifty |
| 3:1                 | three to one                   |

# Dictating "by"

| To make this appear | Say this                                       |
|---------------------|------------------------------------------------|
| 4 x 4               | four by four                                   |
| 4 x 4               | four times four                                |
| 3 x 4 cm            | three by four centimeters                      |
| 3 x 4 mg            | three times four milligrams                    |
| 5 mm x 3 cm         | five millimeters by three centimeters          |
| 2.5 x 3 x 4 cm      | two point five by three by four<br>centimeters |

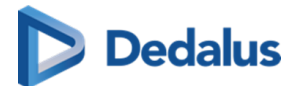

## Number Range

| To make this appear | Say this                               |
|---------------------|----------------------------------------|
| 3-4                 | three to four                          |
| 150-200             | one hundred (and) fifty to two hundred |

## Words triggering cardinal numbers as digits

| To make this appear | Say this                                       |
|---------------------|------------------------------------------------|
| appendix 2 and 5    | appendix two and five                          |
| chapters 8-9        | chapters eight to nine                         |
| part 9              | part nine                                      |
| supplement 6        | supplement six                                 |
| volume 7-8          | volume seven to eight                          |
| column 3            | column three                                   |
| parts II or IV      | parts Roman number two or Roman<br>number four |
| chapters 2, 3 and 4 | chapters two comma three and four              |
| Dublin 1            | Dublin one                                     |
| Dublin 6W           | Dublin six W                                   |

## Words triggering ordinal numbers as digits

| To make this appear | Say this       |
|---------------------|----------------|
| 1st birthday        | first birthday |
| 2nd centile         | second centile |

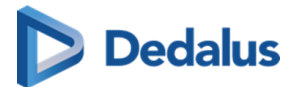

| To make this appear | Say this          |
|---------------------|-------------------|
| 3rd course          | third course      |
| 4th cycle           | fourth cycle      |
| 5th day             | fifth day         |
| 6th degree          | sixth degree      |
| 5th finger          | fifth finger      |
| 7th floor           | seventh floor     |
| 8th grade           | eighth grade      |
| 9th month           | ninth month       |
| lst nerve           | first nerve       |
| 2nd percentile      | second percentile |
| 3rd pregnancy       | third pregnancy   |
| 4th rib             | fourth rib        |
| 5th stage           | fifth stage       |
| 2nd toe             | second toe        |
| 6th trial           | sixth trial       |
| 5th week            | fifth week        |
| 6th year            | sixth year        |

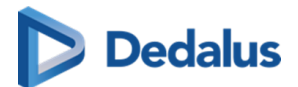

## Spelling of Numbers

| To make this appear | Say this                                                            |
|---------------------|---------------------------------------------------------------------|
| 022156680215        | zero double two one five double six<br>eight zero two one five      |
| 02215–6680215       | zero double two one five dash double<br>six eight zero two one five |
| 44–17D              | forty four dash seventeen D                                         |
| 18962–16HM          | one eight nine six two dash sixteen H M                             |

## Numbering

| To make this appear | Say this          |
|---------------------|-------------------|
| 1.                  | number one        |
| 2.                  | number two        |
| 3.                  | number three      |
| А.                  | (letter) A period |
| В.                  | (letter) B period |
| С.                  | (letter) C period |

# Date, Time & Currency

### Date

| To make this appear | Say this                             |
|---------------------|--------------------------------------|
| 4 July 2002         | fourth (of) July two thousand two    |
| 04/07/2002          | fourth (of) seventh two thousand two |

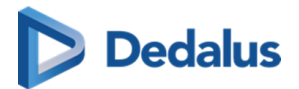

| To make this appear       | Say this                                                                                                    |
|---------------------------|----------------------------------------------------------------------------------------------------|
| 04/07/08                  | (zero) four (slash) (zero) seven (slash)<br>zero eight                                                               |
| 04/07                     | (zero) four (slash) (zero) seven                                                                                     |
| December 3, 2000          | December third two thousand                                                                                          |
| December 2000             | December two thousand                                                                                                |
| 31/12/2005 - 05/01/2006   | thirty one (slash) twelve (slash) two<br>thousand five to (zero) five (slash) (zero)<br>one (slash) two thousand six |
| 31/12 - 05/01             | thirty one slash twelve to zero five slash<br>zero one                                                               |
| 31 December - 5 January   | (the) thirty first (of) December to (the)<br>fifth (of) January                                                      |
| December 09 to January 10 | December zero nine to January ten                                                                                    |
| April to May 09           | April to May zero nine                                                                                               |

## Time

| To make this appear | Say this                   |
|---------------------|----------------------------|
| at 09:45            | at zero nine forty five    |
| 3:30 p.m.           | three thirty P M           |
| 6 o'clock           | six o'clock                |
| 2:00 a.m.           | two A M                    |
| 0200 hours          | zero two hundred hours     |
| 10:50-11:30         | ten fifty to eleven thirty |

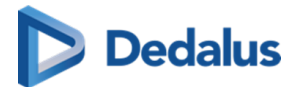

| To make this appear  | Say this                             |
|----------------------|--------------------------------------|
| 12:00-12:50 p.m.     | twelve to twelve fifty p.m.          |
| 10:50 a.m 12:30 p.m. | ten fifty a.m. to twelve thirty p.m. |

## Decades

| To make this appear | Say this                  |
|---------------------|---------------------------|
| the 70s             | the seventies             |
| 1960s               | nineteen sixties          |
| 1980s               | nineteen hundred eighties |

## Age

| To make this appear | Say this        |
|---------------------|-----------------|
| 2-day-old           | two day old     |
| 5-week-old          | five week old   |
| 3-month-old         | three month old |
| 10-year-old         | ten year old    |

## Currency

| To make this appear | Say this                         |
|---------------------|----------------------------------|
| £35                 | pound thirty five                |
| £35                 | thirty five pound sterling       |
| £35.10              | pound thirty five point ten      |
| £35.10              | thirty five pound and ten pence  |
| £35.00              | thirty five pound and zero pence |
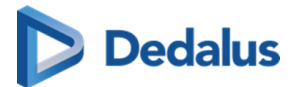

| To make this appear | Say this                                           |
|---------------------|----------------------------------------------------|
| GBP 35              | thirty five British pound                          |
| IEP 3 billion       | three billion Irish pound                          |
| CHF 3.50            | three Swiss franc and fifty centimes               |
| NOK 35.29           | thirty five Norwegian crown and twenty<br>nine øre |
| \$13.09             | dollar thirteen point zero nine                    |
| USD 13.09           | thirteen point zero nine US dollar                 |
| USD 13.09           | thirteen point zero nine American dollar           |
| AUD 13.09           | thirteen point zero nine Australian<br>dollar      |
| €3-4                | three to four euro                                 |
| €3 to €4            | three euro to four euro                            |
| €3.00-4.50          | three point zero to four point fifty euro          |
| €3-4 million        | three to four million euro                         |
| ¥3-4 million        | three to four million yen                          |
| JPY 3-4 million     | three to four million Japanese yen                 |

# **Medical Terms**

### Units

| To make this appear | Say this         |
|---------------------|------------------|
| 3 mg                | three milligrams |

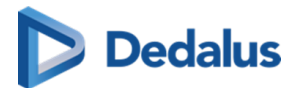

| To make this appear | Say this                   |
|---------------------|----------------------------|
| 10 mEq              | ten milliequivalent        |
| 10 µmol/L           | ten micromole per litre    |
| -5 °C               | minus five degrees Celsius |
| 5%                  | five percent               |

For a full alphabetical list of units see section "Punctuation marks and special characters > List of units".

#### **Blood Count**

| To make this appear | Say this                                          |
|---------------------|---------------------------------------------------|
| Hb 14.2             | H B fourteen point two                            |
| ALT 195             | A L T (one) hundred (and) ninety five             |
| albumin 40          | albumin forty                                     |
| CRP 6               | C R P six                                         |
| U&Es                | U and Es                                          |
| SO2 93%             | S O two ninety three percent                      |
| amylase = 157       | amylase equals (one) hundred (and)<br>fifty seven |

## **Hyphenated Phrases**

| To make this appear | Say this                  |
|---------------------|---------------------------|
| a 2-week course     | a two week course         |
| a 2-mm diameter     | a two millimeter diameter |

User Manual DeepUnity PACSonWEB - DeepUnity PACSonWEB 3.4.100 ©2024 DH Healthcare GmbH, Konrad-Zuse-Platz 1-3, 53227 Bonn, Germany. All rights reserved.

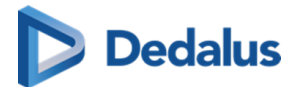

### Times

| To make this appear | Say this                |
|---------------------|-------------------------|
| x3                  | times three             |
| x5-6 daily          | times five to six daily |
| 3 times             | three times             |
| 5-6 times           | five to six times       |

### Scales

| To make this appear | Say this                     |
|---------------------|------------------------------|
| 7/9                 | seven out of nine            |
| 7/9                 | seven over nine              |
| 6-7/10              | six to seven out of ten      |
| 6-7/10              | six to seven over ten        |
| 19/28               | nineteen out of twenty eight |
| 19/28               | nineteen over twenty eight   |

## **Snellen Fractions**

| To make this appear | Say this                       |
|---------------------|--------------------------------|
| 6/6                 | six six                        |
| 6/6                 | six (slash/over) six           |
| 6/6-2               | six six minus two              |
| 6/6-2               | six (slash/over) six minus two |
| 6/9+3               | six nine plus three            |

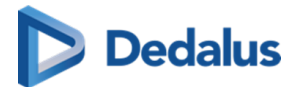

| To make this appear | Say this                         |
|---------------------|----------------------------------|
| 6/9+3               | six (slash/over) nine plus three |
| 6/18                | six eighteen                     |
| 6/18                | six (slash/over) eighteen        |

### **Cardio-thoracic Ratio**

| To make this appear | Say this                                                            |
|---------------------|---------------------------------------------------------------------|
| CTR 140/285         | CTR (one) hundred (and) forty over two<br>hundred (and) eighty five |
| CTR 140:285         | CTR (one) hundred (and) forty to two<br>hundred (and) eighty five   |

#### Dosage

| To make this appear | Say this            |
|---------------------|---------------------|
| q.4 h.              | Q four H            |
| q.24 h.             | Q twenty four hours |

### Blood Pressure

| To make this appear     | Say this                                                                                                 |
|-------------------------|----------------------------------------------------------------------------------------------------|
| 120/90                  | (one) hundred (and) twenty over ninety                                                                   |
| 240/40 mmHg             | two hundred (and) forty over forty M M<br>H G                                                            |
| 110-120 over 90-80 mmHg | (one) hundred (and) ten to (one)<br>hundred (and) twenty over ninety to<br>eighty millimeters of mercury |

User Manual DeepUnity PACSonWEB - DeepUnity PACSonWEB 3.4.100 ©2024 DH Healthcare GmbH, Konrad-Zuse-Platz 1-3, 53227 Bonn, Germany. All rights reserved.

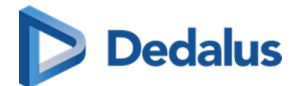

#### **French Scale**

| To make this appear | Say this                  |
|---------------------|---------------------------|
| 5-French            | five French               |
| #24-French          | number twenty four French |

#### Numbers and letters

| To make this appear | Say this     |
|---------------------|--------------|
| A2                  | A two        |
| G44                 | G forty four |
| 5b                  | five B       |
| 30e                 | thirty E     |

### Suture Size

| To make this appear | Say this         |
|---------------------|------------------|
| 2-0                 | two (to) zero    |
| 5-0                 | five (to) zero   |
| 11-0                | eleven (to) zero |

### Stages

| To make this appear            | Say this                                |
|--------------------------------|-----------------------------------------|
| Stage I                        | stage (Roman) one                       |
| Stage I-II                     | stage (Roman) one to (Roman) two        |
| Stage IIa                      | stage (Roman) two A                     |
| Salter-Harris Type II fracture | Salter-Harris type (Roman) two fracture |

User Manual DeepUnity PACSonWEB - DeepUnity PACSonWEB 3.4.100 ©2024 DH Healthcare GmbH, Konrad-Zuse-Platz 1-3, 53227 Bonn, Germany. All rights reserved.

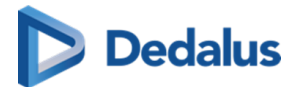

| To make this appear            | Say this                                |
|--------------------------------|-----------------------------------------|
| Type II Salter-Harris fracture | type (Roman) two Salter-Harris fracture |

## Gravida

| To make this appear | Say this                       |
|---------------------|--------------------------------|
| gravida 2           | gravida two                    |
| gravida 5, para 4   | gravida five (comma) para four |
| para 2+1            | para two plus one              |
| abortus 3           | abortus three                  |
| TPAL 1-0-1          | T P A L one zero one           |
| para 1-2-0-1        | para one two zero one          |

#### Apgar Scores

| To make this appear                                   | Say this                                                          |
|-------------------------------------------------------|-------------------------------------------------------------------|
| Apgars 8 at 1 and 9 at 5 minutes                      | Apgars eight at one and nine at five minutes                      |
| Apgar scores were 8 at 1 minute and 9<br>at 5 minutes | Apgar scores were eight at one minute<br>and nine at five minutes |

### Vertebrae

| To make this appear | Say this                       |
|---------------------|--------------------------------|
| Т12                 | T twelve                       |
| L3/L4               | L three four                   |
| L3/L4               | L three L four                 |
| L3/L4               | L three (forward) slash L four |

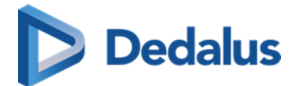

| To make this appear | Say this        |
|---------------------|-----------------|
| C1-C5               | C one to C five |

#### V1-V9

| To make this appear | Say this             |
|---------------------|----------------------|
| V1 through V5       | V one through V five |
| V1 - V5             | V one to V five      |

#### **BI-RADS**

| To make this appear | Say this     |
|---------------------|--------------|
| BI-RADS 5           | BI-RADS five |
| BI-RADS 0           | BI-RADS zero |

## **TNM Staging**

| To make this appear | Say this            |
|---------------------|---------------------|
| ТІΝОМО              | T one N zero M zero |
| τονιμι              | T zero N one M one  |
| TXNX                | ΤΧΝΧ                |
| pT4a                | P T four A          |
| pT2cN1MX            | P T two C N one M X |

## **Cluster of Differentiation**

| To make this appear | Say this                   |
|---------------------|----------------------------|
| CD121               | C D one hundred twenty one |
| CD73a               | C D seventy three A        |

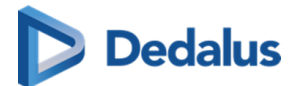

#### Teeth

| To make this appear | Say this  |
|---------------------|-----------|
| LLI                 | L L one   |
| UR8                 | U R eight |
| LR2                 | L R two   |
| UL4                 | U L four  |

### **Block Keys**

| To make this appear  | Say this                           |
|----------------------|------------------------------------|
| block A              | block A                            |
| block 1A             | block one A                        |
| blocks 1A-1D         | blocks one A to one D              |
| blocks 1A, 1B and 1C | blocks one A COMMA one B and one C |

## Query Sign

| To make this appear                 | Say this                                                  |
|-------------------------------------|-----------------------------------------------------------|
| chest pain ? cause                  | chest pain query sign cause                               |
| diagnosis would be ?? demyelination | diagnosis would be query sign query<br>sign demyelination |

# Punctuation marks and special characters

### Whitespace characters

| To make this appear               | Say this |
|-----------------------------------|----------|
| Insert a new line in the document | New line |

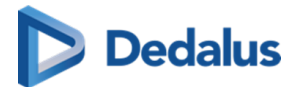

| To make this appear                    | Say this                                    |
|----------------------------------------|---------------------------------------------|
| Insert a new paragraph in the document | New paragraph; Next paragraph;<br>Paragraph |
| Insert a tab                           | Tabulator; Tabulator key; Tab key           |

### Punctuation marks

| To make this appear | Say this                                     |
|---------------------|----------------------------------------------|
|                     | Full-stop; Stop; Period; Dot; Point          |
| !                   | Exclamation mark; Exclamation point          |
| ?                   | Question mark; Question point; Query<br>sign |
| 1                   | Comma                                        |
| :                   | Colon                                        |
| · , ,               | Semicolon                                    |

### Dash

| To make this appear | Say this                               |
|---------------------|----------------------------------------|
| _                   | Dash; Dash sign; En dash; En dash sign |
| —                   | Em dash; Em dash sign                  |
|                     | Double dash; Double dash sign          |

# Signs

| To make this appear | Say this                         |
|---------------------|----------------------------------|
| -                   | Hyphen; To <i>(with numbers)</i> |
| 1                   | Apostrophe; Apostrophe sign      |

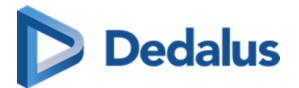

| To make this appear | Say this                                          |
|---------------------|---------------------------------------------------|
| 's                  | Apostrophe S; Apostrophe S sign                   |
| _                   | Underscore; Underscore sign                       |
|                     | Back quote; Grave accent                          |
| &                   | And sign; Ampersand; Ampersand sign               |
| /                   | Slash; Forward slash; Forward stroke              |
| λ                   | Backslash                                         |
| //                  | Double slash                                      |
| ~                   | Tilde; Tilde sign                                 |
| ^                   | Caret; Caret sign; Circumflex; Circumflex<br>sign |
| @                   | At sign; At symbol                                |
|                     | Dot dot dot; Ellipsis sign                        |
| #                   | Number sign; Hash sign; Sharp sign                |
| %                   | Percent sign; Percentage sign                     |
| %                   | Per mille; Per mille sign                         |
| 0                   | Degree sign; Degree symbol                        |

#### Quotes

| To make this appear | Say this                                       |
|---------------------|------------------------------------------------|
| 1                   | Open single quote(s); Begin single<br>quote(s) |

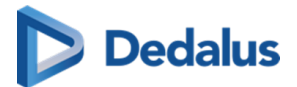

| To make this appear | Say this                                                                                                    |
|---------------------|----------------------------------------------------------------------------------------------------|
| 1                   | Close single quote(s); End single<br>quote(s)                                                                                        |
| п                   | Open quote(s); Begin quote(s); Open<br>double quote(s); Begin double quote(s);<br>Open inverted comma(s); Begin<br>inverted comma(s) |
| 11                  | Close quote(s); End quote(s); Close<br>double quote(s); End double quote(s);<br>Close inverted comma(s); End inverted<br>comma(s)    |
| «                   | Open angle quote(s); Begin angle<br>quote(s); Open guillemet(s); Begin<br>guillemet(s)                                               |
| »                   | Close angle quote(s); End angle<br>quote(s); Close guillemet(s); End<br>guillemet(s)                                                 |

#### Brackets

| To make this appear | Say this                                                                                                    |
|---------------------|----------------------------------------------------------------------------------------------------|
| (                   | Bracket(s); Open bracket(s); Left<br>bracket(s); Parenthesis; Open<br>parenthesis; Left parenthesis; Open<br>paren; Left paren |
| )                   | Close bracket(s); Right bracket(s); Close<br>parenthesis; Right parenthesis; Close<br>paren; Right paren                       |
| [                   | Square bracket(s); Open square<br>bracket(s); Left square bracket(s)                                                           |
| ]                   | Close square bracket(s); Right square<br>bracket(s)                                                                            |

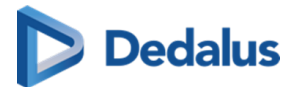

| To make this appear | Say this                                                                                                    |
|---------------------|----------------------------------------------------------------------------------------------------|
| {                   | Brace(s); Curly brace(s); Curly bracket(s);<br>Open brace(s); Open curly brace(s);<br>Open curly bracket(s); Left brace(s); Left<br>curly brace(s); Left curly bracket(s) |
| }                   | Close brace(s); Close curly brace(s);<br>Close curly bracket(s); Right brace(s);<br>Right curly brace(s); Right curly<br>bracket(s)                                       |
| <                   | Angle bracket(s); Open angle bracket(s);<br>Left angle bracket(s)                                                                                                    |
| >                   | Close angle bracket(s); Right angle<br>bracket(s)                                                                                                    |

# Mathematical Signs

| To make this appear | Say this                                              |
|---------------------|-------------------------------------------------------|
| <                   | Less than sign                                        |
| >                   | Greater than sign                                     |
| =                   | Equal sign; Equality sign                             |
| +                   | Plus sign; Plus                                       |
| -                   | Minus sign                                            |
| +/-                 | Plus or minus sign; Plus minus sign;<br>Plus or minus |
| *                   | Asterisk                                              |
| ×                   | Multiplication sign; Times sign                       |
| ÷                   | Division sign                                         |

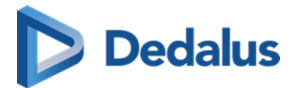

| To make this appear | Say this                             |
|---------------------|--------------------------------------|
| Ι                   | Vertical bar; Pipe sign              |
| -                   | Logical not sign; Logical not symbol |
| f                   | Function sign                        |
| μ                   | Micro sign                           |
| 1⁄4                 | Quarter sign                         |
| 1∕2                 | Halfsign                             |
| 3/4                 | Three quarters sign                  |
| 1                   | Superscript one sign                 |
| 2                   | Superscript two sign                 |
| 3                   | Superscript three sign               |

### Currency

| To make this appear | Say this                        |
|---------------------|---------------------------------|
| €                   | Euro sign                       |
| £                   | Pound sterling sign; Pound sign |
| \$                  | Dollar sign                     |
| ¢                   | Cent sign                       |
| ¥                   | Yen sign                        |
| ¤                   | Currency sign                   |

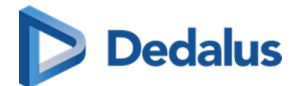

#### Others

| To make this appear | Say this                                                                                         |
|---------------------|--------------------------------------------------------------------------------------------------|
| ©                   | Copyright sign                                                                                   |
| ®                   | Registered sign; Registered trademark<br>sign; Registered symbol; Registered<br>trademark symbol |
| ТМ                  | Trademark sign; Trademark symbol                                                                 |
| 1                   | Paragraph sign; Paragraph mark                                                                   |
| §                   | Section sign; Sectional symbol                                                                   |
| •                   | Bullet point                                                                                     |
| +                   | Dagger sign; Cross sign                                                                          |
| +                   | Double dagger sign; Double cross sign                                                            |
| a                   | Feminine ordinal indicator                                                                       |
| 0                   | Masculine ordinal indicator                                                                      |
| i                   | Inverted exclamation mark; Inverted exclamation point                                            |
| i                   | Inverted question mark; Inverted question point                                                  |
| ,                   | Acute accent                                                                                     |
|                     | Middle dot; Interpunct; Interpoint;<br>Centred dot                                               |
| 5                   | Cedilla sign                                                                                     |
|                     | Umlaut sign                                                                                      |

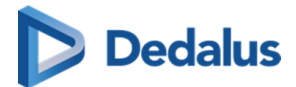

| To make this appear | Say this        |
|---------------------|-----------------|
| -                   | Macron sign     |
|                     | Broken bar sign |

### List of units

| To make this appear | Say this                                                                  |
|---------------------|---------------------------------------------------------------------------|
| %                   | percent                                                                   |
| /min                | per minute                                                                |
| o                   | degree; degrees; degrees sign                                             |
| °C                  | degree Celsius; degree centigrade;<br>degrees Celsius; degrees centigrade |
| °F                  | degree Fahrenheit; degrees Fahrenheit                                     |
| μΑ                  | microampere; microamperes                                                 |
| ha                  | microgram; micrograms                                                     |
| μL                  | microliter; microliters                                                   |
| μm                  | micrometer; micrometers                                                   |
| µmol                | micromole; micromoles                                                     |
| μs                  | microsecond; microseconds                                                 |
| μV                  | microvolt; microvolts                                                     |
| μW                  | microwatt; microwatts                                                     |
| ‰                   | ‰\per-mille-sign                                                          |
| А                   | ampere; amperes                                                           |

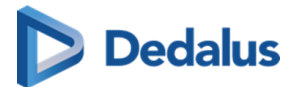

| To make this appear | Say this                |
|---------------------|-------------------------|
| acre                | acre                    |
| acres               | acres                   |
| ampoule             | ampoule                 |
| ampoules            | ampoules                |
| atm                 | atmosphere; atmospheres |
| bar                 | bar                     |
| bars                | bar                     |
| beat/min            | beat per minute         |
| beats/min           | beats per minute        |
| biopsies            | biopsies                |
| biopsy              | biopsy                  |
| bit                 | bit                     |
| bits                | bits                    |
| block               | block                   |
| blocks              | blocks                  |
| bottle              | bottle                  |
| bottles             | bottles                 |
| box                 | box                     |
| boxes               | boxes                   |

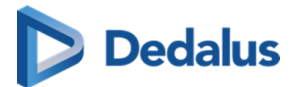

| To make this appear | Say this                                                               |
|---------------------|------------------------------------------------------------------------|
| bpd                 | barrel per day; barrels per day; barrel a<br>day; barrels a day; B P D |
| bpm                 | ВРМ                                                                    |
| Bq                  | becquerel; becquerels                                                  |
| С                   | coulomb; coulomb                                                       |
| cal                 | calorie; calories                                                      |
| can                 | can                                                                    |
| cans                | cans                                                                   |
| capsule             | capsule                                                                |
| capsules            | capsules                                                               |
| cassette            | cassette                                                               |
| cassettes           | cassettes                                                              |
| сс                  | СС                                                                     |
| cd                  | candela; candelas                                                      |
| сGу                 | centigray; centigrays                                                  |
| cigar               | cigar                                                                  |
| cigarette           | cigarette                                                              |
| cigarettes          | cigarettes                                                             |
| cigars              | cigars                                                                 |
| cL                  | centiliter; centiliters                                                |

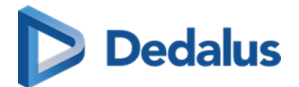

| To make this appear | Say this                                                                             |
|---------------------|--------------------------------------------------------------------------------------|
| cm                  | centimeter; centimeters                                                              |
| cm²                 | square centimeter; square centimeters;<br>centimeter squared; centimeters<br>squared |
| cm <sup>3</sup>     | cubic centimeter; cubic centimeters                                                  |
| core                | core                                                                                 |
| cores               | cores                                                                                |
| сир                 | cup                                                                                  |
| cups                | cups                                                                                 |
| cycle               | cycle                                                                                |
| cycles              | cycles                                                                               |
| day                 | day                                                                                  |
| days                | days                                                                                 |
| dB                  | decibel; decibels                                                                    |
| dL                  | deciliter; deciliters                                                                |
| dm                  | decimeter; decimeter                                                                 |
| dm²                 | square decimeter; square decimeters;<br>decimeter squared; decimeters squared        |
| dm³                 | cubic decimeter; cubic decimeters                                                    |
| drop                | drop                                                                                 |
| drops               | drops                                                                                |

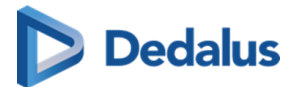

| To make this appear | Say this                      |
|---------------------|-------------------------------|
| Eq                  | equivalent; equivalents       |
| feet                | feet                          |
| fL                  | femtolitre; femtolitres       |
| foot                | foot                          |
| fragment            | fragment                      |
| fragments           | fragments                     |
| g                   | gram; grams                   |
| gauge               | gauge                         |
| GBq                 | gigabecquerel; gigabecquerels |
| GHz                 | gigahertz                     |
| glass               | glass                         |
| glasses             | glasses                       |
| grain               | grain                         |
| grains              | grains                        |
| Gy                  | gray; grays                   |
| h                   | hour; hours                   |
| ha                  | hectare; hectares             |
| hour                | hour                          |
| hours               | hours                         |

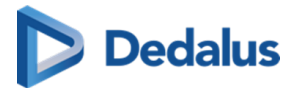

| To make this appear | Say this                                                                    |
|---------------------|-----------------------------------------------------------------------------|
| Нυ                  | Hounsfield unit; Hounsfield unit                                            |
| Hz                  | hertz                                                                       |
| inch                | inch                                                                        |
| inches              | inches                                                                      |
| inhalation          | inhalation                                                                  |
| inhalations         | inhalations                                                                 |
| injection           | injection                                                                   |
| injections          | injections                                                                  |
| IU                  | international unit; international unit                                      |
| J                   | joule; joule                                                                |
| к                   | kelvin; kelvins                                                             |
| kA                  | kiloampere; kiloamperes                                                     |
| kBq                 | kilobecquerel; kilobecquerel                                                |
| kcal                | kilocalorie; kilocalorie                                                    |
| kg                  | kilogram; kilogram                                                          |
| kHz                 | kilohertz                                                                   |
| кј                  | kilojoule; kilojoule                                                        |
| km                  | kilometre; kilometre                                                        |
| km²                 | square kilometre; square kilometres;<br>kilometre square; kilometres square |

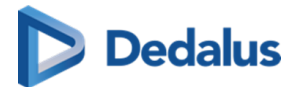

| To make this appear | Say this                                                      |
|---------------------|---------------------------------------------------------------|
| km³                 | cubic kilometre; cubic kilometres                             |
| kmol                | kilomole; kilomoles                                           |
| kPa                 | kilopascal; kilopascals                                       |
| kV                  | kilovolt; kilovolts                                           |
| kW                  | kilowatt; kilowatts                                           |
| L                   | litre; litres                                                 |
| lesion              | lesion                                                        |
| lesions             | lesions                                                       |
| lymph node          | lymph node                                                    |
| lymph nodes         | lymph nodes                                                   |
| m                   | metre; metres                                                 |
| m²                  | square metre; square metres; metre<br>squared; metres squared |
| m³                  | cubic metre; cubic metres                                     |
| mA                  | milliampere; milliamperes                                     |
| mbar                | millibar; millibar                                            |
| МВq                 | megabecquerel; megabecquerels                                 |
| mCi                 | millicurie; millicuries                                       |
| mEq                 | milliequivalent; milliequivalents                             |
| mg                  | milligram; milligrams                                         |

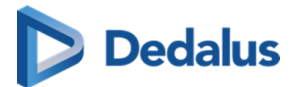

| To make this appear | Say this                                                                          |
|---------------------|-----------------------------------------------------------------------------------|
| mGy                 | milligray; milligrays                                                             |
| mGycm               | milligray centimetre; milligrays<br>centimetre                                    |
| mHz                 | millihertz                                                                        |
| MHz                 | megahertz                                                                         |
| mile                | mile                                                                              |
| miles               | miles                                                                             |
| min                 | minute                                                                            |
| minute              | minute                                                                            |
| minutes             | minutes                                                                           |
| mIU                 | million international unit; million<br>international units                        |
| mJ                  | millijoule; millijoules                                                           |
| mL                  | millilitre; millilitres                                                           |
| mm                  | millimetre; millimetres                                                           |
| mm²                 | square millimetre; square millimetres;<br>millimetre squared; millimetres squared |
| mm <sup>3</sup>     | cubic millimetre; cubic millimetres                                               |
| mmHg                | millimetre of mercury; millimetres of mercury                                     |
| mmol                | millimole; millimoles                                                             |

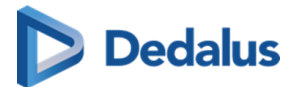

| To make this appear | Say this                      |
|---------------------|-------------------------------|
| mol                 | mole; moles                   |
| month               | month                         |
| months              | months                        |
| mph                 | mile per hour; miles per hour |
| ms                  | millisecond; milliseconds     |
| mSv                 | millisievert                  |
| mU                  | million unit; million units   |
| mV                  | millivolt; millivolts         |
| mW                  | milliwatt; milliwatts         |
| MW                  | megawatt; megawatts           |
| Ν                   | newton; newtons               |
| needle              | needle                        |
| ng                  | nanogram; nanograms           |
| night               | night                         |
| nm                  | nanometre; nanometres         |
| nmol                | nanomole; nanomoles           |
| node                | node                          |
| nodes               | nodes                         |
| ns                  | nanosecond; nanoseconds       |

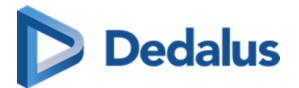

| To make this appear | Say this               |
|---------------------|------------------------|
| ounce               | ounce                  |
| Pa                  | pascal; pascals        |
| pack                | pack                   |
| packet              | packet                 |
| packets             | packets                |
| packs               | packs                  |
| pg                  | picogram; picograms    |
| piece               | piece                  |
| pieces              | pieces                 |
| pill                | pill                   |
| pills               | pills                  |
| pint                | pint                   |
| pints               | pints                  |
| pmol                | picomole; picomoles    |
| portion             | portion                |
| portions            | portions               |
| pound               | pound                  |
| pounds              | pounds                 |
| psi                 | pounds per square inch |

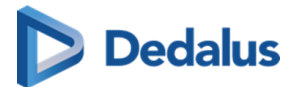

| To make this appear | Say this                                                |
|---------------------|---------------------------------------------------------|
| puff                | puff                                                    |
| puffs               | puffs                                                   |
| rod                 | rod                                                     |
| rods                | rods                                                    |
| rpm                 | revolution per minute; revolutions per<br>minute; R P M |
| sec                 | second                                                  |
| second              | second                                                  |
| seconds             | seconds                                                 |
| section             | section                                                 |
| sections            | sections                                                |
| slice               | slice                                                   |
| slices              | slices                                                  |
| slide               | slide                                                   |
| slides              | slides                                                  |
| specimen            | specimen                                                |
| specimens           | specimens                                               |
| spray               | spray                                                   |
| sprays              | sprays                                                  |
| sq ft               | square foot; square feet                                |

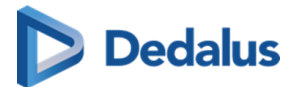

| To make this appear | Say this                   |
|---------------------|----------------------------|
| sq in               | square inch; square inches |
| sq mi               | square mile; square miles  |
| sq rd               | square rod; square rods    |
| sq yd               | square yard; square yards  |
| stitch              | stitch                     |
| stitches            | stitches                   |
| stone               | stone                      |
| t                   | ton; tons                  |
| tablespoon          | tablespoon                 |
| tablespoons         | tablespoons                |
| tablet              | tablet                     |
| tablets             | tablets                    |
| teaspoon            | teaspoon                   |
| teaspoons           | teaspoons                  |
| unit                | unit                       |
| units               | units                      |
| V                   | volt; volts                |
| W                   | watt; watts                |
| week                | week                       |

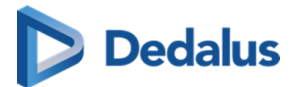

| To make this appear | Say this |
|---------------------|----------|
| weeks               | weeks    |
| yard                | yard     |
| yards               | yards    |
| year                | year     |
| years               | years    |

# **Lexical References**

### Dictionaries

As a reference we used the following dictionaries:

Oxford Dictionary of English, Third Edition, 2010

Longman Pronunciation Dictionary, Third Edition, 2008

Michael Swan: Practical English Usage. Oxford University Press, 3rd edition 2012

Concise Medical Dictionary. Oxford University Press, 7th Edition, 2007

Illustrated Medical Dictionary. The British Medical Association, 2nd edition 2007

New Guide to Medicines and Drugs. The British Medical Association, 7th edition revised and updated 2007

## Commands

### Formatting commands

The following table shows commands to work with text during dictation. Words in *italic* font indicate that you can say many different things in place of the example word or phrase and get useful results.

| To make this appear                                                                                                    | Say this     |
|----------------------------------------------------------------------------------------------------|--------------|
| Insert the literal word for the next<br>command (for example, you can insert<br>the word "comma" instead of the<br>punctuation mark) | Literal word |

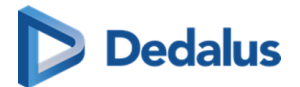

| To make this appear                           | Say this              |
|-----------------------------------------------|-----------------------|
| Insert the numeral form of a number           | Numeral <i>number</i> |
| Don't insert a space before the next<br>word  | Delete space          |
| Capitalize the first letter of the word       | Caps word             |
| Capitalize all the letters of the word        | All caps <i>word</i>  |
| Make all the letters in the word<br>lowercase | No caps word          |

# TextBlock and navigation commands (Frontend recognition only)

| To make this appear                      | Say this                                                      |
|------------------------------------------|---------------------------------------------------------------|
| Navigate to the next anchor              | next section; next field; next                                |
| Navigate to the previous anchor          | previous section; previous field; previous                    |
| Navigate to an anchor directly           | anchor name; go toanchor name; jump<br>to anchor name         |
| Navigate to the beginning of the report  | (go to) beginning of report; (go to)<br>beginning of document |
| Navigate to the end of the report        | (go to) end of report; (go to) end of<br>document             |
| Navigate to the beginning of the line    | (go to) beginning of line                                     |
| Navigate to the end of the line          | (go to) end of line                                           |
| Navigate to the beginning of the section | (go to) beginning of section; (go to)<br>beginning of field   |
| Navigate to the end of the section       | (go to) end of section; (go to) end of<br>field               |

User Manual DeepUnity PACSonWEB - DeepUnity PACSonWEB 3.4.100 ©2024 DH Healthcare GmbH, Konrad-Zuse-Platz 1-3, 53227 Bonn, Germany. All rights reserved.

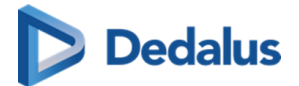

| To make this appear | Say this              |
|---------------------|-----------------------|
| Insert a TextBlock  | insert TextBlock name |

# Correction commands (Frontend recognition only)

| To make this appear                                                                                            | Say this                                                                              |  |  |  |  |  |  |
|----------------------------------------------------------------------------------------------------|---------------------------------------------------------------------------------------|--|--|--|--|--|--|
| Select dictated text                                                                                           | select <i>text</i>                                                                    |  |  |  |  |  |  |
| Resolve ambiguities of select command<br>in case of multiple appearances<br>throughout the report              | <i>OK</i> or <i>number</i> to confirm selection;<br><i>Cancel</i> to cancel selection |  |  |  |  |  |  |
| Select current line, i.e. the text between<br>new lines before and after the text<br>cursor is selected.       | select line                                                                           |  |  |  |  |  |  |
| Select current paragraph, i.e. the text<br>between paragraphs before and after<br>the text cursor is selected. | select paragraph                                                                      |  |  |  |  |  |  |
| Select the current sentence                                                                                    | select sentence                                                                       |  |  |  |  |  |  |
| Select the content of the edit control.                                                                        | select all                                                                            |  |  |  |  |  |  |
| Note:<br>In case of a multi edit control use<br>case, only the text of the active edit<br>control is selected. |                                                                                       |  |  |  |  |  |  |
| Cut the text of the current selection and add it to the clipboard                                              | cut text                                                                              |  |  |  |  |  |  |
| Copy the text of the current selection<br>and add it to the clipboard                                          | copy text                                                                             |  |  |  |  |  |  |
| Paste the text at the current position                                                                         | paste text                                                                            |  |  |  |  |  |  |

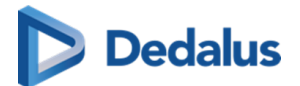

| To make this appear                                                                                                    | Say this                  |
|----------------------------------------------------------------------------------------------------|---------------------------|
| Delete selected text or last speech<br>result                                                                                                    | delete that; scratch that |
| Note:                                                                                                    |                           |
| If triggered on a text selection: the selected text will be deleted                                                                                                    |                           |
| Note:                                                                                                    |                           |
| If triggered without a text selection:<br>the last speech result will be<br>removed (note: any speech<br>command or manual editing will<br>invalidate the last speech result<br>buffer and the command will not<br>trigger any action) |                           |

# 14.3.2 Transcriptionist workflow

DeepUnity PACSonWEB supports a transcriptionist workflow, allowing a transcriptionist to verify and correct the registered report, based on the sound recording of the report.

To listen to the audio of the report dictated by the radiologist RSDK speech needs to be enabled for the radiologist and the transcriptionist.

#### <u>Workflow</u>:

When saving a report, the radiologist can start the transcription workflow by using the option "Send for correction".

The study status will be set to "Pending report correction".

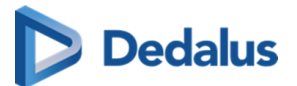

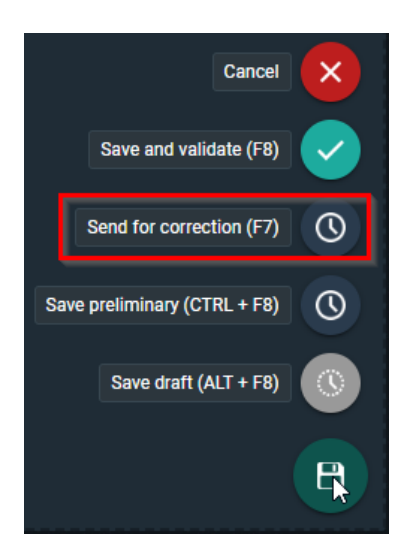

A transcriptionist can now open the study and listen to the audio of the report and correct any errors in the report.

The transcriptionist has the following options to save the report:

- Save and validate
- Send for approval
- Save

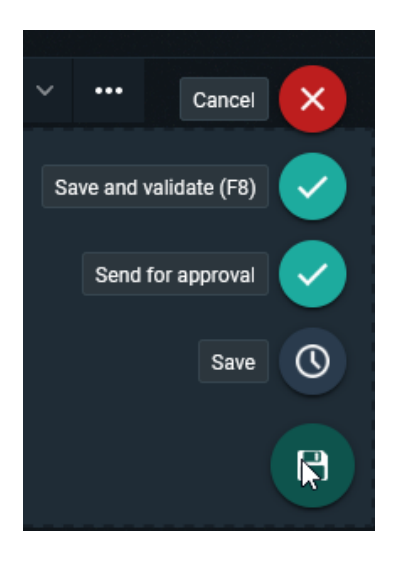

By clicking "Save and validate", the report is saved and validated on behalf of the radiologist. Study status is set to "Finalized".

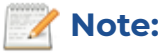

this requires an additional permission for the transcriptionist.

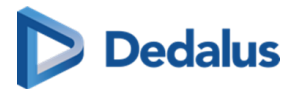

When using "Send for approval", the report is saved and sent back to the radiologist for validation. Study status is set to "To Validate".

In case the "Save" option is used, changes are saved and the transcriptionist can finish the report later. Study status remains "Pending report correction"

# 14.3.3 Resident - Supervisor workflow

DeepUnity PACSonWEB supports a Resident - Supervisor workflow, allowing a supervisor to validate the report of a resident.

A resident in DU POW is defined as a user who can edit a report, but not validate it.

This workflow can also be used as a co-author workflow between radiologists.

Resident workflow

The resident creates a report and sends it for review to the supervisor.

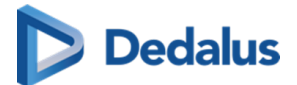

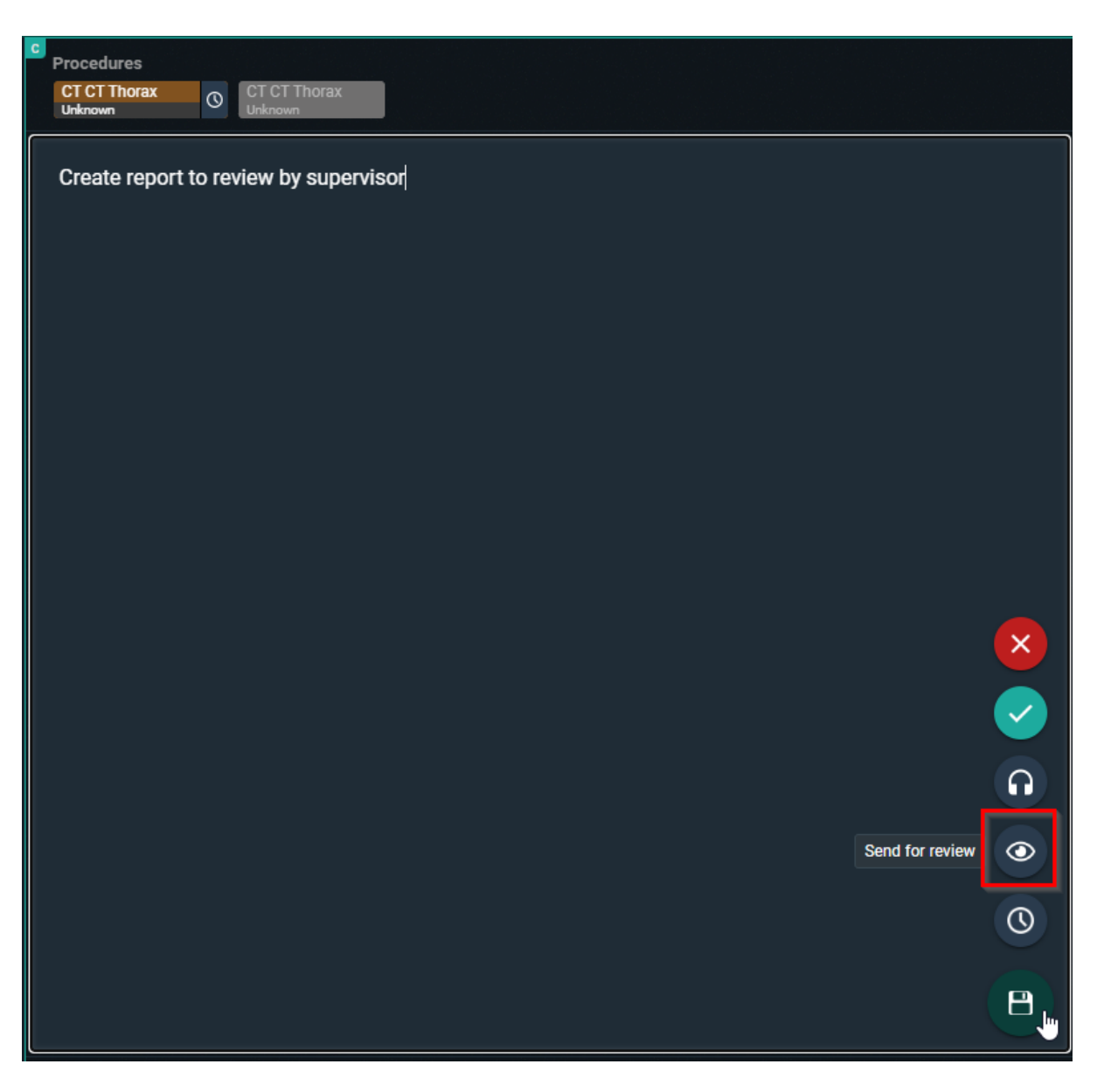

When clicked on send for review, the supervisor needs to be selected (this requires a correct external user mapping).

Optional a message can be added to give extra information.

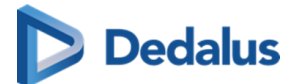

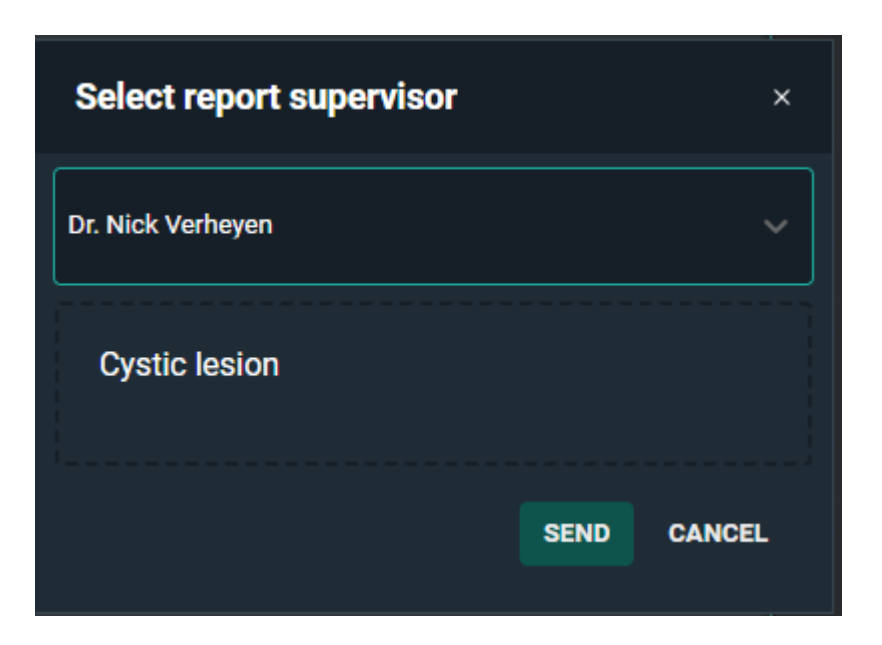

The workflow can end here for the resident if the supervisor validates the report.

However, if the Supervisor chooses to send it back to the author (explained in Supervisor workflow), the resident finds the study in the All my Unread worklist.

|                                        | ≡∕ | m |  |            |         |           |                     |             |             |
|----------------------------------------|----|---|--|------------|---------|-----------|---------------------|-------------|-------------|
| Demo Ziekenhuis 1<br>ALL MY UNREAD (1) |    |   |  | Koen Naert | 1052989 | Maes Marc | 08/08/2021 14:30:00 | US RX ENKEL | To validate |
| 1 PREDEFINED                           |    |   |  |            |         |           |                     |             |             |

The same workflow as above can be followed again until the report is validated. Supervisor workflow:

The study is shown in the in the "My Reviews" worklist of the supervisor. The status of the study will be: Pending second validation.

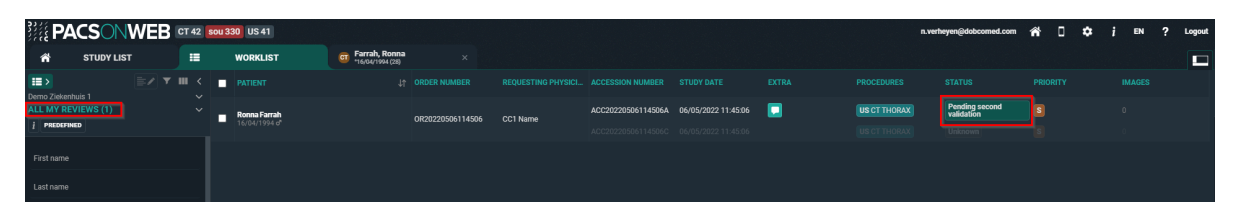

To correct the report the resident made, open the study and open the report (if not automatically opened).

When the corrections have been made, the supervisor has following options:

- Save and validate: Status Finalized
- Back to author (Resident): Status To Validate
- Send for review (Another radiologist): Status Pending second validation
- Save preliminary: Status To Validate

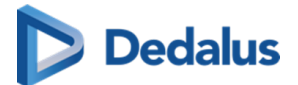

| C<br>PI   | ocedure                  | S                     |                    |         |       |       |       |            |          |     |     |     |   |    |          |             |          |          |   |
|-----------|--------------------------|-----------------------|--------------------|---------|-------|-------|-------|------------|----------|-----|-----|-----|---|----|----------|-------------|----------|----------|---|
| (<br>F    | CT CT Tho<br>Pending sec | rax<br>ond validation | CT CT T<br>Unknown | horax   |       |       |       |            |          |     |     |     |   |    |          |             |          |          |   |
| ÷         | ) <i>(</i> >             | Paragraph             |                    | В       | Ι     | Ų     | ÷     | <u>A</u> ~ | <u>~</u> | ~ 1 | lem |     |   | ₽  | ≣        | ⊒           |          |          |   |
| ļ¢        | create re                | port to review        | by super           | visor   |       |       |       |            |          |     |     |     |   |    |          |             |          |          |   |
|           |                          |                       |                    |         |       |       |       |            |          |     |     |     |   |    |          |             |          | Cancel   | × |
|           |                          |                       |                    |         |       |       |       |            |          |     |     |     |   |    | Sa       | ive and     | l valida | ate (F8) |   |
|           |                          |                       |                    |         |       |       |       |            |          |     |     |     |   |    |          | B           | ack to   | author   | S |
|           |                          |                       |                    |         |       |       |       |            |          |     |     |     |   |    |          | Se          | end for  | review   | ۲ |
|           |                          |                       |                    |         |       |       |       |            |          |     |     |     |   | Sa | ave prel | liminar     | y (CTR   | RL + F8) | 0 |
|           |                          |                       |                    |         |       |       |       |            |          |     |     |     |   |    |          |             |          |          |   |
| €<br>tiny | Prelin                   | ninary report         | Created            | by Nick | (Verh | eyenR | eside | nt         |          |     | Ŷ   | < ► | * |    | ΤI       | <b>T</b> ]+ | A-       | A+       |   |

If back to author is selected, the supervisor can give an optional message to indicate why he is sending the report back.

| Back to author          |      | ×      |
|-------------------------|------|--------|
| Have a look at image 13 |      |        |
|                         | SEND | CANCEL |
|                         |      |        |

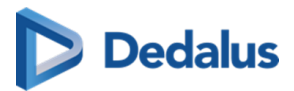

The resident needs to correct the report again and than has to follow the same workflow as mentioned in the Resident workflow again.

This is done until the report is validated by a Supervisor.

When the report is validated, both signatures (if configured) will be added to the report.

| C | Procedures                            |
|---|---------------------------------------|
|   | CT CT Thorax<br>Finalized Unknown     |
|   |                                       |
|   | Create report to review by supervisor |
|   | Penort created by                     |
|   | Nick Verheyen                         |
|   | Resident<br>Demo ziekenhuis 1         |
|   | Report validated by                   |
|   | Collegiale groeten,<br>Nick Verheyen  |
|   |                                       |
|   |                                       |

# 14.4 Multi-procedure reporting

Multi procedure reporting is creating 1 report for an order with more than 1 procedure.

Only procedures in the same order and don't have a report can be added.

There are 3 possible ways to work with multi-procedure reporting. The actual behaviour is defined by a setting, configured for the source.

#### 1) Single study

The report will only be linked to the selected procedure. It is possible to link procedures manually to the report by highlighting the procedure description.

| > | Add the pr | rocedur | e to this report |      |   |   |   |   |          |     |            |     |   |  |   |
|---|------------|---------|------------------|------|---|---|---|---|----------|-----|------------|-----|---|--|---|
| 1 | DX<br>Con  | npleted |                  | rted |   |   |   |   |          |     |            |     |   |  |   |
|   | 4          | ð       | Paragraph        | ~    | в | Ι | Ų | ÷ | <u>A</u> | ~ 4 | <u>•</u> ~ | 1em | ~ |  |   |
|   |            |         |                  |      |   |   |   |   |          |     |            |     |   |  | 6 |
| l |            |         |                  |      |   |   |   |   |          |     |            |     |   |  |   |
|   |            |         |                  |      |   |   |   |   |          |     |            |     |   |  |   |

#### 2) All from order
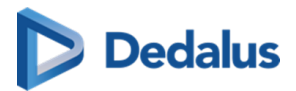

The report will automatically be linked to all studies from the order. It is still possible to remove them from the report by deselecting the procedure description.

| Remo | ove the p | procedu | re from this report | t   |   |   |   |   |              |            |     |   |  |   |
|------|-----------|---------|---------------------|-----|---|---|---|---|--------------|------------|-----|---|--|---|
|      | DX        | npleted | DX<br>Complet       | ted |   |   |   |   |              |            |     |   |  |   |
| 2 ^  | 4         | ð       | Paragraph           |     | в | I | Ū | ÷ | <u>A</u> ~ 4 | <u>•</u> ~ | 1em | ~ |  |   |
| 0    |           |         |                     |     |   |   |   |   |              |            |     |   |  | 6 |
| 0    |           |         |                     |     |   |   |   |   |              |            |     |   |  |   |

#### 3) Pop – up window

A pop-up window appears to select the procedures that you want to include in the report.

| W | hich procedure: | s do you want t | to include in this report? |
|---|-----------------|-----------------|----------------------------|
|   |                 |                 |                            |
|   | DX              | DX              |                            |
|   | Completed       | Completed       |                            |
|   |                 |                 |                            |
|   |                 |                 |                            |
|   |                 |                 |                            |
|   |                 |                 | ок                         |
|   |                 |                 |                            |

# 🚹 Warning:

Procedures can only be added and removed when the report is in edit mode.

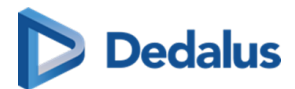

# **PACS Administrator**

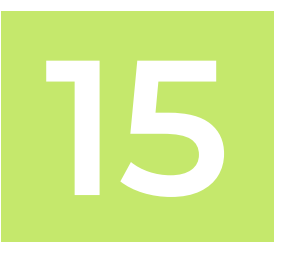

# About the general management pages

#### The General management pages:

- Allow specific **Source Management** topics to be outsourced to dedicated DH Healthcare GmbH partners or PACS Admins from a hospital.
- Allow the control of
  - O DICOM devices (Page 399)
  - O Sites, departments and examination rooms (Page 407)

Access to the **DICOM Devices** and **Sites, departments & examination rooms** management pages can be granted through the appropriate permissions and can be customized for individual users.

The available tabs and sources in the general management header are all dynamically displayed based on your permissions as a user.

# Navigating to DICOM devices or Sites, Departments and Examination rooms

To access the **DICOM Devices** or the **Sites, departments & examination rooms** pages:

- 1. Go to your study list.
- 2. Select 🏩 Tools.

You will see **DICOM Devices** and **Sites, departments & examination rooms** in the list if you have the appropriate permissions.

3. Select the desired page.

Selecting **DICOM Devices** or **Sites, departments & examination rooms** from the list will take you to the General management page where you can configure the DICOM Devices or Sites, Departments and Examination rooms.

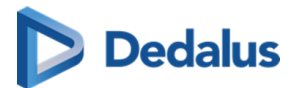

# 15.1 DICOM devices

# **DICOM Devices Overview**

The DICOM Devices screen is used to add, edit and delete DICOM Devices.

| DU PACSONWEB                                             | Source management Role ma                                              | nagement |                     |                                   |            | s.vanmieghem@dobcomed.com EN Logout                                           |  |  |  |  |  |
|----------------------------------------------------------|------------------------------------------------------------------------|----------|---------------------|-----------------------------------|------------|-------------------------------------------------------------------------------|--|--|--|--|--|
|                                                          | ADZ Zele szzzee DICOM Devices Sites, departments and examination norms |          |                     |                                   |            |                                                                               |  |  |  |  |  |
| Default Global                                           |                                                                        |          |                     |                                   |            |                                                                               |  |  |  |  |  |
| Demo Ziekenhuis 1 Demo1SCU                               | NAME                                                                   |          |                     | ENDPOINTS                         |            |                                                                               |  |  |  |  |  |
| Demo Ziekenhuis 2 Demo2SCU                               |                                                                        |          |                     |                                   |            |                                                                               |  |  |  |  |  |
| Demo Ziekenhuis 3 Demo3SCU                               |                                                                        |          |                     | Produte ondesint                  | PTPOL      | Storage Commitment                                                            |  |  |  |  |  |
| ADZ Zele ADZZele                                         | Brechts device                                                         | Internal | Campus Sint-Niklaas | Storage commit reply              | 51500      | atolage communent                                                             |  |  |  |  |  |
| Local Image Cache ImageCacheSCU                          |                                                                        |          |                     | destination                       | STCOMSCP   |                                                                               |  |  |  |  |  |
| DeepUnity DeepUnity Test Source StefanieVM StefanieVMSCU | DU PACSonWEB - Service Toolbox                                         | Modality | STEF HOSPITAL       | DU PACSonWEB - Service<br>Toolbox | TOOLBOX    | Modality Worklist C-FIND C-MOVE DICOM Transfer Destination Storage Commitment |  |  |  |  |  |
|                                                          | MWLZele0                                                               |          | STEF HOSPITAL       | MWLZele0                          | MWLZele0   | Modality Worklist C-STORE                                                     |  |  |  |  |  |
|                                                          | MWLZele1                                                               |          | STEF HOSPITAL       | MWLZele1                          | MWLZele1   | Modality Worklist C-STORE                                                     |  |  |  |  |  |
|                                                          | MWLZele2                                                               |          | STEF HOSPITAL       | MWLZele2                          | MWLZele2   | Modality Worklist C-STORE                                                     |  |  |  |  |  |
|                                                          | AMI Zolog                                                              |          | OTEC HOODITAL       |                                   |            |                                                                               |  |  |  |  |  |
|                                                          | • MWL28C3                                                              |          | STEP HUSPITAL       | NEW_ENDPOINT                      | WK12345    | Modality Worklist C-STORE                                                     |  |  |  |  |  |
|                                                          | MWLZele4                                                               |          | STEF HOSPITAL       | MWLZele4                          | MWLZele4   | Modality Worklist C-STORE                                                     |  |  |  |  |  |
|                                                          |                                                                        |          |                     |                                   |            |                                                                               |  |  |  |  |  |
|                                                          |                                                                        |          |                     |                                   |            |                                                                               |  |  |  |  |  |
|                                                          | RX 1 ZELE                                                              | Modality | Default Site        | RX 1 ZELE                         | RX1Zele    | Modality Worklist C-STORE C-MOVE Storage Commitment                           |  |  |  |  |  |
|                                                          | RX 2 Zele                                                              | Modality | STEF HOSPITAL       | RX 2 Zele                         | RX2ZELE    | Modality Worklist C-STORE                                                     |  |  |  |  |  |
|                                                          | STEF PC                                                                |          | Default Site        | STEF PC                           | LT-DOB-036 | Modality Worklist C-STORE                                                     |  |  |  |  |  |
|                                                          | TESTSTEF                                                               | Modality | STEF HOSPITAL       | NEW_ENDPOINT                      | STEFTEST   |                                                                               |  |  |  |  |  |
|                                                          | new test stef     Modality                                             |          | STEF HOSPITAL       | NEW_ENDPOINT                      | AEENDPOINT | Modality Worklist C-STORE                                                     |  |  |  |  |  |
|                                                          | • stef                                                                 |          | Default Site        | • stef                            | stef       | Modality Worklist C-STORE                                                     |  |  |  |  |  |
|                                                          |                                                                        |          |                     |                                   |            | C RELOAD DICOM DEVICES + ADD NEW DICOM DEVICE                                 |  |  |  |  |  |

**Filter:** If you have access to multiple sources, a filter panel is displayed. You can filter on the different sources that you have access to. If you only have access to 1 source, the panel will not be displayed.

**DICOM Devices:** A list of DICOM Devices that are available for the selected source are displayed. The selected source and the source that will be configured is clearly displayed to the left of the **DICOM Devices** tab.

#### Filter Criteria:

- Name: Free text field that allows you to filter your DICOM Devices by name.
- **Type**: A predefined multi-select list that if configured, allows you to filter by type. Type is an optional field.
- Site: A single select drop-down that displays all sites linked to the selected source.
- Endpoints:
  - **Endpoint name** Free text field that allows you to filter by the name of the configured endpoint

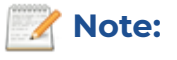

A DICOM Device can have multiple endpoints linked.

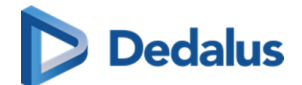

- Endpoint AE Title: Free text field that allows you to filter by the AE title of a particular endpoint.
- **Endpoint Type**: Predefined, multi-select drop-down list that allows you to filter by the configurable endpoint type.

The number of DICOM devices found according to the search parameters will be shown at the bottom of the list.

To clear any filter criteria that you no longer want, click the **x** to the right of the value. To clear all applied filters and display all available DICOM devices, click the **Clear filters** button.

If you are configuring with multiple users at once, it might be useful to check the latest status of this list. To do so, click **Reload DICOM devices**.

To add a new DICOM Device, click **Add new DICOM Device**. This will open a new screen to create a new DICOM device.

#### List overview: Active vs. inactive DICOM Device

- Active DICOM Device and DICOM endpoints are marked with a green circle.
- Inactive DICOM Device and DICOM endpoints are marked with a red circle and greyed out.

| < DICOM Device Name Description (optional) Type (optional) Site Active DICOM device | Select<br>Select |                        | ~            |                                    |                                 |                         | ×          |
|-------------------------------------------------------------------------------------|------------------|------------------------|--------------|------------------------------------|---------------------------------|-------------------------|------------|
| NEW_ENDPOINT 2                                                                      | •• 、             | Name                   | NEW_ENDPOINT | ✓ Modality Worklist                |                                 |                         |            |
| Modality Worklist C-STORE                                                           | Í                | Description (Optional) |              | Character set                      | Select                          | ×                       |            |
| + ADD NEW DICOM ENDPOINT                                                            | 4                | AE title               |              | Set modality                       |                                 |                         |            |
|                                                                                     |                  | Host (Optional)        |              | Examination rooms (Site)           |                                 |                         |            |
|                                                                                     |                  | Port (Optional)        |              | Include scheduled station AE title |                                 |                         |            |
|                                                                                     |                  | Sender                 |              | Statuses                           | Scheduled × Arrived × Started × |                         |            |
|                                                                                     |                  | Active DICOM endpoint  |              |                                    | Unknown ×                       |                         |            |
|                                                                                     |                  |                        |              | Requesting departments             |                                 |                         |            |
|                                                                                     |                  |                        |              | Date                               |                                 |                         |            |
|                                                                                     |                  |                        |              | ✓ C-STORE                          |                                 |                         |            |
|                                                                                     |                  |                        |              | Allowed abstract syntaxes          |                                 |                         |            |
|                                                                                     |                  |                        |              | Allowed transfer syntaxes          |                                 |                         |            |
|                                                                                     |                  |                        |              |                                    |                                 |                         |            |
|                                                                                     |                  |                        |              |                                    |                                 |                         |            |
|                                                                                     |                  |                        |              | + DICOM Transfer Destination       |                                 |                         |            |
|                                                                                     |                  |                        |              | + Storage Commitment               |                                 |                         |            |
|                                                                                     |                  | × DELETE DICOM ENDPO   | DINT         |                                    |                                 |                         |            |
|                                                                                     |                  |                        |              |                                    | 6<br>+ ADD AND CLOSE + A        | 7<br>DD AND ADD ANOTHER | 8<br>CLOSE |

# Add a new DICOM Device

1. **DICOM device information:** Enter all information for the DICOM device *(Modality)* to be configured.

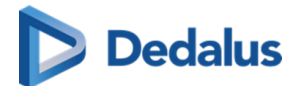

- 0 Name: Mandatory field to identify your DICOM device.
- **Description**: Optional field to add additional information.

**Type**: Optional field to link the DICOM Device to a specific type from the predefined list. Options are: Internal, Workstation, Media creation, Post-Processing, PACS, VNA, Information System and Modality.

**Site**: Single select drop-down list to define the site to which your DICOM device is linked. All sites linked to your source are listed here.

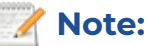

From the moment you select a site, you will be given a link to open the Sites management screen *(if you have the appropriate permissions).* 

• Active DICOM Device: This is enabled by default. You can disable it if, for example, you are configuring a modality that is not yet live, but you want to it to be available.

#### 📝 Note:

If you try to save without filling in the mandatory fields, they will be highlighted in red and an error message will be displayed. This applies to all mandatory fields on this screen.

- 2. DICOM Endpoint: This displays the endpoint name and different endpoint types.
  - 0 This panel is an informative panel and cannot be edited.
  - By default, an endpoint is opened to be configured with the default name, NEW\_ENDPOINT.
  - 0 Modality worklist & C-Store endpoints are enabled automatically.
  - 0 There are 3 types of indications possible for a DICOM endpoint
    - **Orange circle:** Unsaved changes on the endpoint.
    - Green circle: Active endpoint indication.
    - Red circle: Inactive endpoint indication.

An endpoint may have multiple indications.

- 3. **DICOM Endpoint information:** Add the detailed information for the selected DICOM endpoint.
  - O Active (enabled) DICOM endpoints are uncollapsed and marked in blue.
    - If the endpoint type is not enabled, the endpoint type is collapsed and greyed out.

User Manual DeepUnity PACSonWEB - DeepUnity PACSonWEB 3.4.100 ©2024 DH Healthcare GmbH, Konrad-Zuse-Platz 1-3, 53227 Bonn, Germany. All rights reserved.

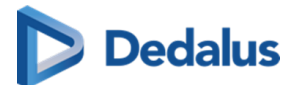

- Clicking on a greyed out endpoint type will enable the endpoint type.
- o All fields can be edited.

#### 📝 Note:

Change the name to something meaningful so you can easily find your endpoints.

• Fields are mandatory unless indicated as (Optional). If mandatory fields are left blank, saving the DICOM Device will result in errors.

#### Endpoint types

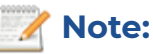

Some fields are not mandatory until you select a specific endpoint type. For example, Host and Port become mandatory if you enable DICOM Transfer Destination for this endpoint.

- **Name:** Mandatory field to identify your endpoint. NEW\_ENDPOINT is filled in automatically, but change the name to something that makes sense and is easy to find again.
- **Description:** Optional field to add additional information.
- O AE Title: AE Title of the modality/DICOM Device.
  - This will be used to link received images to this specific DICOM Device. If images are received by an unknown AE Title, the association will be denied.
  - The AE Title has to be unique on source level.
- **Host:** This is the hostname or IP address of your modality/DICOM Device. This information is needed as part of the Routes DU POW is using to distribute images. Needed for e.g. C-Move and DICOM Transfer.
- Port: The port the DICOM Device/Modality will be using to open the connection between DeepUnity PACSonWEB and itself. This information is needed as part of the Routes DeepUnity PACSonWEB is using to distribute images. Needed for e.g. C-Move and/or DICOM Transfer.
- **Sender:** Contains a drop-down with Senders that are configured to be used for DICOM Devices.
  - The Sender is part of the Routes that is used in DeepUnity PACSonWEB to distribute images on.
  - This dropdown will only contain senders that are registered as "Linked DICOM Endpoints" (this is been done by authorised DH Healthcare GmbH personnel).

User Manual DeepUnity PACSonWEB - DeepUnity PACSonWEB 3.4.100 ©2024 DH Healthcare GmbH, Konrad-Zuse-Platz 1-3, 53227 Bonn, Germany. All rights reserved.

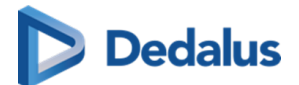

- Selecting a sender via the drop-down enables the sender to receive images originating from this AE title.
- You can safely select any of the available senders (if multiple exist). *If you are unsure, please contact DH Healthcare GmbH to help you select the correct one.*
- 4. Add new DICOM Endpoint: Add an additional new DICOM endpoint for this DICOM Device. E.g. if a the Modality cannot use the same AE Title for different actions, e.g. DWML versus C-MOVE.
- 5. Delete DICOM Endpoint To delete this specific endpoint, click Delete DICOM Endpoint.
- 6. Add and close To add the DICOM Device and DICOM endpoints, close the screen and return to the DICOM Devices list, click Add and close.
- 7. Add and add another To save this DICOM device and DICOM endpoints and immediately create another one without navigating away from this screen, click Add and add another.
- 8. **Close** To close the screen and return to the DICOM Device list, click **Close**. You will be notified if you click close with unsaved changes.

# **DICOM Endpoints**

#### Modality worklist

You can configure the following options:

- O Character set: Single select drop-down with predefined values
  - When a modality makes a request to DeepUnity PACSonWEB, the character set defines which encoding will be used on the response. If the request from the modality does not specify a character set, the character set provided by the modality is used. If the stored modality does not have a character set specified, ISO 2022 IR6 will be used as the default.
- O Set modality: Free text field
  - This option will update the DICOM tag modality with the defined value.
    - E.g. If you have a MWL Query that passes different modalities, CT, MR, US, ... and you have CR defined in Set Modality, we will overwrite the modality DICOM tag with CR for all studies.

#### • Examination rooms:

- This list will be populated based on the site linked to your DICOM Device.
- Ability to link the Modality to a certain examination rooms.
- Include scheduled station AE title: Toggle
  - By default enabled. If this is set, the AE title of the calling endpoint will be included in the MWL Response dataset.

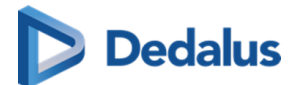

- O Statuses: Multi-select drop-down list
  - This setting is important if DeepUnity PACSonWEB provides the DICOM Modality Worklist (DMWL). The modality can store a list of selected study statuses. When the modality makes a DMWL request to DeepUnity PACSonWEB, the response will only contain studies whose status is in the list stored by the modality, regardless of whether the studies have images or not.
  - When the status of a study is changed to a status stored for the modality, the study will be present in the DMWL response when a new request is made.
  - By default, the statuses Scheduled, Arrived, Started and Unknown are added to a new endpoint.
    - You can add more if needed. This is a predefined list of all the statuses available in DeepUnity PACSonWEB: (Unknown, Cancelled, Scheduled, Arrived, Started, Sending, Sent, Completed, DictationStarted, Saved, Dictated, PendingReportCorrection, ToValidate, PendingSecondValidation, Finalized)
- Requesting department: Free fill in field
  - This field allows you to filter your Modality Worklist by requesting department.
- Date: Single select drop-down list
  - This field allows you to filter your Modality Worklist based on predefined date ranges.

#### C-Store

You can configure the following options: (Not filled in by default)

- Allowed abstract syntaxes: A multi-select list from which one or more allowed abstract syntaxes can be selected.
- Allowed transfer syntaxes: A multi-select list from which one or more allowed transfer syntaxes can be selected.
- C-Find

You can configure the following options: (Not enabled by default)

• Allow affinity domains: C-Find will return results from Sources included in the linked Affinity Domains.

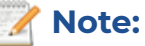

Affinity Domains need to be setup in the Source Management pages on Sender level. (Please contact DH Healthcare GmbH to do this, if needed)

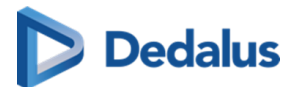

- Affinity domains contains a list of one or more affinity domains and defines the scope of the C-Find.
- Allow proxy:

#### 📝 Note:

Proxy needs to be setup in the Source Management pages. (Please contact DH Healthcare GmbH to do this, if needed)

- The source that will be queried for studies will not be the Source to which the client is linked, but the Source that matches the calling AE of the C-Find request.
- The proxy setting cannot be combined with the federated query settings.
- The proxy does not require a patient to exist in the Source of the client (Patient consent does not have to be set on source level).
- Return studies without images
  - C-Find will return studies without images. This makes it possible to return empty studies with C-Find.

#### C-Move

You can configure the following options:

• Allow affinity domains: C-Move of the studies will be allowed over affinity domains. (*Not enabled by default*)

📝 Note:

Affinity domains need to be setup in the Source Management pages on Sender level. (Please contact DH Healthcare GmbH to do this, if needed)

- Affinity domains contain a list of one or more affinity domains and define the scope of the C-Move.
- Query to other affinity domains will:
  - Use the National Number to find matching patient records in other sources.
  - Will only return results if the patient exist in the Source of the client (Patient consent needs to be set on source level. Please contact DH Healthcare GmbH to do this, if needed).
- Allow proxy: (Not enabled by default)

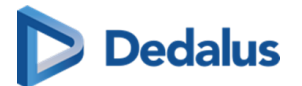

#### 🖉 Note:

Proxy needs to be set up in the Source Management pages. (Please contact DH Healthcare GmbH to do this, if needed)

- The source that will be queried for studies will not be the Source where the client is linked too, but the Source matching the calling AE of the C-Move request.
- The proxy setting cannot be combined with the federated query settings.
- The proxy does not require a patient to exist in the Source of the client nor patient consent has to be set.
- Is a destination: (Enabled by default)
  - This means your DICOM Device can be used as a destination for C-Move.
- Calling AE title:
  - Placeholder is set to DeepUnity PACSonWEB by default. Enter a different value to change the placeholder.
  - This is the AE Title that DeepUnity PACSonWEB will use for C-STORE.
- Preferred transfer syntax Predefined, single select drop-down list to select a transfer syntax.

#### • DICOM Transfer Destination

- Calling AE title
  - Placeholder is set to DeepUnity PACSonWEB by default. Enter a different value to change the placeholder.
  - This is the AE Title that DeepUnity PACSonWEB will use for C-STORE.

#### • Storage Commitment

- Send reply to
  - By default we will select the current endpoint as reply option. However, you can select any other endpoint as the storage commitment reply.
- Calling AE title
  - Placeholder is by default set to DeepUnity PACSonWEB. If this needs to be changed, fill in another value, if this is still the case, you can leave it as is.

# Edit an existing DICOM Device

If DICOM Devices/Endpoints are already configured, you can simply click on any existing entry in the list and this will automatically open the edit screen.

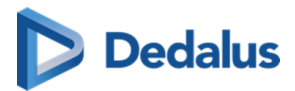

The 1st endpoint associated with this DICOM device is automatically opened. If you have more than one, you can select a specific endpoint by clicking on it.

All details of the selected DICOM device and endpoints are displayed.

| ADZ Zele ADZZele DICOM Der | vices                              |                        |                                |                                    |                                 |             |  |  |  |
|----------------------------|------------------------------------|------------------------|--------------------------------|------------------------------------|---------------------------------|-------------|--|--|--|
|                            | CSonW                              | (FB - Service Toolbox  |                                |                                    |                                 |             |  |  |  |
| Name                       | ame DU PACSonWEB - Service Toolbox |                        |                                |                                    |                                 |             |  |  |  |
| Description (Optional)     |                                    |                        |                                |                                    |                                 |             |  |  |  |
| Type (Optional)            | Modality                           | ×                      |                                |                                    |                                 |             |  |  |  |
| Site Open                  | STEF HO                            | spital X               |                                |                                    |                                 |             |  |  |  |
| Active DICOM device        |                                    |                        |                                |                                    |                                 |             |  |  |  |
|                            |                                    |                        |                                |                                    |                                 |             |  |  |  |
| DU PACSonWEB - Service     | e •                                | Name                   | DU PACSonWEB - Service Toolbox | ✓ Modality Worklist                |                                 |             |  |  |  |
| Modality Worklist C-FIND   | 2                                  | Description (Optional) |                                | Character set                      | ISO_IR 192 🗙 🗸                  |             |  |  |  |
| C-MOVE                     | >                                  | AE title               | TOOLBOX                        | Set modality                       |                                 |             |  |  |  |
| DICOM Transfer Destination |                                    | Host                   | 127.0.0.1                      | Examination rooms (STEF HOSPITAL)  | STEF ROOM ×                     |             |  |  |  |
| Storage Commitment         |                                    | Port                   |                                | Include scheduled station AE title |                                 |             |  |  |  |
| + ADD NEW DICOM ENDPOINT   | т                                  | Sender                 | Modalities × ·                 | Statuses                           | Scheduled x Arrived x Unknown x |             |  |  |  |
|                            |                                    | Active DICOM endpoint  |                                | Requesting departments             |                                 |             |  |  |  |
|                            |                                    |                        |                                | Date                               |                                 |             |  |  |  |
|                            |                                    |                        |                                |                                    |                                 |             |  |  |  |
|                            |                                    |                        |                                | ✓ C-FIND                           |                                 |             |  |  |  |
|                            |                                    |                        |                                | Allow affinity domains             |                                 |             |  |  |  |
|                            |                                    |                        |                                | Allow proxy                        |                                 |             |  |  |  |
|                            |                                    |                        |                                | Return studies without images      |                                 |             |  |  |  |
|                            |                                    |                        |                                | C-MOVE                             |                                 |             |  |  |  |
|                            |                                    |                        |                                | Allow affinity domains             |                                 |             |  |  |  |
|                            |                                    |                        |                                |                                    |                                 |             |  |  |  |
|                            |                                    |                        | OINT                           | Is a destination                   |                                 |             |  |  |  |
|                            |                                    |                        |                                |                                    |                                 |             |  |  |  |
|                            |                                    |                        |                                |                                    | ✓ SAVE ✓ SAVE AND CLOSE X D     | ELETE CLOSE |  |  |  |

1. DICOM Device information containing all relevant information about your DICOM Device. All fields can be updated if necessary.

Site is a single select field, if you select another site from the drop-down it will replace the currently selected site.

- 2. DICOM endpoint with the name and all the different endpoint types. This cannot be edited.
- 3. All detailed information about the selected DICOM Endpoint. All fields can be edited.

# 15.2 Sites, departments and examination rooms

## Sites, departments and examination rooms overview

From the **Source management** page it is possible to manage the **Sites**, **Departments and Examination rooms** of a source.

Access to this tab is determined by your permissions. If you do not have the permission to manage departments for a source, this tab will not be visible to you. If you require access, please contact DH Healthcare GmbH to grant the necessary permissions.

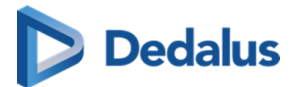

#### 🛘 Note:

If you only have access to one source, it will be automatically selected and the source name label will be displayed. If you have access to more than one source, you can select the source you want to configure in the left panel.

At the bottom of each column are the following:

- The **Reload** button.
- The **add new** button.
- The number of sites, examination rooms or departments found. If a filter has been applied, this will be indicated.

Clicking on a site, examination room or department from the list in the **Sites**, **Examination rooms** or **Departments** columns will replace the list overview with a detailed information screen for that selection.

• Only the column from which you made a selection will display the detailed information screen.

| <b>EU PACSONWEB</b>             | Source manag  | jement R      | ole manageme | ent             |             |         |                   |                   |            |         |                       | -          | EN Logout |
|---------------------------------|---------------|---------------|--------------|-----------------|-------------|---------|-------------------|-------------------|------------|---------|-----------------------|------------|-----------|
| Q Filter sources                | Demo Zieken   | huis 1 Demo19 |              | vices Sites, de | partments a | nd exam | ination rooms     |                   |            |         |                       |            |           |
| Default Global                  |               |               |              |                 |             |         |                   |                   |            |         |                       |            |           |
| Demo Zickenhuis 1 Demo1SCU      | Sites         |               |              |                 |             |         | Examination rooms |                   |            |         | Departments           |            |           |
| Demo Ziekenhuis 2 Demo2SCU      |               |               |              |                 |             |         | Q All sites       |                   |            |         |                       |            |           |
| Demo Ziekenhuis 3 Demo3SCU      | NAME          | CODE          | DEFAULT DE   | DEFAULT EX      |             |         | NAME              | CODE              |            |         | NAME                  | CODE       |           |
| ADZ Zele ADZZele                | Campus Dev    | DEV           |              |                 |             |         | CR Room 1         | CR1               |            |         | DOPA2983              | DOPA2983   |           |
| Local Image Cache ImageCacheSCU | Campus Sint   | . STNS        |              |                 |             |         | CRzaal            | CRZ1              |            |         | DP1                   | DP1        |           |
| DeepUnity DeepUnity             | Campus Zele   | ZELE          |              |                 |             |         | CT Room 1         |                   |            |         | DP2                   | DP2        |           |
|                                 | DEMOHOSPI     | ABC123        |              |                 |             |         | CT Room 1         |                   |            |         | Default Department    | DEFAULT    |           |
|                                 | Default Site  | DEFAULT       |              |                 |             |         | CT Room 1         |                   |            |         | Dep1                  | Dep1       |           |
|                                 |               |               |              |                 |             |         | CT Room 1         | CT-01             |            |         | Dep2                  | Dep2       |           |
|                                 | POWTestStu    | POWTestStu    |              |                 |             |         | CT Room 2         |                   |            |         | Dep3                  | Dep3       |           |
|                                 | STEF SITE     | STEFCDST      |              |                 |             |         | CT Room 2         |                   |            |         | Dep4                  | Dep4       |           |
|                                 | Site A        |               |              |                 |             |         | DEFAULT           | DEFAULT           |            |         | Department 124        | Dep124     |           |
|                                 | Site1         | Site1         |              |                 |             |         | DEFAULT           | DEFAULT           |            |         | Department of Willy 1 | DoW1       |           |
|                                 | Site2         | Site2         |              |                 |             |         | DEFAULT           | DEFAULT           |            |         | Department of Willy 2 | DoW2       |           |
|                                 | Site3         | Site3         |              |                 |             | *       | DEFAULT           | DEFAULT           |            |         | Dordrecht             | DOR        |           |
|                                 | Willy W Zieke | Willywaz      |              |                 |             |         | DEFAULT           | DEFAULT           |            |         | Mobiele unit          | MOB1       |           |
|                                 | Willy's Camp  | wc            |              |                 |             |         | DEFAULT           | DEFAULT           |            |         | Market and            | 100.010.00 |           |
|                                 | dopa-3644     | dopa-3644     |              |                 |             |         | DEFAULT           | DEFAULT           |            |         | Nick's Department     | NV_01      |           |
|                                 | dopa-3644-2-3 | dopa-3644-2   |              |                 |             |         | DEFAULT           | DEFAULT           |            |         | Nuclear St. Niklaas   | STNS-NUC   |           |
|                                 | dopa-3644-3   | . dopa-3644-3 |              |                 |             |         | DOPA-2373-3.3.700 | DOPA-2373-3.3.700 |            |         | Nuclear Zele          | ZELE-NUC   |           |
|                                 |               |               |              |                 |             |         |                   |                   |            |         |                       |            |           |
|                                 |               |               |              | C RELOAD        | + ADD N     | EW      |                   |                   | C RELOAD + | ADD NEW |                       | C RELOAD   | + ADD NEW |
|                                 |               |               |              |                 |             |         |                   |                   |            |         |                       |            |           |

Sites and examination rooms are physical locations and will always be linked to each other.

A department is most often a general name that will be used across different sites. For example, radiology, cardiology and neurology.

• Example: A source can have multiple sites. Those sites can have multiple examination rooms. The departments can be shared across the different sites.

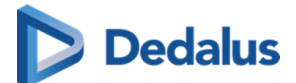

# Sites

You can filter sites by name or code.

The Name, Code, Default department and Default examination room linked to the site is displayed.

The number of sites found is displayed at the bottom of the column.

Selecting a site will automatically filter the examination rooms column for that site, and the number of examinations room found for that site will be displayed at the bottom of the examination rooms column. The department column will remain unchanged.

#### Configuring a site

You can set a site as the default site for a source. The default site is indicated by the  $\star$  favorites icon in the list.

Each list is sorted by **Name**.

#### Adding a new site

To add a new site:

- 1. Click the Add New button in the site column.
- 2. Enter the relevant information for the site (Name, Code, Default department).
- 3. Enter the relevant information for the examination room (Name and Code).
- 4. Click the **Add New** button.

#### 📝 Note:

Before you can successfully add your site and examination rooms, all fields for both site and examination room must be filled in. If a mandatory field is left blank, an error message will be displayed.

#### 5. Click Save and close.

If you select a site from the list, in the information panel, the default status is indicated.

- The default site is indicated by the label **is default site**.
- All other sites not set at the default will have the button **set as default site**.

A source can have only 1 default site. Clicking on **set as default site** will override the previously defined site.

### Editing a site

To edit a site:

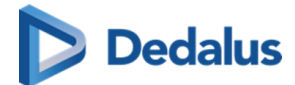

- 1. Select a site.
- 2. Make your changes to the available fields:
  - 0 Name (mandatory field)
  - o Code (manfatory field)
    - Must be unique on source level.
  - 0 Default department (mandatory field)
  - 0 Default examination room (mandatory field)
    - Only the rooms linked to this site will be displayed in the drop-down list.
  - This is the default Site for the following WCF Clients (Optional field)
  - This is the default Site for the following QR Servers (Optional field)
  - SET AS DEFAULT (Site, optional setting)

#### 📝 Note:

Similar to the list overview, you can see which departments and examination rooms are linked to this site. This information cannot be edited within the site pane. However, clicking on a linked department or examination room will open it in the respective column, where it can be edited and saved.

3. Click Save and close.

#### Deleting a site

To delete a site:

- 1. Select the site for deletion.
- 2. Click Delete.

There are built-in restrictions for deleting a site. A site cannot be deleted if:

• It is linked to one or more examination rooms that have linked studies.

#### 🖉 Note:

Deleting a site that has one or more examination rooms with no linked studies will delete the linked examination rooms.

- It is defined as the default for the current source.
- It is defined as the default site for one or more WCF clients.
- It is defined as the default site for one or more QR Servers.

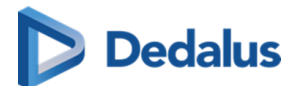

## Departments

In the departments column, you can filter by **name** or **code**. The list is sorted by name and displays both the name and code of the department.

#### Adding a department

To add a new department:

- 1. Click the Add New button in the department column.
- 2. Enter the relevant information for the department:
  - a. Name
  - b. Code

📝 Note:

The department code must be unique on the source level.

- c. HcParty (used for Cozo permissions).
- 3. Click the **Add New** button.

#### 📝 Note:

Before you can successfully add a department, all fields must be filled in. If a mandatory field is left blank, an error message will be displayed.

#### 4. Click Save and close.

#### **Editing a department**

To edit a department:

- 1. Select the department.
- 2. Make your changes to the available fields:
  - 0 Name (mandatory field)
  - O Code (mandatory field)
  - 0 HcParty (Used for Cozo permissions)
  - O Default department for WCF clients (Filtered drop-down based on source)
  - O Default department for QR servers (Filtered drop-down based on source)

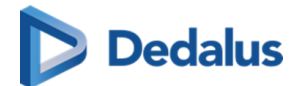

#### 📝 Note:

Each field can be set or changed.

3. Click Save and close.

#### 📝 Note:

When editing a department, the logic will check if the Code is unique on source level.

#### **Deleting a department**

To delete a department:

- 1. Select the department.
- 2. Click Delete.

Deleting a department has some built-in restrictions. A department cannot be deleted if:

- It is already linked to an order as performing department.
- It is defined as the default department for one or more sites.
- It is defined as the default department for one or more WCF clients.
- It is defined as the default department for one or more QR Servers.

#### **Examination rooms**

In the examinations column, you can filter by **name**, **code** or **site** using a drop-down list or a free text field.

The list is sorted by name.

#### Adding an examination room

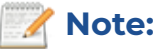

Previously, an examination room was linked to a department. An **examination** room is now linked to a site.

To add a new examination room:

- 1. Click the Add New button in the examination room column.
- 2. Enter the relevant information for the examination room:
  - a. Name

User Manual DeepUnity PACSonWEB - DeepUnity PACSonWEB 3.4.100 ©2024 DH Healthcare GmbH, Konrad-Zuse-Platz 1-3, 53227 Bonn, Germany. All rights reserved.

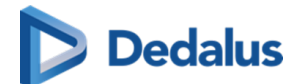

b. Code

📝 Note:

The examination room code must be unique on the source level.

- c. Site
- 3. Click the Add New button.

#### 📝 Note:

Before you can successfully add your examination room, all fields must be filled in. If a mandatory field is left blank, an error message will be displayed.

4. Click Save and close.

#### Editing an examination room

To edit an examination room:

- 1. Select an examination room.
- 2. Make your changes to the available fields:
  - O Name (mandatory field)
  - 0 Code (mandatory field)
  - 0 HcParty (Used for Cozo permissions)
  - 0 Default department for WCF clients (Filtered drop-down based on source)
  - 0 Default department for QR servers (*Filtered drop-down based on source*)

#### 📝 Note:

Each field can be set or changed.

3. Click Save and close.

#### Deleting an examination room

To delete an examination room:

- 1. Select an examination room.
- 2. Click Delete.

Deleting an examination room has some built-in restrictions. An examination room cannot be deleted if:

• It is already linked to a study.

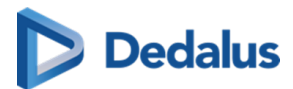

• It is defined as the default examination room of a site

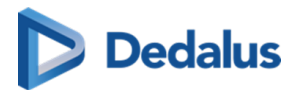

# **Multi Monitor application**

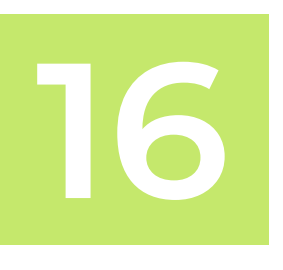

The Multi Monitor application provides support for the use of multiple screens for viewing images via DeepUnity PACSonWEB.

It also supports integrations with external apps and viewers.

This allows you to maintain your DeepUnity PACSonWEB workflow but at the same time use the study data in other supported applications.

When starting the application for the first time, a wizard appears to perform the monitor configuration.

The full explanation on how to perform the configuration is given here: Multi Monitor configuration (Page 415).

In case you want to change your configuration at a later moment in time, open the user settings via the cogwheel 📩 and click on: **Reconfigure my monitor setup**.

Multi monitor

Multi monitor

RECONFIGURE MY MONITOR SETUP

# 16.1 Multi Monitor configuration

Perform the following steps to configure your monitor setup:

1. Select your diagnostic monitors

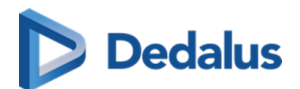

| Configure Monitor Setup                                                                                                    |            |            |  |  |  |  |  |  |  |  |
|----------------------------------------------------------------------------------------------------|------------|------------|--|--|--|--|--|--|--|--|
| <ul> <li><b>1. Select your diagnostic monitors</b></li> <li>We have retrieved your current system setup from your operating system. If the displayed setup does not represent your preferred monitor setup, configure the correct setup in your operating system first and run this setup tool again.</li> <li>Select all monitors you want to use for the visualization of objects that do not require a diagnostic monitor such as the report, US images, order request etc.</li> <li>If you include the screen you have selected to display the study list, the list will be hidden when an exam is displayed.</li> </ul> |            |            |  |  |  |  |  |  |  |  |
| 0) split                                                                                                    | Diagnostic | Diagnostic |  |  |  |  |  |  |  |  |

- a. Click a monitor to select / deselect it as a diagnostic monitor.
- b. Click Split to divide a large screen in two virtual separate monitors.
   Click Merge to undo this.
- 2. Select the location of the study tab

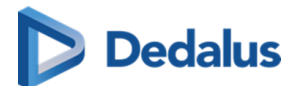

| Configure Monitor Setup |                                              |                            |  |  |  |  |  |  |  |  |
|-------------------------|----------------------------------------------|----------------------------|--|--|--|--|--|--|--|--|
| 2. Location study tal   | <b>DS</b><br>It the screen that will be used | to display the study tabs. |  |  |  |  |  |  |  |  |
| Study tabs              | Diagnostic                                   | Diagnostic                 |  |  |  |  |  |  |  |  |
| Show title bar          |                                              | PREVIOUS NEXT >            |  |  |  |  |  |  |  |  |

0 Show title bar is selected by default.

If you choose to deselect it, it can always be manually turned on by clicking on the **Visible elements** icon and selecting **Title bar** from the drop-down list.

3. Select the non-diagnostic monitor

| Configure Monitor Setup                                                                                                    |                   |
|----------------------------------------------------------------------------------------------------|-------------------|
| 3. Select your non-diagnostic monitors                                                                                                    |                   |
| Select all monitors you want to use for the visualization of objects that do not require a<br>diagnostic monitor such as the report, US images, order request etc.<br>If you include the screen you have selected to display the study list, the list will be hidden<br>when an exam is displayed.                                                                                                    |                   |
| Study tabs       Diagnostic         Non-diagnostic       Image: Construct the second second se | or<br>op to front |
| PREVIOUS NEXT >                                                                                                    |                   |

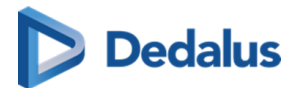

In this step you have the option to bring the non-diagnostic monitor to front or not.

By default this is checked, so the default behavior does not change.

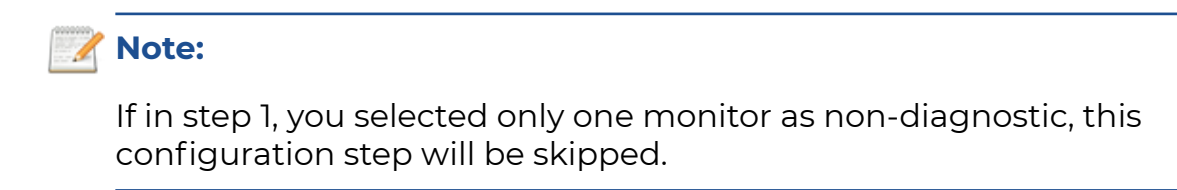

4. Select location of series picker(s)

| Configure Monitor Setur                                                                                                    |                                                                                                    |
|----------------------------------------------------------------------------------------------------|----------------------------------------------------------------------------------------------------|
| <b>4. Location of the Series Picker</b><br>Select all monitors where you want the series pi<br>screen will toggle visualization of the series pick<br>It is recommended to have the series picker too | cker toolbar to be displayed. Clicking a<br>ter for that screen.<br>bar available on at least one screen. |
| Study tabs<br>Non-diagnostic                                                                                                    | c Diagnostic                                                                                              |
|                                                                                                    | PREVIOUS NEXT >                                                                                           |

0 You can modify the location of the series picker by clicking the monitor.

The series picker will be displayed subsequently on the selected screen on the left side, the right side or not at all.

5. Location of patient history bar

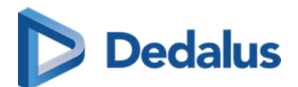

| Configure Monitor Se                                                                                                    | etup                                                                                                    |
|----------------------------------------------------------------------------------------------------|----------------------------------------------------------------------------------------------------|
| 5. Location of the Patient H                                                                                                    | istory Bar                                                                                                    |
| Select all monitors where you want the pa<br>screen will toggle visualization of the pati<br>It is recommended to have the patient his | tient history bar to be displayed. Clicking a<br>ent history bar for that screen.<br>tory bar available on at least one screen. |
| Study tabs<br>Non-diagnostic                                                                                                    | Diagnostic<br>Diagnostic<br>Diagnostic                                                                                          |
|                                                                                                    | PREVIOUS NEXT >                                                                                                    |

You can either display or hide the series picker at the bottom of the screen by clicking on a the monitor.

6. Confirm the monitor configuration

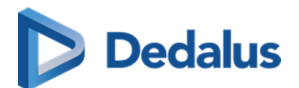

| Configure Monito                                                                                                    | or Setup   |            |  |  |  |  |  |  |  |  |
|----------------------------------------------------------------------------------------------------|------------|------------|--|--|--|--|--|--|--|--|
| 5. Location of the Patient History Bar                                                                                                    |            |            |  |  |  |  |  |  |  |  |
| Select all monitors where you want the patient history bar to be displayed. Clicking a screen will toggle visualization of the patient history bar for that screen. It is recommended to have the patient history bar available on at least one screen. |            |            |  |  |  |  |  |  |  |  |
| Study tabs<br>Non-diagnostic                                                                                                    | Diagnostic | Disgnostic |  |  |  |  |  |  |  |  |
| ✓ Use this setup as default for ALL users on this machine?  PREVIOUS FINISH >                                                                                                    |            |            |  |  |  |  |  |  |  |  |

a. Click **Finish** to confirm your monitor configuration.

By default the checkbox to use this configuration for all users is enabled.

If other people using the same workstation in a different configuration you should disable this option.

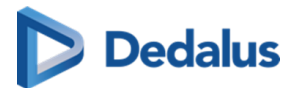

# Version and remote assistance

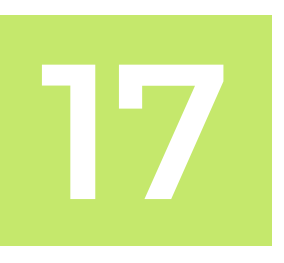

The label of DeepUnity PACSonWEB can be displayed by clicking on 'About DeepUnity PACSonWEB' from the Help menu on the top right of the screen.

|                                                                  |                                                                                         |                                                                                                    | j EN<br>About PACSonWEB                              | Be   |
|------------------------------------------------------------------|-----------------------------------------------------------------------------------------|----------------------------------------------------------------------------------------------------|------------------------------------------------------|------|
| Patient                                                          | Doctor                                                                                  | Welcome to PACSonWEB                                                                                                    | User manual (Online)<br>User manual (PDF)<br>Support |      |
| I am a patient / I want to<br>log in with a reference<br>number. | I am a doctor or<br>healthcare organization<br>and I want to log in with<br>an account. | > I am a doctor or healthcare organization and I want to log in with an account.<br>Only doctors or healthcare organizations can login via a user. After loging in you will receive a<br>list of the medical imaging examinations you have requested, the examinations that have been<br>shared with you or for which you are authorized to consult them and the examinations that you<br>added to your personal list via a reference number. | Download PACSonWEB /                                 | Appl |

Within this screen the following information is displayed:

(1) Link to our support page with frequently asked questions and answers

(2) All information with respect to the manufacturer of DeepUnity PACSonWEB

(3) All information with respect to the actual version of DeepUnity PACSonWEB and the corresponding release date

(4) All information with respect to the manual for DeepUnity PACSonWEB and the latest revision date

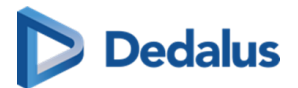

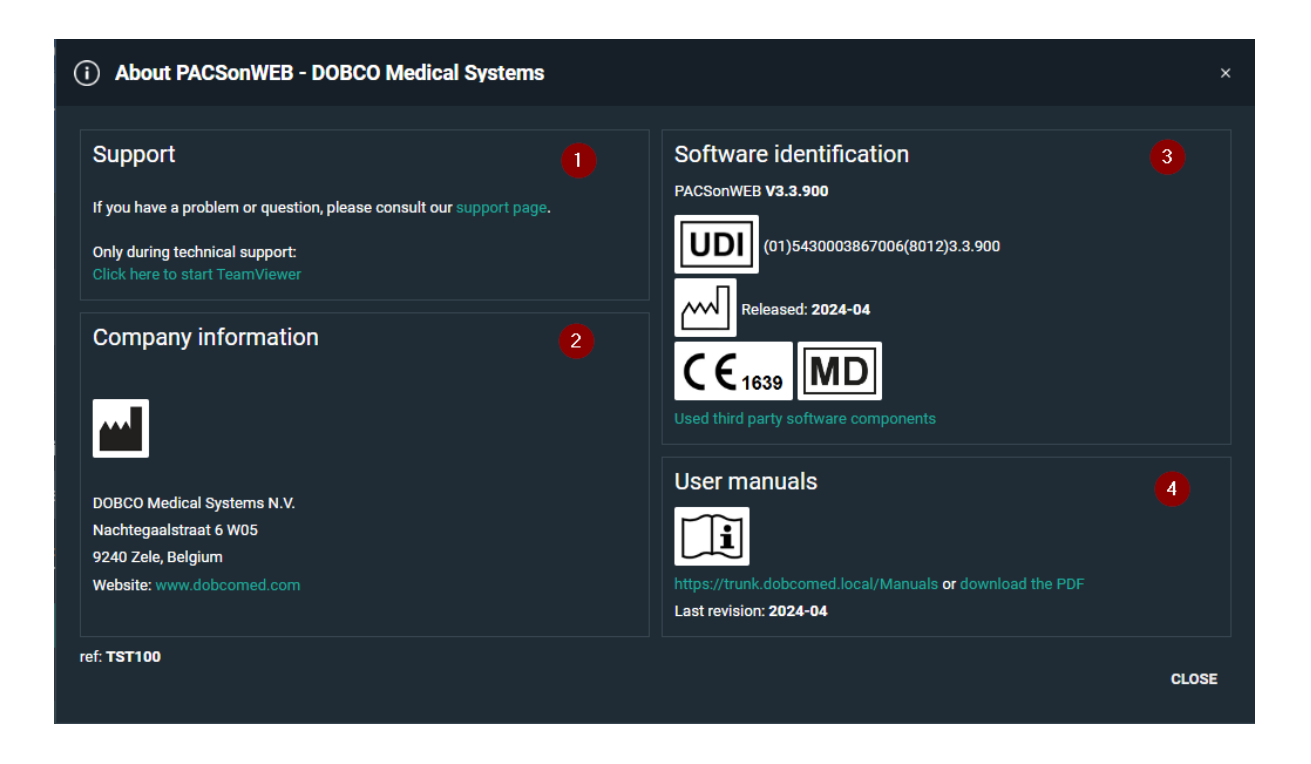

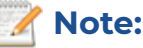

In this screenshot the version number is v3.3.900

From the Help menu, you can also

- consult the online user manual
- download the user manual in PDF format
- consult the support page (see below)
- download the DeepUnity PACSonWEB application for multimonitor support

If you experience an issue when using DeepUnity PACSonWEB, you can consult our 'Support page'.

This page lists the most frequently asked questions and answers.

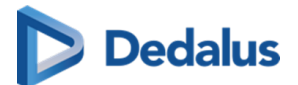

| Support and frequently asked question                                                                                | 📞 +32 (0) 52 77 01 15 🔤 support@dobcomed.com                                                                                                    |                                                                                                    |
|----------------------------------------------------------------------------------------------------|----------------------------------------------------------------------------------------------------|----------------------------------------------------------------------------------------------------|
| < GO BACK TO THE PREVIOUS PAGE                                                                                       |                                                                                                    |                                                                                                    |
| <b>Patient</b><br>I am a patient / I want to log in with a reference number.                                         |                                                                                                    | <b>Doctor</b><br>I am a doctor or healthcare organization and I want to log in with<br>an account. |
| My reference number is not working.<br>I made too many faulty logon attempts and now my reference number has locked. | been                                                                                                    | Is there a manual available for PACSonWEB?                                                         |
| I cannot see the report of the examination.                                                                          | •                                                                                                    | I have an account but I have forgotten my password.                                                |
| I have a question on the result of my examination.                                                                   | •                                                                                                    | I made too many faulty logon attempts and now my account has been locked.                          |
| I do not have a reference number.                                                                                    | •                                                                                                    | I want to consult a study for which I am not the requesting physician.                             |
| The images of an older exam are no longer available on PACSonWEB.                                                    | •                                                                                                    | I do not see all my requested studies in the overview list.                                        |
| I want to schedule an appointment for an examination.                                                                | •                                                                                                    | I cannot find an exam using the filter.                                                            |
| How can my doctor see the result of my exam ?                                                                        | •                                                                                                    | The images of an older exam are no longer available on PACSonWEB.                                  |
|                                                                                                    |                                                                                                    | I want to receive an email in case a new study is available in PACSonWEB.                          |
|                                                                                                    |                                                                                                    | I want to share an exam with a colleague.                                                          |
|                                                                                                    |                                                                                                    | I have a group practice and want to see the studies of my colleagues.                              |
|                                                                                                    |                                                                                                    | I want to add PACSonWEB as a shortcut to my desktop                                                |
| Other questions?                                                                                                    |                                                                                                    |                                                                                                    |
| ✓ support@dobcomed.com                                                                                               | If you have any other questions that are not mentioned above, please contact us. Our support team is willing to help you!         Please keep at least the following information ready:         • Reference number         • Date when the study took place         • Hospital or radiology department where the study took place         Following information might be useful as well:         • Your IP Address: 212.35.106.118         • Only during technical support: Click here to start TeamViewer |                                                                                                    |
| <ul> <li>+32 (0) 52 77 01 15</li> </ul>                                                                              |                                                                                                    |                                                                                                    |
| Technical questions about PACSonWEB?                                                                                 |                                                                                                    |                                                                                                    |
| Support@dobcomed.com                                                                                                 |                                                                                                    |                                                                                                    |
| + 32 (0)52 77 01 15                                                                                                  |                                                                                                    |                                                                                                    |

If the answer to your question is not listed, you can let one of our service desk agents control your pc remotely.

Select "Click here to start teamviewer" at the bottom at the section "Other questions or issues?" at the bottom of support page and pass your Team Viewer ID to the support agent.

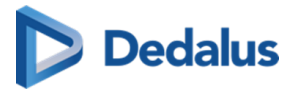

| 🔁 Dobco Medical S — 🗆 🗙                                                                                 |  |  |
|----------------------------------------------------------------------------------------------------|--|--|
| DOBCO MEDICAL<br>SYSTEMS<br>A Dedalus COMPANY                                                           |  |  |
| Afstandsbediening toestaan                                                                              |  |  |
| Please give the ID below to your Dobco Medical<br>Systems representative to connect to your<br>desktop: |  |  |
| <sup>uw id</sup><br>  1 585 658 403                                                                     |  |  |
| Wachtwoord<br>****                                                                                      |  |  |
| www.teamviewer.com                                                                                      |  |  |
| <ul> <li>Gereed voor verbinding (beveiligde verbinding)</li> </ul>                                      |  |  |

# 17.1 Release notes

# 17.1.1 Release notes version 3.4.100 (January 2025)

| Component | Release Note                                                                                                    |
|-----------|----------------------------------------------------------------------------------------------------|
| Login     | FIX: The DeepUnity PACSonWEB<br>authenticator app not working properly,<br>requiring to manually enter the one-<br>time password when logging in. |
| Login     | FIX: Active directory user cannot login if<br>the user login domain has different                                                                 |

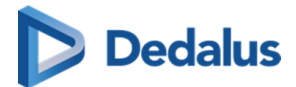

|                 | letter case than active directory configuration.                                                                                                    |
|-----------------|----------------------------------------------------------------------------------------------------|
| Download        | FIX: DICOM transfer task progress is set to 100% when WCF client is offline.                                                                                               |
| WCF             | FIX: WCF Client does not send any<br>response to the application that sent a<br>C-Move request if the C-Move<br>destination can't be reached.                              |
| WCF             | FIX: The DICOM Router always returns<br>C-Move 'success' status to the<br>application sending the C-Move<br>request, independent from the result of<br>the sub-operations. |
| DICOM Processor | FIX: Sending images to DeepUnity<br>PACSonWEB fails if a very large order<br>number is sent, and order-number-<br>based security codes are configured.                     |
| Login           | FIX: Token with query criteria cannot be<br>used in combination with Microsoft<br>Entra ID.                                                                                |
| Studies         | FIX: Target study time defaults to<br>00:00:00 when searching for studies (for<br>moving images/series) in the study<br>administration.                                    |
| Reports         | FIX: Buttons to finalize report not visible when reporting on a mobile phone.                                                                                              |
| WCF             | FIX: If setting<br>'ReportDictationStatusExport=true' is<br>used in combination with bulk<br>reporting, status update ORU messages<br>can be sent without report content.  |

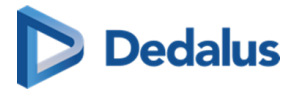

| Download                       | FIX: DICOM transfer task is set to<br>'Completed' even when the DICOM<br>destination is not listening or the<br>DICOM association is rejected.                          |
|--------------------------------|----------------------------------------------------------------------------------------------------|
| Global                         | Introducing DeepUnity PACSonWEB<br>Core as the non-medical device variant<br>for countries where DeepUnity<br>PACSonWEB is not (yet) registered as a<br>medical device. |
| DICOM Processor                | FIX: Documents (shown in the<br>documents tab) originating from<br>DICOM encapsulated PDFs are labeled<br>'Unknown'.                                                    |
| Upload portal                  | Add a comment when uploading a<br>study through the DeepUnity<br>PACSonWEB upload portal. This<br>comment will be visible in the study<br>info panel.                   |
| Reports                        | FIX: Report availability time (when<br>report is not yet available for a login via<br>reference number) is shown in UTC time<br>rather than local/browser time.         |
| Reports                        | FIX: Print report fails for multi-<br>procedure report, if one of the linked<br>studies has been deleted.                                                               |
| Upload portal                  | FIX: Upload portal cannot be launched from the multi-monitor app.                                                                                                    |
| WCF                            | In outbound ORU messages, the name<br>and physician number of the<br>requesting physician are sent. Other<br>physician identifiers are not yet<br>included.             |
| Image Viewing and Manipulation | FIX: Dragging the density measurement tool on the image, while full image data                                                                                          |

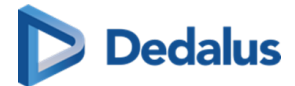

|                                | is still loading, can result in an error<br>('Cannot find central directory').                                                                                                    |
|--------------------------------|----------------------------------------------------------------------------------------------------|
| Image Viewing and Manipulation | FIX: When scrolling through a series<br>very quickly after saving an annotation,<br>it can happen that saving the<br>annotation fails.                                                                                                    |
| Global                         | General conditions of use, including the<br>GDPR notification, are now translated<br>into all supported languages.                                                                                                    |
| DICOM Processor                | FIX: US multiframe (TomTec) images do not get processed.                                                                                                    |
| Download                       | FIX: The character set conversion is only<br>done for DICOM fields which are stored<br>in the database (e.g. patient name). The<br>other DICOM fields are not updated<br>(e.g. institution address). In case these<br>other fields contain special characters,<br>they are not properly visualized. |
| Global                         | Improved communication of planned maintenance to end users.                                                                                                    |
| Studies                        | FIX: Incorrect study logging when<br>adding an order number to a study<br>without an order number.                                                                                                    |
| Reports                        | FIX: When copy pasting text from a PDF report, the white spaces are omitted.                                                                                                    |
| Upload portal                  | In the upload portal, the upload code is<br>now valid for 96 hours (4 days) instead<br>of 48 hours.                                                                                                    |
| Al-Cube                        | Introducing the DeepUnity AI Cube: a<br>cloud AI marketplace fully integrated<br>with DeepUnity PACSonWEB, for fully<br>automated AI orchestration, processing                                                                                                    |

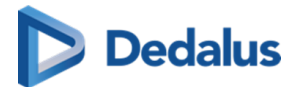

|                  | and results handling. The AI processing<br>status and resulting findings can be<br>visualized in the worklist, and worklist<br>priority can be increased based on<br>specific findings. AI results can be<br>hidden for certain users. |
|------------------|----------------------------------------------------------------------------------------------------|
| Management       | FIX: Patient changes in study<br>administration page cannot be saved<br>when gender is NULL.                                                                                                    |
| Upload portal    | FIX: System default labels (e.g.<br>Uploaded, Imported) are not translated<br>to the user interface language.                                                                                                    |
| Share            | FIX: User first name in Italian user activation mail is incorrect.                                                                                                    |
| Worklist         | FIX: If report creation/editing is<br>canceled, study status stays on<br>'Dictation started' (if this status is used).                                                                                                    |
| Manage Templates | FIX: Inconsistent date/time formatting in the print report template.                                                                                                    |
| Download         | An offline DICOM viewer can be<br>included when downloading images in<br>DICOM format. This feature is only<br>available in Germany, Austria,<br>Switzerland, France and Brazil.                                                       |
| Multi-Monitor    | New branding and logos for the multi-<br>monitor app and mobile app.                                                                                                    |
| Login            | FIX: Custom login page logo added via<br>URL, not showing in FAQ page.                                                                                                    |
| Worklist         | FIX: Wrong display of study date when cycling through months in the study date filter.                                                                                                    |

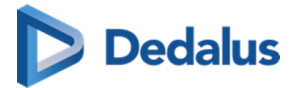

| Manage Templates               | New data fields for the PrintReport<br>template: site name, accession number,<br>requesting and performing<br>department, place of birth, birth first<br>and last name.                                                                   |
|--------------------------------|----------------------------------------------------------------------------------------------------|
| Multi-Monitor                  | FIX: Multi-monitor app crashes when<br>opening user settings while a study is<br>open.                                                                                                    |
| Image Viewing and Manipulation | FIX: Incomplete display of iCAD<br>mammo findings when CAD reports for<br>both 2D and 3D/DBT images are<br>available.                                                                                                    |
| Viewer                         | FIX: If the inclination of two series differs<br>too much, volumetric linking<br>(registration) will not be done, but no<br>user feedback is provided.                                                                                    |
| MPR                            | FIX: 'Show DICOM tags' on an MPR<br>viewport does not work.                                                                                                    |
| Reports                        | FIX: In the multi-monitor app, the Ñ<br>character can't be used for voice<br>commands in text blocks.                                                                                                    |
| MPR                            | Multi-planar reconstructions (MPRs) can now also be created for multiframes.                                                                                                    |
| Viewer                         | New keyboard shortcuts are available to<br>(i) load next or previous series within the<br>active viewport, (ii) flip the image<br>horizontal or vertical, (iii) toggle the<br>display of the series picker, and (iv)<br>rotate the image. |
| Studies                        | For frontend integrations with<br>DeepUnity PACSonWEB, URL calls can<br>now include the accession number to<br>open a study directly in the browser.                                                                                      |

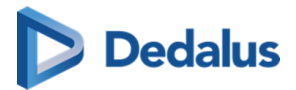

| Login                  | Too many failed login attempts from a<br>single user will no longer result in the<br>lockout of the entire customer (for<br>trusted IPs).                                                                      |
|------------------------|----------------------------------------------------------------------------------------------------|
| Token Based Interfaces | A user can stay logged into DeepUnity<br>PACSonWEB when accessing patients/<br>studies through the EMR Gateway.                                                                                                |
| WCF                    | Documents (e.g. scanned request<br>forms) can be deleted through ORM<br>inbound messages.                                                                                                    |
| Reports                | IARA integration (Latin America only):<br>Spanish language is added for speech<br>recognition.                                                                                                    |
| Reports                | Report macros (text blocks) can now<br>contain fill-in fields, for more structured<br>reports. Voice commands, keyboard<br>shortcuts or speechmike buttons can<br>be used to navigate between these<br>fields. |
| DICOM Processor        | Update of the DeepUnity PACSonWEB<br>DICOM conformance statement with<br>detailed description on the use of<br>private DICOM tags.                                                                             |
| Viewer                 | FIX: No user-friendly error when the study fetch mechanism times out.                                                                                                    |
| Explore                | In the task progress overview page, it is<br>now possible to filter on source, and see<br>the source for each relevant task.                                                                                   |
| Login                  | FIX: Unable to load images with error<br>'Missing IDP Token' after user email<br>address is updated.                                                                                                    |

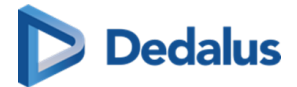

| Management,Studies | Departments will no longer be<br>duplicated when they are related to<br>multiple sites.                                                                                                    |
|--------------------|----------------------------------------------------------------------------------------------------|
| Studies            | FIX: In the Study Administration,<br>newlines in certain text fields are<br>displayed as                                                                                                    |
| Reports            | When the toggle "open report in edit<br>mode" is enabled in the worklist, it will<br>no longer put already validated reports<br>back in edit mode.                                                           |
| Viewer             | In order not to obscure the image<br>thumbnails in the series picker, the text<br>of the series descriptions is now<br>truncated to a single line, with a tooltip<br>displaying the full series description. |
| Explore            | Next to the usual patient name, the<br>birth first and last name of the patient is<br>now available in both the study list and<br>worklist. Place of birth is added as well.                                 |
| DICOM Processor    | If images are resent to DeepUnity<br>PACSonWEB with a changed series<br>description, the new series description<br>will be adopted.                                                                          |
| Management         | Private study labels (owned by one user)<br>are no longer shown to other users in<br>the study list and worklist filters. Also,<br>other users are no longer able to<br>remove such private labels.          |
| Reports            | Support for Atlas, the new and<br>improved speech recognition engine<br>from Recognosco.                                                                                                    |
| Management         | A new user interface to configure and manage the DICOM communication                                                                                                    |

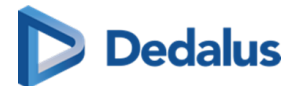

|                   | with all DICOM endpoints (modalities, workstations, archives,).                                                                                                    |
|-------------------|----------------------------------------------------------------------------------------------------|
| Viewer            | To improve the readability of the user<br>interface on high resolution displays, it<br>is now possible to define a scaling factor<br>for the diagnostic monitors.                                 |
| DICOM Processor   | Key images identified in a local PACS,<br>and communicated to DeepUnity<br>PACSonWEB as DICOM KOS<br>Documents, are processed and will<br>display as key images within the viewer<br>as well.     |
| Worklist          | Ability to define cross-source worklists,<br>primarily to support teleradiology<br>workflows. These worklists concatenate<br>all relevant studies or orders from a<br>group of sources/customers. |
| Patients          | When changing or merging patients in<br>the study administration, search on<br>patient ID is now possible, and multiple<br>date of birth formats are now<br>supported.                            |
| Local Image Cache | The Local Image Cache (LIC) service can<br>now only be used by an authenticated<br>DeepUnity PACSonWEB user.                                                                                      |
| Global            | No more support for outdated internet<br>browsers such as Microsoft Internet<br>Explorer 11 and others                                                                                            |

# 17.1.2 Release notes version 3.3.900 (April 2024)

| Component | Release Note |
|-----------|--------------|
|-----------|--------------|
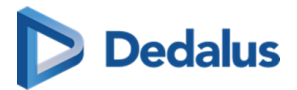

| Login           | Microsoft Entra ID (formerly known as<br>Azure AD) is now supported for cloud-<br>based identity management.                                                      |
|-----------------|----------------------------------------------------------------------------------------------------|
| DICOM Processor | Labels can be auto-created based on<br>specific DICOM tag values, for example<br>to label studies with particular Al<br>results.                                  |
| WCF             | Report deletion can be communicated<br>to PACSonWEB via HL7 ORU. Reports<br>deleted within PACSonWEB can trigger<br>an outbound HL7 ORU communication<br>as well. |
| WCF             | Character set encoding can now be<br>configured for each modality, to be<br>used in the DICOM modality worklist<br>(DMWL) query.                                  |
| Login           | User passwords are now encrypted with<br>the SHA-512 hashing algorithm<br>(replacing SHA-1).                                                                      |
| WCF             | The PACSonWEB DICOM Modality<br>Worklist (DMWL) can now be filtered<br>based on study status.                                                                     |
| Viewer          | New keyboard shortcuts for creating<br>key images, toggling demographic<br>overlays, and switching MPR planes in<br>full-screen mode.                             |
| Worklist        | External procedure ID is now available<br>in the worklist, as an additional column<br>and filter.                                                                 |
| Reports         | FIX: error message when starting bulk dictation.                                                                                                    |
| Download, Share | The patient national number will be updated in the DICOM header when                                                                                              |

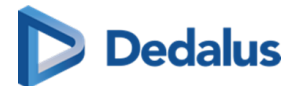

|                                | exporting/sharing/downloading the<br>DICOM data.                                                                                |
|--------------------------------|----------------------------------------------------------------------------------------------------|
| Viewer                         | XC series are no longer automatically split into individual images.                                                             |
| Reports                        | FIX: Report version are not correctly numbered in the study administration page.                                                |
| Global                         | Proper handling of time zone<br>differences, and consistent storage of all<br>date/time in UTC format.                          |
| Reports                        | New properties (patient ID, national<br>number,) are available in the<br>PrintReport template.                                  |
| Reports                        | New reports without content will no<br>longer be auto-saved.                                                                    |
| Global                         | Ségur compliance: support for birth<br>names, place of birth, and INS national<br>number (NIR/NIA).                             |
| Image Viewing and Manipulation | If series cannot be linked, the link<br>button will now be disabled, and users<br>are informed why linking is not<br>available. |
| Reports                        | Support for Brazilian Portuguese<br>speech recognition (based on IARA<br>Health technology) for reporting.                      |
| Worklist                       | FIX: 'current user' worklist filter is not<br>filled dynamically based on logged-in<br>user.                                    |
| Viewer                         | FIX: bold and underline formatting not always applied in the report editor.                                                     |

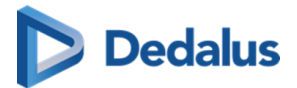

| DICOM Processor        | Study with only 1 image will always be<br>retrieved from cloud even if available in<br>local image cache.                                                                                   |
|------------------------|----------------------------------------------------------------------------------------------------|
| Studies                | FIX: no detailed information in study<br>logging (study administration) when<br>moving images or series.                                                                                    |
| Viewer                 | FIX: images deleted through IOCM show up as expired images.                                                                                                    |
| Token Based Interfaces | FIX: in rare cases, CoZo fetches the<br>patient national number from the field<br>'LOCAL', and the patient local ID from<br>the field 'ID-Patient' in KMEHR<br>message.                     |
| Reports                | FIX: reports created in PACSonWEB are<br>not sent out if the study has no<br>accession number, without informing<br>the user. Reason for failure is not<br>mentioned in failed export task. |
| Token Based Interfaces | EMR users can open a patient or study<br>in PACSonWEB through a new token<br>integration.                                                                                                   |
| User Settings          | FIX: it is not possible to remove default<br>shortcut keys for actions that have<br>multiple shortcut keys.                                                                                 |
| Global                 | Significant improvement in<br>performance to go from a reported<br>study to the next study in the cycle list<br>(bulk reporting workflow).                                                  |
| DICOM Processor        | FIX: study info (e.g. study description)<br>received from HL7 ORM is overwritten<br>by DICOM metadata.                                                                                      |

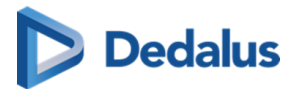

| Explore                        | FIX: when configuring source rules,<br>typing in the search box to find a<br>DICOM tag was not working anymore.                                                                            |
|--------------------------------|----------------------------------------------------------------------------------------------------|
| Reports                        | Image hyperlinks can be added into the report.                                                                                                    |
| Reports                        | New technologist field: can be<br>populated through HL7 ORM/ORU,<br>visible in study information panel,<br>editable in study administration, and<br>available in the printReport template. |
| Multi-Monitor                  | FIX: error on logout in multi-monitor<br>app.                                                                                                    |
| Viewer                         | FIX: missing and incorrect Spanish<br>translations of some UI elements.                                                                                                    |
| WCF                            | FIX: DICOM modality worklist (DMWL)<br>Patient ID wildcard search does not<br>return the correct patient ID.                                                                               |
| Image Viewing and Manipulation | FIX: window/level issue when VOI LUT<br>function is in<br>sharedFunctionalGroupSequence.                                                                                                   |
| Reports                        | FIX: previous filter value still shown when searching for a text block.                                                                                                    |
| User Settings                  | FIX: incorrect display of certain<br>characters in graphic signature<br>confirmation dialog.                                                                                               |
| WCF                            | FIX: unnecessary logging of revoked<br>access when requesting physician on<br>inbound ORM stays the same.                                                                                  |
| Reports                        | FIX: signature text and image not correctly populated in the PrintReport                                                                                                    |

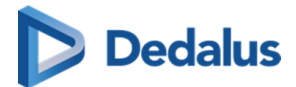

|                                | template when the report author equals the report approver.                                                                                                    |
|--------------------------------|----------------------------------------------------------------------------------------------------|
| Login                          | FIX: user receives OTP code even if none is required.                                                                                                    |
| Multi-Monitor                  | FIX: study available on local image<br>cache cannot be viewed before an<br>image is processed.                                                                                                    |
| Multi-Monitor                  | Improvements to the multi-monitor<br>app desktop integrations: more<br>capabilities to determine windows<br>behavior (minimize, maximize), ability to<br>auto-start the reporting, and auto-close<br>the study tab after reporting. |
| Image Viewing and Manipulation | FIX: pixel intensity (density)<br>measurements may fail if image height<br>is much larger than image width.                                                                                                    |
| DICOM Processor                | FIX: old files are still available on local<br>image cache, when files from deleted<br>study are resent to PACSonWEB.                                                                                                    |
| DICOM Processor                | FIX: the study list still shows the<br>modality types for images that have<br>been moved to another study.                                                                                                    |
| DICOM Processor                | Improved performance of the incoming image (DICOM) processors on the cloud platform.                                                                                                    |
|                                | Added German, Spanish, Italian and<br>Portuguese translations to the<br>PACSonWEB mobile app.                                                                                                    |
|                                | Smith & Nephew broker: DICOM files<br>can now be sorted chronologically<br>based on instance number.                                                                                                    |

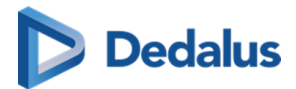

### 17.1.3 Release notes version 3.3.800 (Decemeber 2023)

| Project Plan                   | Release Note                                                                                                    |
|--------------------------------|----------------------------------------------------------------------------------------------------|
| EMR Gateway                    | FIX: EMR gateway link with patient national number doesn't work                                                                           |
| Sources                        | New filter capabilities in the<br>management pages, for client config<br>settings, user settings and source detail<br>settings.           |
| Viewer                         | FIX: an issue was fixed where reference<br>lines and series linking did not work<br>properly for multi-frame datasets.                    |
| Image Viewing and Manipulation | FIX: an issue was fixed where inverting a full-screen mammography image could result in a black screen.                                   |
| DICOM Processor                | FIX: an issue was fixed where IOCM<br>messages containing allot of referenced<br>SOP instances could not be processed.                    |
| Reports                        | FIX: If using the pop-up for selecting the<br>procedures for a multi-procedure report<br>this results if one of the studies is<br>locked. |
| Reports                        | FIX: an issue was fixed where a Spanish<br>voice command could not be used to<br>insert a text block into the report.                     |
| Reports                        | FIX: an issue was fixed where the report<br>could not be edited after visiting the<br>study administration page.                          |
| Home Reading App               | The PACSonWEB app is now available on the most recent Android releases.                                                                   |

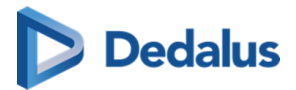

| Viewer           | FIX: an issue was fixed where<br>attachments/documents could not be<br>uploaded if the filename extension was<br>in uppercase.                                                                        |
|------------------|----------------------------------------------------------------------------------------------------|
| Multi-Monitor    | Ctrl+Shift+M in Multi-monitor app now<br>triggers a clean restart of the app.                                                                                                    |
| Reports          | FIX: Optional pop-up when starting a report for an order with multi-procedure was shown twice.                                                                                                    |
| MPR              | FIX: an issue was fixed where different<br>slices within an MPR volume had<br>different window/level settings applied,<br>resulting in large brightness/contrast<br>variations throughout the volume. |
| Home Reading App | FIX: Home reading crashes when<br>pairing while report is already in edit<br>mode                                                                                                    |
| Viewer           | FIX: Give decent message to user when<br>document does not open in viewer<br>because a new version was send since<br>opening the study.                                                               |
| WCF              | FIX: an issue was fixed where inbound<br>HL7 text fragments could be truncated<br>in case they contained special<br>characters.                                                                       |
| Viewer           | FIX: an issue has been fixed where<br>certain images could not be displayed if<br>the window width and center had<br>"NaN" values in the DICOM tags.                                                  |
| Reports          | FIX: an issue was fixed where an error<br>would occur when switching between<br>speech recognition languages.                                                                                         |

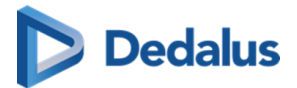

| Access        | Additional logging is now available on study access revocation.                                                                                                    |
|---------------|----------------------------------------------------------------------------------------------------|
| Reports       | Improved workflow when cycling multiple studies to report.                                                                                                    |
| Worklist      | Sorting the worklist based on the Status<br>column now uses the underlying<br>priority for each status, rather than<br>sorting alphabetically.                                                                                                    |
| Studies       | When moving a source study to a<br>destination study, the actual workflow<br>status of both studies are now<br>displayed. Before initiating the move,<br>the user can choose what should be the<br>resulting workflow status for the<br>destination study. |
| Multi-Monitor | FIX: an issue was fixed where an error<br>was displayed after logging out of the<br>multi-monitor app.                                                                                                    |
| Reports       | FIX: an issue was fixed where users<br>received error notifications in case their<br>login session had expired.                                                                                                    |
| Studies       | FIX: an issue was fixed where patient<br>anomalies (for patients without studies)<br>where not visible by default in the<br>anomalies overview.                                                                                                    |
| Reports       | Series panel state is maintained when<br>reloading a study while editing a multi-<br>procedure report.                                                                                                    |
| Reports       | FIX: an issue has been fixed where<br>reports would not be exported if the<br>client is temporarily offline.                                                                                                    |

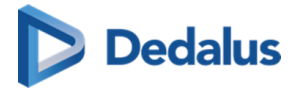

| Local Image Cache      | FIX: Custom DICOM tags in study<br>overlay could have different values<br>when loaded from local image cache.                                                                         |
|------------------------|----------------------------------------------------------------------------------------------------|
| Studies                | FIX: an issue has been fixed where<br>trying to move images/series to an<br>empty study (in the study<br>administration page) fails                                                   |
| Token Based Interfaces | Belgium: additional CoZo user profiles<br>(midwife, pharmacist in hospital,<br>pharmacist clinical biologist,<br>physiotherapist) now have access to<br>imaging results in PACSonWEB. |
| Multi-Monitor          | FIX: an issue was fixed where the<br>settings in the multi-monitor app<br>configuration wizard were not<br>maintained when running this wizard<br>again.                              |
| WCF                    | The study remark field, communicated<br>through HL7 ORM/ORU, may now<br>contain up to 2048 characters<br>(previously limited to 256 characters).                                      |
| Reports                | FIX: an issue was fixed where speech<br>recognition did not initialize when there<br>are multiple text blocks with the same<br>code.                                                  |
| Reports                | Clearer messages to inform patients if the report is not yet available.                                                                                                    |
| Studies                | FIX: an issue was fixed where a PDF<br>report would be deleted after changing<br>the report status in the study<br>administration page.                                               |

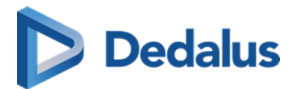

| WCF                            | FIX: the study remark will no longer be<br>deleted when a new HL7 ORU/ORM is<br>sent in without a study remark.                                                             |
|--------------------------------|----------------------------------------------------------------------------------------------------|
| Global                         | The global data protection policy,<br>privacy policy and cookie policy were<br>updated, to bring them in line with<br>Dedalus global policies.                              |
| Image Viewing and Manipulation | FIX: an issue was fixed where scrolling<br>through breast tomosynthesis series<br>was very slow when breast shape<br>detection was enabled.                                 |
| Local Image Cache              | FIX: an issue was fixed where scrolling<br>through multi-frame tomosynthesis<br>series had low performance due to<br>unnecessary loading of pixel data.                     |
| Image Viewing and Manipulation | FIX: an issue was fixed where<br>mammography images, when retrieved<br>from the local image cache, could be<br>displayed with an incorrect default<br>window/level setting. |
| Reports                        | The user notification (popup message)<br>and behavior have been improved<br>when reloading a study during<br>reporting.                                                     |
| Reports                        | New user settings are introduced to finetune the behavior when finishing a report.                                                                                          |
| Management                     | FIX: an issue has been fixed where opening the user settings was very slow.                                                                                                 |
| Login                          | FIX: an issue has been solved where the customer-specific support page was not accessible anymore from the                                                                  |

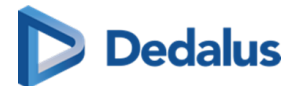

|         | customer-specific PACSonWEB landing page.                                                                                                    |
|---------|----------------------------------------------------------------------------------------------------|
| Viewer  | FIX: an issue has been fixed where<br>(active directory) users without a last<br>name got error messages when logging<br>into the viewer. Last name is now<br>mandatory for all (AD) users, and clear<br>error messages are presented to the<br>user.                                                  |
| Reports | FIX: Transcriptionist got error when<br>finalizing a report because author was<br>cleared by backend integration.                                                                                                    |
| Reports | New multi-line text fields to register<br>radiation dose and administered<br>products are available. These fields can<br>be populated through incoming HL7<br>ORM/ORU, or filled in / edited manually<br>in the study administration pages. They<br>can also be added to the report print<br>template. |
| Viewer  | FIX: an issue has been resolved where<br>an incorrect patient date of birth could<br>be displayed, when the client was in a<br>different time zone than the web server.                                                                                                    |
| Explore | FIX: an issue has been fixed where the<br>user interface goes blank if a PACS<br>overlay search result contains patients<br>without a name                                                                                                    |
| WCF     | PACSonWEB DICOM Modality Worklist<br>(DMWL) will now also return<br>OtherPatientID, when it's queried as<br>part of an MWL request.                                                                                                    |
| Reports | FIX: an issue was fixed where a warning<br>was displayed (Mapping not found)                                                                                                    |

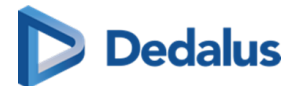

|                 | when a transcriptionist validates a report for the default radiologist.                                                                                                    |
|-----------------|----------------------------------------------------------------------------------------------------|
| Reports         | SpeechMike buttons can now be<br>configured to trigger keyboard shortcut<br>actions. When using the PACSonWEB<br>multi-monitor app, the SpeechMike<br>buttons will continue to work even<br>when the app does not have focus (e.g.<br>while reviewing images in a 3rd party<br>tool). |
| WCF             | When receiving HL7 messages for<br>existing studies without department,<br>site and/or examination room<br>information, this data will no longer be<br>reverted to default values if this data<br>was already known from prior<br>messages.                                           |
| DICOM Processor | If PACSonWEB receives HL7 ORM<br>messages with unknown procedure<br>code/description and/or modality, these<br>values will now be copied from the<br>associated DICOM files.                                                                                                    |
| Reports         | A signature image can be uploaded for each user, and included in the report.                                                                                                    |
| Download        | FIX: an issue has been fixed where<br>querying the worklist based on patient<br>last name (during Transfer to PACS) did<br>not return the correct results.                                                                                                    |
| Viewer          | Certain image series within a study can<br>be marked as private (either manually<br>or automatically), and access to such<br>series can be restricted through user/<br>role permissions.                                                                                              |

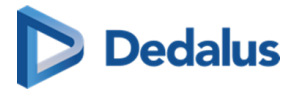

| Viewer          | FIX: an issue has been fixed where<br>annotations created in Syngo.via did not<br>display correctly in PACSonWEB.                                                                                                    |
|-----------------|----------------------------------------------------------------------------------------------------|
| Management      | Portal URLs will no longer be prefixed<br>with "http://", also in the templates<br>when sharing a study or printing a<br>report.                                                                                                    |
| Al-Cube         | Al Cube is a new PACSonWEB<br>component, which connects with<br>cloud-based AI providers. This allows to<br>have studies, which are sent to<br>PACSonWEB, automatically processed<br>by certain AI algorithms, and results are<br>made available back in PACSonWEB. |
| Global          | It is now possible to review and modify cookie settings.                                                                                                    |
| DICOM Processor | DICOM libraries were updated to the latest Fellow Oak DICOM version 5.0                                                                                                    |
| Login           | FIX: an issue has been fixed where one-<br>time passwords (OTPs) were being sent<br>unnecessarily to active-directory (AD)<br>users.                                                                                                    |
| Studies         | A new upload portal, which allows to<br>upload medical imaging studies<br>(DICOM) to PACSonWEB using the web<br>browser.                                                                                                    |
| DICOM Processor | Support for the LINEAR_EXACT VOI LUT function, for correct rendering of certain MRI series.                                                                                                    |
| Viewer          | New filter buttons in the series picker<br>make it easier to find relevant prior<br>studies in the patient history.                                                                                                    |

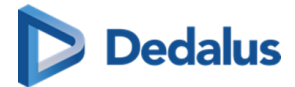

| Token Based Interfaces | Exams which are filtered (not published<br>to PACSonWEB) will no longer show up<br>in CoZo. |
|------------------------|---------------------------------------------------------------------------------------------|
|------------------------|---------------------------------------------------------------------------------------------|

# 17.1.4 Release notes version 3.3.700 (23/05/2023)

| Viewer          | FIX: an issue was fixed where images<br>would not be displayed in Safari after<br>upgrading to iOS 16.4                                                                                                    |
|-----------------|----------------------------------------------------------------------------------------------------|
| MPR             | MPR image quality has been improved,<br>and MPR rendering speed has been<br>increased.                                                                                                    |
| Explore         | FIX: an issue was fixed where loading<br>the study list / explore page was very<br>slow (or even timed out) when no filters<br>are applied                                                                                                    |
| DICOM Processor | FIX: an issue was fixed where certain<br>images encoded as a private SOP class<br>UID were not visible in the viewer.                                                                                                    |
| MPR             | FIX: an issue has been fixed where cloud<br>icons would be shown for certain<br>images. This happened when MPR was<br>initiated while some images were still<br>loading.                                                                                         |
| Client Configs  | A character set can now be defined,<br>which is used in all queries from<br>PACSonWEB to the local PACS. When<br>the query includes special characters,<br>these will no longer be replaced with<br>wildcards, hence the query results will<br>be more accurate. |
| Viewer          | FIX: Flashing images when scrolling<br>through RX images                                                                                                    |

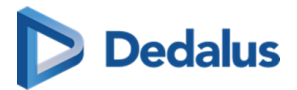

| Login           | The PACSonWEB default login page has<br>been restyled according to the Deep<br>Unity style guide, including an update<br>to the logo. |
|-----------------|----------------------------------------------------------------------------------------------------|
| Explore         | FIX: an issue has been fixed where the<br>anomalies department filter did not<br>work for source administrators.                      |
| Viewer          | FIX: an issue has been fixed where<br>window/levelling high-resolution<br>images on diagnostic displays was<br>unresponsive.          |
| Reports         | FIX: an issue has been fixed where<br>RSDK (speech recognition) would not<br>work anymore after reloading a study.                    |
| Reports         | FIX: Report reviewer dropdown<br>selection not shown correctly in the<br>multi-monitor app.                                           |
| Viewer          | The user will now be notified (and asked<br>to close some study tabs) when<br>exceeding the memory usage of the<br>multi-monitor app. |
| DICOM Processor | FIX: an issue was fixed where an IOCM<br>rejection note would not be processed<br>for all frames within a multi-frame<br>image.       |
| WCF             | C-FIND queries for unsupported SOP<br>classes will now be rejected, instead of<br>not returning any data.                             |
| Viewer          | FIX: an issue has been fixed where the<br>wrong DICOM tag was used to<br>determine the laterality of multi-frame<br>DBT series.       |

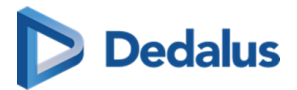

| Login         | FIX: an issue has been fixed where the<br>new user account activation with strong<br>authentication (one-time password) via<br>email was not working.                                                                                                    |
|---------------|----------------------------------------------------------------------------------------------------|
| Reports       | FIX: An issue has been fixed where text<br>blocks could no longer be inserted<br>automatically in new reports.                                                                                                    |
| Global        | User manuals (online and PDF versions)<br>are now available on the PACSonWEB<br>portal itself, instead of a public<br>Confluence page.                                                                                                    |
| Viewer        | Scrolling through Digital Breast<br>Tomosynthesis (DBT) image stacks is<br>now smoother, as the breast detection<br>algorithm no longer runs by default on<br>each image.                                                                                                  |
| Reports       | It is now possible to configure the audio<br>recording input level for non-<br>SpeechMike dictation devices in the<br>multi-monitor app.                                                                                                    |
| Multi-Monitor | For desktop integrations using the<br>multi-monitor app, it is possible to use<br>only patient-level context (patient ID or<br>national number) when calling the app<br>API. The study list will then display a<br>filtered list of all studies for the called<br>patient. |
| Multi-Monitor | The on-top behavior of the multi-<br>monitor application can now be<br>configured. The new setting will<br>determine whether the non-diagnostic<br>monitor comes on top of other windows                                                                                   |
| Worklist      | FIX: an issue has been fixed where procedures codes would no longer be                                                                                                    |

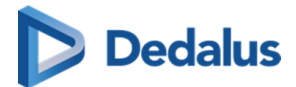

|               | displayed in the worklist filter settings,<br>after saving the worklist                                                                                                    |
|---------------|----------------------------------------------------------------------------------------------------|
| Viewer        | Images (such as mammography<br>images) can now be automatically<br>flipped horizontally or vertically through<br>the reading protocol.                                                                                                    |
| Viewer        | ScreenPoint Transpara mammography<br>CAD markers (calcifications, soft tissue<br>lesions, and overall exam score) are now<br>supported for display in the viewer, both<br>for 2D/FFDM and 3D/DBT exams.                                                       |
| Viewer        | A new keyboard shortcut was added to publish annotations.                                                                                                    |
| Download      | The 'Transfer to PACS' workflow has<br>been significantly improved: it's easier<br>to access the functionality, the user<br>interface has been redesigned and<br>optimized, studies can be transferred in<br>bulk, and default settings can be<br>configured. |
| Viewer        | The default projection mode, when<br>activating the thick slice (2D) function,<br>is now maximum intensity projection<br>(MIP) instead of average intensity<br>projection (MPVR).                                                                             |
| Viewer        | FIX: an issue has been fixed where a<br>relevant prior study was not<br>automatically shown in an auto-<br>compare reading protocol, in case of<br>multi-procedure reporting.                                                                                 |
| Multi-Monitor | A native desktop integration with<br>Myrian (Intrasense) is available in the<br>PACSonWEB multi-monitor app.                                                                                                    |

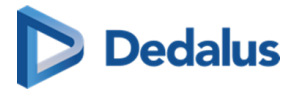

| Viewer        | The metric 'time to first image display'<br>has been improved, especially for larger<br>studies with lots of images. Also pre-<br>loading is introduced to further improve<br>this metric.                                                           |
|---------------|----------------------------------------------------------------------------------------------------|
| WCF           | When a new patient national number is<br>sent to PACSonWEB through an ADT<br>update, this will no longer trigger an<br>anomaly (as long as that number is<br>unique).                                                                                |
| Patients      | The displayed message, to inform the<br>patient when their report is not (yet)<br>available, is now more clearly defined to<br>avoid confusion.                                                                                                    |
| MPR           | Users will now be notified if there is<br>insufficient memory available to create<br>an MPR volume. Also, the memory<br>required for MPR will be released as<br>soon as the study is closed, to avoid<br>insufficient memory as much as<br>possible. |
| Multi-Monitor | It is now possible to pass image- or<br>series-level context in an integration<br>script. This allows to share a specific<br>image or series with a 3rd party<br>application integrated in the<br>PACSonWEB multi-monitor app.                       |
| PACS Push     | FIX: An issue has been fixed where<br>PACSonWEB would continue to try and<br>sync a study (via C-MOVE) when the<br>local PACS stops responding, even<br>when the study is fully synchronized.                                                        |
| Viewer        | Multi-value DICOM tags can now be<br>used in the definition of reading<br>protocols. So if a DICOM tags contains                                                                                                    |

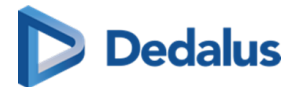

|                  | multiple values (e.g. ImageType), any of<br>those values can trigger a specific<br>reading protocol.                        |
|------------------|----------------------------------------------------------------------------------------------------|
| Manage Templates | FIX: incorrect link to manual in password expiration mails.                                                                 |
| Reports          | Report signature(s) is/are now<br>automatically added to the exported<br>report (for ORU outbound interface).               |
| Login            | FIX: An issue was fixed where the user<br>manual on the French login page was<br>not available as PDF.                      |
| Explore          | A permission is now available to define<br>which user groups have access to the<br>PACS overlay (query local PACS) feature. |
| Access           | FIX: an issue was fixed where<br>unreported studies were already<br>available to patients when logging in<br>through CoZo   |

# 17.1.5 Release notes version 3.3.606 (22/02/2023)

| Report | FIX: RSDK speech recognition not<br>working for Spanish (ES_ES)                                                          |
|--------|----------------------------------------------------------------------------------------------------|
| WCF    | FIX: Access not correctly changed when changing requesting physician for multi-procedure order.                          |
| WCF    | FIX: ORU not correctly processed for<br>DICOM based study with order nr. that<br>also exist for none default department. |

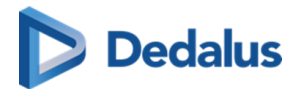

# 17.1.6 Release notes version 3.3.605 (13/02/2023)

| DICOM Processor | When images of a merged study were<br>resend with a different accession nr. but<br>that accession nr. doe snot match an |
|-----------------|----------------------------------------------------------------------------------------------------|
|                 | HL7 based study. The split of study was<br>not correctly updated with the DICOM<br>meta data.                           |

#### 17.1.7 Release notes version 3.3.604 (15/12/2022)

Hotfix is to solve issues in PACSonWEB backend, hence no end user release note is created.

### 17.1.8 Release notes version 3.3.603 (14/12/2022)

| DICOM Processor | FIX: When two studies are merged on<br>same accession number a study is not<br>split off again if one of the studies is<br>resend same study instance UID and<br>different accession nr. |
|-----------------|----------------------------------------------------------------------------------------------------|
|-----------------|----------------------------------------------------------------------------------------------------|

#### 17.1.9 Release notes version 3.3.602 (23/11/2022)

| Viewer       | FIX: Radiologist need to restart multi-<br>monitor app after out-off memory error |
|--------------|-----------------------------------------------------------------------------------|
| DICOM Router | FIX: Client Router queue clean-up can<br>be slow for heavy load customers         |

### 17.1.10 Release notes version 3.3.601 (04/11/2022)

| Reports | FIX: 'copy to clipboard'-button report panel is not working anymore.                                               |
|---------|----------------------------------------------------------------------------------------------------|
| Viewer  | FIX: Image can not be viewed when<br>using Safari 14 or Firefox 92. (Works fine<br>as of Safari 15 and Firefox 93) |

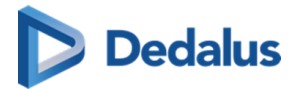

| Multi-Monitor | FIX: PACSonWEB multi-monitor app<br>crashes when a StreamDeck is<br>connected                                                                   |
|---------------|----------------------------------------------------------------------------------------------------|
| Multi-Monitor | FIX: PACSonWEB viewer turns black in<br>multi-monitor app if 5GB memory<br>usage is exceeded.                                                   |
| Reports       | FIX: Transcriptionist gets (non-blocking)<br>access restriction error when editing<br>report.                                                   |
| Reports       | FIX: Warning that speech volume for<br>RSDK speech recognition is to high is<br>shown to often.                                                 |
| Viewer        | FIX: When using 150% zooming in<br>windows display settings, Window<br>leveling is not always immediately<br>applied on high resolution images. |
| Viewer        | Performance improvement: faster<br>meta-data retrieval, so that we can start<br>loading images sooner after opening a<br>study.                 |

# 17.1.11 Release notes version 3.3.600 (18/10/2022)

| Viewer  | Tomographic (CT/MRI) series from two<br>different studies can automatically be<br>synchronized, based on a registration<br>algorithm. Correcting the offset<br>between linked series can be done<br>much faster. |
|---------|----------------------------------------------------------------------------------------------------|
| Reports | Reports are now saved automatically,<br>and can be recovered after losing the<br>server connection or accidentally<br>interrupting the reporting workflow.                                                       |

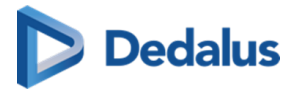

| DICOM Processor  | DICOM files larger than 2 GB are now supported.                                                                                                    |
|------------------|----------------------------------------------------------------------------------------------------|
| Explore          | More advanced search / filter<br>capabilities are now available in the task<br>progress overview screen.                                                                                                    |
| Studies          | FIX: An issue has been fixed where the<br>fetch button was sometimes<br>unavailable for expired studies.                                                                                                    |
| Management       | Additional logging on system operator<br>(global admin) activities, to comply with<br>HDS (France) regulations.                                                                                                    |
| Manage Templates | Patient first name and last name can<br>now both be added (as two individual<br>fields) to print templates.                                                                                                    |
| WCF              | If the source allows multiple internal<br>patient IDs, 'old' patient IDs will now be<br>remembered after merging to a 'new'<br>patient ID. If, after such merge,<br>incoming data (HL7/DICOM) still uses an<br>'old' patient ID, this will no longer<br>trigger an anomaly.                                                                         |
| Reports          | The reporting workflow within<br>PACSonWEB now supports multiple<br>report contributors. A radiology resident<br>may send a report to a supervisor, or a<br>senior radiologist sends a report to a<br>colleague for review. Also, different<br>report versions and the version history<br>can now be displayed in the study<br>administration page. |
| Download         | FIX: An issue has been fixed where<br>transfer tasks would sometimes remain<br>in progress without completing.                                                                                                    |

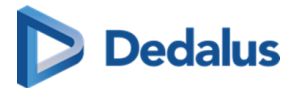

| Worklist                       | Specific procedures or procedure codes can be excluded from a worklist.                                                                                                    |
|--------------------------------|----------------------------------------------------------------------------------------------------|
| Image Viewing and Manipulation | The image rendering performance has<br>been improved, and interference with<br>simultaneous speech recognition is no<br>longer an issue. IMPORTANT:<br>PACSonWEB 3.3.600 is not backwards<br>compatible with multi-monitor app for<br>3.3.500! Upgrading to the latest version<br>of the multi-monitor app is required. |
| Token Based Interfaces         | Specific performing departments can<br>now be included/excluded for<br>publication to CoZo/RWS. Publishing of<br>studies to CoZo/RSW can also be<br>delayed for 1 to 7 days.                                                                                                    |
| Management                     | FIX: An issue has been fixed where<br>multiple duplicate rooms or<br>departments are be displayed in the<br>worklist filters.                                                                                                    |
| Viewer                         | The readability of the series descriptions in the series picker has been improved.                                                                                                    |
| Login                          | In Norway, Target365 is now supported as SMS gateway provider.                                                                                                    |
| Explore                        | The "Performing department" field can<br>now be used as a filter and displayed as<br>a column in the study list tab.                                                                                                    |
| User Settings                  | Keyboard shortcuts are now available<br>for all annotations.                                                                                                    |
| Reports                        | There is a new user setting to define if a<br>beep should be played when starting or<br>stopping speech recognition. Also, the<br>report panel will now automatically                                                                                                    |

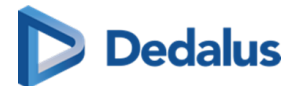

|          | scroll down when dictating a large<br>amount of text.                                                                                                    |
|----------|----------------------------------------------------------------------------------------------------|
| Reports  | In the study list, the 'Radiologist' field<br>now shows the name of the doctor who<br>last changed or validated the report in<br>PACSonWEB. Also, the 'Reading user'<br>and 'Validating user' fields will be<br>populated for reports sent to<br>PACSonWEB. |
| Download | Studies - which are added manually to<br>the study list - can automatically be<br>listed and selected. Any reference<br>number or DU POW number can be<br>used to filter the study list.                                                                    |
| WCF      | An external procedure ID on study level<br>is now supported, so that exported<br>reports combining multiple procedures<br>can be associated with different unique<br>study level IDs.                                                                       |
| Access   | FIX: An issue has been fixed where<br>original requesting physicians may still<br>has access to a study when requesting<br>physician for that study is changed.                                                                                             |
| Studies  | FIX: An issue has been fixed where<br>anomalies could not be resolved<br>because of different date/time<br>formatting.                                                                                                    |
| Reports  | When dictating a report, the recording<br>volume level is now visualized with<br>colors in the report panel. If the<br>recording level is too high, the user will<br>be alerted and advised to change their<br>audio settings.                              |

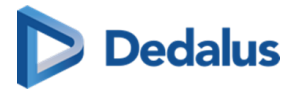

| Reports | Reports exported as DICOM structured<br>reports (DICOM SR) now contain all the<br>required metadata to allow import in<br>other PACS systems.                                                                                                 |
|---------|----------------------------------------------------------------------------------------------------|
| Share   | A label can now be automatically<br>attached to one or more studies, when<br>sharing them, or printing a reference<br>number for them.                                                                                                    |
| Studies | FIX: An issue has been fixed where there<br>are redundant entries in the patient<br>logging for unchanged values.                                                                                                    |
| Reports | To avoid losing unsaved report text, a<br>popup confirmation will now be<br>presented to the user when closing the<br>browser (tab) or navigating to a<br>different web page (user settings, study<br>administration) while editing a report. |
| Reports | When using speech recognition,<br>additional guidelines are provided on<br>how to dictate numbers, dates and<br>times, medical terms, and more.                                                                                               |
| Studies | FIX: An issue has been fixed where<br>moving images from one study to<br>another would sometimes fail.                                                                                                    |
| Studies | FIX: Error in study administration tab<br>'images and series' if moving images to<br>a new series in exiting study and<br>moving that newly created series to<br>another study in one go.                                                     |
| Reports | Block undesired translation of report text by the browser plug-ins.                                                                                                    |
| WCF     | When report creation (and dictation) is<br>started in PACSonWEB, a study status<br>update ('Dictation started') can be sent                                                                                                    |

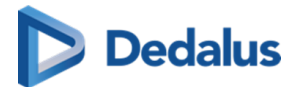

|                                | out via HL7 ORU. This allows to inform<br>external (RIS/reporting) systems that<br>reporting has started, and avoid double<br>reporting in another system.                               |
|--------------------------------|----------------------------------------------------------------------------------------------------|
| Login                          | When printing a reference number, a<br>QR code can be included. Scan the QR<br>code to go directly to the correct URL,<br>with the reference number already<br>filled in.                |
| Global                         | The TeamViewer application that can be<br>downloaded from the support page has<br>been upgraded.                                                                                         |
| Login                          | FIX: An issue has been fixed where<br>active directory users that login via<br>itsme are sometimes asked to reset<br>their password.                                                     |
| Image Viewing and Manipulation | FIX: An issue with irregular scrolling<br>through CT image series has been fixed.                                                                                                    |
| Reports                        | FIX: An issue has been fixed where 'null'<br>was displayed as radiologist name when<br>exporting a report.                                                                               |
| Image Viewing and Manipulation | The default scrolling method for 2D<br>reformats (e.g. MIP) is now 'Not<br>Grouped'.                                                                                                    |
| Explore                        | FIX: An issue has been fixed where the<br>number of images in the Local Image<br>Cache was displayed incorrectly in the<br>study list after sorting the list by clicking<br>the headers. |
| Worklist                       | The worklist refresh rate can now be configured (default = every 5 minutes).                                                                                                    |
| Worklist                       | The performance of worklist queries has been improved.                                                                                                    |

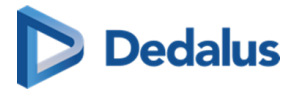

| Viewer        | FIX: An issue has been fixed where false<br>'study changed' notifications was<br>shown for unchanged studies.                                                                                                    |
|---------------|----------------------------------------------------------------------------------------------------|
| User Settings | FIX: An issue has been fixed where<br>opening the user settings could take<br>allot of time.                                                                                                    |
| MPR           | FIX: An issue has been fixed where the<br>MPR screen layout changed<br>unnecessarily.                                                                                                    |
| Download      | Exported annotations (angle, arrow)<br>now also provide fall back<br>representation for external PACS system<br>that do not support Compound Graphic<br>Sequence.                                                |
| WCF           | FIX: An issue has been fixed where<br>ISO_IR 100 character set was used<br>instead of requested encoding in<br>Modality Worklist response.                                                                       |
| MPR           | FIX: An issue has been fixed where<br>coronal and sagittal MPR views could be<br>displayed upside-down when image<br>number do not match orientation.                                                            |
| WCF           | The performance of processing large (> 1<br>GB) files has been improved.                                                                                                    |
| Global        | Support for the Brazilian Portuguese<br>language.                                                                                                    |
| Global        | When PACSonWEB is not to be used for<br>diagnostic use in a certain country<br>because of pending regulatory<br>requirement, several notifications about<br>this restriction are added in the user<br>interface. |

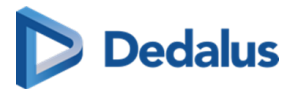

| WCF                            | FIX: An issue has been fixed where<br>availability of incoming images were<br>available in PACSonWEB can be<br>delayed by parallel C-Move requests. |
|--------------------------------|----------------------------------------------------------------------------------------------------|
| Reports                        | FIX: An issue has been fixed where<br>SpeechMike buttons stop responding.                                                                           |
| Image Viewing and Manipulation | FIX: An issue has been fixed where<br>XA/RF images containing a redundant<br>VOI LUT table were display incorrectly.                                |
| PACS Push                      | FIX: An issue has been fixed where<br>whitelisted studies would not get<br>retrieved from PACS.                                                     |

# 17.1.12 Release notes version 3.3.503 (13/07/2022)

| Viewer       | FIX: Improve performance for rendering multi-frame with embedded overlay.                                                    |
|--------------|----------------------------------------------------------------------------------------------------|
| DICOM Router | FIX: Avoid degrading performance in<br>uploading DICOM images by reducing<br>memory usage to and .NET garbage<br>collection. |
| WCF          | FIX: Annotations on multi-frame are not correctly send out.                                                                  |
| Viewer       | FIX: Performance improvement in<br>image retrieval by reducing number<br>intermediate images rendered during<br>zooming.     |
| Viewer       | Exclude canceled studies from auto compare.                                                                                  |
| Reports      | FIX: Use ORU configuration of author/<br>approver when transcriptionist<br>approves on behalf of                             |

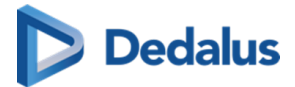

| Global   | Add swiss representative in about box<br>for swiss environments |
|----------|-----------------------------------------------------------------|
| Download | FIX: Downloads of multi-frame results in invalid ZIP file       |

## 17.1.13 Release notes version 3.3.502 (14/06/2022)

| Share                          | Users linked to an admin group cannot use the share functionality anymore                                                   |
|--------------------------------|----------------------------------------------------------------------------------------------------|
| Studies - study administration | Not possible for a source admin to edit<br>the patient data in study administration                                         |
| Token based interfaces - Cozo  | It is impossible to open images using<br>Cozo with Internet Explorer 11. Using<br>login physician or patient has no issues. |

### 17.1.14 Release Notes Version 3.3.501 (13/06/2022)

Only fix in backend processing => no public release note required

### 17.1.15 Release notes version 3.3.500 (14/06/2022)

| Global          | In case of opt-in, we'll collect<br>anonymous usage information to<br>further improve the application based<br>on real life information                     |
|-----------------|----------------------------------------------------------------------------------------------------|
| DICOM Processor | IOCM inbound support:* 1113037 (Patient<br>Safety) and 1113038 (Incorrect Entry) -><br>persistent delete* 1113039 (Date<br>Retention) -> purge until resend |
| Studies         | Filter on performing department in anomalies overview                                                                                                    |
| Viewer          | Notify if new images arrived on open study (if activated for source)                                                                                        |

User Manual DeepUnity PACSonWEB - DeepUnity PACSonWEB 3.4.100 ©2024 DH Healthcare GmbH, Konrad-Zuse-Platz 1-3, 53227 Bonn, Germany. All rights reserved.

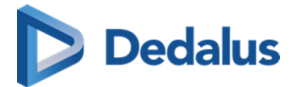

| Image Viewing and Manipulation | New annotation: Polygon ROI density<br>tool                                                                           |
|--------------------------------|----------------------------------------------------------------------------------------------------|
| User Settings                  | FIX: Auto compare menu in user settings is now correctly displayed                                                    |
| DICOM Router                   | FIX: respect requested character set in<br>CFind Response                                                             |
| Explore                        | Improve usability of labels* define<br>favorites* Label/un-label studies in a list                                    |
| Users                          | User can define his own window level<br>presets in addition to the source<br>defaults                                 |
| WCF                            | Use files in local image cache for C-<br>Move response                                                                |
| Reports                        | Receive notification as requesting/CC<br>physician when report is available<br>and/or when images are available       |
| MPR                            | MPR can be reset using a keyboard<br>shortcut                                                                         |
| MPR                            | Usability improvements for MPR:* tri-<br>plane view* rotate cross hair or<br>individual axis* cycle views* easy reset |
| Viewer                         | ESC restores the default left mouse button operation                                                                  |
| User Settings                  | Users can customize their keyboard shortcuts                                                                          |
| Viewer                         | Images available in Local Image Cache<br>are also visualised in order information<br>viewport                         |

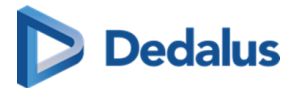

| Worklist                       | Filter on minimal number of images in<br>the worklist                                        |
|--------------------------------|----------------------------------------------------------------------------------------------|
| Image Viewing and Manipulation | Standard Deviation added as value for<br>ROI annotation                                      |
| Reports                        | Report consisting of only empty lines<br>and/or whitespaces is handled as an<br>empty report |
| Image Viewing and Manipulation | FIX: Endpoints behave correctly while<br>drawing ROI ellipse                                 |
| Reports                        | FIX: Rich text editor can be used on<br>Safari browser                                       |
| WCF                            | WCF client accepts DICOM Files<br>without StudyTime, setting it to<br>00:00:00               |
| Multi-Monitor                  | Notification in multi monitor app if the update link is not accessible.                      |
| Global                         | FIX: correction in German mail<br>templates                                                  |
| User Settings                  | Apply increased report font in text block editor                                             |
| Reports                        | RSDK improvement:* Switch Language*<br>Modify playback volume* Performance<br>logging        |
| Viewer                         | Possibility to delete DICOM<br>encapsulated PDF document in the<br>study administration      |
| Image Viewing and Manipulation | Save presentation state for rotated or<br>flipped images                                     |

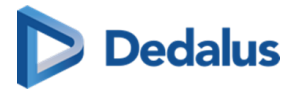

| Viewer        | Maintain scroll position and image<br>manipulation when series is shown in<br>multiple steps in the reading protocol         |
|---------------|----------------------------------------------------------------------------------------------------|
| Multi-Monitor | Option to hide/show title bar on study<br>tabs monitor to have same image<br>proportions in case of a RIS driven<br>workflow |
| Viewer        | Allow copying of values from study info<br>viewport fields                                                                   |
| Viewer        | For users with setting "multiple tabs"<br>configured, open study in series picker<br>will open an new study tab.             |
| Reports       | Setting to give user reporting<br>permission for a department without<br>being a source administrator                        |
| Viewer        | Shortcut for ROI – ellipse (E)                                                                                               |
| Reports       | Additional report formatting:* Bullet list*<br>Header styles (configurable per user)*<br>Voice commands for formatting       |
| Login         | OTP via mail can be resent via mail or<br>sms                                                                                |
| Download      | Export the following annotations as<br>GSPS:Ruler , Line, Angle, ROI- rectangle,<br>RIO –elpise, Arrow, Text                 |
| Explore       | FIX: Study information no longer hidden<br>after the user gains access using Break-<br>The-Glass                             |
| WCF           | Patient level CFind queries to<br>PACSonWEB now supports wildcards (*<br>and ?) for all supported fields                     |

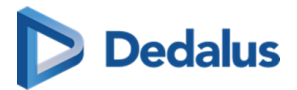

| WCF      | Multiple instances, series, studies can<br>now be moved in a single C-Move<br>request                     |
|----------|----------------------------------------------------------------------------------------------------|
| Worklist | FIX: Worklist can now be sorted on report                                                                 |
| Reports  | FIX: Selecting a word by double click<br>now also works in IE11                                           |
| Reports  | FIX: user can now create and validate<br>report with home reading in case RSDK<br>is also configured      |
| Reports  | FIX: Microphone access no longer requested for transcriptionist                                           |
| Viewer   | FIX: Series linking for curved planner<br>reconstructions (CPR vs. MPR) is now<br>done correctly          |
| Reports  | Possibility to allow a transcriptionist to<br>validate a report on behalf of the<br>radiologist           |
| Share    | FIX: Custom template is now used when<br>printing reference number from PACS<br>overlay                   |
| Worklist | FIX: Column images in worklist now<br>displays the number of images available<br>in the Local Image Cache |
| Viewer   | FIX: Correction for scrolling behaviour<br>when switching viewports in multi-<br>monitor app              |
| Login    | Block login with DU POW code only<br>having canceled studies instead of<br>showing empty list             |

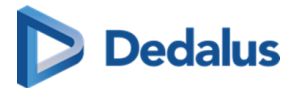

| Studies                        | FIX: Give correct error message when<br>adding an invalid national number in<br>the study administration |
|--------------------------------|----------------------------------------------------------------------------------------------------|
| Explore                        | FIX: Use search string of 4 characters,<br>including Include special characters in<br>PACS overlay       |
| Image Viewing and Manipulation | Length ratio: inverse ratio now<br>additionaly shown between brackets                                    |
| Viewer                         | FIX: Rapid switching between tabs<br>while study is loading causes series<br>picker to load incompletely |
| Viewer                         | FIX: Scroll performance remains optimal<br>when viewer is kept open for a long<br>time                   |
| Token Based Interfaces         | FIX: solved issue for access by patient<br>using RSW                                                     |
| Worklist                       | Possibility to filter on unresolved anomalies in the worklist                                            |
| Viewer                         | Tolerance on differences in orientation<br>for automatic linking increased to 15°                        |
| Reports                        | Optimization for latency warning when using RSDK                                                         |
| Reports                        | Reduce space between report body and signature                                                           |
| Studies                        | FIX: Source rules now also applied to tags that occur in a DICOM sequence                                |
| Reports                        | FIX: RSDK – Speech session for long<br>reports remain open until audio is saved                          |

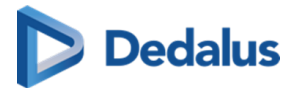

| Reports | FIX: Text blocks are no longer added<br>with wrong language identifier that<br>made them usable with RSDK                 |
|---------|----------------------------------------------------------------------------------------------------|
| Viewer  | Disable switching procedures via tabs in<br>series picker if there is an unsaved<br>report to avoid losing report content |
| Viewer  | Allow to disable pointer lock for a (VDI)<br>user                                                                         |

### 17.1.16 Release notes version 3.3.405 (18/03/2022)

| Reports | FIX: When using RSDK, saving audio<br>"never finishes" for large reports.     |
|---------|-------------------------------------------------------------------------------|
| WCF     | FIX: WCF clients go to 100% CPU when trying to recover from lost connections. |

# 17.1.17 Release notes version 3.3.404 (04/03/2022)

| Reports | Allow using shortcut to save report also<br>if report viewport doe snot have focus.<br>Avoid loosing report when turning on<br>shortcuts for external reporting in set-<br>up for which it's not intended. |
|---------|----------------------------------------------------------------------------------------------------|
| Reports | FIX: space inserted in front of '.' when suing RSDK speech recognition                                                                                                    |
| Reports | FIX: Can't save report created with<br>Home reading is RSDK speech<br>recognition is also configured for user.                                                                                             |
| Reports | FIX: Shortcut to save a report (F8, Ctrl-<br>F8) only work when report has focus                                                                                                    |

User Manual DeepUnity PACSonWEB - DeepUnity PACSonWEB 3.4.100 ©2024 DH Healthcare GmbH, Konrad-Zuse-Platz 1-3, 53227 Bonn, Germany. All rights reserved.

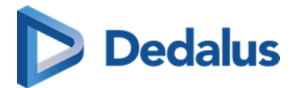

| Study administration | Add anomaly for studies were moving<br>large studies fails after user already left<br>the study administration.     |
|----------------------|----------------------------------------------------------------------------------------------------|
| Local Image Cache    | Make user Local image cache clean-up<br>continues if some files it's attempting to<br>clean-up are removed already. |
| WCF                  | MWL - return a value for Code Meaning<br>(0008,0104 )                                                               |
| Worklist             | FIX: AD user with group mappings fails to access worklist.                                                          |

# 17.1.18 Release notes version 3.3.403 (04/02/2022)

| Reports | RSDK speech recognition: performance improvements                                                                              |
|---------|----------------------------------------------------------------------------------------------------|
| Reports | RSDK speech recognition - FIX: Edit<br>report keeps loading when study is<br>opened from open study button in<br>series picker |
| Reports | RSDK speech recognition - FIX: Words<br>are added in the wrong order with<br>RSDK speech                                       |
| Reports | RSDK speech recognition - FIX: Speech recognition stops recording                                                              |
| Reports | RSDK speech recognition - FIX: After<br>insert text block with voice command<br>cursor is on start of report                   |
| Reports | FIX: Transcription user in admin group<br>does not have the send for approval<br>option.                                       |
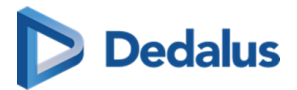

| Reports         | RSDK speech recognition - FIX: Text<br>segments with audio, but no text in the<br>beginning of the report are not played<br>backed     |
|-----------------|----------------------------------------------------------------------------------------------------|
| Reports         | RSDK speech recognition - FIX:<br>Database fields in text blocks are not<br>replaced when inserted with RSDK<br>voice command          |
| Reports         | RSDK speech recognition - FIX:RSDK<br>speech recognition - FIX: Transcription<br>workflow: Speech audio is played but<br>without sound |
| Reports         | RSDK speech recognition - FIX: deleted text reappears when saving a report                                                             |
| Viewer          | FIX: Consolidated Patient history -<br>reports from other sources not<br>accessible                                                    |
| DICOM Processor | FIX: ImageExchange - Daily studies for<br>which the images were not<br>downloaded, status completed,<br>progress 0%                    |
| Worklist        | Improved performance when searching on PatientId in the worklist                                                                       |
| Viewer          | FIX: Disappearing mouse pointer in multi-monitor app                                                                                   |
| WCF             | MWL: Ignore empty study date in MWL<br>query to fallback to scheduled<br>procedures step date                                          |
| WCF             | MWL: Add Schedules AE, Protocol code<br>and Type of patient ID to MWL response                                                         |

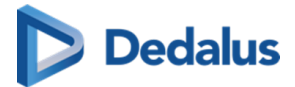

| Access               | Don't allow none-administrator to access studies canceled in the RIS                       |
|----------------------|--------------------------------------------------------------------------------------------|
| Study administration | Allow to modify canceled flag (set via<br>RIS integration) in the study<br>administration. |

#### 17.1.19 Release notes version 3.3.402 (05/01/2022)

| WCF | FIX: Pixel data for some images in large<br>series lost when processing of the<br>image is interrupted by a timeout. |
|-----|----------------------------------------------------------------------------------------------------|
| WCF | FIX: Performance of incoming images<br>negatively impacted by DICOM source<br>rules                                  |

#### 17.1.20 Release notes version 3.3.401 (14/12/2021)

| Viewer     | FIX: Images with negative pixel spacing<br>not visible because of error in scale ruler<br>calculation                                    |
|------------|----------------------------------------------------------------------------------------------------|
| Reporting  | Performance improvement in loading<br>Recognosco speech recognition                                                                      |
| ADT        | FIX: Correction in handling ADT<br>messages for sources where multiple<br>internal patient ID's are allowed for<br>same national number. |
| Management | FIX: Password expiration mail also send to AD user                                                                                       |

### 17.1.21 Release notes version 3.3.400 (30/11/2021)

| Login | Improved password expiration mail |
|-------|-----------------------------------|
|-------|-----------------------------------|

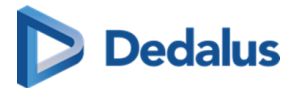

| Image Viewing and Manipulation | Improve auto selection when placing spine labels                                                |
|--------------------------------|-------------------------------------------------------------------------------------------------|
| Studies                        | Select multiple instances to move to another study                                              |
| Multi-Monitor                  | Client side desktop integration with<br>multi-monitor app                                       |
| Reports                        | Correction workflow with audio<br>playback, based on Recognosco speech<br>recognition           |
| DICOM Processor                | Don't send mails or SMS for migrated<br>studies                                                 |
| Viewer                         | FIX: Mouse cursor no longer disappears when doing image manipulations                           |
| Image Viewing and Manipulation | Scale ruler added to viewer                                                                     |
| MPR                            | FIX: MPR creation from Local image cache                                                        |
| Local Image Cache              | FIX: Local image cache accepts studies with empty accession number                              |
| Reports                        | Automatically add text as template in report                                                    |
| Viewer                         | Allow to define keyboard shortcuts for external reporting flow                                  |
| Reports                        | Integration Recognosco speech<br>recognition (finalization)                                     |
| Home Reading App               | Text blocks can be used in combination<br>with Home reading (phone based<br>speech recognition) |

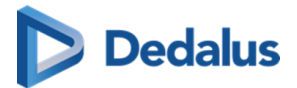

| Reports                        | Support pdf report in the order details<br>tab of the patient history                                               |
|--------------------------------|----------------------------------------------------------------------------------------------------|
| Viewer                         | Clear indication for prior studies that are more recent than current study                                          |
| Download                       | FIX: Study instance EUID adapted correctly when downloading DICOM                                                   |
| Viewer                         | FIX: cut-off of the bottom pixels of the viewer in iOS Safari solved                                                |
| Reports                        | FIX: text block pop-up now showing on<br>Safari and older Edge versions                                             |
| Image Viewing and Manipulation | FIX: Window level support for IE11                                                                                  |
| WCF                            | FIX: Modality Worklist - Characters<br>before '_' no longer removed from<br>Procedure Code                          |
| Management                     | More intuitive UI for labels in viewer                                                                              |
| Reports                        | Improved robustness of ORU outbound communication                                                                   |
| WCF                            | FIX: C-FIND PATIENT level query needs<br>to be on PATIENT root instead of STUDY<br>root                             |
| DICOM Processor                | FIX: Viewing and downloading of<br>encapsulated PDF document with<br>empty file name tag                            |
| Reports                        | FIX: Copy of report signature when using copy to clipboard function                                                 |
| Studies                        | FIX: Resend SMS in Study<br>Administration when source setting<br>"Send SMS on first image" is disabled<br>(Norway) |

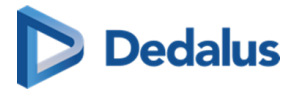

| Worklist                       | Worklist dashboard moved to worklist<br>tab header when in full screen mode                                                            |
|--------------------------------|----------------------------------------------------------------------------------------------------|
| Image Viewing and Manipulation | Improved usability for Window Level on<br>images with 15 or 16 bit grayscale                                                           |
| Viewer                         | Loop the RP steps when navigating<br>with shortcut keys * Page-Down on last<br>step> first step * Page-up on first step<br>> last step |
| Image Viewing and Manipulation | Add delta with 180° to angle<br>measurement                                                                                            |
| Image Viewing and Manipulation | FIX: Use middle mouse button to<br>Window Level on MPR                                                                                 |
| Multi-Monitor                  | Add links to open report or order from<br>PACSonWEB in RISonWEB<br>(configuration by DH Healthcare<br>GmbH)                            |
| WCF                            | FIX: C-MOVE requests no longer fails if<br>the destination cannot process JPEG<br>Lossless                                             |
| WCF                            | FIX: Set access when sending known<br>physician without physician number if<br>received through HL7                                    |

# 17.1.22 Release notes version 3.3.303 (14/10/2021)

| Viewer | FIX: Check on patient consent in<br>eHealth for consolidated patient history<br>always fails.          |
|--------|----------------------------------------------------------------------------------------------------|
| Login  | Extra check to block login in case<br>duplicated reference numbers were<br>send by third party system. |

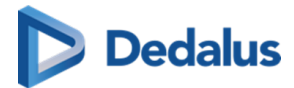

| Viewer   | FIX: List of reading protocols is not<br>always refreshed when logging in with<br>other user. (cached list from previous<br>user is used) |
|----------|----------------------------------------------------------------------------------------------------|
| Download | FIX: Auto transfer not working in<br>German environment                                                                                   |

### 17.1.23 Release notes version 3.3.302 (09/09/2021)

| Studies | FIX: Study Administration - Impossible<br>to update order information                                                         |
|---------|----------------------------------------------------------------------------------------------------|
| Viewer  | FIX: Performance impact of backfilling<br>extracting an storing extra DICOM tags<br>in the DB on the fly.                     |
| Reports | FIX: ORU Out - User with the default<br>mapping always gets the warning<br>'Mapping not found' (report correctly<br>exported) |
| Reports | FIX: Speech recognition does not work if<br>a report is in edit mode in other tab                                             |
| WCF     | FIX: Q/R interface C-MOVE intermediate<br>status updates are not send resulting in<br>some clients aborting association       |
| Reports | FIX: Study Administration - Resend<br>report throws error for user that does<br>not have home reading configured              |
| Login   | FIX: EMR gateway with anonymous<br>login does not show report                                                                 |

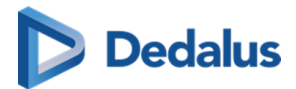

### 17.1.24 Release notes version 3.3.301 (31/08/2021)

| Studies         | FIX: Study anomaly: A different date of<br>birth create for images without DOB<br>processed by DICOM Processor directly<br>(not via WCF) |
|-----------------|----------------------------------------------------------------------------------------------------|
| Login           | FIX: Some irrelevant field are shown on<br>the support page if Login screen<br>\disableRequestUsername=true                              |
| DICOM Processor | FIX: Merge study fails in Stored<br>Procedure                                                                                            |
| WCF             | FIX: PACSonWEB always uses<br>SpecificCharacterSet ISO_IR 192 in MWL<br>response, which is not supported by all<br>modalities            |

#### 17.1.25 Release notes version 3.3.300 (27/08/2021)

| Project Plan | Release note                                                                           |
|--------------|----------------------------------------------------------------------------------------|
| Reports      | Multi-procedure reporting                                                              |
| Reports      | Insert saved text blocks in a report                                                   |
| Studies      | Support accession number with<br>multiple study instance UID's in<br>download/transfer |
| WCF          | C-MOVE from PACSonWEB to PACS moves all images in one association                      |
| WCF          | Canceled studies ("study_state": "CA")<br>are not returned in the MWL response         |
| WCF          | Procedures received via HL7 are no<br>longer overwritten by DICOM study<br>description |

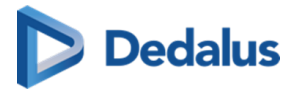

| Explore         | No anomalies are created for studies that are filtered, based on DICOM tags                                                                                         |
|-----------------|----------------------------------------------------------------------------------------------------|
| Viewer          | DICOM encapsulated pdf's (SOP class<br>1.2.840.10008.5.1.4.1.1.104.1) are shown in<br>the document viewport                                                         |
| Worklist        | Worklist dashboard: count of key<br>worklist items in view at all times                                                                                             |
| Viewer          | "Show original DICOM tags" available to source administrator users                                                                                                  |
| Studies         | Additional warnings for archive / PACS<br>customers when deleting a study /<br>images                                                                               |
| DICOM Processor | Images without patient name and/or<br>patient ID are accepted but create an<br>anomaly                                                                              |
| Study list      | Performance improvement for filtering on unread messages in study list                                                                                              |
| Viewer          | FIX: Studies with same frame of<br>reference are now auto linked if<br>orientation slightly deviates (0,1°<br>tolerance added)                                      |
| Viewer          | Improve styling for narrow series picker                                                                                                    |
| MPR             | FIX: In MPR cached images are now re-<br>rendered when window level is<br>changed                                                                                   |
| Worklist        | Additional bulk reporting workflow<br>options * Report a selection of studies *<br>Skip * Open report in edit mode * First<br>open other unreported form same order |

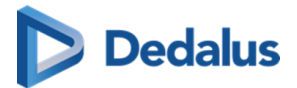

| Studies          | Improve performance of access logging tab in study administration                                                                                        |
|------------------|----------------------------------------------------------------------------------------------------|
| Manage Templates | Possibility to switch order of first name<br>and last name in mail templates                                                                             |
| Viewer           | Use of arrow keys to scroll through<br>multi-slice series                                                                                                |
| Worklist         | Possibility to filter a worklist on procedure code or description                                                                                        |
| User Settings    | New user setting to automatically publish annotations                                                                                                    |
| Viewer           | Extended order details panel *<br>Performing department * Requesting<br>department * Prescription date * Visit<br>information * Patient & * Study remark |
| Viewer           | Show acquisition date and time in image overlay                                                                                                    |
| Studies          | FIX: Study administration - Patient<br>information can now be modified when<br>first name is empty                                                       |
| Management       | HDS requirement: extended logging on<br>all admin actions by DH Healthcare<br>GmbH personnel                                                             |
| Reports          | FIX: download button for pdf reports<br>now available for all resolutions                                                                                |
| DICOM Router     | FIX: DICOM Router now respects<br>"PreferredTransferSyntax" when<br>sending images to a destination via C-<br>MOVE requests                              |
| Worklist         | Default reservation time made customizable per source                                                                                                    |

User Manual DeepUnity PACSonWEB - DeepUnity PACSonWEB 3.4.100 ©2024 DH Healthcare GmbH, Konrad-Zuse-Platz 1-3, 53227 Bonn, Germany. All rights reserved.

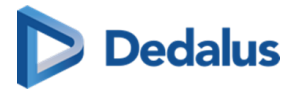

| Viewer   | FIX: Series picker tooltips stay visible on<br>image viewport                                                                          |
|----------|----------------------------------------------------------------------------------------------------|
| Access   | Consolidated patient history for hospital<br>users                                                                                     |
| Explorer | Clicking a filter label in study list and<br>worklist filter allows to enter/change the<br>filter value                                |
| Studies  | Refresh anomaly list after solving an<br>anomaly with an action that changes<br>data                                                   |
| Viewer   | FIX: User can now remove self-created private labels                                                                                   |
| Login    | Mobile number no longer mandatory<br>for AD users in account completion<br>form                                                        |
| Viewer   | Patient history tab added to the order<br>details panel for fast navigation through<br>prior reports                                   |
| Share    | FIX: Auto transfer of study's now also<br>works for CC2 physician if no CC1 is<br>present                                              |
| Share    | FIX: flag now changes automatically<br>when changing the country code from<br>the phone number when sharing a<br>study                 |
| Reports  | Date & time for report availability<br>changed to "dd/MM/yyyy HH:mm"<br>format to avoid translation issue with<br>months and weekdays. |
| Viewer   | FIX:DU POW no longer freezes when<br>FPS in cine loop is set to 0                                                                      |

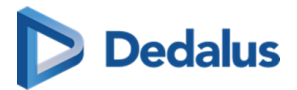

| Viewer       | Option to show relevant priors in the<br>series picker in a separate block or<br>chronologically in "Others"                                                                       |
|--------------|----------------------------------------------------------------------------------------------------|
| Explore      | FIX: PACS overlay now parses StudyTime that contain fractions correctly                                                                                                    |
| Viewer       | FIX: Comparing from patient history bar<br>now also works when series picker is<br>hidden                                                                                          |
| Worklist     | FIX: Multi-select worklist filter value no<br>longer disappears when deleting/<br>saving/modifying worklist                                                                        |
| WCF          | Support patient level C-FIND                                                                                                    |
| Reports      | Beta version of Recognosco speech<br>recognition integration. (for early<br>feedback only!)                                                                                        |
| DICOM Router | * Source administrators can define<br>DICOM based rules to automatically<br>send images to CvKO (Belgium) *<br>Anomaly creation if routed studies do<br>not meet CvKO requirements |
| Login        | * Fix for OTP method selection page in<br>Multi-monitor for AD users * Fix<br>'Remember OTP 30 days' when asking<br>OTP for AD users outside trusted IP<br>range                   |
| Reports      | FIX: text from browser speech<br>recognition now always inserted at<br>correct position after image<br>manipulation                                                                |
| Worklist     | FIX: order with a canceled procedure can now be opened from the worklist                                                                                                    |

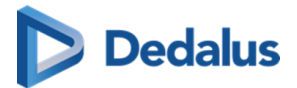

| Reports           | Selected font size in report window is remembered                                                                  |
|-------------------|----------------------------------------------------------------------------------------------------|
| Local Image Cache | FIX: Local Image Cache now re-renders<br>when a DICOM file with the already<br>existing SOPInstanceUID is received |
| Worklist          | Possibility to give permission to modify priority to non-source admins                                             |
| Explore           | FIX: Saved "Today" filter now updates as<br>expected                                                               |
| Worklist          | Additional worklist filters: "report<br>author" & "report edit date"                                               |
| Reports           | FIX: corrected use of "Page Up" when editing a report                                                              |
| WCF               | FIX: Duplicate national number<br>anomaly now also created when<br>national number is sent via DICOM               |
| Local Image Cache | FIX: Corrected pre-rendering of images<br>in Local image cache                                                     |
| WCF               | FIX: DICOM Compliance Modality<br>Worklist result - SpecificCharacterSet<br>DICOM tag now on the root level        |
| Viewer            | FIX: Image no longer blurry after image rotation                                                                   |
| Worklist          | FIX: Labels from other sources are visible in worklist                                                             |
| Reports           | FIX: PACSonWEB page no longer jumps<br>after editing preliminary report with<br>browser recognition                |

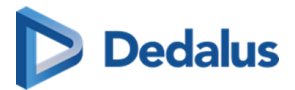

| WCF               | Modality Worklist - Procedure code in<br>response * (0032,1064) SQ Requested<br>Procedure Code Sequence\(0008,0100)<br>CodeValue * (0040,0100) SQ Scheduled<br>Procedure Step Sequence\(0040,0008)<br>SQ Scheduled Protocol Code Sequence<br>\(0008,0100) CodeValue |
|-------------------|----------------------------------------------------------------------------------------------------|
| Worklist          | Improvements in worklist performance,<br>especially for empty worklists                                                                                                    |
| Local Image Cache | Performance improvement in Local<br>image cache clean-up                                                                                                    |

### 17.1.26 Release notes version 3.3.200 (30/04/2021)

| Module          | Release note                                                                           |
|-----------------|----------------------------------------------------------------------------------------|
| Reports         | Basic formatting and Speech<br>recognition with local microphone                       |
| Viewer          | Study/order details panel                                                              |
| Explore         | Filter on custom date range in study list                                              |
| WCF             | Use default 19000101 as default date<br>when no date of birth is passed                |
| Viewer          | Save report and got to next in worklist                                                |
| WCF             | Don't fail CMove if there are no images<br>for a study, succeed with 0 images<br>moved |
| Studies         | FIX: Time stamps in study logging are<br>now consistently formatted in 24H<br>notation |
| DICOM Processor | Log timing of image processing in study log                                            |

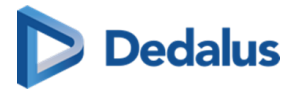

| DICOM Router                   | unknown AE title association errors are<br>now logged as an error                                        |
|--------------------------------|----------------------------------------------------------------------------------------------------|
| WCF                            | Federated query: CMove respects order of sources in affinity domain                                      |
| Viewer                         | FIX: 'Show my reference number' is<br>available in portrait mode on mobile                               |
| WCF                            | WCF client only logs fatal errors are to windows event log                                               |
| Viewer                         | Consolidate patient history - for hospital<br>users only                                                 |
| Viewer                         | Reading protocols - choose favorite for<br>procedure                                                     |
| Viewer                         | Default operation on left/middle mouse<br>button configurable per modality                               |
| Local Image Cache              | Local image cache improvement: * MPR<br>on local images * FIFO clean-up based<br>on disk space threshold |
| Image Viewing and Manipulation | Show Left/right indication in CT and MR<br>view ports                                                    |
| Viewer                         | iCAD integration                                                                                         |
| DICOM Router                   | Clean-up temporary files from<br>conversions (in case of process<br>interruption)                        |
| RSW                            | RSW - Allow to configure a different<br>responsible radiologist for each<br>department                   |
| Local image cache              | Series splitting consistent for local and online studies                                                 |

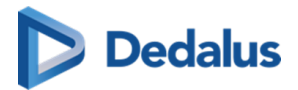

| Worklist                       | Reporting worklists: Filter on status,<br>assigned radiologist, performing<br>department, room,                                                              |
|--------------------------------|----------------------------------------------------------------------------------------------------|
| Explore                        | FIX: Adding bucket fails because of<br>Customer Ref Code validator                                                                                           |
| Download                       | FIX: ConceptNameCodeSequence is<br>now under the ContentSequence in SR<br>for PACSonWEB report                                                               |
| Share                          | FIX: Print reference number: copy this information button doesn't work                                                                                       |
| WCF                            | FIX: C-FIND Endpoint - Patient Name is separated by '^' (=^+ space) instead of '^'                                                                           |
| Access                         | FIX: can't grant (via share) read&write<br>access to a user already having read<br>access                                                                    |
| DICOM Router                   | FIX: Use # as field separator in file<br>names instead co '-' to avoid issue with<br>'-' in AE titles                                                        |
| Viewer                         | Simplification of extended series picker.<br>* Less different blocks * prior study stays<br>in chorological order when compared *<br>two levels of relevance |
| Image Viewing and Manipulation | Spine labeling panel                                                                                                    |
| Viewer                         | Shortcuts to open other systems via<br>URL in PACSonWEB                                                                                                    |
| Viewer                         | keyboard shortcuts for cine, Density<br>measurement, spatial locator                                                                                         |
| Viewer                         | Performance of loading first image from series file on object storage                                                                                        |

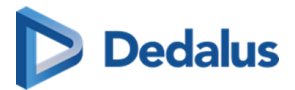

| WCF                            | Improved logging of patient creation and updates                                                              |
|--------------------------------|----------------------------------------------------------------------------------------------------|
| Image Viewing and Manipulation | Text annotation                                                                                               |
| Viewer                         | FIX: Size of series picker is not remembered when switching exam                                              |
| Multi-Monitor                  | Setting to leave Syngo.via in control of it's monitor layout.                                                 |
| Multi-Monitor                  | Support PACSonWEB app for user profiles on network drive                                                      |
| Login                          | FIX: external authentication app as second factor needs to be set twice before it's active in user settings   |
| Viewer                         | Age at acquisition is available ( between<br>brackets behind the date of birth) in the<br>demographic overlay |
| Viewer                         | Old viewer was removed from<br>PACSonWEB                                                                      |
| Studies                        | move images and series: extra search<br>criteria                                                              |
| Studies                        | move images and series: improved progress indication                                                          |
| Studies                        | FIX: SIP-3311 Study administration:<br>manage series and images broken after<br>reverting changes             |
| Studies                        | FIX: Select button not visible in study administration (study move)                                           |
| Studies                        | FIX: Study administration: Negative<br>image count when move images to<br>series that has deleted images      |

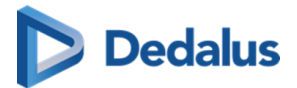

| Login                          | Allow UPOW codes for canceled procedures in multi-procedure order                                                                                                    |
|--------------------------------|----------------------------------------------------------------------------------------------------|
| Image Viewing and Manipulation | Some improvements in interacting with<br>annotations were done * Cobb angle:<br>Always measure inner angle * Angle: Set<br>Leg-corner-leg instead of corner, leg 1,<br>leg2 * Don't select annotation while<br>drawing a new one, to allow measuring<br>* distance between other annotations *<br>Always return to none-annotation<br>function after drawing annotation<br>(instead of returning to other<br>annotation) * Avoid overlap between<br>labels * Pan icon was replaced by arrow,<br>to ease selection |
| Viewer                         | FIX: Tooltip outside page with right side series picker                                                                                                    |
| Viewer                         | FIX: One-up only works if pan tool is active                                                                                                    |
| Image Viewing and Manipulation | Indicate if ruler annotation is vertical                                                                                                    |
| Multi-Monitor                  | Make it possible to disable local image<br>cache for a multimonitor setup                                                                                                    |
| Share                          | Configurable mail subject for image<br>availability mails                                                                                                    |
| WCF                            | FIX: When changing Requesting<br>Physician to an Unmapped Physician,<br>old access record is not removed                                                                                                    |
| Viewer                         | FIX: Printing an image on one page independent of aspect ratio                                                                                                    |
| Login                          | Improved implementation of<br>"remember this browser for 30 days"                                                                                                    |

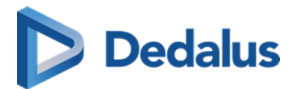

| Multi-Monitor   | FIX: Master window in multi-monitor<br>sometimes flickers when getting/losing<br>focus |
|-----------------|----------------------------------------------------------------------------------------|
| MWL             | FIX: Use ',' instead '^' as name part<br>separator                                     |
| Share           | FIX: Share study without accession nr.<br>from PACS overlay                            |
| Multi-Monitor   | FIX: QUOTA_EXCEEDED error for in multi-monitor app with German translation             |
| DICOM Processor | Trigger anomaly for merged studies of different patients                               |

#### 17.1.27 Release notes version 3.3.111 (01/03/2021)

| Module | Release note                                                                                                    |
|--------|----------------------------------------------------------------------------------------------------|
| MPR    | FIX: If slices have negative coordinates<br>on an axis (e.g. x axis for sagittal) the<br>slices are sorted in incorrect order to<br>construct the volume with the result<br>that the volume and the slices<br>generated from it are flipped. |

#### 17.1.28 Release notes version 3.3.110 (29/01/2021)

| Module                 | Release note                                             |
|------------------------|----------------------------------------------------------|
| Token Based Interfaces | Show RSW status and resend in study administration       |
| Multi-Monitor          | Allow to split wide monitor in two<br>'virtual' monitors |
| Annotations            | Length loss and length ratio annotation                  |

User Manual DeepUnity PACSonWEB - DeepUnity PACSonWEB 3.4.100 ©2024 DH Healthcare GmbH, Konrad-Zuse-Platz 1-3, 53227 Bonn, Germany. All rights reserved.

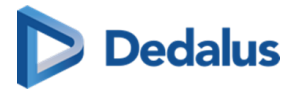

| Access  | Show to patient when report becomes available                                                                   |
|---------|----------------------------------------------------------------------------------------------------|
| Viewer  | Activate scroll function via context<br>menu                                                                    |
| Viewer  | Allow to restrict auto-compare option to certain modality types                                                 |
| Share   | Allow to show list of procedures in<br>custom print reference number<br>template                                |
| Viewer  | Button to reload study                                                                                          |
| Viewer  | Allow to scroll 1 series using multiple monitors                                                                |
| Viewer  | Allow to activate scroll function using<br>StreamDeck                                                           |
| WCF     | Don't overwrite procedure, received via<br>HL7, by DICOM study description                                      |
| WCF     | Don't return studies without images in<br>CFind result                                                          |
| Login   | Update cookie policy                                                                                            |
| Viewer  | Avoid double fetch operation by disabling button after click                                                    |
| Viewer  | Improved CT loading performance                                                                                 |
| Viewer  | Allow auto-compare with studies from the same order                                                             |
| Studies | Provide an indication in the anomalies<br>overview if an anomaly is blocking<br>access or is just informational |

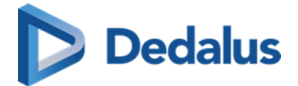

| Token Based Interfaces         | RSW - Support different HCParty<br>department types                                                                                      |
|--------------------------------|----------------------------------------------------------------------------------------------------|
| Viewer                         | Monitoring of study loading time                                                                                                    |
| Viewer                         | When tiling 'all series', apply window<br>leveling only to images of the same<br>series                                                  |
| Login                          | Add "Imprint" information to the login<br>page                                                                                           |
| Image Viewing and Manipulation | Improvements breast border detection                                                                                                    |
| Viewer                         | Add documents to a study by "Drag and<br>drop" in the documents viewport<br>Allowed file types: pdf, png, tif, rtf, jpeg,<br>jpg and txt |
| WCF                            | FIX: Anomaly - "Different national<br>number from HL7" not mentioning<br>previous national number                                        |
| WCF                            | FIX: C-FIND Endpoint - 'Modalities In<br>Study' tag does not correctly return<br>multiple values                                         |
| WCF                            | FIX: C-FIND Endpoint - 'Modalities in<br>Study' parameter doesn't work                                                                   |
| Viewer                         | FIX: When printing an image, the<br>overlay data is not shown                                                                            |
| Viewer                         | FIX: Real Time PNG generation in the UI project always creates grayscale images                                                          |
| Download                       | FIX: Report visible, independent of<br>source settings, when downloading<br>study                                                        |

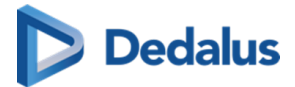

| Viewer  | FIX: breast border does not update with multiple images in 1 viewport |
|---------|-----------------------------------------------------------------------|
| Explore | FIX: sorting on column 'study status'<br>doesn't work anymore         |

# 17.1.29 Release notes version 3.3.100 (07/11/2020)

| Module                 | Release note                                                                                  |
|------------------------|-----------------------------------------------------------------------------------------------|
| Explore                | Allow to open explore page via URL integration                                                |
| Viewer                 | Allow to send an image or pdf<br>documents as part of ORM                                     |
| Viewer                 | Shortcut keys for the viewer can be<br>customized (by DH Healthcare GmbH)                     |
| Studies                | Move study content to other study (fix-<br>up)                                                |
| Local Image Cache      | Local image cache in case PACSonWEB<br>is set up as a PACS                                    |
| Client Configs         | Allow WCF client tot handle HL7<br>messages for multiple sources                              |
| Viewer                 | Improved CT scrolling performance                                                             |
| Groups                 | Clear message that you can not remove<br>yourself form a group while being<br>primary contact |
| Token Based Interfaces | RSW - Publish studies based on<br>LastModificationDateTime instead of<br>StudyDateTime        |
| MPR                    | Improved MPR scrolling performance                                                            |

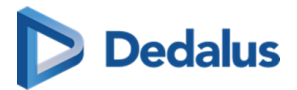

| Login           | Password reset mail on second user request for registered physician ID                                |
|-----------------|----------------------------------------------------------------------------------------------------|
| WCF             | Support open date and time ranges in<br>C-Find                                                        |
| Login           | Extend default session timeout in<br>PACSonWEB                                                        |
| Studies         | Automatically clear anomalies when patient merge is done/received                                     |
| Login           | Allow to return to log-in page from OTP<br>page                                                       |
| Share           | Notification that two factor does not<br>apply in case a study is shared with a<br>medical department |
| Viewer          | Allow to fetch images for HL7 filtered studies                                                        |
| Viewer          | Show all linked labels for study in study administration                                              |
| Login           | Adapt user manual URLs in mails to<br>https to avoid triggering SPAM filters                          |
| Reports         | Link to new viewer if PDF report is shown in the old viewer                                           |
| Login           | Added option to resend pin code                                                                       |
| Studies         | Added info on how to deactivate "Mail<br>on new study" in mail template                               |
| DICOM Processor | Update of StudyInstanceUID for studies<br>processed by migration flow (not via<br>WCF client)         |

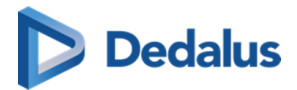

| Multi-Monitor   | Download multi-monitor installer from<br>portal with automated upgrade<br>mechanism       |
|-----------------|-------------------------------------------------------------------------------------------|
| Client Configs  | Support multiple Transfer destinations<br>on WCF client                                   |
| Login           | OTP setting "Remember this device for<br>30 days" not reset when IP changes               |
| Explore         | Expired studies without a report remain visible in explore page to allow fetch            |
| Viewer          | Delete single images or series from a<br>study or move to another study (split/<br>merge) |
| Multi-Monitor   | Support Stream Deck keypad in multi-<br>monitor app                                       |
| Login           | Add Responsible Disclosure policy to the login page                                       |
| Global          | Text next to TeamViewer button "Only start when in technical support"                     |
| WCF             | Extra tags can be included in CFind for<br>PACS synchronization                           |
| Viewer          | Additional user preferences for the viewer                                                |
| Viewer          | Fetch based on accession number (in<br>case Study Instance UID is unknown)                |
| WCF             | HL7 - Update Performing Department and requesting department via ORM                      |
| DICOM Processor | Link images to source Modality when sent directly to PACSonWEB                            |

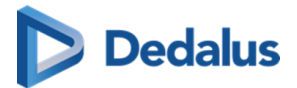

| Token Based Interfaces | Use TLS 2.0 for COZO communication                                                              |
|------------------------|-------------------------------------------------------------------------------------------------|
| Viewer                 | More prominent fetch images button                                                              |
| Viewer                 | Improvement in key images<br>functionality (e.g. Option "show in<br>original series")           |
| WCF                    | Update national number on an ADT<br>merge message                                               |
| Explore                | Explore list available in multi monitor<br>application and in separate tab in<br>viewer.        |
| PACS Push              | Add support for StudyQueue based synchronization in WCF3                                        |
| Explore                | PACSonWEB UI optimized for mobile phone                                                         |
| Login                  | Add "Resend OTP"-option in activation screen                                                    |
| Login                  | Unlock user account when logging in with eID                                                    |
| Reports                | FIX: QR Codes in templates are not printed in IE Explorer and Edge                              |
| Token Based Interfaces | FIX: EMR gateway cannot open study by accession number for user linked to multiple repositories |
| PACS Push              | FIX: Sync - Study is moved again if study description contains special characters               |
| Viewer                 | Clear warning on unsupported or suboptimal browsers                                             |

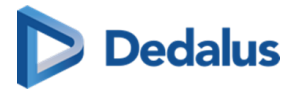

| Viewer       | FIX: CT presets don't work CT series in<br>case of drag & drop                                        |
|--------------|----------------------------------------------------------------------------------------------------|
| Viewer       | FIX: New viewer doesn't work in IE11 if<br>DOM Local Storage is disabled                              |
| WCF          | FIX: Series level C-FIND returns Study<br>Procedure instead of SeriesDescription                      |
| Reports      | FIX: Report text cannot be selected in<br>the new viewer                                              |
| PACS Push    | FIX: Sync - Automatic synchronization<br>fails for studies with an empty accession<br>number          |
| Download     | FIX: When retention of PNG images has<br>expired the option to download as PNG<br>no longer functions |
| Viewer       | FIX: Compare does not work when<br>series picker is not shown                                         |
| Viewer       | FIX: Difference in fps and demanded framerate                                                         |
| Share        | FIX: Print reference number - language not passed to confirmation dialog                              |
| Viewer       | FIX: Some MR series open with highest<br>image number                                                 |
| DICOM Router | FIX: Dicom Router doesn't accept<br>associations from Osirix 11.0.4                                   |
| Reports      | FIX: Slovenian special characters not<br>displayed correctly in report                                |
| WCF          | FIX: Maximum retry count for Storage<br>commit                                                        |

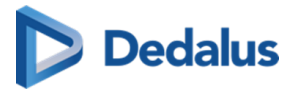

| DICOM Processor | FIX: Studies without accession number and study date are not processed                     |
|-----------------|--------------------------------------------------------------------------------------------|
| Reports         | FIX: Report signature isn't copied when<br>clicking "Copy Report" in the new<br>viewer     |
| Download        | FIX: Anonymization fails when client is not connected to server                            |
| Login           | FIX: 'Check password' symbol (eye) not<br>visible when password is filled-in by<br>chrome  |
| Explore         | FIX: Viewer preferences not applied for<br>users that are logged in via EMR<br>gateway     |
| WCF             | FIX: CFind on PatientID too slow                                                           |
| WCF             | FIX: CFind to DU POW Gateway returns<br>'?' instead of special characters                  |
| Login           | FIX: URL for Local import page is invalid<br>when the patient name contains a<br>point (.) |

## 17.1.30 Release notes version 3.3.0 (19/06/2020)

| Module          | Release note                                                                                                    | New viewer only |
|-----------------|----------------------------------------------------------------------------------------------------|-----------------|
| Access          | Delayed report availability<br>can be based on report<br>date passed via ORU                                           |                 |
| DICOM Processor | Allow to send patient SMS<br>from study administration<br>even if automatic SMS are<br>turned off (Norway<br>workflow) |                 |

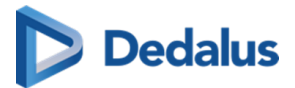

| DICOM Processor | FIX: Don't send SMS to<br>patient when a study is<br>marked as<br>'BlockPatientAccess'                   |  |
|-----------------|----------------------------------------------------------------------------------------------------|--|
| DICOM Processor | Add support for MS Azure<br>blob storage                                                                 |  |
| DICOM Router    | MWL provided by<br>PACSonWEB, based on<br>orders sent by ORM                                             |  |
| DICOM Router    | Support DICOM tag<br>sequence in transformer<br>and filter scripts in<br>DICOM router                    |  |
| DICOM Router    | Check patient consent in<br>eHealth for federated<br>query (Belgium)                                     |  |
| DICOM Router    | Support 0002 tags in file<br>name and scripts in<br>DICOM Router                                         |  |
| DICOM Router    | Allow WCF client to do C-<br>Find, C-Move to other<br>sources                                            |  |
| Download        | Fix: Also send none-image<br>instances to PACS when<br>using autotransfer                                |  |
| Download        | Added field to DICOM SR<br>for reports created in<br>PACSonWEB to make it<br>DICOM standard<br>compliant |  |

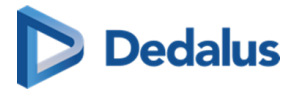

| Download         | Add status fields to<br>DICOM SR for reports<br>created in PACSonWEB                          |  |
|------------------|-----------------------------------------------------------------------------------------------|--|
| Explore          | Show national number in<br>PACS overlay (if PACS<br>supports 0010:1000 Other<br>Patient ID's) |  |
| Explore          | Add labels to study in study administration.                                                  |  |
| Explore          | Redesign of<br>PACSonWEB explore<br>page                                                      |  |
| Global           | Switch between<br>PACSonWEB<br>environments after log-in.                                     |  |
| Global           | Add German environment<br>to environment list                                                 |  |
| Home Reading App | Improve behavior of<br>Home reading<br>PACSonWEB app in case<br>of network interruption       |  |
| Annotations      | FIX: annotations on multi-<br>frame linked to correct<br>frame                                |  |
| Annotations      | FIX: Density<br>measurement doesn't use<br>the DICOM Tag 'Modality<br>sequence LUT'           |  |
| Annotations      | FIX: No density calculation<br>for ROI drawn at the<br>border of the image.                   |  |

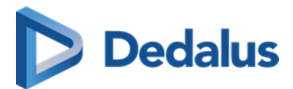

| Annotations | Arrow annotation                                                                                                    |   |
|-------------|----------------------------------------------------------------------------------------------------|---|
| MG          | Invert or window level<br>breast area only                                                                              | * |
| MG          | Mammography reading protocols                                                                                           | * |
| Login       | Open PACS overly via<br>EMR gateway                                                                                     |   |
| Login       | FIX: notifications<br>PACSonWEB app on<br>androïd no longer work                                                        |   |
| Login       | FIX: error when DA user<br>creation when default<br>properties are configured                                           |   |
| Login       | FIX: restrict uniqueness<br>check for reference<br>number to own source<br>when using source portal                     |   |
| Login       | Add link to resend One-<br>Time Password in OTP<br>page                                                                 |   |
| Login       | Redesign of PACSonWEB<br>login page                                                                                     |   |
| Login       | Show partial phone<br>number or email address<br>in OTP page                                                            |   |
| Login       | FIX: Authenticator App -<br>The OTP field for adding a<br>new device skips<br>characters if the users<br>types too fast |   |

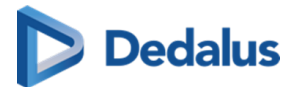

| Multi-Monitor | New PACSonWEB viewer<br>with reading protocols<br>and compare (not active<br>by default)        | * |
|---------------|-------------------------------------------------------------------------------------------------|---|
| Multi-Monitor | Integration between<br>multi-monitor<br>PACSonWEB and local<br>Syngo.via for 3D                 | * |
| Multi-Monitor | Reading protocols                                                                               | * |
| Multi-Monitor | RISonWEB desktop<br>integration with multi-<br>monitor PACSonWEB                                | * |
| Archive       | Handle storage commit<br>request for archive<br>customers                                       |   |
| Reports       | Log report creation and<br>modifications in study<br>logging in study<br>administration         |   |
| Share         | Allow to share when<br>logged in with AD user via<br>EMR gateway                                |   |
| Share         | Address details for<br>medical departments in<br>share dialog                                   |   |
| Share         | FIX: source logo not used<br>for confirmation mail<br>when study was opened<br>form share email |   |
| Share         | FIX: no warning in case of correctly formatted but                                              |   |

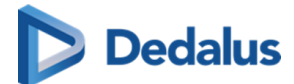

|          | none-existing dates. E.g.<br>29/02/2021.                                                                                          |   |
|----------|----------------------------------------------------------------------------------------------------|---|
| COZO/RSW | Don't show user<br>agreement or tutorial<br>pop-up when opening<br>PACSonWEB form COZO<br>or RSW.                                 |   |
| RSW      | FIX: RSW -<br>GetTransactionDetails<br>denied when order of<br>hcparty of the author is<br>not correct                            |   |
| COZO     | FIX: CoZo - TransactionList<br>response not fully<br>compliant with CoZo<br>Cookbook                                              |   |
| COZO     | Monitoring on<br>performance and failures<br>of COZO requests                                                                     |   |
| RSW      | FIX: Adjust method for<br>sending requesting<br>physician to RSW                                                                  |   |
| COZO     | FIX: CoZo - Also send the<br>Requesting Physician<br>information to CoZo for<br>physicians that don't have<br>a PACSonWEB account |   |
| COZO     | Show report in patient<br>history for CoZo users that<br>are not physicians but<br>have access to images is<br>allowed.           |   |
| Viewer   | Select window level<br>presets using numpad                                                                                       | * |

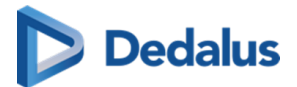

| Viewer | Add documents to a study (.txt, .pdf, .png)                                                               | * |
|--------|----------------------------------------------------------------------------------------------------|---|
| Viewer | FIX: improve loading<br>performance for large<br>series (e.g. 10000 images)                               |   |
| Viewer | FIX: show update values in<br>Show DICOM tags for<br>study description and<br>study instance UID          |   |
| Viewer | Relevant priors in series<br>picker, based on<br>procedure linking                                        | * |
| Viewer | Create series with Key<br>images                                                                          | * |
| Viewer | FIX: "Expired Images"<br>message doesn't<br>disappear after fetching<br>the images for these<br>studies   |   |
| Viewer | Thick slice scrolling                                                                                     | * |
| Viewer | Show series picker in a<br>viewport                                                                       | * |
| WCF    | FIX: Inefficient Query<br>execution when IMAGE<br>level C-FIND query is<br>executed against WCF<br>Client |   |
| WCF    | Allow to tune polling<br>interval for autotransfer<br>workflow                                            |   |

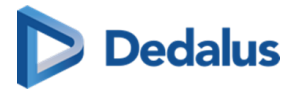

| Viewer | Allow to send a txt file<br>with order info as part of<br>ORM                                   | * |
|--------|-------------------------------------------------------------------------------------------------|---|
| WCF    | Allow multiple Patient ID's<br>for a national number for<br>a sources (turned-on on<br>request) |   |
| WCF    | FIX: Patient DOB not<br>updated by HL7 ORU/<br>ORM.                                             |   |
| WCF    | Allow to disable emails to<br>requesting physician for<br>older studies (priors/<br>migration)  |   |
| WCF    | FIX: C-Find uses ',' instead<br>of '^' as separator for<br>name parts                           |   |

#### 17.1.31 Release notes version 3.2.1000 (14/12/2019)

| Project Plan | Release Note                                                     |
|--------------|------------------------------------------------------------------|
| cozo         | Support for opening studies without<br>accession number via COZO |
| WCF          | Fix: Clean-up temporary files written in<br>the crypto folder    |
| DICOM router | Include number of images moved in final C-MOVE response          |
| WCF          | FIX: ADT - exception when merging patient with deleted studies   |
| WCF          | FIX: WCF3 Work list query does not add<br>RRN to DICOM headers   |

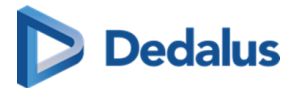

| Viewer                         | FIX: "Expired Images" thumb nail does<br>not disappear after fetching a study<br>with SR                                  |
|--------------------------------|----------------------------------------------------------------------------------------------------|
| DICOM router                   | FIX: endless retry if a file already exists in error folder                                                               |
| Image Viewing and Manipulation | Density measurements on Region Of<br>Interest (ROI)                                                                       |
| Viewer                         | FIX: Avoid report scrolls to second line on opening                                                                       |
| cozo                           | Allow to configure access to studies<br>via COZO for Healthcare providers<br>based on roles, E.g. physicians,<br>dentists |
| Viewer                         | FIX: Scrolling through images of a series<br>moves the entire viewport on Safari and<br>Chrome on iOS13                   |
| Home Reading App               | Allow to pair with new browser if app is still paired wit previous browser                                                |
| Home Reading App               | FIX: Android app stuck in loop when<br>denying camera permission on opening<br>home reading                               |
| Viewer                         | FIX: Not all studies from order are loaded in series picker                                                               |
| Login                          | FIX: avoid losing pairing with Lastpass<br>or Google authenticator app for 2nd<br>factor authentication                   |
| WCF                            | Add setting to define delay when sending report available SMS                                                             |

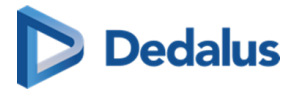

| DICOM Router | FIX: Endless loop router when trying to<br>delete file that has already been deleted<br>or moved                              |
|--------------|----------------------------------------------------------------------------------------------------|
| Login        | Reset password unlocks locked account                                                                                         |
| PACS Sync    | Possibility to send images directly<br>from modalities without studies<br>being removed by PACS<br>synchronization afterwards |
| Access       | FIX: If a delay is configured for<br>availability of report, images are not<br>available via patient login either             |
| Login        | Allow to disable Tutorial and cookie<br>warning in URL integrations                                                           |
| Studies      | Show accession number in Overview -<br>Anomalies list                                                                         |
| Share        | FIX: Share study anonymized and<br>sending reference number via SMS<br>does not work                                          |
| WCF          | ORM parser - remove unnecessary<br>warnings in Windows Application log                                                        |
| Management   | User activation mail available in<br>Slovenian                                                                                |
| Reports      | Header tags are stripped from DICOM<br>SR with HTML report text                                                               |
| Access       | Log on removal of access rights by administrators                                                                             |
| PACS Sync    | Ability to perform multiple C-Moves in parallel                                                                               |

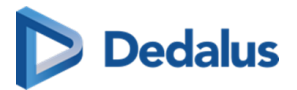

| Login        | Allow use of PACSonWEB app when<br>logging in with a user created through<br>AD integration                                    |
|--------------|----------------------------------------------------------------------------------------------------|
| cozo         | Show user agreement only once when opening multiple studies via COZO                                                           |
| WCF          | FIX: Report Status not correct if DICOM<br>object and ORU are processed at exact<br>the same time                              |
| WCF          | HL7 ADT Merge - Don't fail messages<br>trying to merge the same patient                                                        |
| Access       | Add username who transferred the study to the PACS in study administration                                                     |
| DICOM Router | Router - Visual Notification that a Route is disabled                                                                          |
| DICOM router | [Standalone Router - UI] retry failed<br>queue without having to stop the<br>service                                           |
| DICOM router | [Standalone router - UI] - change font in<br>filter and transformer script windows to<br>a console font for better readability |
| Login        | Sort list of delegates                                                                                                    |

### 17.1.32 Release notes version 3.2.900 (23/09/2019)

| Project Plan | Release Note                                |
|--------------|---------------------------------------------|
| Global       | Integrate Digital Ordering in<br>PACSonWEB  |
| Global       | Upgrade .NET framework dependency<br>to 4.8 |
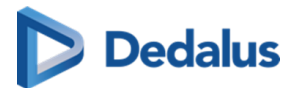

| Global    | Slovenian as UI language for<br>PACSonWEB                                                                                  |
|-----------|----------------------------------------------------------------------------------------------------|
| Groups    | Group confirmation dialog: include all<br>users for admins (also those that choose<br>not to expose their contact details) |
| Login     | Display clear message if results are not yet available for a security code.                                                |
| Login     | Repeat source contact number at the bottom of the support page                                                             |
| Login     | Bug Fix: 'Send backup SMS' does not<br>work in OTP page when using the<br>authentication app                               |
| Login     | Bug Fix: OTP still send via mail when<br>switching form SMS to mail                                                        |
| Users     | Reactivate account when logging with<br>Belgian EID                                                                        |
| Access    | Allow to hide studies for none strong authenticated users for your source                                                  |
| Anomalies | In the anomalies page: Clear message<br>when trying to merge patient that has<br>already been merged (e.g. via ADT)        |
| Download  | Reduce impact of viewing studies with<br>a large number of images (> 20.000) on<br>PACSonWEB backend                       |
| Download  | Bug fix: Download single image does<br>not work in IE or Edge                                                              |
| Download  | Additional access logging in case<br>studies are downloaded from<br>PACSonWEB                                              |

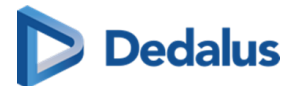

| Viewer                          | Add support for reference lines and<br>linked scrolling in CT multi-frame<br>studies                                |
|---------------------------------|----------------------------------------------------------------------------------------------------|
| Viewer                          | Bug Fix: Reference lines are off by 1<br>image                                                                      |
| Viewer                          | Toolbar not drawn while loading study                                                                               |
| Viewer                          | Bug Fix: Fetch for patients or when<br>opening via COZO is no longer possible                                       |
| Share                           | Show full patient name in email when<br>allowed when authentication is<br>required for security code                |
| Reports                         | Merge home reading and<br>PACSonWEB Authenticator app for<br>Android & support switch language                      |
| Home Reading/Authentication App | PACSonWEB App for iOS: Improve<br>usability                                                                         |
| Dicom Processor                 | Support OtherPatientIDsSequence for<br>sending social security numbers                                              |
| Monitoring                      | Refined monitoring detect a delay in uploading images to PACSonWEB                                                  |
| Monitoring                      | Add monitoring checks to WCF3 router embedded in the client                                                         |
| PACS Push                       | Bug fix: using StudyInstanceUID as<br>accession number resulted in<br>unconstraint query in PACS<br>synchronization |
| Router                          | Bug Fix: images with space as accession number are stuck in the router queue                                        |

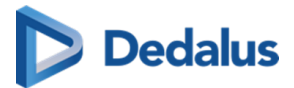

| WCF | Bug fix: PACSonWEB gateway<br>processing DICOM files (0kb) before<br>they are fully saved by the DICOM<br>Router, causing them to fail |
|-----|----------------------------------------------------------------------------------------------------|
| WCF | Bug Fix: Incoming Images processing<br>did not always recover form lost<br>connections                                                 |

## 17.1.33 Release notes version 3.2.801 (09/08/2019)

| Project Plan    | Release Note                                                                                                    |
|-----------------|----------------------------------------------------------------------------------------------------|
| DICOM Processor | Bug fix: for files that image upload to<br>PACSonWEB (DICOM Processor failed)                                              |
|                 | <ul> <li>If there is no accession nr. in the<br/>DICOM file</li> </ul>                                                     |
|                 | <ul> <li>If Images were not registered by the<br/>WCF3 server</li> </ul>                                                   |
|                 | <ul> <li>Images send to a client for one WCF<br/>client of one source but need to be<br/>linked to other source</li> </ul> |
| WCF             | Bug fix: Procedure of existing study<br>updated to 'UNKNOWN' if no procedure<br>is passed in ORM/ORU                       |

## 17.1.34 Release notes version 3.2.800 (26/07/2019)

| Access          | Show/Hide "Add Study", based on user<br>setting                                            |
|-----------------|--------------------------------------------------------------------------------------------|
| Access          | Show Bank-ID logins in access logging                                                      |
| Dicom Processor | Fix: correction in default window level in<br>case the Study contains a VOILUT<br>sequence |

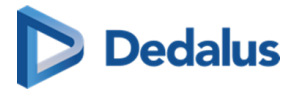

| Download | Update referring physician (0008:0090)<br>when downloading or transferring a<br>study                                        |
|----------|----------------------------------------------------------------------------------------------------|
| Explore  | Allow user to change order of filters in the explore page                                                                    |
| Explore  | Fix: Patient search based on National<br>Number search for Norway and new<br>countries                                       |
| Explore  | Add order level information in the study administration                                                                      |
| Explore  | "Select all" checkbox for selecting all<br>studies in (filtered) PACSonWEB<br>explore page                                   |
| Explore  | Improved performance for searching on<br>Patient ID                                                                          |
| Global   | Internet Explorer 9 and Internet<br>Explorer 10 no longer supported                                                          |
| Login    | No OTP required to add study, requiring<br>second factor authentication, in case<br>the user is already strong authenticated |
| Login    | Use of PACSonWEB authentication app for two-factor authentication                                                            |
| Reports  | Fix: ReferenceNumber in PrintReport<br>template generated a new security<br>code instead of printing an existing one         |
| Reports  | Allow to switch language during<br>speech recognition (iOs only, Android<br>app to be released with PACSonWEB<br>3.2.900)    |

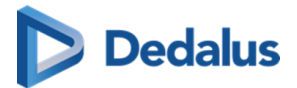

| Router | Fix: improve performance of federated queries                                                                              |
|--------|----------------------------------------------------------------------------------------------------|
| Router | Improved throughput of DICOM Router in case of many faulty DICOM files                                                     |
| Share  | Ignore the leading "0" when entering a mobile number when sharing a study                                                  |
| Share  | Fix: Anonymization/Pseudonymization<br>creates a study instance UID that is<br>more than 64 charachters                    |
| Share  | By default set two-factor authentication<br>when sharing with a self defined<br>recipient                                  |
| Access | Sources can impose "Break-the-Glass"<br>requirement for group members of<br>the requesting physician to motivate<br>access |
| RSW    | Fix: Limit retries for unregistered patients in RSW                                                                        |
| COZO   | Fix: GetTransactionList for patient with studies in multiple private practices                                             |
| Viewer | Reload of a prior study after fetching<br>does not change open study                                                       |
| Viewer | Improved interaction with circle<br>annotation                                                                             |
| Viewer | Make / Share / Hide annotations in<br>PACSonWEB                                                                            |
| Viewer | Fix: take in account origin tags for positioning of imported annotations                                                   |

# Dedalus

| Viewer | Download single image as png, e.g. to use in a presentation.                                          |
|--------|----------------------------------------------------------------------------------------------------|
| WCF    | Improved handling of images with accession number in a non-default tag                                |
| WCF    | Fix: "File in use by another process"<br>exceptions while processing incoming<br>images               |
| WCF    | Invalid security codes in ORM or ORU no<br>longer blocking for processing<br>remainder of the message |
| WCF    | Improve performance of C-Move requests to PACSonWEB                                                   |

# 17.1.35 Release notes version 3.2.701 (15/05/2019)

| Share           | Bug fix: Default anonymization gets stuck on 'loading files'                                                             |
|-----------------|----------------------------------------------------------------------------------------------------|
| DICOM Processor | Bug Fix: Incorrect default window level<br>issue for multi frames with<br>SharedFunctionalGroupSequence                  |
| DICOM Processor | Bug Flx: Incorrect default window level<br>on images that have VOILUT and a<br>Window width and center tags<br>populated |
| Global          | T+left click listed for 3-point angle, while implemented shortcut is G+left click                                        |
| Share           | Bug Fix: Only one line is shown in<br>forward status                                                                     |
| Login           | Bug fix: Can't login with delegate user                                                                                  |

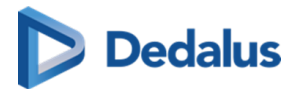

## 17.1.36 Release notes version 3.2.700 (10/05/2019)

| Login          | Customized Support FAQ page: hints<br>in case of user issues for patients and<br>requesting physicians                                                            |
|----------------|----------------------------------------------------------------------------------------------------|
| DICOM router   | Federated query: C-Find, C-Move for<br>studies of other sources for a patient<br>in order to make studies from<br>PACSonWEB available in the local<br>PACS system |
| Login          | Improved EMR/PACSonWEB URL<br>integration : access logging on correct<br>user & personal annotations                                                              |
| Login          | Usability improvement for 2 factor<br>authentication: OTP via mail or SMS,<br>mail token to allow adding mobile<br>number                                         |
| Localisation   | Spanish and Italian as GUI language                                                                                                    |
| RSW            | eHealth: RSW cloud-to-cloud<br>integration: delete transaction + retry<br>failed posts                                                                            |
| Viewer         | New tools: line and 3 point angel annotations                                                                                                    |
| Explore        | Search on Patient ID in PACSonWEB<br>overview page                                                                                                    |
| Share/download | Anonymization/Pseudonymiza tion<br>schemes (paying feature): allows to<br>apply a specific anonymization<br>scheme e.g. for studies used in a<br>research project |
| Share          | Change label to 'medical department' in sharing                                                                                                    |

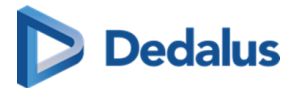

| Access          | RADION - for new requesting physician,<br>get RIZIV numbers from name suffix in<br>DICOM header to map to a<br>PACSonWEB user |
|-----------------|----------------------------------------------------------------------------------------------------|
| PACS Push       | Removing study based on<br>StudyInstanceUID sometimes not<br>correct when study has multiple<br>studyInstanceUIDs             |
| Dicom Processor | Bug fix: source setting<br>'getReportFromSR=false' is not<br>respected                                                        |
| Reports         | Print report uses PACSonWEB user<br>language instead of browser language                                                      |
| Users           | Improvements in mails to users: Mr./Ms.<br>based on gender                                                                    |
| Viewer          | Extend URL integration to allow passing an order number                                                                       |
| Login           | Trust this computer for 30 days. Don't<br>ask OTP again.                                                                      |
| Login           | Don't show Cookies warning in an EMR<br>integration                                                                           |
| Studies         | Bug fix: DICOM Tags not shown in<br>'Dicom Tags'-popup                                                                        |
| Groups          | Admin users should be able to see all<br>group members, even those that don't<br>show contact details                         |
| Share           | Bug fix: Avoid two bucket codes<br>generated when sharing studies from<br>the PACS Overlay                                    |

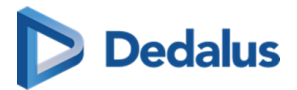

| Router    | Bug fix: add support in DICOM router<br>for accession numbers that contain<br>system reserved characters |
|-----------|----------------------------------------------------------------------------------------------------|
| Download  | Bug fix: Error when transferring study a<br>second time when the 'imported' label<br>was added           |
| Share     | Bug fix: Email validation fails when<br>email address domain contains an<br>uppercase value              |
| Explore   | Improve usability of Add study                                                                           |
| Login     | Bug fix: Password box is shown after<br>invalid login with AD/FS                                         |
| Global    | Add warning that 3.2.700 is the last<br>version that supports IE9 and IE10                               |
| Studies   | Automatically reload study when the fetch is finished                                                    |
| Access    | Send text messages when images are available only after receiving HL7                                    |
| Login     | Bug fix: Reset passwords sends multiple<br>mails, only last one works                                    |
| Favorites | Show favorite medical department in user settings                                                        |
| Studies   | Bug fix: Cannot merge studies (e.g.<br>when accession number changes) after<br>a transfer action         |
| Router    | Allow to enforce transfer syntax                                                                         |
| Access    | Source setting to allow or block<br>automated sharing of exams with group<br>members                     |

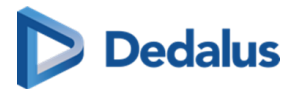

## 17.1.37 Release notes version 3.2.603 (12/02/2019)

| WCF    | Bug fix: When a series moves between<br>studies, images are still linked to<br>original study => broken image icon |
|--------|----------------------------------------------------------------------------------------------------|
| Viewer | Don't show studies with empty order number as being from same order                                                |
| Viewer | Don't show tutorial when opening<br>PACSonWEB from EMR                                                             |
| Login  | Configurable timing for logout on<br>inactivity for PACSonWEB in EMR<br>integrations                               |
| Viewer | Bug fix: Script error when selecting<br>window level preset before series is fully<br>loaded in embedded browser   |

#### 17.1.38 Release notes version 3.2.602 (28/01/2019)

| Share | Remember previous share settings                                                                                             |
|-------|----------------------------------------------------------------------------------------------------|
| Share | Allow sending of Reference number<br>and OTP code to the same destination<br>type (mail / mobile) based on source<br>setting |

## 17.1.39 Release notes version 3.2.601 (24/01/2019)

| Login | Bug fix: Not possible to login with<br>username and password if no mobile<br>number is registered |
|-------|---------------------------------------------------------------------------------------------------|
| Login | Bug fix: SendOTPToMail not working if no mobile number is registered                              |

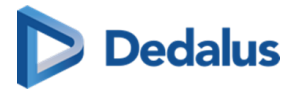

| DICOM router    | Resolved performance issue for image processing                             |
|-----------------|-----------------------------------------------------------------------------|
| Explore         | Resolved performance issue for queries<br>on security code                  |
| COZO            | Bug fix: Open study through COZO link                                       |
| Login           | Enhanced layout of customer logo on<br>login page                           |
| Share           | Quick sharing with non-PACSonWEB<br>users                                   |
| WCF             | Improved performance by load<br>balancing on ORM processing                 |
| DICOM Processor | Support additional SOP classes to get report from DICOM SR reports:         |
|                 | <ul> <li>1.2.840.10008.5.1.4.1.1.88.22 Enhanced<br/>SR</li> </ul>           |
|                 | <ul> <li>1.2.840.10008.5.1.4.1.1.88.33</li> <li>Comprehensive SR</li> </ul> |
| DICOM Processor | Bug fix: Densitometry secondary captures not correctly processed            |

## 17.1.40 Release notes version 3.2.600 (11/01/2019)

| Login | Required Opt-in terms and conditions on login page |
|-------|----------------------------------------------------|
| Login | Enhanced AD / ADFS login                           |
| Login | Login page restyled                                |
| Login | Patient login through Bank ID (Norway<br>only)     |

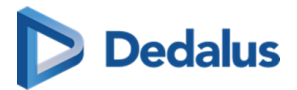

| Login           | Minimum requirements for security codes                                                  |
|-----------------|------------------------------------------------------------------------------------------|
| Sharing         | Reworked sharing for better usability                                                    |
| Sharing         | Bug fix for Retrying a share task creates<br>the bucket/DU POW code                      |
| Sharing         | Improved patient privacy in sharing mails                                                |
| Sharing         | Validity period for shared studies configurable on source level                          |
| Study Page      | Faster way for loading 16-bit images                                                     |
| Study Page      | Bug fix: Diacritics not shown properly in<br>"Show DICOM tags"                           |
| Study Page      | Automatically link series with same table position                                       |
| Study Page      | Stepless zoom - freeze and change<br>cursor on the spot you want to zoom on              |
| Study Page      | Fetch images for created studies, based<br>on ORU only                                   |
| DICOM processor | SR support for nested sequences                                                          |
| Management      | DICOM tag filter management                                                              |
| Report          | Correct handling of SR report status<br>(partial, preliminary, unverified,<br>validated) |
| DICOM Router    | UI for standalone router                                                                 |
| Monitoring      | Management tool for Checks                                                               |

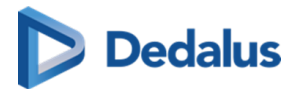

## 17.1.41 Release notes versie 3.2.503 (31/10/2018)

| Login | Improvement: AD integration login also accounts for trusted subdomains     |
|-------|----------------------------------------------------------------------------|
| Share | Bug Fix: transfer fails due to incorrect<br>use of the 'Created' TimeStamp |

## 17.1.42 Release notes versie 3.2.502 (14/09/2018)

| Access | Bug Fix: security patch for restriction of access for source admins on shared |
|--------|-------------------------------------------------------------------------------|
|        | repo                                                                          |

## 17.1.43 Release notes versie 3.2.501 (13/09/2018)

| Viewer          | Bug fix: series grouping of XA images,<br>based on SOPInstanceUID                                                   |
|-----------------|----------------------------------------------------------------------------------------------------|
| Share           | Bug fix: Sharing of a study with a<br>blocking anomaly is not possible and a<br>clear warning on the issue is shown |
| Explore         | Unfiltered list is displayed immediately<br>after clicking "Reset filters" in explore<br>page                       |
| DICOM Processor | Improved load balancing in DICOM processor                                                                          |

#### 17.1.44 Release notes version 3.2.500 (29/08/2018)

| General | Use of language picker for faster switching of interface language |
|---------|-------------------------------------------------------------------|
| General | New Feature: PACS archiving in PACSonWEB                          |

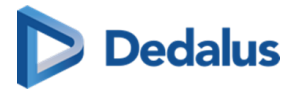

| Sharing          | Bug fix: Uploading studies from PACS<br>overlay for non PACSonWEB users                |
|------------------|----------------------------------------------------------------------------------------|
| Sharing          | Sharing with a group: possibility to send notification mail to entire group            |
| Sharing          | Adjustment on access rights when<br>sharing study multiple times with the<br>same user |
| Study Page       | Grouping of XA modality on<br>SOPInstanceUID in sead of<br>SeriesInstanceUID           |
| Study Page       | Default use of (0008,2144)<br>RecommendedDisplayFrameRate in<br>Cine loop              |
| Explore Page     | Increased stability for preforming large<br>worklist queries                           |
| Explore Page     | Correction in case of anomalies for small screens                                      |
| Explore Page     | Disable filter fields when query is<br>running                                         |
| Reports          | Bug fix: reports not visible on small<br>devices when no images                        |
| Users            | Support for multiple physician numbers per registered user                             |
| Login            | New Feature: payment module for patients                                               |
| Monitoring       | Advanced monitoring on local<br>installations                                          |
| Active Directory | New Feature: support for Active<br>Directory Federated Services (ADFS)                 |

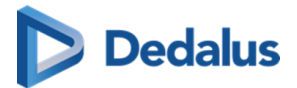

| Access       | Increased security on automated mappings                                                             |
|--------------|----------------------------------------------------------------------------------------------------|
| Interfaces   | New Feature: Direct link from EMR to PACSonWEB                                                       |
| Interfaces   | New Feature: RSW and Abrumed integration                                                             |
| WCF          | Allow ADT patient merges in case of study anomaly                                                    |
| DICOM Router | Enhanced DICOM router: support JPEG<br>2000 transfer syntax, remote<br>configuration, PACS archiving |
| Reports      | Improved parsing of HTML reports                                                                     |

## 17.1.45 Release notes version 3.2.402 (05/07/2018)

| Studies | Bug fix: In case a DICOM file or HL7<br>message is received for a known Study<br>instance EUID or accession number but<br>a different patient an anomaly is<br>registered |
|---------|----------------------------------------------------------------------------------------------------|
|---------|----------------------------------------------------------------------------------------------------|

## 17.1.46 Release notes version 3.2.401 (07/05/2018)

| Viewer                         | Bug Fix: patients no longer get an error<br>message when fetching expired images<br>with a providing source |
|--------------------------------|----------------------------------------------------------------------------------------------------|
| Image viewing and manipulation | Bug Fix: location of density<br>measurement now aligned with tip of<br>droplet picker                       |

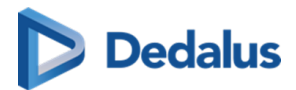

r.

## 17.1.47 Release notes version 3.2.400 (13/04/2018)

| General      | Support links to PACSonWEB from MS<br>Word, Excel, Powerpoint,                                                |
|--------------|----------------------------------------------------------------------------------------------------|
| General      | Advanced detection and blocking of unsafe HTML tags                                                           |
| Share Study  | Modify expiration date for shared studies                                                                     |
| Share Study  | Enhancement: Clearing patient<br>information from private DICOM tags<br>when sharing a study anonymously      |
| Study Page   | New Feature: Indication on how long images will be available                                                  |
| Study page   | Small enhancements on patient<br>anomalies overview page                                                      |
| Study Page   | Improved scrolling sensitivity in CT and MR series                                                            |
| Study Page   | Clear message if report is not, not yet or<br>will never be available for patient and<br>requesting physician |
| Study Page   | Improved usability for changing measurements                                                                  |
| Study Page   | Bug fix: window level for multiframe<br>tomo                                                                  |
| Explore Page | Clear indication which filters are set                                                                        |
| Explore Page | Filter fields are blocked when performing a search                                                            |

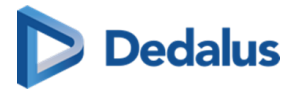

| Reports          | New feature: Make report available to patients after x days                                      |
|------------------|--------------------------------------------------------------------------------------------------|
| Users            | Supporting identification numbers<br>from other countries for physicians<br>(RIZIV, HIN, INSEE,) |
| Management       | Implementation of SQL and task<br>manager                                                        |
| Login Page       | Privacy policy is available from the login<br>page (GDPR compliance)                             |
| PACS Push        | HL7 based filtering for DICOM forward scenario                                                   |
| Groups           | Improved usability for group management confirmation                                             |
| Administration   | Automatic sending of mails for new accounts and password reset                                   |
| Home Reading     | Warning in case no postback to RIS is possible due to missing information                        |
| Active Directory | Enhancement for better AD account handling                                                       |

# 17.1.48 Release notes version 3.2.300 (27/12/2017)

| 3.2.300 | General      | Fine-tune banner<br>information                                      |
|---------|--------------|----------------------------------------------------------------------|
| 3.2.300 | Home Reading | Version check on app<br>upon startup                                 |
| 3.2.300 | Home Reading | Disable automatic time-<br>out on microphone in<br>case of no speech |

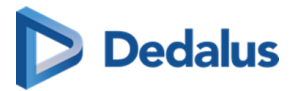

| 3.2.300 | Sharing         | New feature: Email on<br>new study, checkbox per<br>mapping                         |
|---------|-----------------|-------------------------------------------------------------------------------------|
| 3.2.300 | Sharing         | Preferences on sharing settings are retained                                        |
| 3.2.300 | Explore Page    | New Feature: Display multiple modalities                                            |
| 3.2.300 | WCF             | Improved HL7 handling<br>(multiple report types,<br>cancel messages, ADT)           |
| 3.2.300 | DICOM Processor | Bug Fix: handling of XA<br>images                                                   |
| 3.2.300 | Study Page      | New feature: Fetch<br>functionality for expired<br>images                           |
| 3.2.300 | Study Page      | Display all exams in series<br>picker in case of multiple<br>studies for same order |
| 3.2.300 | Study Page      | Extended feature:<br>Anomalies on patient<br>level                                  |
| 3.2.300 | Study Page      | Show original DICOM tags<br>for source admins                                       |
| 3.2.300 | Management      | Advanced user and group<br>management<br>functionality                              |
| 3.2.300 | Management      | COZO encryption support tool                                                        |

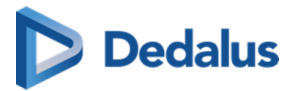

| 3.2.300 | Administration   | New Feature: Possibility<br>to regenerate security<br>codes |
|---------|------------------|-------------------------------------------------------------|
| 3.2.300 | Administration   | Timestamp on access<br>registration                         |
| 3.2.300 | Transfer         | Failover in case WCF<br>crashes during transfer             |
| 3.2.300 | Transfer         | Accession numbers are<br>displayed with progress<br>bar     |
| 3.2.300 | Active directory | Active directory<br>integration<br>enhancements             |
| 3.2.300 | PACS Push        | Improved handling on reopened exams                         |

## 17.1.49 Release notes version 3.2.200 (26/07/2017)

| 3.2.200 | Home Reading | New Feature: Possibility<br>to create a report using<br>speech recognition<br>through app on<br>smartphone (iPhone +<br>Android) |
|---------|--------------|----------------------------------------------------------------------------------------------------|
| 3.2.200 | Sharing      | Possibility to revoke<br>access, granted through<br>DU POW bucket code                                                           |
| 3.2.200 | Explore Page | Message to clear filter<br>from explore page in case<br>of no results                                                            |

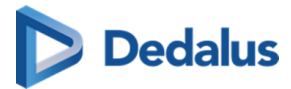

| 3.2.200 | Explore Page    | Performance<br>improvement on loading<br>explore list                   |
|---------|-----------------|-------------------------------------------------------------------------|
| 3.2.200 | DICOM Processor | Processing of<br>ColorSoftcopyPresentatio<br>nStateStorage (CSPS) files |
| 3.2.200 | Study Page      | Bug fix: printing single<br>issue from Chrome                           |
| 3.2.200 | Study Page      | Locking mechanism<br>when editing report                                |

## 17.1.50 Release notes version 3.2.102 (23/06/2017)

| Viewer | Bug fix: opening exam takes too long<br>due to query to look for removed<br>images |
|--------|------------------------------------------------------------------------------------|
|--------|------------------------------------------------------------------------------------|

#### 17.1.51 Release notes version 3.2.101 (15/06/2017)

| Login | Bug fix: issue with password reset in case password has expired |
|-------|-----------------------------------------------------------------|
| COZO  | Bug fix: issue with access through<br>COZO                      |

#### 17.1.52 Release notes version 3.2.100 (13/06/2017)

| General      | Adaptation of 'About box and terms and<br>conditions' as PACSonWEB is now<br>certified as a CE class IIa medical device |
|--------------|----------------------------------------------------------------------------------------------------|
| Login        | Mail on password reset procedure                                                                                        |
| Explore Page | Add studies for a group instead of a single user (only for group admin)                                                 |

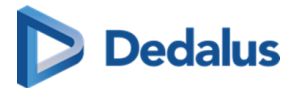

| Explore Page                                   | Clear filters from within explore pane<br>when no results match the given<br>criteria                                                                                                    |
|------------------------------------------------|----------------------------------------------------------------------------------------------------|
| Study Page                                     | Possibility to add the report as SR when downloading                                                                                                    |
| Study Page                                     | Notification when images are removed due to expiration of retention                                                                                                    |
| Study Transfer                                 | Retry on progress page in case transfer<br>fails                                                                                                    |
|                                                |                                                                                                    |
| Study Page                                     | New Feature: Fast select + shortcuts<br>for stepless zoom / pan / window level                                                                                                    |
| Study Page<br>AD integration                   | New Feature: Fast select + shortcuts<br>for stepless zoom / pan / window level<br>Allow trusted IPs when logging in using<br>AD authentication                                                         |
| Study Page<br>AD integration<br>Administration | New Feature: Fast select + shortcuts         for stepless zoom / pan / window level         Allow trusted IPs when logging in using         AD authentication         Extended logging on admin access |

# 17.1.53 Release notes version 3.2.0 (20 March 2017)

| General | New Feature: Information banner for notifications          |
|---------|------------------------------------------------------------|
| General | New functionality: link to localized<br>manual (WEB + PDF) |
| General | Enhanced About box                                         |
| Login   | Enhanced login page                                        |
| Login   | Security enhancements (generic<br>messages)                |

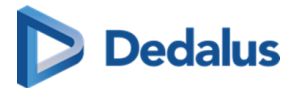

| Explore Page                                                        | New functionality: Message labels for sharing with user                                                                                                    |
|---------------------------------------------------------------------|----------------------------------------------------------------------------------------------------|
| Explore Page                                                        | New functionality: Filtering on national<br>number                                                                                                    |
| Explore Page                                                        | Bug Fix: sharing +20 exams at once                                                                                                    |
| Study Page                                                          | New functionality: Notification on clinical use                                                                                                    |
| Study Page                                                          | New functionality: copying of report                                                                                                    |
| Study Page                                                          | Bug Fix: caching issue in case an exam<br>is opened before the images are<br>available                                                                                                    |
| Study Page                                                          | New Feature: Display of registered                                                                                                    |
|                                                                     | Anomalics                                                                                                    |
| Management                                                          | New Feature: New management<br>pages with enhanced functionality +<br>look and feel                                                                                                    |
| Management<br>Administration                                        | New Feature: New management<br>pages with enhanced functionality +<br>look and feel<br>New Feature: Administration of<br>registered Anomalies                                                                                                    |
| Management<br>Administration<br>PACS Push                           | New Feature: New management<br>pages with enhanced functionality +<br>look and feel         New Feature: Administration of<br>registered Anomalies         Enhancements PACS Push                                                                            |
| Management<br>Administration<br>PACS Push<br>PACS Push              | New Feature: New management<br>pages with enhanced functionality +<br>look and feelNew Feature: Administration of<br>registered AnomaliesEnhancements PACS PushBack-end for manual synchronization of<br>studies                                             |
| Management<br>Administration<br>PACS Push<br>PACS Push<br>PACS Push | New Feature: New management<br>pages with enhanced functionality +<br>look and feelNew Feature: Administration of<br>registered AnomaliesEnhancements PACS PushBack-end for manual synchronization of<br>studiesEnhanced synchronization PACS -<br>PACSonWEB |

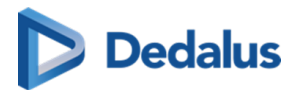

## 17.1.54 Release notes version 3.1.201 (19 January 2017)

| Sharing        | DOB is incorrectly displayed in sharing<br>Wizard |
|----------------|---------------------------------------------------|
| соzо           | Fix for audit trail end-point                     |
| Export to PACS | Osirix import fix                                 |

#### 17.1.55 Release notes version 3.1.200 (18 November 2016)

| Explore Page   | New feature: Option to print sharing<br>information in different language is<br>available in the "Forward Status page" |
|----------------|----------------------------------------------------------------------------------------------------|
| Explore Page   | Fix: Time out on downloading very large<br>studies                                                                     |
| Sharing        | Fix: Date restriction for sharing a study                                                                              |
| Sharing        | New Feature: Share with user unlimited in time                                                                         |
| General        | New feature: Manual can be<br>downloaded as PDF from the help<br>function                                              |
| Export to PACS | Fix: Issue with progress bar                                                                                           |
| Study page     | New feature: Default 1-up<br>representation on mobile devices                                                          |
| Study Page     | Fix: Translation for tool labels                                                                                       |
| Login Page     | New Feature: Login via Active<br>Directory on e-mail address instead of<br>Windows user name                           |

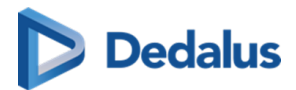

#### 17.1.56 Release notes version 3.1.100 (24 October 2016)

| Login Page     | New Feature: Login history available<br>from the user settings page                                                              |
|----------------|----------------------------------------------------------------------------------------------------|
| Study Page     | New Feature: Density measurement<br>tool available for CT in study page                                                          |
| Export to PACS | New Feature: DICOM IMPORT tool<br>available for controlled import of<br>studies from PACSonWEB into the<br>local PACS (optional) |
| Study Page     | Fix: Report cannot be copied when not<br>in edit mode                                                                            |

#### 17.1.57 Release notes version 3.1.1 (14 October 2016)

| Login Page | Fix: SMS code for activation when<br>logging in with eID for new accounts |
|------------|---------------------------------------------------------------------------|
| Login Page | Fix: eID session is closed when logging out                               |
| Login Page | New Feature: Redirect to new study page is activated for anonymous login  |
| Study Page | Fix: bug for a specific version of IE11                                   |

#### 17.1.58 Release notes version 3.1.0 (14 October 2016)

| General | Fix: Group validation not shown for<br>users not in group                              |
|---------|----------------------------------------------------------------------------------------|
| General | Change request: Doctors national<br>number format has been adapted<br>(RIZIV in Dutch) |

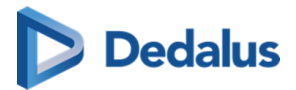

| Login Page   | New feature: eID allow users to<br>automatically logon - Only for<br>physicians                   |
|--------------|---------------------------------------------------------------------------------------------------|
| Login Page   | New feature: Accounts can have<br>expiration date, necessary for temporary<br>employees           |
| Sharing      | New feature: Remove favorites in address book from sharing wizard                                 |
| Sharing      | Fix: Scroll bar added to sharing wizard<br>when selecting multiple exams from<br>the explore page |
| Sharing      | Fix: Subject read notification is localized                                                       |
| Sharing      | New feature: Custom formatting/Layout<br>of e-mails                                               |
| Sharing      | New feature: Read/Write rights can be delegated if allowed by source                              |
| Explore Page | New feature: Download multiple<br>exams simultaneously                                            |
| Explore Page | New feature: Search DU POW code in progress overview                                              |
| Explore Page | New feature: Sorting remains after auto refresh (account setting)                                 |
| Explore Page | New feature: Filtering on access<br>numbers with algoritm applied                                 |
| Study Page   | New feature: NEW viewer (phased activation)                                                       |
| Study Page   | New feature: Automatic signature when modifying report                                            |

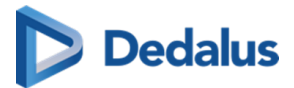

| Study Page     | New feature: Better indication when modifying report (red border)                                           |
|----------------|----------------------------------------------------------------------------------------------------|
| Study Page     | New feature: New administration<br>page for administrative manipulations<br>and access consultation         |
| Image Clean-up | Change: Improvements to information<br>Life Cycle Management                                                |
| Workflow       | Fix: Fix for downloading PNG images for very large studies                                                  |
| User Settings  | Fix: Layout fixes for Safari                                                                                |
| DICOM Router   | Known bug: Study Instance UID might<br>not be updated in particular cases<br>when HL7 arrives before images |

## 17.2 Known bugs

| Detected in version | Project Plan           | Description                                                                                                    |
|---------------------|------------------------|----------------------------------------------------------------------------------------------------|
| 3.3.400             | Login                  | Login request for PACSonWEB authenticator is sent twice.                                                                                           |
| 3.3.400             | MPR                    | Creating an annotation is<br>interrupted when crossing axis<br>lines in MPR.                                                                       |
| 3.3.600             | Multi-Monitor, Reports | When using speech recognition<br>in the multi-monitor app, cut &<br>paste text sometimes pastes at<br>end of report instead of cursor<br>position. |
| 3.3.905             | Studies                | DU PACSonWEB user name<br>needs to contain at least one<br>lowercase character.                                                                    |

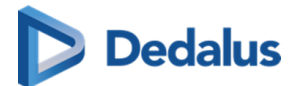

| Detected in version | Project Plan                      | Description                                                                                                    |
|---------------------|-----------------------------------|----------------------------------------------------------------------------------------------------|
| 3.3.907             | Image Viewing and<br>Manipulation | FIX: Wrong display of US cine<br>loops of images with<br>photometric interpretation<br>YBR_FULL_422, if the preferred<br>DICOM transfer syntax is set to<br>'Explicit VR Little Endian'. |
| 3.3.907             | Reports                           | A source user is able to print a<br>draft report that he is not able<br>to see in the viewer yet.                                                                                        |
| 3.4.100             | Viewer                            | In MM App test with the new<br>3D capabilities can only be<br>performed on the primary<br>PACSonWEB window ( the one<br>with the study tabs).                                            |

## 17.3 PDF version of the user manual

| PACSonWE<br>B version | Version<br>installation<br>date | Version<br>release date | User<br>manual<br>revision<br>date | User<br>manual | Release<br>notes |
|-----------------------|---------------------------------|-------------------------|------------------------------------|----------------|------------------|
| 3.3.900               | 24.05.2024                      | 19.04.2024              | 11.04.2024                         |                |                  |
| 3.3.800               | 15.06.2024                      | 11.12.2024              | 11.12.2024                         |                |                  |
| 3.3.700               | 02.06.2023                      | 23.05.2023              | 23.05.2023                         |                |                  |
| 3.3.601               | 07.11.2022                      | 04.11.2022              | 04.11.2022                         |                |                  |

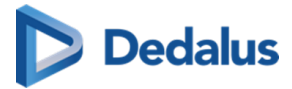

| 3.3.600  | 21.10.2022 | 18.10.2022 | 18.10.2022 | C C                                                                                                    |
|----------|------------|------------|------------|----------------------------------------------------------------------------------------------------|
| 3.3.500  | 10.06.2022 | 27.05.2022 | 27.05.2022 | Image: A state of the state of the state |
| 3.3.400  | 03.12.2021 | 30.11.2021 | 30.11.2021 | <b>F</b>                                                                                                    |
| 3.3.00   | 27.08.2021 | 27.08.2021 | 27.08.2021 | €<br>C                                                                                                    |
| 3.3.200  | 30.04.2021 | 30.04.2021 | 29.04.2021 | €<br>C                                                                                                    |
| 3.3.110  | 31.01.2021 | 29.01.2021 | 29.01.2021 |                                                                                                    |
| 3.3.100  | 12.11.2020 | 06.11.2020 | 06.11.2020 | Image: A state of the state of the state |
| 3.3.0    | 19.06.2020 | 19.06.2020 | 19.06.2020 | €<br>C                                                                                                    |
| 3.2.1000 | 22.12.2019 | 13.12.2019 | 13.12.2019 |                                                                                                    |
| 3.2.900  | 29.09.2019 | 23.09.2019 | 20.09.2019 | €<br>C                                                                                                    |
| 3.2.800  | 04.08.2019 | 26.07.2019 | 26.07.2019 | Image: A state of the state of the state |

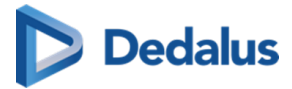

| 3.2.700 | 12.05.2019 | 10.05.2019 | 10.05.2019 | €<br>C                                                                                                    |
|---------|------------|------------|------------|----------------------------------------------------------------------------------------------------|
| 3.2.600 | 13.01.2019 | 11.01.2019 | 11.01.2019 | r and a second second s |
| 3.2.500 | 30.08.2018 | 29.08.2018 | 27.08.2018 | r and a second second s |
| 3.2.400 | 16.04.2018 | 13.04.2018 | 11.04.2018 | <b>F</b>                                                                                                    |
| 3.2.300 | 27.12.2017 | 27.12.2017 | 22.12.2017 | <b>F</b>                                                                                                    |
| 3.2.200 | 26.07.2017 | 26.07.2017 | 26.07.2017 | <b>F</b>                                                                                                    |
| 3.2.100 | 13.06.2017 | 13.06.2017 | 12.06.2017 | <b>F</b>                                                                                                    |
| 3.2.0   | 19.05.2017 | 20.03.2017 | 02.05.2017 | <b>E</b>                                                                                                    |